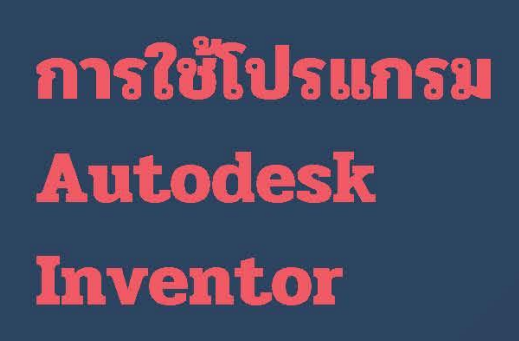

คู่มือการใช้สำหรับอุตสาหกรรม

Prepared By:

# นายจักรินทร์ คงสิบ

วิทยาลัยเทคนิคชัยนาท สถาบันการอาชีวศึกษาภาคกลาง 2

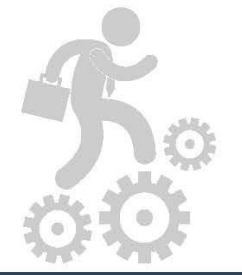

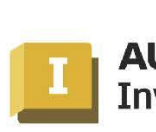

AUTODESK Inventor Professional

สำนักงานคณะกรรมการการอาชีวศึกษา กระทรวงศึกษาธิการ

**Autodesk Inventor** 

# สารบัญ

|            |                                                                                 | v      |
|------------|---------------------------------------------------------------------------------|--------|
|            |                                                                                 | หนา    |
| คำนำ       |                                                                                 | 5      |
| หน่วยที่ 1 | ความรู้เบื้องต <sup>้</sup> นเกี่ยวกับเทคโนโลยีแคคแคม(Basic Technology CAD/CAM) | 6      |
|            | คอมพิวเตอร์ชวยการออกแบบ (Computer Aided Design)                                 | 7      |
|            | การเลือกใช้โปรแกรมคอมพิวเตอร์ช่วยการออกแบบ                                      | 7      |
|            | คอมพิวเตอร์ชวยการผลิต (Computer Aided Manufacturing)                            | 8      |
|            | การเลือกใช้คอมพิวเตอร์ช่วยการผลิต                                               | 9      |
|            | แบบประเมินผลการเรียนรู้                                                         | 12     |
| หน่วยที่ 2 | โครงสร้างและส่วนประกอบของโปรแกรม (Structure and Component Progr                 | am) 15 |
|            | โครงสร้างและส่วนประกอบของโปรแกรม                                                | 16     |
|            | แถบเมนูกำสั่งแบบ Ribon Bar แต่ละ โหมคกำสั่ง                                     | 17     |
|            | การใช้ไฟล์ชิ้นงานแต่ละประเภทของโปรแกรม                                          | 23     |
|            | การเริ่มต <sup>ุ้</sup> นใช <sup>้</sup> งานโปรแกรม                             | 24     |
|            | แบบประเมินผลการเรียนรู้                                                         | 32     |
| หน่วยที่ 3 | การสร้างภาพ 2 มิติ ค <sup>้</sup> วยการสเก็ต (2D Sketch)                        | 36     |
|            | การเขียนเส <sup>้</sup> นสเก็ต 2 มิติ โหมคกำสั่ง Draw                           | 37     |
|            | การกำหนดเงื่อนไขรูปทรง โหมดกำสั่ง Constraints                                   | 38     |
|            | การปรับปรุงแก <sup>้</sup> ไขวัตถุ 2 มิติ แต่ละ โหมคคำสั่ง                      | 40     |
|            | แบบประเมินผลการเรียนรู้                                                         | 58     |
| หน่วยที่ 4 | การสร้างภาพชิ้นส่วน 3 มิติ (Solid Modeling)                                     | 65     |
|            | การเขียนวัตถุตัน โหมดคำสั่ง Create & Work Feature                               | 66     |
|            | การปรับปรุงแก <sup>้</sup> ไขวัตถุตัน โหมดคำสั่ง Modify & Pattern               | 67     |
|            | หลักการพื้นฐานการสร้างชิ้นส่วน 3 มิติ                                           | 69     |
|            | การสร้างภาพชิ้นส่วน 3 มิติ                                                      | 69     |
|            | แบบประเมินผลการเรียนรู้                                                         | 102    |
|            |                                                                                 |        |

| หน่วยที่ 5 | การสร้างภาพประกอบชิ้นส่วน 3 มิติ (Assembly)                                          | 110 |
|------------|--------------------------------------------------------------------------------------|-----|
|            | ความรู้เบื้องต <sup>ุ้</sup> นเกี่ยวกับการประกอบชิ้นส่วน 3 มิติ                      | 111 |
|            | การสร้างชิ้นส่วนภาพประกอบ โหมคคำสั่ง Component                                       | 112 |
|            | การใช้ตัวบังคับเงื่อนไขชิ้นส่วนการประกอบ โหมคคำสั่ง Position                         | 113 |
|            | การสร้างภาพประกอบชิ้นส่วน 3 มิติ                                                     | 117 |
|            | แบบประเมินผลการเรียนรู                                                               | 133 |
| หน่วยที่ 6 | การสร้างแบบงาน (Drawing)                                                             | 140 |
|            | การสร้างแบบงาน (Drawing) แต่ละ โหมดคำสั่ง                                            | 141 |
|            | การสร้างภาพฉาย (Otho graphic Views)                                                  | 143 |
|            | การสร้างภาพช่วย (Auxiliary Views)                                                    | 148 |
|            | การสร้างภาพตัด (Section Views)                                                       | 151 |
|            | การกำหนดขนาด (Dimensions)                                                            | 154 |
|            | การสร้างแบบงานภาพประกอบ (Assembly Drawing)                                           | 157 |
|            | การสร้างภาพรายะเอียดเฉเพาะตำแหน่ง (Detail Views)                                     | 161 |
|            | การสร้างตารางรายการวัสดุ (Bill of Material)                                          | 164 |
|            | การพิมพ์แบบงาน (Print)                                                               | 167 |
|            | แบบประเมินผลการเรียนรู้                                                              | 170 |
| หน่วยที่ 7 | การสร้างโปรแกรมเอ็นซึ่งานกัด 2 มิติ 3 มิติ (NC Milling Program)                      | 176 |
|            | หลักการเบื้องต <sup>ุ้</sup> นการใช <sup>้</sup> โปรแกรม Inventor CAM ในงานกัด       | 177 |
|            | การสร้างขบวนการกัดปาดหน้า ด้วยคำสั่ง Face                                            | 186 |
|            | การสร้างขบวนการกัดเส <sup>้</sup> นรอบรูป (Contour) คำสั่ง Profile                   | 201 |
|            | การสร้างขบวนการกัดหลุม ค <sup>้</sup> วยคำสั่ง Pocket                                | 210 |
|            | การสร้างขบวน การเจาะรู ควยคำสั่ง Drilling                                            | 219 |
|            | การตรวจสอบโปรแกรมการงานกัด ค <sup>้</sup> วยคำสั่ง Simulate                          | 225 |
|            | แบบประเมินผลการเรียนรู้                                                              | 229 |
| หน่วยที่ 8 | การสร้างโปรแกรมเอ็นซึ่งานกลึง 2 มิติ (NC Lathe Program)                              | 235 |
|            | หลักการใช้โปรแกรม Inventor CAM งานกลึง                                               | 236 |
|            | การสร้างขบวนการกลึงปาดหน้า ค <sup>้</sup> วยคำสั่ง Turning                           | 242 |
|            | การสร้างขบวนการกลึงปอกผิวชิ้นงาน (Rough & Finishing) ค <sup>้</sup> วยคำสั่ง Turning | 256 |

| ب <sup>ر</sup> و ب                             |     |
|------------------------------------------------|-----|
| การสรางขบวนการกลิ่งเซาะรอง ควยคำสั่ง Grooving  | 263 |
| ע ע                                            |     |
| การสรางขบวนการกลึงเกลี่ยว ควยคำสัง Threading   | 271 |
| י ע עי עי                                      |     |
| การสรางขบวนการเจาะรูชินงาน ควยคำสัง Dirlling   | 279 |
| ע ע ע                                          |     |
| การสรางขบวนการควานรู (Boring) ควยคำสัง Turning | 288 |
|                                                |     |
| การตรวจสอบโปรแกรมงานกลึง ควยคำสั่ง Simulation  | 293 |
| لا                                             |     |
| แบบประเมินผลการเรียนรู                         | 296 |
|                                                |     |

หนังสือการใช้โปรแกรม Autodesk Inventor เล่มนี้ใด้ทำการเรียบเรียงขั้น โดยที่ข้าพเจ้า เรียบเรียงจากคู่มือเอกสาร ประสบการณ์การสอนให้กับนักศึกษา เกี่ยวกับการผลิต ด้วย เครื่องจักรกล CNC โปรแกรม CAD/CAM จึงมีความมั่นใจได้ว่าหนังสือการใช้โปรแกรม Autodesk Inventor เล่มนี้ได้จัดทำขึ้นเพื่อให้ นักเรียน นักศึกษา ครูอาจารย์และผู้สนใจได้ศึกษา หาความรู้เพิ่มเติมเพื่อใช้ในการทำงานจริงกับโรงงานอุตสากรรม

เนื้อหาภายในเอกสารประกอบการเรียนได้แบ่งเป็น 9 บท คือ ความรู้เบื้องต<sup>้</sup>นเกี่ยวกับ เทคโนโลยีแคดแคม โครงสร<sup>้</sup>างและส่วนประกอบของโปรแกรม การสร<sup>้</sup>างภาพชิ้นงาน 2 มิติ การสร<sup>้</sup>างภาพชิ้นงาน 3 มิติ การสร<sup>้</sup>างโปรแกรมทางเดินตัดงานกลึง การสร<sup>้</sup>างโปรแกรม NC Code จำลองการทำงานงานกลึง การสร<sup>้</sup>างโปรแกรมทางเดินตัดงานกัด การสร<sup>้</sup>างโปรแกรม NC Code จำลองการทำงานงานกลึง และการรับ-ส่ง ไฟล์ชิ้นงาน นอกจากนั้นในแต่ละหน่วยยังมีใบ งาน แบบประเมินผลการเรียนรู้ เพื่อใช้ในการฝึกฝน ความรู้ความเข้าใจอีกด<sup>้</sup>วย

ข้าพเจ้าหวังว่าโปรแกรม Inventer เล่มนี้ จะเป็นประโยชน์ต่อผู้เรียน ครูผู้สอน ผู้สนใจ เพื่อใช้เป็นแนวทางในการใช้โปรแกรม CAD/CAM และหากมีผิดพลาดประการใด หรือมี ข้อเสนอแนะ ข้าพเจ้าขอขอบคุณมาใน ณ ที่นี้ค้วย

> นายจักรินทร ์ คงสิบ ผู**้จั**ดทำ

# บทที่ 1 ความรู้เบื้องต<sup>ุ้</sup>นเกี่ยวกับเทคโนโลยีแคดแคม

#### (Basic Technology CAD/CAM)

แนวคิด

การพัฒนาทางด้านอุตสาหกรรมการผลิตสินค้า ที่ต้องการคุณภาพสูง ต<sup>ุ</sup>้นทุนต่ำ ระยะการ ผลิตสั้น และปรับเปลี่ยนตามความต้องการลูกค้าได้ ดังนั้นจะต้องมีการเชื่อมโยงฐานข้อมูล รายละเอียดสินค้า เพื่อใช้ออกแบบผลิตภัณฑ์ วิเคราะห์ผลิต วางแผนการผลิต ทำการผลิต ตรวจสอบผลิต การบรรจุ รวมทั้งการจัดส่งผลิตภัณฑ์ ดังนั้นการใช้คอมพิวเตอร์ในขบวนผลิตจึง มีความสำคัญทุกๆขั้นตอน ตั้งแต่ การใช้คอมพิวเตอร์ช่วยการออกแบบ คอมพิวเตอร์ช่วยการ ผลิต คอมพิวเตอร์ในการวิเคราะห์ รวมทั้งการพิจารณาเลือกใช้อุปกรณ์คอมพิวเตอร์ทั้งฮาร์ดแวร์ และซอฟท์แวร์ เพื่อใช้ตอบสนองในการทำการผลิตภัณฑ์ค่างๆ

#### 1. คอมพิวเตอรชวยการออกแบบ (Computer Aided Design)

คอมพิวเตอร์ช่วยการออกแบบ มาจากกำว่า Computer Aided Design (CAD) คือการนำเอา กอมพิวเตอร์ที่มีโปรแกรมการออกแบบ มาใช้ออกแบบผลิตภัณฑ์ตามข้อกำหนด (Specification) ของลูกค้า โดยจะต้องพิจารณาข้อมูลผลิตภัณฑ์ที่ต้องใช้ร่วมกันทั้งองค์กรในค้านฐานข้อมูล ตัวอย่างเช่นการผลิตรถยนต์ จะต้องมีชิ้นส่วนต่างๆมากมาย ที่ต้องนำมาประกอบร่วมกัน และ ชิ้นส่วนต่างๆก็มีการขึ้นรูปผลิตภัณฑ์ที่ขบวนการผลิตที่แตกต่างกัน บริษัทผู้ผลิตต่างกัน แต่ทุก ชิ้นส่วนนั้นๆ จะต้องนำมาประกอบกันเสร็จสิ้น เป็นรถยนต์ ดังนั้น แบบชิ้นงานหรือ ไฟล์ ชิ้นงาน (Data File) จะต้องมีความถูกต้อง รายละเอียดสมบูรณ์ ร่วมทั้งมีการรับไฟล์ ส่งไฟล์ ใน แต่ละโปรแกรมต่างๆ ที่ใช้อยู่ในเครื่องจักรและขบวนการผลิต

การออกแบบผลิตภัณฑ์และวางแผนขบวนการผลิต (Product Design and Manufacture) ของ ผลิตภัณฑ์นั้นจะมีข้อกำหนดหน้าที่ (Function) ซึ่งจะมีการนำเอา ข้อมูลผลิตภัณฑ์ (Data File) มา ทดสอบผลกระทบป้จจัยต่างๆ ของผลิตภัณฑ์ที่กาดว่าจะเกิดขึ้น หรือเพื่อกำหนดแนวทางการ พัฒนาผลิตภัณฑ์และสามารถกำหนดกรรมวิธีการผลิต เครื่องจักรที่ใช้ผลิตได้ โดยมีการกำหนด ลักษณะการใช้คอมพิวเตอร์ช่วยออกแบบ แบ่งออก 2 ประเภท

1. วิศวกรรมการออกแบบผลิตภัณฑ์ (Product Engineering) ตัวอย่างเช่น Production functions, Production specifications, Conceptual design, Standards, Detailed Design, Ergonomics and aesthetics, Prototype development เป็นต<sup>ั</sup>น

2. วิศวกรรมการผลิต (Manufacturing Engineering) เชน Process planning, Process sheet, Tooling, Cutting tools, Jigs and Fixtures, Die and Moulds, Inspection (CMM) programmer เป็นต้น

# การเลือกใช้โปรแกรมคอมพิวเตอร์ช่วยการออกแบบ

ในปัจจุบันนี้คอมพิวเตอร์ที่ช่วยในการออกแบบ จำเป็นต<sup>้</sup>องใช้โปรแกรม(Software) ที่มี ความสามารถช่วยสนับสนุน แก<sup>้</sup>ไขปัญหา ให้กับวิศวกรและนักออกแบบผลิตภัณฑ์ โดยมี ข<sup>้</sup>อพิจารณาการเลือกในแต่ละโปรแกรมดังนี้

1. ความรวคเร็วในการประมวลผล และแสคงผลไค้ถูกต้องแม่นยำ

2. สามารถปรับเปลี่ยนแก้ไขชิ้นงาน (Model) ได้ เพื่อสำหรับการออกแบบพัฒนาแบบ ชิ้นงานใหม่และ นั้นต<sup>้</sup>องสามารถนำมาสร<sup>้</sup>างแบบสั่งงาน (Drafting) ได้อย่างง่าย

 สามารถรองรับ ไฟล์ชิ้นงานชนิดจากภายนอก (Import file) และสามารถทำการ ปรับแต่งแก้ไข เช่น คุณสมบัติ ขนาด ระยะทาง แล้วทำการเปลี่ยนไฟล์นั้นให้เป็นของโปรแกรม ที่ใช้งานอยู่ได้ด้วย 4. สามารถสร้างชิ้นงานที่มีส่วนประกอบได้หลายๆชิ้นจากการคัดลอก (Copy) และทำ การเคลื่อนย<sup>้</sup>ายชิ้นงาน (Transformation) โดยที่มีความเชื่อมโยงสัมพันธ<sub>์</sub>กันและสามารถที่จะทำ การแก้ไขปรับเปลี่ยนได้แต่ละชิ้นงานได้เช่นกัน

5. สามารถจะทำการปรับเปลี่ยนคุณสมบัติของวัตถุ เช่น ขนาค คุณสมบัติที่มีผลต่อการ สร้างภายในวัตถุ โดยที่วัตถุจะแก้ไขนี้ไม่มีข้อมูลการสร้างจาก Model and Profile

6 สามารถทำการแก้ไข ปรับปรุง แบบชิ้นงานได้อย่างง่ายๆและมีคำสั่ง ข้อกำหนด คำ ตามที่นักออกแบบต้องการ เพื่อใช้ในการทำเช่นเดียวกันกับผลิตภัณฑ์ในอนาคต

7 มีชิ้นส่วนมาตรฐาน (Standard Part) ที่ใช้ในการเขียนภาพประกอบชิ้นส่วน ในแต่ละ ลักษณะงานต่างๆ (Part libraries) ทำให้สะควกรวดเร็วในการออกแบบผลิตภัณฑ์ที่ซับซ<sup>้</sup>อน

8. ต้องเป็นโปรแกรม 3 มิติ (Three dimensional) ที่สามารถมองการเห็นภาพวัตถุได้ เสมือนจริง มีการเคลื่อนไหวของวัตถุอย่างถูกต<sup>้</sup>องและบอกส่วนต่างๆของแบบงาน (Model) รวมทั้งพร้อมนำเสนอในรูปการประกอบชิ้นส่วนภายในได้ด้วย

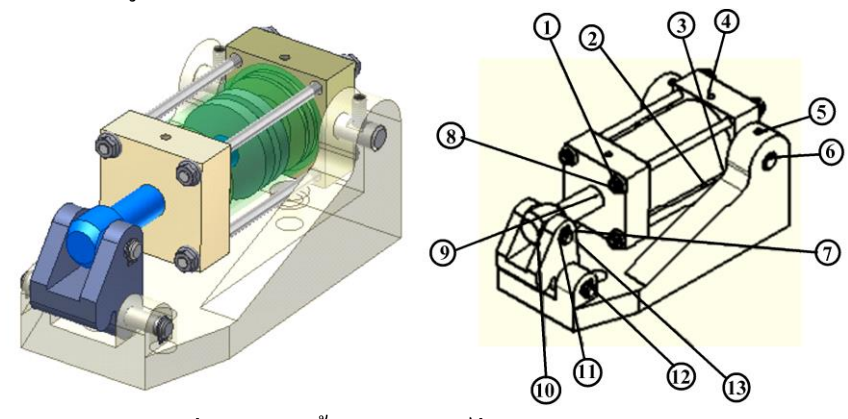

รูปที่ 1.1 การใช้คอมพิวเตอร์ชวยออกแบบ

### 3. คอมพิวเตอร์ชวยการผลิต (Computer Aided Manufacturing)

กอมพิวเตอร์ช่วยการผลิต มาจากกำว่า Computer Aided Manufacturing (CAM) คือการ นำเอากอมพิวเตอร์มาช่วยทำการผลิต ซึ่งในการทำงานจะต้องสร้างไฟล์ชิ้นงานที่เป็น 2 มิติ 3 มิติ หรือเป็นการนำข้อมูลจากไฟล์ชิ้นงานที่ต่างโปรแกรมกัน เช่นไฟล์นามสกุล DWG, DWF, IGES, STEP, Parasolid เพื่อใช้ในทำขบวนการผลิต แต่ละงานเช่น งานกลึง งานกัด งานอีดีเอ็มวายคัดท ้งานปั้มตัด งานเชื่อม ฯลฯ จากนั้นจึงทำการวางแผนขั้นตอน กำหนดเครื่องมือตัด เงื่อนไขการ ผลิต การจับยึด แล้วใช้ทำการผลิต จำลองขบวนการผลิต แล้วทำการปรับปรุงแก้ไข จนเป็นที่น่า พอใจ แล้วจึงส่งเข้าสู่เครื่องจักรที่ใช้ผลิต ในขบวนการผลิตต่างๆจำเป็นจะต้องมีการ พิจารณา เลือกใช้คอมพิวเตอร์ช่วยการผลิตความเหมาะสมกับลักษณะการผลิตต่อไปนี้ การผลิตแบบแบตซ์ (Batch Production) ที่มีจำนวนการผลิตชิ้นส่วนประมาณ 100 ถึง
 1000 ชิ้นในแต่ละครั้ง มีการใช้เครื่องจักรพิเศษแต่ละการผลิตที่ปรับปรุงตามลักษณะงาน และมี
 การออกแบบอุปกรณ์จับยึด (Jig & Fixture) มาช่วยในขบวนการผลิตชิ้นส่วน โดยต<sup>้</sup>องคำนึงถึง
 ปริมาณการผลิตจำนวนที่มาก

 การผลิตแบบชนิดเครื่องจักร (Job Shop Production) ที่มีจำนวนการผลิตชิ้นส่วนที่น้อย ชิ้นหรือแบบชิ้นเดียว อาจจะมีการผลิตชิ้นส่วนตามจุดประสงค์ของการออกแบบพิเศษ เช่นการ สร้างต<sup>้</sup>นแบบ(Prototype) การสร<sup>้</sup>างเครื่องจักรเครื่องมือ (Tool Making) แบบเฉพาะการผลิต เท่านั้น หรือการผลิตเพื่อซ่อมแซมชิ้นส่วนเครื่องจักรอุปกรณ์ต่างๆ

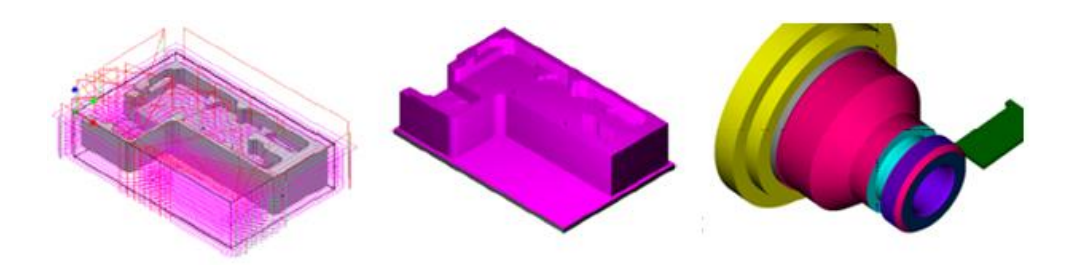

รูปที่ 1.2 การใช้คอมพิวเตอร์ช่วยการผลิต

## 4. การเลือกใช้คอมพิวเตอร์ช่วยการผลิต

การปรับปรุงพัฒนาทั้งระบบการผลิต ด้วยการนำเอาคอมพิวเตอร์ช่วยการผลิตมาใช้จะถือว่า เป็นสิ่งสำคัญ แต่มีต้องการเอาใจใส่ในทุกๆรายละเอียดของขั้นตอนการผลิต เพื่อพิจารณา เลือกใช้ในแต่ละงานให้สัมพันธ์ร่วมกันทั้งองค์กร โดยมีข้อพิจารณาดังนี้

 สามารถรองรับแบบชิ้นงาน (Import File) ชนิดต่างๆ ได้ หลายโปรแกรม เช่น มีการ เปิดไฟล์ชิ้นงานได้สมบูรณ์มีข้อผิดพลาดน้อย ใช้เวลาการคำนวณ (Generate) สร้างแบบชิ้นงาน น้อยไม่ต้องใช้เวลารอนาน และควรเป็นโปรแกรมที่มีการรวมการออกแบบและการผลิต (Integrated CAD/CAM) อยู่ในโปรแกรมเดียวกัน

2. การเพิ่มผลผลิต (Increased Productivity) ในการเพิ่มผลผลิตให้ได้นั้นบริษัทหรือ องค์กรใดๆ ควรจะต้องมีการใช้คอมพิวเตอร์ในทุกๆขบวนการผลิต เพื่อใช้ฐานข้อมูลการผลิต เดียวกัน หรือเชื่อมโยงส่งถ่ายข้อมูลในแต่ละงาน เช่น ข้อมูลการผลิต ขนาด คุณสมบัติ ตรวจสอบ และติดตามผลิตภัณฑ์จนเสร็จสิ้นจนถึงลูกค้า เพื่อใช้การแก้ไขร่วมกันได้ทันที

3. มีความยืดหยุ่นในการผลิต (Flexibility Manufacturing) ต<sup>้</sup>องสามารถปรับเปลี่ยนการ ขั้นตอนการผลิต วิธีการผลิต เครื่องจักร รวมทั้งเปลี่ยนสายการผลิตได<sup>้</sup>ด้วย 4. สามารถลดเวลาการผลิต (Shorter Lead Time) ให้สั้นลงใด ้เช่นมีการแสดงเวลาการ ผลิตและควบคุมการผลิต ทั้งระบบการผลิต ทำให้สามารถรับรู้ปัญหาอย่างรวดเร็ว

5. สร้างความเชื่อถือ (Reliability) การมองภาพรวมทั้งขบวนการผลิตที่ใช้คอมพิวเตอร์ ช่วยการผลิตและควบคุมการผลิต จะช่วยสร้างภาพความเชื่อมั่นในสินค้าให้มีคุณภาพที่สูงขึ้นได้

6. ลดเวลาในการบำรุงรักษา (Reduced Maintenance) เนื่องจากการใช้คอมพิวเตอร์ช่วย การผลิตทั้งระบบก็เป็นส่วนหนึ่งในการตรวจสอบ ดูแลการผลิตนั้นๆจะทำให้สามารถตรวจสอบ การ วิธีการซ่อมแซม อุปกรณ์ที่เสียหาย และระยะเวลาที่ใช้ เพื่อทำการเปรียบเทียบปรับปรุง แก้ไขต่อไป

7. ลดของเสียและการแก้ไขชิ้นงาน (Reduced Scrap and Rework) เพราะว่าการใช้ เครื่องจักร CNC และโปรแกรมการผลิต จะมีการวางแผนการใช้วัสดุ ออกแบบการผลิต ก็จะ สามารถเลือกกำหนดวิธีการผลิตเพื่อทำให้งานนั้นมีความแม่นยำและมีของเสียน้อยที่สุดได้

8. บริหารการจัดการได้มีประสิทธิภาพยิ่งขึ้น (Better Management Control) เพราะ สามารถตรวจตราดูแลการผลิต ผลผลิต ติดตามประเมินผลงาน และมีข้อมูลช่วยในการตัดสินใจ การวางแผนและปรับปรุง ว่ามีส่วนใดบ้างที่จะมีผลกระทบขึ้นในระบบการผลิตได้

## 4.1 การเลือกใช้โปรแกรมประกอบการเรียนการสอน

ในภาคอุตสาหกรรมมีการพัฒนาเทคโนโลยีการผลิตหลายค้าน แต่ในส่วนโปรแกรมช่วยการ ออกแบบและการผลิต มียังมีโปรแกรมที่ใช้งานอยู่มากซึ่งแต่ละโปรแกรมก็มีจุดเค่น ขีดจำกัด การใช้งานที่แตกต่างกัน ตามแต่ละประเภทอุตสาหกรรมการผลิต ซึ่งก็มีผลทางค้านราคาของ โปรแกรมเช่นเดียวกัน ดังนั้นการเลือกใช้โปรแกรมจะต้องมีการใช้งานที่กุ้มก่ากับการลงทุนและ เหมาะสมกับการผลิต โดยมีการแบ่งหมวดหมู่สำหรับโปรแกรมต่างๆ ไว้คร่าวดังนี้

1. โปรแกรมระดับ Hi-End เป็นโปรแกรมที่มีการรวมโมดูลการใช้งานไว้มากมาย เช่น CAD/CAM/CAE/ ใด้แก่โปรแกรม NX6 (Unigraphic II) , Catia , Pro Engineering

2. โปรแกรมระดับ Mid-Range เป็นโปรแกรมที่มีความสามารถระดับกลาง ยังแบ่ง ออกเป็นแต่ละประเภทการใช้งานได้แก่

3. ประเภทออกแบบ (CAD) ใด้แก่โปรแกรม Inventor ,SolidWork ,SolidEdge, Powershape, AutoCAD , Mechnical Desktop ,HyperCAD

4. ประเภทการผลิต (CAM) ใด้แก่โปรแกรม HyperMill ,WorkNc , SolidCAM , Powermill

5. ประเภทออกแบบและการผลิต ใด้แก่โปรแกรม MasterCAM , FeatureCAM, EdgeCAM, AlphaCAM, Cimatron

## 4.1.2 การเลือกใช้โปรแกรม Autodesk Inventor 2010 & InventorCAM 201

การพัฒนาความรู้ทางค<sup>้</sup>านโปรแกรมช่วยการออกแบบและการผลิต ในส่วนของภาค การศึกษา การเรียนการสอน ก็มีการพัฒนาที่น้อยมาก เนื่องจากโปรแกรมมีราคาสูงยากต่อการ จัดซื้อ บุคลากรมีความรู้ความสามารถจำนวนน้อย เอกสารการใช้โปรแกรมส่วนมากเป็น ภาษาอังกฤษ ทำให้การเรียนรู้ การถ่ายทอดค้านเทคโนโลยี ไม่ทันต่อภาคอุตสาหกรรม จากนั้นก็ ยังมีเหตุผลอื่นๆ ที่ใช้ประกอบการพิจารณาเลือกใช้โปรแกรม ในการทำเอกสารประกอบ การเรียนในวิชาเทคโนโลยีแคดแคม มีดังนี้

 โปรแกรมในค่ายของบริษัท Autodesk มีการพัฒนาอย่างต่อเนื่อง และมีโมดูลการ ใช้งาน ตอบสนองกับอุตสาหกรรมภาคต่างๆ ใด้หลากหลาย เชื่อมโยงการเรียนรู้การใช้งานไม่ แตกต่างกันมาก ทำให้เป็นการสร้างพื้นฐานสำหรับโปรแกรมให้กับส่วนต่างๆใน ภาคอุตสาหกรรมใด้

2.โปรแกรมที่ใช้ประกอบการเรียนการสอนวิชาเทคโนโลยีแคคแคม เป็นโปรแกรมที่ มีการใช้งานอย่างถูกต้องตามลิขสิทธิ์ และเป็นชุดเพื่อสำหรับการศึกษาคือ Autodesk Education Site for Mechanical Engineering 2010 & InventorCAM 2010 ซึ่งก็เป็นการทำให้เกิดการยอมรับ และส่งเสริมการศึกษา พัฒนาความรู้ของนักศึกษา ระหว่างโปรแกรมและภาคอุตสาหกรรม เช่นกัน

3. โปรแกรม Autodesk Inventor & InventorCAM เป็นโปรแกรมที่มีการใช้งานค้าน การออกแบบและการผลิต อยู่ในโปรแกรมตัวเดียวกัน (Third Party) ซึ่งจะทำให้สามารถ ออกแบบชิ้นส่วนและทำการแก้ไขได้ ในระหว่างทำการออกแบบกับสร้างขบวนการผลิตได้ สะควกรวดเร็ว และมีข้อบกพร่องในการส่งถ่ายข้อมูลน้อยมาก

| ความรู้เบื้องดันเกี่ยวกับเทคโนโลยีแคดแคม<br>ดอนที่ 1 จงตอบคำถามต่อไปนี้<br>1. Computer Aided Design หมายถึง<br>2. Computer Aided Manufacturing หมายถึง<br>3. จงบอกข้อพิจารณาการเลือกใช้โปรแกรมลอมพิวเตอร์ช่วยออกแบบมา 5 ข้อ<br>3.1                                                                                                    | แบบประเมินผลการเรียนรู้                                             |
|----------------------------------------------------------------------------------------------------|---------------------------------------------------------------------|
| <ul> <li>ดอนที่ 1 จงตอบกำถามต่อไปนี้</li> <li>1. Computer Aided Design หมายถึง</li> <li>2. Computer Aided Manufacturing หมายถึง</li> <li>3. จงบอกข้อพิจารณาการเลือกใช้โปรแกรมคอมพิวเตอร์ช่วยออกแบบมา 5 ข้อ</li> <li>3.1</li></ul>                                                                                                    | ความรู้เบื้องต <sup>ุ้</sup> นเกี่ยวกับเทคโนโลยีแคดแคม              |
| <ol> <li>Computer Aided Design หมายถึง</li> <li>Computer Aided Manufacturing หมายถึง</li> <li>Computer Aided Manufacturing หมายถึง</li> <li>งงบอกข้อพิจารณาการเลือกใช้โปรแกรมคอมพิวเตอร์ช่วยออกแบบมา 5 ข้อ</li> <li>ง.</li> <li>งงบอกข้อพิจารณาการเลือกใช้โปรแกรมคอมพิวเตอร์ช่วยอากเหนีดมา 5 ข้อ</li> <li>งงบอกข้อพิจารณาการเลือกใช้โปรแกรมคอมพิวเตอร์ช่วยการผลิตมา 5 ข้อ</li> <li>งงบอกข้อพิจารณาการเลือกใช้โปรแกรมคอมพิวเตอร์ช่วยอากรผลิตมา 5 ข้อ</li> <li>งงบอกข้อพิจารณาการเลือกใช้โปรแกรมคอมพิวเตอร์ช่วยการผลิตมา 5 ข้อ</li> <li>งงบอกข้อพิจารณาการเลือกใช้โปรแกรมคอมพิวเตอร์ช่วยการผลิตมา 5 ข้อ</li> <li>งงบอกข้อพิจารณาการเลือกใช้โปรแกรมคอมพิวเตอร์ช่วยการผลิตมา 5 ข้อ</li> </ol> | ตอนที่ 1 จงตอบกำถามต่อไปนี้                                         |
| 2. Computer Aided Manufacturing หมายถึง         3. จงบอกข้อพิจารณาการเลือกใช้โปรแกรมคอมพิวเตอร์ช่วยออกแบบบมา 5 ข้อ         3.1                                                                                                    | 1. Computer Aided Design หมายถึง                                    |
| <ol> <li>Computer Aided Manufacturing หมายถึง</li> <li>งงบอกข้อพิจารณาการเลือกใช้โปรแกรมลอมพิวเตอร์ชั่วขออกแบบมา 5 ข้อ</li> <li>3.1</li></ol>                                                                                                    |                                                                     |
| 3. จงบอกข้อพิจารณาการเลือกใช้โปรแกรมคอมพิวเตอร์ช่วยออกแบบมา 5 ข้อ         3.1                                                                                                    | 2. Computer Aided Manufacturing หมายถึง                             |
| <ol> <li>3. จงบอกข้อพิจารณาการเลือกใช้โปรแกรมคอมพิวเตอร์ช่วยออกแบบมา 5 ข้อ</li> <li>3.1</li></ol>                                                                                                    |                                                                     |
| 3.1                                                                                                    | 3. จงบอกข้อพิจารณาการเลือกใช โปรแกรมคอมพิวเตอร์ชวยออกแบบมา 5 ข้อ    |
| 3.2         3.3         3.4         3.4         3.4         3.4         3.4         3.4         3.4         3.4         3.4         3.4         3.4         3.4         3.4         3.4         3.4         3.4         3.4         3.4         3.4         3.4         3.4         3.4         4.1         4.2         4.3         4.4         4.5         5. จงบอกข้อพิจารณาการเลือกใช้ประกอบการเรียนการสอนมา 5 ข้อ         5.1         5.2                                                                                                    | 3.1                                                                 |
| 3.3                                                                                                    | 3.2                                                                 |
| <ul> <li>3.4</li></ul>                                                                                                    | 3.3                                                                 |
| <ol> <li>3.4</li></ol>                                                                                                    | 3.4                                                                 |
| <ol> <li>3. จงบอกข้อพิจารณาการเลือกใช้โปรแกรมคอมพิวเตอร์ช่วยการผลิตมา 5 ข้อ</li> <li>4.1</li></ol>                                                                                                    | 3.4                                                                 |
| <ul> <li>4.1</li> <li>4.2</li> <li>4.3</li> <li>4.4</li> <li>4.5</li></ul>                                                                                                    | 3. จงบอกข้อพิจารณาการเลือกใช โปรแกรมคอมพิวเตอร์ชวยการผลิตมา 5 ข้อ   |
| <ul> <li>4.2</li> <li>4.3</li> <li>4.4</li> <li>4.5</li> <li>5. จงบอกข้อพิจารณาการเลือกใช้ประกอบการเรียนการสอนมา 5 ข้อ</li> <li>5.1</li></ul>                                                                                                    | 4.1                                                                 |
| <ul> <li>4.3</li> <li>4.4</li> <li>4.5</li></ul>                                                                                                    | 4.2                                                                 |
| <ul> <li>4.4</li> <li>4.5</li> <li>5. จงบอกข้อพิจารณาการเลือกใช้ประกอบการเรียนการสอนมา 5 ข้อ</li> <li>5.1</li> <li>5.2</li> </ul>                                                                                                    | 4.3                                                                 |
| 4.5<br>5. จงบอกข้อพิจารณาการเลือกใช้ประกอบการเรียนการสอนมา 5 ข้อ<br>5.1<br>5.2                                                                                                    | 4.4                                                                 |
| 5. จงบอกข้อพิจารณาการเลือกใช้ประกอบการเรียนการสอนมา 5 ข้อ<br>5.1<br>5.2                                                                                                    | 4.5                                                                 |
| 5.1                                                                                                    | 5. จงบอกข้อพิจารณาการเลือกใช้ประกอบการเรียนการสอนมา 5 ข้อ           |
| 5.2                                                                                                    | 5.1                                                                 |
|                                                                                                    | 5.2                                                                 |
| 5.3                                                                                                    | 5.3                                                                 |
| 5.4                                                                                                    | 5.4                                                                 |
| 5.5                                                                                                    | 5.5                                                                 |
| 6. จงบอกการเลือกใช้โปรแกรม Autodesk Inventor & InventorCAM มา 2 ข้อ                                                                                                    | 6. จงบอกการเลือกใช้โปรแกรม Autodesk Inventor & InventorCAM มา 2 ข้อ |
| 6.1                                                                                                    | 6.1                                                                 |
| 6.2                                                                                                    | 6.2                                                                 |

| แบบประเมินผลการเรียนรู้                                                                    |
|--------------------------------------------------------------------------------------------|
| ความรู้เบื้องต <sup>ุ้</sup> นเกี่ยวกับเทคโนโลยีแคดแคม                                     |
| <b>ตอนที่ 2</b> จงเลือกกำตอบที่ถูกต <sup>้</sup> องที่สุด                                  |
| 1. ข้อใดคือความหมายของ Design                                                              |
| ก. การเขียนแบบ                                                                             |
| ข. การร่างแบบ                                                                              |
| ค. การคัดถอกแบบ                                                                            |
| ง. การออกแบบ                                                                               |
| 2. ข้อใดคือความหมายของ Manufacturing                                                       |
| ก. การวางแผนการผลิต                                                                        |
| ข. การตรวจสอบการผลิต                                                                       |
| ค. ขบวนการผลิต                                                                             |
| ง. การควบคุมการผลิต                                                                        |
| 3. ข้อใดมิใช่ การใช้งานของคอมพิวเตอร์ช่วยออกแบบ                                            |
| ก. การวัดขนาด                                                                              |
| ข. การกำหนดวัสดุ                                                                           |
| ค. ทำโปรแกรมกัดงาน                                                                         |
| ง. การกำหนดสีผิวชิ้นงาน                                                                    |
| 4. การแบ่งลักษณะการใช <sup>้</sup> งานคอมพิวเตอร <i>์</i> ชวยออกแบบแบ่งออกเป็นกี่ประเภท    |
| ก. 2 ประเภท                                                                                |
| ข. 3 ประเภท                                                                                |
| ค. 4 ประเภท                                                                                |
| ง. 5 ประเภท                                                                                |
| 5. ข้อใด <b>ไม่ใช</b> ่ข้อพิจารณาการเลือกใช <i>้</i> โปรแกรมคอมพิวเตอร <i>์</i> ช่วยออกแบบ |
| ก. โปรแกรมมีความสวยงาม                                                                     |
| ข. ความรวดเร็วในการประมวลผล                                                                |
| ค. รองรับไฟล์ชิ้นงานจากภายนอกได้                                                           |
| ง. มีชิ้นส่วนมาตรฐานค้วย                                                                   |

| แบบประเมินผลการเรียนรู้                                                         |
|---------------------------------------------------------------------------------|
| ความรู้เบื้องต <sup>ุ้</sup> นเกี่ยวกับเทคโนโลยีแคดแคม                          |
| ตอนที่ 2 จงเลือกคำตอบที่ถูกต <sup>้</sup> องที่สุด                              |
| <ol> <li>6. ข้อใคเป็นเหตุผลที่ช่วยในการเลือกโปรแกรมแบบ 3 มิติ</li> </ol>        |
| ก. มีคำสั่งให้เถือกใช <sup>้</sup> มาก                                          |
| ข. ใช้งานเขียนยาก                                                               |
| ค. สามารถสร้างชิ้นงานไค้เสมือนจริง                                              |
| ง. ไม่สามารถเขียนชิ้นงานเป็น 2 มิติได้                                          |
| 7. ข้อใดไม่ใช่ข้อพิจารณาการเลือกใช้คอมพิวเตอร์ช่วยการผลิต                       |
| ก. มีความความยืดหยุ่นในการผลิต                                                  |
| ข. มีขนาดไฟล์ชิ้นงานใหญ่ จะได้ทำการวิเกราะห์ผลได้ด้วย                           |
| ค. ลดเวลาในการบำรุงรักษาเครื่องจักรในระบบได้                                    |
| ง. ช่วยเพิ่มประสิทธิภาพการบริหารจัดการการผลิต                                   |
| 8 .ข้อใคเป็นเหตุผลในการเลือกใช้การ Import File ของคอมพิวเตอร์ช่วยการผลิต        |
| ก. ช่วยลดข้อผิดพลาดในการคำนวณ (Generate) สร้างภาพชิ้นงาน                        |
| ข. ไฟล์ชิ้นงานมีขนาดใหญ่                                                        |
| ค. ไม่สามารถเขียนชิ้นงานได้                                                     |
| ง. ช่วยเพิ่มคำสั่งในการใช <b>้งานออกแบบ</b>                                     |
| 9. การแบ่งระดับโปรแกรมสำหรับคอมพิวเตอร์ช่วยออกแบบและการผลิต ออกเป็นกี่ระดับ     |
| ก. 2 ระดับ                                                                      |
| ข. 2.5 ระดับ                                                                    |
| ค. 3 ระดับ                                                                      |
| <ol> <li>ง. 3.5 ระดับ</li> </ol>                                                |
| 10. ข้อใค <b>มิใช</b> ่โปรแกรมคอมพิวเตอร์ช่วยออกแบบและการผลิต ในระดับ Mid-Range |
| n. NX 6                                                                         |
| U. MasterCAM                                                                    |
| ก. Autodesk Inventor                                                            |
| 3. EdgeCAM                                                                      |
|                                                                                 |

# บทที่ 2 โครงสร<sup>้</sup>างและส**่วนประกอบของโปรแกรม**

#### (Structure and Component Program)

#### แนวคิด

โปรแกรมคอมพิวเตอร์ช่วยสำหรับงานวิศวกรรม ด้านเทคโนโลยีแคดแคม จะมีหน้าต่าง เมนูเป็นแบบ Windows และมีรูปแบบคำสั่งที่คล้ายกัน ภาษาที่ใช้ รูปแบบไอคอน (Icon) ส่วนประกอบต่างๆ ของแถบคำสั่งย่อยๆ ลักษณะการสร้าง รวมทั้งขั้นตอนรายละเอียดก็ยังมี แตกต่างกัน นักศึกษาควรจะศึกษาหลักการสร้าง พื้นฐานคำสั่ง และคำสั่งที่พิเศษที่พัฒนาเป็น จุดเด่น เพื่อนำประยุกต์ใช้เสริมทักษะ การออกแบบชิ้นส่วน การประกอบชิ้นส่วนและ การใช้ โปรแกรมคอมพิวเตอร์ช่วยการผลิตได้มีประสิทธิภาพสูงขึ้น

## 1. โครงสร้างและส่วนประกอบของโปรแกรม

ส่วนประกอบของหน้าต่างโปรแกรม Autodesk Inventor ในแต่ละส่วนมีความหมายและ หน้าที่ของแต่ละส่วนแตกต่างกัน โดยจะมีการใช้หน้าต่างของโปรแกรมแบบ Ribbon Bar ซึ่งมี รูปแบบการทำงานคล้ายๆ กับแบบ Windows Application เมื่อเราคลิกคำสั่งเลือกบนเมนูหลัก โปรแกรมก็จะแสดงคำสั่งย่อยพร้อมรูปไอคอนด้วย (Icon) ให้เราคลิกเลือกคำสั่งนั้นต่อไป นักศึกษาจะต้องทำความเข้าใจ ในแต่ละส่วนประกอบของโหมดให้ลึกซึ้ง

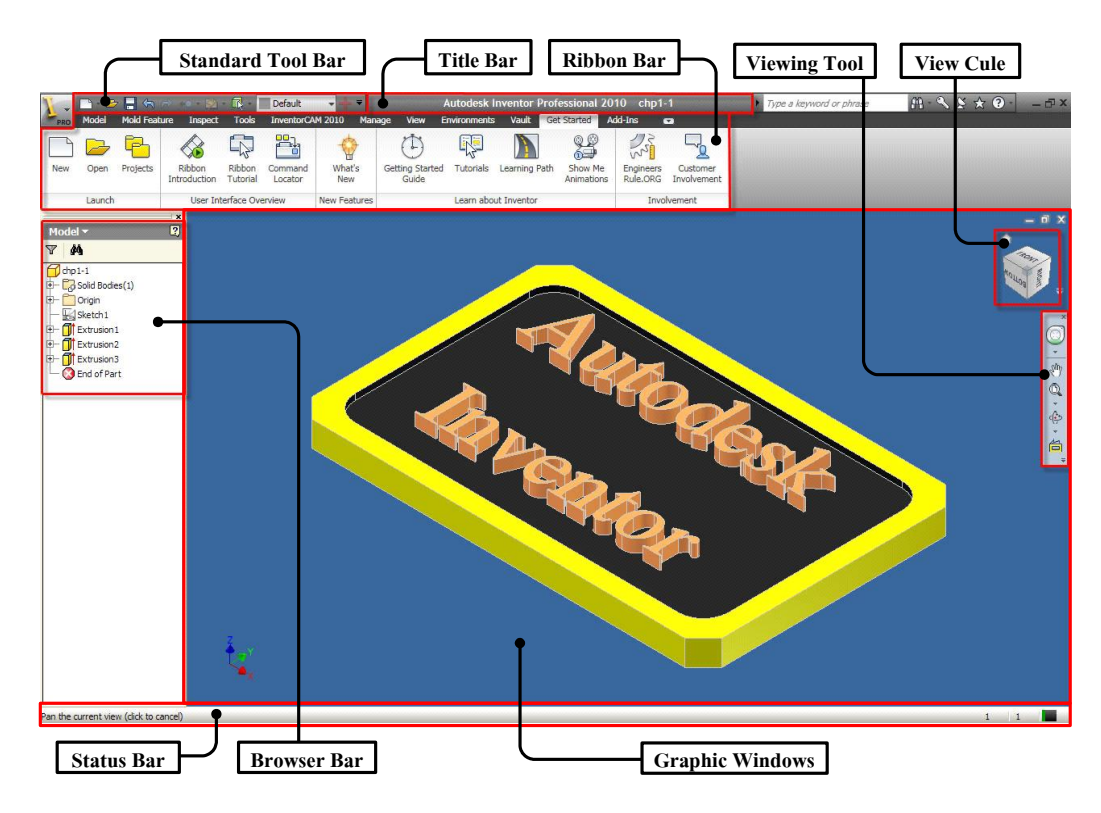

รูปที่ 2.1 โครงสร้างและส่วนประกอบของโปรแกรม

1.1 Standard Toolbar (แถบเครื่องมือมาตรฐาน) เป็นกลุ่มคำสั่งต่างๆที่ใช้สำหรับการ จัดการไฟล*์*มาตรฐานและการทำงานเกี่ยวกับการสร้างไฟล*์* เปิดไฟล*์* บันทึกไฟล*์* ของโมเคล ชิ้นงาน

1.2 Title Bar (แถบแฟ้ม โมเคลการทำงาน) เป็นแถบที่แสดงชื่อ โปรแกรม เวอร์ชั่น และชื่อ ไฟล์โมเคลที่กำลังทำงานอยู่ในปัจจุบัน

1.3 Ribbon Bar (แถบคำสั่งแบบลิบบอน) เป็นลักษณะหน้าต่างคำสั่งที่แบบใหม่ ของ โปรแกรม Autodesk ที่มีใช้มีการแบ่งกลุ่มโหมคคำสั่ง โดยที่แต่โหมคจะมีคำสั่งและใอคอน รูปร่างต่างๆ เพื่อให้สะดวกต่อการใช้คำสั่งและจดจำ 1.4. Viewing Tool (เครื่องมือแสดงมุมมอง) เป็นเครื่องมือสำหรับปรับมุมมอง เริ่มต<sup>้</sup>นในการ สร<sup>\*</sup>างภาพ ทั้ง 2 มิติ และ 3 มิติ และการดูพื้นที่ส่วนต่างๆ ของการออกแบบเพื่อช่วยให<sup>้</sup>เห็นการ มองภาพวัตถุในส่วนต่างๆ ได<sup>้</sup>อย่างชัดเจน

1.5 View Cule (เครื่องมือปรับแต่งมุมมอง) เป็นเครื่องมือที่ช่วยให้เราสามารถเลือกมุมมอง ภาพแบบ 3 มิติ เช่น ชิ้นส่วนและภาพประกอบชิ้นส่วน เราสามารถคลิกเลือกมุมมองจาก พื้นผิว ขอบข้าง และตามมุมชิ้นงาน โดยชิ้นงานจะหมุนตามทิศทางที่เราเลือก

1.6 Status Bar (แถบสภาวะงาน) เป็นหน<sup>้</sup>าต่างการทำงานที่เป็นสื่อสารระหว่างโปรแกรมกับ ผู้ใช้งาน ในขณะปฏิบัติงาน โดยทำการแสดงแจ้งขั้นตอนการทำงาน หรือ ผลลัพทข์องแต่ละ กำสั่ง

1.7 Browser Bar (แถบแสดงรายละเอียด) เป็นการแสดงรายละเอียดทั้งหมดในการออกแบบ โดยจะทำการเรียงลำดับขั้นตอนรายการสร<sup>้</sup>างวัตถุ ซึ่งสามารถเลือกสลับโหมดต่างๆ เช่น การส เก็ตภาพ (Sketch) การสร<sup>้</sup>างโมเดล (Model) การสร<sup>้</sup>างชิ้นส่วนประกอบ (Assembly) การสร<sup>้</sup>าง แบบสั่งงาน (Drawing) การสร<sup>้</sup>างขบวนการผลิต (Manufacturing)

1.8 Graphic Windows (หน้าต่างกราฟิก) เป็นพื้นที่สำหรับแสดงผลการออกแบบสร้างวัตถุ การสเก็ตภาพ โมเคลชิ้นส่วน การประกอบชิ้นส่วน การสร้างแบบสั่งงาน การสร้าง ขบวนการผลิต

# 2. แถบเมนูคำสั่งแบบ Ribon Bar แต่ละโหมดคำสั่ง

การใช้โปรแกรม Autodesk Inventor 2010 จะมีการกำหนดแถบเมนูกำสั่งที่ใช้ติดต่อกับ ผู้ใช้งาน (Use Interface).ในลักษณะแถบกำสั่งแบบ Ribbon Bar ซึ่งเป็นเวอร์ชั่นใหม่ที่ถูก ออกแบบให้ใช้งานได้สะดวก และมีการจัดหมวดหมู่กำสั่ง ตำแหน่งที่อยู่กำสั่ง เปลี่ยนจากเวอร์ ชั่นเดิมไม่มากนัก แต่นักศึกษาก็ต้องทำกวามเข้าใจ และจดจำแถบเมนูกำสั่งแบบ Ribbon Bar โดยที่จะมีการจัดกลุ่มแถบกำสั่งที่ใช้ในการสร้าง เป็นโหมดต่างๆ ดังนี้

### 2.1 แถบเมนูควบคุมการสเก็ตภาพ 2 มิติ. (2D Sketch Ribbon Bar )

การสร้างชิ้นงานโมเคล หรือแบบงาน จะเริ่มต้นค้วยคำสั่งสำหรับการสร้างภาพสเก็ต 2 มิติซึ่ง นักศึกษาสามารถการใช้ 2D Sketch Ribbon Bar (แถบควบคุมการสเก็ตภาพ 2 มิติ) ประกอบค้วย การโหมคคำสั่ง Draw ใช้สำหรับสร้างภาพ 2 มิติ โหมคคำสั่ง Constrain ใช้สำหรับ กำหนดขนาดและกำหนด Constraints โหมคคำสั่ง Patten ใช้สำหรับสร้างวัตถุที่ซ้ำๆกัน โหมด คำสั่ง Modify ใช้สำหรับเคลื่อนย้ายวัตถุหรือปรับปรุงแก้ไขวัตถุ และ โหมคคำสั่ง Finish Sketch ใช้สำรับช่วยให้ออกจากโหมคการสเก็ตภาพใค้รวดเร็ว

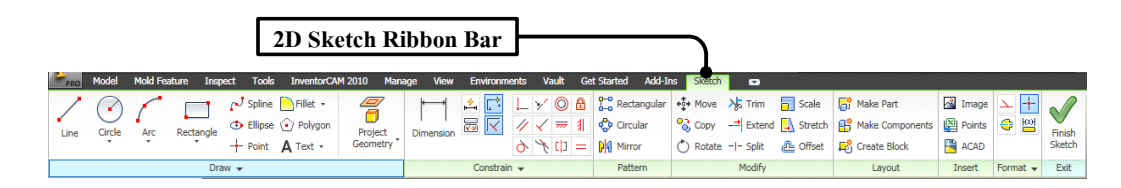

รูปที่ 2.2 แถบควบคุมการสเก็ตภาพ 2 มิติ.

# 2.2 แถบเมนูควบคุมการสร้างโมเดลชิ้นส่วน (Part Modeling Ribbon Bar)

การสร้างโมเคลชิ้นงาน 3 มิติ การแก้ไขวัตถุ หรือสร้าง Feature จะใช้โหมดคำสั่ง Part Modeling Ribbon Bar ซึ่งประกอบด้วย โหมดคำสั่ง Sketch 2D – 3D โหมดคำสั่ง Create โหมด คำสั่ง Modify โหมดคำสั่ง Work Features โหมดคำสั่ง Pattern โหมดคำสั่ง Surface โหมดคำสั่ง Plastic Part ฯลฯ ซึ่งนักศึกษาจะต้องทำความเข้าใจและหลักการใช้แต่ละ Features เพื่อใช้ในการ วางแผน ลำดับขั้นตอน ก่อนการสร้างโมเดลหรือแก้ไขวัตถุ

| ſ                     |                 | Par                        | t Mod       | eling Ri    | bbon E     | Bar        |                                         |            |          |          |                |       |               |                                                                |   |                           |
|-----------------------|-----------------|----------------------------|-------------|-------------|------------|------------|-----------------------------------------|------------|----------|----------|----------------|-------|---------------|----------------------------------------------------------------|---|---------------------------|
| PRO Mode              | Mold Feature    | Inspect                    | Fools Inver | torCAM 2010 | Manage Vie | w Environm | nents Vault G                           | et Started | Add-Ins  | •        |                |       |               |                                                                |   |                           |
| Create<br>2D Sketch * | Extrude Revolve | G Loft<br>G Sweep<br>C Rib | S Coil      | Hole Fillet | Chamfer    | Thread     | Hove Face<br>Copy Object<br>Move Bodies | Plane      | ✓ Axis   | Circular | Thicken/Offset | Patch | Grill<br>Boss | <ol> <li>Snap Fit</li> <li>Rule Fillet</li> <li>Lip</li> </ol> | * | Convert to<br>Sheet Metal |
| Sketch                | 0               | reate 👻                    |             |             | Mod        | lify 👻     |                                         | Work       | Features | Pattern  | Surfac         | ē 🕶   | Pla           | stic Part                                                      | н | Convert                   |

รูปที่ 2.3 แถบควบคุมการสร้างโมเคลชิ้นส่วน

# 2.3 แถบเมนูควบคุมการประกอบชิ้นส่วน (Assembly Ribbon Bar )

การสร้างโมเคลของการประกอบชิ้นส่วน เป็นการนำชิ้นส่วน (Part) ต่างๆและ ส่วนประกอบย่อยต่างๆ (Sub Assembly) มาประกอบกัน โดยที่นักศึกษาสามารถจะทำการสร้าง หรือแก้ไขวัตถุโมเคล ที่นำประกอบนั้นได้เช่นกัน จากนั้นก็ต้องเริ่มกำหนดตำแหน่งชิ้นส่วนและ สร้างความสัมพันธ์ระหว่างโมเคลชิ้นส่วน ซึ่งประกอบควยโหมดกำสั่ง Component โหมดกำสั่ง Position โหมดกำสั่ง Mange

|       | ſ      |           | As                                                                                                    | semb                      | ly Rib    | bon Bar                             |                      |                                |                        |                      |                  |                        |                       |                        |
|-------|--------|-----------|----------------------------------------------------------------------------------------------------|---------------------------|-----------|-------------------------------------|----------------------|--------------------------------|------------------------|----------------------|------------------|------------------------|-----------------------|------------------------|
| PRO   | Assemb | e Design  | Model                                                                                                    | Inspect                   | Tools     | InventorCAM 2                       | 010 Mar              | age View                       | Environments           | Vault G              | et Started       | •                      |                       |                        |
| Place | Create | Pattern   | Caller Replace Replace | ce •<br>Layout<br>swrap • | Constrain | Grip Snap<br>Move<br>Control Rotate | Bill of<br>Materials | $f_{\!\mathcal{X}}$ Parameters | Create<br>Substitutes* | Cable and<br>Harness | Tube and<br>Pipe | Convert to<br>Weldment | Edit Factory<br>Scope | iPart/iAssembly Author |
|       |        | Component |                                                                                                    |                           | Po        | osition                             | М                    | anage                          | Productivity           | Beg                  | gin 👻            | Convert 🗸              | if                    | Part/iAssembly         |

รูปที่ 2.4 แถบควบคุมการประกอบชิ้นส่วน

### 2.4 แถบเมนูควบคุมแบบสั่งงาน (Place View Ribbon Bar)

การออกแบบแบบสั่งงาน (Drawing) เป็นการสร้างแบบสั่งงานของชิ้นส่วนโมเคล หรือ ชิ้นส่วนของการประกอบ ทั้งแสดงในลักษณะ 2 มิติ 3 มิติ โดยที่จะมีการอ้างอิงจากไฟล์ของ ชิ้นส่วน (Part File) หรือ ไฟล์การประกอบ (Assembly File) ซึ่งถ้ามีการปรับปรุงแก้ไขของไฟล์ นั้น จะมีผลทำให้ไฟล์ของแบบสั่งงาน มีการปรับปรุงแก้ไขตามเช่นกัน (Update File) โดยที่ นักศึกษากำหนดแบบสั่งงาน สร้างมุมมอง แสดงรายละเอียดต่างๆ ซึ่งประกอบด้วยโหมดกำสั่ง Sheet โหมดกำสั่ง Create โหมดกำสั่ง Modify

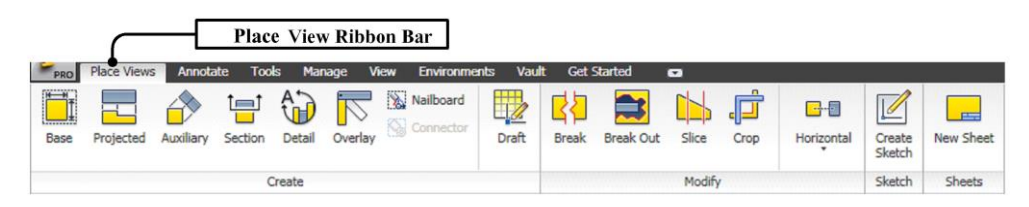

รูปที่ 2.5 แถบควบคุมแบบสั่งงาน

#### 2.5 แถบเมนูควบคุมการกำหนดขนาด (Annotate Ribbon Bar)

การกำหนดขนาดให้กับแบบและกำหนดรายละเอียดให้กับแบบสั่งงาน นักศึกษาจะต<sup>้</sup>อง ทำกวามเข้าใจกับแบบงานให้สัมพันธ์กับการขบวนการผลิต (Manufacturing) หรือการ ตรวจสอบชิ้นส่วนและการประกอบโมเดลชิ้นส่วน (Inspection) จากนั้นจึงกำหนดขนาดและ รายละเอียด สัญลักษณ์ กำอธิบายต่างๆลงในแบบสั่งงาน ซึ่งประกอบค<sup>้</sup>วยโหมดกำสั่ง Dimension โหมดกำสั่งFeature Note โหมดกำสั่ง Text โหมดกำสั่ง Symbols

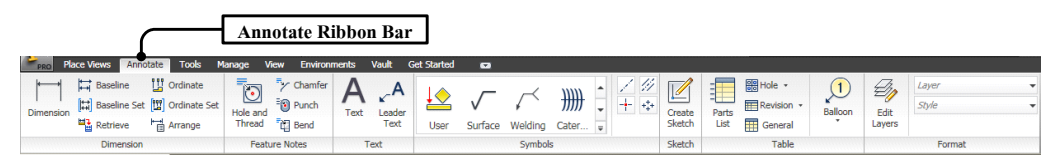

รูปที่ 2.6 แถบควบคุมการกำหนดขนาด

#### 2.6. แถบเมนูควบคุมกระบวนการผลิต ( InventorCAM Ribbon Bar)

การใช้คอมพิวเตอร์ช่วยการผลิต (Computer Aided Manufacturing) ในส่วนของ โปรแกรม Autodesk Inventor จะมีแถบควบคุมกระบวนการผลิต InvertorCAM เป็นการใช้ โปรแกรมสร้างทางเดินตัด (Tool Path) โดยจะต้องทำการกำหนดเงื่อนไขการตัด (Cutting Condition) เช่น เครื่องมือตัด ความเร็วตัด อัตราการป้อนตัด ฯลฯ นักศึกษาจะต้องทำความเข้าใจ เกี่ยวกับการวางแผนกรรมวิธีการผลิต การจัดลำดับการผลิต ที่เกี่ยวกับการสร้างทางเดินตัด ด้วย เครื่องจักร เครื่องกลึง CNC และเครื่องกัด CNC ซึ่งโปรแกรม InventorCAM ประกอบด้วย โหมดกำสั่ง Lanch โหมดกำสั่ง Edit โหมดกำสั่ง Tool Library โหมดกำสั่ง Option โหมดกำสั่ง CAM Views โหมดกำสั่ง Exit

|     |               |          |         |        |                  | —C    | Invento      | rCAM    | I Rib | bon Ba   | ır          |                  |           |
|-----|---------------|----------|---------|--------|------------------|-------|--------------|---------|-------|----------|-------------|------------------|-----------|
| PRO | Assemble Desi | jn Model | Inspect | Tools  | InventorCAM 2010 | Manag | je View      | Environ | ments | Vault    | Get Started | •                |           |
| CAM | New Open      | Recent   | Copy    | Delete | Manage Templates | New   | Edit Tool Li | ibrary  | CAM S | Settings |             | Exit InventorCAM | ?<br>Help |
|     | Launch        | •        |         | E      | dit              | ٦     | ool Library  | •       | Opt   | ions 👻   | CAM Views   | Exit             | Help      |

รูปที่ 2.7 แถบควบคุมกระบวนการผลิต

### 2.7 การเมนูปรับแต่งมุมมองภาพ (View Manipulation)

นักศึกษาสามารถดูรูปทรง 3 มิติ ใด้ทุกมุมมองด้วยการใช้เครื่องมือ View Cube ซึ่ง ประกอบ ด้วยการเลือกมองภาพได้ทั้ง 6 ด้าน เช่น Font ,Back , Left ,Right ,Top ,Bottom และ เลือกมุมมองจากขอบ (Edge) ของ Views Cube ใด้อีก 12 ขอบ และ เลือกมุมมองจากมุม (Conner) ของ

Views Cube ใดอีก 8 มุม รวมทั้งสามารถทำการหมุนภาพของโมเดลชิ้นงานจาก การคลิกเลือกที่ Views Cube ใด้อย่างอิสระหรือ หมุนตามระนาบแกน ซึ่งเป็นประโยชน์มากในการกำหนด มุมมองสร้างภาพสเก็ต 2 มิติ

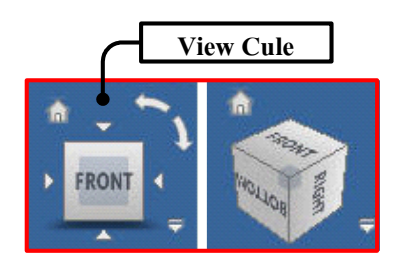

รูปที่ 2.8 การปรับแต่งมุมมองภาพ

### 2.8 แถบเมนูเครื่องมือแสดงมุมมอง (View Tool)

แถบเครื่องมือที่เกี่ยวข้องกับการแสดงผลและควบคุมการแสดงผล สำหรับช่วยในการ สร้างโมเดลชิ้นงาน ซึ่งถือว่าเป็นทักษะที่สำคัญกำหนดมุมมองการสร้างและแก้ไข ทั้ง 2 มิติ 3 มิติ เพื่อช่วยในพิจารณาโมเดลชิ้นงาน ได้อย่างรวดเร็วและลดเวลาในการสร้าง นักศึกษาจึงต<sup>้</sup>อง พยายามทำความเข้าใจและฝึกให้เกิดความชำนาญ ซึ่งประกอบด้วยโหมดกำสั่งต่อไปนี้ 1 Steering Weels เป็นเครื่องมือสำหรับการควบคุมมุมมองการสร้าง สำหรับงาน โมเคลชิ้นส่วนต่างๆ โดยสามารถเลือกใช้สลับไปมาของโหมคมุมมองได้ในแต่ละประเภทเช่น Zoom ,Pan ,Orbit ,Rewind

2. Pan เป็นเครื่องมือสำหรับใช เคลื่อนย้ายหรือเลื่อนมุมมองภาพ โมเคลชิ้นส่วน

3 Dynamic Zoom เป็นเครื่องมือสำหรับย่อหรือขยายภาพ โมเคลชิ้นส่วน ได้อย่าง อิสระเปรียบการทำงานคล้ายๆกับการใช้ขยายส่วนได้ตามความต้องการ

4 Free Orbit เป็นเครื่องมือสำหรับช่วยการหมุน โมเคลชิ้นส่วน สามารถควบคุมการ หมุนตามแนวแกน ควบคุมจุคศูนย์กลางการหมุน หรือเลือกตำแหน่งการหมุนได้อย่างอิสระ

5 Loot At or View Face เป็นเครื่องมือสำหรับช่วยปรับมุมมองภาพและทิศทาง ให้ได้ ระนาบการสเก็ตภาพ พร<sup>้</sup>อมจัดให<sup>้</sup>อยู่บริเวณกึ่งกลางที่หน<sup>้</sup>าจอแสดงผล

6. Zoom All เป็นเครื่องมือสำหรับย่อภาพวัตถุโมเคลชิ้นส่วนต่างๆทั้งหมด ให้มา แสดงอยู่ที่บริเวณจอแสดงผล

7 Zoom Windows เป็นเครื่องมือสำหรับย่องยายภาพวัตถุ โมเคลชิ้นส่วน หรือบริเวณ กรอบพื้นที่ ที่ต้องการจะย่องยายส่วนนั้นๆ

8 Shade Display เป็นเครื่องมือสำหรับเปลี่ยนการแสดงผลของวัตถุโมเคลชิ้นส่วน ให้แสดงผลสลับไปมา เช่น วัตถุทึบแสง (Shade) วัตถุทึบแสงแต่แสดงเส<sup>้</sup>นขอบ (Hidden Edge) วัตถุแบบโครงถัก (Wire frame)

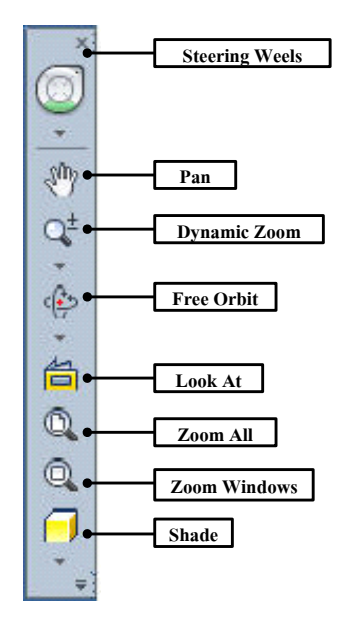

รูปที่ 2.9 เครื่องมือแสดงมุมมอง

# 2.9 แถบเมนูการจัดการไฟล (File Management Bar)

โหมดการจัดการแฟ้มข้อมูล เช่น การสร้างใหม่ การเปิด การบันทึก การเปลี่ยนชื่อ การ ลบ การแปลงนำสกุล การพิมพ์ข้อมูลทางเครื่องพิมพ์

1. New สำหรับการสร้างไฟล์โมเคลชิ้นงานใหม่ นักศึกษาสามารถเลือกสร้างได้ ตามแต่ละชนิดของไฟล์งาน โดยมีฟอร์มรูปแบบ (Template) ต่างๆให้เลือก

2. Open สำหรับการเปิดไฟล์โมเดลชิ้นงานเก่า ที่ได้ทำการสร้างแล้วบันทึกไว้แล้ว รวม ทั้งสามารถเปิดไฟล์หรือการนำไฟล์อื่นๆ (Import File) เข้ามาใช้ในโปรแกรม

Save สำหรับใช้บันทึกไฟล์ที่เปิดกำลังใช้งานอยู่และสามารถบันทึกทุกไฟล์ (Save All) ที่ถูกเรียกเปิดใช้งานในช่วงเวลานั้น

4. Save As สำหรับใช้บันทึกไฟล์พร้อมกับทำการเปลี่ยนชื่อไฟล์ รวมทั้งสามารถทำ การเปลี่ยนนามสกุลต่างๆ ได้ (Export File) ด้วยกำสั่ง Save Copy As

5. Export สำหรับใช้บันทึกไฟล์แปลงไฟล์โมเคลชิ้นงาน นำออกไปใช้ในแต่ละชนิด เช่น ไฟล์รูปภาพ (BMP , JPEG, TIFF) ไฟล์ Adobe Acrobat (PDF) ไฟล์แบบงานอื่นๆ (CAD Format)

| File I          | Ma  | nagement Bar                                     |     |
|-----------------|-----|--------------------------------------------------|-----|
|                 | ] < | n ⇒→ •• • 🖄 • 🔃 • Colar 🔹 🚽 •                    | -   |
| PRO             |     |                                                  | Q   |
| 6               | B   | New                                              |     |
| New             | •   | New<br>Create a file from the list of templates. |     |
| Open            | •   | Assembly                                         |     |
| Save            | +   | Drawing                                          |     |
| Save As         | •   | Part                                             |     |
| Export          | •   | Presentation                                     |     |
| Manage          | •   |                                                  |     |
| iProperties     |     |                                                  |     |
| Vault<br>Server | •   |                                                  |     |
| Print           | +   |                                                  |     |
| Close           | •   |                                                  |     |
|                 |     | Options Exit Inven                               | tor |

รูปที่ 2.10 แถบการจัดการไฟล์

6. Mange สำหรับช่วยจัดการไฟล์โครงการให้เป็นหมวดหมู่และสะดวกง่ายต่อการ อ้างอิงทำงานร่วมกันไฟล์อื่น โดยจะต<sup>้</sup>องกำหนดที่อยู่ของไฟล์และเลือกใช้คำสั่ง Project ก่อนมี การเริ่มสร<sup>้</sup>างออกแบบโมเดลชิ้นงาน

7. Print สำหรับทำการพิมพ์ภาพ โมเคลชิ้นส่วน ออกทางเครื่องพิมพ์ ซึ่งจะต้องมีการ ตั้งค่าเครื่องพิมพ์ (Print Setup) และตรวจสอบภาพก่อนพิมพ์ (Print Preview) ก่อนเริ่มการพิมพ์ ทุกครั้ง

8. Close สำหรับจัดการปิดไฟล์ที่ใช้กำลังทำงาน และปิดไฟล์งานต่างๆที่เปิดใช้งาน ด้างอยู่ (Close All) ให้สามารถปิดได้ในกำสั่งเดียว

## 3. การใช้ไฟล์ชิ้นงานแต่ละประเภทของโปรแกรม

การออกแบบสร้างโมเคลชิ้นงานของโปรแกรม Autodesk Inventor มีประเภทไฟล์ชิ้นส่วน ไฟล์การประกอบชิ้นส่วน ไฟล์แบบสั่งงาน จะมีรูปแบบการเก็บไฟล์ที่แยกออกจากกันโดยที่แต่ ละไฟล์จะมีความสัมพันธ์กันเช่นเมื่อนักศึกษาทำการแก้ไข ปรับเปลี่ยนแปลงไฟล์ชิ้นส่วน ก็จะมี ผลให้กับไฟล์การประกอบและไฟล์แบบสั่งงาน ก็จะทำเปลี่ยนแปลงตามอัตโนมัติ และเมื่อ นักศึกษาเริ่มสร้างไฟล์ชิ้นงานใหม่ (New File) ซึ่งจะประกอบด้วยประเภทของไฟล์ในโปรแกรม Autodesk Inventor ดังต่อไปนี้

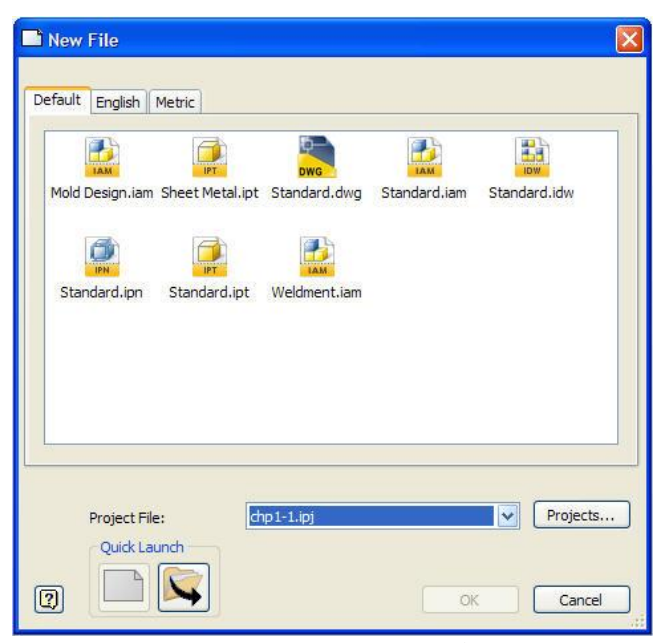

รูปที่ 2.11 แถบการจัดการไฟล

l Standard.ipt (ไฟล์ชิ้นส่วน) ใช้สำหรับสร้างชิ้นส่วน และเป็นพื้นฐานเริ่มต้นของการ ออกแบบสร้างชิ้นส่วนทั้งหมดของโปรแกรม Autodesk Inventor 2 Standard.iam (ไฟล์การประกอบชิ้นส่วน) ใช้สำหรับทำการประกอบไฟล์ชิ้นส่วนต่างๆ (Assembly Part) โปรแกรมที่จะทำการรวมไฟล์หลายไฟล์เข้าเป็นไฟล์การประกอบไฟล์เคียว และต<sup>้</sup>องกำหนดเงื่อนไขการประกอบชิ้นส่วน (Constraints) นั้นด้วย

3. Standard.idw (ไฟล์แบบสั่งงาน) ใช้สำหรับทำสร้างแบบสั่งงาน (Drawing) จากไฟล์ ชิ้นส่วนโมเคล 3 มิติ หรือไฟล์ประกอบชิ้นส่วน และโปรแกรมสามารถสร้างแบบสั่งงานแบบ 2 มิติ เช่นเดียวกับโปรแกรมอื่นได้ด้วย

 Standard.ipn (ไฟล์น้ำเสนอ) ใช้สำหรับสร้างไฟล์น้ำเสนอ (Presentation File) ของการ ประกอบชิ้นส่วนต่างๆ ในรูปแบบภาพแยกชิ้นส่วน (Exploded View) และสร้างภาพเคลื่อนไหว จำลองการประกอบชิ้นส่วนต่างๆร่วมเข้าด้วยกันหรือแยกออกจากกันได้

5. Mold Design.iam (ไฟล์ออกแบบแม่พิมพ์) ใช้สำหรับสร้างไฟล์ออกแบบแม่พิมพ์ พลาสติก (Plastic Mold) ซึ่งจะประกอบค้วยเครื่องมือ อุปกรณ์ ชิ้นส่วนมาตรฐาน ลำคับขั้นตอน การออกแบบสร้างแม่พิมพ์ และจัคหมวคหมู่ของไฟล์ชิ้นส่วนต่างๆไค้อย่างเป็นระบบ

6. Sheet Metal.ipt (ไฟล์โลหะแผ่น) ใช้สำหรับสร้างไฟล์ชิ้นส่วนโลหะแผ่น หรือไฟล์ งานแผ่นคลี่ ซึ่งมีกำสั่งต่างๆสำหรับสร้างรูปแบบงานโลหะแผ่น และทำแบบสั่งงาน (Drawing) หรือแบบสั่งงานผลิต (Flat Patterns) จากไฟล์ชิ้นส่วนได้ด้วย

7. Weldment.iam (ไฟล์งานเชื่อม) ใช้สำหรับสร้างไฟล์งานเชื่อมประกอบชิ้นส่วน (Welding) เป็นการนำไฟล์ชิ้นส่วนต่างๆมาประกอบกัน แล้วทำการกำหนดชนิด ขนาด ของรอย เชื่อมต่อและสัญลักษณ์ต่างๆ เพื่อสร้างแบบสั่งงาน(Drawing) ของชิ้นงานเชื่อมได้

### 4. การเริ่มต้นใช้งานโปรแกรม

### 4.1 การสร้าง Project

การเริ่มต้นสร้างไฟล์ชิ้นงานทุกครั้ง จะต้องมีการวางแผนจัดเก็บไฟล์อย่างเป็นหมวดหมู่ เช่น การตั้งชื่อ สถานที่จัดเก็บ การสำรองข้อมูล เพราะไฟล์ที่สร้างขึ้นมีจำนวนมาก และจำเป็นบ้าง ครั้งต้องมีการเรียกชิ้นส่วนนั้นนำมาประกอบกัน จึงจำเป็นจะต้องมีการสร้างสถานที่เก็บไฟล์ด้วย กำสั่ง Project เพื่อใช้เป็นตำแหน่งสถานที่เก็บบันทึกไฟล์งาน และสะดวกรวดเร็ว ง่ายต่อการ เรียกใช้ในครั้งต่อไป โดยมีขั้นตอนการสร้างดังนี้

 ทำการคลิกที่คำสั่ง New ที่โหมดคำสั่ง Get Started หรือ Icon Inventor Pro ขึ้นอยู่กับ ความสะดวกของผู้ใช้งาน

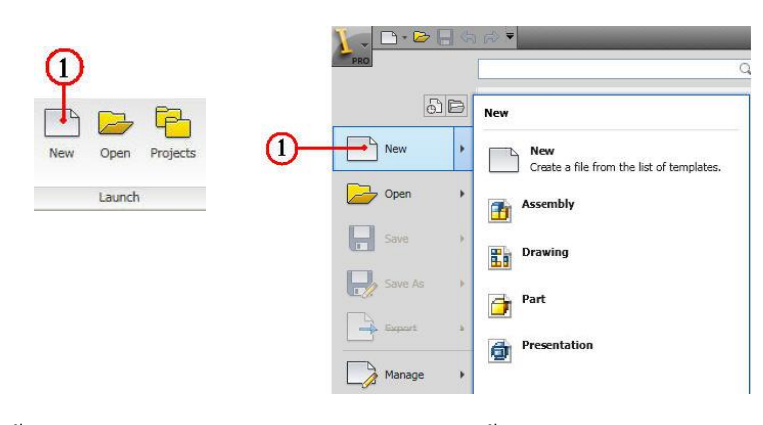

2. จากนั้นจะปรากฏ Dialog Box ของ New File แล้วกดปุ่มคำสั่ง Projects เพื่อทำการ สร้างที่เกีบของไฟล์ชิ้นงาน

|   | Nev   | v File       |                 |              |              | × |
|---|-------|--------------|-----------------|--------------|--------------|---|
| D | efaul | t English    | Metric          |              | <br>         | _ |
|   | Mol   |              | Sheet Metal.ipt |              | Standard.idw |   |
|   |       | Ø            |                 | Ballociting  |              |   |
|   | St    | andard.ipn   | Standard.ipt    | Weldment.iam |              |   |
|   |       |              |                 |              | 2            |   |
|   |       |              |                 |              |              |   |
|   |       | Project File | : 🖸             | efault.ipj   | Projects     |   |
| ſ | 2)    | Quick La     | unch            |              | Cancel       | _ |
| U | ~     |              |                 |              | Cancer       |   |

3. จากนั้นจะปรากฏ Dialog Box ของ Projects แล้วกคปุ่มคำสั่ง New

| Projects                                                                                                    |                                                                                                    | × |
|----------------------------------------------------------------------------------------------------|----------------------------------------------------------------------------------------------------|---|
| Project name<br>Default<br>samples<br>tutorial_files                                                                                                    | Project location<br>C: Program Files (Autodesk Univentor 2010 (Samples \<br>C: Program Files (Autodesk Univentor 2010) Tutorial Files \ |   |
| Project Type = Single User Linduide file = User Style Ukery = Read Only Workspace Workspace Workspace Type user User Style Subfolders Difference User Subfolders Difference User Subfo | 3                                                                                                    |   |

4. จากนั้นจะปรากฏ Dialog Box ของ Inventor project wizard ทำการคลิกเครื่องหมายที่ New Vault Project แล้วคลิกคำสั่ง Next

| -What type              | of project are you cre | eating? |       |       |        |
|-------------------------|------------------------|---------|-------|-------|--------|
| <ul> <li>New</li> </ul> | Vault Project          |         |       |       |        |
| ○ New                   | Single User Project    |         |       |       |        |
|                         |                        |         |       |       |        |
|                         |                        |         |       |       |        |
|                         |                        |         |       |       |        |
|                         |                        |         |       |       |        |
|                         |                        |         |       |       |        |
|                         |                        |         |       |       |        |
|                         |                        |         |       |       |        |
|                         |                        | 4       |       |       |        |
|                         |                        | I       |       |       |        |
|                         |                        |         |       |       |        |
| 2                       | Back                   | Next    | Finis | h 🛛 📿 | Cancel |

5. จากนั้นจะปรากฏ Dialog Box ของ Inventor project wizard เพื่อกำหนดชื่อ Project

File

5.1 ทำการพิมพ์ชื่อที่ต้องการลงในช่อง Name โดยให้นักศึกษาตั้งตามกลุ่มเรียน ยกตัวอย่างเช่น พิมพ์ Student\_Name

| ventor project wizard 🛛 🛛 🔀              | Browse For Folder                                                    | ?      |
|------------------------------------------|----------------------------------------------------------------------|--------|
| Project File                             | Choose Project Location                                              |        |
| Name                                     |                                                                      |        |
| Project (Workspace) Folder               |                                                                      |        |
| D:\2_Student_CadCam_G1                   | 1_Student_Cnc_62                                                     |        |
| Project File to be created               | i_student_Cnc_G4                                                     |        |
| D: {2_Student_Cadcam_G1}Studen_Ivame.ipj | 2_Student_CadCam_G1<br>2_Student_CadCam_G2                           |        |
|                                          | <ul> <li>2_Student_CadCam_G3</li> <li>2_Student_CadCam_G4</li> </ul> |        |
|                                          | C 2_Student_Mold_G1                                                  |        |
|                                          | 2_Student_Mold_G3     3 Student_Mold_G4                              |        |
| <u>ର</u>                                 | A_inventorCAM                                                        |        |
| Ϋ́                                       | Folder: 2_Student_CadCam_G1                                          |        |
| Back Next Finish Cancel                  | Make New Folder                                                      | Cancel |

5.2 ทำการกำหนดที่เก็บของไฟล์ Project ด้วยการคลีก Browser ในสวนทายของชอง
 Project (Workspace) Folder เพื่อหา Folder ที่นักศึกษาจะต้องทำเก็บ และถ้าหากต้องการจะ
 สร้างใหม่ ก็ให้คลิกปุ่มกำสั่ง Make New Folder จากนั้นก็พิมพ์ชื่อในช่อง Folder ตัวอย่างในตาม
 กลุ่มเรียนของนักศึกษา เช่น 2\_Student\_CadCam\_G1

5.3 จากนั้นกดปุ่มคำสั่ง OK ก็จะย<sup>้</sup>อนกลับมาที่ Dialog Box ของ Inventor project wizar อีกครั้ง นักศึกษาควรตรวจดูให<sub>้ถู</sub>กต<sup>้</sup>องก่อน แล้วจึงกดปุ่มคำสั่ง Finish

5.4 นักศึกษาสามารถตรวจเช็ค ตำแหน่งที่เก็บของไฟล์หลังจากทำการสร้างชิ้นส่วน โมเคลชิ้นงานได้ ว่ามีตำแหน่งถูกต้องหรือไม่ ตามตัวอย่างการสร้างไฟล์ชิ้นงานชื่อ student\_name\_01

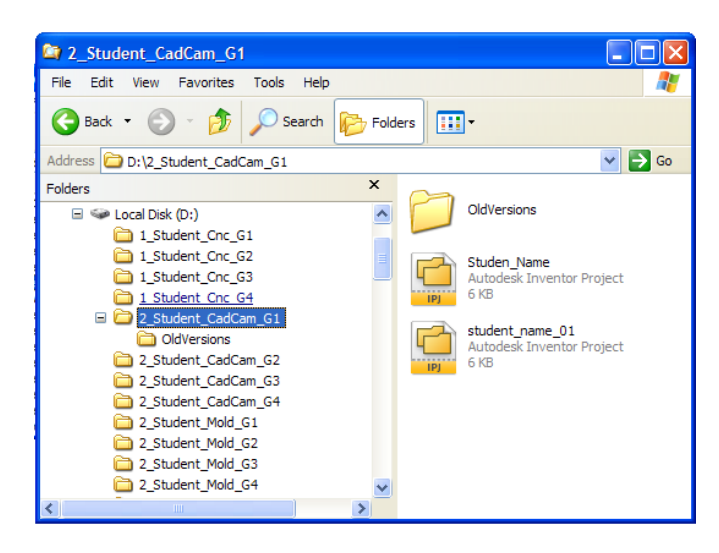

### 4.2 การสร้างแฟ้มข้อมูลใหม่ (New)

การออกแบบชิ้นส่วนโมเคลชิ้นงานใหม่ จะต้องทำการเริ่มต้นกำหนดชื่อแฟ้มข้อมูล และ เลือกกำหนดตำแหน่งการเก็บแฟ้มข้อมูล ได้จากการสร้าง Project โดยมีขั้นตอนดังนี้ 1. เปิดโปรแกรม Autodesk Inventor โดยการดับเบิ้ลกลิกที่ 💽 จะปรากฏหน้าต่าง

ของโปรแกรม Autodesk Inventor Professional 2010

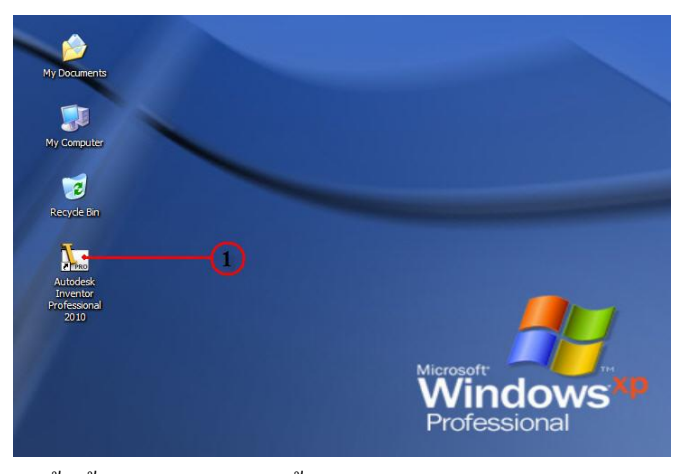

2. ทำการสร้างแฟ้มข้อมูลใหม่ (New) ด้วยการคลิกคำสั่ง New ที่แถบเมนู Ribbon Bar จะ ปรากฏหน้าต่าง New File

 3. คลิกเลือก Default ที่แถบเมนูบาร์ของ New File ซึ่งเป็นหน้าต่างที่ถูกกำหนดค่าของ ไฟล์ต่างๆ มีหน่วยมิลลิเมตร ตอน Install Program เพื่อสะควกรวคเร็ว สำหรับสร้างไฟล์ชิ้นงาน ใหม่

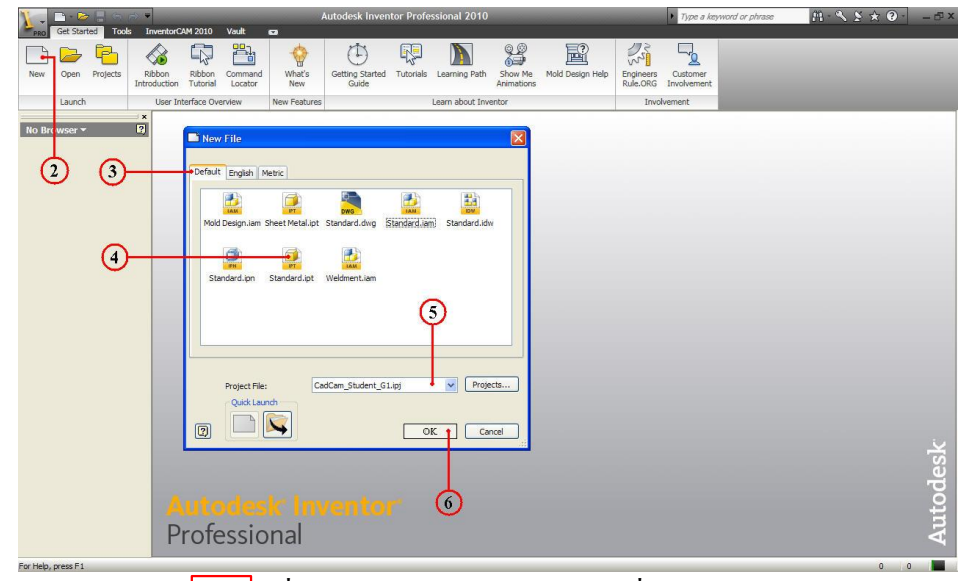

4. คลิกไอคอน 🦉 ที่ Dialog Box ของ New File เพื่อเลือกโหมด Standard.ipt สำหรับสร้างโมเคลชิ้นงานใหม่

5. คลิกที่ช่อง Project File และเลือกชื่อและตำแหน่งของไฟล Project ที่สร้างขึ้นไว้แล้ว หรือจะกำหนด Project ใหม่กีได้

6. คลิกปุ่มคำสั่ง OK เพื่อตกลง จากนั้นโปรแกรม Autodesk Inventor จะเข้าสู่หน้าต่าง ของ เพื่อเริ่มต้นและพร้อมสำหรับการสเก็ตภาพ (Sketch) ดังรูป

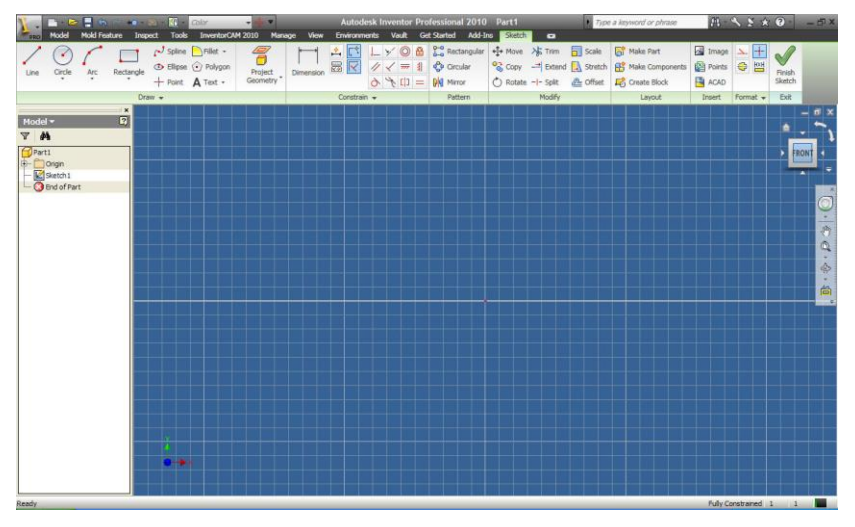

# 4.3 การบันทึกแฟ้มข้อมูล (Save)

การสร้างไฟล์โมเคลชิ้นงาน จะต้องมีการบันทึกแฟ้มข้อมูล และการบันทึกแฟ้มข้อมูล เกี่ยวกับ งานค้านการออกแบบก็เป็นสิ่งสำคัญ ตั้งแต่การกำหนดชื่อชิ้นส่วนต่างๆ ชื่อไฟล์สำหรับ ชิ้นสำหรับการประกอบชิ้นส่วน ในโปรแกรม Autodesk Inventor จะมีคำสั่งที่ใช้บันทึก แฟ้มข้อมูล(Save) และ บันทึกเปลี่ยนชื่อ (Save As) โดยมีขั้นตอนดังนี้

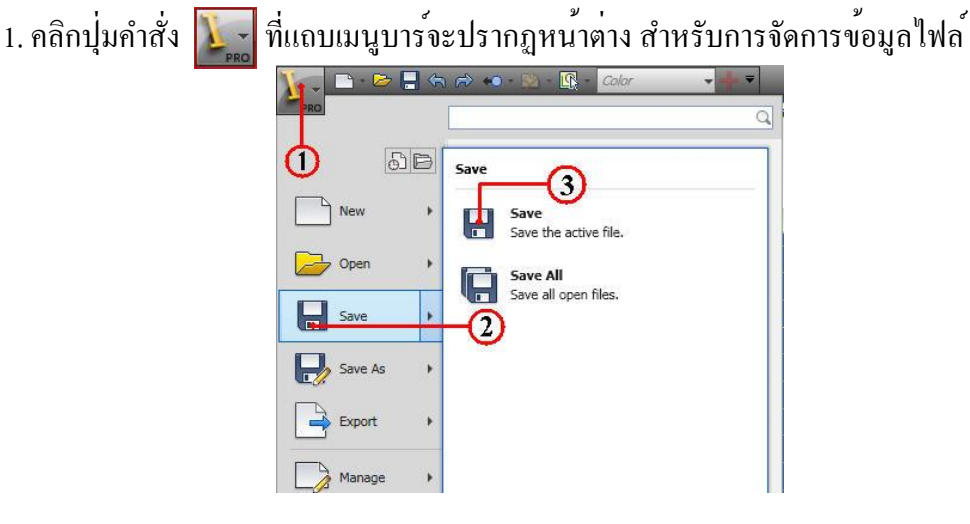

2. คลิกปุ่มคำสั่ง Save ที่แถบของ Dialog box จะปรากฏ ปุ่มคำสั่งให้เลือกบันทึก (Save) ไฟล์ข้อมูลที่กำลังใช<sup>้</sup>งาน และทำการบันทึกไฟล์ข<sup>้</sup>อมูลที่เปิดไว<sup>้</sup>ทั้งหมด (Save All)

3. คลิกปุ่มคำสั่ง Save ที่เมนูหน้าต่าง (Save the active file) จะปรากฏเมนูหน้าต่าง Dialog
 Box ของ Save As เพื่อกำหนดชื่อและตำแหน่งไฟล์ (Folder) ที่จะบันทึกแฟ้มข้อมูล

4. คลิกช่องว่างที่แถบคำสั่ง Save in เพื่อกำหนดชื่อและตำแหน่งไฟล์ (Folder) ให้ถูกต<sup>้</sup>อง ก่อนที่จะทำการบันทึกแฟ้มข<sup>้</sup>อมูล

 พิมพ์ชื่อแฟ้มข้อมูลที่จะบันทึก ในช่องคำสั่ง File name นักศึกษาควรจะต<sup>้</sup>องมีการ กำหนดชื่อไฟล์ให้มีความสัมพันธ์กันกับชิ้นงาน หรือใช้โค้ดของแบบงานก็ได้
 6. คลิกปุ่มกำสั่ง Save เพื่อยืนยันการบันทึกแฟ้มข้อมูล

Save As

Vorkepace

Vorkepace

Save in: 2\_Student\_CadCam\_G1

Content Center Files

File name:

Exe-1

Save as type:

Autodesk Inventor Parts (\*ipt)

Options...

Save Cancel

# 4.4 การพิมพ์ข้อมูลชิ้นส่วนโมเดล (Print)

การพิมพ์ข้อมูลชิ้นส่วนโมเคลออกทางเครื่องพิมพ์ สามารถทำได้ทั้งโหมคการสร้าง ภาพ สเก็ต โหมคสร้างโมเคลชิ้นงาน 3 มิติ โหมคแบบสั่งงาน โหมคภาพประกอบ และโหมคอื่นๆ ซึ่งโปรแกรม Autodesk Inventor จะทำหน้าที่ติคต่อเครื่องพิมพ์ผ่านระบบการปฏิบัติการของ Microsoft Windows เกี่ยวกับการจัดการกำหนคเครื่องพิมพ์ และการตั้งค่าต่างๆของเครื่องพิมพ์ เช่นกระคาษ รูปแบบการพิมพ์ โคยนักศึกษาจะต้องกำหนคสภาพแวคล้อมต่างๆบนจอแสคงภาพ เช่น รายละเอียคต่างๆ จำนวนและขนาคชิ้นส่วนโมเคล ลงในแบบงาน ให้สมบูรณ์ถูกต้อง ก่อนที่ จะดำเนินการขั้นตอนการพิมพ์งานออกทางเครื่องพิมพ์

4.1.1 ขั้นตอนการพิมพ์ข้อมูล

 กำหนดสภาพแวดล้อมบริเวณที่หน้าจอภาพ (Graphic Display) เช่น จำนวน ชิ้นส่วนโมเดลชิ้นงาน การวางภาพ กำหนดสีของวัตถุ พื้นหลัง (Backgroud) รวมทั้งขนาดของ ชิ้นส่วนและพื้นที่จะแสดงออกทางเครื่องพิมพ์

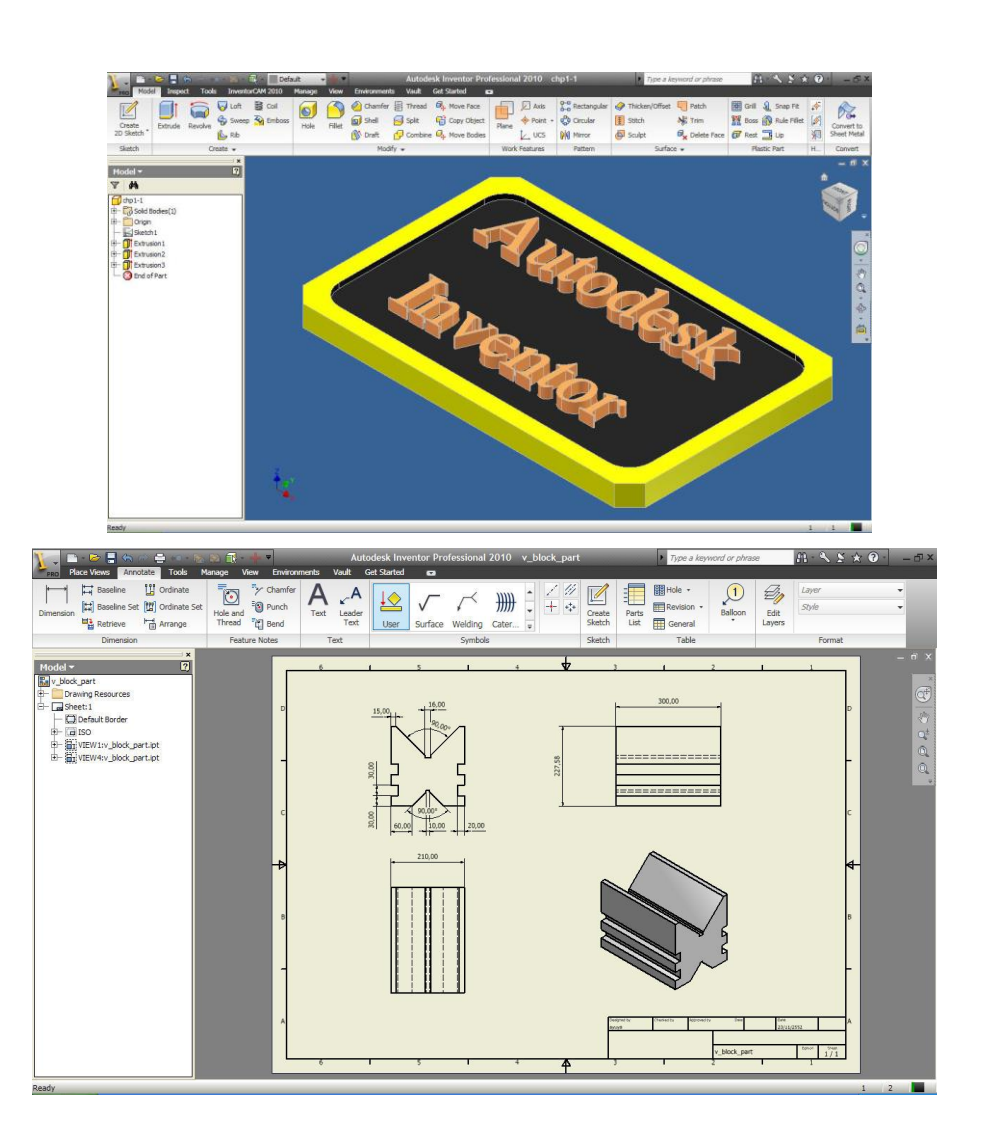

- 2. คลิกที่ Icon Inventor Pro
- 3. คลิกเลือกที่ Print

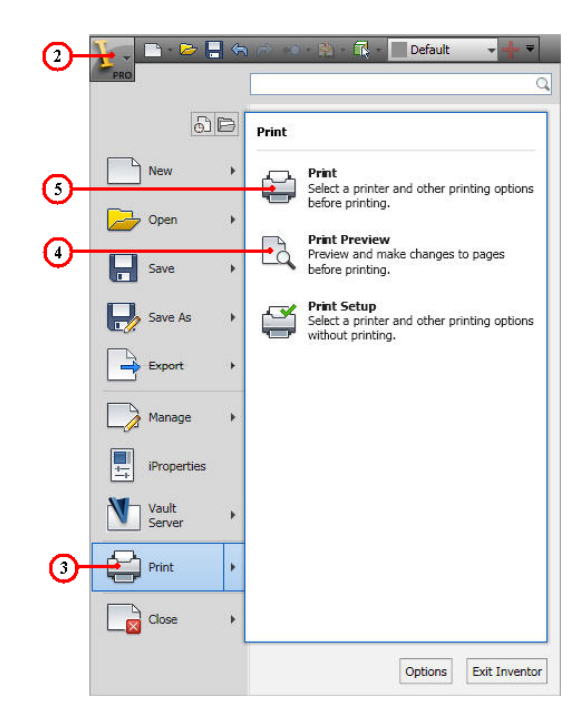

 4. คลิกเลือกที่ Print Preview สำหรับทำการคูภาพก่อนพิมพ์ โดยจะต้องพิจารณา พื้นที่การพิมพ์ การวางภาพ ขนาดกระดาษแนวนอนหรือแนวตั้ง เพื่อใช้สำหรับตั้งค่าของ เครื่องพิมพ์ให้ถูกต้อง หากไม่ถูกต้องเหมาะสม ก็จะต้องทำการวางภาพชิ้นส่วนใหม่ และ ตรวจสอบภาพก่อนพิมพ์อีกครั้งจนเป็นที่พอใจ

5. คลิกที่คำสั่ง Print จะปรากฏหน้าต่าง Dialog Box ของเครื่องพิมพ์ เพื่อทำการพิมพ์ ภาพ และกำหนดการตั้งค่าของเครื่องพิมพ์ เช่น ชนิคเครื่องพิมพ์ การตั้งค่ากระดาษหน้าที่ ต้องการพิมพ์ จำนวนการพิมพ์

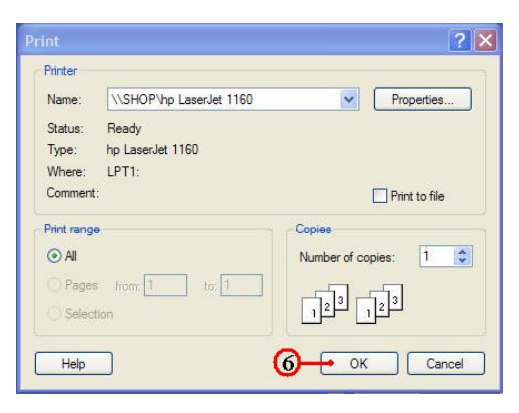

6. คลิกที่ปุ่มคำสั่ง OK เพื่อยืนยันการพิมพ์

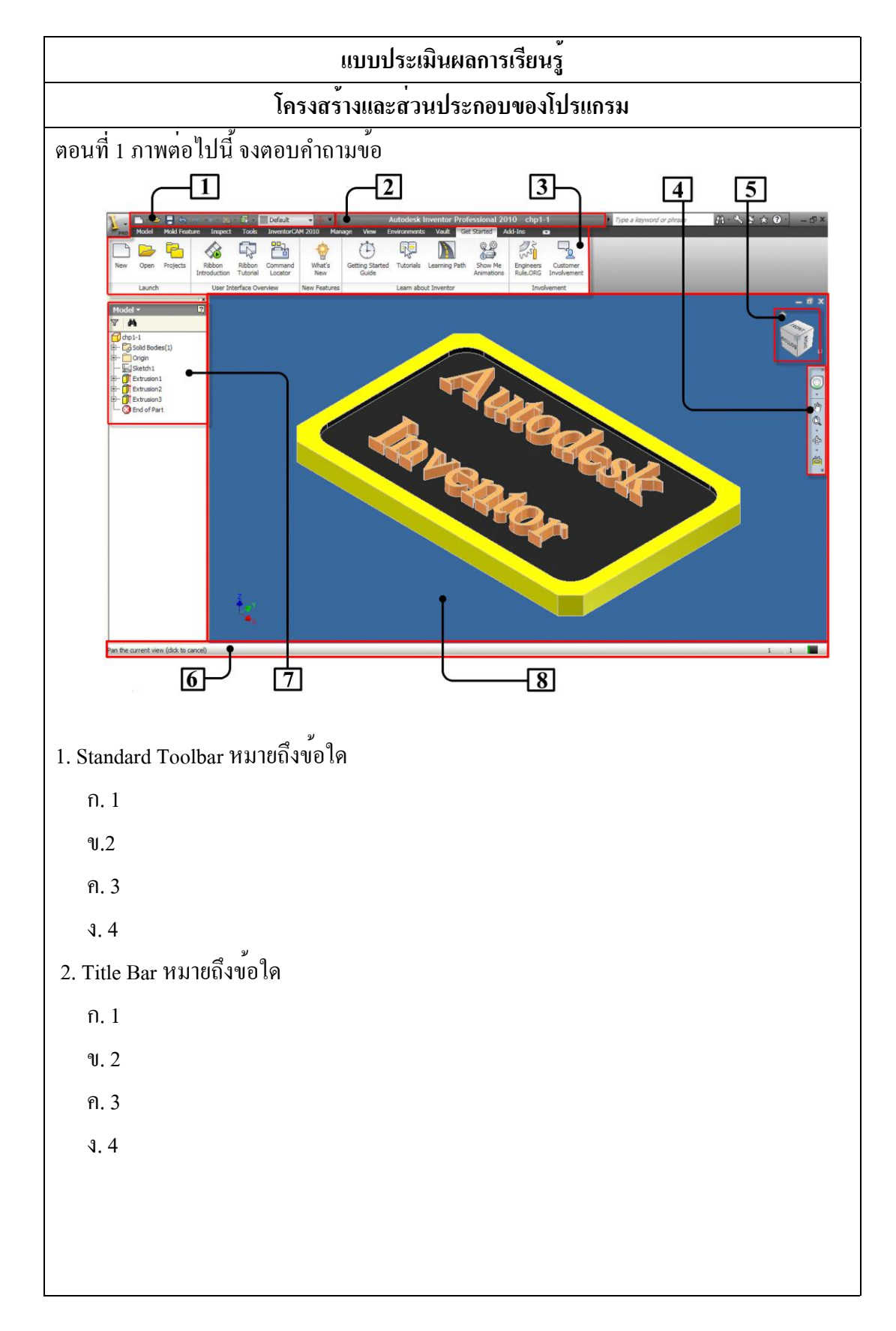

| แบบประเมินผลการเรียนรู้          |  |  |  |  |
|----------------------------------|--|--|--|--|
| โครงสร้างและส่วนประกอบของโปรแกรม |  |  |  |  |
| 3. Viewing Tool หมายถึงข้อใด     |  |  |  |  |
| n. 2                             |  |  |  |  |
| บ. 3                             |  |  |  |  |
| ก. 4                             |  |  |  |  |
| ۹.5                              |  |  |  |  |
| 4. View Cule หมายถึงข้อใด        |  |  |  |  |
| n. 3                             |  |  |  |  |
| บ. 4                             |  |  |  |  |
| ก. 5                             |  |  |  |  |
| <b>1</b> . 6                     |  |  |  |  |
| 5. Browser Bar หมายถึงข้อใด      |  |  |  |  |
| n. 4                             |  |  |  |  |
| บ. 5                             |  |  |  |  |
| ח. 6                             |  |  |  |  |
| ۹.7                              |  |  |  |  |
| 6. Ribbon Bar หมายถึงข้อใด       |  |  |  |  |
| ก. 1                             |  |  |  |  |
| บ. 2                             |  |  |  |  |
| ก. 3                             |  |  |  |  |
| ۹.4                              |  |  |  |  |
| 7. Graphic Windows หมายถึงข้อใด  |  |  |  |  |
| n. 5                             |  |  |  |  |
| U. 6                             |  |  |  |  |
| ก. 7                             |  |  |  |  |
| ٩. 8                             |  |  |  |  |
|                                  |  |  |  |  |
|                                  |  |  |  |  |

| แบบประเมินผลการเรียนรู้                                                                                                    |
|----------------------------------------------------------------------------------------------------|
| โครงสร้างและส่วนประกอบของโปรแกรม                                                                                                    |
| ตอนที่ 2 จงเลือกกำตอบที่ถูกต <sup>้</sup> องที่สุด                                                                                                    |
| 1. ข้อใคไม่ใช่โหมดคำสั่ง ของแถบเมนู 2D Sketch Ribbon Bar                                                                                                    |
| n. Draw                                                                                                    |
| V. Constraints                                                                                                    |
| ก. Work Plane                                                                                                    |
| ۹. Modify                                                                                                    |
| 2. ข้อใดไม่ใช่โหมดกำสั่ง ของแถบเมนู Part Modeling Ribbon Bar                                                                                                    |
| n.Create                                                                                                    |
| V. Modify                                                                                                    |
| ก. Pattern                                                                                                    |
| 1. Dimensions                                                                                                    |
| 3. ข้อใคไม่ใช่โหมคกำสั่ง ของแถบเมนู Assembly Ribbon Bar                                                                                                    |
| n. Component                                                                                                    |
| V. Position                                                                                                    |
| A. Mange                                                                                                    |
| J. Measure                                                                                                    |
| 4. ข้อใคไม่ใช่โหมคกำสั่ง ของแถบเมนู Assembly Ribbon Bar                                                                                                    |
| n. File                                                                                                    |
| V. Launch                                                                                                    |
| ก. Edit                                                                                                    |
| Image: Provide the second second seco |
| 5. ข้อใคไม่ใช่โหมคกำสั่ง ของแถบเมนู Assembly Ribbon Bar                                                                                                    |
| n. Create                                                                                                    |
| V. Dimensions                                                                                                    |
| ก. Text                                                                                                    |
| ۹. Symbol                                                                                                    |
|                                                                                                    |

| แบบประเมินผลการเรียนรู้                                                        |  |  |  |  |
|--------------------------------------------------------------------------------|--|--|--|--|
| โครงสร้างและส่วนประกอบของโปรแกรม                                               |  |  |  |  |
| 6. ข้อใคเป็นเครื่องมือสำหรับการควบคุมมุมมองการสร้าง และสลับไปมาไค้ระหว่าง      |  |  |  |  |
| Zoom ,Pan ,Orbit ,Rewind                                                       |  |  |  |  |
| n. Dynamic Weels                                                               |  |  |  |  |
| V. Look At                                                                     |  |  |  |  |
| ก. View Cule                                                                   |  |  |  |  |
| ۹. Steering Weels                                                              |  |  |  |  |
| 7. ข้อใคเป็นการใช้บันทึกไฟล์แปลงไฟล์โมเคลชิ้นงาน นำออกไปใช้ในแต่ละชนิคเช่น     |  |  |  |  |
| แต่ละนามสกุล BMP, JPEG ,PDF , IGES , STEP คือข้อใด                             |  |  |  |  |
| n. New                                                                         |  |  |  |  |
| U. Save                                                                        |  |  |  |  |
| ก. Import                                                                      |  |  |  |  |
| ۹. Export                                                                      |  |  |  |  |
| 8. ข้อใคเป็นการสร้างไฟล์ชิ้นงานใหม่ สำหรับงานนำเสนอ (Presentation)             |  |  |  |  |
| n. Standard. ipt                                                               |  |  |  |  |
| U. Standard. idw                                                               |  |  |  |  |
| ก. Standard. ipn                                                               |  |  |  |  |
| ۹. Standard. iam                                                               |  |  |  |  |
| 9. ข้อใคเป็นการเริ่มต <sup>้</sup> นสร <sup>้</sup> างไฟล <i>์</i> ชิ้นงานใหม่ |  |  |  |  |
| n. New                                                                         |  |  |  |  |
| U. Open                                                                        |  |  |  |  |
| ก. Import                                                                      |  |  |  |  |
| ۹. Export                                                                      |  |  |  |  |
| 10. ข้อใคเป็นบันทึกสร้างไฟล์ชิ้นงาน และทำการกำหนคชื่อชิ้นใหม่ค้วย              |  |  |  |  |
| n. Save                                                                        |  |  |  |  |
| U. Save All                                                                    |  |  |  |  |
| ก. Save As                                                                     |  |  |  |  |
| ۹. Save Exit                                                                   |  |  |  |  |
|                                                                                |  |  |  |  |

# บทที่ 3 การสร้างภาพ 2 มิติ ด**้วยการสเก็ต** (2D Sketch)

แนวคิด

การสร้างภาพ 2 มิติเป็นพื้นฐานของการเขียนแบบเครื่องกล ซึ่งจะต้องมีพื้นฐานการใช้ กำสั่งสร้างเส้นตรง เส้นโค้ง การตัดขอบ การลบ ฯลฯ ในส่วนของโปรแกรม Autodesk Inventor มีส่วนประกอบที่สำคัญคือ ทางค้านเงื่อนไขค้านรูปทรง และการกำหนดขนาด ที่จะต้องมีความ สัมพันธ์ซึ่งกันและกัน ทำให้การออกแบบชิ้นงาน 2 มิติ ค้วยการสเก็ตภาพมีความสมบูรณ์
#### 1. การเขียนเส<sup>้</sup>นสเก็ต 2 มิติ โหมดกำสั่ง Draw

การสร้างภาพสเก็ต 2 มิติ เป็นการเริ่มต้นการสร้างในส่วนของรูปร่างหน้ำตัดวัตถุนั้น (Cross Section) พร้อมกับกำหนดขนาด (Dimension) ให้ถูกต้องสมบูรณ์ หรือจะทำการสร้างแบบ ชิ้นงาน 2 มิติกีได้ แต่ในส่วนนี้จะมีการนำเอาข้อมูลจากการไฟล์สเก็ตภาพ ไปใช้งานในการสร้าง ชิ้นส่วน 3 มิติ โดยจะต้องมีการ เข้าสู่โหมดกำสั่ง Sketch ระนาบการสเก็ต (Plane) แกนอ้างอิง (Axis) จุดศูนย์กลางแบบ (Center Point) และเส้นกริด เพื่อช่วยในการสเก็ตภาพ

โหมดกำสั่ง เพื่อใช้สร้างรูปทรงซึ่งอาจจะสร้างจากจุด เส้นตรง วงกลม ส่วนโค้ง ฯลฯ ซึ่งแต่ ละกำสั่งมีความหมายและการใช้งานดังนี้

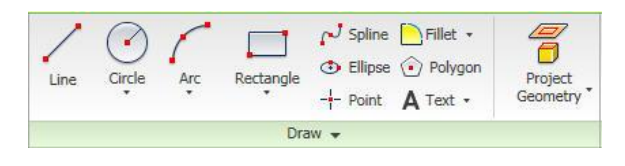

รูปที่ 3.1 Draw Ribbon Bar

### ตารางแสดง 3.1 คำสั่งเขียนเส<sup>้</sup>นสเก็ต 2 มิติ

| รูป Icon         | คำสั่ง       | ความหมายและวิธีการใช้                                     |
|------------------|--------------|-----------------------------------------------------------|
| /                | <b>.</b> .   | คำสั่งสร้างเส้นตรง โดยกำหนดจุดแรกเป็นจุดเริ่มต้น          |
| Line             | Line         | และจุดต่อไปเป็นจุดสิ้นสุด หรือขนาดความยาวกับมุม           |
| Circle           | Circle       | คำสั่งสร้างวงกลม โดยกำหนดจุดแรกเป็นจุดศูนย์กลาง           |
| Center Point     | Center Point | วงกลม และจุดต่อไปเป็นขนาดรัศมีของวงกลม                    |
| Circle           | Circle       | คำสั่งสร้างวงกลม โดยกำหนดจุดสัมผัส 3 จุดกับรูปทรง         |
| Tangent          | Tangent      | ต่างๆของวัตถุ                                             |
| Arc              | Arc          | คำสั่งสร้างส่วนโค้ง โดยกำหนดจุดบนส่วนโค้ง 3 จุด ซึ่ง      |
| Three Point      | Three Point  | มีลำดับคือ จุดเริ่มต <sup>ุ้</sup> น จุดปลาย จุดขนาครัศมี |
| - Arc            | <b>A</b>     | คำสั่งสร้างส่วนโค้ง โดยกำหนดจุดแรกสัมผัสออกจาก            |
| Tangent          | Arc          | ปลายวัตถุ และจุคต่อไปเป็นจุคปลายส่วนโค้งหรือ              |
|                  | Tangent      | กำหนดขนาดส่วนโค้ง                                         |
| Arc              | Arc          | คำสั่งสร้างส่วนโค้ง โดยกำหนดจุดแรกเป็นจุดสูนย์กลาง        |
| 🖌 + Center Point | Center Point | และจุดต่อไปเป็นส่วนปลายทั้งสองของส่วนโค <sup>้</sup> ง    |

ตารางแสดง 3.1 คำสั่งเขียนเส<sup>้</sup>นสเก็ต 2 มิติ(ต่อ)

| รูป Icon          | คำสั่ง       | ความหมายและวิธีการใช                                                       |
|-------------------|--------------|----------------------------------------------------------------------------|
| Rectangle         | Rectangle    | คำสั่งสร้างสี่เหลี่ยม โดยกำหนดจุด 2 จุด ซึ่งจุดทั้งสอง                     |
| Two Point         | Two Poing    | จะอยู่มุมทแยงของรูปสี่เหลี่ยม                                              |
| Rectangle         | Rectangle    | คำสั่งสร้างสี่เหลี่ยม โดยกำหนดจุด 3 จุด ซึ่งมีลำดับคือ                     |
| Three Point       | Three Point  | ขนาดความยาวด้านแรก ทิศทาง และความยาวด้านที่สอง                             |
| 1 - 1 -           |              | กำสั่งสร้างเส้นโค้งอิสระ โดยกำหนดจุดอ้างอิงตำแหน่ง                         |
| No Spline         | Spline       | ้ต่างๆบนเส้นทางเดิน                                                        |
|                   | F11:         | คำสั่งสร้างวงรี โดยกำหนดจุดแรกเป็นจุดศูนย์กลาง และ                         |
| • Ellipse         | Ellipse      | จุดต่อไปเป็นขนาดแกนหลัก ขนาดแกนรอง                                         |
| - Deint           | Point        | กำสั่งสร้างจุด โดยกำหนดจุด เพื่อสร้างตำแหน่งอ้างอิง                        |
| -T- Poinc         |              | ต่างๆ หรือใช้เป็นจุดศูนย์กลางวงกลม                                         |
| Polygon           | Polygon      | คำสั่งสร้างรูปหลายเหลี่ยม โดยกำหนดจุดศูนย์กลาง                             |
|                   |              | จำนวนเหลี่ยม และขนาดภายนอก ภายใน ของเหลี่ยม                                |
|                   |              | คำสั่งสร้างตัวหนังสือ โดยกำหนดจุดเริ่มต <sup>้</sup> น และ                 |
| A                 | Text         | เลือกใช้รูปแบบตัวหนังสือต่างๆได้                                           |
|                   | <b>D</b> '11 | คำสั่งลบมุมโคง โดยกำหนดรัศมีมุมโคง และเลือกเส้น                            |
| Fillet            | Fillet       | 2 เส้นที่มุม หรือเลือกเส้น 2 เส้นที่ตัดกัน                                 |
| Chamfee           | Chamfer      | คำสั่งลบมุมเหลี่ยม โดยเลือกแบบวิธี ขนาดด้านเท่ากัน                         |
|                   |              | ขนาดค้านไม่เท่ากัน ขนาดค้านกับมุม และเลือกเส <sup>้</sup> นที่มุม          |
| Desiret Connector | Project      | คำสั่งคัดลอกเส <sup>้</sup> นหรือขอบวัตถุ โดยการเลือกเส <sup>้</sup> น ขอบ |
| Project Geometry  | Geometry     | แล้วกำหนดระนาบ Sketch ที่ต้องการฉายภาพลงไป                                 |
| Droject Out Edges | Poject Cut   | คำสั่งคัดลอกเส <sup>้</sup> นหรือขอบวัตถุ โดยเลือกระนาบที่ตัด              |
| Project Out Edges | Edges        | ผ่านชิ้นงานอยู่                                                            |

## 2. การกำหนดเงื่อนไขรูปทรง โหมดกำสั่ง Constraints

การสเก็ตภาพ 2 มิติ มีเครื่องมือการกำหนดเงื่อนใบรูปทรงเพื่อให้เกิดความสัมพันธ์ทางค<sup>้</sup>าน เรขาคณิต หรือบังกับคุณสมบัติของการสเก็ตค<sup>้</sup>วยคำสั่งต่างๆ โดยเมื่อนักศึกษาทำการสร<sup>้</sup>างวัตถุ แต่ละครั้งก็จะมีการกำหนด Constraints ให<sup>้</sup>อัตโนมัติ ซึ่งก็บางครั้งต่อไปต<sup>้</sup>องมีการกำหนด Constraints เพื่อช่วยให้อำนวยกวามสะดวก และลดกวามผิดพลาดของแบบงานที่ต้องการให้มี เงื่อนไขบ้างอย่างที่ต้องการเช่น กำหนดขนาด กวามขนาน กวามตั้งฉาก กวามร่วมศูนย์ ฯลฯ

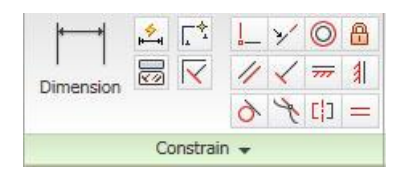

รูปที่ 3.2 Constraints Ribbon Bar

### ตารางแสดง 3.2 กำสั่งเงื่อนไขกำหนดรูปทรง

| รูป Icon        | คำสั่ง        | ความหมายและวิธีการใช                                                                      |
|-----------------|---------------|-------------------------------------------------------------------------------------------|
|                 | Dimension     | คำสั่งกำหนดขนาด โดยกำหนดขนาดกวามยาว ขนาด                                                  |
| Dimension       | Dimension     | มุมองศา และสามารถแก้ไขขนาคใน Dialog Box ไค้                                               |
| 1               | Cainaident    | คำสั่งเคลื่อนย <sup>้</sup> ายตำแหน่ง โดยกำหนดจุด 2 จุด บนวัตถุ                           |
|                 | Coincident    | ทั้ง 2 ชิ้นให้มาเข้าร่วมจุดเดียวกัน                                                       |
| 21              | Callingar     | คำสั่งเส <sup>้</sup> นตรงให <sup>้</sup> ร่วมแนวแกนเดียวกันและ โดยเลือกเส <sup>้</sup> น |
| 1               | Commean       | แรกก่อนแล้วเส้นต่อไปที่ถูกเลือกจะย <sup>้</sup> ายมาร่วมแกน                               |
| 0               | Concentric    | คำสั่งร่วมศูนย <sup>์</sup> กลางเดียวกัน โดยทำการเลือกวงกลมหรือ                           |
|                 |               | ส่วน โค <sup>้</sup> งที่ต้องการ ให <i>้</i> ร่วมศูนย <i>์</i> เดียวกัน                   |
| a               | Fix           | คำสั่งให้ยึดอยู่กับที่ โดยทำการเลือกวัตถุที่ต <sup>้</sup> องการให <sup>้</sup> อยู่      |
|                 |               | ในตำแหน่งเคิมไม่ให้เกลื่อนย้าย                                                            |
| Parallel คำสั่ง |               | คำสั่งขนานกัน โดยทำการเลือกเส <sup>้</sup> นตรงที่ต <sup>้</sup> องการให <sup>้</sup> ทำ  |
| 11              |               | การปรับให <sup>้</sup> ขนานกัน                                                            |
| 1               | Perpendicular | คำสั่งตั้งฉาก โดยทำการเลือกเส <sup>้</sup> นตรงแรกจะอยู่กับที่แล <i>้</i> ว               |
| X               |               | เส้นต่อไปจะย้ายมาตั้งฉากกัน                                                               |
|                 | Horizontal    | คำสั่งแนวนอน โดยทำการเลือกเส <sup>้</sup> นตรง แล <sup>้</sup> วจะทำการ                   |
|                 |               | ปรับเส <sup>้</sup> นให้อยู่ในแนวนอน แกน X                                                |
| 41              | Vertrical     | คำสั่งแนวตั้ง โดยทำการเลือกเส <sup>้</sup> นตรง แล <sup>้</sup> วจะทำการปรับ              |
| - NI            |               | ให้เส้นอยู่ในแนวตั้ง แกน Y                                                                |
| A               | Tangent       | คำสั่งสัมผัส โดยทำการเลือกวัตถุที่ต <sup>้</sup> องให <sup>้</sup> มีการสัมผัส            |
| 0.              |               | กัน ใช้ไค้ร่วมกันทั้ง เส้นตรง วงกลม ส่วนโค้ง                                              |

ตารางแสดง 3.2 คำสั่งเงื่อนไขกำหนดรูปทรง (ต่อ)

| รูป Icon | คำสั่ง              | ความหมายและวิธีการใช้                                                                                                    |
|----------|---------------------|----------------------------------------------------------------------------------------------------|
| 0        | Tangent             | คำสั่งสัมผัส โดยทำการเลือกวัตถุที่ต <sup>ื</sup> ่องให <sup>้</sup> มีการสัมผัส<br>กัน ใช <sup>้</sup> ได <sup>้</sup> ร่วมกันทั้ง เส <sup>้</sup> นตรง วงกลม ส <sup>่</sup> วนโค <sup>้</sup> ง |
| []       | Symmetric           | คำสั่งสมมาตร โดยทำการเลือกเส <sup>้</sup> นหรือวัตถุ และเลือก<br>แบ่งระหว่าง เพื่อให <i>้</i> วัตถุการสมมาตรกัน                                                                                  |
|          | Equal               | คำสั่งเท่ากันของวัตถุ โดยการเลือกวัตถุ ให <sup>้</sup> มีสัมพันธ <sub>์</sub> และ<br>ความเท่ากัน ค <sup>้</sup> านขนาค                                                                           |
|          | Show<br>Constraints | คำสั่งแสดง Constraints โดยทำการเถือวัตถุเพื่อแสดง<br>รายละเอียดของ Constraints และสามารถลบออกได <sup>้</sup> ดวย                                                                                 |

### 3. การปรับปรุงแก้ไขวัตถุ 2 มิติ แต่ละโหมดคำสั่ง

## 3.1 การคัดลอกวัตถุ โหมดคำสั่ง Pattern

การสร้างภาพค้วยเส้นและชิ้นส่วนวัตถุ บางครั้งจำเป็นต้องมีการรูปแบบชิ้นส่วนที่มี ลักษณะเหมือนกัน และมีจำนวนมากกว่า 1 ชิ้น หรือคัดลอกภาพชิ้นส่วนต่างๆสามารถกำหนด รูปแบบใค้เช่น สี่เหลี่ยม วงกลม ภาพกระจกเงา เพื่อความสะดวกรวคเร็ว โปรแกรมจะมีคำสั่งใน รูป Pattern ดังนี้

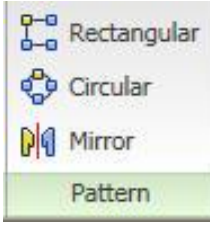

รูปที่ 3.3 Pattern Ribbon Bar

|           |     | ໍ່   | é      | e       |
|-----------|-----|------|--------|---------|
| ตารางแสดง | 3.3 | คาสง | การคดถ | เอกวตถุ |

| รูป Icon    | คำสั่ง      | ความหมายและวิธีการใช                                                                       |
|-------------|-------------|--------------------------------------------------------------------------------------------|
| Rectangular | Rectangular | คำสั่งคัดลอกแบบสี่เหลี่ยม โดยเลือกวัตถุ กำหนดจำนวน<br>และระยะห่าง ทั้งแนวแกนนอน แนวแกนตั้ง |
| € Circular  | Circular    | คำสั่งคัดลอกแบบวงกลม โดยเลือกวัตถุ กำหนดจำนวน<br>ศูนย <sup>์</sup> ระยะรัศมี ขนาดมุมองศา   |
| Mirror      | Mirror      | คำสั่งคัดลอกแบบกระจกเงา โดยเลือกวัตถุ และ<br>แนวแกนสมมาตร                                  |

## 3.2. การปรับปรุงวัตถุ โหมดคำสั่ง Modify

ในขั้นตอนการสร้างชิ้นส่วนต่างๆ บางครั้งก็มีการปรับเปลี่ยนแก้ไขวัตถุ เพื่อสะควก รวคเร็วและง่ายต่อการสร้าง โดยไม่จำเป็นต้องสร้างใหม่แต่แก้ไขบ้างส่วนได้ คำสั่งใช้มีลักษณะ เป็นแบบคัดลอกวัตถุ การเคลื่อนย<sup>้</sup>ายวัตถุ หมุนวัตถุ การตัดต่อ การยึดวัตถุ การย่อขยายวัตถุ ซึ่ง การปรับปรุงแก้ไขนี้ สามารถทำซ้ำๆ กับวัตถุได้ และการมีผลต่อการกำหนดขนาดและเงื่อนไข รูปทรงเช่นกัน ฉะนั้นจะต<sup>้</sup>องตรวจสอบทุกครั้งหลังทำการเปลี่ยนแปลง

| * | Move   | <mark>⊁</mark> 5 Trim | Scale    |
|---|--------|-----------------------|----------|
| 8 | Сору   | Extend                | Stretch  |
| Ò | Rotate | - - Split             | 🔑 Offset |
|   |        | Modify                |          |

รูปที่ 3.4 Modify Ribbon Bar

ตารางแสดง 3.4 คำสั่งการปรับปรุงวัตถุ

| รูป Icon    | คำสั่ง  | ความหมายและวิธีการใช้                                                                         |
|-------------|---------|-----------------------------------------------------------------------------------------------|
| the Maria   |         | คำสั่งเคลื่อนย้าย โดยเลือกวัตถุ และกำหนดจุดหลักแล้วกี                                         |
| 404 MOVE    | wove    | กำหนดจุดหรือระยะทางที่เกลื่อนย <sup>้</sup> าย                                                |
| Q7 Carry    | Comu    | คำสั่งคัคลอก โดยเลือกวัตถุ และกำหนดจุดหลักแล้วก็กำหนด                                         |
| O COPY      | Сору    | จุดหรือระยะทางที่จะกัดลอกวัตถุ                                                                |
| () Datata   | Detete  | คำสั่งหมุน โดยเลือกวัตถุ กำหนดจุดศูนย <sup>์</sup> กลางการหมุน และ                            |
| O ROLOLE    | Kotate  | ขนาดมุมองศาหมุน                                                                               |
| NH Trins    | Trim    | กำสั่งขลิบขอบเส <sup>้</sup> น โดยทำการเลือกตัดขอบเส <sup>้</sup> นส่วนเกินที่ตัด             |
| -76-1 IIM   |         | กัน ซึ่งจะแสดงเส <sup>้</sup> นที่ถูกตัดเป็นเส <sup>้</sup> นประ                              |
| -= Extend   | Extend  | กำสั่งยืดเส <sup>้</sup> น โดยทำการเถือกเส <sup>้</sup> นที่ต <sup>ื่</sup> องการยืด และกำหนด |
|             |         | ขอบเขตที่ยืด ซึ่งเส <sup>้</sup> นที่จะยืดออกจะออกมา                                          |
| -I- Colit   | Q1:4    | คำสั่งแบ่งส่วนเส <sup>้</sup> น โดยทำการเส <sup>้</sup> นที่ต้องการแบ่งส่วน และมี             |
| -I- Spiir   | Split   | เส <sup>้</sup> นตัดกันอยู่ ซึ่งเส <sup>้</sup> นที่ถูกเลือกจะถูกแบ่งออกเป็น 2ส่วน            |
| Scale       | Scale   | คำสั่งย่อยขยาย โดยทำการเลือกวัตถุ และกำหนดจุดที่จะย่อ                                         |
|             |         | ขยาย แล้วกำหนดขนาด                                                                            |
| Ctratch     | Stretch | กำสั่งยืดวัตถุ โดยทำการเลือกวัตถุ และกำหนดจุดที่จะดึงยืด                                      |
| - Stretch   |         | แล้วจึงกำหนดจุดวางหรือระยะทาง                                                                 |
| In- Officet | Offert  | คำสั่งกัดลอกเส <sup>้</sup> นแบบขนาน โดยทำการกัดลอกเส <sup>้</sup> นตาม                       |
| Clie Offset | Offset  | รูปร่าง และกำหนดระยะห่างระหว่างเส <sup>้</sup> น                                              |

#### 3.3 โหมดคำสั่ง Finish Sketch

การสเก็ตภาพ 2 มิติ ในแต่ละครั้งเมื่อสิ้นสุดการสเก็ตภาพจะต้องมีการตอบตกลงด้วยปุ่ม คำสั่ง Done (คลิกเมาสขวา) ทุกครั้งและจึงยืนยัดอีกครั้งด้วยปุ่มคำสั่ง Finish Sketch สำหรับใน โหมดสเก็ตภาพจะมีแถบเมนูกำสั่ง Finish Sketch Ribbon Bar เพื่อสะดวกรวดเร็วในการสิ้นสุด การสเก็ตภาพด้วยการ คลิกกำสั่งเพียงครั้งเดียว

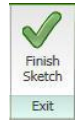

รูปที่ 3.5 Finish Sketch Ribbon Bar

#### 4. การสร้างภาพสเก็ต 2 มิติ

การสเก็ตภาพ 2 มิติ จะเป็นหลักที่สำคัญในการสร้างชิ้นส่วนโมเคล 3 มิติ เพราะว่าจะต้องมี ความเข้าใจการสร้าง ซึ่งมีผลต่อเมื่อจะต้องมีการแก้ไขชิ้นส่วนโมเคล และบางครั้งจำเป็นต้องมา ดำเนินการแก้ไขจากระนาบสเก็ตนั้นด้วย โดยมีขั้นตอนการสร้างภาพสเก็ตดังนี้

 เลือกระนาบสเก็ตภาพ (Sketch Plane) เป็นการเลือกแนวระนาบเพื่อสร้างเส้นให้อยู่ใน ระนาบตั้งฉากกับผิวที่จะทำชิ้นส่วน 3 มิติ รวมทั้งอาจจะต้องมีการสร้างระนาบจากผิววัตถุ และ สร้างระนาบตามมุมเอียงต่างๆ (New Sketch Plane)

2. สเก็ตภาพรูปร่างหน้าตัด (Cross Section) หรือรูปทรงเรขาคณิต รูปทรงตามเส้นรอบ รูปต่างๆ ที่ใช้สำหรับการสร้างขึ้นเป็นชิ้นงานหลัก (Base Feature) แล้วทำการแก้ไขเปลี่ยนแปลง เพิ่มเติมจากชิ้นงานหลักในภายหลังก็ได้

 การใช้กำสั่งสร้างวัตถุ (Draw) และกำสั่งปรับปรุง (Modify) แก้ไขวัตถุเพื่อสร้างรูปร่าง สร้างหน้าตัด (Cross Section) และรูปร่างหน้าตัดของรูปทรงที่ใช้ในการเพิ่มหรือตัดต่อชิ้นส่วน โมเดล 3 มิติ ของแต่ละส่วนชิ้นงานโมเดล

4. กำหนดเงื่อนใขรูปทรง (Constraints) สำหรับภาพสเก็ต 2 มิติ ซึ่งพิจารณาตามความ จำเป็น จะทำการเพิ่มหรือตัดออกให<sup>้</sup>เหมาะสมแต่ละแบบรูปทรงและการอ<sup>้</sup>างอิง

5. กำหนดขนาด (Dimension) สำหรับภาพสเก็ต 2 มิติ ซึ่งพิจารณาตามความจำเป็น จะทำ การเพิ่มหรือตัดออกให<sup>้</sup>เหมาะสมตามแบบงาน

6. ปรับปรุงแก้ไข (Dimension) เพิ่มเติมให้ได้ตามขนาดแต่ละด้าน หรือมุม ซึ่งจำเป็น จะต<sup>้</sup>องสัมพันธ<sub>์</sub>กับแกนอ<sup>้</sup>างอิงของแบบชิ้นส่วน

7. เลือกคำสั่งสิ้นสุดการสเก็ตภาพ (Sketch Finish) เมื่อเสร็จสิ้นสมบูรณ์ในโหมดคำสั่งส เก็ต ภาพแต่ละระนาบครั้งของการสเก็ตภาพ

### 4.1 การสร้างภาพสเก็ต 2 มิติ สำหรับชิ้นงานกัด

#### ขั้นตอนที่ 1 การสร้างไฟล<sup>์</sup>ชิ้นงานใหม่

- 1. คลิกปุ่มคำสั่ง New เพื่อสำหรับชิ้นงานใหม่ทุกครั้ง
- 2. คลิกปุ่มคำสั่ง Metric
- 3. คลิกปุ่มคำสั่ง Project และเลือกชื่อไฟล์ที่เก็บไว้ใน Project File
- 4. คลิกปุ่ม Icon ที่ไฟล์ชิ้นงาน Standard(mm).ipt
- 5. คลิกปุ่มคำสั่ง OK จะปรากฏหน้าจอของโหมคสเก็ตภาพ

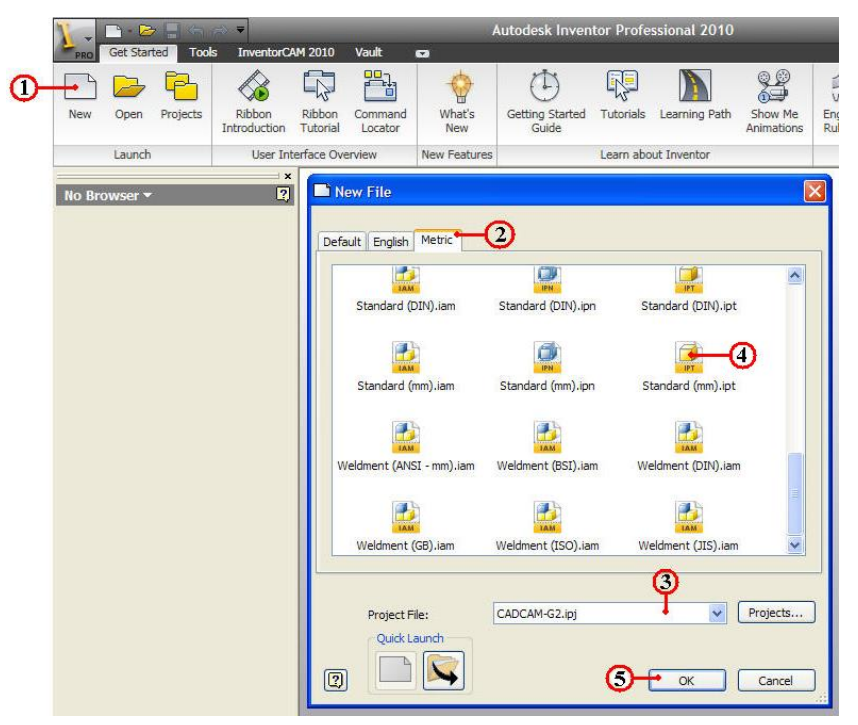

โหมคสเก็ตภาพ 2 มิติ จะมีแถบเมนู Model ซึ่งประกอบค<sup>้</sup>วยประวัติข<sup>้</sup>อมูลการสร<sup>้</sup>าง ชิ้นส่วนโมเคล ลำคับขั้นตอนการสร<sup>้</sup>าง ระนาบอ<sup>้</sup>างอิง (Work Plane) แกนอ<sup>้</sup>างอิง (Axis) จุดศูนย<sup>์</sup> โปรแกรม (Origin) เพื่อใช้สำหรับเลือกวิธีการสร<sup>้</sup>างภาพสเก็ตในแต่ละค<sup>้</sup>าน

ในส่วนการตั้งค่า Application Options ของโปรแกรม Autodesk Inventor จะสร้าง ระนาบ รู<mark>ฟิริketch1</mark> เพื่อใช้สำหรับสเก็ตภาพ 2 มิติซึ่งจะมีการสร้างระนาบให้ทุกครั้ง และก็จะมีหมายเลขลำดับของ Sketch2 เพิ่มขึ้นละครั้งโดยไม่ซ้ำกัน

## ขั้นตอนที่ 2 การกำหนดระนาบ แกน จุดศูนย<sup>์</sup> เพื่อใช<sup>้</sup>อ้างอิง

- 1. กำหนดระนาบ XY Plane หรือ Sketch1 📝 Sketch1
- 2. คลิกปุ่มคำสั่ง Line

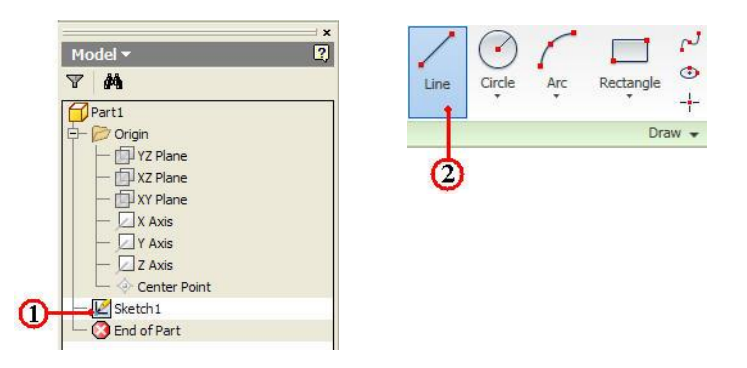

- 3. คลิกจุดแรกที่จุดศูนย์โปรแกรม (0.000,0.000)
- 4. สร้างเส้นตรงเป็นรูปสี่เหลี่ยมโดยประมาณ โดยมีขนาดกว้างยาวประมาณ 100

mm.

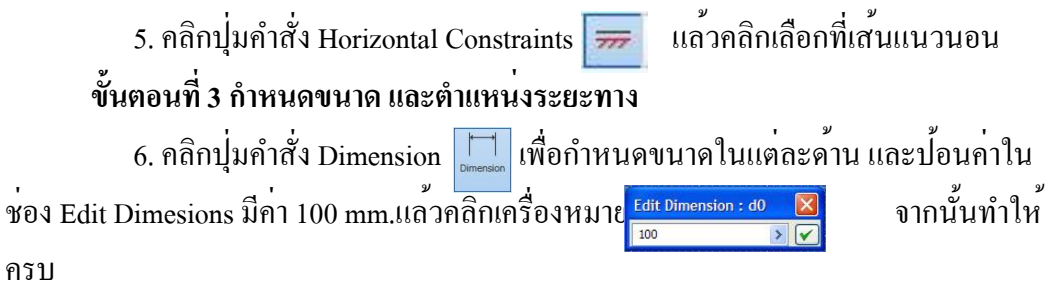

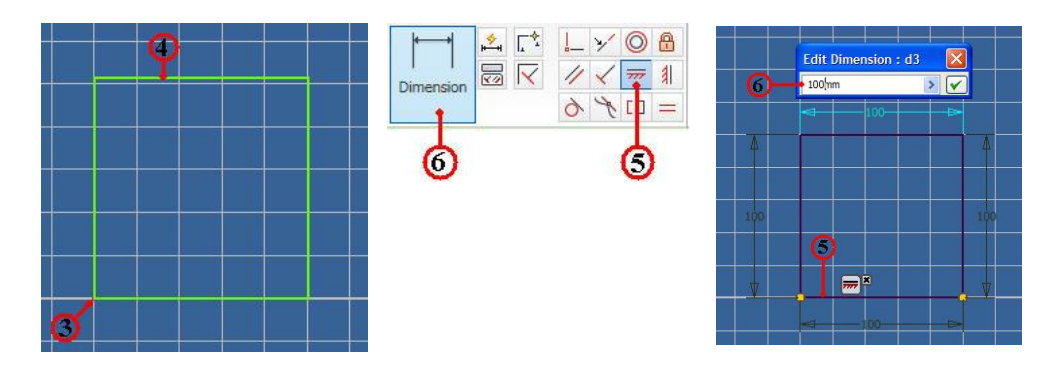

7. คลิกปุ่มคำสั่ง Chamfer ป้อนค่า Distance เท่ากับ 8

8. คลิกเลือกเส<sup>้</sup>นตรง 2 เส<sup>้</sup>นที่ประกอบกันเป็นมุม ซึ่งโปรแกรมจะทำการลบมุมให*้*มี ระยะทางค<sup>้</sup>านละ 8 mm. ให<sup>้</sup>ทำคลิกเส<sup>้</sup>นประกอบมุมทุกๆค<sup>้</sup>านจนครบคังรูป

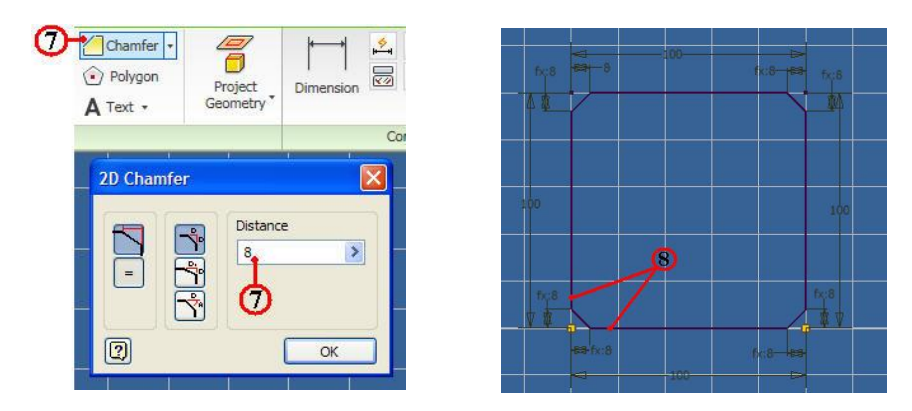

9. คลิกปุ่มคำสั่งวงกลม Criter Point จากนั้นคลิกตำแหน่งจุดแรกเป็นจุดศูนย์กลาง
 วงกลมบริเวณระหว่างมุม และลากเมาส์เพื่อให้ขนาดวงกลม มีขนาดประมาณที่ต้องการ จากนั้น
 ก็ทำให้ครบทั้ง 4 มุม ดังรูป

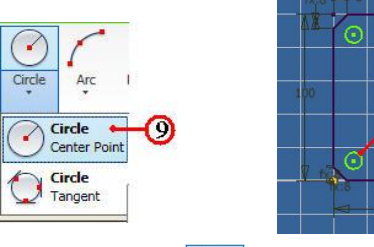

| fx;8      | 8       | <br>00 |   | (8 per | fx/8                  |
|-----------|---------|--------|---|--------|-----------------------|
| <u>XX</u> | 0       |        |   | 0      |                       |
| 100       |         | ø      |   |        | 100                   |
|           | J       |        |   | 0      | ficial<br>Terretorial |
|           | 1.8<br> | -100-  | ħ | 8      |                       |

10. คลิกปุ่มคำสั่ง Dimensions 🦾 คลิกที่วงกลมจะปรากฏกล่องข้อความ ให้ ป้อนขนาดเส้นผ่าศูนย์กลางวงกลม เท่ากับ 10 mm. จากนั้นทำให้ครบทั้ง 4 มุม

11. กำหนดตำแหน่งของวงกลม ด้วยคำสั่ง Dimensions ระหว่างขอบงานทั้ง 2 ด้าน คลิกแรกจุดที่เส้นแนวนอน จุดที่สองคลิกที่จุดศูนย์กลางวงกลม จะปรากฏกล่องข้อความ ป้อนค่าขนาด Edit Dimensions โดยป้อนค่าระยะทางมีค่าเท่ากับ 12 mm. แล้วคลิกเครื่องหมาย ถูก จากนั้นทำให้ครบทั้ง 4 มุม ดังรูป

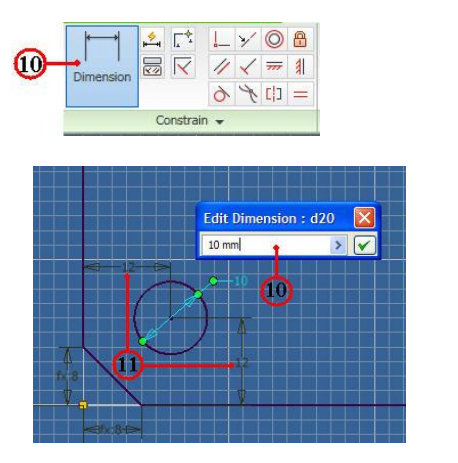

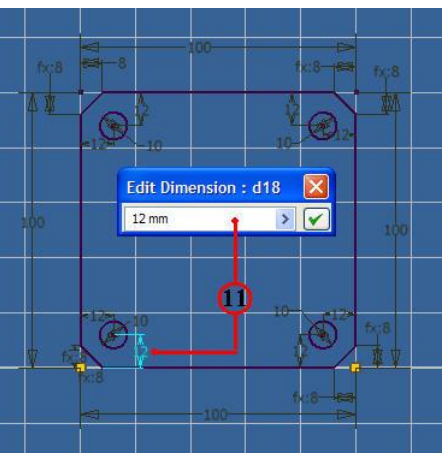

กำหนดจุดแรกของมุมทแยง คลิกที่บริเวณ

12. คลิกปุ่มคำสั่ง Rectangle **Two Point** มุมล่างซ้าย และมุมค<sup>้</sup>านขวาบน โดยประมาณ

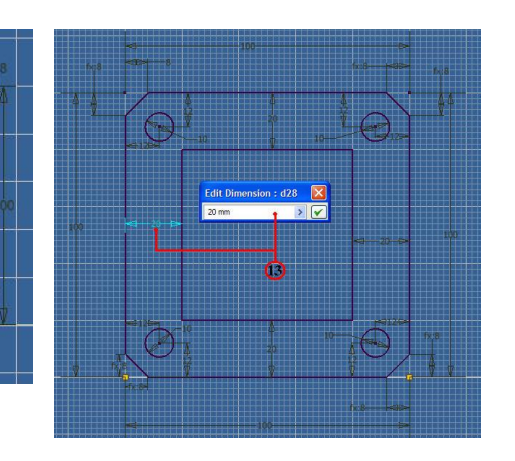

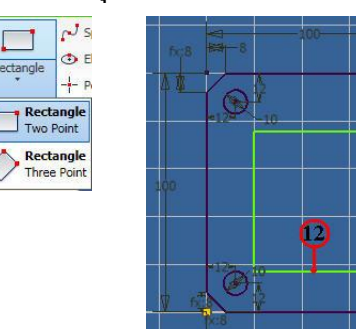

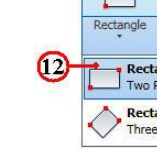

13. คลิกปุ่มคำสั่ง Dimensions ทำการกำหนดขนาดของรูปสี่เหลี่ยม เป็น ระยะทางจากขอบงานทั้ง 4 ด้าน ให้มีระยะทาง เท่ากับ 20 mm. จากนั้นทำให้ครบทั้ง 4 ด้าน
 14. คลิกปุ่มคำสั่ง Fillet โรและ เพื่อทำการลบมุม โค้งภายในรูปสี่เหลี่ยม ด้วย ขนาดรัศมี 8 mm. โดยป้อนค่าในกล่องข้อความ

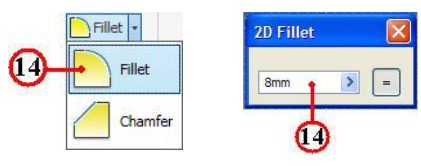

15. คลิกเลือกเส<sup>้</sup>นตรง 2 เส<sup>้</sup>นที่ประกอบกันเป็นมุม ซึ่งโปรแกรมจะทำการลบมุมโค<sup>้</sup>ง รัศมี 8 mm. จากนั้นให<sup>้</sup>คลิกเส<sup>้</sup>นประกอบมุมทุกๆค<sup>้</sup>านจนครบคังรูป

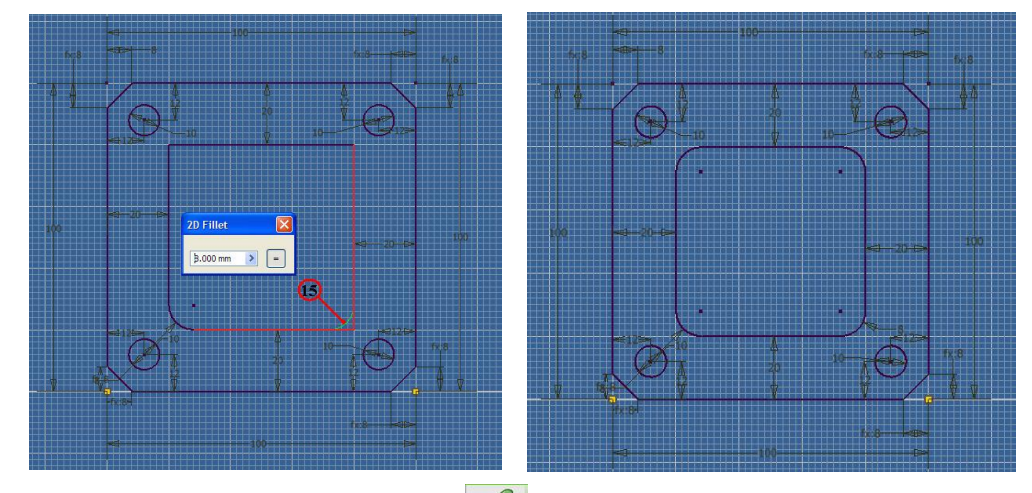

16. คลิกปุ่มคำสั่ง Finish Sketch จากโหมคสเก็ตภาพและเข้าสู่โหมคสร้างชิ้นงาน 3 มิติ (Feature Model) คังรูป

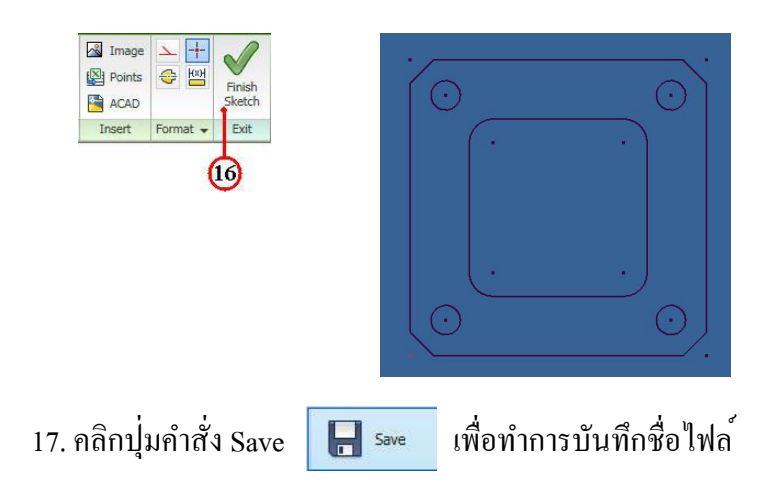

|          |                                  | File name: chp3-1                             |
|----------|----------------------------------|-----------------------------------------------|
|          | Save                             | Save as type: Autodesk Inventor Parts (*.ipt) |
| New +    | Save<br>Save the active file.    | Options Save Cancel                           |
| Open +   | Save All<br>Save all open files. |                                               |
| Save As  |                                  |                                               |
| Export + |                                  |                                               |

18. คลิกป้อนชื่อไฟล์ (File name) พิมพ์ชื่อ chp3-1 จากนั้นก็ทำการคลิก Save โปรแกรมจะทำการบันทึกชื่อไฟล์ทันที

```
4.2 การสร<sup>้</sup>างภาพสเก็ต 2 มิติ สำหรับชิ้นงานกลึง
ขั้นตอนที่ 1 การสร<sup>้</sup>างไฟล<sup>์</sup>ชิ้นงานใหม<sup>่</sup>
```

- 1. คลิกปุ่มคำสั่ง New เพื่อสำหรับชิ้นงานใหม่ทุกครั้ง
- 2. คลิกปุ่มคำสั่ง Metric
- 3. คลิกปุ่มคำสั่ง Project และเลือกชื่อไฟล์ที่เก็บไว้ใน Project File
- 4. คลิกปุ่ม Icon ที่ไฟล์ชิ้นงาน Standard(mm).ipt
- 5. คลิกปุ่มคำสั่ง OK จะปรากฏหน้าจอของโหมคสเก็ตภาพ

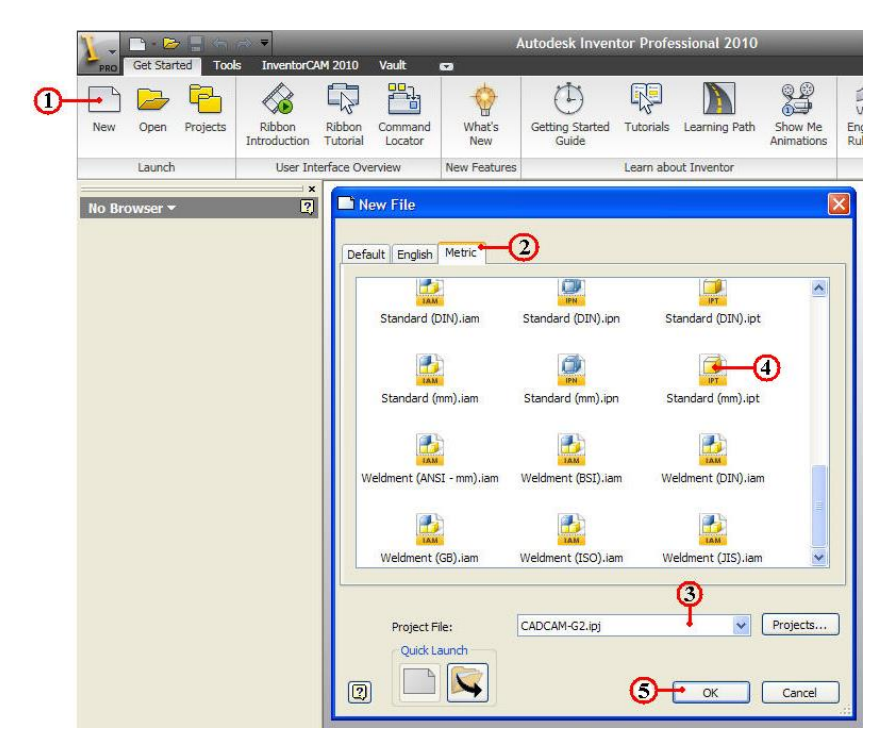

### ขั้นตอนที่ 2 การกำหนดระนาบ แกน จุดศูนย<sup>์</sup> เพื่อใช<sup>้</sup>อ้างอิง

1. กำหนดระนาบ XY Plane คลิกเลือกที่ 📴 XY Plane

2. คลิกเมาส<sup>์</sup>ขวาที่ **บาน Plane** แล้วคลิกเลือกเครื่องหมายถูกที่ข้อความ Visibility

เพื่อให้แสดงแนวระนาบ XY

3. คลิกปุ่ม Sketch1 🔣 Sketch1 เพื่อเริ่มการสเก็ตภาพ

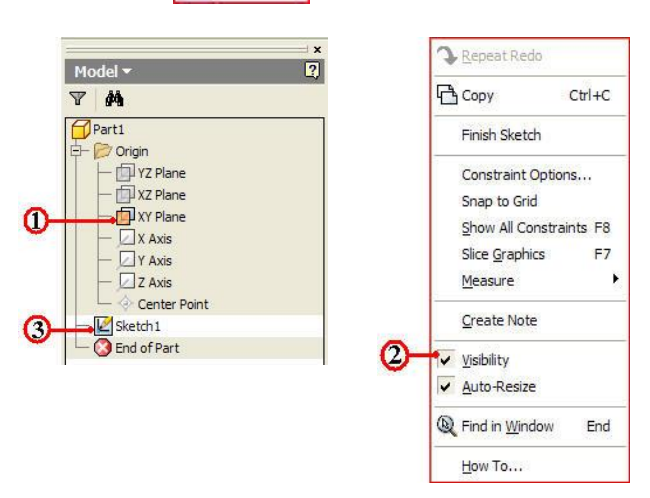

## ขั้นตอนที่ 3 การสเก็ตภาพ 2 มิติของเส<sup>้</sup>นรอบรูป

1. กลิกจุดแรกที่จุดศูนย์โปรแกรม Origin (0.000,0.000)

2. สร้างเส้นรอบรูป ( Profile) ตามแบบงาน โดยกำหนดเส้นให้มีขนาดใกล้เคียง รูปร่าง หรือบางครั้งกีสามารถที่จะสร้างเส้นและกำหนดขนาดไปพร้อมๆกันกีได้ ดังรูป

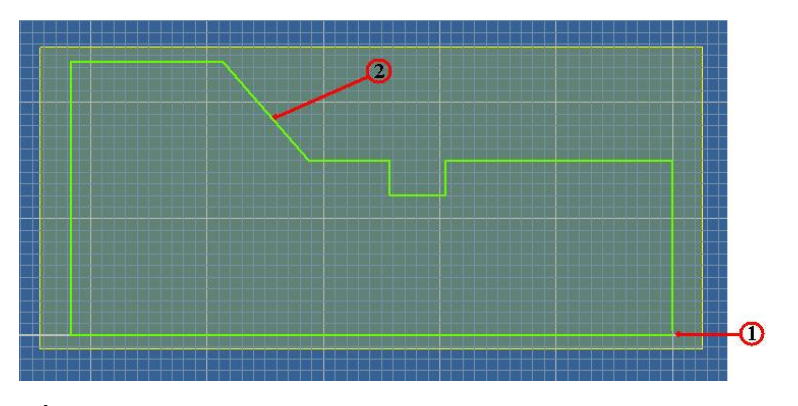

# ขั้นตอนที่ 4 กำหนด Constraints

 กลิกปุ่มคำสั่ง Horizontal Constraints (กดปุ่ม F8/F9 เพื่อเปิด/ปิด แสดงค่า Constraints)

2. คลิกเลือกเส้นแนวนอนทุกๆเส้น เพื่อทำการบังคับ Horizontal Constraints 🗾 เส้นอยู่ในแนวนอน คังรูป

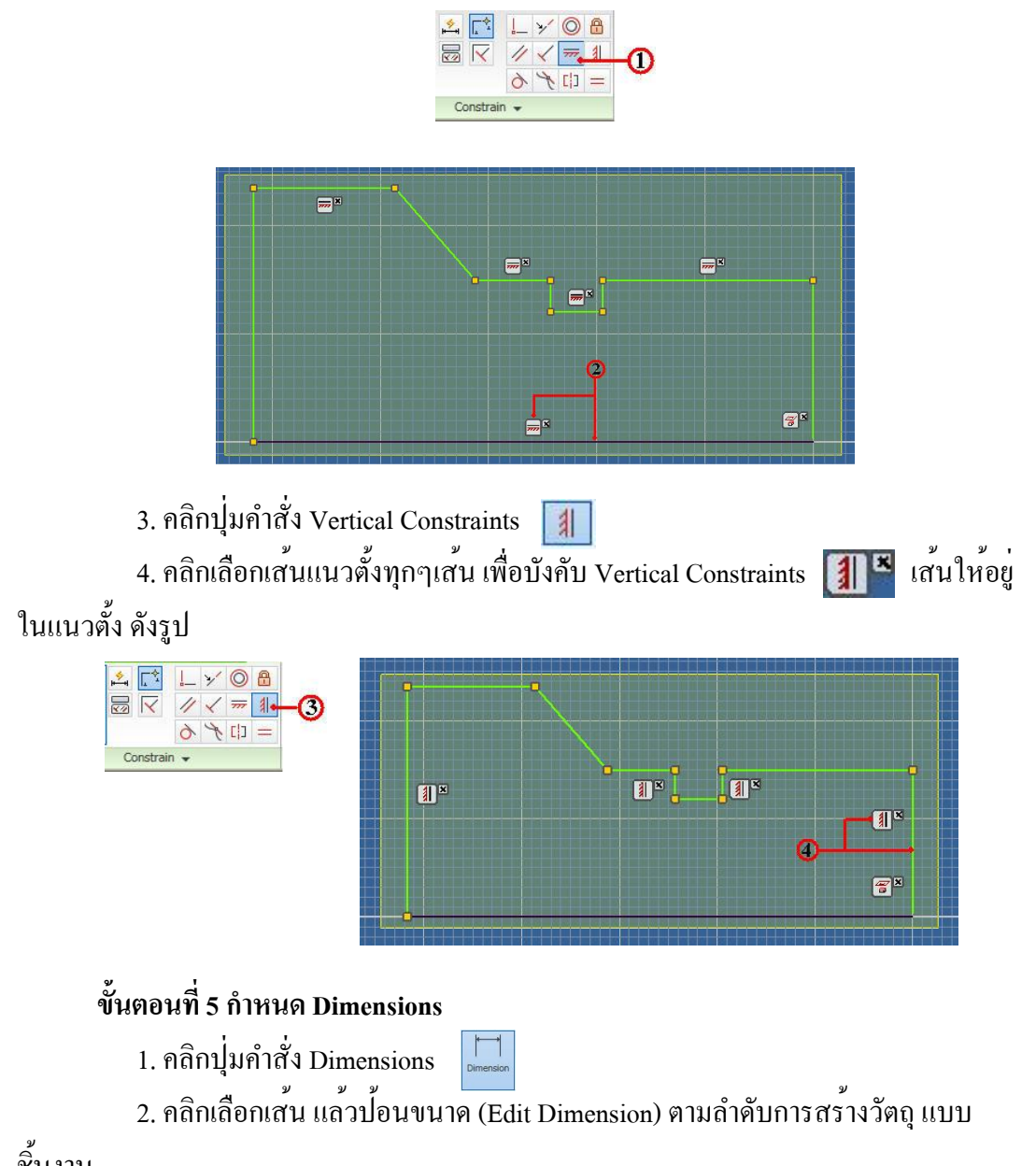

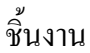

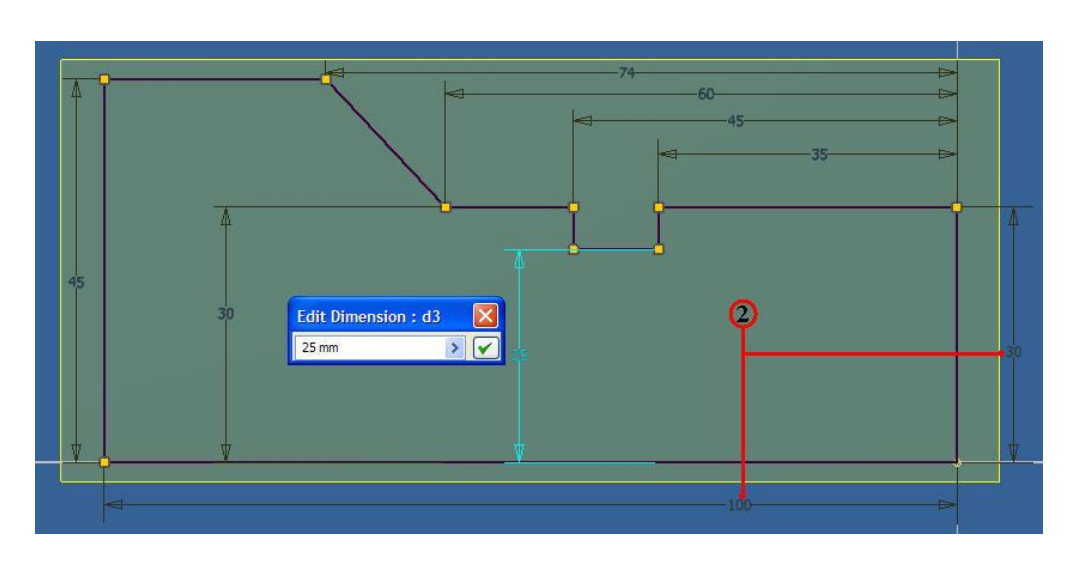

## ขั้นตอนที่ 6 สเก็ตภาพ 2 มิติ ของเส<sup>้</sup>นรอบรูปชิ้นงานภายใน

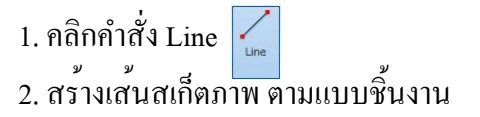

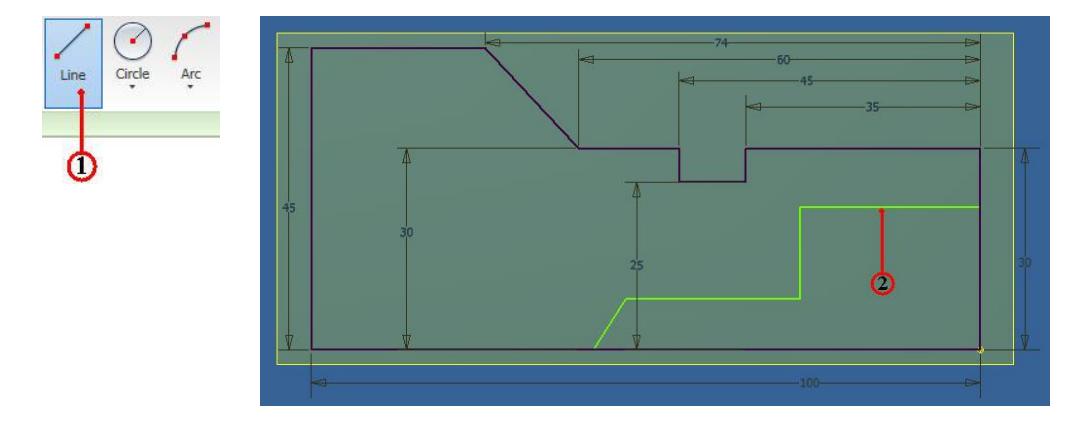

ขั้นตอนที่ 7 กำหนด Constraints เส<sup>้</sup>นรอบรูปภายใน

- 1. คลิกคำสั่ง Horizontal Constraints 🐖
- 2. คลิกเลือกเส<sup>้</sup>นแนวนอนทุกๆเส<sup>้</sup>น เพื่อทำการบังคับ Horizontal Constraints

เส้นอยู่ในแนวนอน ดังรูป

3. คลิกปุ่มคำสั่ง Vertical Constraints 🔳

4. คลิกเลือกเส<sup>้</sup>นแนวตั้งทุกๆเส<sup>้</sup>น เพื่อบังคับ Vertical Constraints **โมโร** เส<sup>้</sup>นให**้อยู่** ในแนวตั้ง ดังรูป

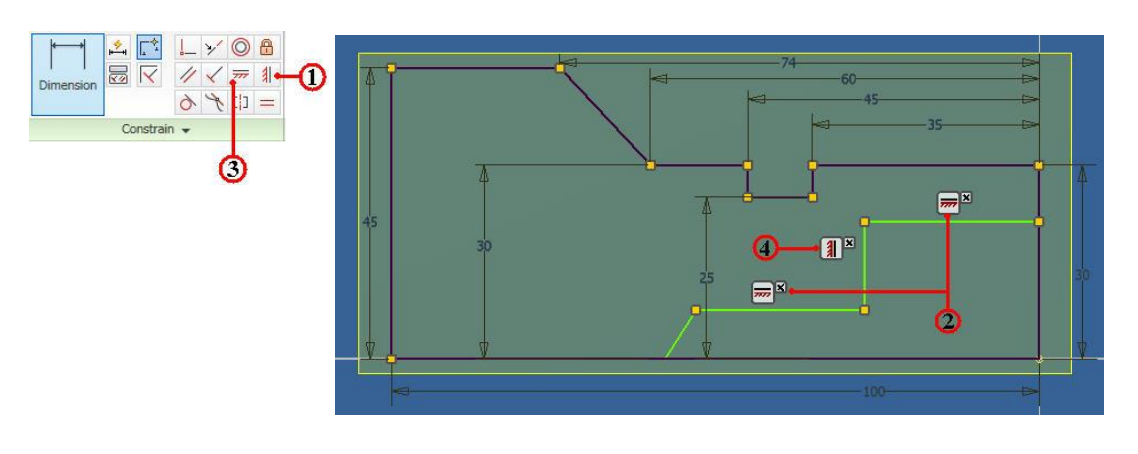

## ขั้นตอนที่ 8 กำหนด Dimension เส<sup>้</sup>นรอบรูปภายใน

1. คลิกปุ่มคำสั่ง Dimensions

7777 ×

2. คลิกเลือกเส้น แล้วป้อนขนาด (Edit Dimension) ตามลำคับการสร้างวัตถุ แบบ ชิ้นงาน

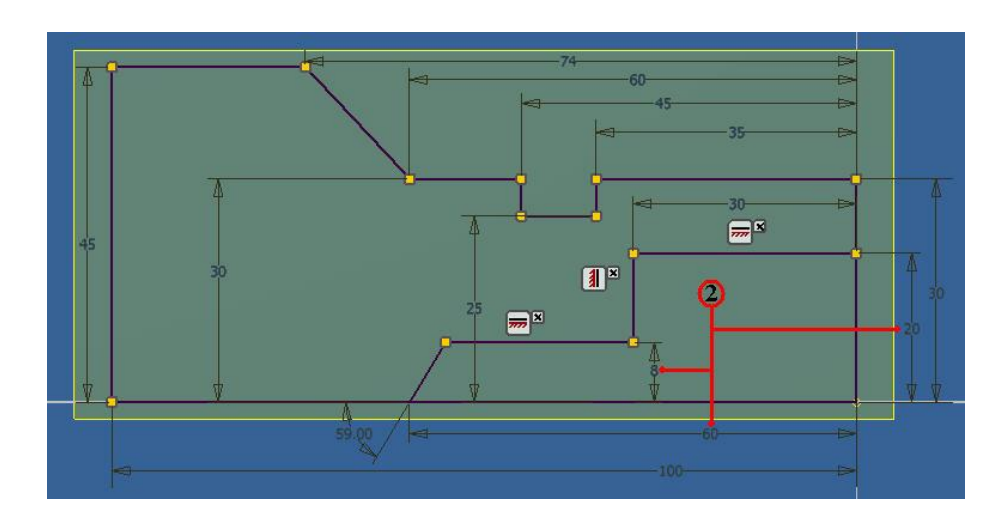

ขั้นตอนที่ 9 การสเก็ตภาพ 2 มิติ เพิ่มเติม

1. คลิกปุ่มคำสั่ง Fillet 🦳 🎫

2. กลิกเลือกเส้นบริเวณมุมค้านบน และป้อนการัศมี (2D Fillet) เท่ากับ 12 mm. เพื่อ สร้างส่วนโค้งนอก และ โค้งใน คังรูป

 3. คลิกปุ่มคำสั่ง Chamfer
 4. คลิกเลือกเส<sup>น</sup>บริเวณมุมค้านขวา และปอนค่าลบมุม (2D Chamfer) เพื่อสร<sup>้</sup>างลบ มุมเหลี่ยม เท่ากับ 4 mm. ดังรูป

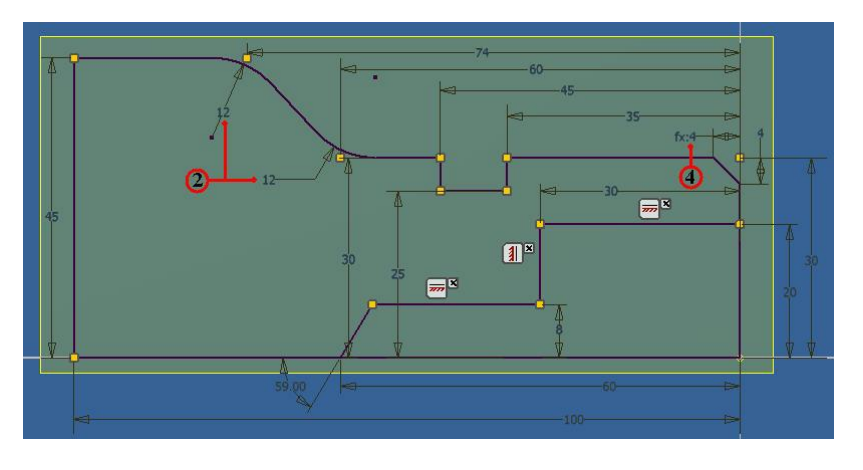

ขั้นตอนที่ 10 ปรับปรุงแก้ไขภาพสเก็ต 2 มิติ ด**้วยโหมด Modify** 

1. คลิกปุ่มคำสั่ง Trim

X Trim

 2. คลิกเลือกเส้นที่ต้องการตัดขอบ จะปรากฏเป็นเส้นประ ก็คลิกเส้นที่ต้องตัดขอบ โดยทำการเลือกทั้ง 2 ดาน ดังรูป

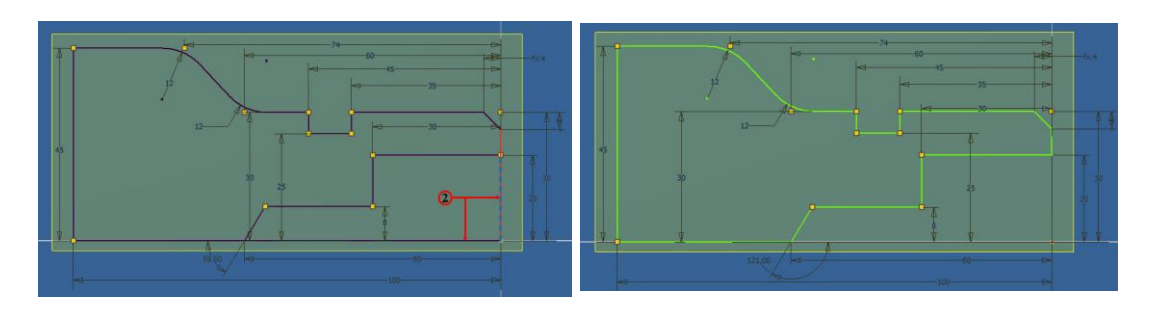

3. คลิกคำสั่ง Automatic Dimensic เพื่อช่วยให้กำหนดค่า Constraints และ
 Dimension ให้โดยอัตโนมัติ (หาก Dimensions ใดไม่ใช้ก็สามารถลบแก้ไขใหม่ได้)

- 4. กลิกคำสั่ง Apply เพื่อพิจารณากวามถูกต<sup>้</sup>องของชิ้นงาน
- 5. คลิกคำสั่ง Done เพื่อยืนยันอีกครั้ง คังรูป

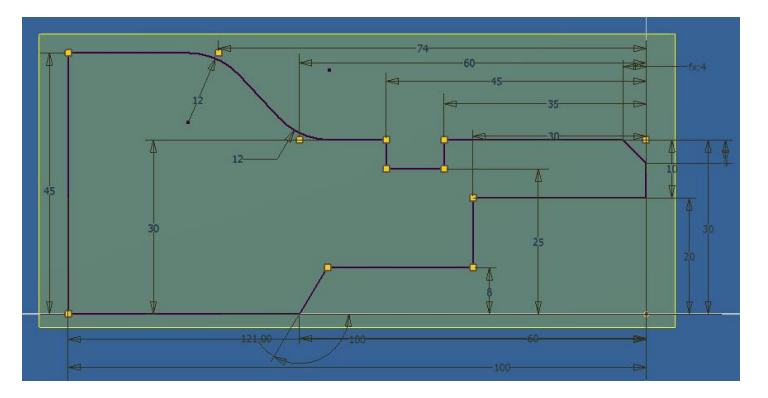

## ขั้นตอนที่ 11 ปรับแก้ไขภาพสเก็ต 2 มิติ ด<sup>้</sup>วยโหมด Pattern

- 1. คลิกปุ่มคำสั่งา Mirror 🎉 Mirror จะปรากฏกล่องข้อความ (Mirror)
- 2. คลิกปุ่มคำสั่ง Select แล้วคลิกเมาส์เลือกเส<sup>้</sup>นทุกๆเส<sup>้</sup>น(หรือลากคลุมภาพสเก็ต

ทั้งหมด)

- 3. คลิกปุ่มคำสั่ง Mirror line เพื่อเลือกแกนอ้างอิงของการทำภาพสะท้อนกลับ
- 4. คลิกเลือกเส้นแนวนอนค้านล่าง เพื่อใช้เป็นแกนอ้างอิง

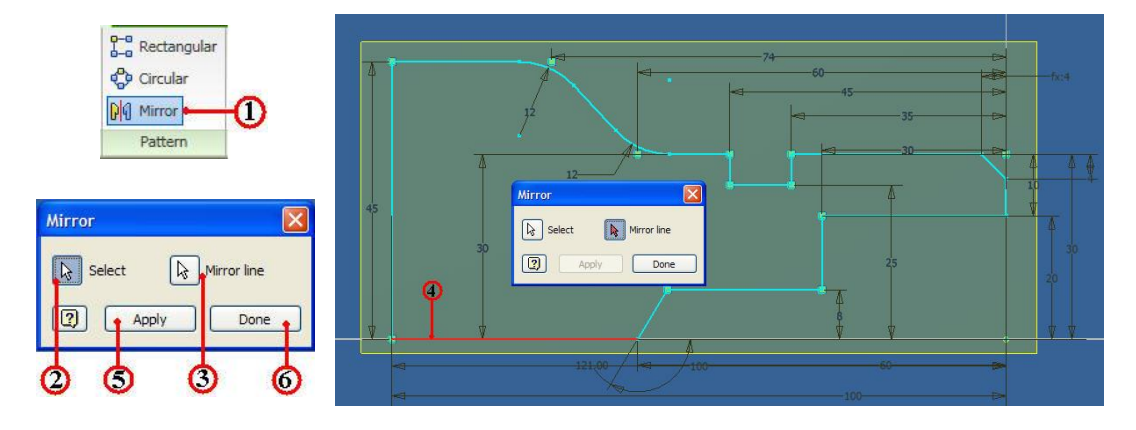

5. คลิกปุ่มคำสั่ง Apply เพื่อพิจารณาดูภาพสเก็ตก่อนยืนยันว่าถูกต<sup>้</sup>องครบหรือไม่
 6. คลิกปุ่มคำสั่ง Done เป็นการยืนยันคำสั่งอีกครั้ง ก็จะปรากฏภาพสเก็ตดังรูป

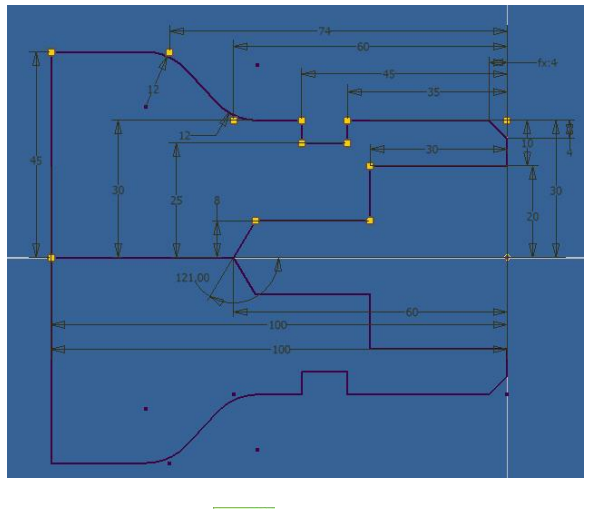

7. คลิกปุ่มคำสั่ง Finish Sketch จากโหมคสเก็ตภาพและเข้าสู่โหมคสร<sup>้</sup>างชิ้นงาน 3 มิติ (Feature Model) ดังรูป

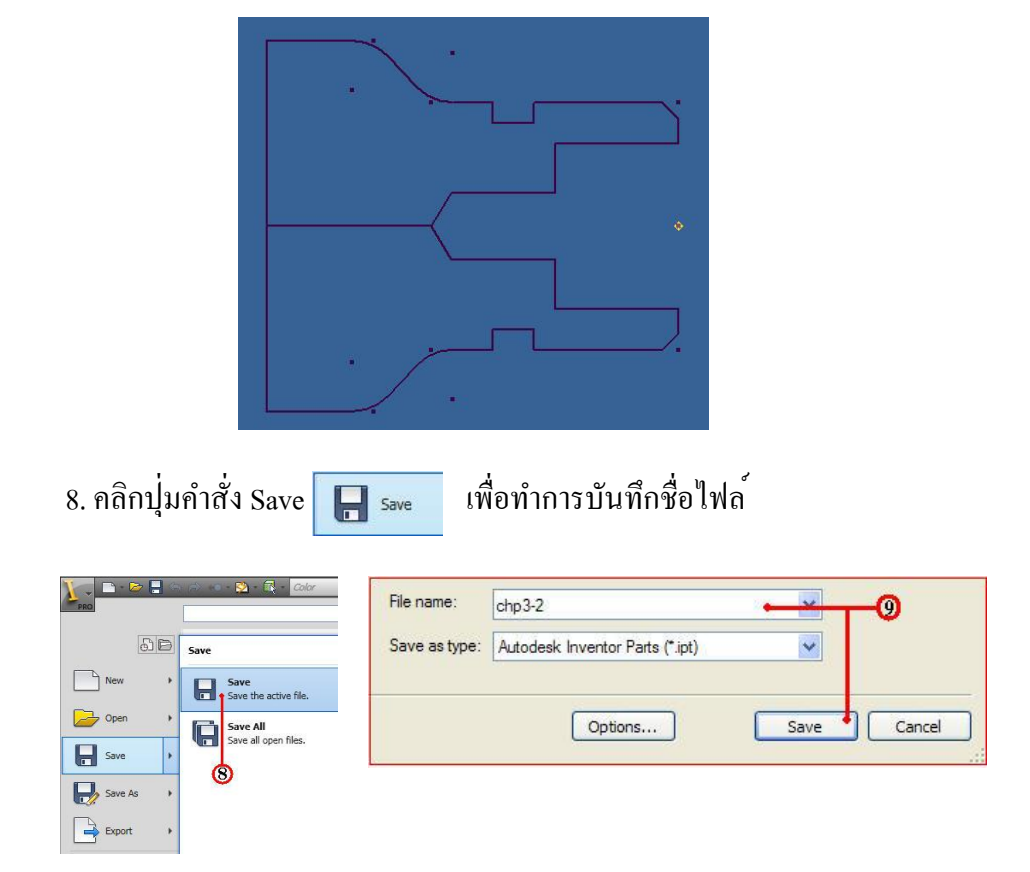

9. คลิกป้อนชื่อไฟล์ (File name) พิมพ์ชื่อ chp3-2 จากนั้นก็ทำการคลิก Save โปรแกรมจะทำการบันทึกชื่อไฟล์ทันที

## 4.3 การปรับปรุงภาพสเก็ต 2 มิติ จากไฟล<sup>์</sup>ชิ้นงานเก<sup>่</sup>า

### ขั้นตอนที่ 1 เปิดไฟล์ชิ้นงานเก่า

1. คลิกปุ่มคำสั่ง Open 🔛 จะปรากฏ Dialog Box

2. คลิกเลือกไฟล์ชั้นงานเก่า ชื่อ Chp3-1 (Folder in : 2 \_Student\_CadCam\_G2)

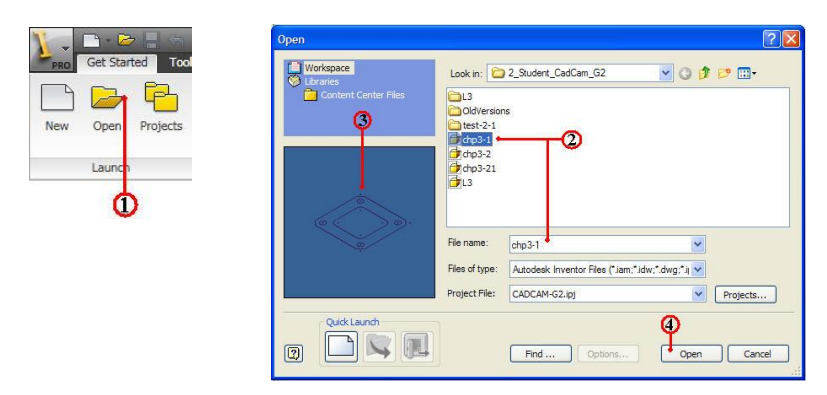

- 3. ทำการพิจารณาตรวจสอบภาพชิ้นงาน ในช่องแสดงภาพ (Preview)
- 4. กลิกปุ่มกำสั่ง Open เพื่อยืนยัน แล้วจะปรากฏหน้าจอแสดงผล เข้าสู่โหมด Model ขั้นตอนที่ 2 ปรับปรุงแก้ไข ขนาดภาพสเก็ต 2 มิติ

1. ดับเบิ้ลคลิกที่ Sketch1 เพื่อทำการปรับปรุงแก้ไข โปรแกรมจะเข้าสู่โหมด Sketch

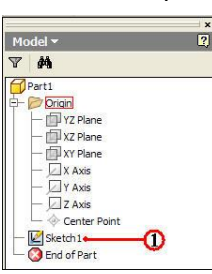

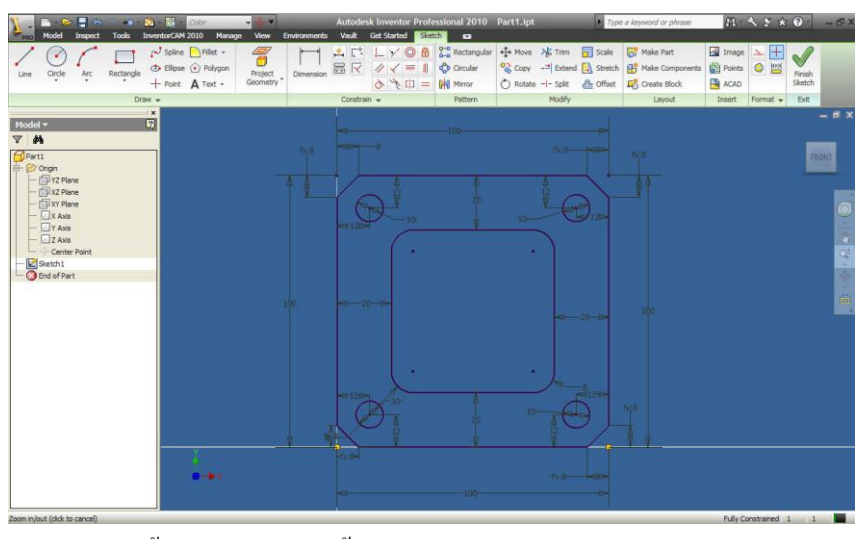

2. คลิกเลือกแก้ไขขนาคความกว่าง ความยาว เท่ากับ 100 mm.

3. คลิกเมาส์ขวา จะปรากฏ Dialog Box แล้วเลื่อนเมาส ใปที่แถบคำสั่ง Delete จากนั้น ก็คลิกเพื่อทำการลบขนาด (Dimensions) โดยทำการเลือกทั้งความกว<sup>้</sup>าง ความยาว

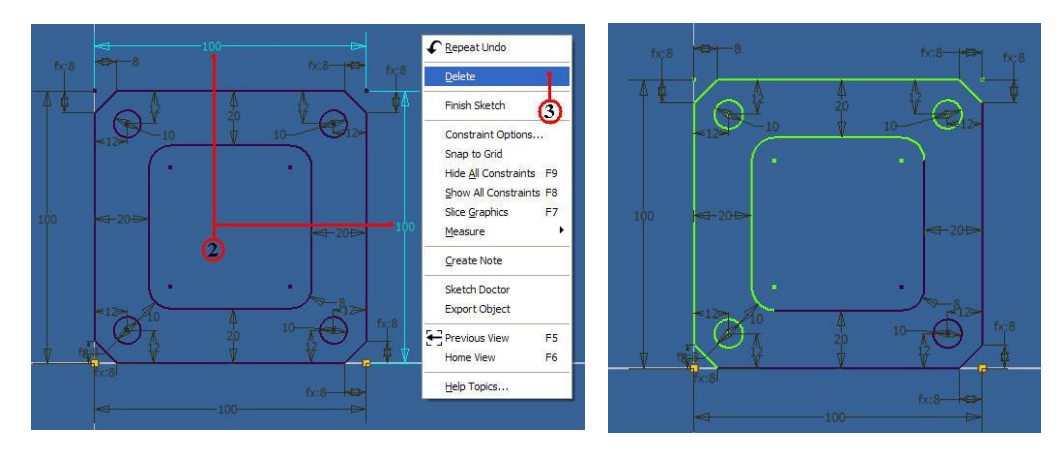

4. ดับเบิ้ลคลิกเลือกที่ขนาดแนวนอน 100 mm. แล้วแก้ไขขนาดให้เท่ากับ 200 mm. แล้วคลิกเครื่องหมายถูก

5. ดับเบิ้ลคลิกเลือกที่ขนาดแนวตั้ง 100 mm. แล้วแก่ไขขนาด ให้เท่ากับ 160 mm. แล้วคลิกเครื่องหมายถูก ภาพสเก็ตชิ้นงานจะมีการเปลี่ยนแปลงตามอัตโนมัติ ดังรูป

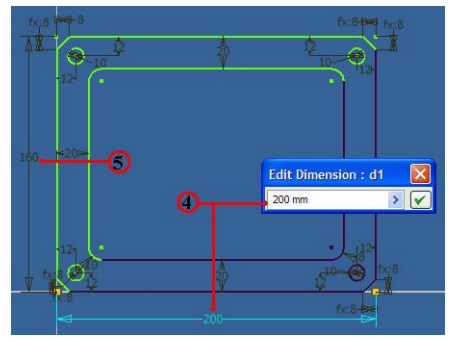

6.สร้างภาพสเก็ต ค<sup>้</sup>วยกำสั่งวงกลม Critic Center Point แล้วกำหนดจุดศูนย<sup>์</sup>กลางวงกลม ประมาณกึ่งกลางภาพ และขนาดเส<sup>้</sup>นผ่าศูนย์กลางโดยประมาณ

 7. สร้างภาพสเก็ต ด้วยกำสั่งเส้นตรง แล้วลากเส้นแนวนอน ให้สัมผัสเส้น กรอบภายใน จำนวน 2 เส้น และลากเส้นตรงแนวตั้ง ให้สัมผัสเส้นกรอบภายใน จำนวน 2 เส้น ดังรูป

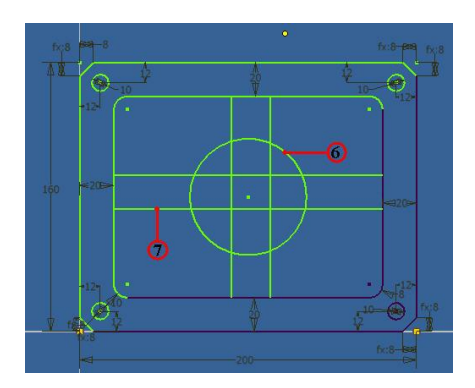

8. คลิกปุ่มคำสั่ง Dimension แล้วกำหนดขนาดเส้นผ่าศูนย์กลางวงกลม 60 mm.

9. คลิกเลือกเส<sup>้</sup>นกำหนดตำแหน่งจุดศูนย์กลางวงกลม ระยะทางอ<sup>้</sup>างอิงระหว่างขอบ กรอบภายในค<sup>้</sup>วยระยะทางแนวนอน 80 mm. แนวตั้ง 60 mm.

10. คลิกเลือกเส้นตรงกำหนด ระยะทางอ้างอิงระหว่างขอบกรอบภายในค<sup>้</sup>วย ระยะทางแนวนอน 70 mm. แนวตั้ง 50 mm. ดังรูป

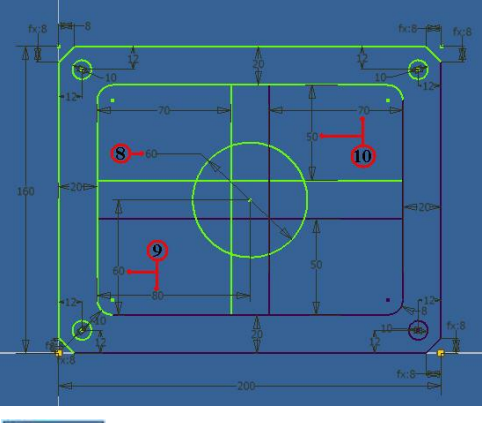

11. คลิกคำสั่ง Trim 🔭 Trim

12. คลิกเลือกเส<sup>้</sup>นที่ต<sup>้</sup>องการตัดขอบ ภายในกรอบของวงกลม ตามแบบชิ้นงาน ดังรูป

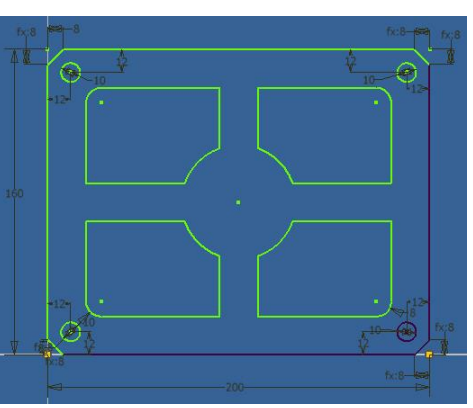

13. กลิกกำสั่ง Fillet Fillet กำหนดการัศมี 10 mm. (2D Fillet)
14. กลิกเลือกเส<sup>้</sup>นประกอบมุมภายในกรอบทั้ง 4 อัน ดังรูป

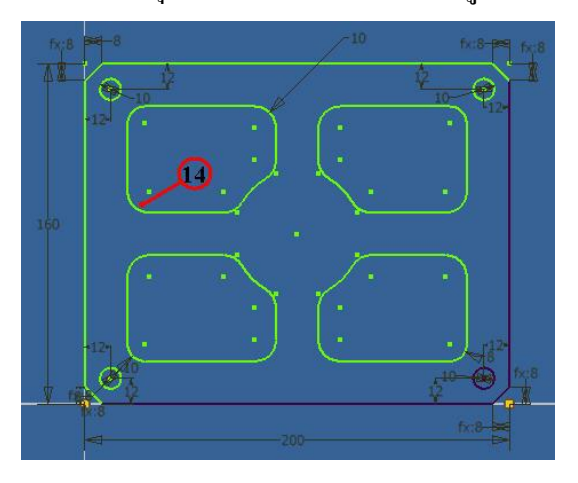

15. คลิกปุ่มคำสั่ง Automatic Dimensions 🛛 🔛

16. คลิกปุ่มคำสั่ง Apply เพื่อตรวจสอบ แล้วคลิกปุ่มคำสั่ง Done เพื่อยืนยันอีกครั้ง

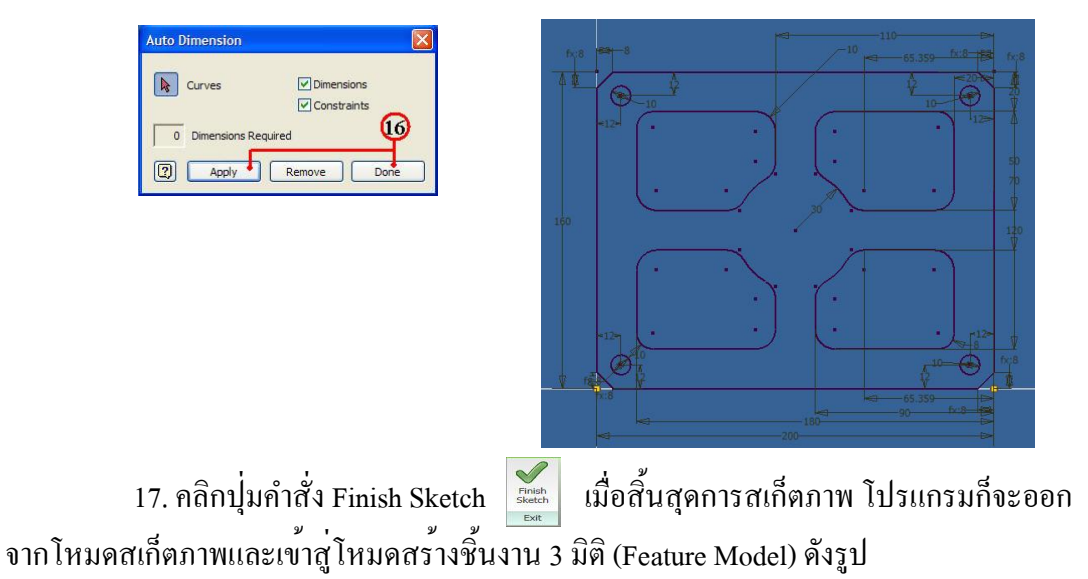

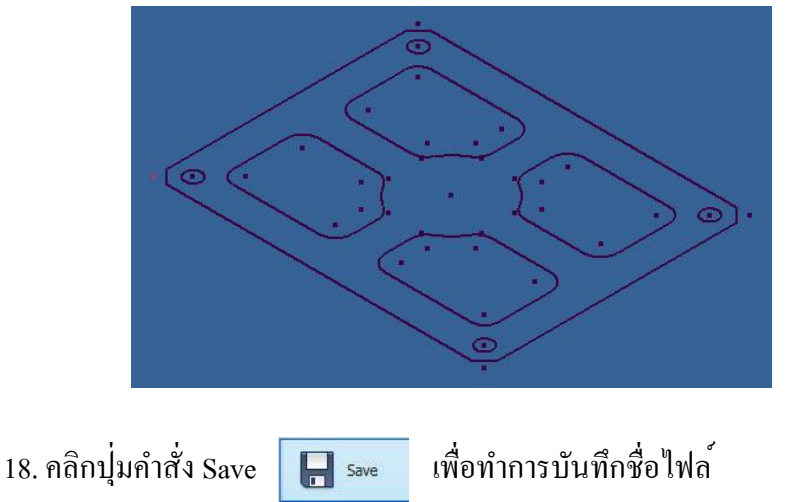

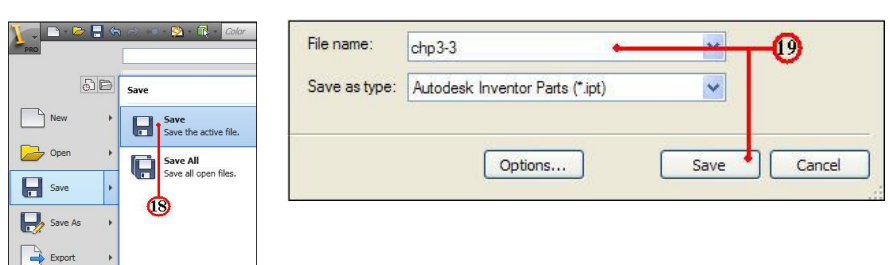

19. คลิกป้อนชื่อไฟล์ (File name) พิมพ์ชื่อ chp3-3 จากนั้นก็ทำการคลิก Save โปรแกรมจะทำการบันทึกชื่อไฟล์ทันที

| แบบประเมินผลการเรียนรู้                                    |
|------------------------------------------------------------|
| การสร้างภาพ 2 มิติ ด้วยการสเก็ต                            |
| ตอนที่ 1 จงตอบคำถามต่อไปนี้                                |
| จงบอกความหมายและวิธีการใช้ ของคำสั่งพื้นฐานสเก็ตภาพ 2 มิติ |
| 1. Line                                                    |
|                                                            |
| 2. Circle                                                  |
|                                                            |
| 3. Fillet                                                  |
|                                                            |
| 4. Chamfer                                                 |
|                                                            |
| 5. Project Geometry                                        |
|                                                            |
| จงบอกความหมายและวิธีการใช ของคำสังกำหนดเงือนไขรูปทรง       |
| 6. Dimensions                                              |
|                                                            |
| 7. Concentric                                              |
|                                                            |
| 8. Horizontal                                              |
|                                                            |
| 9. Vertical                                                |
|                                                            |
| 10. Tangent                                                |
|                                                            |
|                                                            |
|                                                            |

| แบบประเมินผลการเรียนรู้                                |
|--------------------------------------------------------|
| การสร้างภาพ 2 มิติ ด้วยการสเก็ต                        |
| จงบอกความหมายและวิธีการใช้ ของคำสั่งปรับปรุงแก้ไขวัตถุ |
| 11. Move                                               |
|                                                        |
| 12. Copy                                               |
|                                                        |
| 13. Trim                                               |
|                                                        |
| 14. Extend                                             |
|                                                        |
| 15. Offset                                             |
|                                                        |
| 16. Stretch                                            |
|                                                        |
| 17. Rotate                                             |
|                                                        |
| 18. Split                                              |
|                                                        |
| 19. Scale                                              |
|                                                        |
| 20. Mirror                                             |
|                                                        |
|                                                        |
|                                                        |
|                                                        |
|                                                        |
|                                                        |

| แบบประเมินผลการเรียนรู้                                                     |
|-----------------------------------------------------------------------------|
| การสร้างภาพ 2 มิติ ด้วยการสเก็ต                                             |
| ตอนที่ 2 จงเลือกคำตอบที่ถูกต <sup>้</sup> องที่สุด                          |
| 1. การสร้างภาพสเก็ต มีระนาบการสเก็ตมีอยู่ที่ระนาบ                           |
| ก. 2                                                                        |
| ฃ. 3                                                                        |
| ก. 4                                                                        |
| ۹. 5                                                                        |
| 2. การสเก็ตภาพ 2 มิติ จะกำหนดระนาบจากกำสั่งใด                               |
| n. New Planes                                                               |
| V. Feature Sketch3                                                          |
| ก. New Sketch                                                               |
| ۹. Look At Sketch5                                                          |
| 3. ขั้นตอนการสเก็ตภาพ 2 มิติ หลังจากเลือกระนาบแล้วขั้นตอนต่อไปคือ           |
| ก. กำหนดขนาด                                                                |
| ข. กำหนดเงื่อนไขรูปทรง                                                      |
| ค. สร้างเส้นรอบรูปหน้าตัด                                                   |
| ง. กำหนดจุด Origin                                                          |
| 4. การกำหนดสร้างเส้นรอบรูปหน้าตัด ควรใช้คำสั่งใดควบคู่กัน                   |
| n. Dimension & Planes                                                       |
| U. Dimension & Model                                                        |
| A. Dimension & Constraints                                                  |
| <ol> <li>Dimension &amp; Modify</li> </ol>                                  |
| 5. เมื่อเราทำการสร้างเส้นรอบรูปหน้าตัดเสร็จสิ้นแล้ว มีกำสั่งออกจากโหมคสเก็ต |
| เพื่อช่วยให้ลดขั้นตอนและสะควกรวคเร็วคือ                                     |
| n. Finish Sketch                                                            |
| V. Finish Exit                                                              |
| ก. Finish Quick                                                             |
| Image: Second state     Image: Second state                                 |

| แบบประเมินผลการเรียนรู้                                                                   |
|-------------------------------------------------------------------------------------------|
| การสร้างภาพ 2 มิติ ด้วยการสเก็ต                                                           |
| ตอนที่ 2 จงเลือกคำตอบที่ถูกต้องที่สุด                                                     |
| 6. ถ้าต้องการใช้วงกลมให้มีการร่วมศูนย์งานกัน จะใช้กำสั่งใด                                |
| n. Concentric                                                                             |
| v. Co axis                                                                                |
| A. CoCenter                                                                               |
| 3. Colliner                                                                               |
| 7. ถ้าต้องการให้วัตถุมีขนาคเท่ากัน จะใช้คำสั่งใด                                          |
| n. Perpendicular                                                                          |
| U. Parallel                                                                               |
| ก. Equal                                                                                  |
| 3. Symmetry                                                                               |
| 8. ถ้าต้องการยืดเส <sup>้</sup> นวัตถุ จะใช้คำสั่งใด                                      |
| n. Trim                                                                                   |
| U. Extend                                                                                 |
| A. Offset                                                                                 |
| 3. Mirror                                                                                 |
| 9. ถ้าต้องการแบ่งส่วนต่างๆ ออกเป็นแต่ละส่วน จะใช้คำสั่งใค                                 |
| n. Trim                                                                                   |
| U. Extend                                                                                 |
| A. Offset                                                                                 |
| 3. Split                                                                                  |
| 10. เมื่อเราทำการสร้างเส <sup>้</sup> นรอบรูปหน้าตัดเสร็จสิ้นแล้ว มีคำสั่งออกจากโหมคสเก็ต |
| เพื่อช่วยให้ลดขั้นตอนและสะควกรวดเร็วกือ                                                   |
| n. Finish Sketch                                                                          |
| U. Finish Exit                                                                            |
| A. Finish Quick                                                                           |
| <ol> <li>Finish to Model</li> </ol>                                                       |

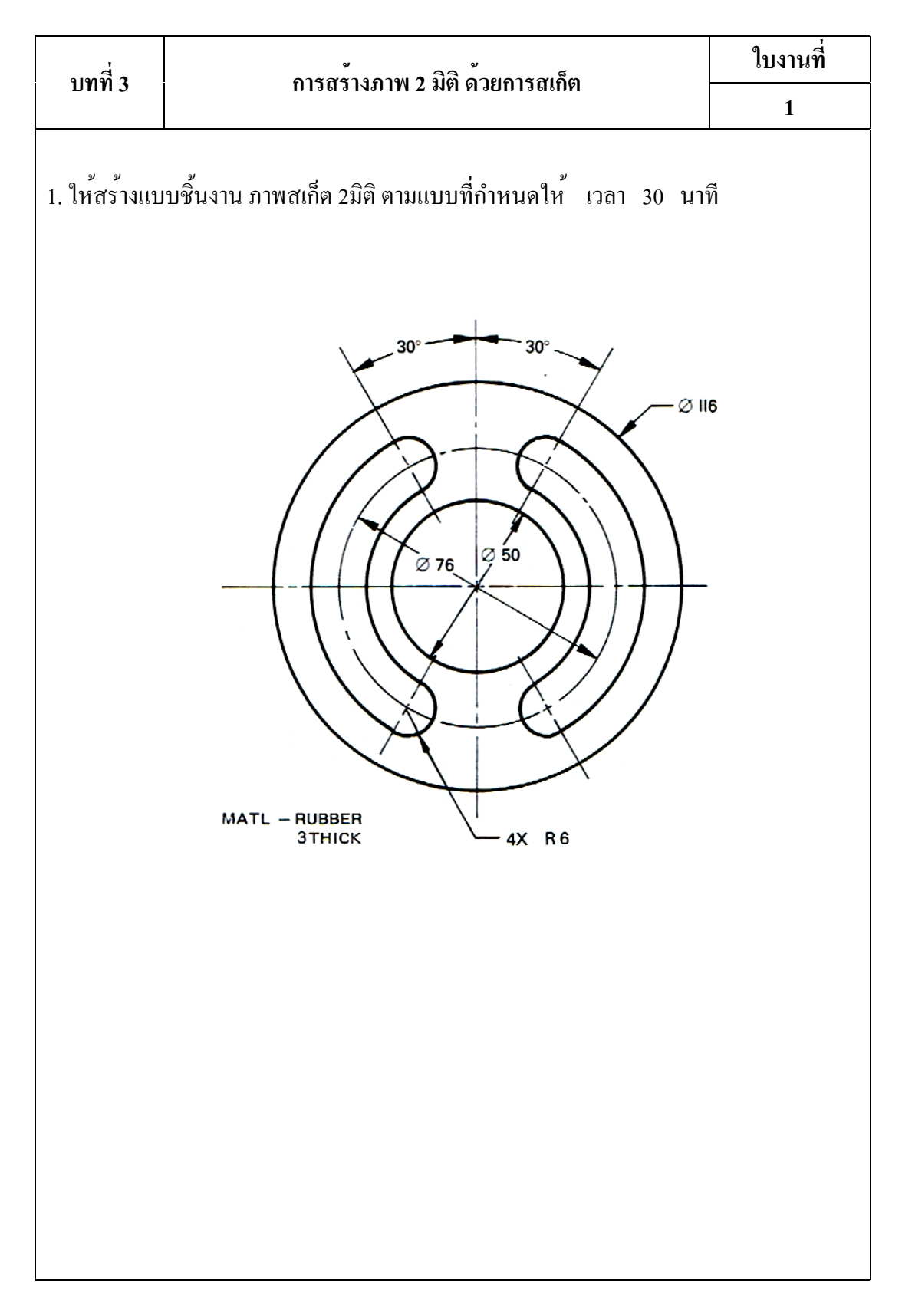

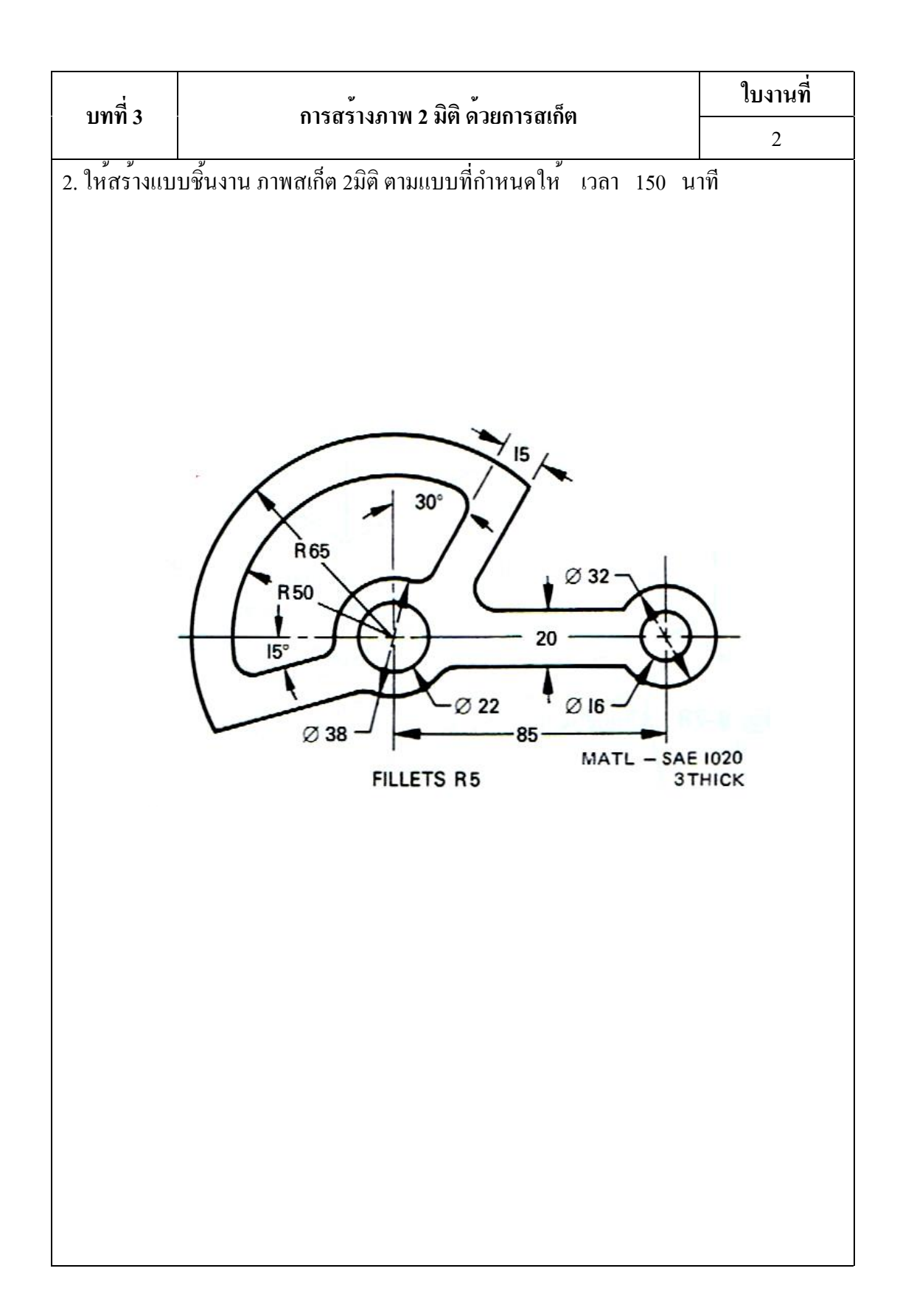

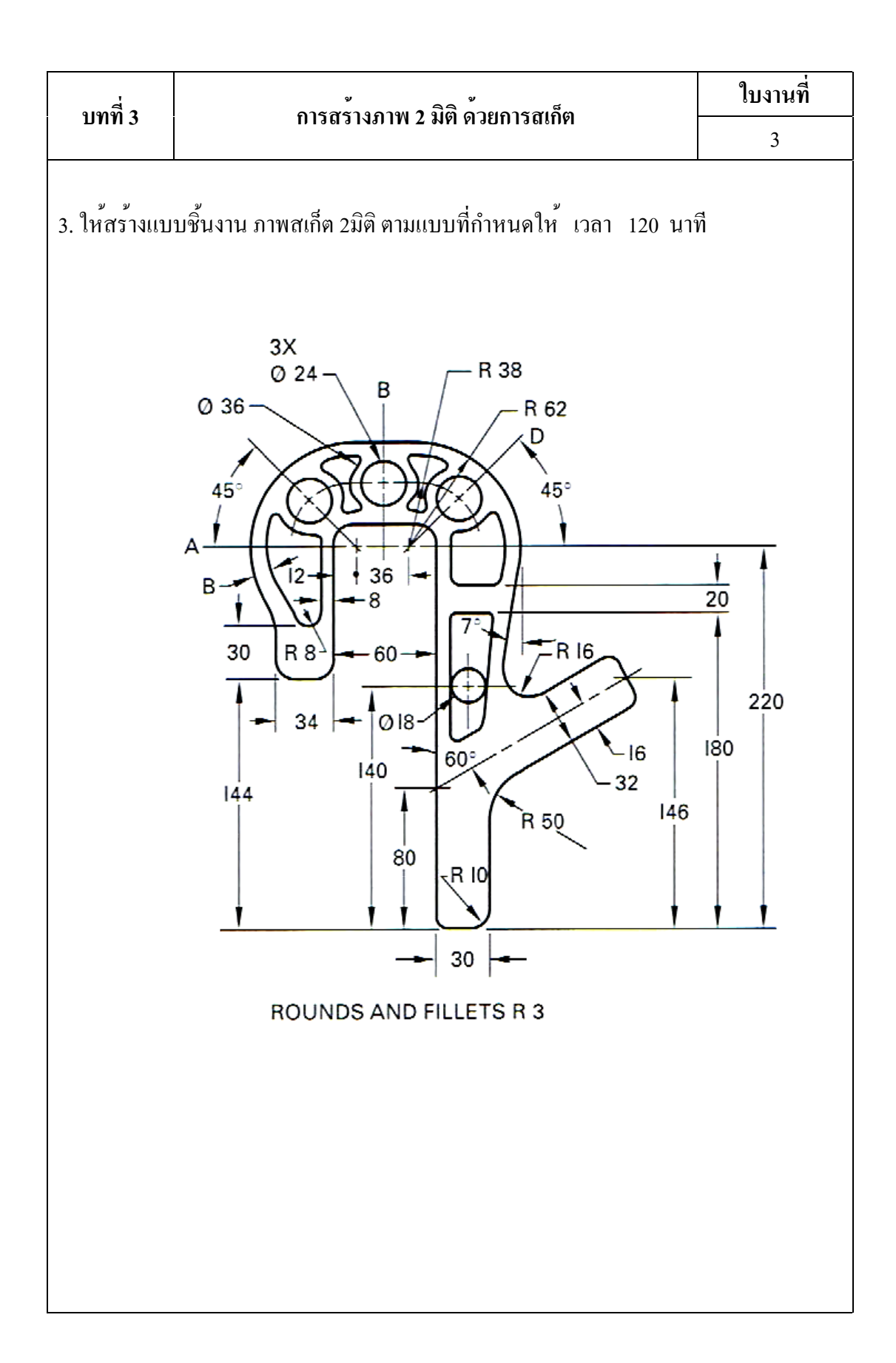

# บทที่ 4 การสร้างภาพชิ้นส่วน 3 มิติ (Solid Modeling)

แนวคิด

การสร้างชิ้นส่วนโมเคล 3มิติ แบบวัตถุตัน (Solid Modeling) มีลักษณะการสร้างจาก เส<sup>้</sup>น รอบรูป 2 มิติ เส<sup>้</sup>นหน้ำตัดวัตถุ (Cross Section) ซึ่งจะมีคำสั่งสร้างลักษณะวัตถุตันแบบต่างๆ และ จะต้องมีการกำหนดระนาบทำงาน (Plane) ประกอบร่วมกันในการสร้างชิ้นส่วน 3 มิติที่มีรูปร่าง ซับซ้อน ทั้งภายนอก ภายใน และทำการปรับปรุงแก้ไขในภายหลัง หรือพัฒนาชิ้นส่วนเพิ่มเติม ได้ทันที ซึ่งคุณสมบัติของชิ้นส่วนแบบวัตถุตันนี้ยังใช้ประโยชน์กับงานการผลิตด้วย

#### 1. การเขียนวัตถุตัน โหมดคำสั่ง Create & Work Feature

การออกแบบชิ้นส่วน 3 มิติ จะต้องมีการออกแบบชิ้นส่วนหลักขึ้นมาก่อน (Base Feature) ซึ่งสร้างมาจากการสเก็ตภาพ 2 มิติ เส้นรอบรูป (Profile) หรือเส้นหน้าตัด (Cross Section) กำสั่งที่เป็นพื้นฐาน เช่น Extrude, Revolve, Sweep และกำสั่งสร้างหรือแก้ไขวัตถุ 3 มิติ ในโปรแกรม Autodesk Inventor แบ่งการสร้าง Features พื้นฐานออกเป็น 2 ประเภท 1.Sketch Features คือ Features ที่สร้างมาจากภาพสเก็ต 2 มิติ และ 2. Placed Features คือ Features ที่เกิด จากการสร้างหรือแก้ไขวัตถุ บนผิวหน้า ขอบ มุม สร้างชิ้นส่วนต้องมี การวางแผนลำดับขั้นตอน ชนิดกำสั่งที่ต้องใช้ เพื่อสร้างชิ้นส่วน 3 มิติจนสำเร็จ ดังรูปลำดับขั้นตอนการสร้างชิ้นส่วน

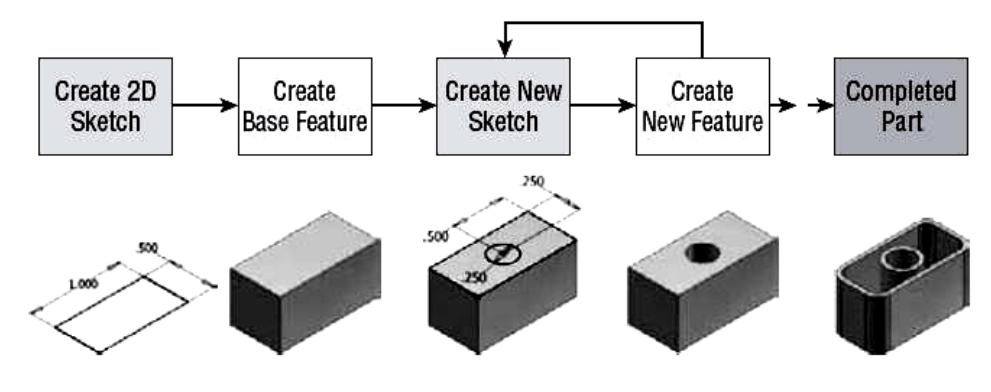

รูปที่ 4.1 ลำคับขั้นตอนการสร้างชิ้นส่วน

คำสั่งพื้นฐานในการเขียนวัตถุ 3 มิติ ที่มีความสำคัญมากในการเริ่มสร้างชิ้นส่วน 3 มิติ หรือสร้างวัตถุที่เป็นชิ้นงานหลัก โดยที่ทำการเลือกเส<sup>้</sup>นภาพสเก็ต 2 มิติ เส<sup>้</sup>นหน้ำตัด หรือเส<sup>้</sup>น รอบรูป แล้วจึงเลือกคำสั่งที่ใช้สร้างตามโมเคลชิ้นงาน และสิ่งที่มีความสัมพันธ์กันกับระนาบ การทำงาน แกนทำงาน จุดศูนย์งานเป็นจุดเริ่มต<sup>้</sup>น เพื่อใช้อ้างอิงในการเขียนวัตถุตันทุกครั้ง

ตารางที่ 4.1 คำสั่งการเขียนวัตถุตัน คำสั่ง ความหมายและวิธีการใช ฐป Icon ้ กำสั่งสร้างวัตถุแบบยืด โดยการยืดออกตามเส้น Sketch Extrude Extrude หรือเส<sup>้</sup>นรอบรูป (Profile) ้ กำสั่งสร้างวัตถุแบบหมุนโดยเส้น Sketch หรือเส้นรอบ Revole Revolve รูป (Profile) จะหมุนรอบแกนอ้างอิง กำสั่งสร้างวัตถุแบบวิ่งตามเส้น โดยเส้น Sketch หรือ Sweep Sweep เส้นรอบรูป (Profile) จะวิ่งไปตามเส้น(Guide) ที่กำหนด

Loft

Loft

้ กำสั่งสร้างวัตถุแบบเชื่อมต่อหน้าตัด โดยทำการเชื่อมต่อ

ระหว่างหน้าตัดของ Sketch ทั้ง 2 หน้าตัด

ตารางที่ 4.1 คำสั่งการเขียนวัตถุตัน (ต่อ)

| รูป Icon       | คำสั่ง   | ความหมายและวิธีการใช้                                                                                                    |  |  |
|----------------|----------|----------------------------------------------------------------------------------------------------|--|--|
| 💪 Rib          | Rib      | คำสั่งสร <sup>้</sup> างครีบ โดยทำการเชื่อมต่อครีบหรือสัน ระหว่าง<br>วัตถุทั้ง 2 ที่ทำมุมกัน                                           |  |  |
| S Coil         | Coil     | กำสั่งสร้างขดลวด โดยสร้างหน้าตัด Sketch หรือ Profileแล้ว<br>กำหนดค่า Parameter ของขดลวด                                                |  |  |
| Emboss         | Emboss   | คำสั่งสร้างวัตถุลงบนผิวชิ้นงาน โดยสร้างหน้าตัด Sketch<br>หรือ Profile แล้วฉายภาพลงบนผิววัตถุที่ต้องการ                                 |  |  |
| Plane          | Plane    | คำสั่งระนาบอ้างอิง โดยกำหนดระนาบสำหรับการสเก็ต<br>มาตรฐาน และระนาบเอียงมุม ขนาน กับวัตถุอ <sup>้</sup> างอิง                           |  |  |
| Axis           | Axis     | คำสั่งแกนอ้างอิง โดยกำหนดแกนให้กับวัตถุ สำหรับสร้าง<br>ระนาบ(Plane) และใช้เป็นแกนอ้างอิงร่วมกับคำสั่ง Pattern                          |  |  |
| - Point        | Point    | คำสั่งจุดอ้างอิง โดยกำหนดตำแหน่งจุดอ้างอิง โครงรูปทรง<br>และอ้างอิงกับวัตถุเพื่อสร้างระนาบใหม่                                         |  |  |
| Grounded Point | Grounded | คำสั่งสร้างส่วนโค้ง โดยกำหนดจุดบนส่วนโค้ง 3 จุด ซึ่งมี                                                                                 |  |  |
|                | Point    | ลำดับคือ จุดเริ่มต <sup>้</sup> น จุดปลาย จุดขนาดรัศมี                                                                                 |  |  |
| UCS            | UCS      | คำสั่ง UCS โดยกำหนดแกนการทำงานได้สะดวก การย <sup>้</sup> าย<br>การหมุน และใช้อ <sup>้</sup> างอิงสำหรับสร <sup>้</sup> างระนาบ (Plane) |  |  |

## 2. การปรับปรุงแก้ไขวัตถุตัน โหมดคำสั่ง Modify & Pattern

ขั้นตอนการสร้างชิ้นส่วน 3 มิติ แบบ Placed Features คือ Features ที่เกิดจากการสร้าง หรือแก้ไขวัตถุ บนผิวหน้า ขอบ มุม ของชิ้นส่วนเพื่อความสะดวกรวดเร็ว กลุ่มคำสั่งหลักก็จะมี คำสั่งย่อยอยู่เช่น คำสั่ง Hole จะมีคำสั่งย่อยอยู่ 4 อย่างคือ Drill Counterbore Spotface Countersink ในแต่ละคำสั่งจะมีการอ้างอิงตำแหน่งร่วมกับ ผิว ขอบ มุม รู ของชิ้นส่วนโมเคล นั้น และถ้าหากวัตถุที่ใช้ในส่วนบริเวณอ้างอิง มีการเปลี่ยนแปลงก็จะทำให้ Placed Feature ที่ สร้างขึ้นนั้น มีการเปลี่ยนแปลงตามไปด้วย ซึ่งเป็นกฎเกฑ์การสร้างที่มีเชื่อม โยงความสัมพันธ์ กัน จากนั้นก็ยังมีการสร้างชิ้นส่วนวัตถุ ที่มีการรูปแบบชิ้นส่วนที่มีลักษณะซ้ำกัน และมีจำนวน มากกว่า 1 ชิ้น หรือคัดลอกภาพชิ้นส่วนต่างๆ ไปวางตำแหน่งอื่น เพื่อความสะดวกรวดเร็ว นักศึกษาสามารถที่จะกำหนดรูปแบบการคัดลอก ได้ตามแบบคำสั่ง สี่เหลี่ยม วงกลม ภาพกระจก เงา ตารางที่ 4.2 คำสั่งการปรับปรุงแก้ไขวัตถุตัน

| รูป Icon        | คำสั่ง      | ความหมายและวิธีการใช้                                                    |
|-----------------|-------------|--------------------------------------------------------------------------|
|                 | Hole        | คำสั่งรู โดยกำหนดศูนย์กลาง และชนิดของรูเจาะ แบบต่างๆ                     |
| Hole            |             | ขนาดความ โต มุมเจาะ ความลึก สร <sup>้</sup> างเกลียว                     |
|                 | D'11 4      | คำสั่งลบมุมโคง โดยกำหนดรัศมีส่วนโคง เลือกขอบผิว                          |
| Fillet          | rmet        | บริเวณมุม และลบมุมภายนอก สร้างส่วน โคงภายใน                              |
| 🙆 Chamfer       | Chamfer     | คำสั่งลบมุมเหลี่ยม โดยกำหนดด้วย ระยะทาง มุมองศา เลือก                    |
|                 |             | ขอบผิว บริเวณมุม ทั้งภายนอกและภายใน                                      |
| D Shell         | Shell       | คำสั่งผนังบาง สร้างผนังบางทั้งชิ้นงาน 3 มิติโดยกำหนดความ                 |
|                 |             | หนาของผนัง กำหนดทิศทางกวามหนา                                            |
| 🚺 Draft         | Draft       | คำสั่งผนังเอียงองศา โดยกำหนดผิวงานที่จะมีระนาบเอียงทั้ง                  |
|                 |             | ระนาบ กำหนดทิศทางและมุมเอียงของระนาบได้                                  |
| Thread          | Thread      | คำสั่งเกลียว โดยกำหนดชนิด ขนาด ส่วนประกอบต่างๆของ                        |
|                 |             | เกลียว ทั้งเกลียวนอกและเกลียวใน                                          |
| Split           | Split       | คำสั่งแบ่งแยกชิ้นงาน โดยกำหนดผิว ที่จะใช้แบ่งวัตถุ 3 มิติ                |
|                 |             | ออกเป็นส่วนๆ                                                             |
| 🗗 Combine       | Combine     | คำสั่งรวมวัตถุ 2 ชิ้น โดยกำหนดวิธีการรวมแบบ Join Cut                     |
|                 |             | Intersect และเลือกเก็บวัตถุ (Keep Tool)ที่ใช้ตัดไว้ได้                   |
| Nove Face       | Move        | คำสั่งย้ายวัตถุด้วยผิว โดยกำหนดผิวที่จะเคลื่อนย้าย ระบุ                  |
| - INDVE TOLE    | Face        | ระยะทาง ซึ่งเป็นการยึดวัตถุด้วยผิวชิ้นงาน                                |
| Conv Object     | Сору        | คำสั่งคัคลอกวัตถุ โดยกำหนดวัตถุตัน หรือผิวงาน ซึ่งเป็นสร <sup>้</sup> าง |
| C Copy Object   | Object      | วัตถุใหม่จากวัตถุเคิมไค้ทันที่                                           |
| A Maria Dadian  | Move        | คำสั่งเกลื่อนย <sup>้</sup> ายวัตถุ โดยกำหนดวัตถุตัน หรือผิวงาน ซึ่งระบุ |
| -A Hove bodies  | Bodies      | ทิศทาง ระยะทาง ใค <b>้</b> ทั้งแกน X,Y,Z                                 |
| 0-0 parto 1     | Rectangular | คำสั่งคัคลอกแบบสี่เหลี่ยม โคยเลือกวัตถุ กำหนคจำนวนและ                    |
| 0-0 Rectangular |             | ระยะห่าง ทั้งแนวแกนนอน แนวแกนตั้ง                                        |
| a contra        | Circel      | คำสั่งกัดลอกแบบวงกลม โดยเลือกวัตถุ กำหนดจำนวนสูนย <sup>์</sup>           |
| 409 Circuidi    | Circular    | ระยะรัศมี ขนาดมุมองศา                                                    |
| No Mirror       | Mirror      | คำสั่งคัคลอกแบบกระจกเงา โคยเลือกวัตถุ และแนวแกน                          |
| Pld Millor      |             | สมมาตร                                                                   |

## 3. หลักการพื้นฐานการสร้างขึ้นส่วน 3 มิติ

ในการสร้างชิ้นส่วน 3 มิติ จะต<sup>้</sup>องมีการวางแผนและลำคับขั้นตอนการสร้างชิ้นส่วน เป็น อันคับแรก ซึ่งนักศึกษาจะต<sup>้</sup>องทำความเข้าใจวิธีการสร้างชิ้นส่วน 3 มิติ ในแต่ละแบบชิ้นงานให้ ครบถ<sup>้</sup>วนถึงปัญหาอุปสรรค และวิธีแก<sup>้</sup>ไข เครื่องมือกำสั่ง โดยมีหลักการพื้นฐานคังนี้

 กำหนดระนาบ (Plane) คือมีการศึกษาแบบงานก่อน ว่ากวรกำหนดจำนวน ระนาบ ทำงาน (Work Feature) และอ้างอิงการสร้างระนาบกับส่วนใดๆของวัตถุ

2. เขียนภาพสเก็ต (2D Sketch) คือกำหนดเส<sup>้</sup>นหน<sup>้</sup>าตัด (Cross Section) เพื่อใช้สร<sup>้</sup>างวัตถุ ในแต่ละด้าน รวมทั้งวางแผนสร<sup>้</sup>างเส<sup>้</sup>นหน<sup>้</sup>าตัดรอบรูป (Profile) ของด<sup>้</sup>านที่ถัดไปทุกด<sup>้</sup>าน

3. เลือกคำสั่งยืดวัตถุ (Extrude) หรือ คำสั่งหมุนยืดวัตถุ (Revolve) เพื่อสร้างชิ้นส่วน โมเดลหลัก (Base Feature) แล้วจึงสร้างชิ้นส่วนวัตถุต่อเติมในภายหลัง

4. ทำการเลือกเงื่อน ใขการสร<sup>้</sup>างวัตถุ 3 แบบ คือ เพิ่มเนื้อวัตถุ (Join), ลบเนื้อวัตถุ (Cut), ส่วนตัดของเนื้อวัตถุ 2 ชิ้น (Intersect)

5. กำหนดขนาด (Distance) ความยาว หรือความถึก และกำหนดทิศทาง (Direction) หรือ แบบยึดออก 2 ค<sup>้</sup>าน (Two Side)

6. คลิกปุ่มคำสั่ง OK เพื่อยืนยัน การสร้างชิ้นส่วนโมเคลสำเร็จในแต่ละส่วนงานนั้น

#### 4. การสร้างภาพชิ้นส่วน 3 มิติ

การสร้างโมเดลชิ้นส่วน 3 มิติ จะเป็นสร้างวัตถุแบบ 3D Parametric Part โดยจะสร้างมาจาก 2D Sketch ในส่วนกำสั่งพื้นฐานที่ใช้สร้างชิ้นส่วน 3 มิติ ได้แก่ Extrude, Revolve ซึ่งนักศึกษา จะต้องทำการฝึกฝนการการสร้างชิ้นงาน 3 มิติ ที่มีความหลากหลายรูปทรง ตามตัวอย่างชิ้นงาน การสอนแบบ Step by Step เพื่อสร้างชิ้นส่วนต่างๆ ของปากกาจับงาน เพื่อนำชิ้นส่วนที่สร้าง เสร็จทุกชิ้นส่วน นำไปใช้เป็นชิ้นส่วนตัวอย่างการเรียนการสอน หน่วยที่เกี่ยวกับ ภาพประกอบ (Assembly) และแบบงาน (Drawing)

### 4.1 การสร้างชิ้นส่วน 3 มิติ ของฐานปากกา

ขั้นตอนที่ 1 การสร้างไฟล์ชิ้นงานใหม่

1. กลิกปุ่มคำสั่ง New เพื่อสำหรับชิ้นงานใหม่ทุกกรั้ง

2. คลิกปุ่มคำสั่ง Metric

3. คลิกปุ่มคำสั่ง Project และเลือกชื่อไฟล์ที่เก็บไว้ใน Project File

4. คลิกปุ่ม Icon ที่ไฟล์ชิ้นงาน Standard(mm).ipt

5. คลิกปุ่มคำสั่ง OK จะปรากฏหน้าจอของโหมคสเก็ตภาพ

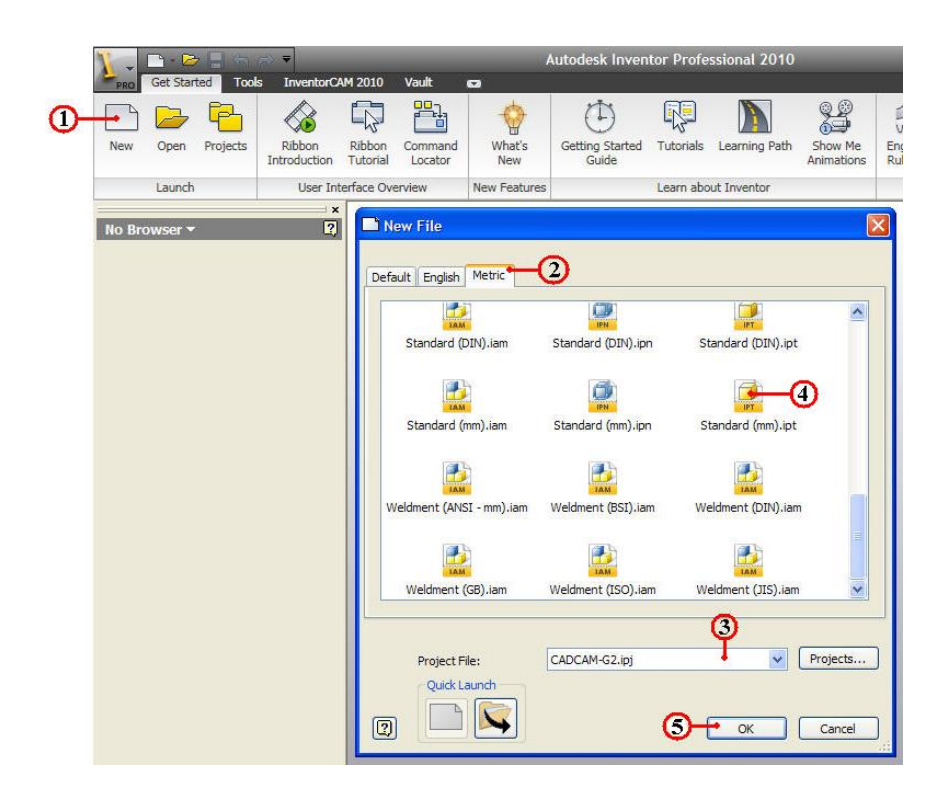

ขั้นตอนที่ 2 กำหนดระนาบทำงาน (Work Features)

| Model 🕶                                                                                                    | 2  |
|----------------------------------------------------------------------------------------------------|----|
| T MA                                                                                                    |    |
| Part1  Part1  VZ Plane  VZ Plane  VZ Plane  VZ Plane  VZ Plane  VZ Plane  VZ Axis  VZ Axis  VZ Axis  VZ Axis  VZ Axis  VZ Axis  VZ Axis | -0 |
| Center Point                                                                                                    |    |

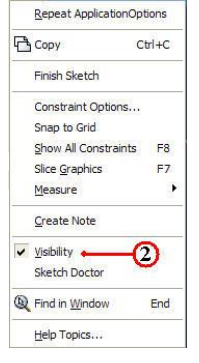

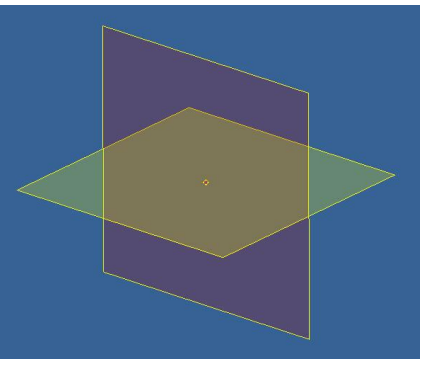

3. คลิกปุ่มคำสั่ง Finish Sketch สเก็ตภาพของระนาบใหม่

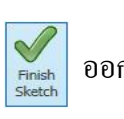

ออกจากโหมคสเก็ตภาพ เพื่อจะสู่โหมค

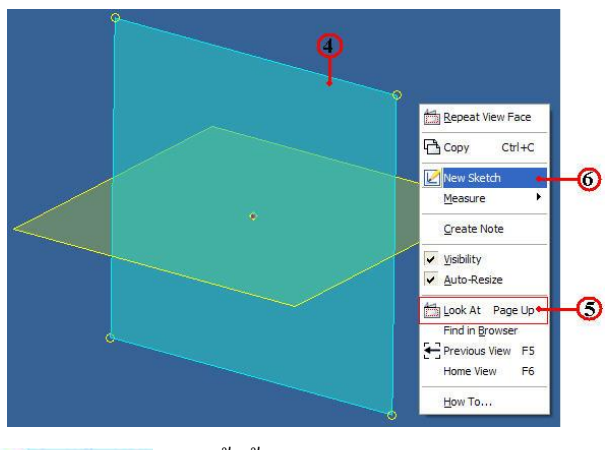

6. คลิกเลือก Wew Sketch ที่หน้าข้อความ New Sketch เพื่อกำหนดระนาบการ สเก็ตภาพ จะปรากฎแถบระนาบ Sketch 2 เพิ่มขึ้น ฉะนั้นจะเป็นการเก็บรายละเอียดข้อมูลการส เก็ตภาพไว้ใน Sketch 2 หากมีการแก้ไขเส้นรอบรูป (Edit Sketch) ก็สามารถนำมาแก้ไขใน ภายหลังได้

#### ขั้นตอนที่ 3 สเก็ตภาพ 2 มิติ ของฐานปากกา

- 1. สร้างเส้นรอบรูปหน้าตัด (Profile) ชิ้นส่วนหลัก (Base Feature)
- 2. กำหนดเงื่อนใบรูปทรง (Constraints) โดยเลือก

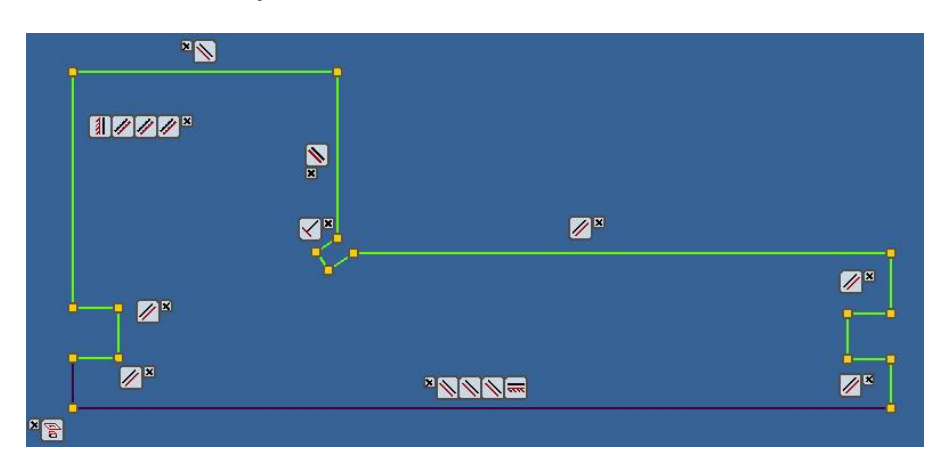

3. กำหนดขนาด (Dimension) ตามแบบงานที่กำหนด ฐานปากกา

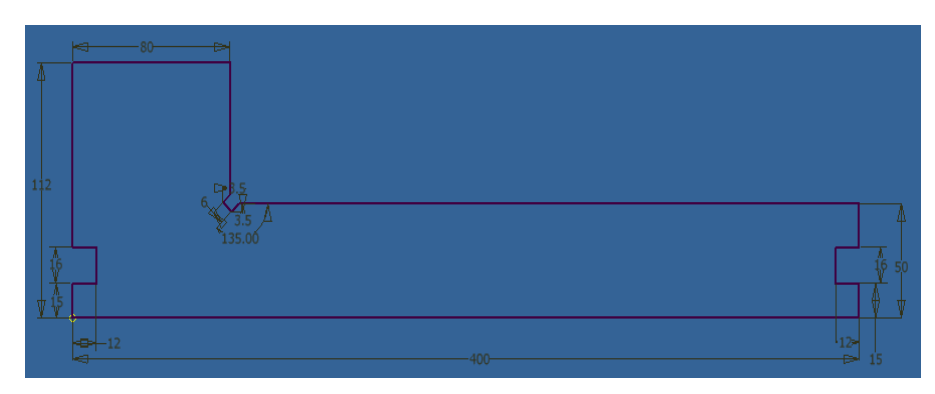

4. คลิกคำสั่ง Finish Sketch สิ้นสุดการสเก็ตในระนาบทำงาน Sketch 2 แล้ว หน้าจอภาพจะเข้าสู่โหมดการสร้างชิ้นส่วนโมเคล 3 มิติ

### ขั้นตอนที่ 4 สร้างวัตถุตัน (Solid Feature) ด<sup>้</sup>วยคำสั่งยืดวัตถุ (Extrude)

- 1. คลิกปุ่มคำสั่ง  $\boxed{1}_{\text{Extrude}}$  Extrude ที่แถบคำสั่ง Ribbon Bar
- 2. คลิกปุ่มคำสั่ง Profile เพื่อเลือกเส้นรอบรูปหน้าตัด
- 3. คลิกเลือกเส<sup>้</sup>นรอบรูปหน**้าตัด (Sketch Profile) โปรแกรมจะทำการเล**ือกให**้**

อัต โนมัติ และยังแสดงภาพประกอบก่อนการเปลี่ยนแปลง เมื่อเลือกวัตถุนี้ (Preview)

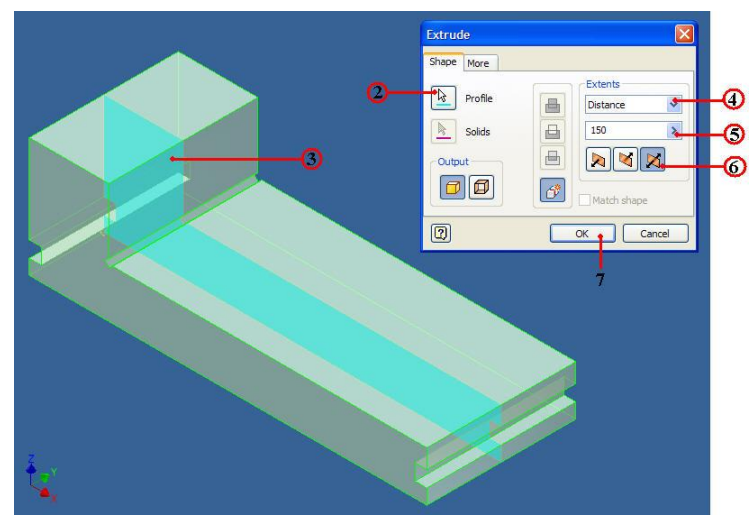

4. คลิกแถบคำสั่งเลือก Distance เพื่อกำหนดวีธีการยืดวัตถุแบบป<sup>้</sup>อนเป็นระยะทาง

5. คลิกแถบคำสั่งป้อนระยะทาง 150 mm.

6. คลิกปุ่มคำสั่งเลือกทิศทาง ชนิดวัตถุยึดออก 2 ค้าน (Two Side)

7. คลิกปุ่มคำสั่ง OK เพื่อยืนยัน

# ขั้นตอนที่ 5 เลือกระนาบทำงาน สำหรับสร้างสเก็ตเส<sup>้</sup>นรอบรูปร่องสี่เหลี่ยมแนวยาว

1. คลิกที่พื้นผิว ส่วนท้ายชิ้นงานของค้านแนวกว้าง

2. คลิกเมาส<sup>์</sup>ขวาและ คลิกเลือกที่แถบ **New Sketch** New Sketch เพื่อเลือกระนาบ ทำงาน ใช้สำหรับสเก็ตเส<sup>้</sup>นรอบรูปด**้านที่ 2 จากนั้นทำการปรับภาพให**้อยู่ระดับแนวนอน ทำง่าย ต่อการสเก็ตภาพ

3. คลิกปุ่มคำสั่ง **โรง Rectangle** Rectangle แล้วทำการสเก็ตรูปสี่เหลี่ยม โดยประมาณรูปทรงคร่าวๆ จำนวน 4 รูป ข้างละด้านละ 2 รูป

4. คลิกปุ่มคำสั่ง Constraints แล้วกำหนดเงื่อนไขรูปทรง เพื่อควบคุมเส<sup>้</sup>นรอบรูป ภาพสเก็ต ตามแบบชิ้นงาน จำนวน 4 รูป
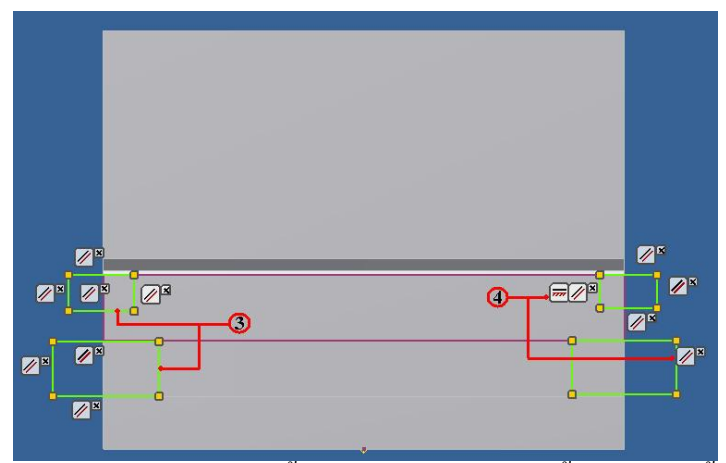

5. คลิกปุ่มคำสั่ง Dimensions แล้วทำการกำหนดขนาด เส้นรอบรูปหน้ำตัดให้ได้ ตามแบบชิ้นส่วน ที่ต้องการใช้เป็นส่วนตัดเนื้อออก

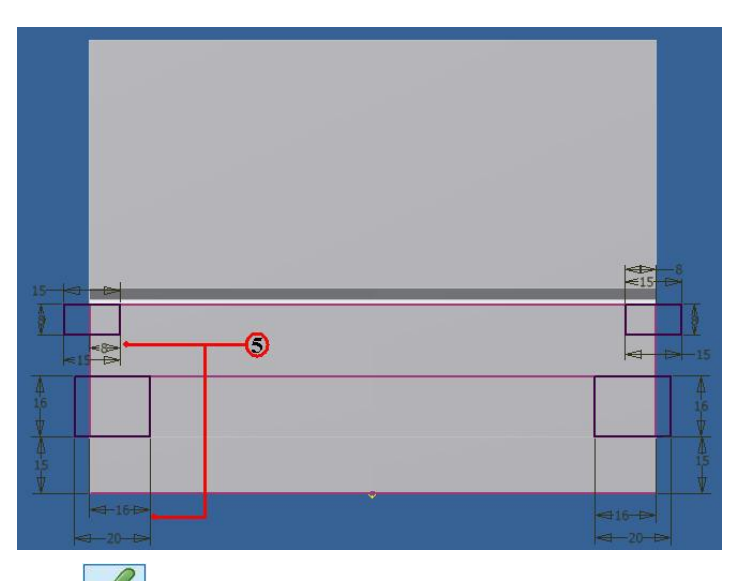

6. คลิกคำสั่ง Finish Sketch สิ้นสุดการสเก็ตในระนาบทำงาน Sketch 2 แล้ว หน้าจอภาพจะเข้าสู่โหมดการสร้างชิ้นส่วนโมเดล 3 มิติ

## ขั้นตอนที่ 6 ใช้คำสั่งยืดวัตถุ (Extrude) สำหรับตัดเนื้อวัตถุตันออก (Solid Cut)

1. กลิกปุ่มกำสั่ง 🗾 Extrude ที่แถบกำสั่ง Ribbon Bar

2. คลิกปุ่มคำสั่ง Profile เพื่อเลือกเส้นรอบรูปหน้าตัด

3. คลิกเลือกเส<sup>้</sup>นรอบรูปหน<sup>้</sup>าตัด (Sketch Profile) รูปสี่เหลี่ยมจำนวน 4 รูป พร<sup>้</sup>อมดู ภาพก<sup>่</sup>อนการเปลี่ยนแปลง เมื่อเลือกวัตถุนี้ (Preview)

4. กลิกแถบคำสั่งเลือก Distance เพื่อกำหนดวีธีการยึดวัตถุแบบป<sup>้</sup>อนเป็นระยะทาง

5. คลิกแถบคำสั่งป้อนระยะทาง 400 mm.

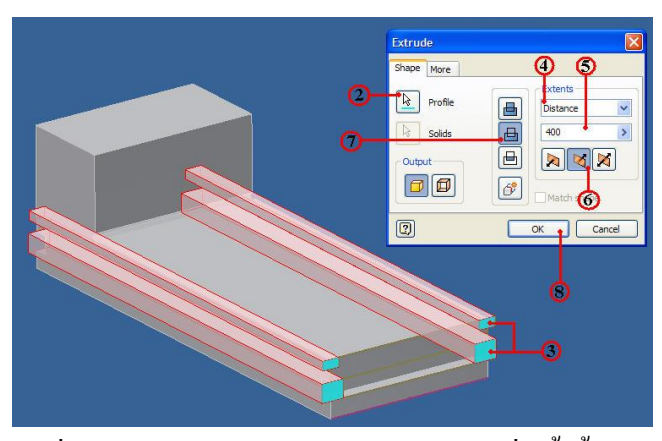

- 6. คลิกปุ่มคำสั่งเลือกทิศทาง การยืดวัตถุทางเคียว โดยพุ่งเข้าชิ้นงาน
- 7. คลิกปุ่มคำสั่งเลือก แบบตัดเนื้อวัตถุ (Cut)
- 8. คลิกปุ่มคำสั่ง OK เพื่อยืนยัน จะปรากฏแสดงภาพชิ้นงานดังรูป

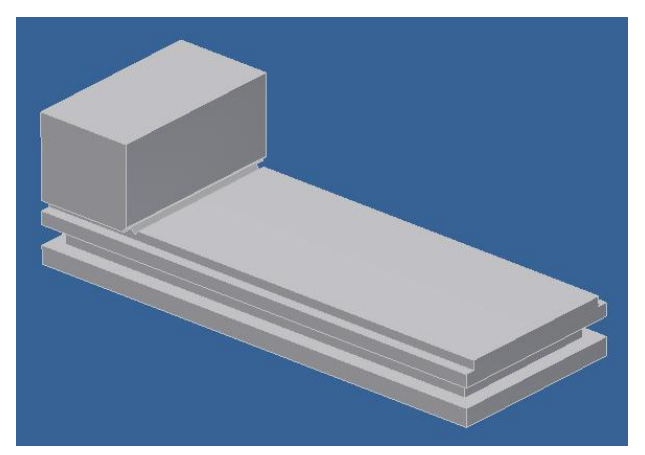

# ขั้นตอนที่ 7 สร้างรูเจา<u>ะ ด้ว</u>ยคำสั่ง Hole

- 1. คลิกปุ่มคำสั่ง 🚺 Hole ที่แถบคำสั่ง Ribbon Bar
- 2. คลิกเลือกชนิคการเจาะคอกสว่าน (Drill)
- 3. คลิกป้อนความลึกรูเจาะ 150 mm.
- 4. คลิกป้อนความโตรูเจาะ 14 mm.
- 5. กลิกเลือกวิธีการอ้างอิงรูเจาะ แบบระยะทางระหว่างขอบ 2 ค้าน
- 6. คลิกปุ่มคำสั่ง Face เพื่อกำหนดระนาบรูเจาะเริ่มต<sup>้</sup>น
- 7. คลิกเลือกผิวหน้าชิ้นงาน ที่จะทำการเจาะ
- 8. คลิกปุ่มคำสั่งขอบค้านที่ 1 สำหรับใช้อ้างอิง
- 9. คลิกบริเวณขอบชิ้นงานด้านล่าง สำหรับอ้างอิง

10. พิมพ์ระยะทาง 22.5 mm. ในช่อง

Edit Dimensions

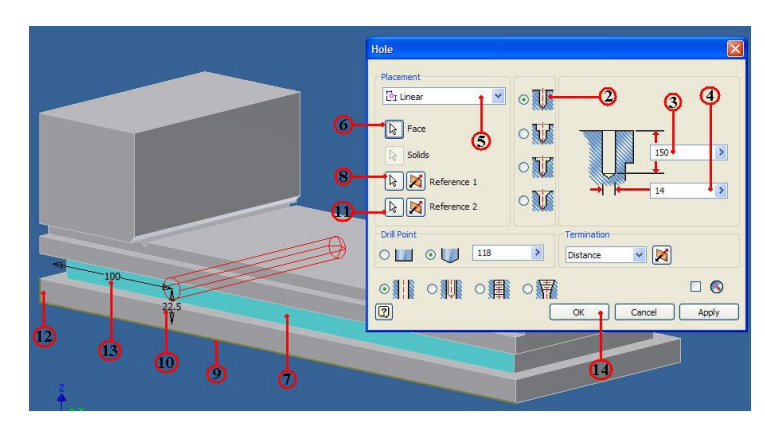

- 11. กลิกปุ่มคำสั่งขอบค้านที่ 2 สำหรับใช้อ้างอิง
- 12. คลิกบริเวณขอบชิ้นงานด้านข้าง สำหรับอ้างอิง

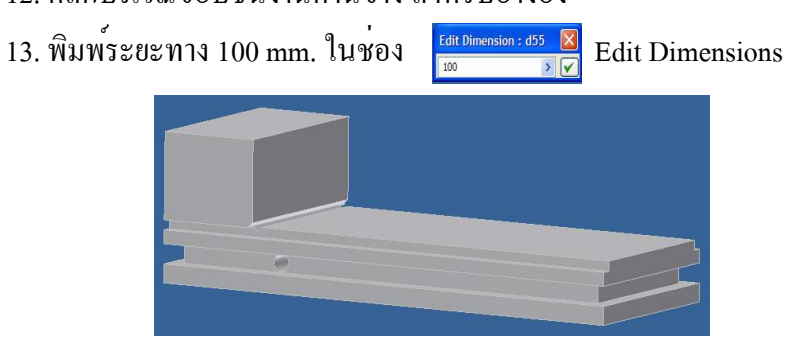

### ขั้นตอนที่ 8 คัดลอกวัตถุของรูเจาะ (Pattern) ด้วยคำสั่ง Rectangular

- 1. คลิกปุ่มคำสั่ง 🖫 Rectangular Rectangle ที่แถบคำสั่ง Ribbon Bar
- 2. คลิกปุ่มคำสั่ง 🌈 Pattern Individual Features สำหรับเลือกวัตถุที่เป็นอิสระต<sup>่</sup>อ

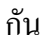

- 3. คลิกปุ่มคำสั่ง Features สำหรับกำหนดชนิคเลือกวัตถุ
- 4. คลิกเลือกบริเวณผิวรูเจาะ ที่ต<sup>้</sup>องการคัดลอก

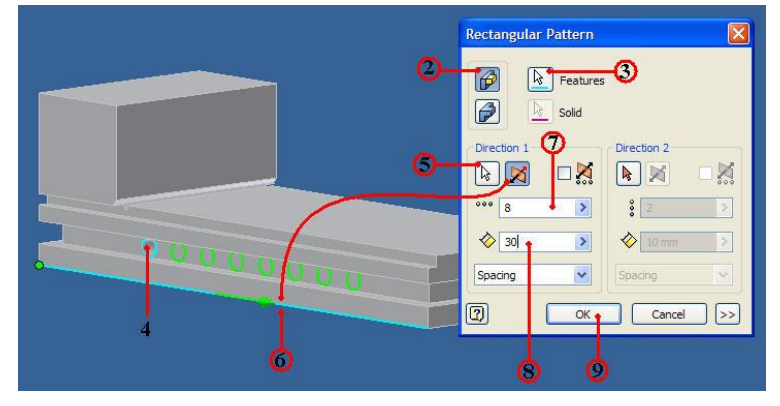

5. คลิกปุ่มคำสั่งเลือกทิศทางที่ 1 สำหรับการคัคลอก

6. คลิกเลือกบริเวณขอบแนวนอน เพื่อกำหนดแนวทิศทางการคัดลอก และปุ่มคำสั่ง เพื่อปรับสลับทิศทางให<sup>้</sup>ไปทางค<sup>้</sup>านหลังของปากกา

7. คลิกช่องจำนวนการคัคลอก พิมพ์ค่า 8

8. คลิกช่องระยะทางระหว่างรู พิมพ์ป้อนเลข 30 แล้วคูภาพก่อนการเปลี่ยนแปลง เมื่อ เลือกวัตถุนี้ (Preview)

9. คลิกปุ่มคำสั่ง OK เพื่อยืนยัน จะปรากฏแสดงภาพชิ้นงานดังรูป

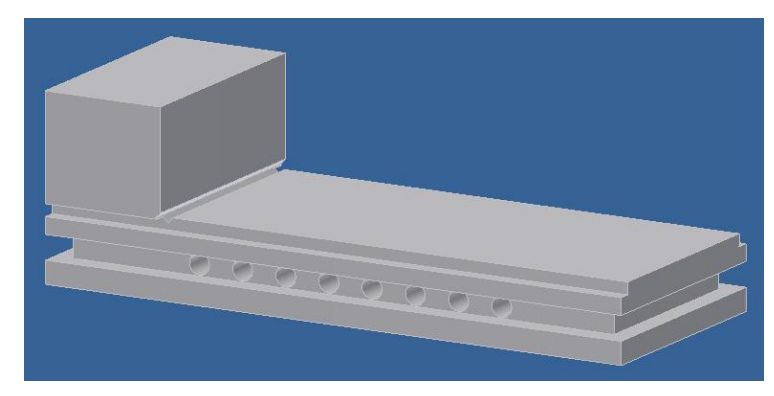

ขั้นตอนที่ 9 สเก็ตภาพร่องนำเลื่อนสกรู

1. คลิกที่พื้นผิว บริเวณพื้นราบค<sup>้</sup>านบนชิ้นงาน

2. คลิกเมาส<sup>์</sup>ขวาและ คลิกเลือกที่แถบ **New Sketch** New Sketch เพื่อเลือกระนาบ ทำงาน ใช้สำหรับสเก็ตเส<sup>้</sup>นรอบรูปด<sup>้</sup>านที่ 4 จากนั้นทำการปรับภาพให<sup>้</sup>อยู่ระดับแนวนอน ทำง่าย ต<sup>่</sup>อการสเก็ตภาพ

3. คลิกปุ่มคำสั่ง Circle สร้างวงกลม 2 วง โดยมีระยะห่างของ วงกลมทั้งสองอยู่ภายในพื้นที่สเก็ต

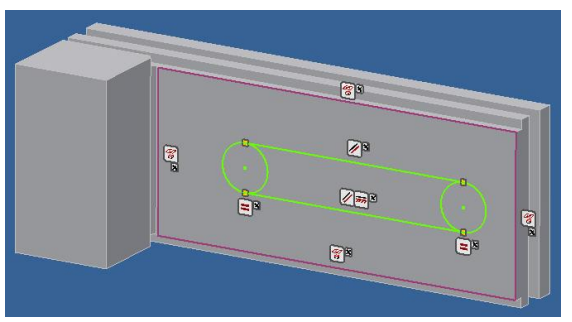

4. คลิกปุ่มคำสั่ง Line แล้วลากเส้นตรงสัมผัสวงกลม 2 วง ค้านบนและ ค้านล่าง

5. คลิกปุ่มคำสั่ง Constraints แล้วกำหนดเงื่อนไขรูปทรง เพื่อควบคุมเส<sup>้</sup>นรอบรูป ภาพสเก็ต ตามแบบชิ้นงาน

Dimensions แล้วทำการกำหนดขนาดความโตวงกลม 6. คลิกปุ่มคำสั่ง (Circle) และขนาดเส้นรอบรูปหน้าตัดให้ได้ตามแบบชิ้นส่วน

7.คลิกปุ่มคำสั่ง 🔭 Trim Trim เพื่อทำการตัดเส<sup>้</sup>นภายในวงกลม ให**้ไค**้ภาพส เก็ตที่เป็นร่องยาวหัวท<sup>้</sup>ายมน (Slot) คังรูป

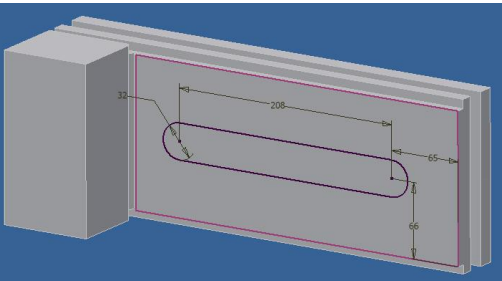

8. คลิกคำสั่ง Finish Sketch สิ้นสุดการสเก็ตในระนาบทำงาน Sketch 3 แล้ว หน้าจอภาพจะเข้าสู่โหมดการสร้างชิ้นส่วนโมเคล 3 มิติ

### ขั้นตอนที่ 10 สร้างร่องนำเลื่อนสกรู (Slot) ด้วยคำสั่งยืดตัดวัตถุ (Extrude Cut)

1. คลิกปุ่มคำสั่ง IIII Extrude ที่แถบคำสั่ง Ribbon Bar
 2. คลิกปุ่มคำสั่ง Profile เพื่อเลือกเส้นรอบรูปหน้าตัด

3. กลิกเลือกเส<sup>้</sup>นรอบรูปหน<sup>้</sup>าตัด (Sketch Profile) รูปสี่เหลี่ยมหัวท<sup>้</sup>ายมน และดูภาพ ก่อนการเปลี่ยนแปลง เมื่อเลือกวัตถุนี้ (Preview)

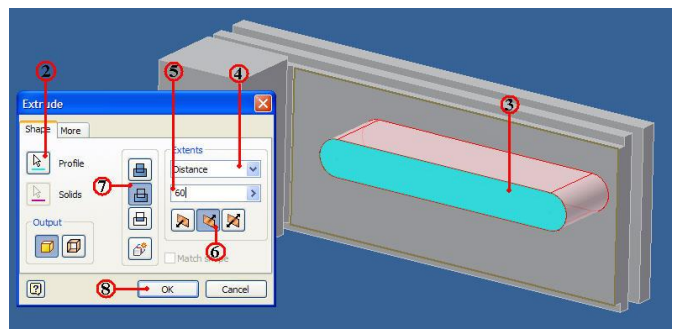

- 4. คลิกแถบคำสั่งเลือก Distance
- 5. คลิกแถบคำสั่งป้อนระยะทาง 60 mm.
- 6. คลิกเลือกทิศทาง พุ่งเข้าหาชิ้นงาน
- 7. คลิกปุ่มคำสั่งเลือกตัดเนื้อวัตถุ (Cut)
- 8. กลิกปุ่มคำสั่ง OK เพื่อยืนยัน และบันทึกไฟล (Save) ชื่อ Vice Base คังรูปชิ้นงาน

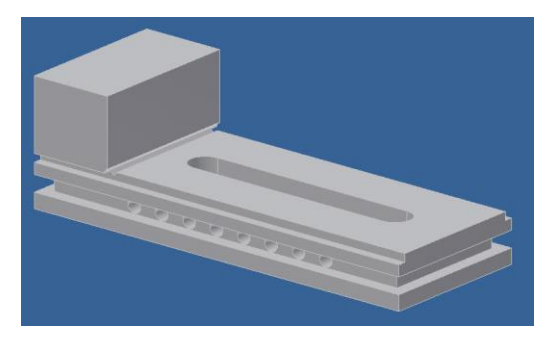

## 4.2 การสร้างโมเดลชิ้นส่วน 3 มิติ ของปากเลื่อนปากกา (Move Jaw) ขั้นตอนที่ 1 การสร้างไฟล์ชิ้นงานใหม่

- 1. กลิกปุ่มคำสั่ง New เพื่อสำหรับชิ้นงานใหม่ทุกกรั้ง
- 2. คลิกปุ่มคำสั่ง Metric
- 3. คลิกปุ่มคำสั่ง Project และเลือกชื่อไฟล์ที่เก็บไว้ใน Project File
- 4. คลิกปุ่ม Icon ที่ไฟล์ชิ้นงาน Standard(mm).ipt
- 5. คลิกปุ่มคำสั่ง OK จะปรากฏหน้าจอของโหมคสเก็ตภาพ

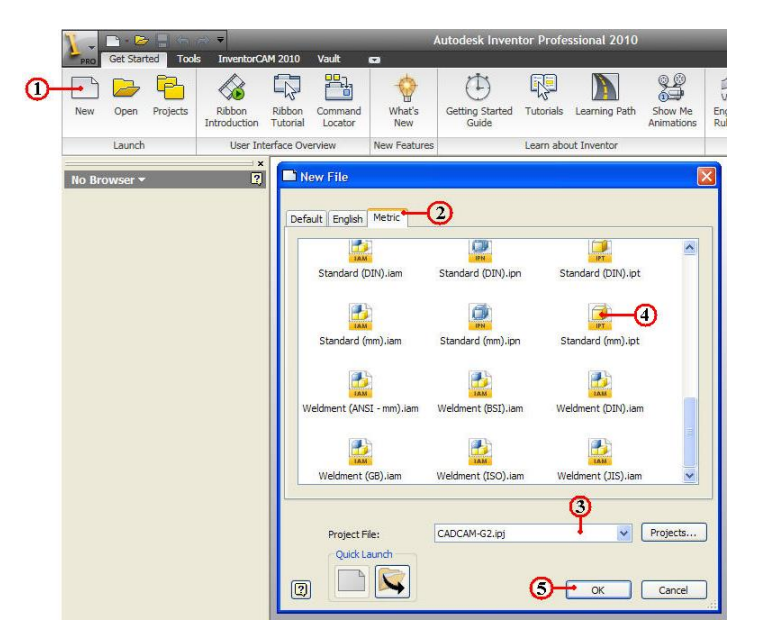

## ขั้นตอนที่ 2 กำหนดระนาบทำงาน (Work Features)

1. คลิกเมาส์ขวาที่ XZ Plane , XY Plane และ Center Point

2. คลิกเลือกใช้ 🔽 Visibility หน้าข้อความ Visibility คือให้แสดงผลที่หน้าจอภาพ

ที่ต้องใช้ระนาบทำงานร่วมกับการสเก็ตภาพของ XZ Plane , XY Plane และ Center Point ดังรูป

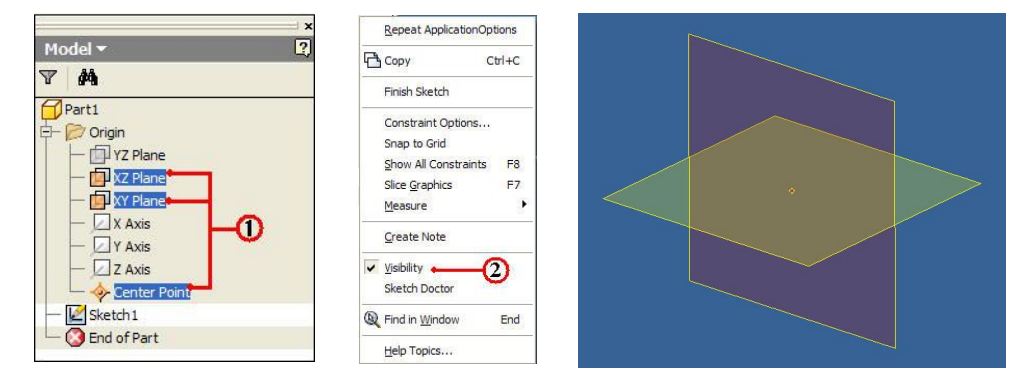

3. คลิกปุ่มคำสั่ง Finish Sketch ออกจากโหมคสเก็ตภาพ เพื่อจะสู่โหมค สเก็ตภาพของระนาบใหม

4. คลิกระนาบ XZ Plane จากหน้าจอภาพ และคลิกมาส<sup>์</sup>ขวา จะปรากฏ Dialog Box 5. คลิกเลือก 🖆 Look At Page up ที่หน้าข้อความ Look At Page Up เพื่อปรับระนาบที่ เลือกให้ได้แนวระดับ และตรวจสอบว่าถูกต<sup>้</sup>องหรือไม่

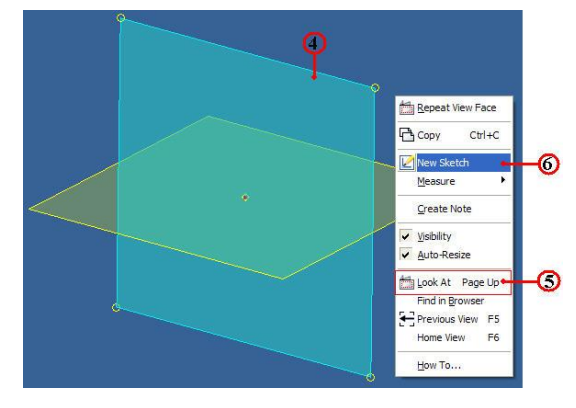

6. คลิกเลือก [New Sketch] ที่หน้าข้อความ New Sketch เพื่อกำหนดระนาบการ สเก็ตภาพ จะปรากฎแถบระนาบ Sketch 2 เพิ่มขึ้น และเริ่มสเก็ตภาพจากระนาบทำงานนี้

ขั้นตอนที่ 3 สเก็ตภาพ 2 มิติ ปากเลื่อน (Slide Vice) ของปากกาจับงาน

- 1. สร้างเส้นรอบรูปหน้าตัด (Profile) ชิ้นส่วนหลัก (Base Feature)
- 2. กำหนดเงื่อนไขรูปทรง (Constraints) โดยเลือก

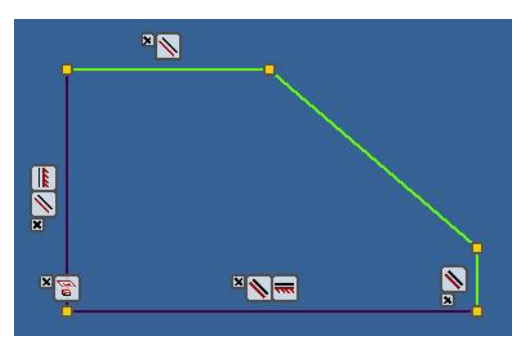

3. กำหนดขนาด (Dimension) ตามแบบงานที่กำหนด ฐานปากกา

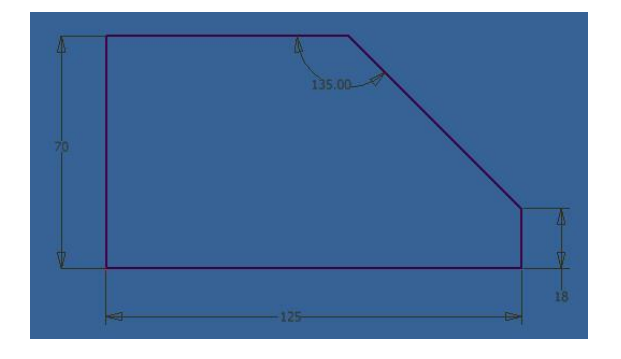

4. คลิกกำสั่ง Finish Sketch สิ้นสุดการสเก็ตในระนาบทำงาน Sketch 2 แล้ว หน้าจอภาพจะเข้าสู่โหมดการสร้างชิ้นส่วนโมเดล 3 มิติ

## ขั้นตอนที่ 4 สร้างวัตถุตัน (Solid Feature) ด<sup>้</sup>วยคำสั่งยืดวัตถุ (Extrude)

- 1. กลิกปุ่มกำสั่ง  $\prod_{\text{Extrude}}$  Extrude ที่แถบกำสั่ง Ribbon Bar
- 2. คลิกปุ่มคำสั่ง Profile เพื่อเลือกเส้นรอบรูปหน้าตัด
- 3. คลิกเลือกเส้นรอบรูปหน้าตัด (Sketch Profile) โปรแกรมจะทำการเลือกให้

อัต โนมัติ และยังแสดงภาพประกอบก่อนการเปลี่ยนแปลง เมื่อเลือกวัตถุนี้ (Preview)

4. คลิกแถบคำสั่งเลือก Distance เพื่อกำหนดวีธีการยึดวัตถุแบบป<sup>้</sup>อนเป็นระยะทาง

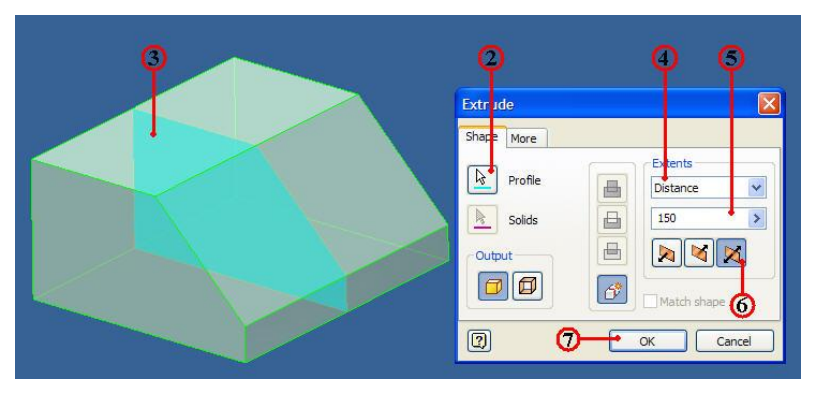

- 5. คลิกแถบคำสั่งป้อนระยะทาง 150 mm.
- 6. คลิกปุ่มคำสั่งเลือกทิศทาง ชนิดวัตถุยึดออก 2 ค<sup>้</sup>าน (Two Side)
- 7. คลิกปุ่มคำสั่ง OK เพื่อยืนยัน

## ขั้นตอนที่ 5 เลือกระนาบทำงาน สำหรับสร้างสเก็ตเส<sup>้</sup>นรอบรูปร่องสี่เหลี่ยมแนวยาว

1. คลิกที่พื้นผิว ส่วนท้ายชิ้นงานของค้านแนวกว้าง

 คลิกเมาส์ขวาและ คลิกเลือกที่แถบ Wew Sketch New Sketch เพื่อเลือกระนาบ ทำงาน ใช้สำหรับสเก็ตเส้นรอบรูปด้านที่ 2 จากนั้นทำการปรับภาพให้อยู่ระดับแนวนอน เก็ต ภาพ

3. คลิกปุ่มคำสั่ง Rectangle แล้วทำการสเก็ตรูปสี่เหลี่ยม
 โดยประมาณรูปทรงคร่าวๆ ให้อยู่ภายในพื้นที่ด้านล่างของปากเลื่อน

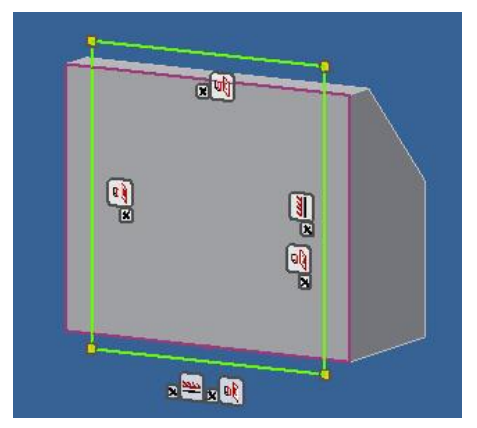

4. คลิกปุ่มคำสั่ง Constraints แล้วกำหนดเงื่อนไขรูปทรง เพื่อควบคุมเส<sup>้</sup>นรอบรูป ภาพสเก็ต ตามแบบชิ้นงาน

5. คลิกปุ่มคำสั่ง Dimensions แล้วทำการกำหนดขนาด เส<sup>้</sup>นรอบรูปหน<sup>้</sup>าตัดให้ได้ตาม แบบชิ้นส่วน ที่ต้องการใช้เป็นส่วนตัดเนื้อออก

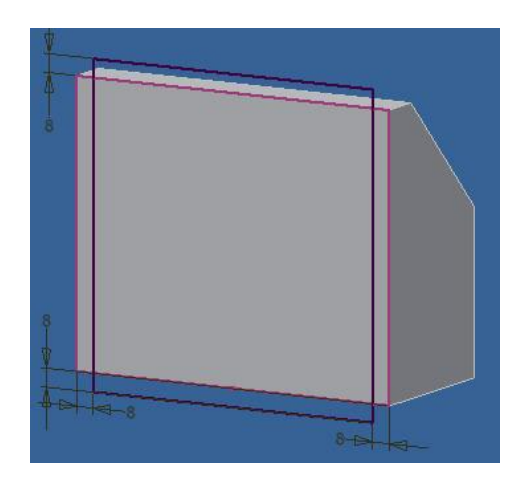

6. คลิกคำสั่ง Finish Sketch สิ้นสุดการสเก็ตในระนาบทำงาน Sketch 2 แล้ว หน้าจอภาพจะเข้าสู่โหมดการสร้างชิ้นส่วนโมเคล 3 มิติ

## ขั้นตอนที่ 6 ใช้คำสั่งยืดวัตถุ (Extrude) สำหรับตัดเนื้อวัตถุตันออก (Solid Cut)

- 1. กลิกปุ่มคำสั่ง  $\boxed{\prod_{\text{Extrude}}}$  Extrude ที่แถบคำสั่ง Ribbon Bar
- 2. คลิกปุ่มคำสั่ง Profile เพื่อเลือกเส้นรอบรูปหน้าตัด

3. คลิกเลือกเส<sup>้</sup>นรอบรูปหน<sup>้</sup>าตัด (Sketch Profile) รูปสี่เหลี่ยมจำนวน 4 รูป พร<sup>้</sup>อมดู ภาพก<sup>่</sup>อนการเปลี่ยนแปลง เมื่อเลือกวัตถุนี้ (Preview)

- 4. กลิกแถบคำสั่งเลือก Distance เพื่อกำหนดวีธีการยืดวัตถุแบบป้อนเป็นระยะทาง
- 5. คลิกแถบคำสั่งป้อนระยะทาง 400 mm.

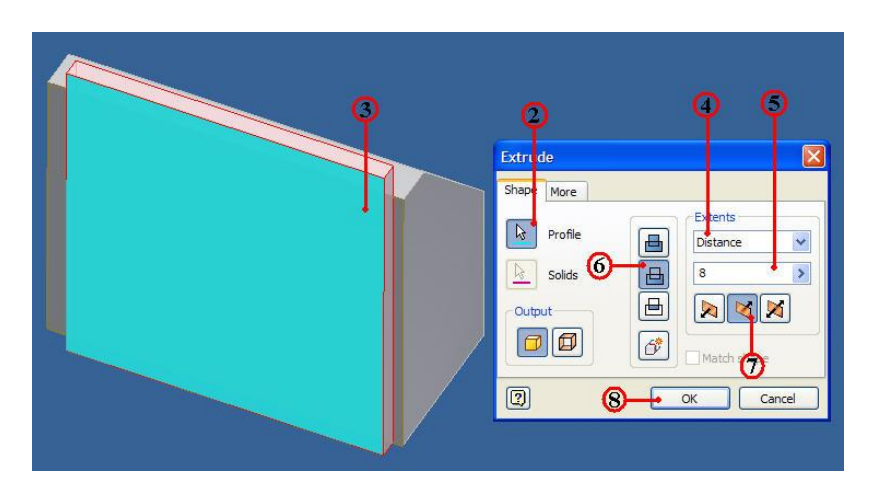

- 6. คลิกปุ่มคำสั่งเลือกทิศทาง การยืควัตถุทางเคียว โคยพุ่งเข้าชิ้นงาน
- 7. คลิกปุ่มคำสั่งเลือก แบบตัคเนื้อวัตถุ (Cut)
- 8. คลิกปุ่มคำสั่ง OK เพื่อยืนยัน จะปรากฏแสคงภาพชิ้นงานคังรูป

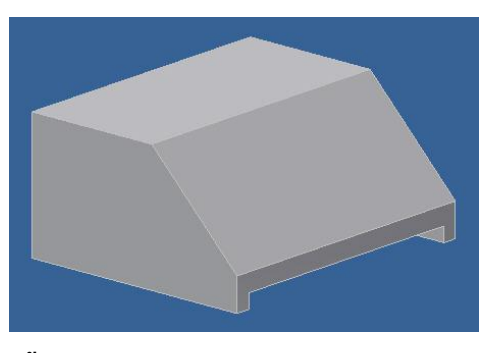

## ขั้นตอนที่ 7 สร้างผิวรูเจาะบนระนาบเอียงมุม (Work Plane) กับผิวพื้นราบ

1. กลิกที่พื้นผิว ส่วนค้านท้ายชิ้นงานที่เป็นพื้นผิวมุมเอียง

2. คลิกเมาส์ขวาและ คลิกเลือกที่แถบ **Image Sketch** New Sketch เพื่อเลือกระนาบ ทำงาน ใช้สำหรับสเก็ตเส<sup>้</sup>นรอบรูปค<sup>้</sup>าน

3. คลิกปุ่มคำสั่ง Circle สร้างวงกลม 2 วง โดยมีระยะห่างของ วงกลมทั้งสองอยู่ภายในพื้นที่สเก็ต

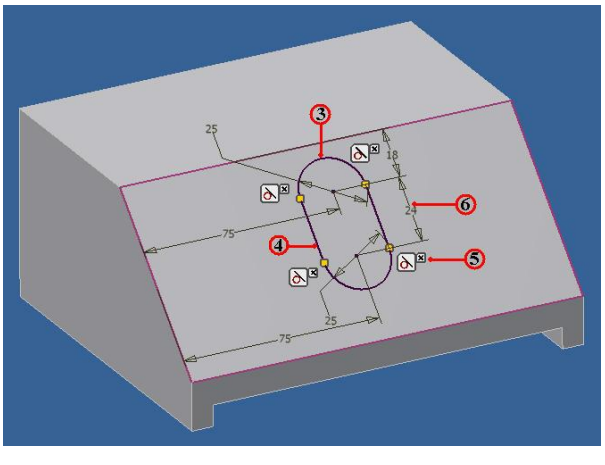

4. คลิกปุ่มคำสั่ง Line แล้วลากเส้นตรงสัมผัสวงกลม 2 วง ค้านบนและ ค้านล่าง

5. คลิกปุ่มคำสั่ง Constraints แล้วกำหนดเงื่อนไขรูปทรง เพื่อควบคุมเส<sup>้</sup>นรอบรูป ภาพสเก็ต ตามแบบชิ้นงาน

6. คลิกปุ่มคำสั่ง Dimensions แล้วทำการกำหนดขนาดความโตวงกลม (Circle) และขนาดเส<sup>้</sup>นรอบรูปหน้าตัดให้ได้ตามแบบชิ้นส่วน 7.คลิกปุ่มคำสั่ง **โรโรกเต** Trim เพื่อทำการตัดเส<sup>้</sup>นภายในวงกลม ให**้ได**้ภาพส เก็ตที่เป็นร่องยาวหัวท<sup>้</sup>ายมุบ (Stot) ดังรูป

8. คลิกคำสั่ง Finish Sketch หน้าจอภาพเข้าสู่โหมดสร้างชิ้นส่วนโมเคล 3 มิติ
9. คลิกปุ่มคำสั่ง Extrude ที่แถบคำสั่ง Ribbon Bar

10. คลิกปุ่มคำสั่ง Profile เพื่อเลือกเส้นรอบรูปหน้าตัด

11. คลิกเลือกเส<sup>้</sup>นรอบรูปหน<sup>้</sup>าตัด (Sketch Profile) เส<sup>้</sup>นรอบรูปหน<sup>้</sup>าตัดร่องหัวท<sup>้</sup>ายมน พร<sup>้</sup>อมดูภาพก่อนการเปลี่ยนแปลง เมื่อเลือกวัตถุนี้ (Preview)

- 12. คลิกแถบคำสั่งเลือก Distance เพื่อกำหนดวีธีการยืดวัตถุแบบป้อนเป็นระยะทาง
- 13. คลิกแถบคำสั่งป้อนระยะทาง 100 mm.

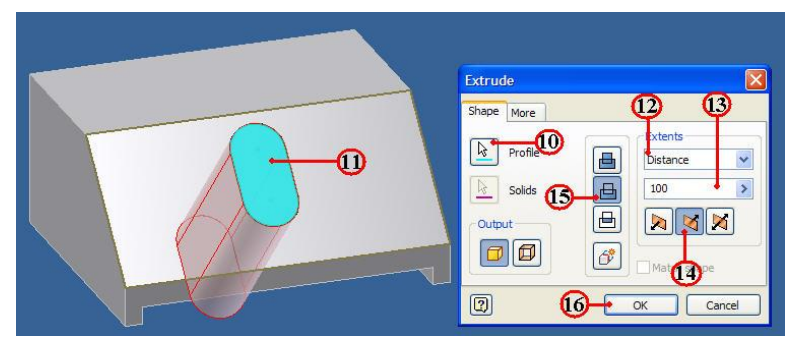

- 14. คลิกปุ่มคำสั่งเลือกทิศทาง การยึดวัตถุทางเดียว โดยพุ่งเข้าชิ้นงาน
- 15. กลิกปุ่มกำสั่งเลือก แบบตัดเนื้อวัตถุ (Cut)
- 16. คลิกปุ่มคำสั่ง OK เพื่อยืนยัน จะปรากฏแสดงภาพชิ้นงานดังรูป

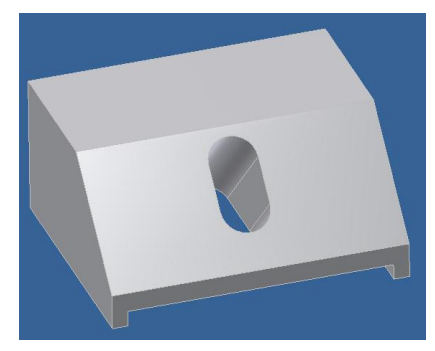

ขั้นตอนที่ 8 สร้างระนาบขนาน (Offset Plane) กับผิวพื้นราบ

- 1. กลิกปุ่มกำสั่ง  $\boxed{\prod_{Pane}}$  Work Plane ที่แถบกำสั่ง Ribbon Bar
- 2. คลิกเลือกผิวบนระนาบเอียง เพื่อเลือกผิวระนาบอ้างอิง

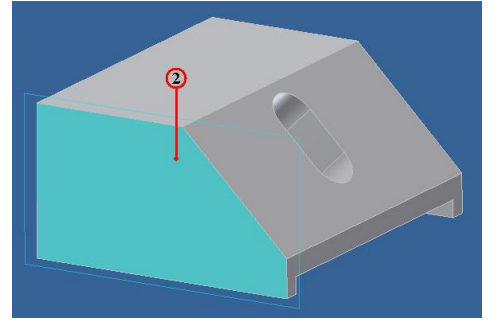

- 3. คลิกบริเวณขอบเส้นกรอบระนาบ (Plane Frame) เพื่อลากทิศทางพุ่งเข้าหาชิ้นงาน
- 4. คลิกเลือกป้อนระยะห่างขนาน (Offset) พิมพ์ขนาด -75 mm.

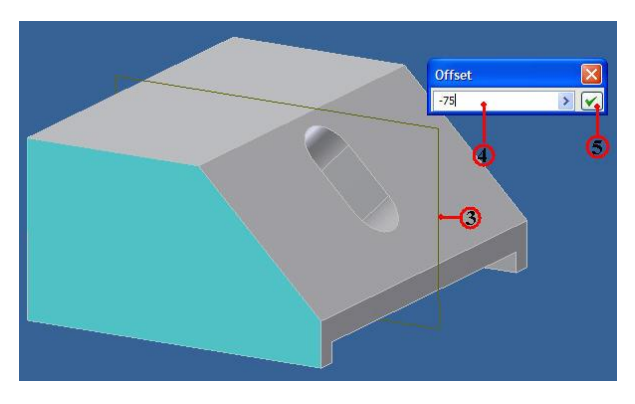

5. คลิก 🔽 จะปรากฏระนาบใหม่ ที่ขนานกับพื้นผิวราบเดิม

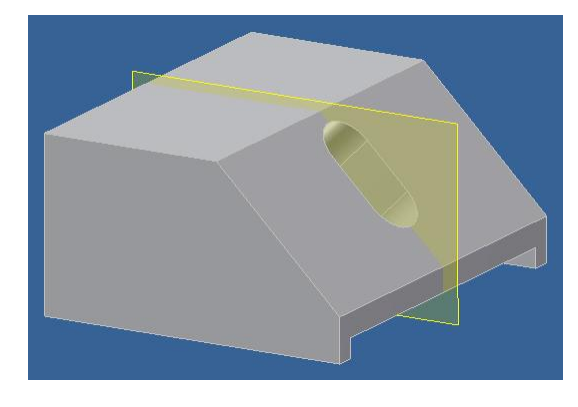

6. คลิกที่พื้นผิวระนาบ (New Plane) บริเวณกึ่งกลางชิ้นงาน

7. คลิกเมาส<sup>์</sup>ขวา และคลิกเลือกที่แถบ **Wew Sketch** New Sketch เพื่อเลือกระนาบ ทำงาน ใช้สำหรับสเก็ตเส<sup>้</sup>นรอบรูป

8. คลิกเมาส<sup>์</sup>ขวาเลือกที่ Sketch ที่ Browser Model

9. คลิกเลือกที่ Slice Graphic เพื่อเลือกตัดชิ้นงานในแนวเดียวกันกับระนาบทำงาน ทำให้เกิดความสะดวก ง่ายต่อสเก็ตภาพด้านในวัตถุดังรูป

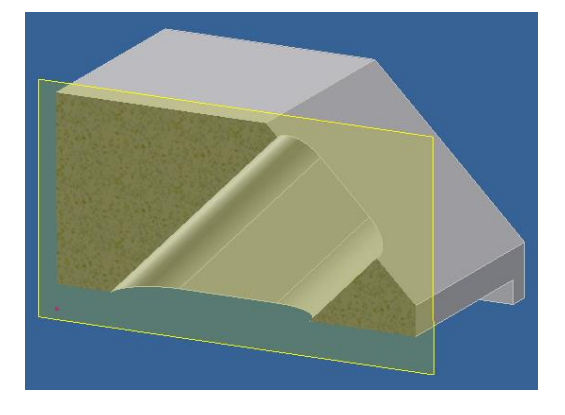

10. กลิกกำสั่ง 🥝 Project Cut Edges Project Cut Edges

11. เส<sup>้</sup>นขอบวัตถุของกำสั่ง Project Cut Edges ที่เกิดจากตัดระหว่างชิ้นงานกับระนาบ (Plane) เพื่อช่วยสำหรับการสเก็ตภาพ และ ให้ขนาด

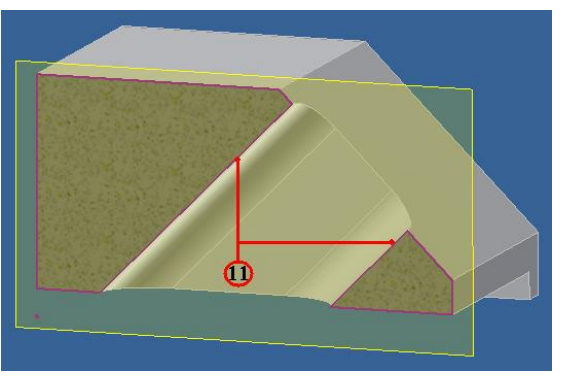

12. กลิกปุ่มคำสั่ง Circle สร้างวงกลม ตำแหน่งบริเวณกึ่งกลางร่อง 13. กลิกปุ่มกำสั่ง Dimensions แล้วทำการกำหนดขนาดความโตวงกลม (Circle) และกำหนดตำแหน่งจุดศูนย์กลางตามแบบงาน

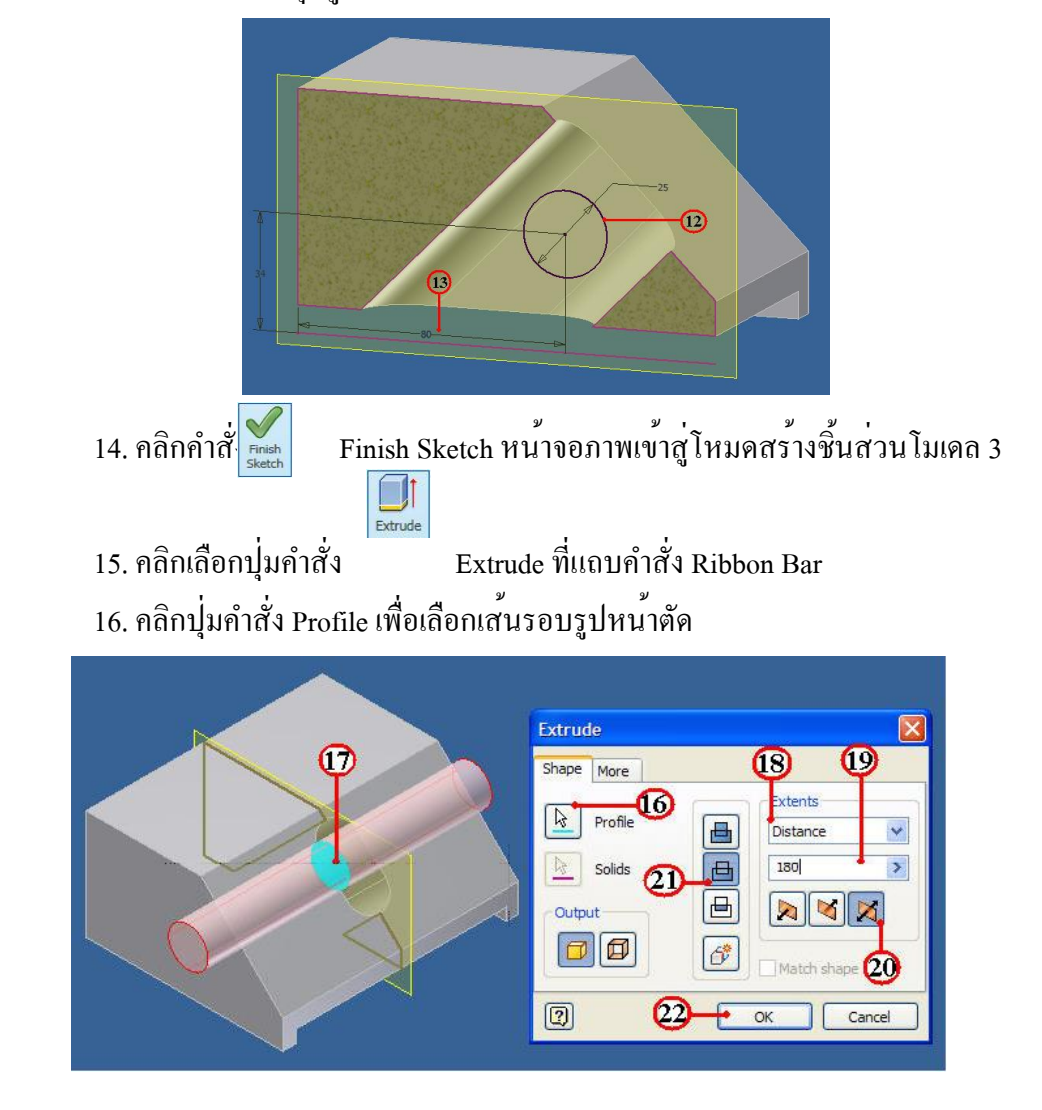

มิติ

17. คลิกเลือกเส<sup>้</sup>นรอบรูปหน<sup>้</sup>าตัด (Sketch Profile) เส<sup>้</sup>นรอบรูปหน<sup>้</sup>าตัดวงกลม พร<sup>้</sup>อม ดูภาพก<sup>่</sup>อนการเปลี่ยนแปลง เมื่อเลือกวัตถุนี้ (Preview)

18. คลิกแถบคำสั่งเลือก Distance เพื่อกำหนดวีธีการยืดวัตถุแบบป้อนเป็นระยะทาง

19. คลิกแถบคำสั่งป<sup>้</sup>อนระยะทาง 180 mm.

20. คลิกปุ่มคำสั่งเลือกทิศทาง การยืดวัตถุออกแบบ 2 ค<sup>้</sup>าน

21. คลิกปุ่มคำสั่งเลือก แบบตัดเนื้อวัตถุ (Cut)

22. คลิกปุ่มคำสั่ง OK เพื่อยืนยัน และบันทึกไฟล (Save) ชื่อ Slide Vice จะปรากฏ แสดงภาพชิ้นงานคังรูป

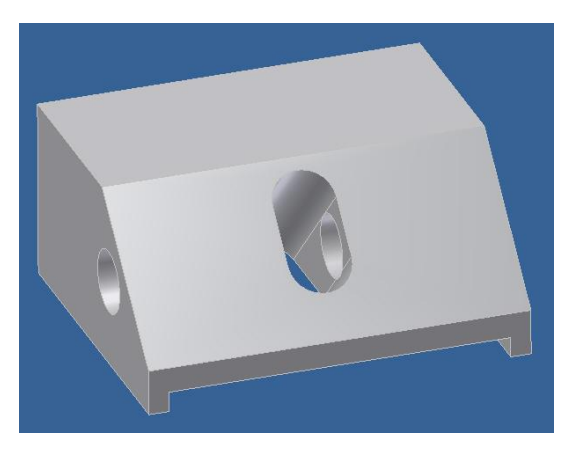

4.3 การสร้างโมเดลชิ้นส่วน 3 มิติ ของเพลาปรับล<sup>ื</sup>อค (Adjust Lock Shaft) ขั้นตอนที่ 1 การสร้างไฟล์ชิ้นงานใหม่

- 1. กลิกปุ่มคำสั่ง New เพื่อสำหรับชิ้นงานใหม่ทุกกรั้ง
- 2. คลิกปุ่มคำสั่ง Metric

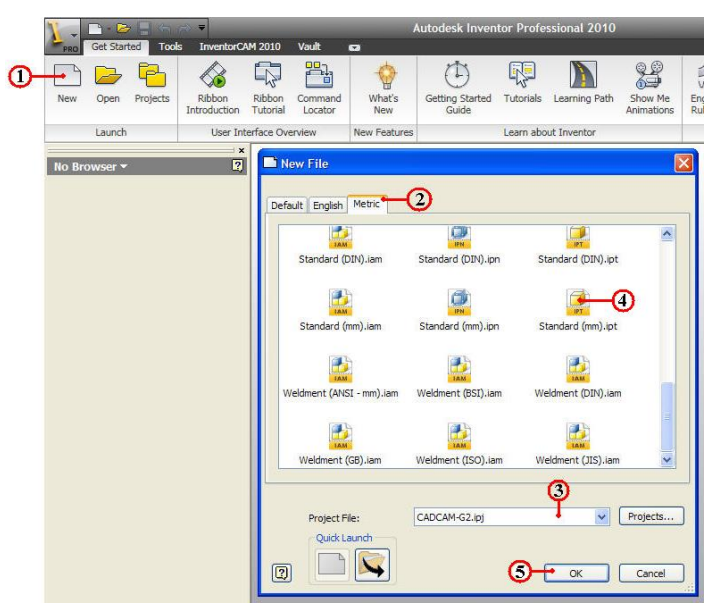

- 3. คลิกปุ่มคำสั่ง Project และเลือกชื่อไฟล์ที่เก็บไว้ใน Project File
- 4. คลิกปุ่ม Icon ที่ไฟล์ชิ้นงาน Standard(mm).ipt
- 5. กลิกปุ่มคำสั่ง OK จะปรากฏหน้าจอของโหมคสเก็ตภาพ

#### ขั้นตอนที่ 2 กำหนดระนาบทำงาน (Work Features)

1. คลิกเมาสขวาที่ XZ Plane , XY Plane และ Center Point

2. คลิกเลือกใช้ 🔽 Visibility หน้าข้อความ Visibility คือให้แสดงผลที่หน้าจอภาพ ที่ต้องใช้ระนาบทำงานร่วมกับการสเก็ตภาพของ XZ Plane , XY Plane และ Center Point คังรูป

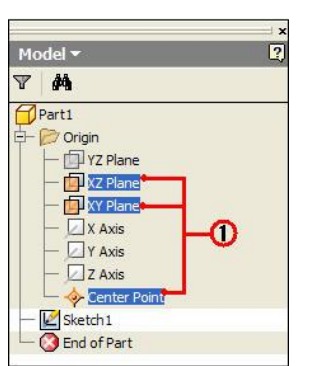

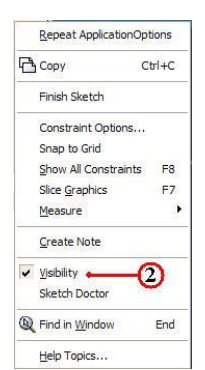

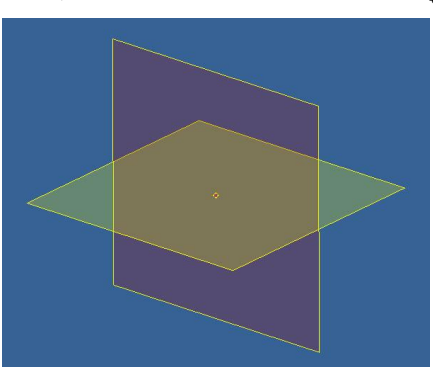

3. คลิกปุ่มคำสั่ง Finish Sketch

Finish Sketch ออกจาก โหมดสเก็ตภาพ เพื่อจะสู่โหมด

สเก็ตภาพของระนาบใหม่

4. คลิกระนาบ XZ Plane จากหน้าจอภาพ และคลิกมาสข์วา จะปรากฎ Dialog Box 5. คลิกเลือก <u>่ Look At Page Up</u> ที่หน้าข้อความ Look At Page Up เพื่อปรับระนาบ ที่เลือกให้ได้แนวระดับ และตรวจสอบว่าถูกต<sup>้</sup>องหรือไม่

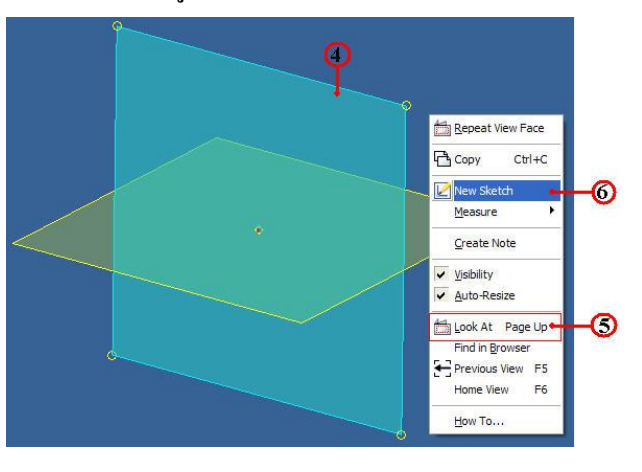

6. คลิกเลือก Wew Sketch ที่หน้าข้อความ New Sketch เพื่อกำหนดระนาบการ สเก็ตภาพ จะปรากฏแถบระนาบ Sketch 2 เพิ่มขึ้น และเริ่มสเก็ตภาพจากระนาบทำงานนี้

## ขั้นตอนที่ 3 สเก็ตภาพ 2 มิติ เพลาปรับล<sup>ื</sup>อค (Adjust Lock Shaft)

- 1. สร้างเส้นรอบรูปหน<sup>้</sup>าตัด (Profile) ชิ้นส่วนหลัก (Base Feature)
- 2. กำหนดเงื่อนใบรูปทรง (Constraints) โดยเลือก
- 3. กำหนดขนาด (Dimension) ตามแบบงานที่กำหนด ฐานปากกา

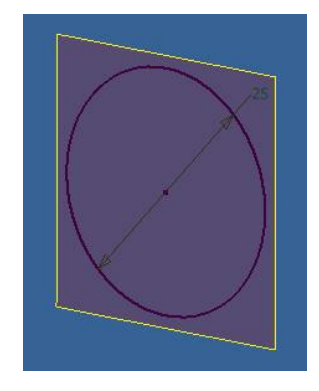

4. คลิกคำสั่ง Finish Sketch สิ้นสุดการสเก็ตในระนาบทำงาน Sketch 2 แล้ว หน้าจอภาพจะเข้าสู่โหมดการสร้างชิ้นส่วนโมเดล 3 มิติ

ขั้นตอนที่ 4 สร้างวัตถุตัน (Solid Feature) ด<sup>้</sup>วยคำสั่งยืดวัตถุ (Extrude)

- 1. คลิกปุ่มคำสั่ง  $\boxed{1}_{\text{Extrude}}$  Extrude ที่แถบคำสั่ง Ribbon Bar
- 2. กลิกปุ่มคำสั่ง Profile เพื่อเลือกเส้นรอบรูปหน้าตัด
- 3. คลิกเลือกเส<sup>้</sup>นรอบรูปหน<sup>้</sup>าตัด (Sketch Profile) โปรแกรมจะทำการเลือกให<sup>้</sup>

อัตโนมัติ และยังแสดงภาพประกอบก่อนการเปลี่ยนแปลง เมื่อเลือกวัตถุนี้ (Preview)

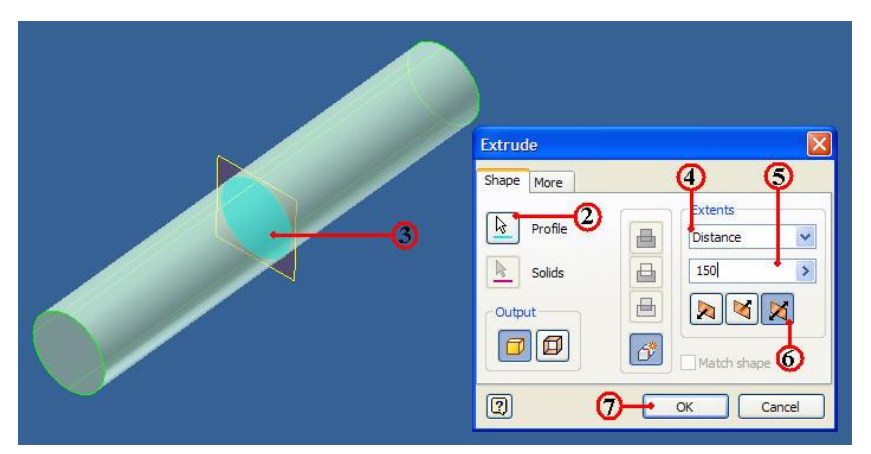

4. คลิกแถบคำสั่งเลือก Distance เพื่อกำหนดวิธีการยืดวัตถุแบบป้อนเป็นระยะทาง

- 5. คลิกแถบคำสั่งป้อนระยะทาง 150 mm.
- 6. กลิกปุ่มกำสั่งเลือกทิศทาง ชนิดวัตถุยืดออก 2 ค<sup>้</sup>าน (Two Side)
- 7. คลิกปุ่มคำสั่ง OK เพื่อยืนยัน

## ขั้นตอนที่ 8 สร้างระนาบขนาน (Offset Plane) กับผิวพื้นราบ

1. คลิกเลือกระนาบทำงาน XY (Plane XY) ที่ Browser Model จะปรากฏระนาบที่ ชิ้นงาน

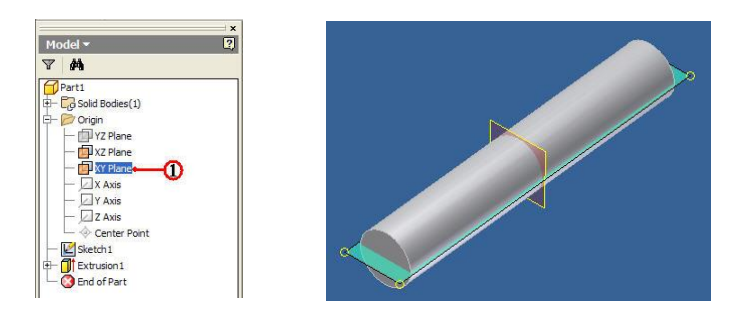

2. คลิกปุ่มคำสั่ง Work Plane ที่แถบคำสั่ง Ribbon Bar
 3. คลิกเลือกผิวบนระนาบ XY เพื่อเลือกผิวระนาบอ้างอิง ทำการคลิกบริเวณขอบเส<sup>้</sup>น
 กรอบระนาบ (Plane Frame) เพื่อลากทิศทางพุ่งขึ้นค้านบนชิ้นงาน

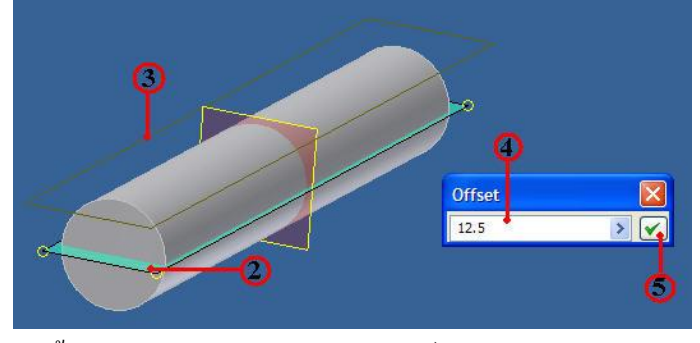

4. คลิกเลือกป้อนระยะห่างขนาน (Offset) พิมพ์ขนาด 12.5 mm.
 5. คลิก 📝 จะปรากฏระนาบใหม่ ที่ขนานกับพื้นผิวราบเดิม

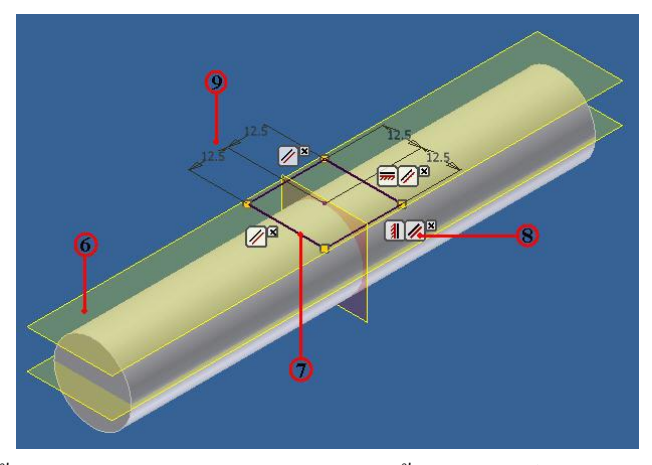

6. คลิกที่พื้นผิวระนาบใหม่ (New Plane) จากนั้นคลิกเมาส<sup>์</sup>ขวาและคลิกเลือกที่แถบ New Sketch **Wew Sketch** เพื่อเลือกระนาบทำงาน สำหรับสเก็ตเส<sup>้</sup>นรอบรูป 7. คลิกปุ่มคำสั่ง Rectangle สร้างสี่เหลี่ยมให้ได้บริเวณกึ่งกลาง
8. คลิกปุ่มคำสั่ง Constraints แล้วกำหนดเงื่อนใขรูปทรง เพื่อควบคุมเส้นรอบรูป
ภาพสเก็ต ตามแบบชิ้นงาน
9. คลิกปุ่มคำสั่ง Dimensions แล้วทำการกำหนดขนาดความยาวแต่ละด้าน
และกำหนดตำแหน่งจุดศูนย์กลางตามแบบงาน
10. คลิกคำสั่ง Finish Sketch หน้าจอภาพเข้าสู่โหมดสร้างชิ้นส่วนโมเดล 3
มิติ

- 11. คลิกเลือกปุ่มคำสั่ง Extrude ที่แถบคำสั่ง Ribbon Bar
   12. คลิกปุ่มคำสั่ง Profile เพื่อเลือกเส<sup>้</sup>นรอบรูปหน<sup>\*</sup>าตัด
  - Image: Solid Transmission
     Image: Solid Transmission

     Solid Transmission
     Solid Transmission

     Solid Transmission
     Solid Transmission

     Solid Transmission
     Solid Transmission

     Solid Transmission
     Solid Transmission

     Solid Transmission
     Solid Transmission

     Solid Transmission
     Solid Transmission

     Solid Transmission
     Solid Transmission

     Solid Transmission
     Solid Transmission

     Solid Transmission
     Solid Transmission

13. คลิกเลือกเส<sup>้</sup>นรอบรูปหน<sup>้</sup>าตัด (Sketch Profile) เส<sup>้</sup>นรอบรูปหน<sup>้</sup>าตัดวงกลม พร<sup>้</sup>อม ดูภาพก<sup>่</sup>อนการเปลี่ยนแปลง เมื่อเลือกวัตถุนี้ (Preview)

- 14. คลิกแถบคำสั่งเลือก Distance เพื่อกำหนดวีธีการยืดวัตถุแบบป้อนเป็นระยะทาง
- 15. คลิกแถบคำสั่งป้อนระยะทาง 3 mm.
- 16. คลิกปุ่มคำสั่งเลือกทิศทาง การยืดวัตถุออกพุ่งเข้าชิ้นงาน
- 17. คลิกปุ่มคำสั่งเลือก แบบตัดเนื้อวัตถุ (Cut)
- 18. คลิกปุ่มคำสั่ง OK เพื่อยืนยัน

## ขั้นตอนที่ 9 สร้างรูเจาะ ด<sup>้</sup>วยคำสั่ง Hole

- 1. คลิกปุ่มคำสั่ง 🚺 Hole ที่แถบคำสั่ง Ribbon Bar
- 2. คลิกเลือกชนิคการเจาะคอกสว่าน (Drill)

|   | Hole : Hole1                                                                                                    | × |
|---|----------------------------------------------------------------------------------------------------|---|
|   | Placement<br>Placement<br>Placem |   |
| 8 | Solds<br>Solds<br>Reference 1<br>Reference 2                                                                                                    |   |
| 0 | Drill Point O III 0 III3 deg Distance III3                                                                                                    |   |
|   |                                                                                                    |   |

3. คลิกป้อนความลึกรูเจาะ 30 mm.
 4. คลิกป้อนความโตรูเจาะ 14 mm.
 5. คลิกเลือกวิธีการอ้างอิงรูเจาะ แบบระยะทางระหว่างขอบ 2 ค้าน
 6. คลิกปุ่มคำสั่ง Face เพื่อกำหนดระนาบรูเจาะเริ่มต้น
 7. คลิกเลือกผิวหน้าชิ้นงาน ที่จะทำการเจาะ
 8. คลิกปุ่มคำสั่งขอบค้านที่ 1 สำหรับใช้อ้างอิง (Reference 1)
 9. คลิกบริเวณขอบชิ้นงานค้านยาวสำหรับอ้างอิง พิมพร์ระยะทาง 12.5 mm.

10. กลิกปุ่มกำสั่งขอบด้านที่ 2 สำหรับใช้อ้างอิง (Reference 2)

ในชอง Edit Dimensions

12. คลิกปุ่มคำสั่ง OK เพื่อยืนยัน และบันทึกไฟล (Save) ชื่อ Adjust Lock Shaft จะ ปรากฏแสดงภาพชิ้นงานดังรูป

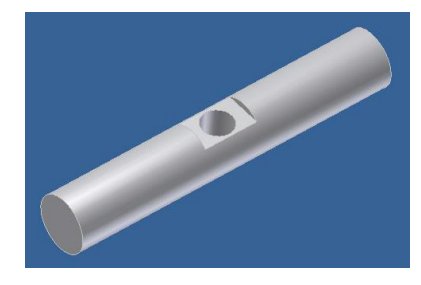

4.4 การสร้างโมเดลชิ้นส่วน 3 มิติ ตัวยึดปรับปากเลื่อน (Adjust Slide Jaws Support) ขั้นตอนที่ 1 การสร้างไฟล์ชิ้นงานใหม่

1. กลิกปุ่มคำสั่ง New เพื่อสำหรับชิ้นงานใหม่ทุกกรั้ง

2. คลิกปุ่มคำสั่ง Metric

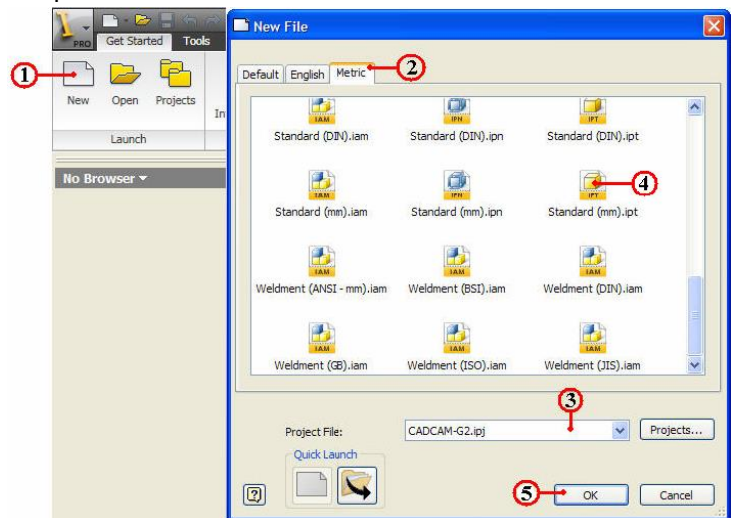

- 3. คลิกปุ่มคำสั่ง Project และเลือกชื่อไฟล์ที่เก็บไว้ใน Project File
- 4. คลิกปุ่ม Icon ที่ไฟล์ชิ้นงาน Standard(mm).ipt
- 5. กลิกปุ่มคำสั่ง OK จะปรากฏหน้าจอของโหมคสเก็ตภาพ

### ขั้นตอนที่ 2 กำหนดระนาบทำงาน (Work Features)

1. คลิกเมาส์ขวาที่ XZ Plane , XY Plane และ Center Point

2. คลิกเลือกใช้ 🔽 vsblity หน้าข้อความ Visibility คือให้แสดงผลที่หน้าจอภาพ ที่ต้องใช้ระนาบทำงานร่วมกับการสเก็ตภาพของ XZ Plane , XY Plane และ Center Point ดังรูป

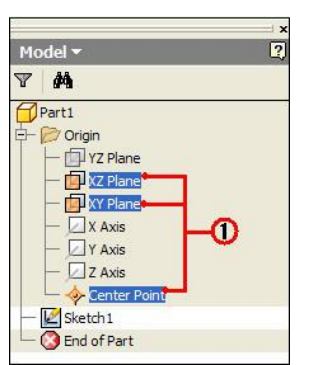

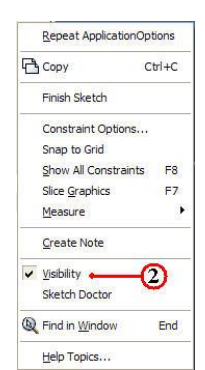

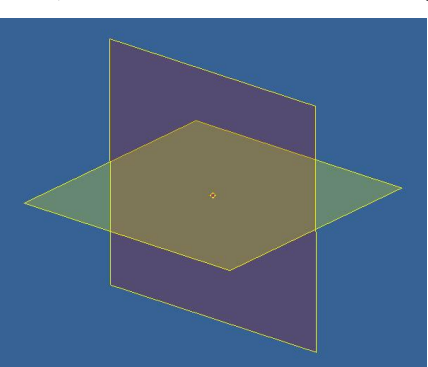

3. คลิกปุ่มคำสั่ง Finish Sketch

Finish Sketch ออกจากโหมคสเกีตภาพ เพื่อจะสู่โหมค

สเก็ตภาพของระนาบใหม่

4. คลิกระนาบ XZ Plane จากหน้าจอภาพ และคลิกมาสข์วา จะปรากฎ Dialog Box 5. คลิกเลือก 🛅 Look At Page Up ที่หน้าข้อความ Look At Page Up เพื่อปรับระนาบ ที่เลือกให้ได้แนวระดับ และตรวจสอบว่าถูกต้องหรือไม่

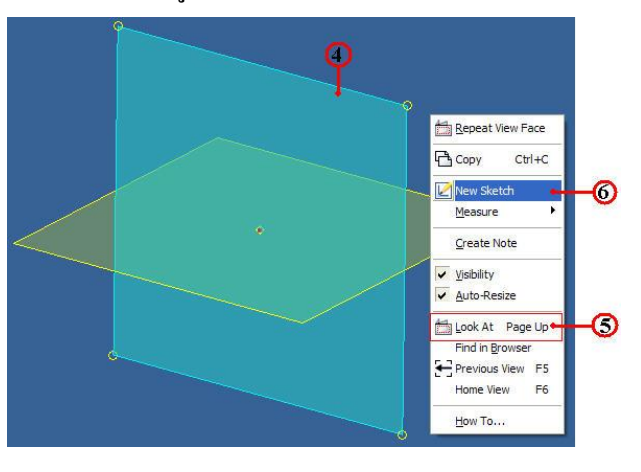

6. คลิกเลือก **Implem Sketch** ที่หน**้า**ข้อความ New Sketch เพื่อกำหนดระนาบการ สเก็ตภาพ จะปรากฏแถบระนาบ Sketch 2 เพิ่มขึ้น และเริ่มสเก็ตภาพจากระนาบทำงานนี้

### ขั้นตอนที่ 3 สเก็ตภาพ 2 มิติ ตัวยึดปรับปากเลื่อน (Adjust Slide Jaws Support)

- 1. สร้างเส้นรอบรูปหน้าตัด (Profile) ชิ้นส่วนหลัก (Base Feature)
- 2. กำหนดเงื่อนใบรูปทรง (Constraints) โดยเลือก
- 3. กำหนดขนาด (Dimension) ตามแบบงานที่กำหนด ฐานปากกา

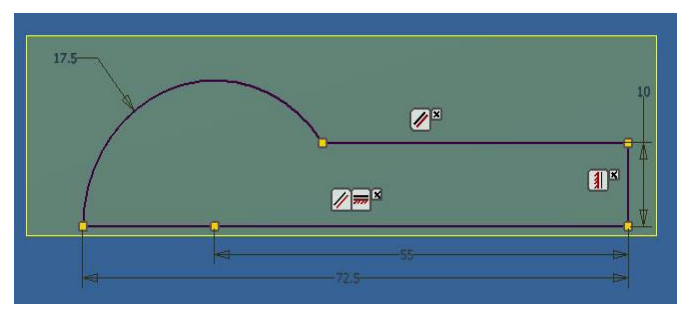

4. คลิกคำสั่ง Finish Sketch สิ้นสุดการสเก็ตในระนาบทำงาน Sketch 2 แล้ว หน้าจอภาพจะเข้าสู่โหมดการสรางชิ้นส่วนโมเคล 3 มิติ

### ขั้นตอนที่ 4 สร้างวัตถุตัน (Solid Feature) ด<sup>้</sup>วยคำสั่งหมุนวัตถุ (Revolve)

- 1. กลิกปุ่มคำสั่ง 🧊 Revolve ที่แถบกำสั่ง Ribbon Bar
- 2. คลิกปุ่มคำสั่ง Profile เพื่อเลือกเส้นรอบรูปหน้าตัด
- 3. คลิกเลือกเส้นรอบรูปหน้าตัด (Sketch Profile) โปรแกรมจะทำการเลือกให้

อัต โนมัติ และยังแสดงภาพประกอบก่อนการเปลี่ยนแปลง เมื่อเลือกวัตถุนี้ (Preview)

#### 4. คลิกแถบคำสั่งเลือก Axis เพื่อกำหนดแกนการหมุนวัตถุ

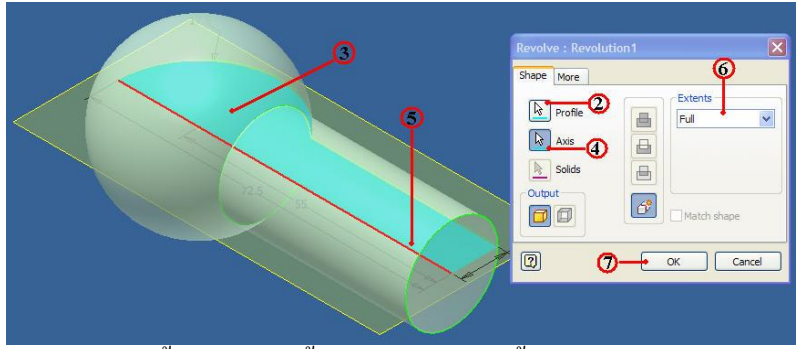

- 5. คลิกเลือกเส้นรอบรูปหน้าตัด บริเวณขอบเส้นแนวนอน
- 6. คลิกปุ่มคำสั่งเลือกการหมุนแบบรอบ Full (360 องศา)
- 7. คลิกปุ่มคำสั่ง OK เพื่อยืนยัน

### ขั้นตอนที่ 8 สร้างระนาบขนาน (Offset Plane) กับผิวพื้นราบ

1. คลิกเลือกระนาบทำงาน XY (Plane XY) ที่ Browser Model จะปรากฏระนาบที่ ชิ้นงาน 2. คลิกที่พื้นผิวระนาบ (New Plane) บริเวณกึ่งกลางชิ้นงาน

3. คลิกเมาส<sup>์</sup>ขวา และคลิกเลือกที่แถบ **Image Sketch** New Sketch เพื่อเลือกระนาบ ทำงาน ใช้สำหรับสเก็ตเส<sup>้</sup>นรอบรูป

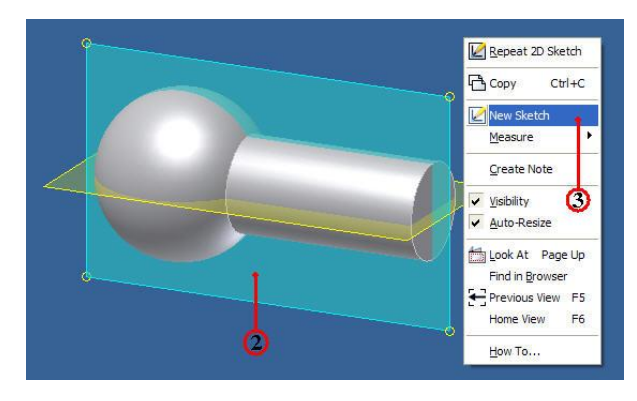

4. คลิกเมาส<sup>์</sup>ขวาเลือกที่ Sketch ที่ Browser Model

5. คลิกเลือกที่ Slice Graphic เพื่อเลือกตัดชิ้นงานในแนวเดียวกันกับระนาบทำงาน ทำให้เกิดความสะดวก ง่ายต่อสเก็ตภาพด้านในวัตถุดังรูป

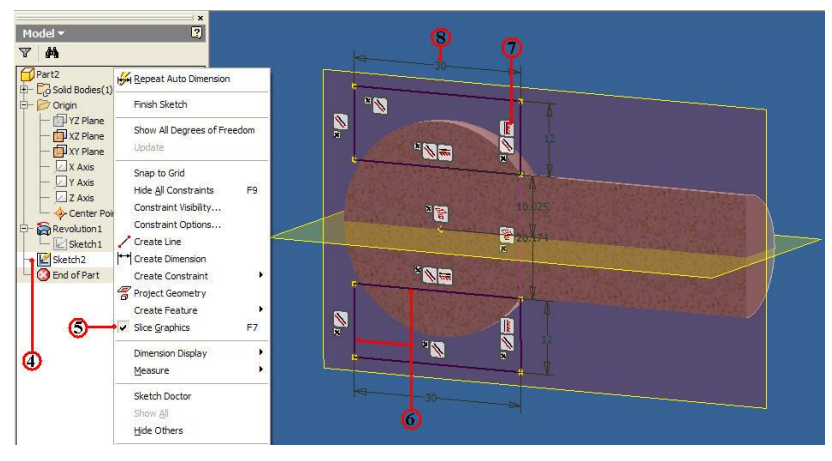

6. คลิกปุ่มคำสั่ง **โรระเลลร์** Rectangle สร้างสี่เหลี่ยมให้ได้บริเวณกึ่งกลาง 7. คลิกปุ่มคำสั่ง Constraints แล**้วกำหนดเงื่อนใบรูปทรง เพื่อควบคุมเส**้นรอบรูป ภาพสเก็ต ตามแบบชิ้นงาน

8. คลิกปุ่มคำสั่ง Dimensions แล้วทำการกำหนดขนาดความยาวแต่ละค้าน และกำหนดตำแหน่งจุดศูนย์กลางตามแบบงาน

9. กลิกกำสั่ง Finish Sketch หน้าจอภาพเข้าสู่โหมดสร้างชิ้นส่วนโมเคล 3 มิติ 10. กลิกเลือกปุ่มกำสั่ง Extrude ที่แถบกำสั่ง Ribbon Bar 11. กลิกปุ่มกำสั่ง Profile เพื่อเลือกเส้นรอบรูปหน้าตัด

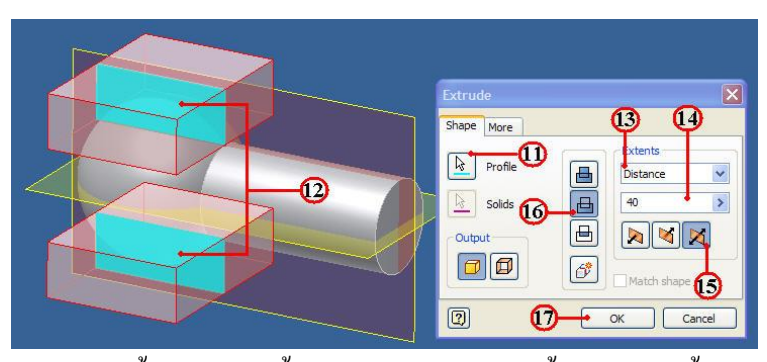

12. คลิกเลือกเส้นรอบรูปหน้าตัด (Sketch Profile) เส้นรอบรูปหน้าตัดวงกลม พร้อม ดูภาพก่อนการเปลี่ยนแปลง เมื่อเลือกวัตถุนี้ (Preview)

- 13. คลิกแถบคำสั่งเลือก Distance เพื่อกำหนดวิธีการยึดวัตถุแบบป้อนเป็นระยะทาง
- 14. คลิกแถบคำสั่งป้อนระยะทาง 40 mm.
- 15. คลิกปุ่มคำสั่งเลือกทิศทาง การยืดวัตถุออก 2 ด้าน
- 16. คลิกปุ่มกำสั่งเลือก แบบตัดเนื้อวัตถุ (Cut)
- 17. คลิกปุ่มคำสั่ง OK เพื่อยืนยัน จะปรากฏแสดงภาพชิ้นงานดังรูป

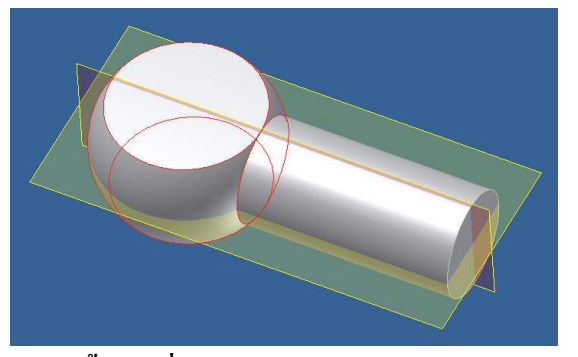

# ขั้นตอนที่ 9 สร้างรูเจาะ ด้วยคำสั่ง Hole

- 1. กลิกปุ่มกำสั่ง 📴 Hole ที่แถบกำสั่ง Ribbon Bar
- 2. คลิกเลือกชนิคการเจาะคอกสว่าน (Drill)
- 3. คลิกป้อนความลึกรูเจาะ 30 mm.
- 4. คลิกป้อนความโตรูเจาะ 14 mm.

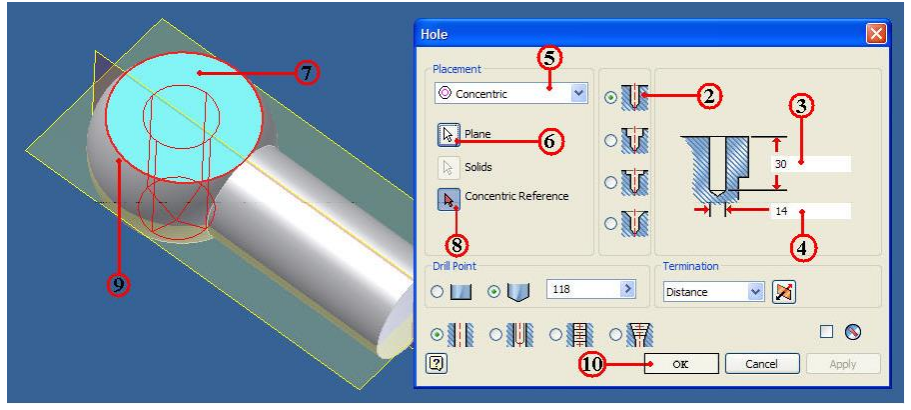

- 5. คลิกเลือกวิธีการอ้างอิงรูเจาะ แบบร่วมศูนย์ (Concentric)
- 6. กลิกปุ่มกำสั่ง Face เพื่อกำหนดระนาบรูเจาะเริ่มต<sup>้</sup>น
- 7. คลิกเลือกผิวหน้ำชิ้นงาน ที่จะทำการเจาะ
- 8. คลิกปุ่มคำสั่งขอบผิวที่เป็นวงกลม สำหรับใช้ร่วมศูนย์อ้างอิง (Reference

Concentric)

9. คลิกบริเวณขอบผิวชิ้นงานที่เป็นวงกลม

10. คลิกปุ่มคำสั่ง OK เพื่อยืนยัน จะปรากฏแสดงภาพชิ้นงานดังรูป

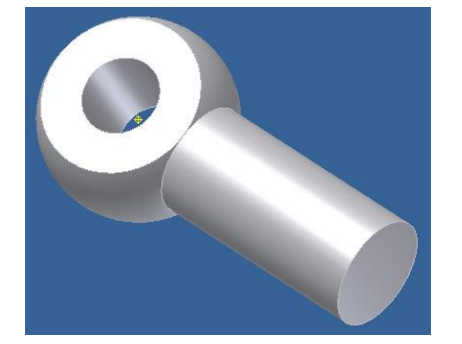

# ขั้นตอนที่ 10 สร้างรูเกลียวใน ด้วยคำสั่ง Thread

- 1. คลิกปุ่มคำสั่ง 🗾 Hole ที่แถบคำสั่ง Ribbon Bar
- 2. คลิกเลือกชนิคการเจาะคอกสว่าน (Drill)
- 3. คลิกป้อนความลึกรูเจาะ 30 mm.
- 4. คลิกป้อนความโตรูเจาะ 14 mm.

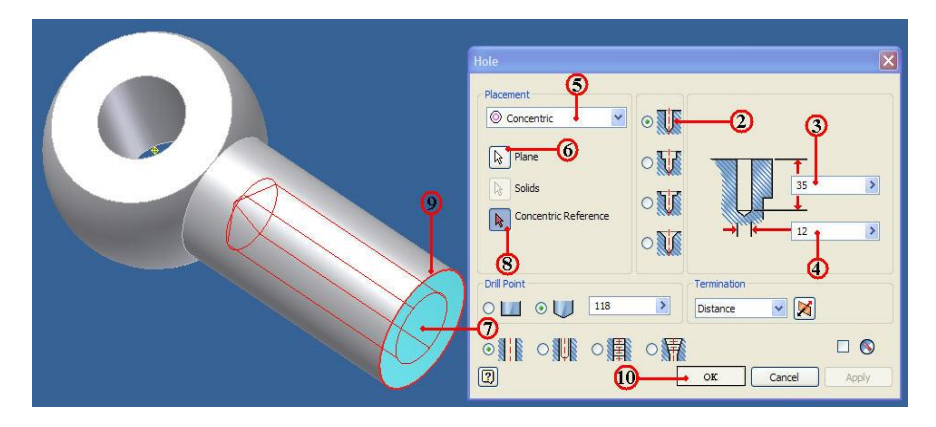

- 5. คลิกเลือกวิธีการอ้างอิงรูเจาะ แบบร่วมศูนย์ (Concentric)
- 6. กลิกปุ่มคำสั่ง Face เพื่อกำหนดระนาบรูเจาะเริ่มต<sup>้</sup>น
- 7. คลิกเลือกผิวหน้าชิ้นงาน ที่จะทำการเจาะ
- 8. คลิกปุ่มคำสั่งขอบผิวที่เป็นวงกลม สำหรับใช้ร่วมศูนย์อ้างอิง (Reference

9. คลิกบริเวณขอบผิวชิ้นงานที่เป็นวงกลม

10. คลิกปุ่มคำสั่ง OK เพื่อยืนยัน จะปรากฏแสดงภาพชิ้นงานดังรูป

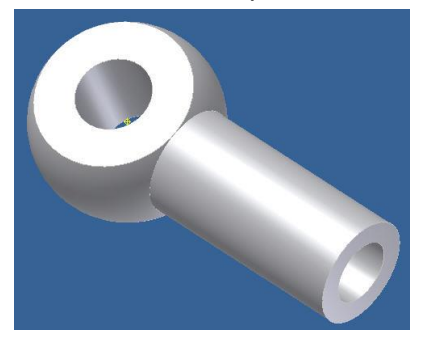

11. คลิกปุ่มคำสั่ง 🛛 🚼 Thread ที่แถบคำสั่ง Ribbon Bar

12. คลิกปุ่มคำสั่ง Face เลือกพื้นผิวทรงกระบอก

13. คลิกเลือกบริเวณพื้นผิวภายในรูทรงกระบอก โปรแกรมจะแสดงภาพ (Preview) พื้นผิวลักษณะรูปเกลียวที่ผิวทรงกระบอก

| Thread |                        | Thread 🛛                |
|--------|------------------------|-------------------------|
|        | Location Specification | Location Specification  |
|        | Face Display in Model  | Thread Type             |
|        |                        | ANSI Metric M Profile 💉 |
|        | Inread Length          | Size Designation        |
|        | Full Length            | 14 M14x2 🖌              |
|        | Offset Length          | Class Right hand        |
|        | 0 mm > 10 mm >         | 6H OLeft hand           |
|        | -13                    | 15                      |
|        | OK Cancel Apply        | OK Cancel Apply         |
|        |                        |                         |

14. กลิกแถบกำสั่ง Specification และกำหนครายละเอียดของเกลียวต่างๆ เช่น Metric

M Profile, M14x2, Right hand

15. คลิกปุ่มคำสั่ง OK เพื่อยืนยัน จะปรากฏแสดงภาพชิ้นงานดังรูป

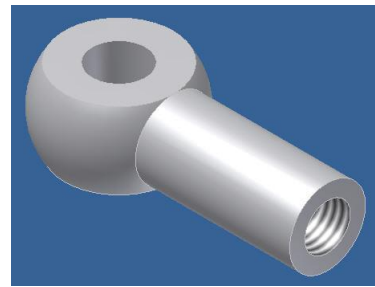

ขั้นตอนที่ 10 การลบมุมชิ้นงาน ด้วยคำสั่ง Fillet และ คำสั่ง Chamfer

1 . คลิกปุ่มคำสั่ง 🧾 Fillet ที่แถบคำสั่ง Ribbon Bar

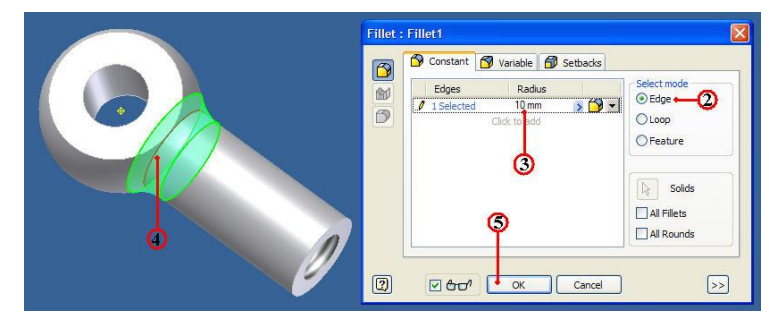

- 2. คลิกเลือกคำสั่ง Edge เป็นการเลือกขอบวัตถุที่ต<sup>้</sup>องการลบมุม
- 3. คลิกป้อนรัศมีลบมุมโค<sup>้</sup>ง พิมพ์ค่า 10 mm.
- 4. กลิกเลือกขอบมุมของวัตถุ จะแสดงภาพ (Preview) ลักษณะการลบมุม โค<sup>้</sup>งตาม

รัศมี

5. คลิกปุ่มคำสั่ง OK เพื่อยืนยัน จะปรากฏแสดงภาพชิ้นงานดังรูป

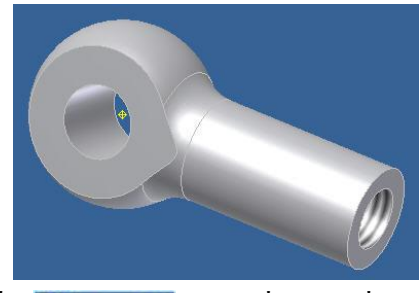

- 6. คลิกปุ่มคำสั่ง 🧭 Chamfer Fillet ที่แถบคำสั่ง Ribbon Bar
- 7. คลิกเลือกคำสั่ง Edge เป็นการเลือกขอบวัตถุที่ต<sup>้</sup>องการลบมุม
- 8. คลิกป้อนระยะทางลบมุม พิมพ์ค่า 1 mm.
- 9. คลิกเลือกขอบมุมค<sup>้</sup>านปลายของวัตถุ จะแสดงภาพ (Preview) ลักษณะการลบมุม

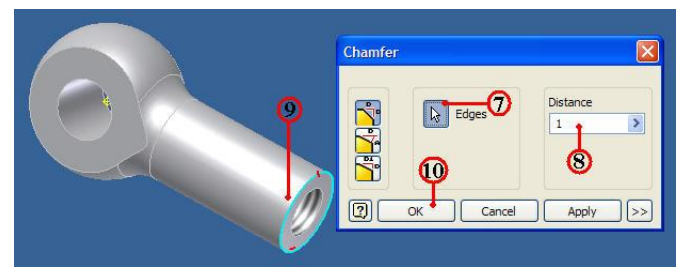

10. คลิกปุ่มคำสั่ง OK เพื่อยืนยัน และ บันทึกไฟล (Save) ชื่อ Adjust Slide Jaws Support จะปรากฏแสดงภาพชิ้นงานดังรูป

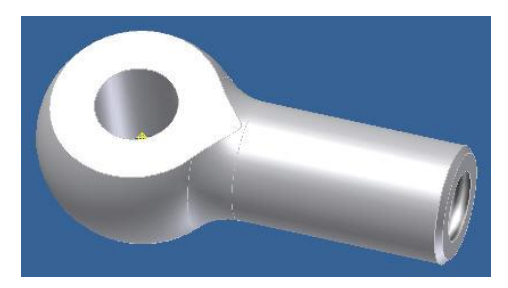

4.5 การสร้างโมเดลชิ้นส่วน 3 มิติ เพลาล็อค (Lock Shaft) ขั้นตอนที่ 1 การสร้างไฟล์ชิ้นงานใหม่

- 1. กลิกปุ่มคำสั่ง New เพื่อสำหรับชิ้นงานใหม่ทุกกรั้ง
- 2. คลิกปุ่มคำสั่ง Metric

- R 2 0 Ribbon What's New Guide User In earn about Invento Rew File English Metric -2 0 ard (DIN). lard (DIN).ip idard (DIN).ipt Ø 4 ndard (mm).ip rd (mm).ipt Ð B Project File: CADCAM-G2 In Projects Quick Laun **5** юк 2 Cance
- 3. คลิกปุ่มคำสั่ง Project และเลือกชื่อไฟล์ที่เก็บไว้ใน Project File

4. คลิกปุ่ม Icon ที่ไฟล์ชิ้นงาน Standard(mm).ipt

5. คลิกปุ่มคำสั่ง OK จะปรากฏหน้าจอของ โหมคสเก็ตภาพ

#### ขั้นตอนที่ 2 กำหนดระนาบทำงาน (Work Features)

1. คลิกเมาส์ขวาที่ XZ Plane , XY Plane และ Center Point

2. คลิกเลือกใช้ 🔽 Visibility หน้าข้อความ Visibility คือให้แสดงผลที่หน้าจอภาพ ที่ต้องใช้ระนาบทำงานร่วมกับการสเก็ตภาพของ XZ Plane , XY Plane และ Center Point ดังรูป

| Model 🕶                                                        |                                                                     | 2  |
|----------------------------------------------------------------|---------------------------------------------------------------------|----|
| 7 44                                                           |                                                                     |    |
| Part1  Part1  V  Origin  V  V  V  V  V  V  V  V  V  V  V  V  V | Plane<br>Plane<br>Varis<br>Axis<br>Axis<br>Inter Point<br>1<br>Part | -0 |

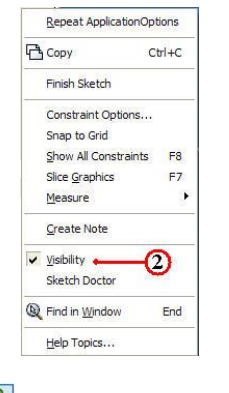

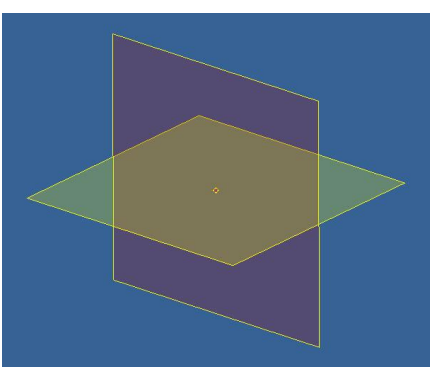

3. คลิกปุ่มคำสั่ง

Finish Sketch ออกจากโหมคสเกี่ตภาพ เพื่อจะสู่โหมค

สเก็ตภาพของระนาบใหม่

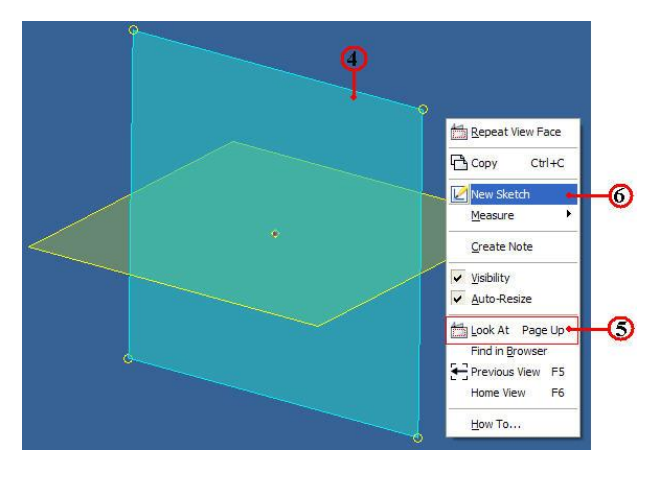

6. คลิกเลือก Wew Sketch ที่หน้าข้อความ New Sketch เพื่อกำหนดระนาบการ สเก็ตภาพ จะปรากฏแถบระนาบ Sketch 2 เพิ่มขึ้น และเริ่มสเก็ตภาพจากระนาบทำงานนี้

### ขั้นตอนที่ 3 สเก็ตภาพ 2 มิติ เพลาล<sup>็</sup>อค (Lock Shaft)

- 1. สร้างเส้นรอบรูปหน<sup>้</sup>าตัด (Profile) ชิ้นส่วนหลัก (Base Feature)
- 2. กำหนดเงื่อนใขรูปทรง (Constraints) โดยเลือก
- 3. กำหนดขนาด (Dimension) ตามแบบงานที่กำหนด ฐานปากกา

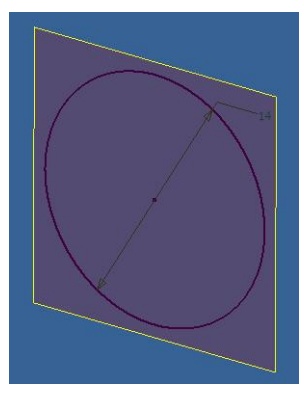

4. คลิกกำสั่ง Finish Sketch สิ้นสุดการสเก็ตในระนาบทำงาน Sketch 2 แล้ว หน้าจอภาพจะเข้าสู่โหมดการสรางชิ้นส่วนโมเคล 3 มิติ

## ขั้นตอนที่ 4 สร้างวัตถุตัน (Solid Feature) ด<sup>้</sup>วยคำสั่งยืดวัตถุ (Extrude)

- 1. คลิกปุ่มคำสั่ง  $\boxed{1}_{\text{Extrude}}$  Extrude ที่แถบคำสั่ง Ribbon Bar
- 2. คลิกปุ่มคำสั่ง Profile เพื่อเลือกเส้นรอบรูปหน้าตัด
- 3. คลิกเลือกเส<sup>้</sup>นรอบรูปหน**้าตัด (Sketch Profile) โปรแกรมจะทำการเ**ลือกให**้**
- อัต โนมัติ และยังแสดงภาพประกอบก่อนการเปลี่ยนแปลง เมื่อเลือกวัตถุนี้ (Preview)
  - 4. คลิกแถบคำสั่งเลือก Distance เพื่อกำหนดวีธีการยืดวัตถุแบบป<sup>้</sup>อนเป็นระยะทาง

5. คลิกแถบคำสั่งป้อนระยะทาง 150 mm.

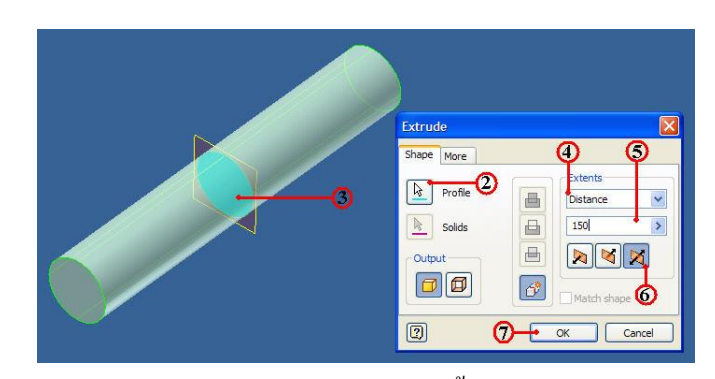

6. คลิกปุ่มคำสั่งเลือกทิศทาง ชนิดวัตถุยึดออก 2 ด้าน (Two Side)
 7. คลิกปุ่มคำสั่ง OK เพื่อยืนยัน

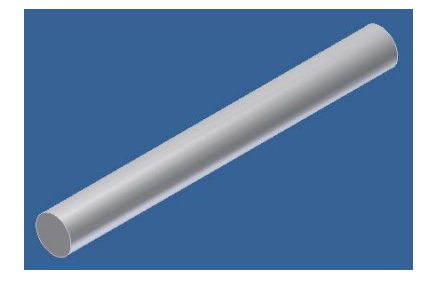

8. คลิกปุ่มคำสั่ง Chamfer Fillet ที่แถบคำสั่ง Ribbon Bar
 9. คลิกเลือกคำสั่ง Edge เป็นการเลือกขอบวัตถุที่ต<sup>้</sup>องการลบมุม
 10. คลิกป<sup>้</sup>อนระยะทางลบมุม พิมพ์ค่า 2 mm.

11. คลิกเลือกขอบมุมค้านปลายของวัตถุ 2 ค้าน จะแสคงภาพ (Preview) ลักษณะการ

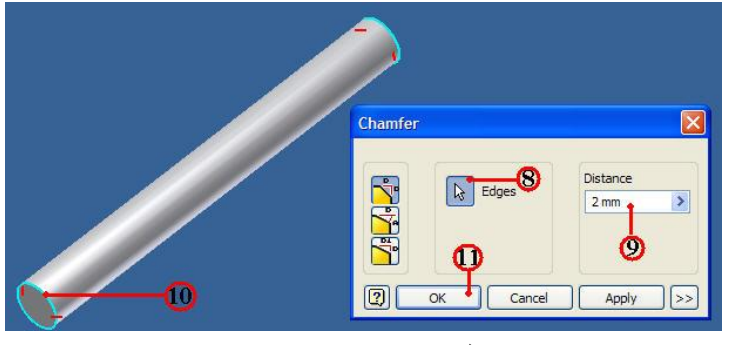

12. คลิกปุ่มคำสั่ง OK เพื่อยืนยัน และ บันทึกไฟล (Save) ชื่อ Lock Shaft จะปรากฏ

แสดงภาพชิ้นงานดังรูป

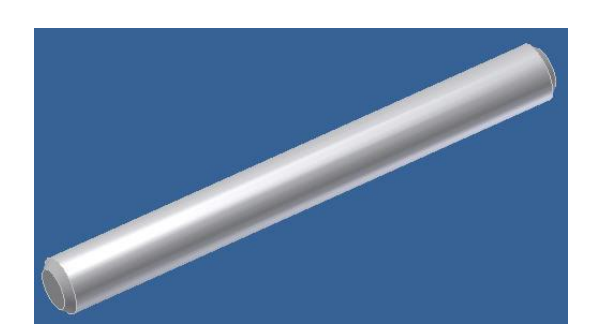

ลบมุม

| แบบประเมินผลการเรียนรู้                                           |  |  |
|-------------------------------------------------------------------|--|--|
| การสร้างภาพชิ้นส่วน 3 มิติ                                        |  |  |
| ตอนที่ 1 จงตอบคำถามต่อไปนี้                                       |  |  |
| จงบอกความหมายและวิธีการใช สร้างวัตถุตัน โหมคคำสั่ง Create         |  |  |
| 1. Extrude                                                        |  |  |
|                                                                   |  |  |
|                                                                   |  |  |
| 2. Revolve                                                        |  |  |
|                                                                   |  |  |
|                                                                   |  |  |
| 3. Sweep                                                          |  |  |
|                                                                   |  |  |
|                                                                   |  |  |
| 4. Loft                                                           |  |  |
|                                                                   |  |  |
| 5. Coil                                                           |  |  |
|                                                                   |  |  |
|                                                                   |  |  |
| จงบอกความหมายและวิธีการใช ปรับปรุงแก้ไขวัตถุตัน โหมคคำสั่ง Modify |  |  |
| 6. Hole                                                           |  |  |
|                                                                   |  |  |
|                                                                   |  |  |
| 7. Fillet                                                         |  |  |
|                                                                   |  |  |
|                                                                   |  |  |
| 8. Chamfer                                                        |  |  |
|                                                                   |  |  |
|                                                                   |  |  |
|                                                                   |  |  |

| แบบประเมินผลการเรียนรู้                                                  |
|--------------------------------------------------------------------------|
| การสร้างภาพชิ้นส่วน 3 มิติ                                               |
| ตอนที่ 1 จงตอบคำถามต่อไปนี้                                              |
| 9. Thread                                                                |
|                                                                          |
|                                                                          |
| 10. Draft                                                                |
|                                                                          |
|                                                                          |
| 10. UCS                                                                  |
|                                                                          |
| y y y y y y y y y y y y y y y y y y y                                    |
| จงอธิบายสรุปหลักการพื้นฐานสรางชิ้นสวน 3 มิตี มา 5 ขั้นตอน มาพอสังเขป<br> |
| 1. Work Plane คือ                                                        |
|                                                                          |
|                                                                          |
| 2. Cross section flu                                                     |
|                                                                          |
|                                                                          |
| 3. Base Feature 110                                                      |
|                                                                          |
|                                                                          |
|                                                                          |
|                                                                          |
| 5. Distance คือ                                                          |
|                                                                          |
|                                                                          |
|                                                                          |

| แบบประเมินผลการเรียนรู้                                                                                                    |
|----------------------------------------------------------------------------------------------------|
| การสร้างภาพชิ้นส่วน 3 มิติ                                                                                                    |
| ตอนที่ 2 จงตอบกำถามต่อไปนี้                                                                                                   |
| 1.การเริ่มต <sup>้</sup> นสร <sup>้</sup> างไฟล์ชิ้นงาน 3 มิติ ควรจะทำการสร <sup>้</sup> างที่เก็บหมวดหมู่ไฟล์ชิ้นงานไว้ที่ใด |
| n. Project File                                                                                                    |
| U. Project One                                                                                                    |
| ก. New File                                                                                                    |
| ۹. Open File                                                                                                    |
| 2. การกำหนคระนาบทำงาน แล้วต้องการกำหนคจุดเริ่มต้นศูนย์โปรแกรมต้องเลือก ข้อใด                                                  |
| n. Origin                                                                                                    |
| U. Origin Work                                                                                                    |
| ก. Center                                                                                                    |
| Image: Point                                                                                                    |
| 3. ถ้าเราต้องการทำการแก้ไขชิ้นส่วน 3 มิติ ในภายหลังเราสามารถคลิกเมาสขวาที่โฟล์เดอร์                                           |
| คำสั่งที่ใช้สร้างวัตถุ ซึ่งอยู่ที่ใด                                                                                          |
| n. Browse Model                                                                                                    |
| V. Status Bar                                                                                                    |
| ก. Graphic Windows                                                                                                    |
| <ol> <li>Modify Ribbon Bar</li> </ol>                                                                                         |
| 4. เมื่อเราคลิกเมาส <sup>์</sup> ขวาที่โฟล <b>์เคอร</b> ์คำสั่งที่ใช้สร <b>้างวัตถุ จะปรากฏแถบคำสั่ง ให</b> ้เลือกข้อใด       |
| ที่ใช้แก้ไขวัตถุตัน ในขั้นตอนนั้น                                                                                             |
| n. Edit Sketch                                                                                                    |
| U. Share Sketch                                                                                                    |
| ก. Edit Modeling                                                                                                    |
| <ol> <li>Edit Feature</li> </ol>                                                                                              |
| 5. ถ้าต้องการเปิด-ปิด ให้เห็นชิ้นส่วนวัตถุหรือระนาบในบางครั้ง จะต้องคลิกแถบคำสั่งใด                                           |
| ก. Visibility                                                                                                    |
| V. Show - Hide                                                                                                    |
| ก. Redefine                                                                                                    |
| 3. Properties                                                                                                    |

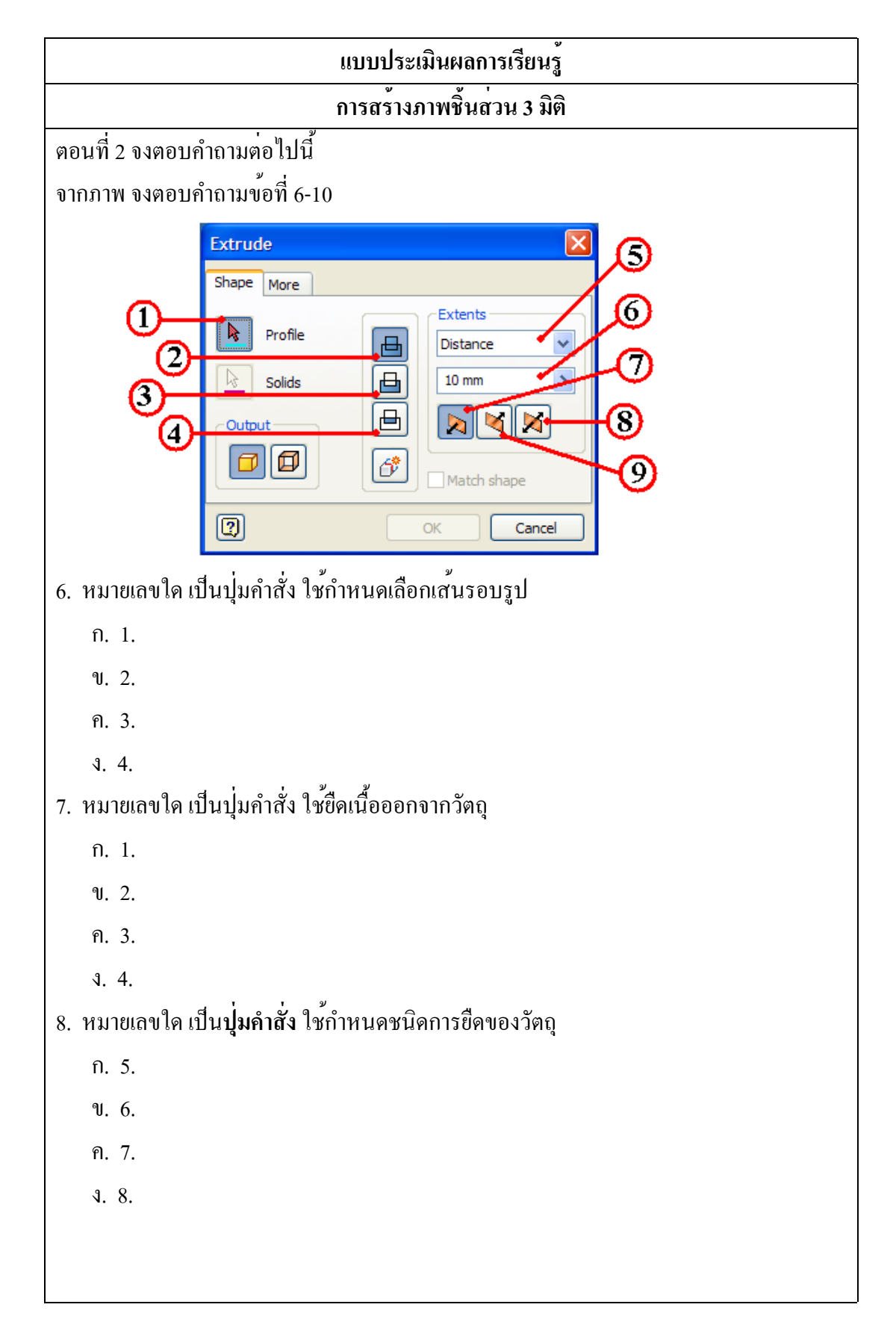

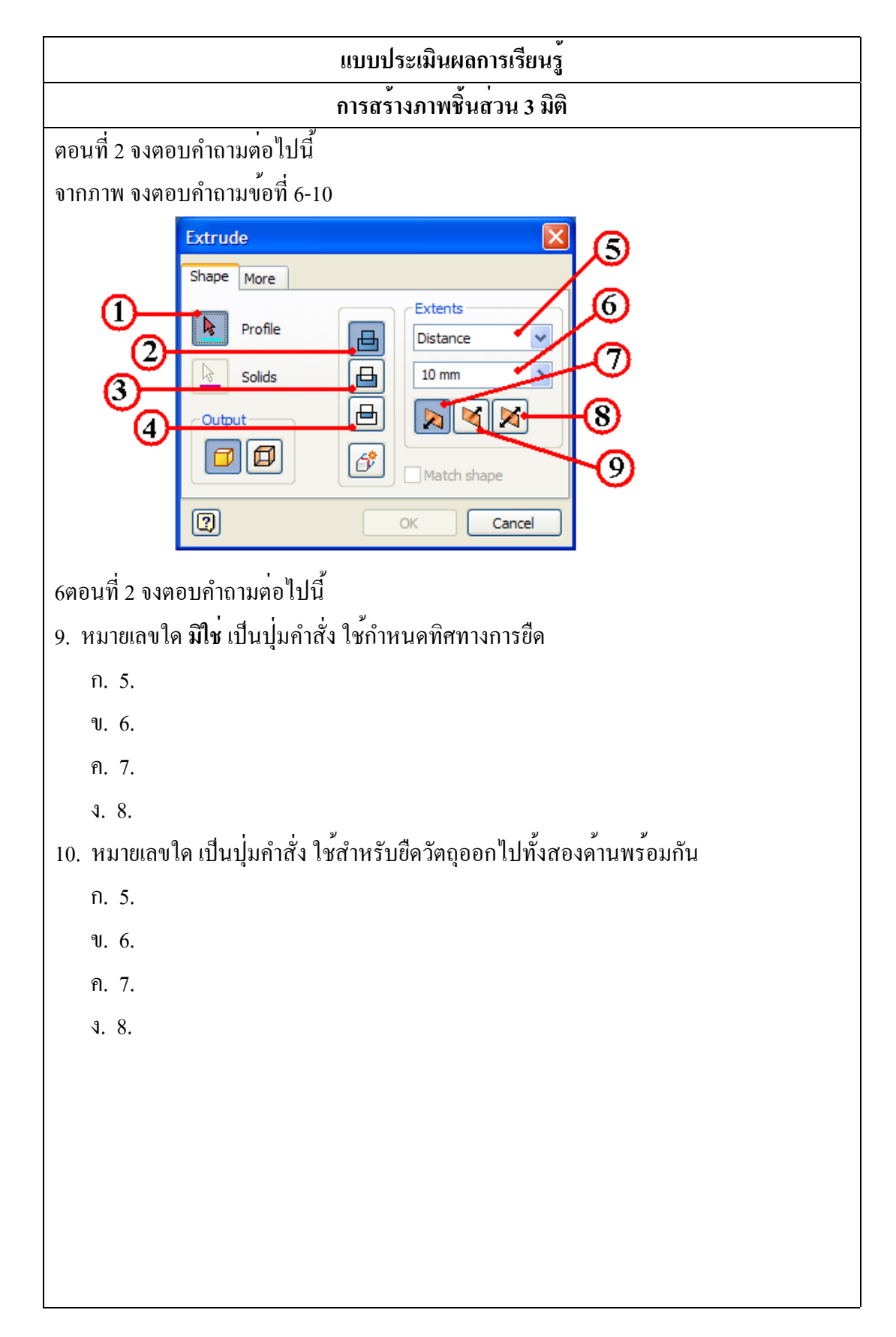

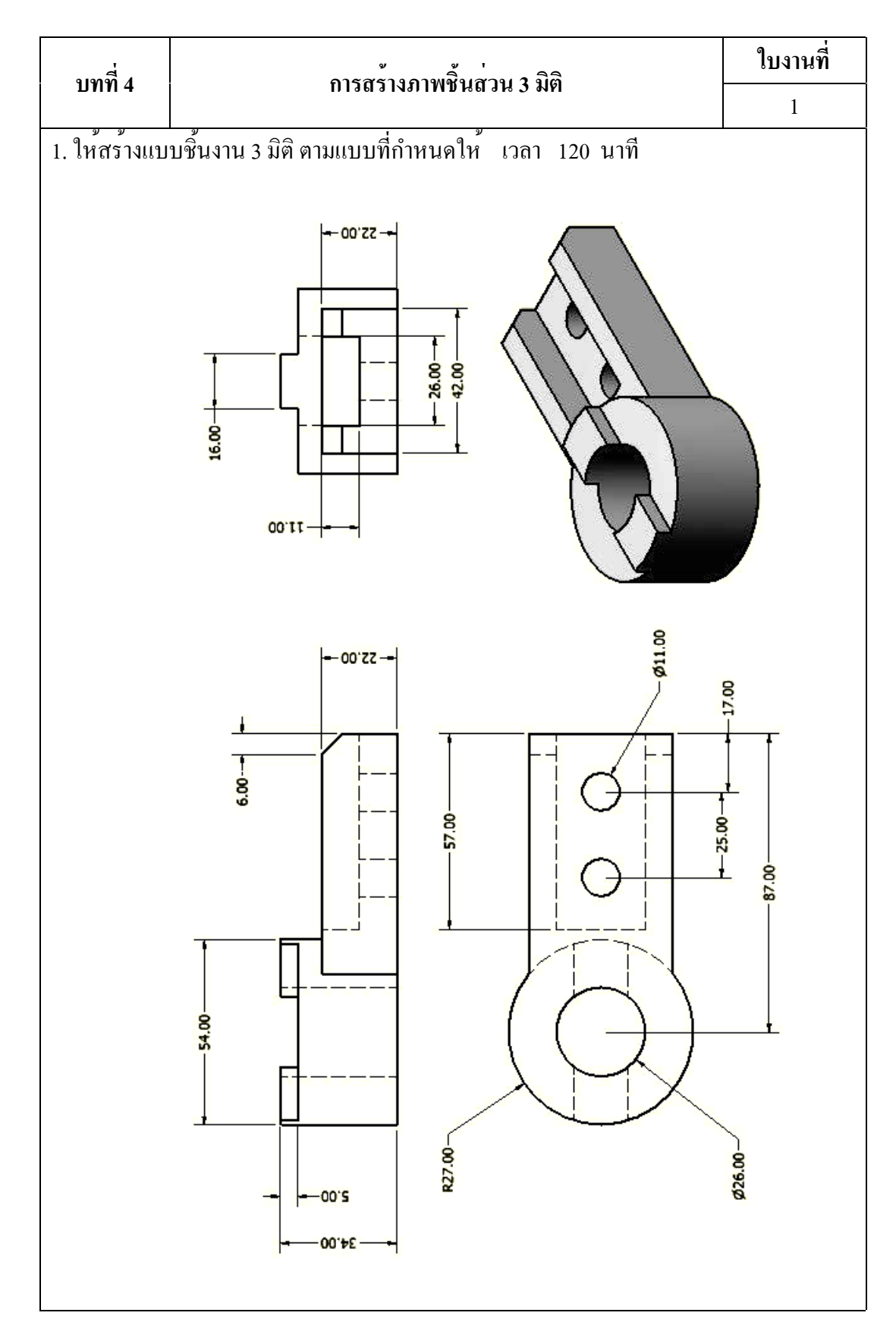

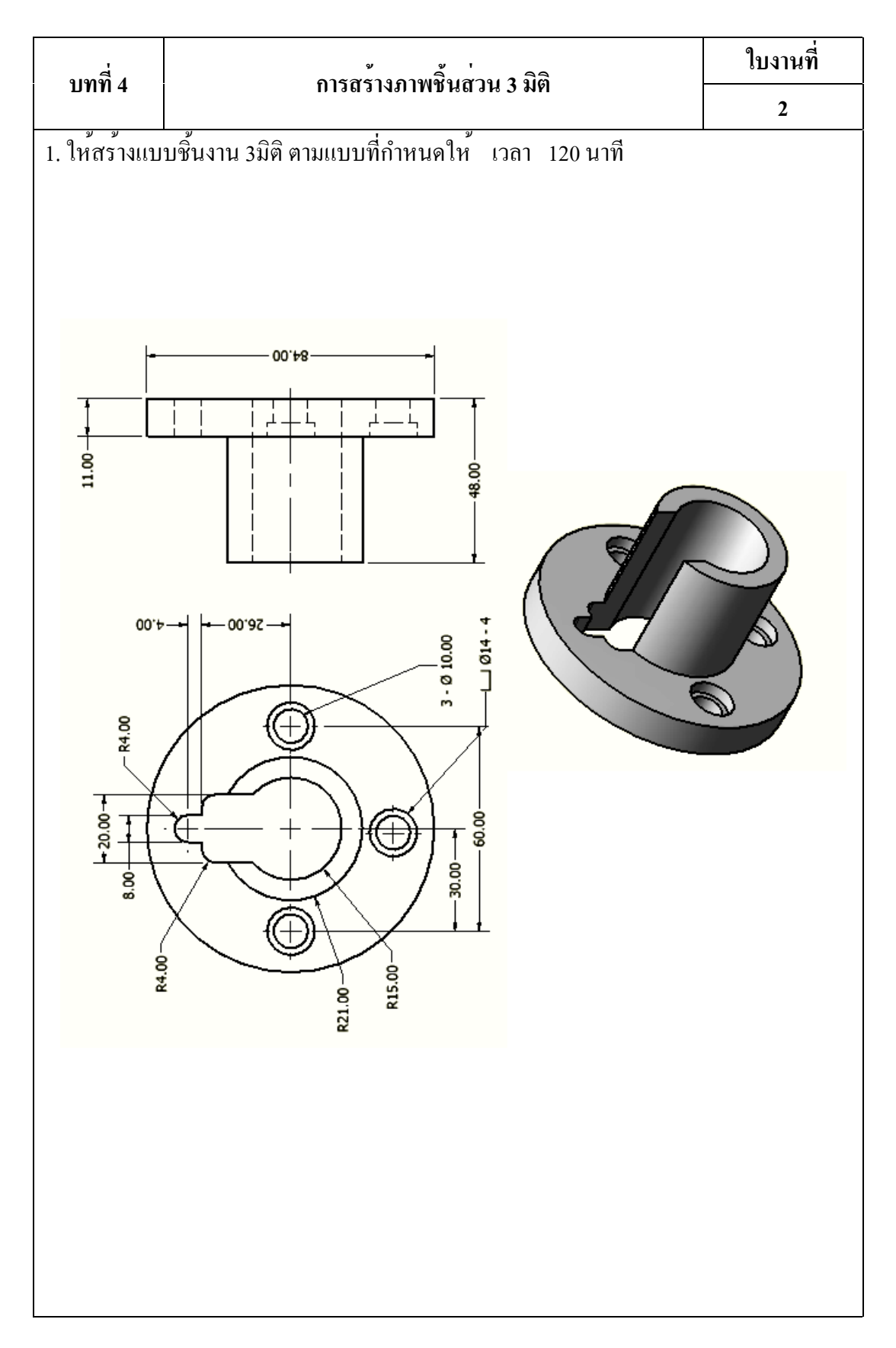
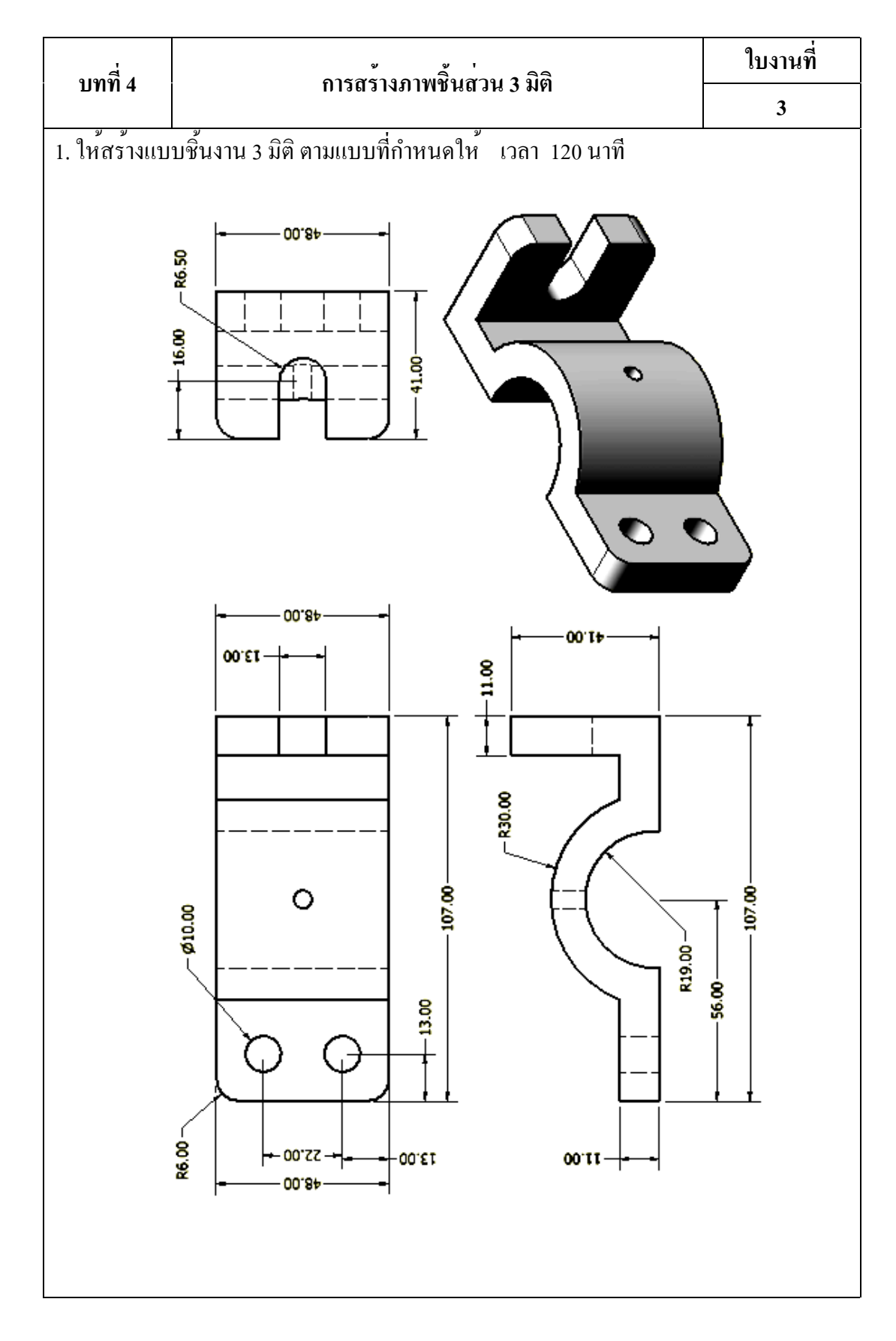

# บทที่ 5 การสร้างภาพประกอบชิ้นส่วน 3 มิติ (Assembly)

#### แนวคิด

ภาพประกอบชิ้นส่วน 3 มิติ เป็นเครื่องมือช่วยสำหรับการออกแบบชิ้นงาน ที่มีการ ประกอบชิ้นส่วนต่างๆ เข้าค้วยกัน ซึ่งมีความจำเป็นการใช้ตรวจสอบการประกอบ ขนาคและ รูปทรงการประกอบ หลักการทำงานของชิ้นส่วนต่างๆที่เชื่อมโยงสัมพันธ์กัน โดยที่ต้องมีการนำ ชิ้นส่วนภายในและภายนอก ของโปรแกรมเข้ามาทำการประกอบ ค้วยคำสั่งเงื่อนไขการ ประกอบที่จะต้องมีการกำหนดลำคับขั้นตอน เปรียบเสมือนกับประกอบชิ้นงานจริง จึงจะทำให้ การประกอบชิ้นส่วนมีความสมบูรณ์ถูกต้อง เพื่อนำไปจำลองทคสอบการเคลื่อนไหวได้เช่นกัน

## 1. ความรู้เบื้องต<sup>ุ</sup>้นเกี่ยวกับการประกอบชิ้นส่วน 3 มิติ

การสร้างภาพประกอบชิ้นส่วน 3 มิติ เป็นการนำภาพชิ้นส่วนต่างๆ เข้ามาทำการประกอบ เพื่อให้เห็นการทำงานร่วมกันเช่น ขนาด ผิวสัมผัส ตำแหน่งชิ้นส่วน กลไกการเกลื่อนที่ สำหรับ ออกแบบชิ้นส่วนให้มีความถูกต<sup>้</sup>องและใช*้*ตรวจสอบการประกอบของผลิตภัณฑ์นั้น

#### 1.1 ประเภทวิธีการประกอบชิ้นส่วน 3 มิติ (3D Model Assembly)

การประกอบชิ้นส่วนโมเคลเป็นการสร<sup>้</sup>างแบบประกอบชิ้นงาน 3 มิติ ซึ่งจะแบ่งประเภท ของวิธีการประกอบชิ้นส่วนได<sup>้</sup> 2 อย่างคือ

 Top-Down Modeling เป็นการสร้างไฟล์ประกอบชิ้นส่วนหลักก่อน จากนั้นก็ทำการ สร้างชิ้นส่วนย่อย (Component) เพิ่มเติมต่อจากชิ้นส่วนหลักต่อไปเป็นลำดับ เพื่อสร้างชิ้นส่วน ในระดับส่วนชั้นการประกอบ และสร้างชิ้นส่วนแยกย่อยๆลงไปอีกในแต่ละชิ้นส่วน (Sub Component) ในระดับส่วนชั้นการประกอบถัดลงไปเป็นชั้นๆ ซึ่งการสร้างไฟล์ชิ้นงานแต่ละชิ้น ที่สร้างขึ้นนั้นจะมีความเชื่อมโยงกัน

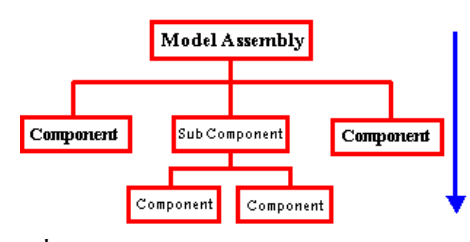

รูปที่ 5.1 ผังการประกอบแบบ Top-down Modeling

2. Bottom-Up Modeling เป็นการสร้างไฟล์ชิ้นส่วนหลายไฟล์ที่ทำการสร้างเก็บไว้อยู่ แล้ว จากนั้นก็เรียกเข้ามาประกอบร่วมกัน ซึ่งจะมีความเชื่อมโยงเฉพาะในส่วนเงื่อนไขสำหรับ การประกอบร่วมเท่านั้น แต่ไฟล์ชิ้นงานแต่ละชิ้นงานจะมีความอย่างอิสระในปรับปรุงการแก้ไข

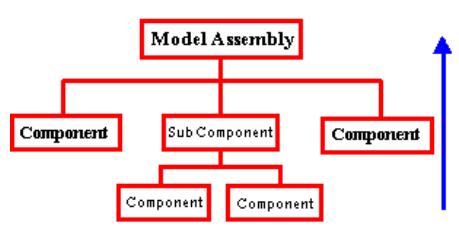

รูปที่ 5.2 ผังการประกอบแบบ Bottom Up Modeling

การสร้างภาพประกอบชิ้นส่วน 3 มิติ จะเลือกใช้วิธีการประกอบแบบ Bottom-up Modeling โดยที่จะต้องทำสร้างไฟล์ชิ้นส่วนแต่ละชิ้นด้วยโปรแกรม Autodesk Inventor (Part .ipt) ขึ้นมาก่อนแล้วจึงนำมาประกอบเข้าด้วยกันในไฟล์ Assembly และควรจะต้องสร้าง Project File สำหรับเก็บไฟล์ชิ้นงานแต่ละชิ้นส่วนอยู่ใน Project File เดียวกัน โดยชิ้นส่วนที่ถูกนำเข้ามา ประกอบในไฟล์ Modeling Assembly ก็ยังสามารถทำการปรับปรุงแก้ไขได้ (Part Modify) ในขณะที่อยู่ในโหมด Assembly

#### 1.2 องศาอิสระการเคลื่อนที่ (Degree of Freedom)

การเคลื่อนที่ของวัตถุสำหรับการประกอบชิ้นส่วน จำเป็นจะต<sup>้</sup>องมีความเข้าใจเกี่ยวกับ องศาอิสระการเคลื่อนที่ (Degree of Freedom) เพื่อที่จะได้กำหนดเงื่อนไขการประกอบชิ้นส่วน ซึ่งมีการเคลื่อนที่อยู่ 6 ทิศทาง แบ่งออกเป็นการเคลื่อนที่แนวตรงตามแกน (X, Y, Z) จำนวน 3 ทิศทาง และการเคลื่อนที่การหมุนตามแนวแกน (A, B, C) จำนวน 3 ทิศทาง

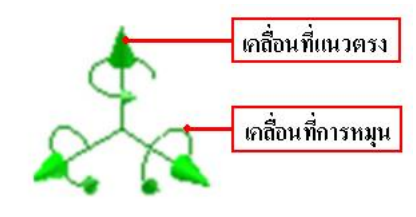

รูปที่ 5.3 สัญลักษณ<sup>์</sup>องศาอิสระการเคลื่อนที่

การประกอบชิ้นส่วนในแต่ละชิ้นจะต้องมีการกำจัดองศาอิสระการเคลื่อนที่ เพื่อให้ ชิ้นส่วนนั้น ได้เคลื่อนที่ทิศทางตามที่ต้องการหรือ เคลื่อนที่ตามทิศทางของชิ้นส่วนที่นำมา ประกอบเพื่อใช้ในการตรวจสอบชิ้นส่วน ขนาด ตำแหน่ง ระยะทาง ของการประกอบชิ้นส่วน หรือวิเคราะห์ชิ้นส่วนทุกๆชิ้น เพื่อจำลองการเคลื่อนใหวตามสภาพการปฏิบัติงานจริง ยกตัวอย่างเมื่อนำชิ้นส่วนมาประกอบกันก็จะทำให้องศาอิสระการเคลื่อนที่ถูกกำจัด โดยมีองศา อิสระการเคลื่อนที่อยู่ 3 ทิศทาง ซึ่งเป็นทิศทางแนวตรงตามแกน 2 ทิศทาง และทิศทางการ หมุนรอบแกน 1 ทิศทาง ดังรูป

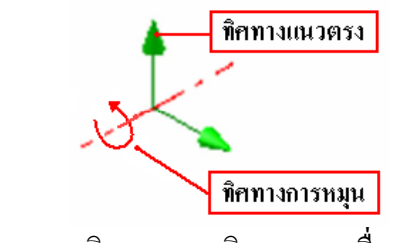

รูปที่ 5.4 แนวทิศทางองศาอิสระการเคลื่อนที่

## 2. การสร้างชิ้นส่วนภาพประกอบ โหมดคำสั่ง Component

คำสั่งที่ใช้สำหรับนำไฟล์โมเคลชิ้นส่วน 3 มิติ เข้ามาทำการประกอบร่วมกัน โดยจะต<sup>้</sup>อง นำเอาชิ้นส่วนหลักหรือชิ้นส่วนที่อยู่กับที่เข้ามาเป็นอันดับแรก จากนั้นจึงนำชิ้นส่วนย่อยๆนำเข้า มาประกอบที่ละชิ้น หรือทำการวางชิ้นส่วนครั้งละหลายชิ้นก็ได้ และก็ยังสามารถที่จะทำการ สร้างจำนวนชิ้นส่วนการประกอบเพิ่มขึ้นได้อีกด้วย ซึ่งนักศึกษาจะต้องมีความเข้าใจลำดับการ ประกอบชิ้นส่วน ชิ้นส่วนย่อย และคำสั่งในสร้างชิ้นส่วนขึ้นใหม่สำหรับการประกอบแต่ละครั้ง ตารางที่ 5.1 คำสั่งสร้างชิ้นส่วนประกอบ

| รูป Icon                       | คำสั่ง         | ความหมายและวิธีการใช้                                  |
|--------------------------------|----------------|--------------------------------------------------------|
|                                | DI             | คำสั่งนำไฟล์ชิ้นงาน (Part) เข้ามาวางในไฟล์การ          |
| Place                          | Place          | ประกอบชิ้นส่วน (Assembly)                              |
|                                | Place from     | คำสั่งนำไฟล์ชิ้นส่วนมาตรฐาน (Standard Part) เข้ามาใช้  |
| Place from<br>Content Center * | Content Center | ในไฟล์การประกอบชิ้นส่วน(Assembly)                      |
| <b>P</b>                       |                | คำสั่งสร้างไฟล์ชิ้นงานใหม่ (New Part) ในไฟล์การ        |
| Create                         | Create         | ประกอบชิ้นส่วน (Assembly)                              |
| 0-0                            | D              | คำสั่งคัดลอกไฟล์ชิ้นส่วน (Part) ในไฟล์การประกอบ        |
| 3-0 Pattern                    | Patern         | (Assembly) แบบสี่เหลี่ยม และแบบวงกลม                   |
| BB com                         | G              | คำสั่งคัดลอกไฟล์ชิ้นส่วน (Part) ในไฟล์การประกอบ        |
| BB Coby                        | Сору           | (Assembly) ตามตำแหน่งที่ต้องการกำหนด                   |
|                                |                | คำสั่งคัดลอกไฟล์ชิ้นส่วน (Part) ในไฟล์การประกอบ        |
| AR WILLOL                      | Mirror         | Mirror (Assembly) แบบกระจกเงา ตามแนวแกน                |
| 20                             | D 1            | คำสั่งสับเปลี่ยนไฟล์ชิ้นส่วน(Part) เข้ามาแทนที่ตำแหน่ง |
| Replace                        | Replace        | ของไฟล์ชิ้นส่วนเดิม ในไฟล์ประกอบ (Assembly)            |
| 201                            |                | คำสั่งสับเปลี่ยนไฟล์ชิ้นส่วนประกอบกัน(Part             |
| Preplace All                   | Replace All    | Assembly) เข้ามาแทนที่ตำแหน่งของไฟล์ชิ้น               |
|                                |                | ส่วนประกอบกันอยู่เดิม                                  |
|                                |                | คำสั่งสร้างเส้นร่างแบบ(Layout)ขณะการประกอบ             |
| Make Layout                    | Make Layout    | ชิ้นส่วน เพื่อช่วยสร้างชิ้นส่วนย่อยๆ ใหม่(New)ให้      |
|                                |                | ต่อเนื่องกัน                                           |
| 0                              |                | คำสั่งสร้าง โครงชิ้นส่วนภายนอก(Wrap)ของการไฟล์         |
| Shrinkwrap                     | Shrinkwrap     | ชิ้นส่วนประกอบ ให้มีขนาคไฟล์ชิ้นส่วนประกอบลคลง         |

# 3. การใช้ตัวบังคับเงื่อนไขชิ้นส่วนการประกอบ โหมดคำสั่ง Position

คำสั่งที่ช่วยในการวางภาพชิ้นส่วน หรือเคลื่อนย<sup>้</sup>ายชิ้นส่วน ทั้งก่อนและหลังการประกอบ เพื่อสะควกในการประกอบหรือตรวจสอบ ของแต่ละส่วนชิ้นส่วนหลักและชิ้นส่วนย่อย ซึ่งก็มี ผลต่อมีเงื่อนไขการประกอบ เมื่อมีการมีการเคลื่อนที่ตำแหน่งเดิม นักศึกษาจึงต<sup>้</sup>องจดจำเงื่อนไข การประกอบที่สัมพันธ์กับชิ้นส่วนอื่นๆ ว่าจะมีผลต่อเนื่องกับชิ้นส่วนนั้นเป็นอย่างไรค*้*วย ตารางที่ 5.2 กำสั่งกำหนดตำแหน่งประกอบชิ้นส่วน Position

| รูป Icon   | คำสั่ง    | ความหมายและวิธีการใช                                                                                                    |
|------------|-----------|----------------------------------------------------------------------------------------------------|
| Constrain  | Constrain | คำสั่งตัวบังคับเงื่อนไขการประกอบชิ้นงาน (Constraints)<br>เลือกลักษณะวิธีการประกอบชิ้นส่วน(Assembly Type)                      |
| Grip Snap  | Grip Snap | คำสั่งเคลื่อนย <sup>้</sup> ายไฟล์ชิ้นส่วน(Part)อย่างอิสระทั้งแนวตรง<br>แนวการหมุน ในไฟล <b>์การประกอบชิ้นส</b> ่วน(Assembly) |
| 🛛 the Move | Move      | คำสั่งเคลื่อนย <sup>้</sup> ายไฟล์ชิ้นส่วน (Move) ไปตามตำแหน่งที่<br>ต้องการ ในไฟล <i>์</i> การประกอบชิ้นส่วน (Assembly)      |
| C Rotate   | Rotate    | คำสั่งการหมุนไฟล์ชิ้นส่วน (Rotate) ไปตามตำแหน่งที่<br>ต้องการ ในไฟล์การประกอบชิ้นส่วน (Assembly)                              |

## 3.1 ตัวบังคับเงื่อนไขชิ้นส่วน คำสั่ง Constraints

เป็นตัวบังกับเงื่อนไขชิ้นส่วนสำหรับในการประกอบชิ้นส่วนต่างๆ เมื่อทำการคลิกเลือก กำสั่ง Constraints จะปรากฏ Dialog Box ของ Place Constraints ซึ่งจะประกอบค<sup>้</sup>วยแถบ หน<sup>้</sup>าต่าง 4 ส่วนคือ Assembly, Motion, Transitional, Constraints Set โดยทั่วไปสำหรับการ ประกอบจะใช้ส่วนของแถบกำสั่ง Assembly และปุ่มกำสั่งย่อยๆในแต่ละกลุ่มกำสั่งเพิ่มเติมอีก ดังนั้นนักศึกษาควรจะทำความเข<sup>้</sup>าใจ จัคลำดับแบบชิ้นงานประกอบ และศึกษาในรายละเอียด ย่อยของแต่ละกำสั่งดังนี้

1. Constraints เป็นปุ่มคำสั่งเพื่อเลือกโหมดคำสั่งที่ใช้สำหรับการประกอบชิ้นส่วน

2. Type เป็นปุ่มคำสั่งเพื่อเลือกตัวบังคับเงื่อนไขชิ้นส่วน ตามลักษณะการใช<sup>้</sup>งานแบ่ง ออกเป็น 4 แบบคือ Mate, Angle, Tangent, Insert

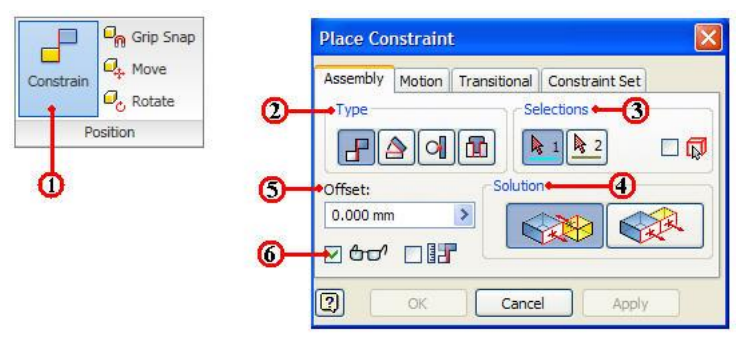

3. Selection เป็นปุ่มกำสั่งเพื่อกำหนดเลือกชิ้นงานถำดับแรก หรือชิ้นส่วนถำดับสอง สำหรับในการจัดถำดับการประกอบชิ้นส่วน

4. Solution เป็นปุ่มคำสั่งที่เลือกวิธีลักษณะในการประกอบชิ้นส่วน ในแต่ละคำสั่งที่แยก ย่อยออกมา

5. Offset เป็นปุ่มคำสั่งเพื่อใช้สำหรับเลือกป้อนค่าระยะทาง ค่ามุมองศา ของชิ้นส่วนที่มี การประกอบร่วมกันในแต่ละชนิดตัวบังกับเงื่อนไขการประกอบ

6. Preview Constraints เป็นปุ่มคำสั่งแสดงภาพตัวอย่างการประกอบชิ้นส่วน เพื่อให้ พิจารณาก่อนตัดสินใจเปลี่ยนแปลง หรือยืนยันการประกอบชิ้นส่วน

# 3.2 การใช้ตัวบังคับเงื่อนไขชิ้นส่วนการประกอบ 4 แบบ

การใช้ตัวเงื่อนไขบังคับการประกอบชิ้นส่วน ในกล่องโต้ตอบของ Place Constraints ของแถบหน้าต่าง Assembly จะมีการใช้งานอยู่ 4 แบบ ใค้แก่ Mate, Angle, Tangent, Insert สำหรับการเลือกใช้การประกอบชิ้นส่วนให้ไค้ตามสภาพงานจริง ซึ่งมีรายละเอียดของแต่ละ ทางเลือกคังนี้

#### 3.2.1 ตัวบังคับเงื่อนไขแบบ Mate

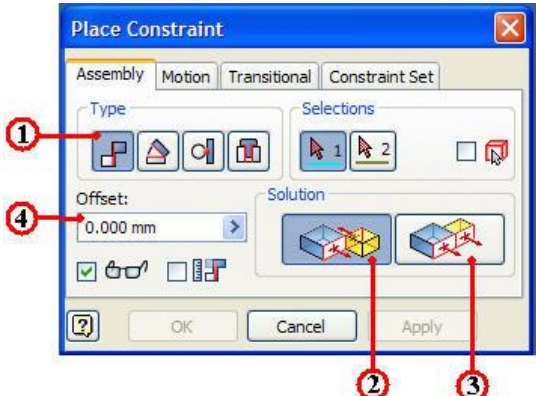

1. ปุ่มคำสั่งตัวบังคับเงื่อน ไข Mate ประกบ หรือระนาบเสมอกัน โดยสามารถใช้ตัวเลือกการประกอบ ได้แก่ พื้นผิว (Surface), แนว ระนาบ (Planes), แนวแกน (Axis), เส้นขอบ (Edge), ตำแหน่งจุด (Point)

2. ปุ่มเลือกวิธีการประกอบ แบบ Mate

เป็นการใช**้ตัวเลือกของวัตถุมา** 

ประกบกันสัมผัสกัน หรือแนบติดกัน

ปุ่มเลือกวิธีการประกอบ แบบ Flush
 ประกบกันอยู่ในระนาบ หรือ แนวเดียวกัน

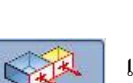

เป็นการใช**้**ตัวเลือกของวัตถุมา

4. แถบป้อนค่าระยะทาง เป็นการกำหนดระยะห่าง หรือเยื้องสูนย<sup>์</sup>ของตัวเลือกของ

## 3.2.2 ตัวบังคับเงื่อนไขแบบ Angle

วัตถุ

 1. ปุ่มคำสั่งตัวบังกับเงื่อน ใข Angle โป็นตัวบังกับเงื่อน ใขชิ้นส่วนแบบทำมุม กันระหว่างวัตถุ โดยสามารถ ใช้ตัวเลือกการประกอบ ใด้แก่ พื้นผิว (Surface), แนวระนาบ (Planes), เส<sup>้</sup>นขอบ (Edge)

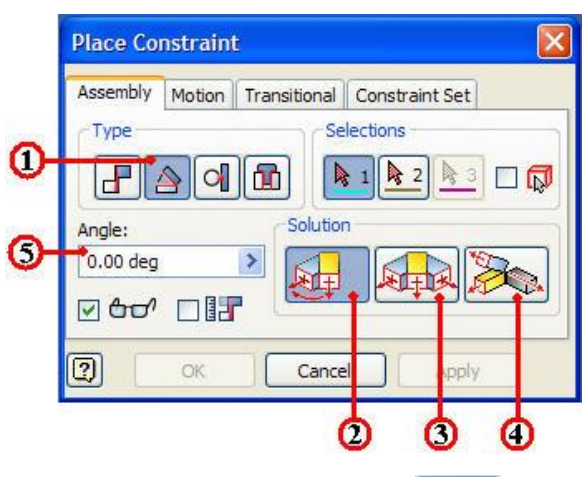

2. ปุ่มเลือกวิธีการประกอบ แบบ Directed Angle 😡 เป็นการวัดค่ามุมของ วัตถุจากขวามือตามเข็มนาฬิกา และแนวหัวลูกศรต<sup>้</sup>องพุ่งในทิศทางเดียวกัน

3. ปุ่มเลือกวิชีการประกอบ แบบ Undirected Angle 🕠 เป็นการกำหนดทิศทาง ของชิ้นส่วน เพื่อแก<sup>้</sup>ปัญหากรณีที่ทิศทางมีการปรับเปลี่ยนในระหว่างทำการบังคับเงื่อนไข ชิ้นส่วน

4. ปุ่มเลือกวิธีการประกอบ แบบ Explicit Reference Vector 🎉 เป็นการ กำหนดรูปทรงวัตถุที่ใช้เป็นข้อมูลอ้างอิงสำหรับการประกอบชิ้นส่วนของสองชุดแรก

5. แถบป้อนค่ามุมองศา เป็นการกำหนดขนาดมุมองศา ระหว่างของตัวเลือกของวัตถุ

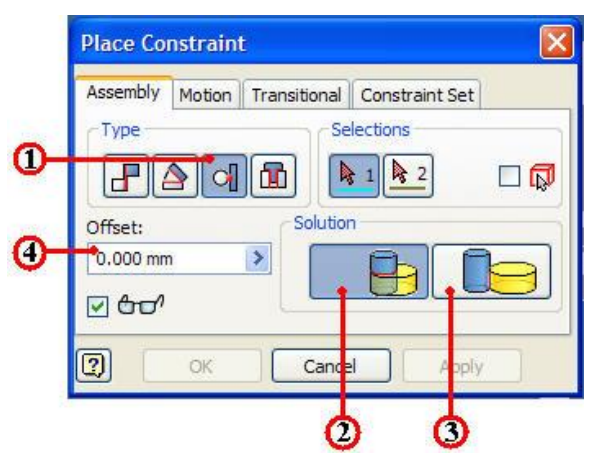

3.2.3 ตัวบังคับเงื่อนไขแบบ Tangent

 1. ปุ่มคำสั่งตัวบังคับเงื่อนไข Tangent เป็นตัวบังคับเงื่อนไขชิ้นส่วนแบบ สัมผัสกันระหว่างวัตถุที่พื้นผิวราบกับวงกลม หรือ มกับวงกลม โดยสามารถใช<sup>้</sup>ตัวเลือกการ ประกอบได้แก่ พื้นผิว (Surface), แนวระนาบ (Planes)
 2. ปุ่มเลือกวิธีการประกอบ แบบ Inside เป็นการสัมผัสพื้นผิวระหว่าง ของวัตถุที่อยู่ภายในซึ่งกันและกัน
 3. ปุ่มเลือกวิธีการประกอบ แบบ Outside เป็นการสัมผัสพื้นผิวระหว่าง ของวัตถุที่อยู่ภายนอกซึ่งกันและกัน

4. แถบป้อนค่าระยะทาง เป็นการกำหนคระยะห่าง ระหว่างพื้นผิวสัมผัสทั้งสองของ ตัวเลือกวัตถุ

#### 3.2.4 ตัวบังคับเงื่อนใขแบบ Insert

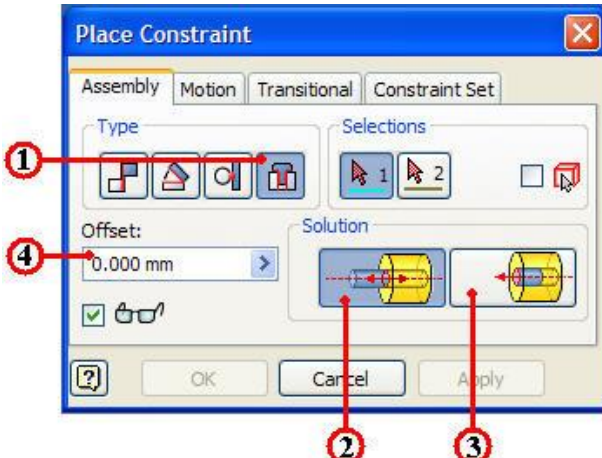

 ปุ่มคำสั่งตัวบังคับเงื่อน ใข Insert โฏ เป็นตัวบังคับเงื่อน ใขชิ้นส่วน แบบแทรก ตรงกึ่งกลางระหว่างวัตถุที่เป็นวงกลมกับวงกลม โดยใช้ตัวเลือกบริเวณขอบผิวของวงกลม เป็น การประกอบชิ้นส่วน และบริเวณพื้นผิวขอบผิว (Face Edge) ทั้งสองจะสัมผัสติดกัน ได้แก่

3. ปุ่มเลือกวิธีการประกอบ แบบ Aligned เป็นการสัมผัสบริเวณพื้นผิว ขอบ (Face Edge) วัตถุมีทิศทางแนวเดียวกัน

4. แถบป้อนค่าระยะทาง เป็นการกำหนดระยะห่าง ระหว่างพื้นผิวขอบสัมผัส (Face Edge) ระหว่างของวัตถุทั้งสอง

#### 4. การสร้างภาพประกอบชิ้นส่วน 3 มิติ

ในการประกอบชิ้นส่วน 3 มิติ นักศึกษาต<sup>้</sup>องกำนึงถึงสภาพการกระบวนการประกอบชิ้นงาน จริง และต<sup>้</sup>องกำหนดชิ้นส่วนหลักก่อน (Reference Part) ให<sup>้</sup>มีความสัมพันธ์กับชิ้นส่วนรอง หรือ ชิ้นส่วนย่อยๆ ที่นำประกอบ ซึ่งนักศึกษาจะต<sup>้</sup>องทำการฝึกทำแบบการประกอบชิ้นส่วน 3 มิติ ที่มี ชิ้นส่วนประกอบหลายรูปแบบ ตามตัวอย่างชิ้นงานสำหรับการประกอบของการสอนแบบ Step by Step ของปากกาจับงาน โดยมีขั้นตอนการประกอบชิ้นส่วนดังนี้

1 สร้างไฟล์ประกอบชิ้นส่วนใหม่ (New File . iam)

2 นำไฟล์ชิ้นส่วน (Place Component) เข้ามาวางในไฟล์ประกอบ

3. ตรวจสอบองศาอิสระการเกลื่อนที่ (DOF) ของชิ้นส่วน ค<sup>้</sup>วยการขยับเกลื่อนย<sup>้</sup>าย ชิ้นส่วน

4. เลือกตัวบังคับเงื่อนไข (Constraints) ที่ใช้สำหรับประกอบชิ้นส่วน

5. เลือกใช้ตัวเลือกวัตถุสำหรับประกอบร่วมชิ้นงานได้แก่ Surface, Planes, Edge, Point

6. กำหนดค่าป้อนระยะทางขนาน (Offset) ของตัวเลือกวัตถุการประกอบ ซึ่งเป็น สิ่งจำเป็น

7. ทำตามข้อที่ 1-6 เมื่อนำไฟล์ชิ้นส่วน (Part) เข้ามาเพื่อใช้ในไฟล์ประกอบโมเคล ชิ้นงาน (Assembly File) และกำหนดตัวบังกับเงื่อนไขจนครบ องศาอิสระการเกลื่อนที่ (Fully Constraints)

8. ทำการประกอบชิ้นส่วนต่างๆ จนเสร็จสิ้น

9. ทำการตรวจสอบชิ้นส่วนต่างๆ หรือปรับแก้ไขให้ถูกต้อง

10. ทำการบันทึกไฟล์ประกอบโมเคลชิ้นส่วน

## 4.1. การสร้างภาพประกอบชิ้นส่วน 3 มิติระหว่าง ฐานปากกา กับปากเลื่อน ขั้นตอนที่ 1 การสร้างไฟล์ชิ้นงานใหม่

1. คลิกปุ่มคำสั่ง New เพื่อสำหรับชิ้นงานใหม่ทุกครั้ง

2. คลิกปุ่มคำสั่ง Metric

3. คลิกปุ่มคำสั่ง Project และเลือกชื่อไฟล์ที่เก็บไว้ใน Project File (CADCAM-G2.ipj)

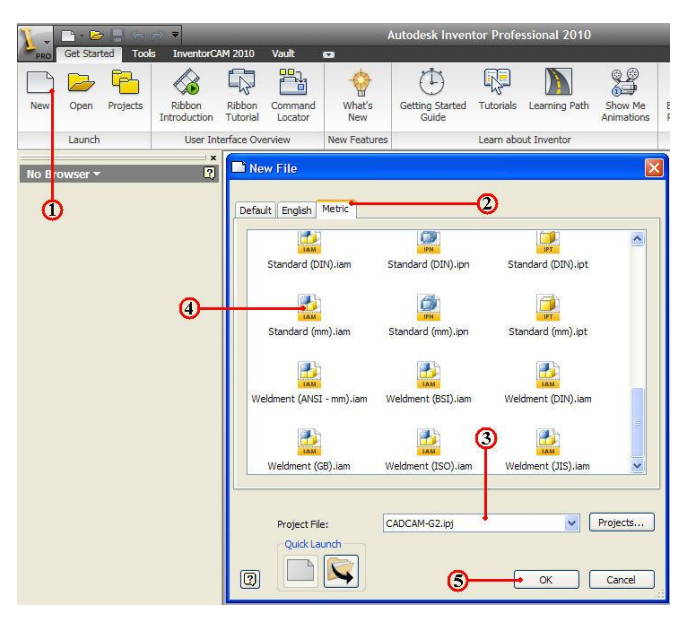

4. คลิกปุ่ม Icon <sup>[1]</sup> ที่ไฟล์ประกอบชิ้นงาน Standard(mm).iam
 5. คลิกปุ่มคำสั่ง OK จะปรากฏหน้าจอของโหมดการประกอบชิ้นส่วน

การสร้างภาพประกอบโมเดลชิ้นส่วนจะถูกเก็บด้วยไฟล์นามสกุล IAM โดยที่ไฟล์ การประกอบจะทำหน้าที่ในการติดต่ออ้างอิงร่วมกันกับไฟล์ชิ้นงาน และกำหนดตัวบังคับ เงื่อนไข (Constraints) ของการประกอบของชิ้นส่วนต่าง ๆที่นำเข้ามาเท่านั้น ซึ่งจะมีความเป็น อิสระต่อกันและไม่มีต่อการไฟล์ชิ้นงานที่มีนามสกุล IPT และควรจะทำการเก็บไฟล์ชิ้นส่วนที่ ใช้ประกอบทั้งหมดอยู่ในโฟล์เดอร์ (Folder) เดียวกันเพื่อสะดวกในการเก็บและการติดต่อ เชื่อมโยงไฟล์ (Link)

เมื่อมีการปรับเปลี่ยนแก้ไขไฟล์ชิ้นส่วนของการประกอบนั้น

### ขั้นตอนที่ 2 นำไฟล์ชิ้นส่วนแรก (Place Component) เข้ามาวางในไฟล์ประกอบ

1. คลิกปุ่มคำสั่ง Place 🔛 เป็นการนำไฟล์ชิ้นส่วนแรกเข้ามาประกอบ

2. เลือกที่เก็บไฟล์ชิ้นส่วนใน โฟล์เคอร์ชื่อ chp5-1 ซึ่งนักศึกษาจะทำการเก็บรวบรวม ไฟล์ชิ้นส่วนต่างๆ ของการประกอบชิ้นส่วน ไว้ในโฟล์เคอร์เคียว

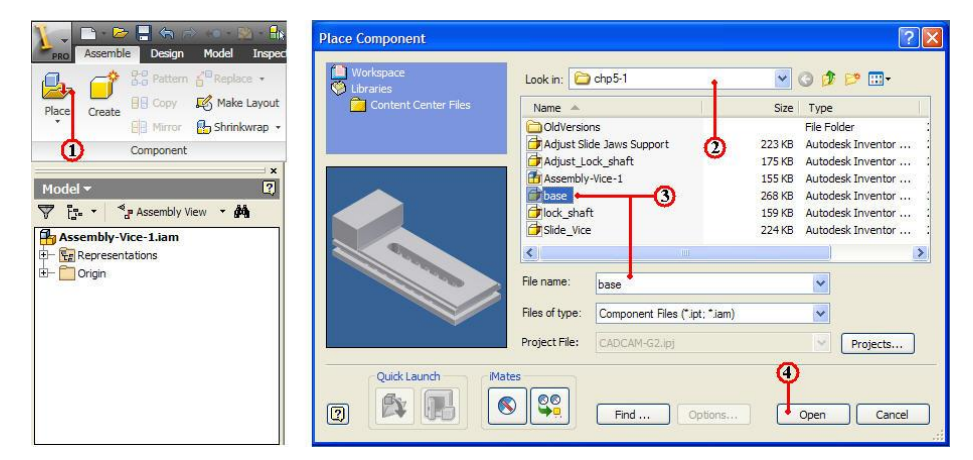

3. คลิกเลือกชื่อชิ้นส่วน base โดยสามารถดูภาพชิ้นส่วน (Preview) ขณะกำลังคลิก ชิ้นส่วนและตรวจสอบชื่อในช่อง File name : base ให้ถูกต<sup>้</sup>องอีกครั้ง

4. คลิกปุ่มคำสั่ง Open โปรแกรมจะนำชิ้นส่วนแสดงหน้าจอภาพการประกอบ ชิ้นส่วน

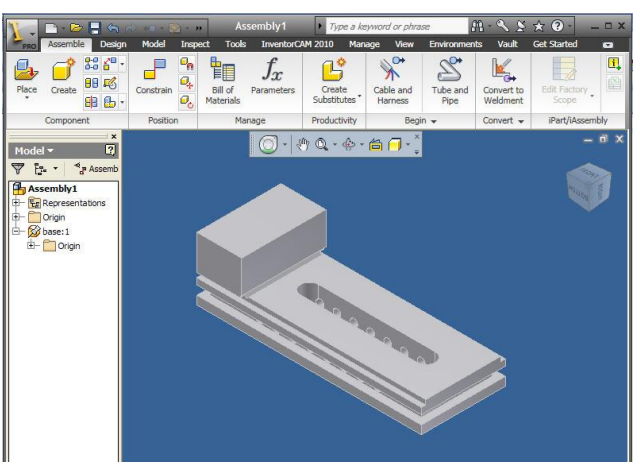

5. คลิกวางภาพชิ้นส่วนบริเวณกึ่งกลางจอภาพ

6. คลิกเมาส์ขวา แล้วคลิกเลือกคำสั่ง Done หรือกคปุ่ม ESC เพื่อออกจากคำสั่ง เมื่อนักศึกษาวางไฟล์ชิ้นส่วนแรกลงในการประกอบ จุดเริ่มต<sup>้</sup>น (Origin) ของไฟล์ ชิ้นส่วนจะตรงกับจุดเริ่มต<sup>้</sup>นของไฟล์ประกอบชิ้นส่วน ณ ตำแหน่ง XYZ ( 0,0,0) โดยที่ องค์ประกอบของระบบพิกัดเริ่มต<sup>้</sup>นจะอยู่ในแนวเดียวกัน

ค่าเริ่มต้นของชิ้นส่วนแรกและเป็นชิ้นส่วนหลักในโหมดการประกอบ ชิ้นส่วนแรก จะถูกยึดอยู่กับที่ องสาอิสระเคลื่อนที่จะถูกลบออกและไม่สามารถทำการเคลื่อนย้ายได้ เมื่อทำ การเรียกชิ้นส่วนอื่นๆมาประกอบ ชิ้นส่วนนั้นก็จะเคลื่อนที่เข้าหาชิ้นส่วนหลัก เมื่อชิ้นส่วนที่ยึด อยู่กับที่ (Grounded) จะมีการแสดงหมุดย้ำที่ Browse อะกำหนดชิ้นส่วนใดๆก็ได้ให้ยึดอยู่กับที่ ด้วยคลิกเลือกวัตถุนั้น แล้วคลิกเมาสขวา จากนั้นคลิก เลือกแถบกำสั่ง Grounded ดังรูป

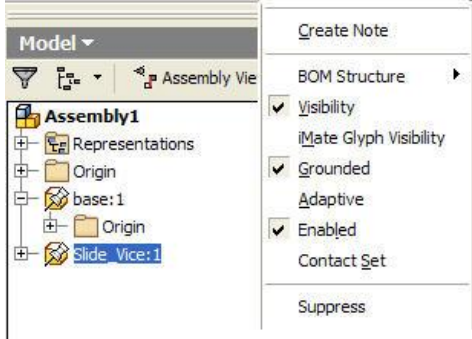

ขั้นตอนที่ 3 นำไฟล์ชิ้นส่วนอื่นๆ (Place Component) เข้ามาวางในไฟล์ประกอบ 1. คลิกปุ่มคำสั่ง Place 🖳 เป็นการนำไฟล์ชิ้นส่วนแรกเข้ามาประกอบ 2. เลือกที่เก็บไฟล์ชิ้นส่วนใน โฟล์เคอร์ชื่อ chp5-1

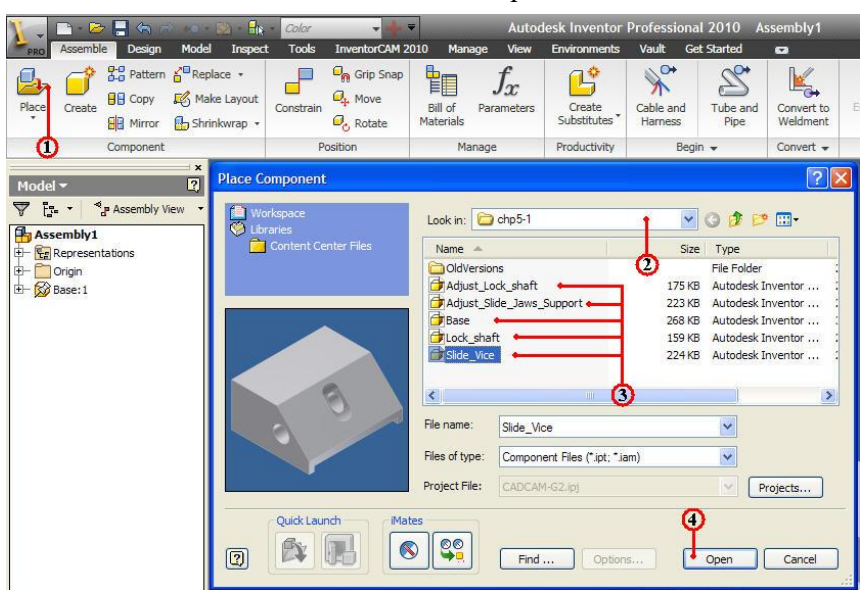

กลิกเลือกชื่อชิ้นส่วนอื่นๆ ได้แก่ Slide\_Vice โดยสามารถดูภาพชิ้นส่วน (Preview)
 ขณะกำลังกลิกชิ้นส่วนและตรวจสอบชื่อในช่อง File name : Slide\_Vice ให้ถูกต้องอีกครั้ง

- 4. กลิกปุ่มคำสั่ง Open โปรแกรมจะนำชิ้นส่วนแสดงหน้าจอภาพ
- 5. คลิกวางภาพชิ้นส่วนอื่นๆทั้งหมด บริเวณกึ่งกลางจอภาพ

6. คลิกเมาสขวา แล้วคลิกเลือกคำสั่ง Done หรือกคปุ่ม ESC เพื่อออกจากคำสั่ง จากนั้นกี่ทำตามข้อ 3-6 เลือกชื่อชิ้นส่วนอื่นๆทั้งหมดใด้แก่ Adjust\_Lock\_Shaft, Adjust\_Slide\_Jaws\_Support, Lock\_Shaft เพื่อนำชิ้นส่วนเข้าสู่ไฟล์ประกอบ ดังรูป

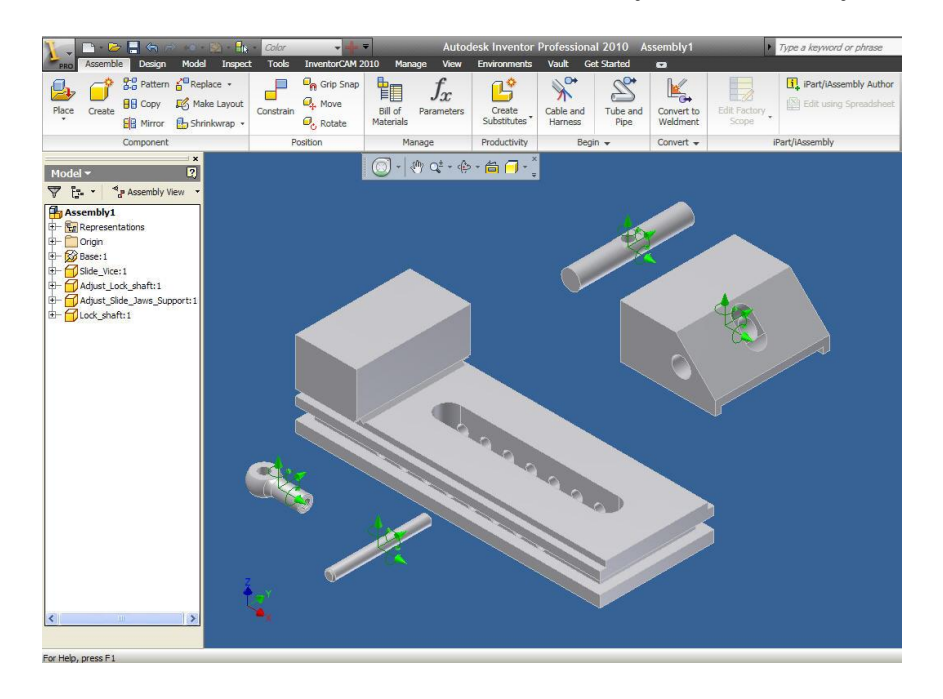

7. คลิกปุ่มคำสั่งบันทึกไฟล์ 🕞 ของไฟล์ประกอบชิ้นส่วน จากแถบเมนูบาร์ หรือ ปุ่มคำสั่ง Inventor P จะปรากฏ Dialog Box
 8. คลิกแถบ File name พิมพ์ป้อนชื่อ Assembly\_Vice

9. คลิกปุ่มคำสั่ง Save เพื่อบันทึกไฟล์ประกอบชิ้นส่วน

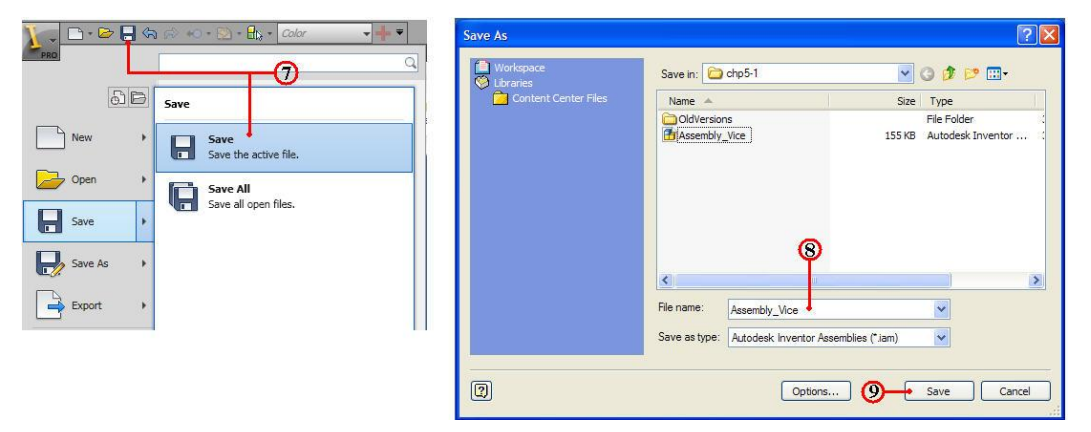

## ขั้นตอนที่ 4 ประกอบชิ้นส่วนฐานปากกา (Base) กับปากเลื่อน ( Slide\_Vice)

1. คลิกเลือกชิ้นส่วน Adjust\_Lock\_Shaft ที่ไม่ต้องการให้แสดงภาพ ที่แถบเมนู Browse Model แล้วคลิกเมาสข์วา จะปรากฏแถบคำสั่ง

2. คลิกแถบคำสั่ง Visibility ให้เอาเครื่องหมายถูกออก 🔽 หน้าข้อความ Visibility จากนั้นก็ให้ทำตามข้อ 1-2 กับชิ้นส่วนต่อไปนี้ Adjust\_Slide\_Jaws\_Support, Lock\_Shaft เพื่อ สะควกในการประกอบ และเมื่อต้องการทำการประกอบชิ้นส่วนใด มาคลิกเครื่องหมายถูก ✔ หน้าข้อความ Visibility ภาพชิ้นส่วนนั้นก็แสดงออกมา

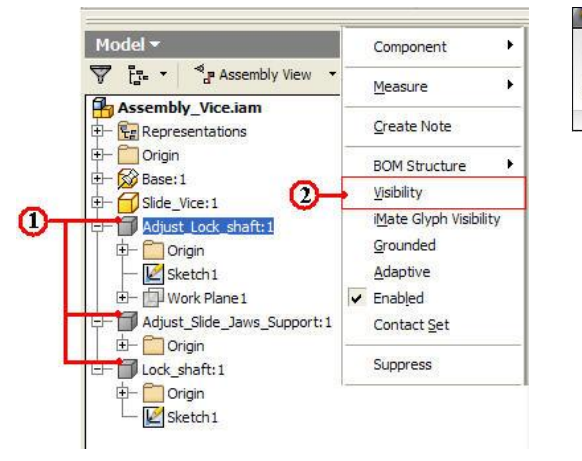

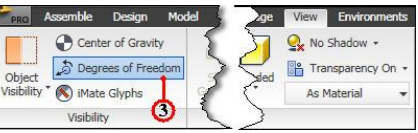

3. คลิกแถบคำสั่ง Visibility Ribbon Bar แล้วคลิกปุ่มคำสั่ง 🐊 Degrees of Freedom Degrees of Freedom เพื่อแสดงองศาอิสระการเคลื่อนที่ และสะดวกในตรวจสอบการประกอบ

- 4. คลิกปุ่มคำสั่ง Constraints จะปรากฏกล่อง โต<sup>้</sup>ตอบ Place Constraints
- 5. คลิกปุ่มคำสั่ง Mate เป็นการประกอบชิ้นส่วนแบบ ประกบติคกัน

6. คลิกปุ่มคำสั่ง Flush เป็นการเลือกประกบติดแบบอยู่ระนาบเดียวกัน

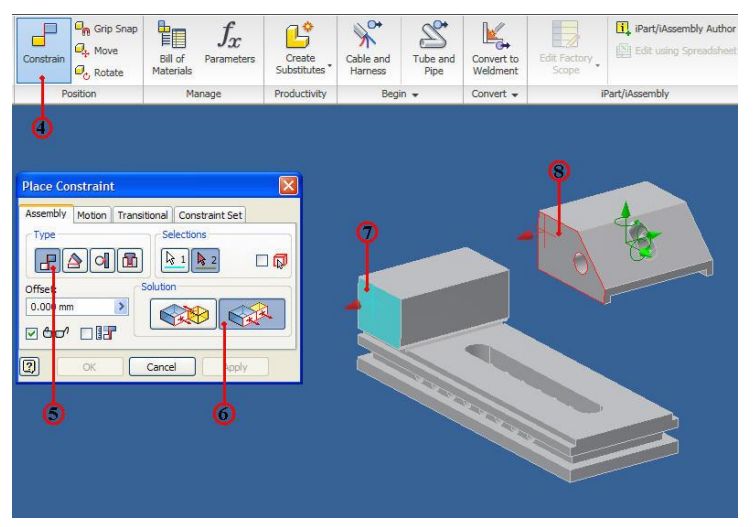

7. คลิกเลือกพื้นผิวคานข้างบริเวณปากกาของชิ้นส่วนฐาน (Base)

8. คลิกเลือกพื้นผิวค<sup>้</sup>านข<sup>้</sup>างบริเวณปากเลื่อนของชิ้นส<sup>่</sup>วนปากเลื่อน (Slide\_Vice) จากนั้นชิ้นงานของปากเลื่อนจะเคลื่อนที่เข<sup>้</sup>ามาอยู่ในระนาบเคียวกัน

9. หมุนภาพชิ้นงาน เพื่อตรวจสอบแนวประกอบกัน จากนั้นจึงคลิกปุ่มคำสั่ง Apply ยืนยัน และควรสังเกตว่าองศาอิสระการเคลื่อนที่ได้ถูกกำจัดไปด้วย ดังรูป

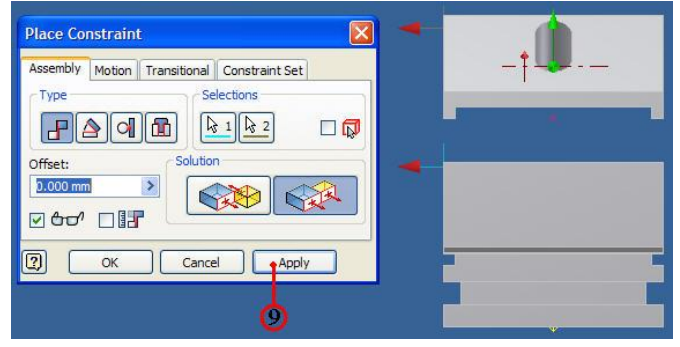

10. คลิกปุ่มคำสั่ง Mate

11. คลิกปุ่มคำสั่งเลือกวิธีแบบ Mate

12. กลิกเลือกพื้นผิวค้านบนของชิ้นส่วนฐาน (Base)

13. คลิกเลือกพื้นผิวค<sup>้</sup>านล่างของชิ้นส่วนปากเลื่อน (Slide\_Vice) จากนั้นชิ้นงานของ ปากเลื่อนจะเคลื่อนที่เข้ามาอยู่ในประกบกัน

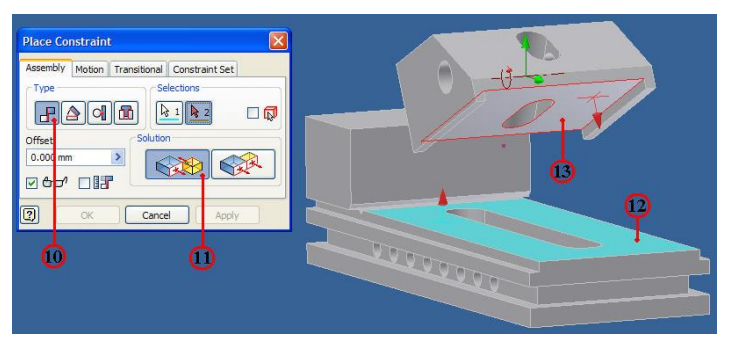

14. หมุนภาพชิ้นงาน เพื่อตรวจสอบแนวประกอบกัน จากนั้นจึงคลิกปุ่มคำสั่ง OK ยืนยัน และควรสังเกตว่าองศาอิสระการเคลื่อนที่ได้ถูกกำจัดไปด<sup>้</sup>วย ดังรูป

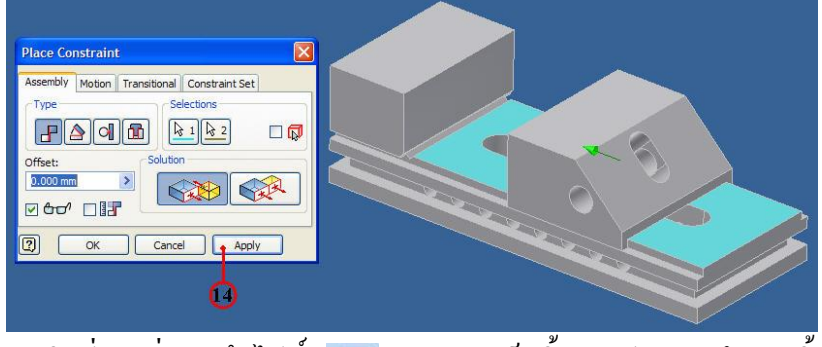

15. คลิกปุ่มคำสั่งบันทึกไฟล์ 🔚 หลังจากเสร็จสิ้นการประกอบโมเคลชิ้นส่วน

# 4.2 การสร้างภาพประกอบชิ้นส่วน 3 มิติระหว่าง ปากเลื่อนกับแกนปรับล็อค ขั้นตอนที่ 1 ประกอบชิ้นส่วนปากเลื่อน(SlideVice) กับแกนปรับล<sup>ื</sup>อค

#### (AdjustLock\_Shaft)

1. คลิกเลือกชิ้นส่วน Adjust\_Lock\_Shaft ให้แสดงภาพ ที่แถบเมนู Browse Model แล้วคลิกเมาสขวา จะปรากฏแถบคำสั่ง

2. คลิกแถบคำสั่ง Visibility ให้คลิกเครื่องหมายถูก 🔽 หน้าข้อความ Visibility ภาพชิ้นส่วนนั้นก็แสดงออกมาจอภาพพร้อมทำการประกอบ

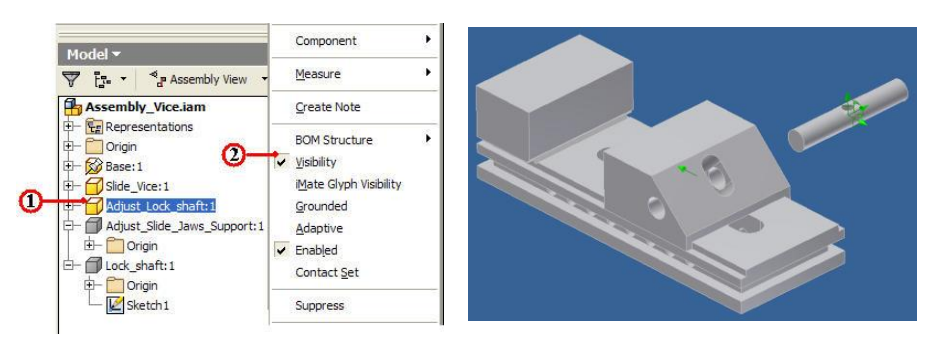

3. คลิกปุ่มคำสั่ง Constraints จะปรากฏกล่องโต้ตอบ Place Constraints

- 4. กลิกปุ่มคำสั่ง Mate เป็นการประกอบชิ้นส่วนแบบ ประกบติดกัน
- 5. คลิกปุ่มคำสั่งเลือกวิชี Mate เป็นการเลือกพื้นผิวทรงกระบอกให<sup>้</sup>ประกอบร่วมศูนย*์*

กัน

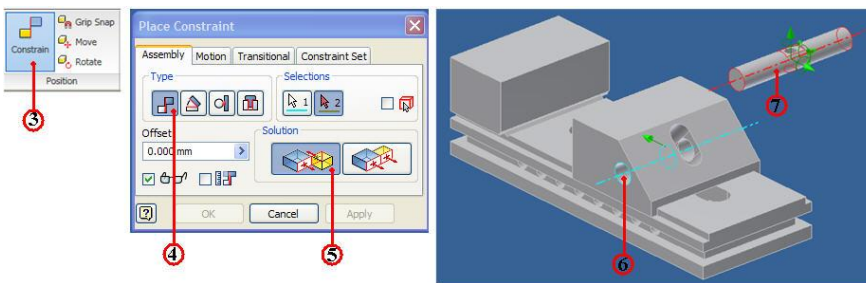

6. คลิกบริเวณพื้นผิวรูในของชิ้นส่วนปากเลื่อน จะปรากฏแกนอ้างอิง

7. คลิกบริเวณพื้นผิวภายนอกของชิ้นส่วนแกนปรับล<sup>็</sup>อค จะปรากฏแกนของชิ้นส่วน แล้วจะเลื่อนเข้ามาประกอบกัน

8. หมุนภาพชิ้นงาน เพื่อตรวจสอบแนวประกอบกัน จากนั้นจึงกลิกปุ่มกำสั่ง Apply ยืนยัน และกวรสังเกตว่าองศาอิสระการเกลื่อนที่ได้ถูกกำจัดไปด้วย ดังรูป

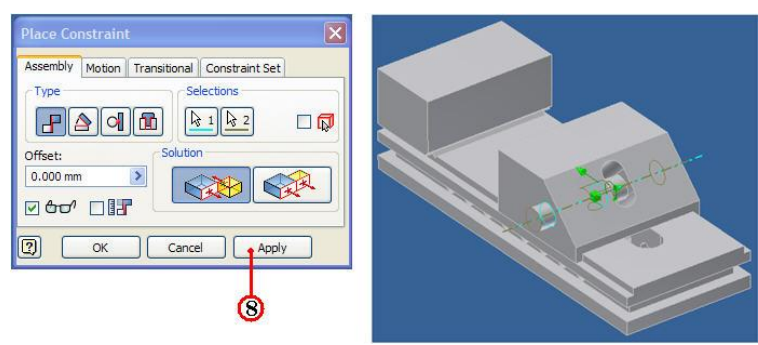

9. คลิกปุ่มคำสั่ง Mate เป็นการประกอบชิ้นส่วนแบบ ประกบติคกัน 10. คลิกปุ่มคำสั่ง Flush เป็นการเลือกประกบติคแบบอยู่ระนาบเคียวกัน

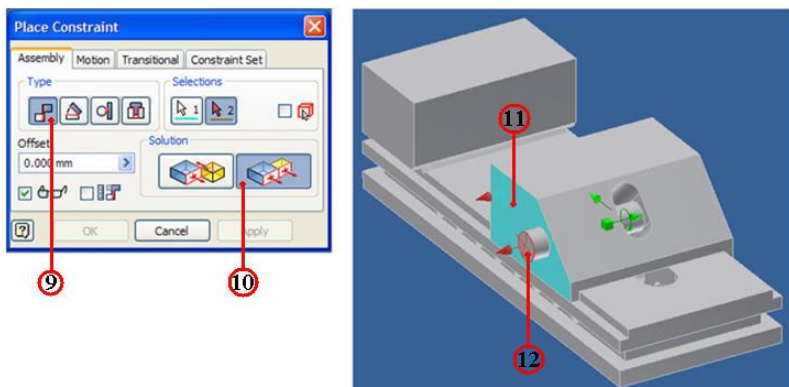

11. คลิกเลือกพื้นผิวค้านข้างบริเวณปากกาของชิ้นส่วนฐาน (Base)

12. คลิกเลือกพื้นผิวค**้านข**้างบริเวณปากเลื่อนของชิ้นส่วนปากเลื่อน (Slide\_Vice) จากนั้นชิ้นงานของปากเลื่อนจะเคลื่อนที่เข**้**ามาอยู่ในระนาบเดียวกัน

13. หมุนภาพชิ้นงาน เพื่อตรวจสอบแนวประกอบกัน จากนั้นจึงคลิกปุ่มคำสั่ง OK ยืนยัน และควรสังเกตว่าองศาอิสระการเคลื่อนที่ได้ถูกกำจัดไปด*้*วย ดังรูป

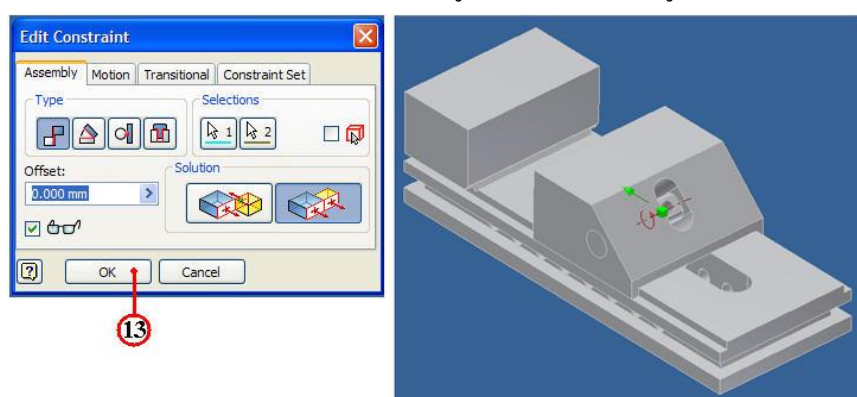

14. คลิกปุ่มคำสั่งบันทึกไฟล์ 🕞 หลังจากเสร็จสิ้นการประกอบโมเคลชิ้นส่วน
 4.3 การสร้างภาพประกอบชิ้นส่วน 3 มิติระหว่าง ฐานปากา กับตัวยึดปรับปากเลื่อน
 ชั้นตอนที่ 1 ตั้งค่าการแสดงภาพชิ้นส่วนฐานปากา กับตัวยึดปรับปากเลื่อน

1. คลิกเลือกชิ้นส่วน Adjust\_Lock\_Shaft ให้แสดงภาพ ที่แถบเมนู Browse Model แล้วคลิกเมาสขวา จะปรากฏแถบคำสั่ง

2. คลิกแถบคำสั่ง Visibility ให้คลิกเครื่องหมายถูก 🔽 หน้าข้อความ Visibility ภาพชิ้นส่วนนั้นก็แสดงออกมาจอภาพพร้อมทำการประกอบ

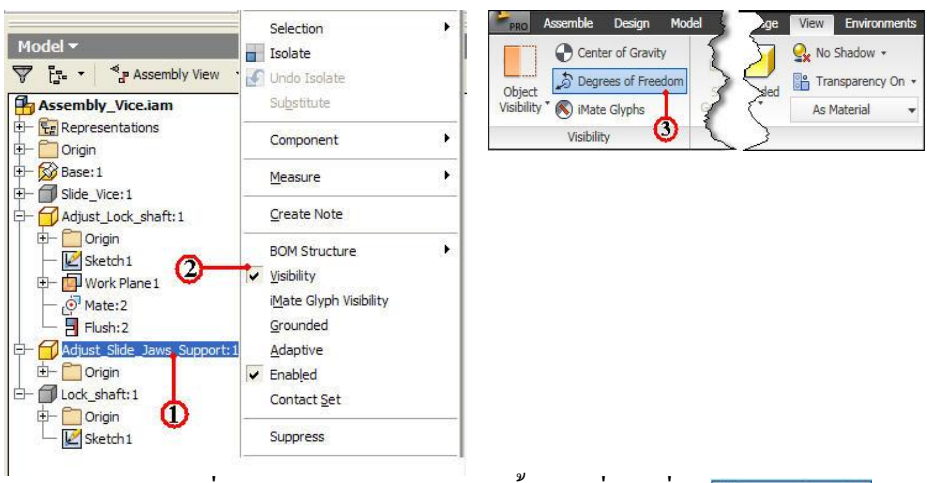

3. คลิกแถบคำสั่ง Visibility Ribbon Bar แล้วคลิกปุ่มคำสั่ง 🍃 Degrees of Freedom Degrees

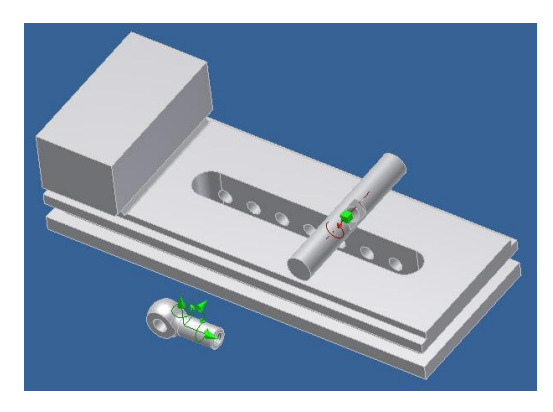

- 4. คลิกปุ่มคำสั่ง Constraints จะปรากฏกล่องโต้ตอบ Place Constraints
- 5. คลิกปุ่มคำสั่ง Mate เป็นการประกอบชิ้นส่วนแบบ ประกบติคกัน
- 6. คลิกปุ่มคำสั่งเลือกวิธี Mate เป็นการเลือกพื้นผิวทรงกระบอกให<sup>้</sup>ประกอบร่วมศูนย<sup>์</sup>

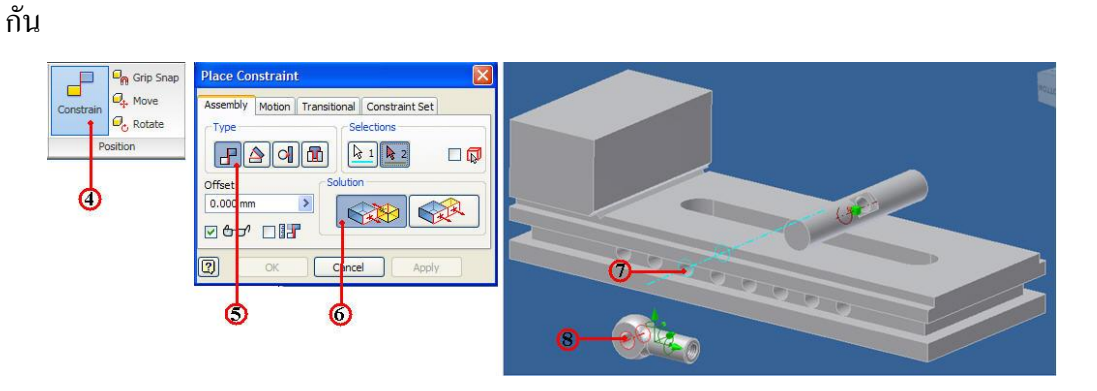

7. คลิกบริเวณพื้นผิวรูในของชิ้นส่วนฐาน (Base) จะปรากฏแกนอ้างอิง

 8. คลิกบริเวณพื้นผิวภายนอกของชิ้นส่วนตัวยึคปรับปากเลื่อน จะปรากฏแกนของ ชิ้นส่วน แล้วจะเลื่อนเข้ามาประกอบกัน

9. หมุนภาพชิ้นงาน เพื่อตรวจสอบแนวประกอบกัน จากนั้นจึงคลิกปุ่มคำสั่ง Apply ยืนยัน และควรสังเกตว่าองศาอิสระการเคลื่อนที่ได้ถูกกำจัดไปด้วย ดังรูป

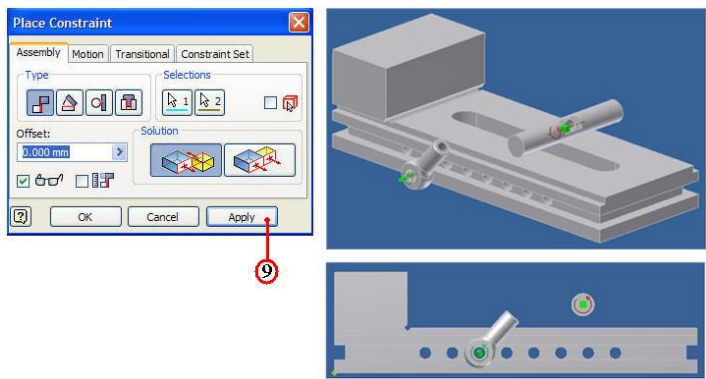

10. คลิกปุ่มคำสั่ง Mate เป็นการประกอบชิ้นส่วนแบบ ประกบติคกัน
 11. คลิกปุ่มคำสั่ง Flush เป็นการเลือกประกบติคแบบอยู่ระนาบเดียวกัน

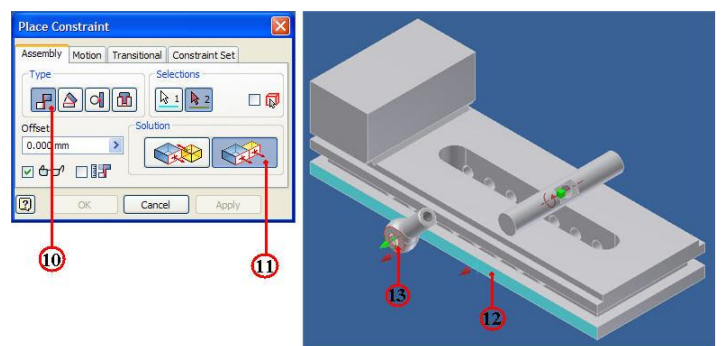

12. คลิกเลือกพื้นผิวคานขางบริเวณปากกาของชิ้นส่วนฐาน (Base)

13. คลิกเลือกพื้นผิวค<sup>้</sup>านข<sup>้</sup>างบริเวณตัวยึดปรับปากเลื่อน จากนั้นชิ้นงานของปาก เลื่อนจะเคลื่อนที่เข<sup>้</sup>ามาอยู่ในระนาบเดียวกัน

14. คลิกแถบป้อนค่า (Offset) พิมพ์ค่า -64 เพื่อให้ชิ้นส่วนตัวยึดปรับเคลื่อนที่ไป บริเวณกึ่งกลางของร่องฐานปากกา

15. หมุนภาพชิ้นงาน เพื่อตรวจสอบแนวประกอบกัน จากนั้นจึงคลิกปุ่มคำสั่ง OK ยืนยัน และควรสังเกตว่าองศาอิสระการเคลื่อนที่ได้ถูกกำจัดไปด*้*วย ดังรูป

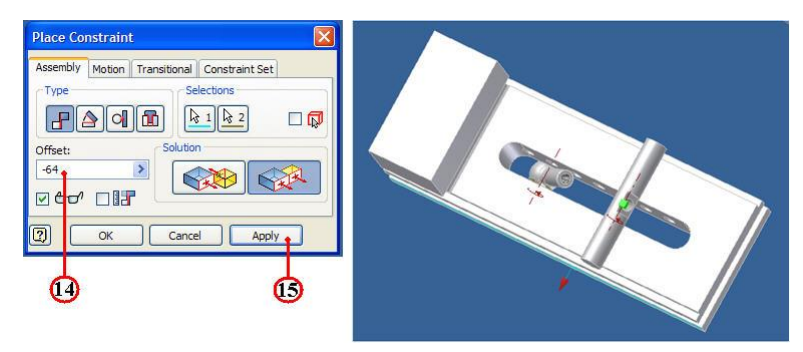

16. คลิกปุ่มคำสั่งบันทึกไฟล์ 📙 หลังจากเสร็จสิ้นการประกอบโมเคลชิ้นส่วน 4.4. การสร้างภาพประกอบชิ้นส่วน 3 มิติระหว่าง ฐานปากา กับตัวยึดปรับปากเลื่อน ขั้นตอนที่ 1 ตั้งค่าการแสดงภาพชิ้นส่วนฐานปากา กับตัวยึดปรับปากเลื่อน

1. กลิกเลือกชิ้นส่วน Lock\_Shaft ให้แสดงภาพ ที่แถบเมนู Browse Model แล้วกลิก เมาส์ขวา จะปรากฏแถบคำสั่ง

2. กลิกแถบคำสั่ง Visibility ให้กลิกเครื่องหมายถูก 🔽 หน้าข้อความ Visibility ภาพชิ้นส่วนนั้นก็แสดงออกมาจอภาพพร้อมทำการประกอบ

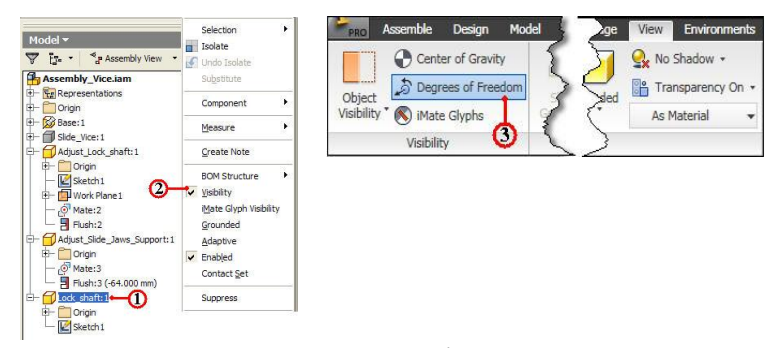

3. กลิกแถบคำสั่ง Visibility Ribbon Bar แล้วกลิกปุ่มคำสั่ง 🐊 Degrees of Freedom Degrees of Freedom เพื่อแสดงองศาอิสระการเคลื่อนที่ และสะดวกในตรวจสอบการประกอบ

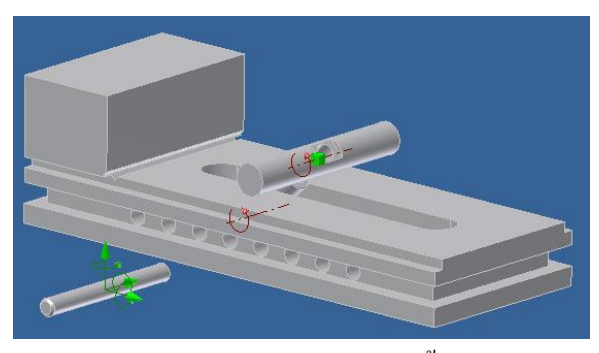

4. คลิกปุ่มคำสั่ง Constraints จะปรากฏกล่องโต้ตอบ Place Constraints

5. คลิกปุ่มคำสั่ง Insert เป็นการประกอบแบบ พื้นผิววงกลมสัมผัสติดและร่วมศูนย์

กัน

6. คลิกปุ่มคำสั่งเลือกวิชี Align เป็นการเลือกพื้นผิวงานสัมผัสติดและทิศทางแนว

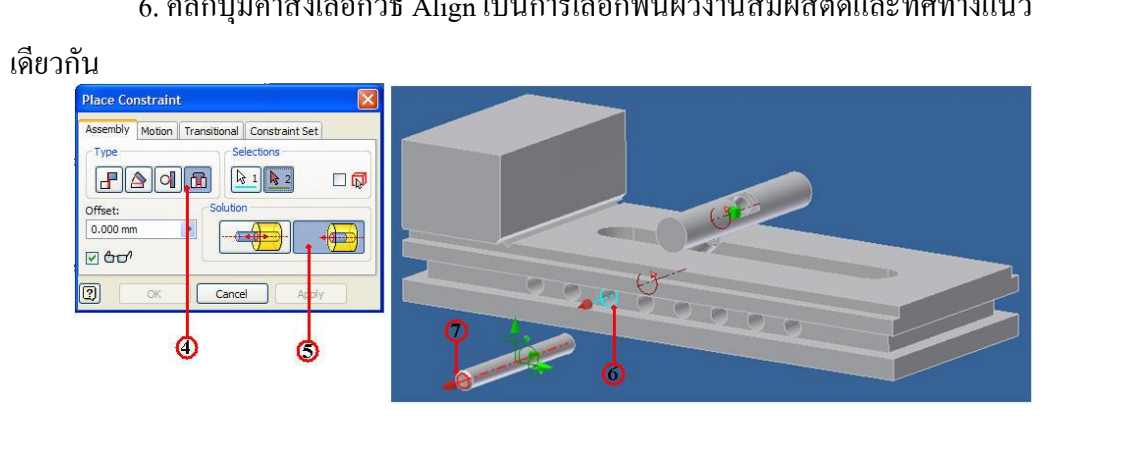

7. คลิกบริเวณพื้นผิวรูในของชิ้นส่วนฐาน (Base) จะปรากฏแกนอ้างอิง 8. คลิกบริเวณพื้นผิวภายนอกของชิ้นส่วนแกนเพลาล<sup>ื</sup>อค จะปรากฏแกนของชิ้นส่วน

8. คลกบรเวณพนผวภายนอกของชนสวนแกนเพลาลอค จะปรากฏแกนของชนสวน แล้วจะเลื่อนเข้ามาประกอบกัน

9. หมุนภาพชิ้นงาน เพื่อตรวจสอบแนวประกอบกัน จากนั้นจึงคลิกปุ่มคำสั่ง OK ยืนยัน และควรสังเกตว่าองศาอิสระการเคลื่อนที่ได้ถูกกำจัดไปด้วย ดังรูป

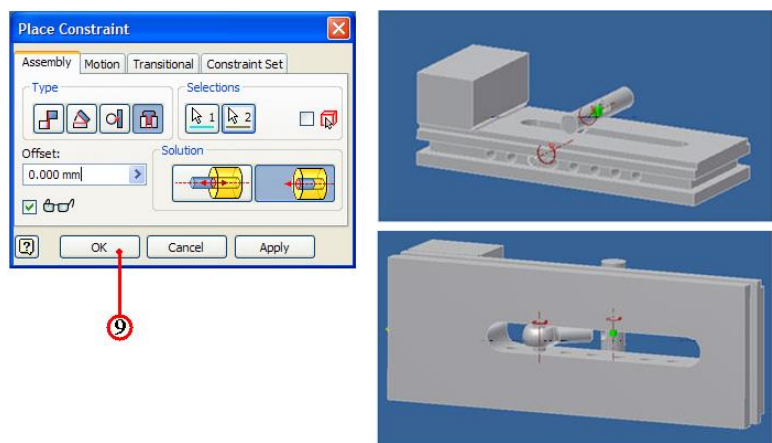

16. คลิกปุ่มคำสั่งบันทึกไฟล์ 🕞 หลังจากเสร็จสิ้นการประกอบโมเคลชิ้นส่วน
 4.5 การสร้างภาพประกอบชิ้นส่วน 3 มิติระหว่างสกรู กับตัวยึดปรับปากเลื่อน

## ขั้นตอนที่ 1 ประกอบชิ้นส่วนสกรู กับตัวยึดปรับปากเลื่อน

- 1. คลิกปุ่มคำสั่ง Place 🔛 เป็นการนำไฟล์ชิ้นส่วนมาประกอบ
- 2. เลือกที่เก็บไฟล์ชิ้นส่วนในโฟล์เดอร์ชื่อ chp5-1 ของชิ้นส่วนสกรู (Socket Head)

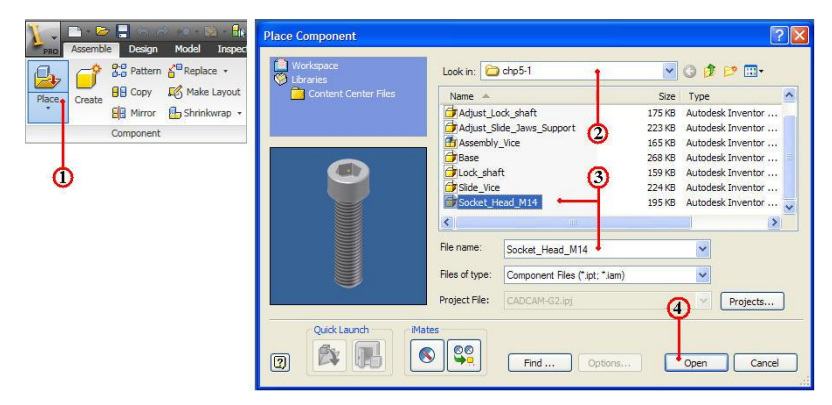

3. คลิกเลือกชื่อชิ้นส่วน Socket\_Head\_M14 โดยสามารถดูภาพชิ้นส่วน (Preview) ขณะกำลังคลิกชิ้นส่วนและตรวจสอบชื่อในช่อง File name : Socket\_Head\_M14 ให้ถูกต<sup>้</sup>องอีก ครั้ง

4. คลิกปุ่มคำสั่ง Open โปรแกรมจะนำชิ้นส่วนแสดงหน้าจอภาพการประกอบ
 5. คลิกวางภาพชิ้นส่วนสกรู (Socket Head) M14x2x50

6. คลิกแถบคำสั่ง Visibility Ribbon Bar แล้วคลิกปุ่มคำส์ Degrees of Freedom Degrees of Freedom Of Freedom เพื่อแสดงองศาอิสระการเคลื่อนที่ และสะควกในตรวจสอบการประกอบ

| Image: Second second second |  |
|----------------------------------------------------------------------------------------------------|--|
|                                                                                                    |  |

กลิกปุ่มคำสั่ง Constraints จะปรากฏกล่องโต้ตอบ Place Constraints
 กลิกปุ่มคำสั่ง Insert เป็นการประกอบแบบ พื้นผิววงกลมสัมผัสติดและร่วมศูนย์

กัน

9. คลิกปุ่มคำสั่งเลือกวิธี Align เป็นการเลือกพื้นผิวงานสัมผัสติดและทิศทางแนว

เดียวกัน

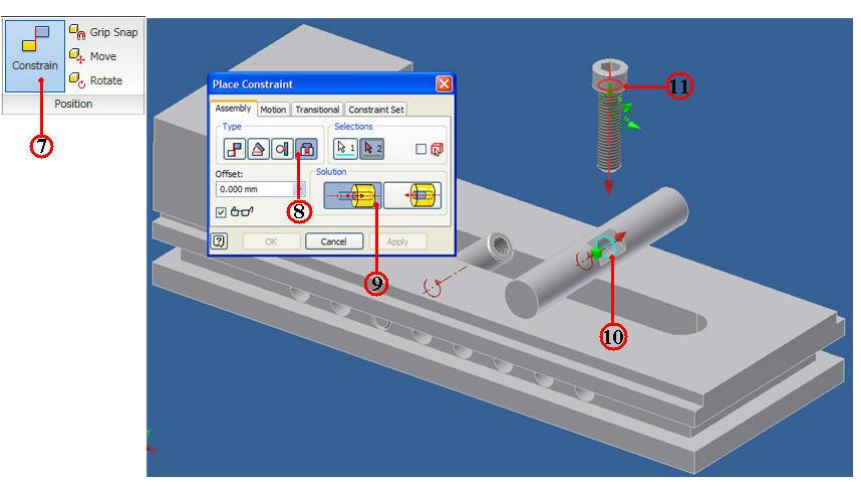

10. คลิกบริเวณผิวขอบรูด้านพื้นราบของแกนปรับล<sup>ื</sup>อค จะปรากฏแกนอ<sup>้</sup>างอิง 11. คลิกบริเวณพื้นผิวขอบค<sup>้</sup>านบนแกนสกรู จะปรากฏแกนของชิ้นส่วน แล<sup>้</sup>วจะเลื่อน

เข้ามาประกอบกัน

12. หมุนภาพชิ้นงาน เพื่อตรวจสอบแนวประกอบกัน จากนั้นจึงคลิกปุ่มกำสั่ง Apply ยืนยัน และกวรสังเกตว่าองศาอิสระการเคลื่อนที่ได้ถูกกำจัดไปด*้*วย ดังรูป

| Place Constraint  Assembly Motion Transitional Constraint Set  Type Selections  Dimetric Solution  Offset:  Offset: Offset: Offset: O | Contraction of the second second seco |
|----------------------------------------------------------------------------------------------------|----------------------------------------------------------------------------------------------------|
| <b>U</b>                                                                                                    |                                                                                                    |

13. คลิกปุ่มคำสั่ง Mate เป็นการประกอบชิ้นส่วนแบบ ประกบติคกัน
 14. คลิกปุ่มคำสั่งเลือกวิชี Mate เป็นการเลือกพื้นผิวทรงกระบอกให<sup>้</sup>ประกอบร่วม

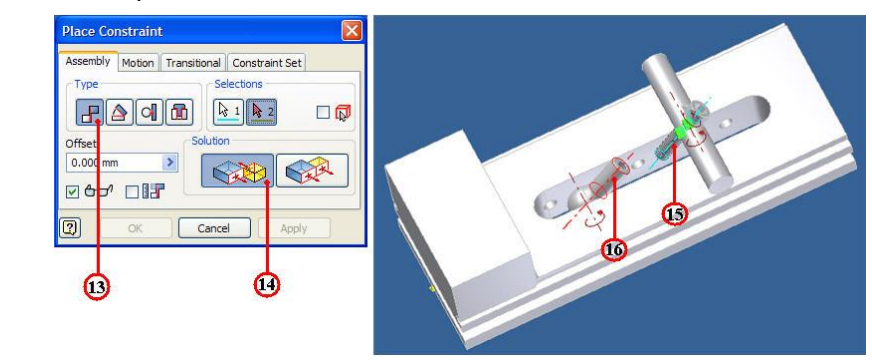

ศูนย์

15. คลิกบริเวณแกนเกลียวภายนอกแกนสกรู (Socket) จะปรากฏแกนอ<sup>้</sup>างอิง 16. คลิกบริเวณแกนเกลียวภายใน ตัวยึดปรับปากเลื่อน จะปรากฏแกนของชิ้นส่วน จากนั้นจะเลื่อนเข้ามาประกอบกันแบบร่วมศูนย์แกนเดียวกัน

17. หมุนภาพชิ้นงาน เพื่อตรวจสอบแนวประกอบกัน จากนั้นจึงคลิกปุ่มคำสั่ง OK ยืนยัน และกวรสังเกตว่าองศาอิสระการเคลื่อนที่ได้ถูกกำจัดไปด*้*วย ดังรูป

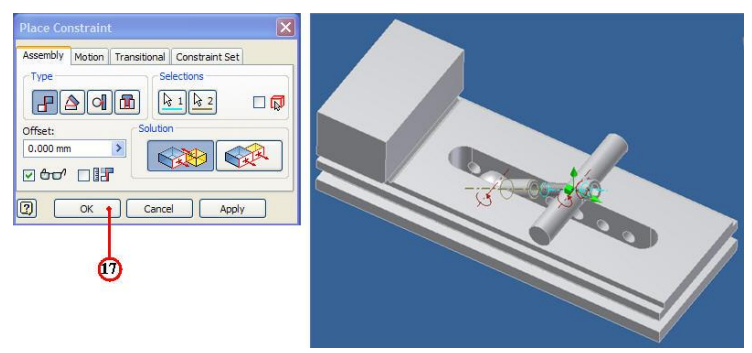

18. คลิกที่แถบเมนู Browse Model แล้วคลิกเมาส์เลือกชิ้นส่วนประกอบทุกชิ้น
 19. คลิกแถบคำสั่ง Visibility ให้เอาเครื่องหมายถูก หน้าข้อความ Visibility
 จากนั้นก็ชิ้นส่วนประกอบทุกชิ้นส่วน เพื่อแสดงภาพประกอบโมเคลชิ้นส่วนอย่างสมบูรณ์ ดังรูป

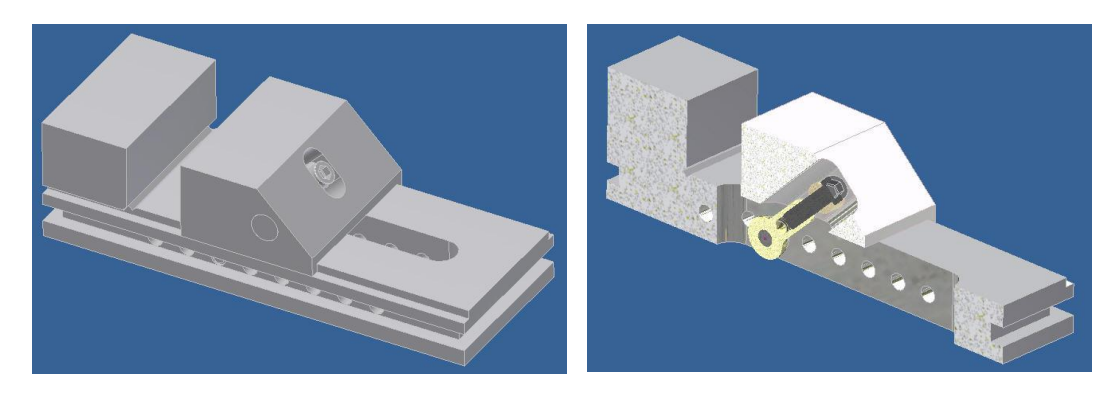

20. คลิกปุ่มคำสั่งบันทึกไฟล์ 📘 หลังจากเสร็จสิ้นการประกอบโมเคลชิ้นส่วน

| แบบประเมินผลการเรียนรู้                     |
|---------------------------------------------|
| การสร้างภาพประกอบชิ้นส่วน 3 มิติ            |
| ตอนที่ 1 จงตอบคำถามต่อไปนี้                 |
| จงอธิบายประเภทวิธีการประกอบชิ้นส่วน 3 มิติ  |
| 1. Top-down Modeling                        |
|                                             |
|                                             |
|                                             |
| 2. Bottom Up Modeling                       |
|                                             |
|                                             |
| י ע ע                                       |
| จงบอกความหมายและวิธีการใช สรางชิ้นสวนประกอบ |
| 3. Place                                    |
|                                             |
| 4. Place from Content Center                |
|                                             |
| 5. Create                                   |
|                                             |
| 6. Position                                 |
|                                             |
| 7. Pattern                                  |
|                                             |
| 8. Mirror                                   |
|                                             |
| 7. Copy                                     |
|                                             |
| 8. Replace                                  |
|                                             |

| แบบประเมินผลการเรียนรู้                                       |
|---------------------------------------------------------------|
| การสร้างภาพประกอบชิ้นส่วน 3 มิติ                              |
| ตอนที่ 1 จงตอบคำถามต่อไปนี้                                   |
| จงบอกความหมายและวิธีการใช ้ตัวบังคับเงื่อนไขชิ้นส่วนการประกอบ |
| 1. Mate Constraints                                           |
|                                                               |
|                                                               |
| 2. Flush Constraints                                          |
|                                                               |
|                                                               |
| 3. Directed Angle Constraints                                 |
|                                                               |
| 4. Undirected Angle Constraints                               |
|                                                               |
| 5. Tangent                                                    |
|                                                               |
| 6. Insert                                                     |
| ע ע ע ע                                                       |
| จงอธิบายขั้นตอนการประกอบชิ้นสวนเบื้องตน<br>                   |
| 7 .New File Assembly                                          |
|                                                               |
|                                                               |
| 8. DOF                                                        |
|                                                               |
| 9. Constraints                                                |
|                                                               |
| 10. Offset Distance                                           |
|                                                               |
|                                                               |
|                                                               |

| แบบประเมินผลการเรียนรู้                                                                                             |
|----------------------------------------------------------------------------------------------------|
| การสร้างภาพประกอบชิ้นส่วน 3 มิติ                                                                                    |
| ตอนที่ 2 จงตอบคำถามต่อไปนี้                                                                                         |
| 1.การสร้างไฟล์ประกอบชิ้นส่วน โปรแกรม Autodesk Inventor ใช้วิธีประกอบประเภทใด                                        |
| n. Top-Down Modeling                                                                                                |
| <b>v</b> . Bottom-Up Modeling                                                                                       |
| ก. Top Views Modeling                                                                                               |
| <ol> <li>Bottom Views Modeling</li> </ol>                                                                           |
| 2. การเคลื่อนย <sup>้</sup> ายไฟล์ชิ้นส่วน(Part)อย่างอิสระทั้งแนวตรง แนวการหมุน คือข้อใด                            |
| n. Object Snap                                                                                                    |
| U. Move & Rotate                                                                                                    |
| ก. Move Weels                                                                                                    |
| ۹. Grip Snap                                                                                                    |
| 3. ถ้าเราต <sup>้</sup> องการประกอบชิ้นงานที่ผิวหน้าชิ้นงานให <i>้อยู่</i> ในแนวระนาบเดียวกัน คือข <sup>้</sup> อใด |
| ก. Flush                                                                                                    |
| U. Angle 180                                                                                                    |
| ก. Angle 90                                                                                                    |
| ۹. Center                                                                                                    |
| 4. การประกอบชิ้นส่วนมีหลักการเลือกชิ้นส่วนก่อนและหลังอย่างไร                                                        |
| ก. เลือกชิ้นงานหลักก่อน เป็นชิ้นงานที่อยู่กับที่                                                                    |
| ข. เลือกชิ้นรองก่อน เป็นชิ้นส่วนที่เคลื่อนที่เข้าหาชิ้นส่วนหลัก                                                     |
| ค. เถือกชิ้นส่วนใคก่อนหลังก็ไค้                                                                                     |
| ง. เลือกชิ้นงานใหญ่กว่าชิ้นส่วนอื่นเป็นอันดับแรกก่อน                                                                |
| 5. ถ้าต้องการทำการกำหนดระยะทาง ของการประกอบชิ้นส่วนทั้ง 2 ชิ้น จะใช้ข้อใด                                           |
| n. Idle Distance                                                                                                    |
| U. Offset Distance                                                                                                  |
| ก. Dimensions                                                                                                    |
| <ol> <li>Form to Face</li> </ol>                                                                                    |
|                                                                                                    |

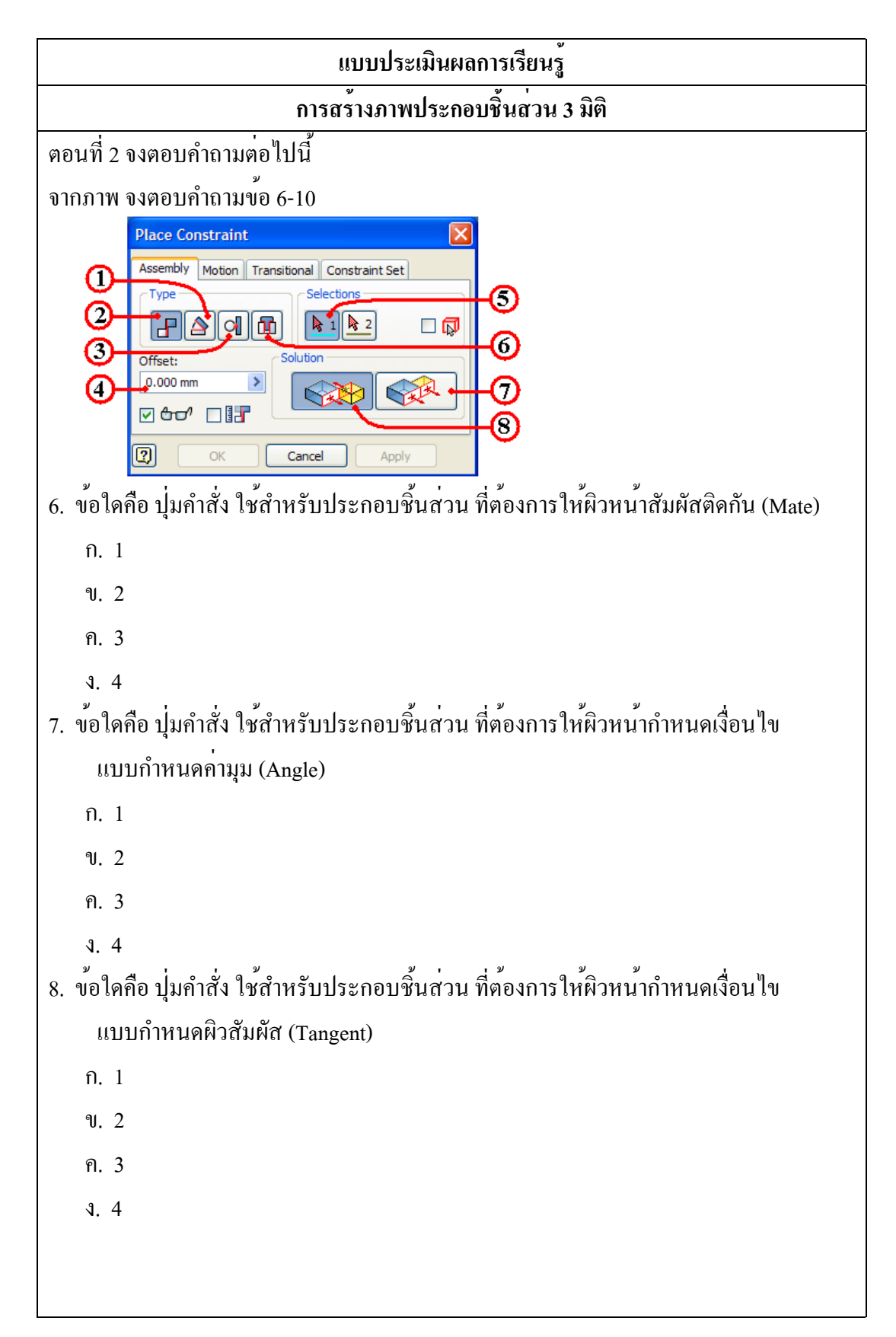

| แบบประเมินผลการเรียนรู้                                                        |
|--------------------------------------------------------------------------------|
| การสร้างภาพประกอบชิ้นส่วน 3 มิติ                                               |
| ตอนที่ 2 จงตอบคำถามต่อไปนี้                                                    |
| 9. ข้อใดคือ ปุ่มคำสั่ง ใช้สำหรับกำหนดระยะทาง ของผิวสัมผัสทั้งสอง               |
| ก. 4                                                                           |
| ข. 5                                                                           |
| ୩. 6                                                                           |
| ٩. 7                                                                           |
| 10. ข้อใคคือ ปุ่มคำสั่ง ใช้สำหรับประกอบชิ้นส่วน ให้ผิวหน้าสัมผัสชิ้นงานทั้งสอง |
| ชี้ไปในทิศทางเคียวกัน(Flush)                                                   |
| ก. 4                                                                           |
| ข. 5                                                                           |
| ୩. 6                                                                           |
| <b>1</b> . 7                                                                   |
|                                                                                |
|                                                                                |
|                                                                                |
|                                                                                |
|                                                                                |
|                                                                                |
|                                                                                |
|                                                                                |
|                                                                                |
|                                                                                |
|                                                                                |
|                                                                                |
|                                                                                |
|                                                                                |
|                                                                                |
|                                                                                |

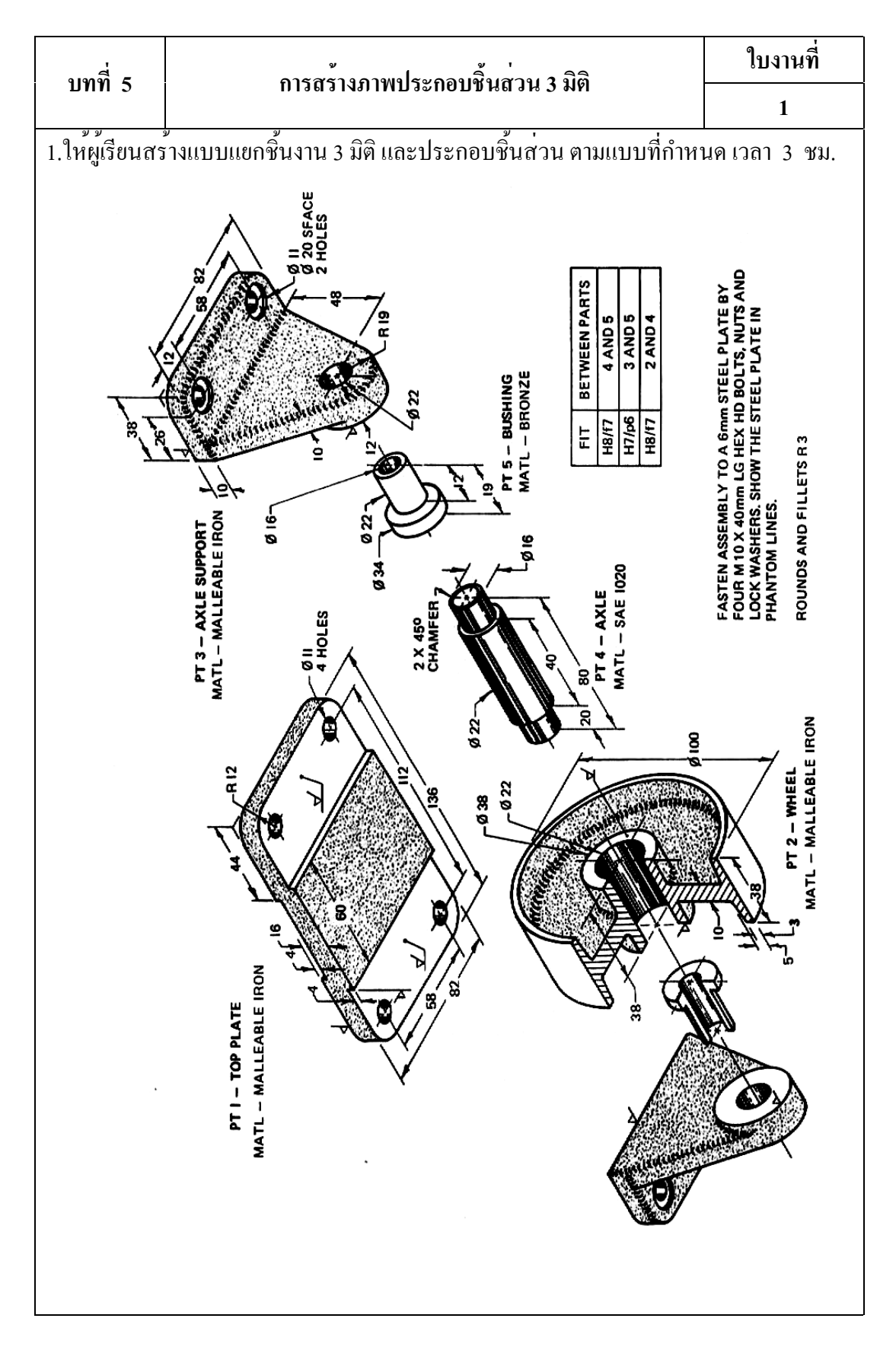

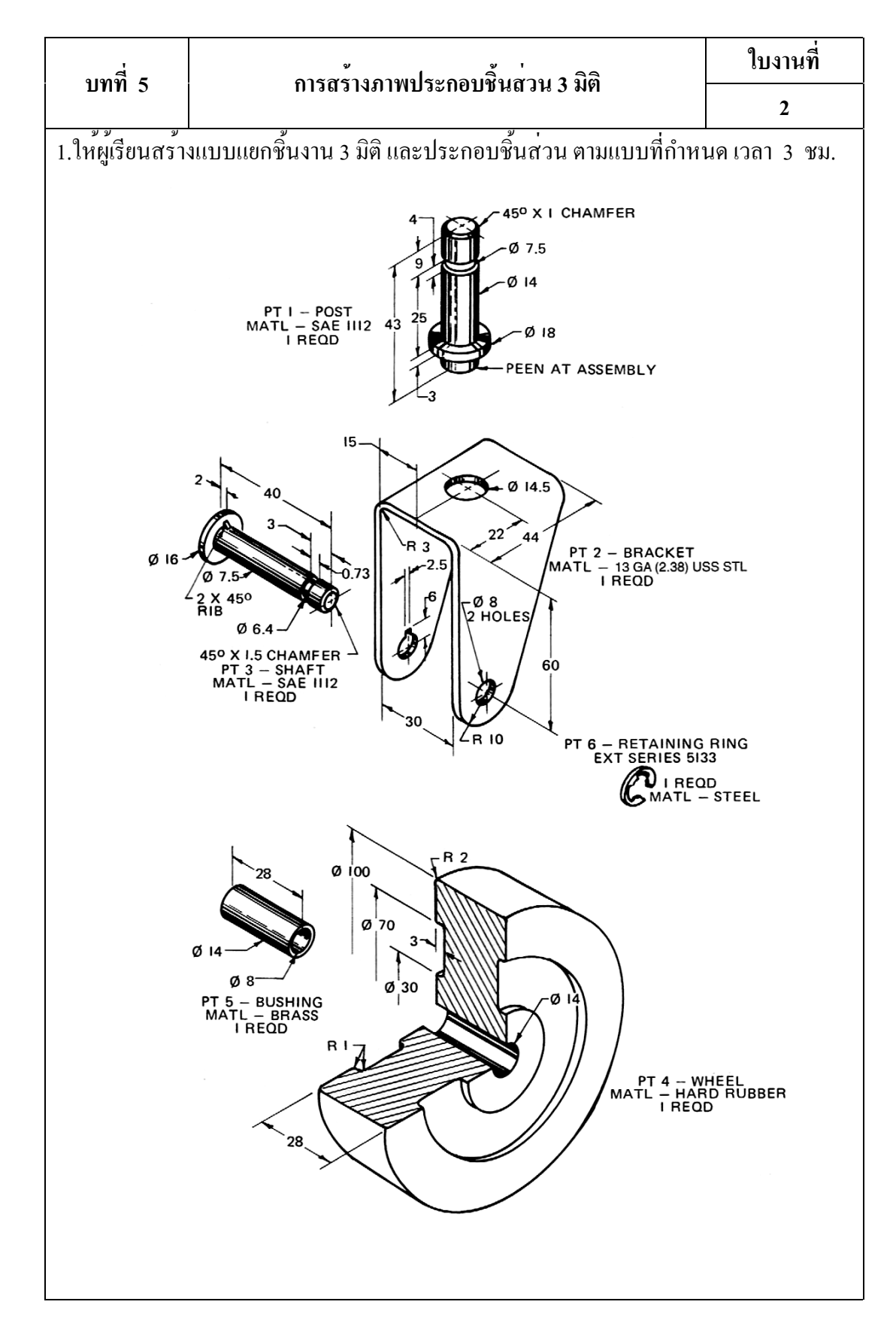

# บทที่ 6 การสร<sup>้</sup>างแบบงาน (Drawing)

#### แนวคิด

ในขบวนการผลิตจะต้องใช้แบบงาน (Drawing) เป็นการกำหนดรูปร่างแบบชิ้นงาน ขนาด ค่าพิกัดความเผื่อ และรายละเอียดการผลิตต่างๆ เพื่อให้ผลิตภัณฑ์ที่ออกแบบไว้ เมื่อทำ การส่งเข้าสู่ขบวนการผลิตแล้ว ฝ่ายผลิตก็จะผลิตชิ้นส่วนต่างๆตามแบบงาน ซึ่งการสร้างแบบ งานมีความสำคัญ อย่างมาก ในการสื่อสารข้อมูลให้กับหน่วยงานต่างๆ ที่ทำการผลิตชิ้นส่วน หรือทำการประกอบผลิตภัณฑ์ได้ตรงตามความต้องการ

## 1. การสร้างแบบงาน (Drawing) แต่ละโหมดคำสั่ง

การสร้างแบบงาน เป็นการแสดงรายละเอียดชิ้นส่วน หรือภาพประกอบชิ้นส่วน ในส่วน โปรแกรม Autodesk Inventor นำเอาไฟล์ชิ้นงาน 3 มิติ หรือไฟล์ประกอบชิ้นงาน มาทำการสร้าง แบบงาน (Drawing.Idw) ในแต่ละมุมมอง 2 มิติ 3 มิติและการกำหนดขนาดก็จะสัมพันธ์กับไฟล์ ชิ้นงาน 3 มิติ หรือไฟล์การประกอบชิ้นส่วน กล่าวคือเมื่อมีการปรับเปลี่ยนแก้ไขไฟล์ชิ้นส่วน ก็ จะทำให้แบบงาน (Drawing) ของชิ้นส่วนนั้นมีการแก้ไขรูปทรงและขนาดให้อัตโนมัติ

# 1.1 การสร้างมุมมองภาพ โหมดคำสั่ง Create, Modify, Sketch, Sheet

ประกอบคว้ยกลุ่มคำสั่ง สร้างมุมมองภาพต่างๆ ภาพตัด เส้นสเก็ต 2 มิติ สร้างกระดาษ แบบงาน ในการสร้างแบบงานนักศึกษาจำเป็นมีความรู้ พื้นฐานเข้าใจเกี่ยวกับการเขียนแบบ เครื่องกล และชิ้นส่วนมาตรฐานในการเขียนแบบต่างๆ

| รูป Icon         | คำสั่ง                                           | ความหมายและวิธีการสร้าง                                                   |
|------------------|--------------------------------------------------|---------------------------------------------------------------------------|
| Ť                | Deee                                             | คำสั่งวางภาพ 2 มิติ เป็นภาพหลัก จากไฟล์ชิ้นงานเข้ามาวาง                   |
| Base             | Base                                             | ในไฟล์แบบงาน ใช้การกำหนดมุมมองภาพแรก                                      |
|                  | D : (1                                           | คำสั่งสร้างภาพฉาย ออกจากภาพหลัก (Base View) และ                           |
| Projected        | Projected                                        | สามารถเลือกมุมมองฉายภาพได้ในแต่ละด้าน                                     |
|                  | 1.                                               | คำสั่งสร้างภาพช่วย สำหรับฉายภาพที่ไม่เป็นมุมแกนตั้งฉาก                    |
| Auxiliary        | Auxiliary                                        | โดยจะฉายภาพตั้งฉากกับมุมมองที่เอียงกับชิ้นงาน                             |
| tet              |                                                  | คำสั่งสร้างภาพตัด (Section) ใช้แสดงภาพการตัดชิ้นส่วนที่                   |
| Section          | Section                                          | ต้องการเห็นอยู่ภายในเช่น Haft Section, Align Section                      |
| A D              | D . 1                                            | คำสั่งแสดงรายละเอียดภาพ ใช้แสดงส่วนรายละเอียดส่วนนั้น                     |
| Detail           | Detail                                           | เพิ่มเติม ค <sup>้</sup> วยการขยายภาพบริเวณตำแหน่งที่ต <sup>้</sup> องการ |
|                  |                                                  | คำสั่งแบ่งภาพ ตัดส่วนตรงกลางออกเหลือแต่ส่วนปลายทั้ง                       |
| Break            | Break                                            | สองค <sup>้</sup> าน เพื่อจัควางภาพลงในพื้นที่ในแบบงาน                    |
|                  |                                                  | คำสั่งตัดเฉพาะส่วน ใช้แสดงภาพการตัดเฉพาะส่วน บริเวณที่                    |
| Break Out        | Break Out ต่องการจำกัดพื้นที่เห็นอยู่ภายในเท่าน้ | ต้องการจำกัดพื้นที่เห็นอยู่ภายในเท่านั้น                                  |
|                  | Create                                           | คำสั่งสร้างเส้นสเก็ต 2 มิติ ร่วมกันในไฟล์แบบงาน หรือใช้                   |
| Create<br>Sketch | Sketch                                           | สร้าง Template ขึ้นใช้เอง                                                 |
|                  |                                                  | คำสั่งสร้างแบบงานใหม่ ถ สามารกำหนดกระดาษแบบงาน                            |
| New Sheet        | New Sheet                                        | หรือสร้างเพิ่มเติมขึ้นได้                                                 |

ตารางที่ 6.1 คำสั่งสร้างมุมมองภาพ Create, Modify, Sketch, Sheet

#### 1.2 การกำหนดขนาดและแสดงรายละเอียด ในแบบงาน โหมดคำสั่ง Annotate

ประกอบด้วยกลุ่มกำสั่งใช้ กำหนดขนาด เขียนข้อกวาม สัญลักษณ์ต่างๆ ตารางรายการวัสดุ (Bill of Material) ในการสร้างแบบงาน ก่อนที่จะส่งแบบงานให้กับฝ่ายผลิต ได้นั้น นักศึกษา จำเป็นมีความรู้พื้นฐาน เกี่ยวกับกระบวนผลิต (Manufacturing) ในแต่ละขั้นตอนการสร้างหรือ เครื่องมือ เครื่องจักรสำหรับการผลิต เพื่อใช้ กำหนดจุดพิกัดอ้างอิง (Ordinate) กำหนดแกน อ้างอิง (Baseline) กำหนดขนาด สัญลักษณ์ รายละเอียดของชิ้นส่วนที่จะผลิต ทำให้มีความ ถูกต้อง ครบถ**้**วน

| รูป Icon            | คำสั่ง                                        | ความหมายและวิธีการใช้                                        |
|---------------------|-----------------------------------------------|--------------------------------------------------------------|
| <b> ←+</b>          | D                                             | คำสั่งกำหนดขนาด สำหรับวัดขนาดแบบอัตโนมัติ                    |
| Dimension           | Dimension                                     | แนวตั้ง แนวนอน แนวขนาน วัดมุม ความโต รัศมี                   |
|                     |                                               | คำสั่งกำหนดขนาดแบบแกนอ้างอิง (Absolute) สำหรับ               |
|                     | Baseline                                      | ้ช่วยกำหนดขนาดแบบสัมบูรณ <sup>์</sup> ได <b>้รวดเร็วขึ้น</b> |
| PPP output          |                                               | กำสั่งกำหนดขนาดแบบพิกัดจุดอางอิง (Ordinate) ช่วย             |
| Urdinate            | Ordinate                                      | กำหนดขนาด แบบแม่พิมพ์ แบบแผ่นกลี่                            |
| HT Detrieur         | D. ( .                                        | คำสั่งกำหนดขนาดอัตโนมัติ จากชิ้นส่วน (Part) สามารถ           |
| - Retrieve          | Retrieve                                      | เลือกเฉเพาะการกำหนดขนาดที่ต้องการแสดงไว้ได้                  |
| A                   | T (                                           | คำสั่งตัวหนังสือ สำหรับพิมพ์ข้อหนังสือ ข้อความอธิบาย         |
| Text                | Text รายละเอียด ลงในแบบงาน                    | รายละเอียด ลงในแบบงาน                                        |
| A                   | Leader                                        | คำสั่งชี้วัตถุอธิบายข้อความ ใช้ลูกศรชี้แสดงชิ้นส่วน          |
| Leader<br>Text Text | พร้อมกับอธิบายข้อความ หรือรายละเอียดให้ชัดเจน |                                                              |
| <b>0</b> .1         |                                               | คำสั่งกำหนดขนาด GD&T สำหรับเลือกใช้กำหนดขนาด                 |
| Featur              | Feature                                       | แบบ GD&T ลงในแบบงาน                                          |
| A                   |                                               | คำสั่งกำหนดดาตัม (Datum) สำหรับใช้กำหนดตำแหน่ง               |
| Datu                | Datum                                         | อ้างอิง Datum ของชิ้นส่วนในแบบงาน                            |
| 1                   | 0 1                                           | คำสั่งเส้นแกนอ้างอิง สำหรับใช้สร้างเส้นศูนย์งาน              |
| 1                   | Centerline                                    | เพิ่มเติม และเป็นใช้แกนอ้างอิงควย                            |
| 15                  | Centerline                                    | คำสั่งเส้นแกนอ้างอิงระหว่างวัตถุ ใช้สำหรับกำหนดเส้น          |
| 11                  | Bisector                                      | แกนอ้างอิงระหว่างวัตถุ 2 ชิ้นโดยอัตโนมัติ                    |

ตารางที่ 6.2 กำสั่งกำหนดขนาดและแสดงรายละเอียด

ตารางที่ 6.2 กำสั่งกำหนดขนาดและแสดงรายละเอียด (ต่อ)

| รูป Icon      | คำสั่ง      | ความหมายและวิธีการใช้                                                                   |
|---------------|-------------|-----------------------------------------------------------------------------------------|
| -+-           | Center Mark | กำสั่งจุดอ้างอิง ใช้สำหรับสร้างจุคศูนย <sup>์</sup> งาน หรือกำหนด<br>จุดอ้างอิงของวัตถุ |
|               | Parts       | คำสั่งแสดงรายการวัตถุ ใช <sup>้</sup> สร้างรายการวัสดุ (Bill of                         |
| Parts<br>List | List        | Material) ของชิ้นส่วนในแบบงานโดยอัตโนมัติ                                               |
|               |             | คำสั่งแสดงหมายเลขวัตถุ ค <sup>้</sup> วยวิธีลูกศรชี้หมายเลขแสดง                         |
| Balloon       | Balloon     | รายกายตามวัสดุ ของชิ้นส่วนในแบบงาน                                                      |

# 2.การสร้างภาพฉาย (Othographic Views) ขั้นตอนที่ 1 การสร้างไฟล์แบบงานใหม่ ชิ้นส่วนฐานปากกา

- 1. กลิกปุ่มคำสั่ง New เพื่อสำหรับชิ้นงานใหม่ทุกกรั้ง
- 2. คลิกปุ่มคำสั่ง Metric

| Open Projects | ANSI (mm).idw | BSI.dwg      | BSI.idw    | ^        |
|---------------|---------------|--------------|------------|----------|
| Launch        |               |              | 8          |          |
|               | DIN.dwg       | DIN.idw      | GB.dwg     |          |
|               | 123           | <b>K</b>     | -          |          |
|               | GB.idw        | GOST.dwg     | GOST.idw   |          |
|               | A (4          |              | 8 <b>-</b> |          |
|               | ISO.dwg       | ISO.idw      | 3 JIS.dwg  | ~        |
| L             | Droject Eiler | CADCAM-52.ml |            | Projects |

- 3. คลิกปุ่มคำสั่ง Project และเลือกชื่อไฟล์ที่เก็บไว้ใน Project File (CADCAM-G2.ipj) 4. คลิกปุ่ม Icon ที่ไฟล์ประกอบชิ้นงาน ISO.iam
   5. คลิกปุ่มคำสั่ง OK จะปรากฏหน้าจอของโหมดการสร้างแบบงาน (Drawing)

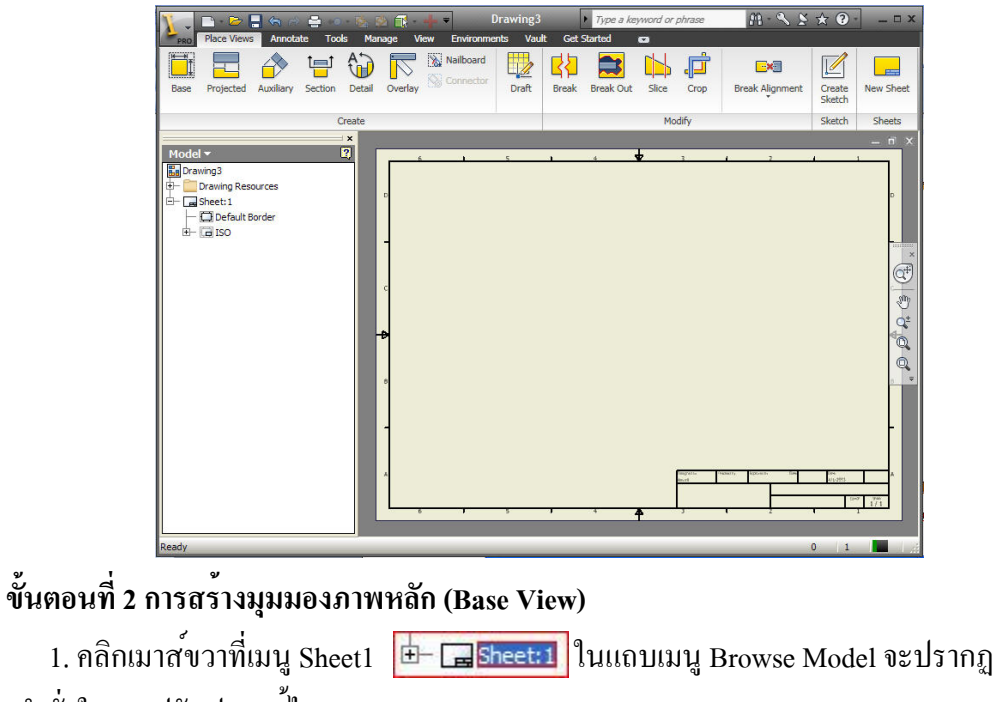

แถบกำสั่งในการปรับปรุงแก้ไขกระดาษแบบ

2. คลิกเลือกที่ Edit Sheet จะปรากฏกล่องโต้ตอบ Edit Sheet

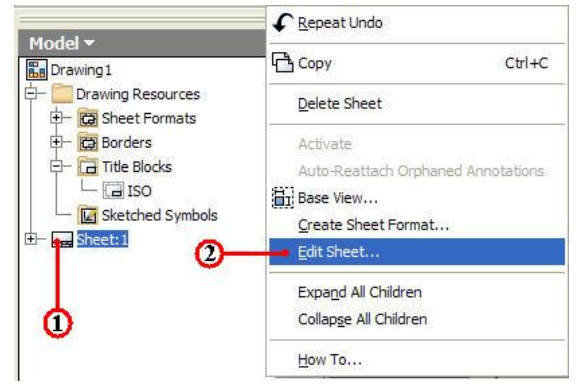

- 3. กลิกเลือกช่อง Name พิมพ์ชื่อกระดาษ Base
- 4. คลิกเลือกช่อง Size เลือกขนาดกระดาษ A3

| Format 3 | Revision              |
|----------|-----------------------|
| Base     | Corientation          |
| Size     | 0 0 (5)               |
| A3 🔹 💌   | OPortrait             |
| Height   | Landscape             |
| 29 7.000 | 0 0,                  |
| Width    | Options               |
| 420.000  | Exclude from count    |
|          | Exclude from printing |
5. คลิกเลือกช่องกระคาษแบบแนวนอน คลิกเลือกที่ Landscape

6. คลิกเลือกตำแหน่งมุมของ Title Block คลิกเลือกที่มุมล่างขวา

7. คลิกปุ่มคำสั่ง OK ยืนยัน โปรแกรมจะกำหนดค่าของกระคาษแสดงที่พื้นที่จอภาพและ Browse Model แถบเมนู Sheet จะเปลี่ยนชื่อเป็น Base 📴 🗔 Base:1

8. คลิกปุ่มคำสั่ง Base 🔛 จะปรากฏกล่องโต<sup>้</sup>ตอบ Drawing View เพื่อกำหนดการวาง ภาพหลัก (Base View) และเป็นภาพแรกที่ใช้กำหนดมุมมองให้กับมุมมองภาพอื่นๆ ในหลักการ วางภาพของงานเขียนแบบ คือภาพค<sup>้</sup>านหน<sup>้</sup>า (Font view) ซึ่งควรจะมีรายละเอียดแบบงานมาก ที่สุด

| rawing Vie        | ew               |                 |                 |       |                                                                   |                                | E      |
|-------------------|------------------|-----------------|-----------------|-------|-------------------------------------------------------------------|--------------------------------|--------|
| Component<br>File | Model State      | Display Options |                 |       | Orientation<br>Front<br>Current<br>Top<br>Bottom<br>Left<br>Right | 1                              |        |
|                   |                  |                 |                 |       | Iso Top Ri<br>Iso Top Le<br>Iso Bottor<br>Iso Bottor              | ght<br>ff<br>n Right<br>n Left |        |
| -                 |                  |                 |                 |       |                                                                   | Projection                     |        |
| View / Scale      | Label<br>ale 1:1 | <b>&gt;</b>     | View Identifier | VIEW1 | Style                                                             | 8                              |        |
| 2 🗹 🕯             | rd¶              |                 |                 |       | L                                                                 | ок                             | Cancel |

9. คลิกปุ่มคำสั่ง Browse 🔍 
 เพื่อกำหนดไฟล์ชิ้นงาน 3 มิติ จะปรากฏกล่องโต<sup>้</sup>ตอบ
 10. คลิกเลือกที่เก็บไฟล์ chp5-1 เป็นโฟลเดอร์ที่ใช้เก็บไฟล์ชิ้นส่วน 3 มิติ
 11. คลิกเลือกไฟล์ชิ้นส่วน Base

| Open                                                                                                    |                                          |                                  |                                      |                                                                                          | ? 🔀    |
|----------------------------------------------------------------------------------------------------|------------------------------------------|----------------------------------|--------------------------------------|------------------------------------------------------------------------------------------|--------|
| <ul> <li>Workspace</li> <li>Libraries</li> </ul>                                                                                                    | Look in:                                 | ) chp5-1                         | ~                                    | g 🏚 📂 🛄•                                                                                 |        |
| Content Center Files                                                                                                    | Name 🔺                                   |                                  | Size                                 | Туре                                                                                     | ~      |
|                                                                                                    | Assembly<br>Assembly<br>Assembly<br>Base | v_Vice-2<br>v_Vice-3<br>v_Vice-4 | 168 KB<br>167 KB<br>168 KB<br>271 KB | Autodesk Inventor .<br>Autodesk Inventor .<br>Autodesk Inventor .<br>Autodesk Inventor . | ·<br>· |
|                                                                                                    | Slide_Vice                               | ft<br>e<br>iead_M14              | 159 KB<br>225 KB<br>195 KB           | Autodesk Inventor .<br>Autodesk Inventor .<br>Autodesk Inventor .                        |        |
| and the second second s | <                                        |                                  |                                      | 2                                                                                        |        |
|                                                                                                    | File name:                               | Base                             |                                      | ~                                                                                        |        |
|                                                                                                    | Files of type:                           | Inventor Files (*.ipt;           | *.iam; *.ipn)                        | ~                                                                                        |        |
|                                                                                                    | Project File:                            | CADCAM-G2.ipj                    |                                      | Projects                                                                                 |        |
| 0                                                                                                    |                                          | Find                             | Options                              | Open Cance                                                                               |        |

12. คลิกปุ่มคำสั่ง Open จะปรากฏภาพชิ้นงานแสดงในกล่องโต้ตอบ Drawing View และ แสดงตำแหน่งที่อยู่ของไฟล์ชิ้นส่วน File 13. คลิกเลือกการวางภาพ (Orientation) เลือกที่ Bottom โดยในขณะเลือกจะต<sup>้</sup>องพิจารณา ที่กระดาษแบบงานไปพร<sup>้</sup>อมๆกันด<sup>้</sup>วย เพื่อให<sup>้</sup>ได<sup>้</sup>มุมมองหลัก (Parent view) ที่ถูกต<sup>้</sup>องและ เหมาะสมกับพื้นที่ขนาดกระดาษแบบงาน

| rawing View                                                                                                    |                                                                                               |
|----------------------------------------------------------------------------------------------------|-----------------------------------------------------------------------------------------------|
| Component Model State Display Options                                                                                                    | Orientation                                                                                   |
| E:\2_Student_CadCam_G2\chp5-1\Base.ipt                                                                                                    | Front<br>Current<br>Top<br>Bottom                                                             |
| -                                                                                                    | Left<br>Right<br>Back<br>Iso Top Right<br>Iso Top Left<br>Iso Bottom Right<br>Iso Bottom Left |
|                                                                                                    | Projection:                                                                                   |
| View / Scale Lader           Image: Constraint of the state of the state |                                                                                               |
|                                                                                                    | OK Cancel                                                                                     |

14. คลิกเลือกช่องสเกลย่องยาย พิมพ์ป้อนค่า 1:2.5

15. คลิกเลือกรูปแบบแสดงการเฉคสีภาพ (Style) คลิกเลือกแบบ Hidden line 📔

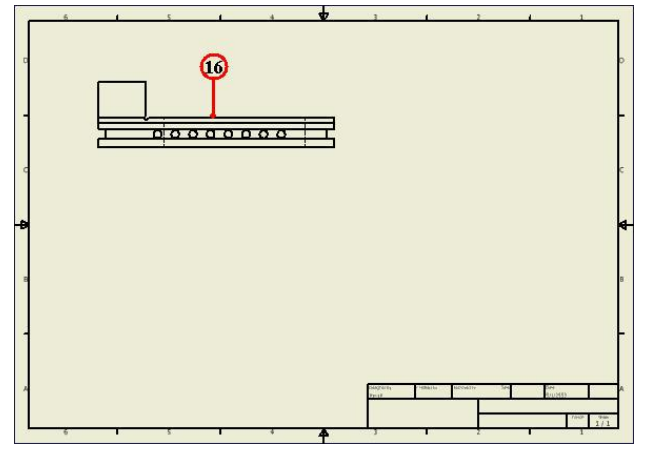

16. คลิกตำแหน่งการวางภาพ บริเวณพื้นที่ค้านบนซ้าย ของกระคาษแบบงาน 17. คลิกปุ่มคำสั่ง Projected ใช้สร้างมุมมองภาพ ค้านบน (Top view), ค้านข้าง (Side View) โดยต<sup>้</sup>องทำการคลิกเลือกภาพมุมมองหลัก (Parent View)

18. คลิกภาพมุมมองหลัก จะเกิดขอบเขตของภาพหลัก ลักษณะเส<sup>้</sup>นประสีแดง

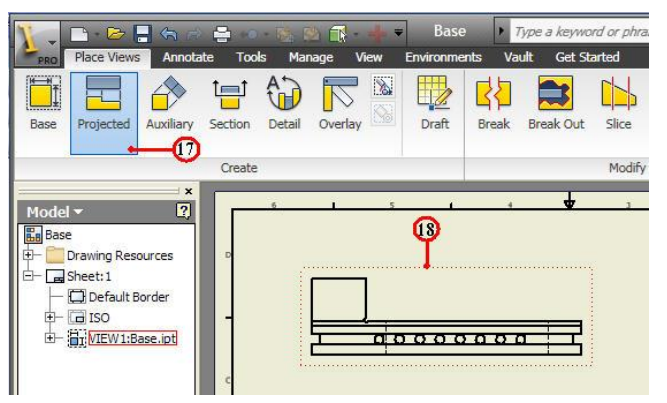

19. ลากเมาส<sup>์</sup>ออกทางค<sup>้</sup>านข้างซ<sup>\*</sup>าย จากนั้นคลิกบนพื้นที่ว่าง โปรแกรมจะคำนวณ ตำแหน<sup>่</sup>งการวางภาพค<sup>้</sup>านข<sup>้</sup>าง (Side View)

20. ลากเมาส<sup>์</sup>ลงทางค<sup>้</sup>านล่าง จากนั้นคลิกบนพื้นที่ว่าง โปรแกรมจะคำนวณตำแหน่งการ วางภาพค<sup>้</sup>านบน (Top View)

21. ลากเมาส์เฉียงลงทางค<sup>้</sup>านล่างขวามือ จากนั้นคลิกบนพื้นที่ว่าง โปรแกรมจะคำนวณ ตำแหน่งการวางภาพค<sup>้</sup>านไอโซเมตริก (Isometric View)

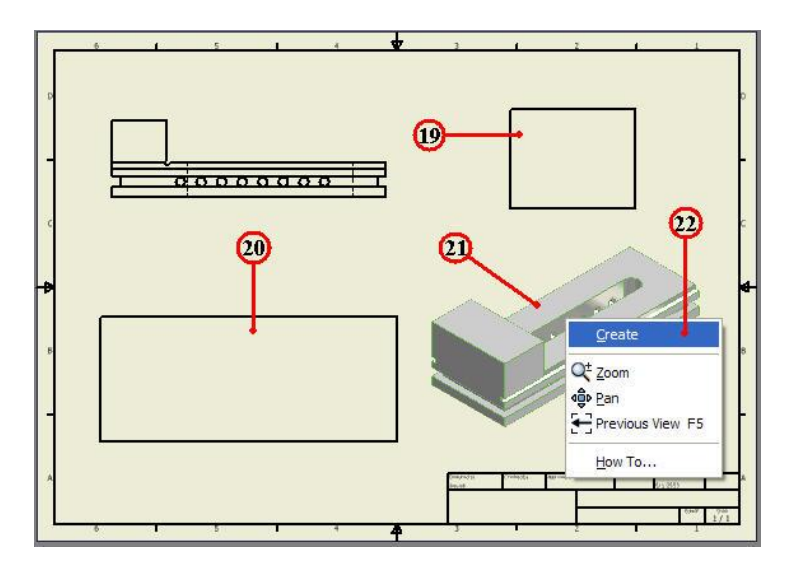

22. คลิกเมาสขวา จะปรากฎแถบคำสั่งคลิกเลือก Create จากนั้นโปรแกรมจะคำนวณ มุมมอง ค<sup>้</sup>านข้าง ค<sup>้</sup>านบน และภาพไอโซเมตริก โดยอัตโนมัติ ดังรูป

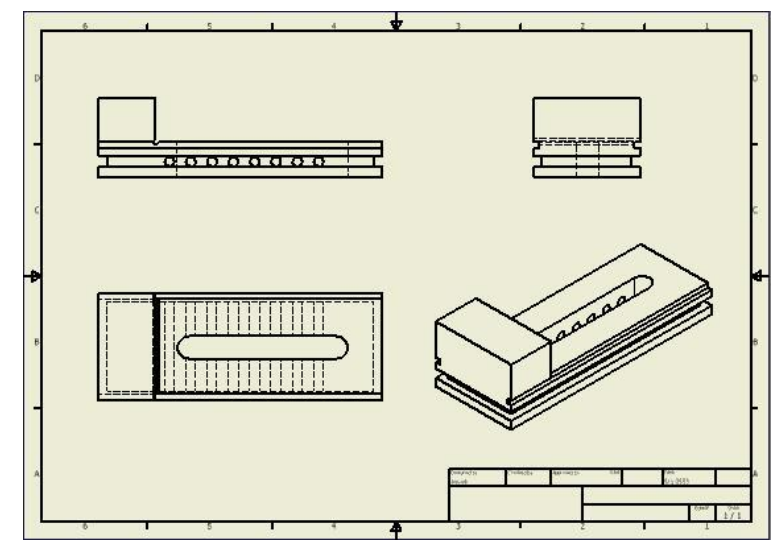

23. ทำการจัดวางภาพแบบงานแต่มุมมอง ให้เหมาะสมกับพื้นที่ของกระดาษแบบงาน
 24. กลิกปุ่มกำสั่งบันทึก Save 🔚 ไฟล์แบบงาน

|                                     | Save As              |                                  | ? 🛛            |
|-------------------------------------|----------------------|----------------------------------|----------------|
| 2.4                                 | Workspace Ubraries   | Save in: 🗀 chp6-1                | 🖌 G 🥼 📂 🖽-     |
| Save                                | Content Center Files | Name 🔺                           | Size Type      |
| New Save Save Save the active file. |                      | 23                               |                |
| Open                                |                      |                                  |                |
| Save Save all open files.           |                      |                                  | 70             |
| Save As                             |                      |                                  |                |
|                                     |                      | <                                | <b>X</b>       |
| Export +                            |                      | File name: Base                  | •              |
|                                     |                      | Save as type: Inventor Drawing F | iles (*idw)    |
|                                     |                      |                                  | ĭ              |
|                                     | 2                    | Optic                            | ns Save Cancel |

25. คลิกเลือกโฟลเดอร*์* chp6-1 สำหรับเก็บไฟล<sup>์</sup>แบบงาน

26. คลิกป้อนชื่อไฟล์พิมพ์ Base

27. คลิกปุ่มคำสั่ง Save ยืนยัน

# 3. การสร้างภาพชวย (Auxiliary Views)

# ขั้นตอนที่ 1 การสร้างมุมมองภาพช่วย ฐานปากกา

1. คลิกปุ่มคำสั่ง Base 🧱 จะปรากฏกล่องโต้ตอบ Drawing View เพื่อกำหนดการวาง ภาพหลัก (Base View)

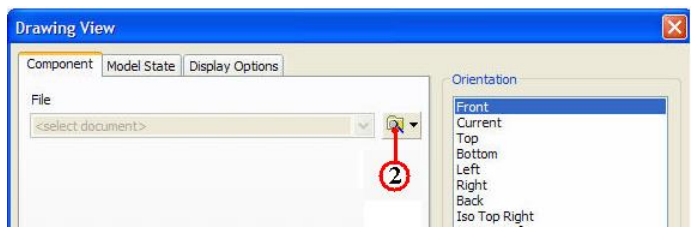

- 2. คลิกปุ่มคำสั่ง Browse 🔍 🗸 เพื่อกำหนดไฟล์ชิ้นงาน 3 มิติ จะปรากฏกล่องโต้ตอบ
- 3. คลิกเลือกที่เก็บไฟล ์ chp4-1 เป็นโฟลเคอร์ที่ใช้เก็บไฟล์ชิ้นส่วน 3 มิติ
- 4. กลิกเลือกไฟล์ชิ้นส่วน Part2 และตรวจสอบชิ้นงานจากรูปภาพ (Preview)

| Open                       |                                                                     |                                   | ? 🛽                                                                                                    |  |
|----------------------------|---------------------------------------------------------------------|-----------------------------------|----------------------------------------------------------------------------------------------------|--|
| 📋 Workspace<br>🧔 Libraries | Look in: ն                                                          | chp4-1                            | 🔽 🕝 🏚 📂 🛄-                                                                                                    |  |
| Content Center Files       | Name 🔺                                                              |                                   | Size Type                                                                                                    |  |
|                            | base-1<br>base-2<br>lock_shaft<br>Part<br>Part2-1<br>Part2<br>Part4 | @                                 | 267 KB Autodesk Inventor<br>268 KB Autodesk Inventor<br>199 KB Autodesk Inventor<br>205 KB Autodesk Inventor<br>224 KB Autodesk Inventor<br>222 KB Autodesk Inventor<br>202 KB Autodesk Inventor |  |
| 3                          | File name:                                                          | Part2                             | ×                                                                                                    |  |
|                            | Files of type:                                                      | Inventor Files (*.ipt; *.iam; *.i | ipn) 🗸                                                                                                    |  |
|                            | Project File:                                                       | CADCAM-G2.ipj                     | Projects                                                                                                    |  |
| 0                          |                                                                     | Find Options                      | Cancel                                                                                                    |  |

5. คลิกปุ่มคำสั่ง Open จะปรากฏภาพชิ้นงานแสดงในกล่องโต้ตอบ Drawing View และ แสดงตำแหน่งที่อยู่ของไฟล์ชิ้นส่วน File

6. คลิกเลือกการวางภาพ (Orientation) เลือกที่ Bottom เพื่อให<sup>้</sup>ได<sup>้</sup>มุมมองหลัก (Parent view) ที่ถูกต<sup>้</sup>องและเหมาะสมกับพื้นที่ขนาดกระดาษแบบงาน

| Drawing View                            |                                                                                                    |
|-----------------------------------------|----------------------------------------------------------------------------------------------------|
| Component Model State Display Options   |                                                                                                    |
| File                                    | Front                                                                                                    |
| E:\2_Student_CadCam_G2\chp4-1\Part2.ipt | Current<br>Top<br>Bottom<br>Left<br>Right<br>Back<br>Iso Top Right<br>Iso Top Left<br>Iso Bottom Right<br>Iso Bottom Left |
| 7                                       | 8<br>Projection:                                                                                                    |
| View / Scale Label                      |                                                                                                    |
|                                         | OK Cancel                                                                                                    |

7. คลิกเลือกช่องสเกลย่องยาย พิมพ์ป้อนค่า 1:2

8. คลิกเลือกรูปแบบแสดงการเฉคสีภาพ (Style) คลิกเลือกแบบ Hidden line 🧧

9. กลิกตำแหน่งการวางภาพ บริเวณพื้นที่ด้านบนซ้าย ของกระดาษแบบงาน

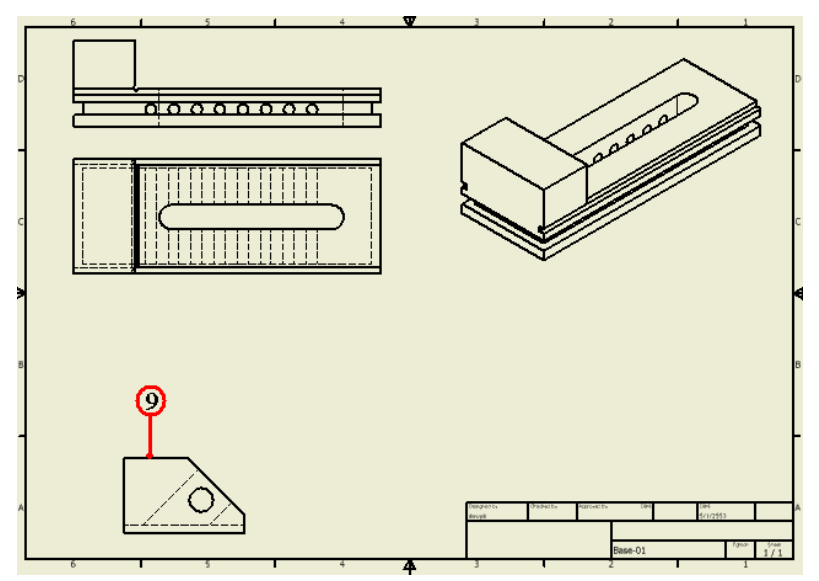

10. คลิกปุ่มคำสั่ง Auxiliary ใช้สร้างมุมมองภาพ ค้านบน (Top view), ค้านข้าง (Side View) โดยต้องทำการคลิกเลือกภาพมุมมองหลัก (Parent View)

11. คลิกภาพมุมมองหลัก จะเกิดขอบเขตของภาพหลัก ลักษณะเส<sup>้</sup>นประสีแดง

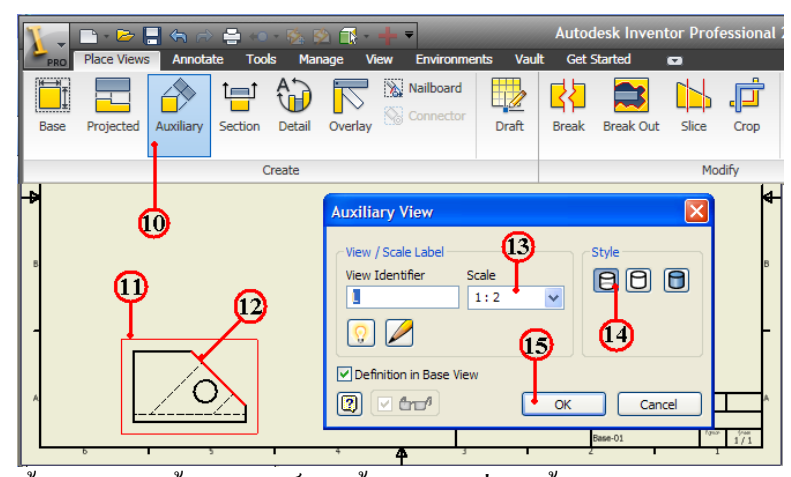

12. คลิกเส<sup>้</sup>นมุมเอียง แล<sup>้</sup>วลากเมาส<sup>์</sup>ออกขึ้นบนหรือล่าง ใช้กำหนดทิศทางมุมมองภาพช<sup>่</sup>วย (Auxiliary View)

13. คลิกแถบคำสั่ง Scale เลือกค่าย่องยาย 1:2

14. คลิกเลือกรูปแบบแสดงการเฉคสีภาพ (Style) คลิกเลือกแบบ Hidden line 🏼 🥫

15. คลิกปุ่มคำสั่ง OK ยืนยัน

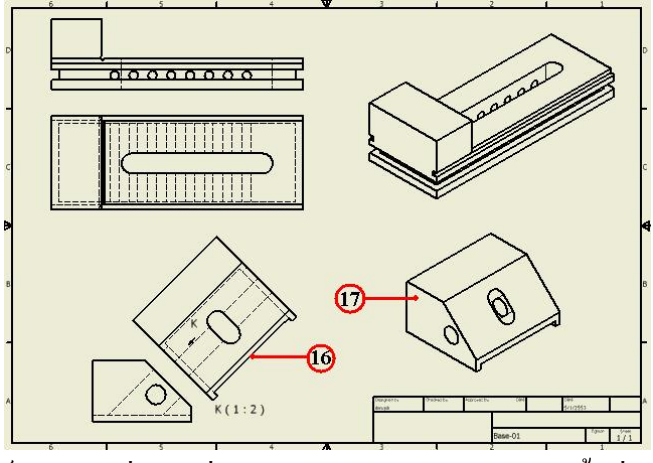

16. คลิกเมาส์วางตำแหน่งภาพช่วย และจัควางภาพเหมาะสมกับพื้นที่ขนาคกระคาษแบบ 17. ทำการสร้างมุมมองภาพ (ISO View) ค*้*วยคำสั่ง Projected แล<sup>้</sup>วทำการวางภาพคังรูป

18. คลิกปุ่มคำสั่งบันทึก Save ไฟล์แบบงาน

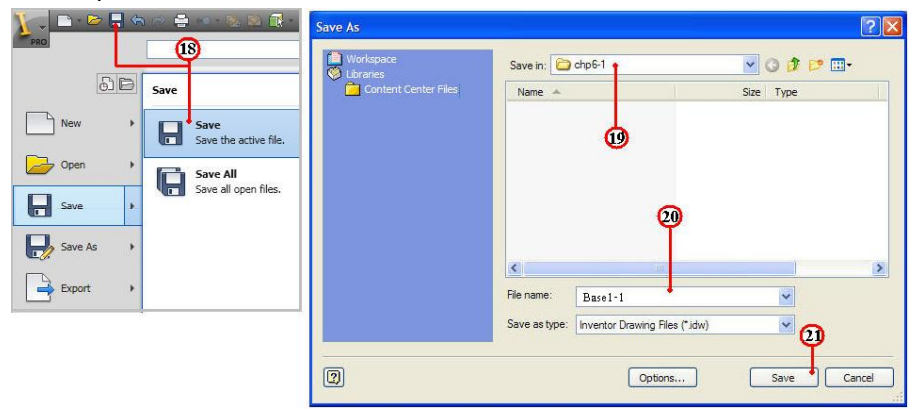

- 19. คลิกเลือกโฟลเดอร*์* chp6-1 สำหรับเก็บไฟล*์*แบบงาน
- 20. คลิกป้อนชื่อไฟล์พิมพ์ Base1-1
- 21. คลิกปุ่มคำสั่ง Save ยืนยัน

# 4. การสร้างภาพตัด (Section Views)

# ขั้นตอนที่ 1 เปิดไฟล์แบบงานฐานปากกา

- 1. คลิกปุ่มคำสั่ง Open
   2. คลิกเลือกโฟล์เดอร์ chp6-1 ที่เก็บไฟล์แบบงาน
- 3. กลิกเลือกไฟล์ชิ้นส่วน Base พิจารณาแสดงภาพ (Preview) และตรวจสอบชื่อในช่อง

#### File name: Base

4. คลิกปุ่มคำสั่ง Open ยืนยัน โปรแกรมจะเข้าสู่โหมดแบบงาน (Drawing)

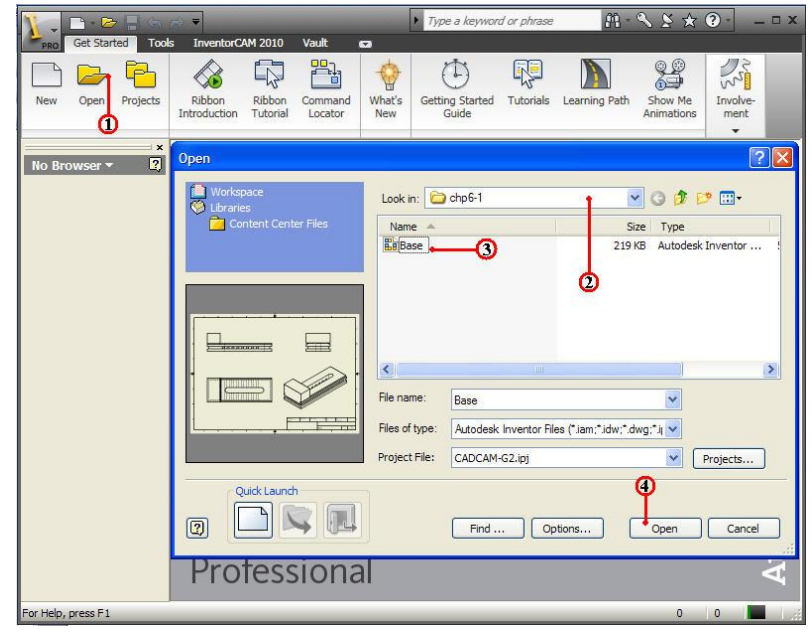

5. กลิกปุ่มคำสั่ง Section 🔛 สร้างมุมมองภาพตัดชิ้นส่วน

6. คลิกเลือกมุมมองภาพที่อางอิง (Top View) สำหรับสร้างแนวเส้นตัด

7. คลิกเลือกจุดแรกของเส<sup>้</sup>นตัด ควรใช้ตัวช่วยเลือกวัตถุ (Tracking) ในการกำหนดจุด

8. กลิกเลือกจุดปลายอื่นๆ เพื่อกำหนดทิศทางของเสนตัด

9. คลิกเมาสข์วา จะแสคงแถบคำสั่ง จากนั้นคลิกเลือกที่ Continue โปรแกรมจะปรากฏ กล่องโต้ตอบ Section View เพื่อกำหนุดค่ากระดาษในวางภาพตัดชิ้นส่วน

10. กลิกป้อนแถบชื่อมุมมองภาพตัด (View Identifier) พิมพ์ค่า A

11. คลิกป้อนค่าย่องยาย (Scale) พิมพ์ค่า 1: 2.5

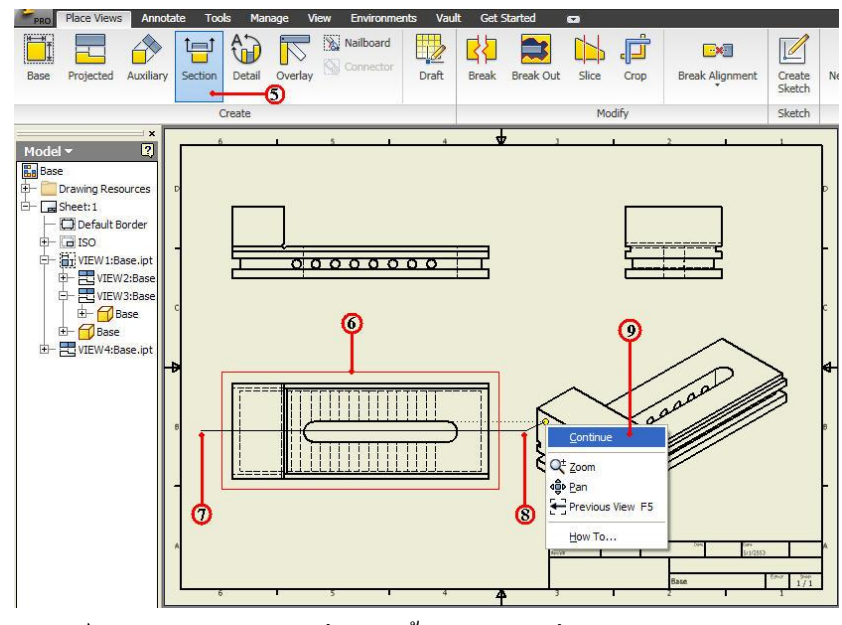

9. คลิกเมาส์ขวา จะแสดงแถบคำสั่ง จากนั้นคลิกเลือกที่ Continue โปรแกรมจะปรากฏ กล่องโต<sup>้</sup>ตอบ Section View เพื่อกำหนดค่ากระดาษในวางภาพตัดชิ้นส่วน

10. กลิกป้อนแถบชื่อมุมมองภาพตัด (View Identifier) พิมพ์ก่า A

- 11. คลิกป้อนค่าย่องยาย (Scale) พิมพ์ค่า 1: 2.5
- 12. คลิกเลือกรูปแบบแสดงการเฉคสีภาพ (Style) คลิกเลือกแบบ Hidden Line Removed
- 13. กลิกเลือกกำสั่งกวามลึกภาพตัด (Section Depth) เลือกก่า Full

14. คลิกเลือกรูปแบบการฉายภาพ (Method) คลิกเลือก Project

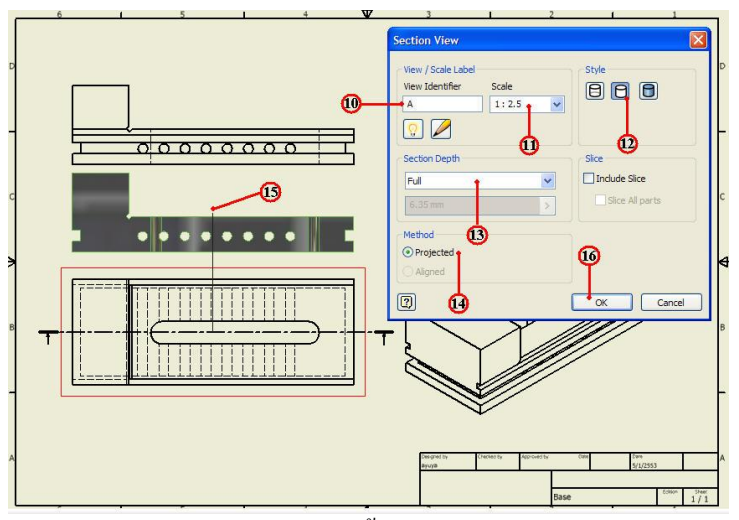

15. คลิกกำหนดตำแหน่งการวางภาพตัด พื้นที่วางบนกระดาษแบบ 16. คลิกปุ่มกำสั่ง OK ยืนยัน โปรแกรมจะแสดงภาพตัดชิ้นส่วน และควรจัดการวาง มุมมองภาพ ให้เหมาะสมกับพื้นที่ของกระดาษแบบงาน ด<sup>้</sup>วยการใช้เมาส<sup>์</sup>ลากวาง ดังรูป

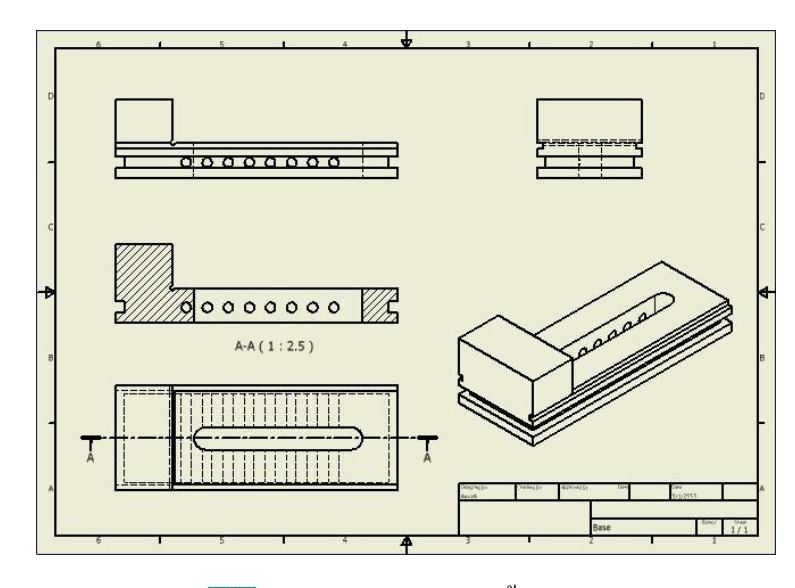

17. คลิกปุ่มคำสั่ง Detail il เป็นการขยายบริเวณพื้นที่ ที่มีรายละเอียดของแบบงาน 18. คลิกเลือกมุมมองภาพตัด (Section View) เป็นภาพที่อ้างอิง ใช้เลือกเฉพาะส่วนพื้นที่ สำหรับขยายแสดงรายละเอียดให้ชัดเจน จะปรากฏกล่องโต้ตอบ Detail View เพื่อกำหนดค่า กระดาษในวางภาพแสดงรายละเอียดชิ้นส่วน

- 19. กลิกป้อนแถบชื่อมุมมองภาพตัด (View Identifier) พิมพ์ค่า B
- 20. คลิกป้อนค่าย่องยาย (Scale) พิมพ์ค่า 1:1
- 21. คลิกเลือกรูปแบบแสดงการเฉคสีภาพ (Style) คลิกเลือกแบบ Hidden Line Removed
- 22. คลิกเลือกกรอบแสดงรายละเอียด (Fence Shape) แบบวงกลม 🔘 Circular

23. คลิกเลือกเสนกรอบแสดงรายละเอียด (Cutout Shape) แบบเรียบ <u>S</u> Smooth

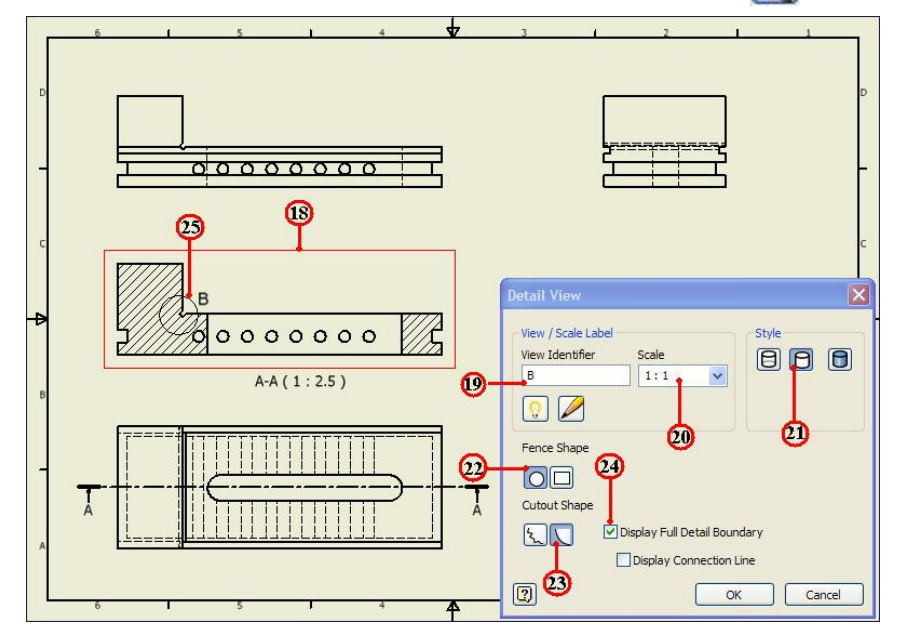

26. คลิกตำแหน่งพื้นที่ว่างบนกระคาษแบบ สำหรับวางมุมมองภาพแสคงรายละเอียด (Detail View) โปรแกรมจะแสดงภาพลงแบบกระคาษแบบ คังรูป

27. คลิกปุ่มคำสั่งบันทึกไฟล Save 📘 ยืนยัน

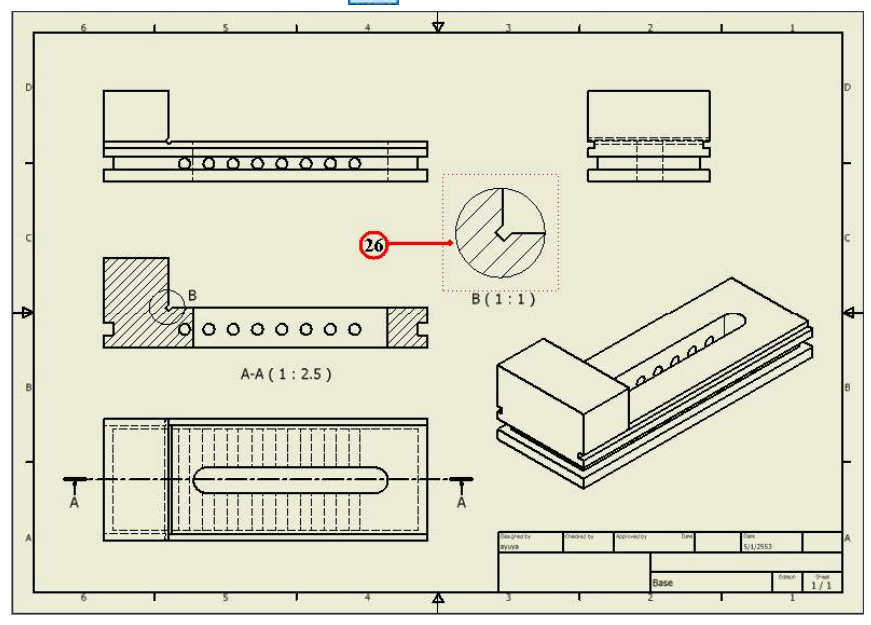

#### 5. การกำหนดขนาด (Dimensions)

ขั้นตอนที่ 1 กำหนดขนาด ใฟล์แบบงานฐานปากกา

- 1. กลิกปุ่มคำสั่ง Open 🥏 จะปรากฏกล่องโต้ตอบ Open
- 2. คลิกเลือกโฟลเ์คอร์ chp6-1 ที่เก็บไฟล์แบบงาน

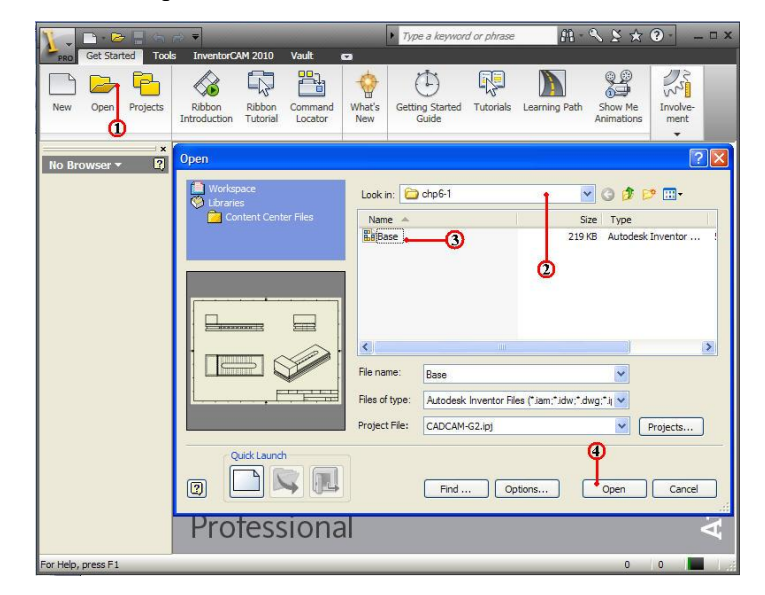

3. คลิกเลือกไฟล์ชิ้นส่วน Base พิจารณาแสดงภาพ (Preview) และตรวจสอบชื่อในช่อง File name: Base

4. คลิกปุ่มคำสั่ง Open ยืนยัน โปรแกรมจะเข้าสู่โหมดแบบงาน (Drawing)

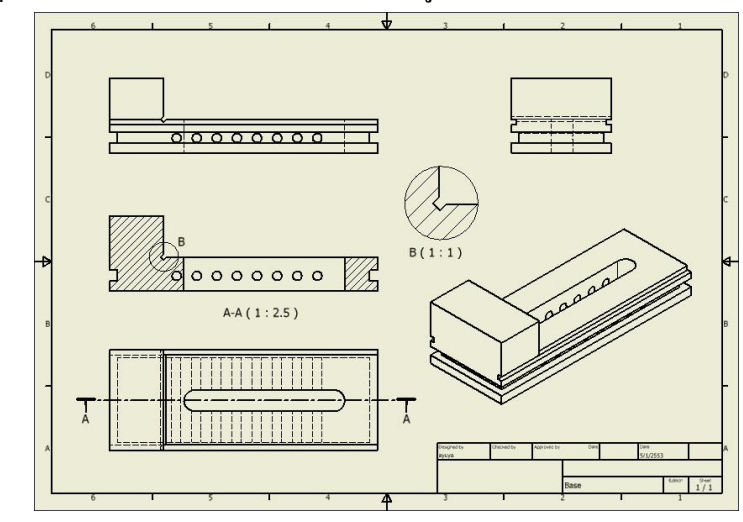

5. คลิกแถบเมนู Annotate Ribbon Bar โหมดคำสั่งการกำหนดขนาด

6. คลิกปุ่มคำสั่ง Dimensions 📊 ใช้กำหนดขนาดทั่วไป

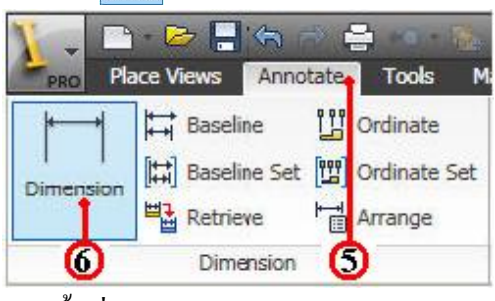

การกำหนดขนาดของชิ้นส่วนแบบแนวนอน (Horizontal)

- 7. กลิกเลือกจุดแรกของมุมซ้ายของชิ้นส่วน
- 8. คลิกเลือกจุดปลายของมุมขวาของชิ้นส่วน
- 9. คลิกเลือกวางตำแหน่งของตัวเลขบอกขนาค 80.00 การกำหนดขนาดของชิ้นส่วนแบบแนวตั้ง (Vertical)
- 10. คลิกเลือกจุดแรกของมุมค<sup>้</sup>านล่างของชิ้นส่วน
- 11. กลิกเลือกจุดปลายของมุมค้านบนของชิ้นส่วน
- 12. กลิกเลือกวางตำแหน่งของตัวเลขบอกขนาด 50.00
  - การกำหนดขนาดของชิ้นส่วนแบบเส้นผ่าศูนย์กลาง (Diameter)
- 13. คลิกเลือกเส<sup>้</sup>นวงกลมของชิ้นส่วน เป็นการวัดขนาด
- 14. คลิกเลือกวางตำแหน่งของตัวเลขบอกขนาค Ø14.00

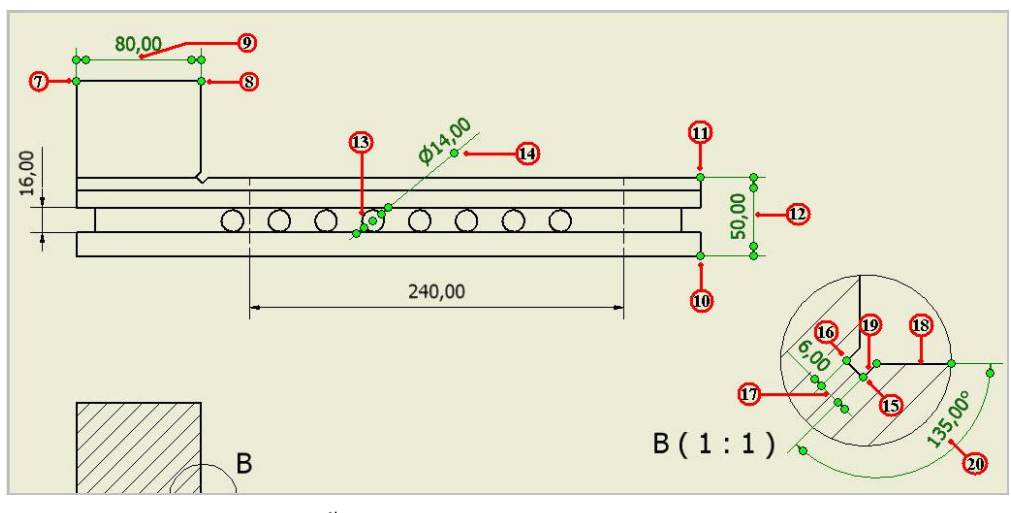

การกำหนดขนาดของชิ้นส่วนแบบแนวขนาน (Aligned)

- 15. กลิกเลือกจุดแรกของมุมค้านบนของร่องชิ้นส่วน
- 16. กลิกเลือกจุดปลายของมุมค่านล่างของร่องชิ้นส่วน
- 17. คลิกเลือกวางตำแหน่งของตัวเลขบอกขนาด 6.00

การกำหนดขนาดของชิ้นส่วนแบบมุมองสา (Angle)

- 18. คลิกเลือกเส้นแรกค้านบนของชิ้นส่วน
- 19. คลิกเลือกเส้นที่เอียงมุมของชิ้นส่วน
- 20. กลิกเลือกวางตำแหน่งของตัวเลขบอกขนาด 135 °

21. เลือกกำหนดขนาดของชิ้นส่วนให้กรบตามแบบงาน โดยทำตามขั้นตอนที่ 6-20 จากนั้นทำการวางมุมมองภาพใหม่ ให้เหมาะสมกับกระดาษแบบ ดังรูป

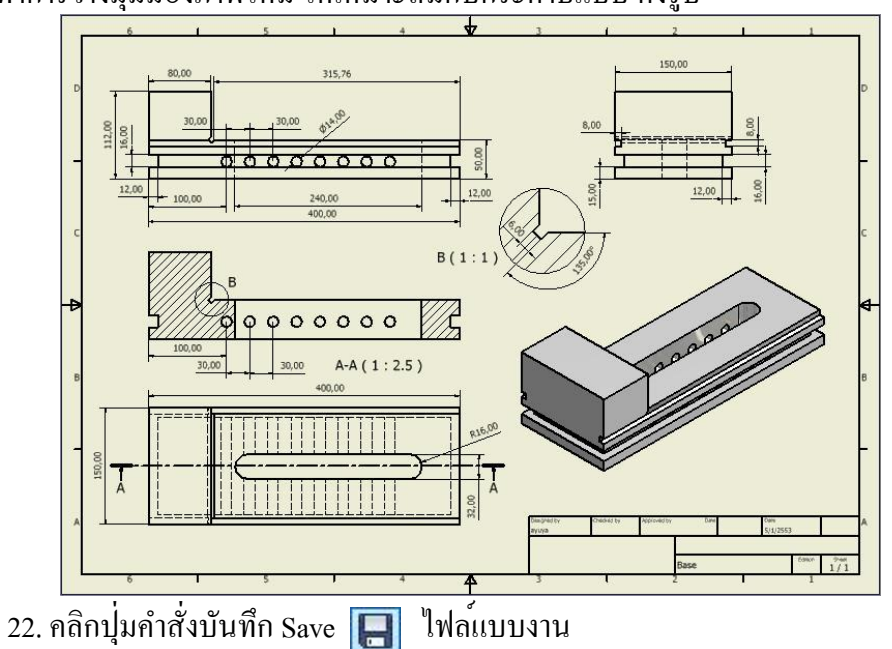

# 6. การสร้างแบบงานภาพประกอบ (Assembly Drawing)

# ขั้นตอนที่ 1 สร้างไฟล์ภาพประกอบ ชิ้นส่วนปากกา (Assembly\_Vice.iam)

- 1. คลิกปุ่มคำสั่ง New เพื่อสำหรับชิ้นงานใหม่ทุกครั้ง
- 2. คลิกปุ่มคำสั่ง Metric

| PRO Get Started Tool | D New File                    |               |                | X        |
|----------------------|-------------------------------|---------------|----------------|----------|
|                      | Default English Metric        | -2            | PCT Idu        | ~        |
| Launch               |                               |               | <b>BSI.IOW</b> |          |
| 1                    | DIN.dwg                       | DIN.idw       | GB.dwg         | 11       |
|                      | GB.idw                        | GOST.dwg      | GOST.idw       |          |
|                      | ISO.dwg                       | ISO.idw       | JIS.dwg        |          |
|                      |                               |               |                | ×        |
|                      | Project File:<br>Quick Launch | CADCAM-G2.ipj | <u> </u>       | Projects |
|                      |                               | <mark></mark> | • OK           | Cancel   |

3. กลิกปุ่มคำสั่ง Project และเลือกชื่อไฟล์ที่เก็บไว้ใน Project File (CADCAM-G2.ipj)

- 4. คลิกปุ่ม Icon มีมีมี ที่ไฟล์ประกอบชิ้นงาน ISO.iam
- 5. กลิกปุ่มคำสั่ง OK จะปรากฏหน้าจอของโหมุดการสร้างแบบงาน (Drawing)

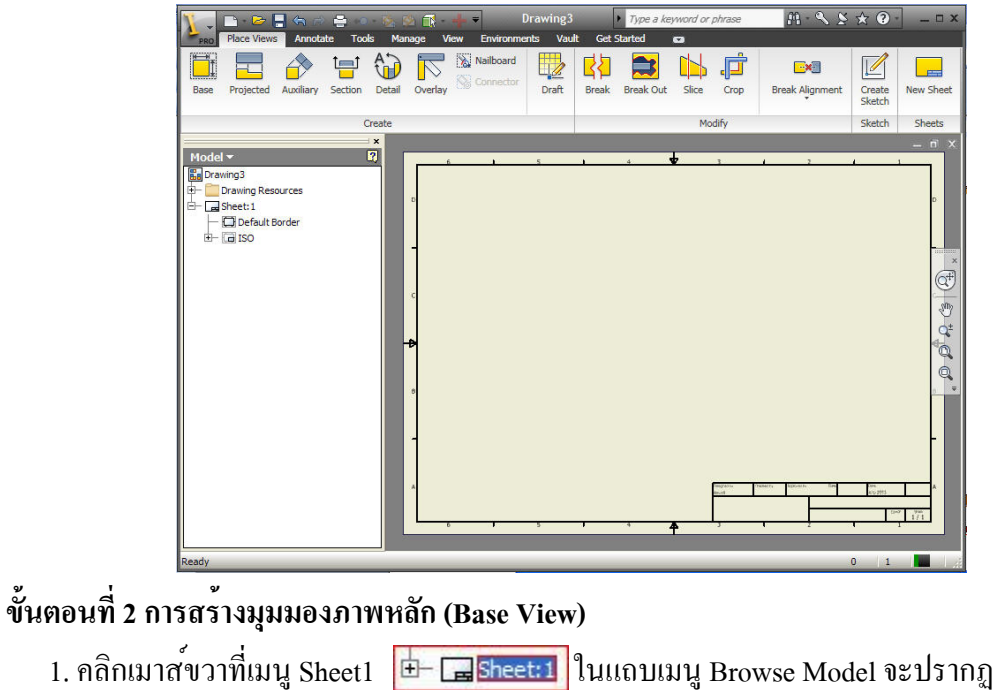

2. คลิกเลือกที่ Edit Sheet จะปรากฏกล่องโต้ตอบ Edit Sheet

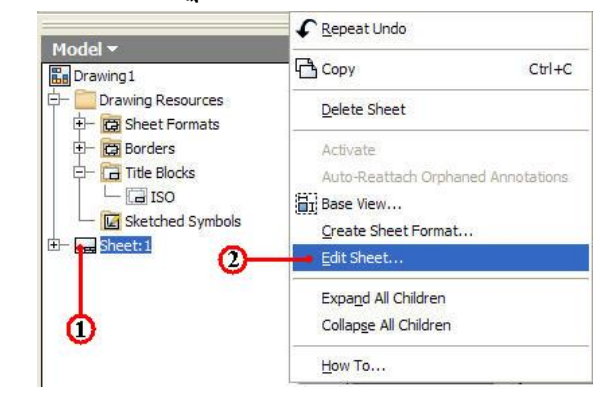

- 3. คลิกเลือกช่อง Name พิมพ์ชื่อกระดาษ Base
- 4. คลิกเลือกช่อง Size เลือกขนาคกระคาษ A3
- 5. คลิกเลือกช่องกระคาษแบบแนวนอน คลิกเลือกที่ Landscape

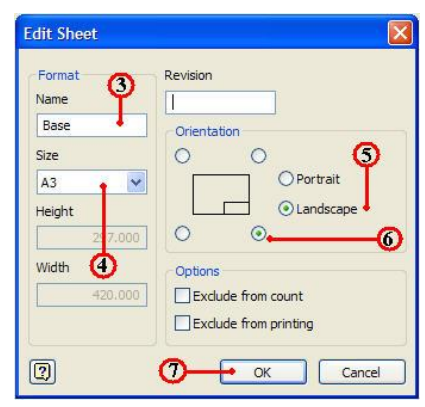

6. คลิกเลือกตำแหน่งมุมของ Title Block คลิกเลือกที่มุมล่างขวา

7. คลิกปุ่มคำสั่ง OK ยืนยัน โปรแกรมจะกำหนดค่าของกระดาษแสดงที่พื้นที่จอภาพและ Browse Model แถบเมนู Sheet จะเปลี่ยนชื่อเป็น Base 📴 🗔 Base:1

8. คลิกปุ่มคำสั่ง Base 🛄 จะปรากฏกล่อง โต<sup>้</sup>ตอบ Drawing View เพื่อกำหนดการวาง ภาพหลัก (Base View) และเป็นภาพแรกที่ใช้กำหนดมุมมองให้กับมุมมองภาพอื่นๆ ในหลักการ วางภาพของงานเขียนแบบ คือภาพด้านหน้า (Font view) ซึ่งควรจะมีรายละเอียดแบบงานมาก ที่สุด

| Drawing Vie                                                                                                    | ew.              |                 |                 |       |                                                                                                    |                            |        | × |
|----------------------------------------------------------------------------------------------------|------------------|-----------------|-----------------|-------|----------------------------------------------------------------------------------------------------|----------------------------|--------|---|
| Component<br>File<br><select doc<="" th=""><th>Model State</th><th>Display Options</th><th></th><th></th><th>Orientation<br/>Front<br/>Current<br/>Top<br/>Bottom<br/>Left<br/>Right<br/>Back<br/>Iso Top Lei<br/>Iso Bottom<br/>Iso Bottom</th><th>jht<br/>ft<br/>Right<br/>Left</th><th></th><th></th></select> | Model State      | Display Options |                 |       | Orientation<br>Front<br>Current<br>Top<br>Bottom<br>Left<br>Right<br>Back<br>Iso Top Lei<br>Iso Bottom<br>Iso Bottom | jht<br>ft<br>Right<br>Left |        |   |
| View / Scale                                                                                                    | Label<br>ale 1:1 |                 | View Identifier | VIEW1 | Style                                                                                                    | Projection                 |        |   |
| 2                                                                                                    | r¤4              |                 |                 |       |                                                                                                    | ОК                         | Cancel |   |

9. กลิกปุ่มคำสั่ง Browse 🔍 🗸 เพื่อกำหนดไฟล์ชิ้นงาน 3 มิติ จะปรากฏกล่องโต<sup>้</sup>ตอบ 10. กลิกเลือกที่เก็บไฟล ์ chp5-1 เป็นโฟลเคอร์ที่ใช้เก็บไฟล์ชิ้นส่วน 3 มิติ

11. คลิกเลือกไฟล ์ประกอบชิ้นส่วน Assembly\_Vice 🚮 Assembly\_Vice และตรวจสอบ ชิ้นงานจากรูปภาพ (Preview)

| Open                       |                |                                                                      |                   |                                                                                      |                                                                                            |   |
|----------------------------|----------------|----------------------------------------------------------------------|-------------------|--------------------------------------------------------------------------------------|--------------------------------------------------------------------------------------------|---|
| 🚔 Workspace<br>🚫 Libraries | Look in: ն     | chp5-1                                                               | 1                 | <b>Y</b> G I                                                                         | • 📰 对                                                                                      |   |
| Content Center Files       | Name 🔺         |                                                                      |                   | Size Type                                                                            | 2                                                                                          | ^ |
|                            | Coldversio     | ns<br>bok_shaft<br>ide_Jaws_Support<br>_Vice-1<br>_Vice-2<br>_Vice-3 | 10 176<br>224<br> | File F<br>5 KB Auto<br>4 KB Auto<br>5 KB Auto<br>5 KB Auto<br>8 KB Auto<br>7 KB Auto | older<br>desk Inventor<br>desk Inventor<br>desk Inventor<br>desk Inventor<br>desk Inventor |   |
|                            | File name:     | Assembly_Vice                                                        | ų.                | ~                                                                                    | 1                                                                                          |   |
|                            | Files of type: | Inventor Files (*.ipt                                                | ;; *.iam; *.ipn)  | ~                                                                                    |                                                                                            |   |
|                            | Project File:  | CADCAM-G2.ipj                                                        |                   | Y                                                                                    | Projects                                                                                   | ] |
| 0                          |                | Find                                                                 | Options           |                                                                                      | Cancel                                                                                     |   |

12. กลิกปุ่มกำสั่ง Open จะปรากฏภาพชิ้นงานแสดงในกล่องโตตอบ Drawing View และ แสดงตำแหน่งที่อยู่ของไฟล์ชิ้นส่วน File

13. คลิกเลือกการวางภาพ (Orientation) เลือกที่ Font โดยในขณะเลือกจะต<sup>้</sup>องพิจารณาที่ กระคาษแบบงานไปพร<sup>้</sup>อมๆกันค<sup>้</sup>วย เพื่อให<sup>้</sup>ไค<sup>้</sup>มุมมองหลัก (Parent view) ที่ถูกต<sup>้</sup>องและ เหมาะสมกับพื้นที่ขนาดกระดาษแบบงาน

| )rawing View                                      |                                         | E                                   |
|---------------------------------------------------|-----------------------------------------|-------------------------------------|
| Component Model State Display Options             |                                         | Orientation                         |
| File                                              |                                         | Front                               |
| E:\2_Student_CadCam_G2\chp5-1\Assembly_\          | /ice.iam 🔽 🔍 🗸 🗸                        | Current                             |
| Representation                                    |                                         | Bottom                              |
| Tr- View 🕑 🗞                                      | Position                                | Left<br>Right                       |
| Master                                            |                                         | Back                                |
| Derault                                           |                                         | Iso Top Left                        |
|                                                   |                                         | Iso Bottom Right<br>Ieo Bottom Left |
|                                                   | Level of Detail                         |                                     |
|                                                   | Master<br>All Content Center Suppressed |                                     |
|                                                   |                                         |                                     |
| 19                                                | ß                                       | Projection:                         |
| View / Scale Label                                | X                                       | Style                               |
| G         Scale         1:2.5         ▼         ■ | View Identifier VEW1                    |                                     |
| 2) 🗹 traf                                         |                                         | OK Cancel                           |

14. คลิกเลือกช่องสเกลย่องยาย พิมพ์ป้อนค่า 1:2.5

15. คลิกเลือกรูปแบบแสดงการเฉดสีภาพ (Style) คลิกเลือกแบบ Hidden line 📔

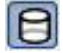

|       | · · · · · · |
|-------|-------------|
| ,<br> |             |

16. คลิกตำแหน่งการวางภาพ บริเวณพื้นที่ด้านบนซ้าย ของกระดาษแบบงาน

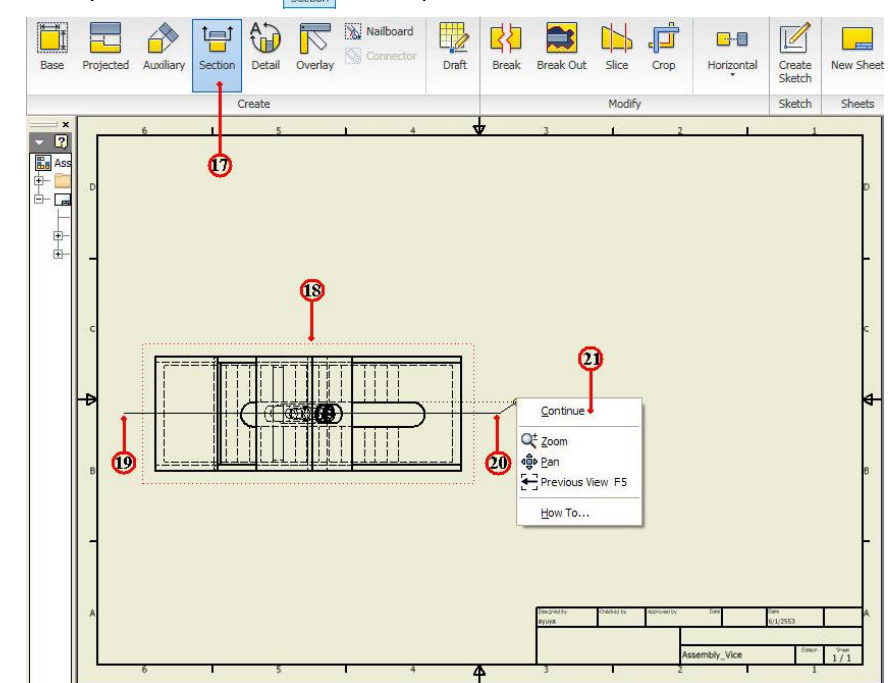

17. กลิกปุ่มคำสั่ง Section 📜 สร้างมุมมองภาพตัดชิ้นส่วน

18. คลิกเลือกมุมมองภาพที่อ้างอิง (Top View) สำหรับสร้างแนวเส<sup>้</sup>นตัด

19. คลิกเลือกจุดแรกของเส<sup>้</sup>นตัด ควรใช**้**ตัวช**่วยเลือกวัตถุ (Tracking) ในการกำหนดจุ**ด

20. คลิกเลือกจุดปลายอื่นๆ เพื่อกำหนดทิศทางของเส<sup>้</sup>นตัด

21. คลิกเมาสขวา จะแสดงแถบคำสั่ง จากนั้นคลิกเลือกที่ Continue โปรแกรมจะปรากฏ กล่องโต<sup>้</sup>ตอบ Section View เพื่อกำหนดค่ากระดาษในวางภาพตัดชิ้นส่วน

22. คลิกป้อนแถบชื่อมุมมองภาพตัด (View Identifier) พิมพ์ค่า A

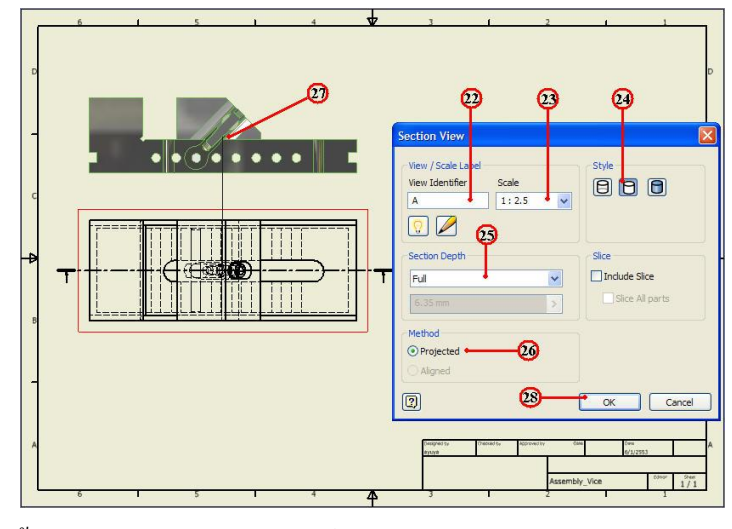

23. กลิกป้อนค่าย่องยาย (Scale) พิมพ์ค่า 1: 2.5

24. คลิกเลือกรูปแบบแสดงการเฉคสีภาพ (Style) คลิกเลือกแบบ Hidden Line Removed

25. คลิกเลือกคำสั่งความลึกภาพตัด (Section Depth) เลือกค่า Full

26. คลิกเลือกรูปแบบการฉายภาพ (Method) คลิกเลือก Project

27. กลิกกำหนดตำแหน่งการวางภาพตัด พื้นที่วางบนกระดาษแบบ

28. คลิกปุ่มคำสั่ง OK ยืนยัน โปรแกรมจะแสดงภาพตัดชิ้นส่วน และควรจัดการวาง มุมมองภาพ ให้เหมาะสมกับพื้นที่ของกระดาษแบบงาน ด*้วยการใช*้เมาส<sup>์</sup>ลากวาง ดังรูป

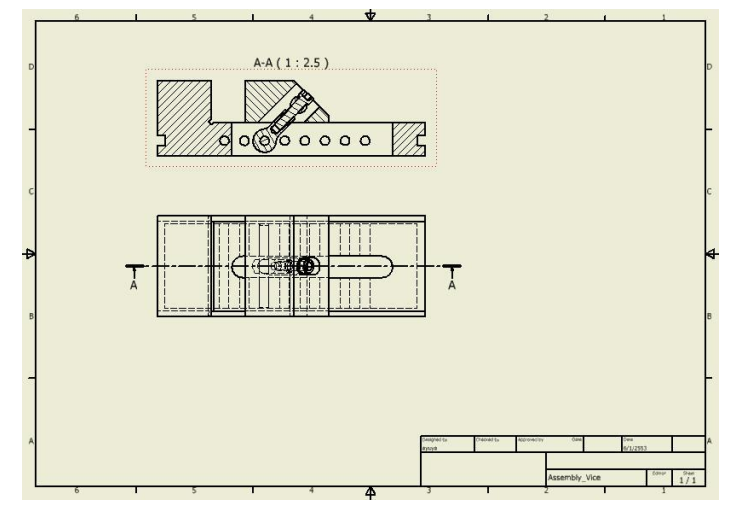

## 7. การสร้างภาพรายะเอียดเฉเพาะตำแหน่ง (Detail Views)

# ขั้นตอนที่ 1 กำหนดมุมมองภาพตัด จากภาพประกอบชิ้นส่วนปากกา (จากหัวข้อที่ 9)

1. คลิกปุ่มคำสั่ง Projected ใช้สร้างมุมมองภาพ ค้านไอโซเมตริก (ISO view) โดยต้องทำ การคลิกเลือกภาพมุมมองหลัก (Parent View)

2. คลิกภาพมุมมองหลัก จะเกิดขอบเขตของภาพหลัก ลักษณะเส<sup>้</sup>นประสีแดง

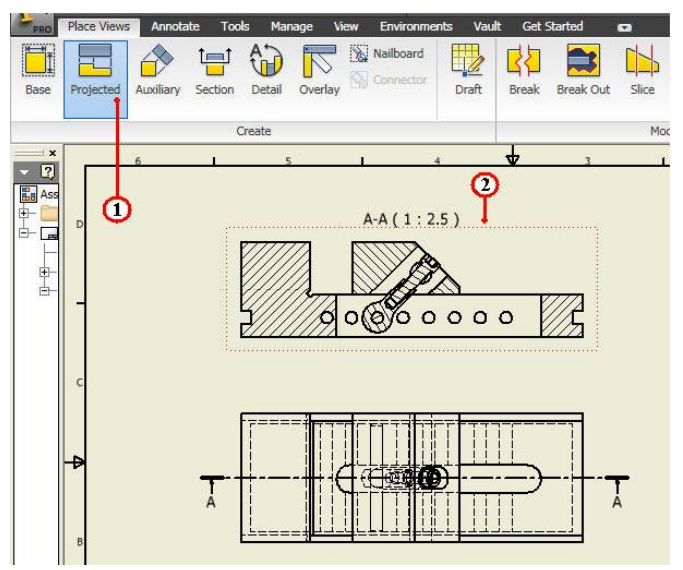

3. ลากเมาส์เฉียงลงทางค้านล่างซ้ายมือ จากนั้นคลิกบนพื้นที่ว่าง โปรแกรมจะคำนวณ ตำแหน่งการวางภาพค้านไอโซเมตริก (Isometric View)

4. คลิกเมาส<sup>์</sup>ขวา จะปรากฏแถบคำสั่งคลิกเลือก Create จากนั้น โปรแกรมจะคำนวณ ภาพ ใอโซเมตริก โดยอัตโนมัติ ดังรูป

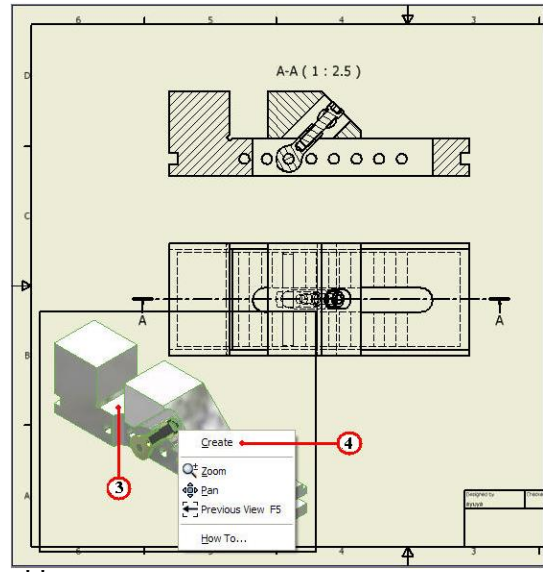

5. คลิกตำแหน่งพื้นที่ว่างบนกระคาษแบบ สำหรับวางมุมมองภาพแสดงรายละเอียด (Detail View) โปรแกรมจะแสดงภาพลงแบบกระคาษแบบ คังรูป

6. คลิกเลือกกรอบมุมมองภาพตัดไอโซเมตริก ใช้เมาส์ลากวางตำแหน่งพื้นที่วางบน กระดาษแบบ ค้านบนขวามือ

7. คลิกเมาส์ขวาที่กรอบมุมมองภาพตัดไอโซเมตริก จะปรากฏแถบคำสั่ง คลิกเลือกแถบ คำสั่ง Edit View จากนั้นป้อนค่าในกล่องโต<sup>้</sup>ตอบ Drawing View ดังนี้

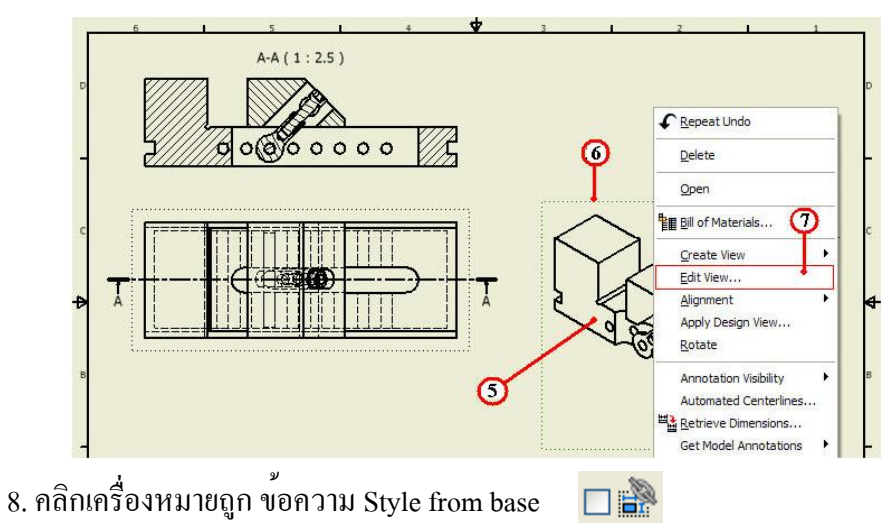

9. กลิกเลือกรูปแบบแสดงการเฉดสีภาพ (Style) กลิกเลือกแบบ Hidden Line Removed

10. กลิกเลือกรูปแบบแสดงการเฉดสีภาพ (Style) กลิกเลือกแบบ Shade

| Component Model State | Display Options          |                                         | Orientation |
|-----------------------|--------------------------|-----------------------------------------|-------------|
| E:\2_Student_CadCam_0 | 62\chip5+1\Assembly_Vice | iam 🔽 🔯                                 | Projected   |
| Representation        | v 🖉                      | Position                                |             |
| Merodan.              |                          | Level of Detail                         |             |
|                       |                          | Master<br>All Content Center Suppressed | φφφ         |
|                       |                          |                                         | Projection: |
| iew / Scale Label     |                          |                                         | Style       |
| <b>Scale</b> 1:2.5    |                          | view Identifier VIEWS                   |             |

ע ו

11. คลิกแถบเมนู Display Option บนหนาตาง Drawing View

| - Diaday Or                             |                         |             |
|-----------------------------------------|-------------------------|-------------|
| Component Model State Display Op        |                         | Orientation |
| All Model Dimensions                    | Show Trails             | Projected   |
| 🗌 Model Welding Symbols 🛛 🛄             | Hatching                |             |
| Bend Extents                            | Align to Base           |             |
| Thread Feature                          | Definition in Base View |             |
| Weld Annotations                        | Cut Inheritance         |             |
| User Work Features                      | Break Out               |             |
| Interference Edges                      | 🖌 Break                 |             |
| Tangent Edges                           | Skce                    |             |
| Foreshortened                           | Section                 |             |
| Section Standard Parts                  | View Justification      |             |
| Obey Browser Settings                   | Centered                | Projection: |
| View / Scale Label                      |                         | Style       |
| Scale         1:2.5         ✓         ✓ | View Identifier VIEW 5  |             |
| a)                                      |                         |             |

12. กลิกเลือกเครื่องหมายถูก ข้อความ Hatching เพื่อแสคงเส<sup>้</sup>นลายตัด

13. คลิกปุ่มคำสั่ง OK ยืนยัน โปรแกรมจะแสดงภาพมุมมองภาพตัด

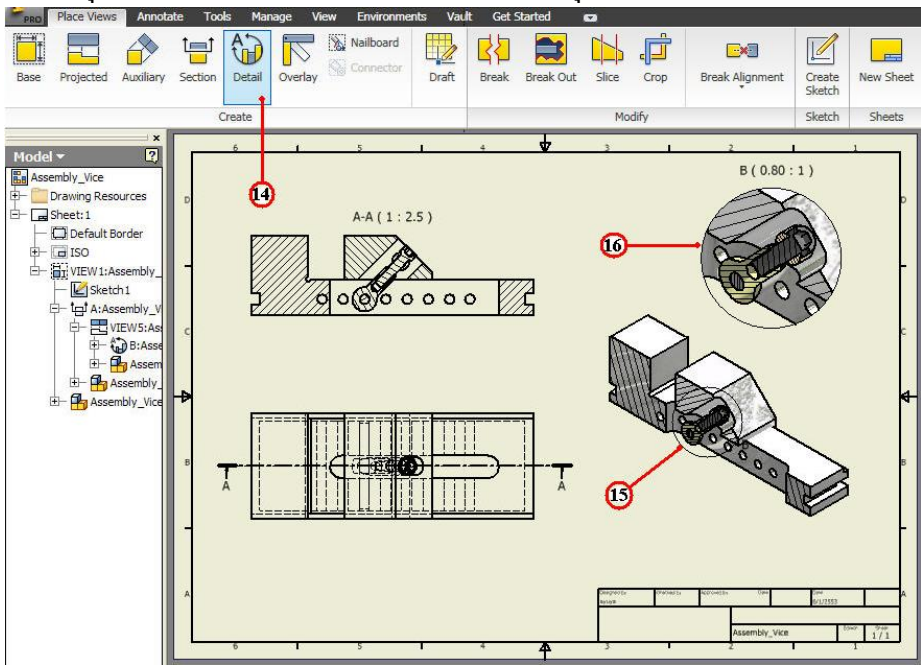

14. คลิกปุ่มคำสั่ง Detail 🔛 เป็นการขยายรายละเอียดของแบบงาน

15. คลิกเลือกมุมมองภาพตัด (Section View) เป็นภาพที่อ้างอิง และเลือกเฉเพาะบริเวณ พื้นที่ชิ้นส่วนที่การประกอบกัน เพื่องยายรายละเอียดให<sup>้</sup>ชัดเจนยิ่งขึ้น

16. คลิกตำแหน่งพื้นที่ว่างบนกระคาษแบบ สำหรับวางมุมมองภาพแสดงรายละเอียด
 (Detail View) โปรแกรมจะแสดงภาพลงแบบกระคาษแบบ

### 8. การสร้างตารางรายการวัสดุ (Bill of Material)

## ขั้นตอนที่ 1 การกำหนดหมายเลขชิ้นส่วน (Balloon)

1. คลิกแถบเมนู Annotate Ribbon Bar โหมคคำสั่งการกำหนดขนาด

2. คลิกปุ่มคำสั่ง Balloon 🔎 ใช้กำหนดหมายเลขชิ้นส่วน > 🖂 • Type a keyword or phrase Crdinate 88 Hole (1)0rdinate Se Baseline Set Revision Edit Retrieve General Arrange List Layers Table 1 (2)

3.คลิกเลือกที่ชิ้นส่วน ฐานปากกา จะปรากฏกล่องโต้ตอบ BOM Properties
 4. คลิกปุ่มคำสั่ง OK ยืนยัน จะปรากฏกล่องโต้ตอบ BOM View Disabled
 5. คลิกปุ่มคำสั่ง OK ยืนยัน

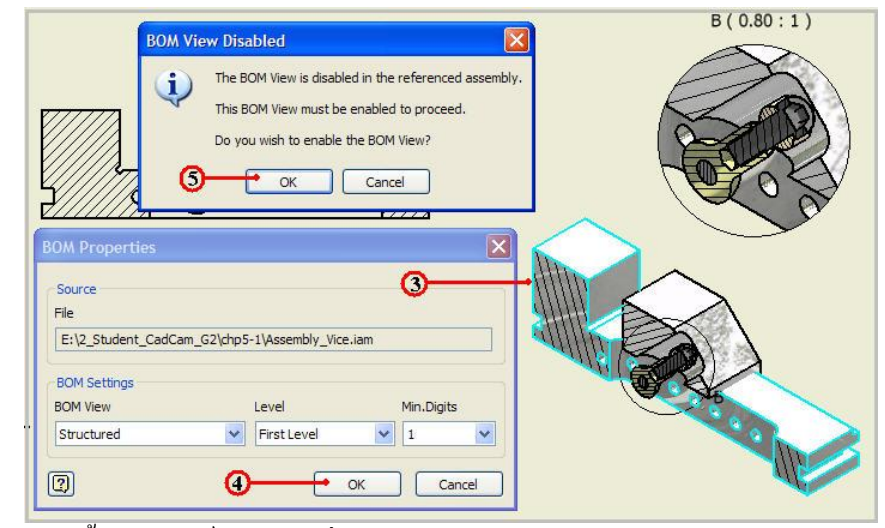

6. กลิกแล้วลากเมาส์วางตำแหน่งของหมายเลข บนกระคาษแบบงาน

7. คลิกเมาส<sup>์</sup>ขวา จะปรากฏแถบคำสั่ง คลิกเลือกที่ Continue โปรแกรมจะแสดงหมายเลข ชิ้นงาน ดังรูป

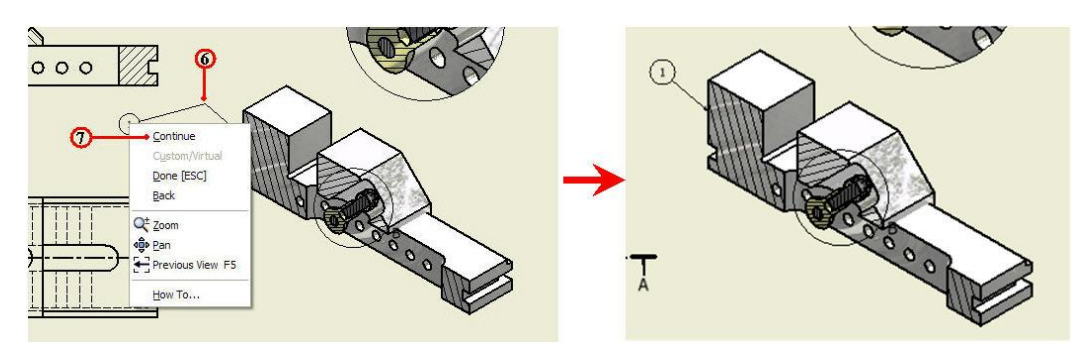

8. ทำการกำหนดหมายเลขชิ้นส่วนให้ครบทุกชิ้นส่วน และ โดยทำตามข้อที่ 2-7 ดังรูป

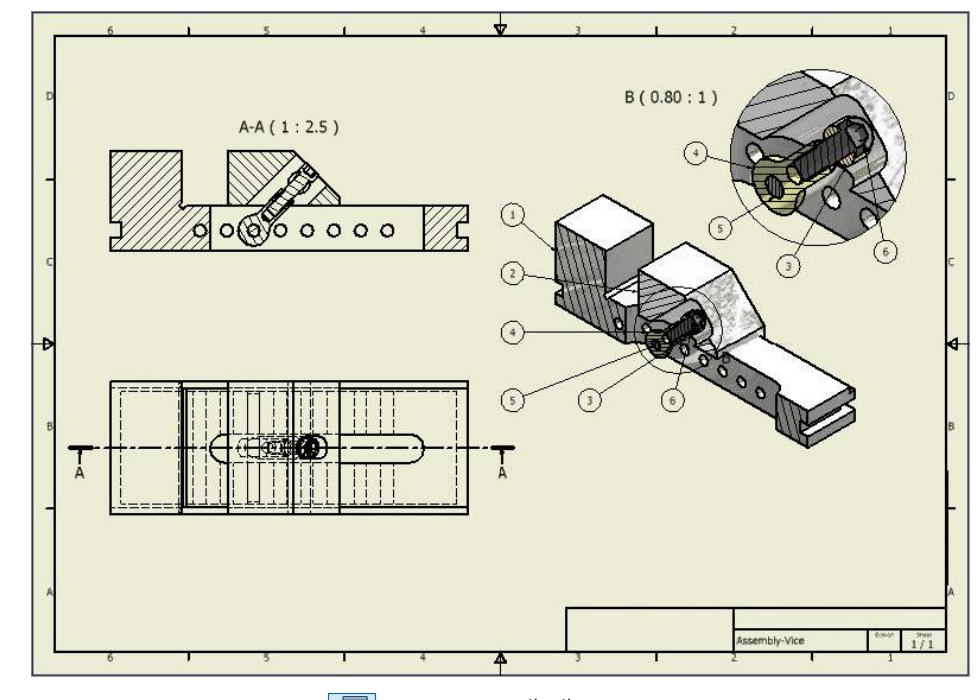

9. คลิกปุ่มคำสั่ง Part List Parts List ปรากฏกล่องโต้ตอบ Part List

เป็นคำสั่งใช้สร้างรายการวัสคุ (Bill of Material) จะ

| PRO Place Views Annotate Tools | Type a keyword or phrase    |                |
|--------------------------------|-----------------------------|----------------|
| Dimension Dimension Retrieve   | Parts<br>setch List General | Edit<br>Layers |
| Dimension                      | Setch () Table              |                |

10. คลิกปุ่มคำสั่ง Section View เพื่อเลือกมุมมองภาพประกอบชิ้นส่วน

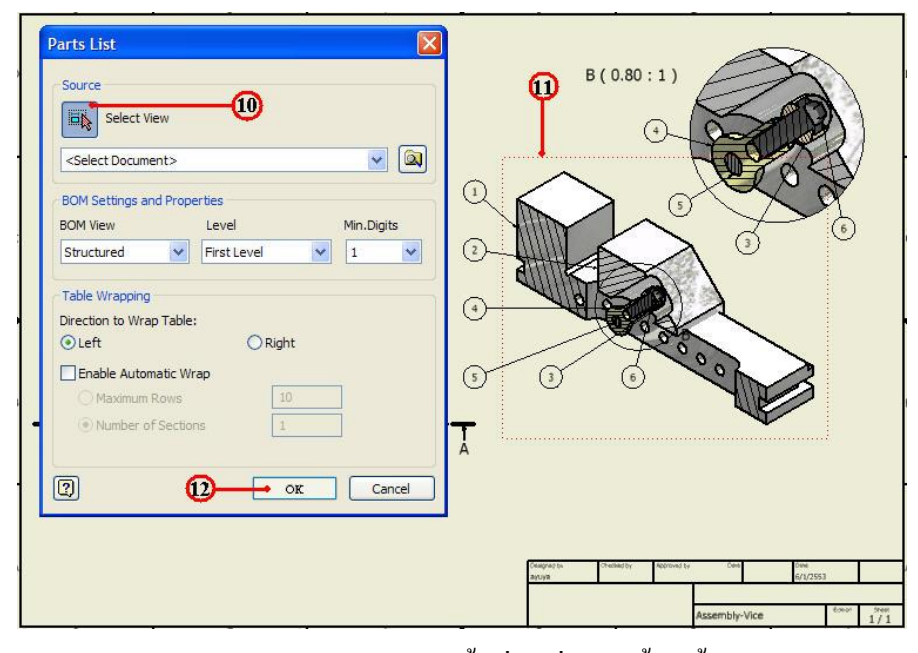

11. คลิกเลือกกรอบมุมมอง ภาพประกอบชิ้นส่วนที่แสดงด้วยเส้นประ
 12. คลิกปุ่มคำสั่ง OK จะปรากฏกรอบสี่เหลี่ยมขอบเขตพื้นที่แสดงรายการวัสดุ

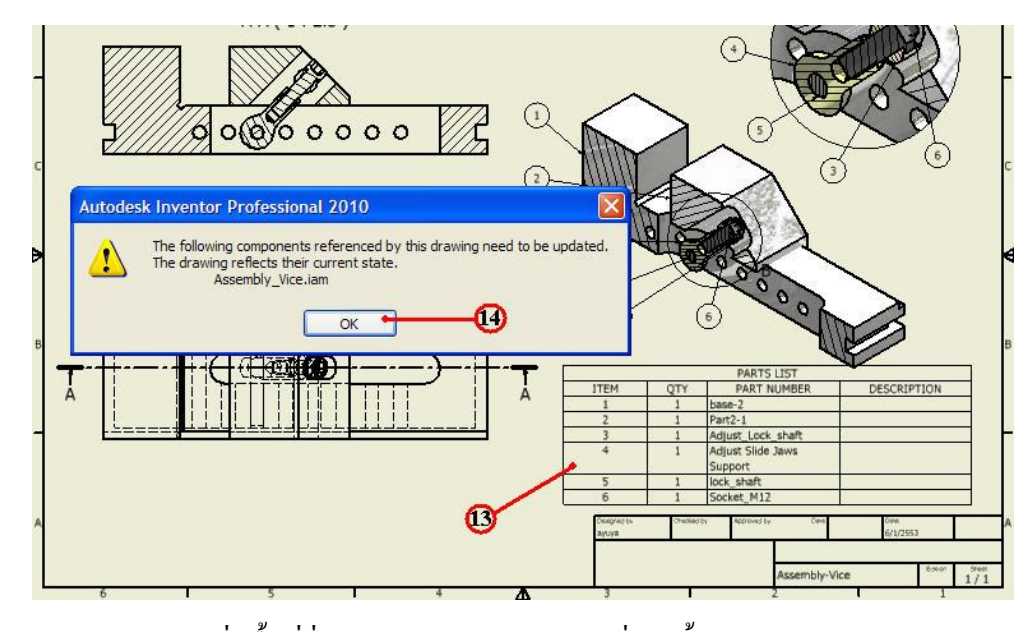

13. คลิกตำแหน่งพื้นที่ว่างบนกระดาษ จะปรากฏกล่องโต<sup>้</sup>ตอบ Autodesk Inventor Professional เป็นแสคงแหล่งข<sup>้</sup>อมูลของรายการวัสดุ

14. คลิกปุ่มคำสั่ง OK ยืนยัน

15. ทำการจัดวางแถบรายการวัสดุ ใช้เมาส์คลิกลากที่กรอบให้อยู่ด้านบนตาราง Tile Block และทำการจัดวางภาพแบบงานแต่มุมมอง ให้เหมาะสมกับพื้นที่ของกระดาษแบบงาน

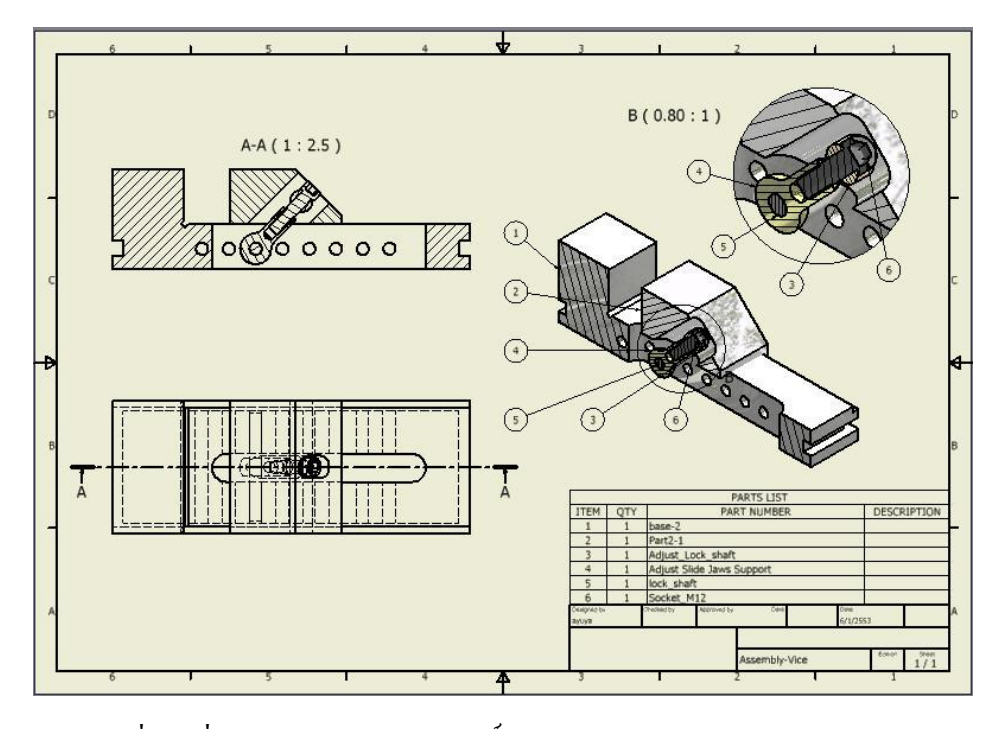

16. คลิกปุ่มคำสั่งบันทึก Save 📘 ไฟล*์*แบบงาน

## 9. การพิมพ์แบบงาน (Print)

ขั้นตอนที่ 1 เปิดไฟล์แบบงานฐานปากกา (Base.idw)

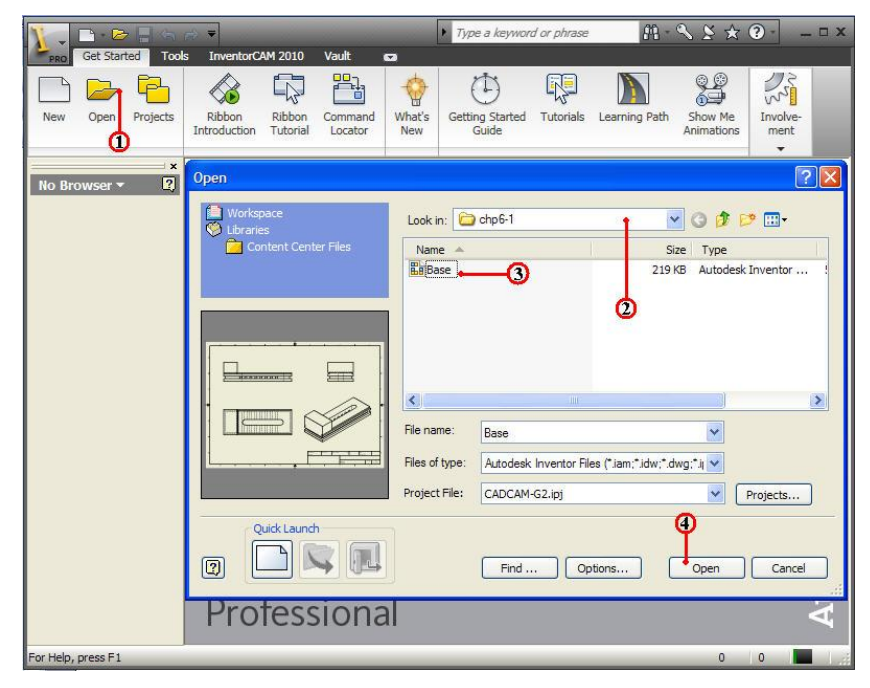

3. คลิกเลือกไฟล์ชิ้นส่วน Base พิจารณาแสดงภาพ (Preview) และตรวจสอบชื่อในช่อง File name: Base

4. คลิกปุ่มคำสั่ง Open ยืนยัน โปรแกรมจะเข้าสู่โหมคแบบงาน (Drawing)

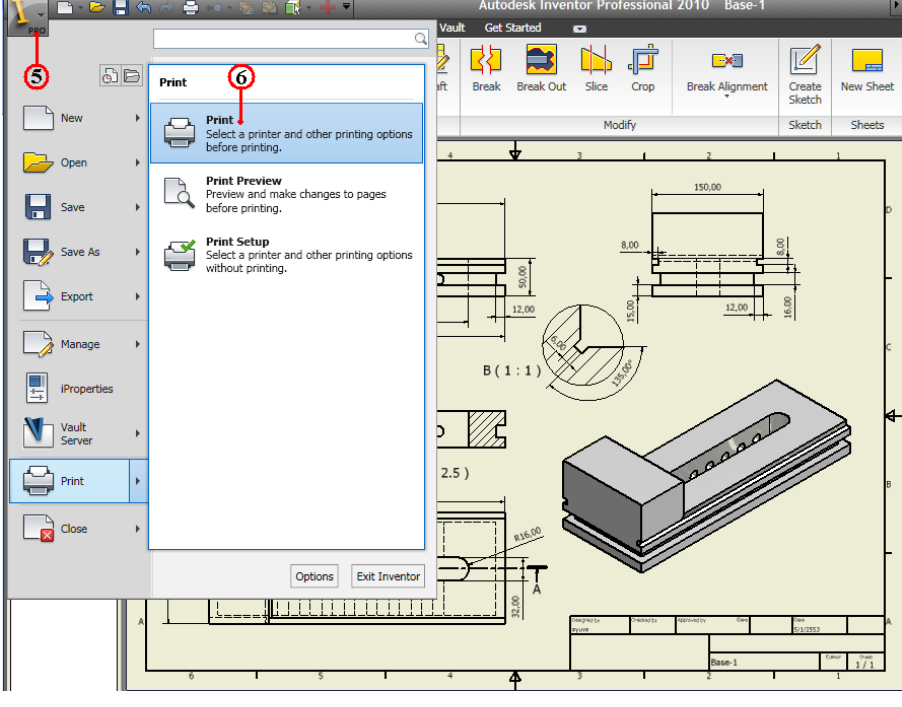

- 5. คลิกปุ่มคำสั่ง Inventor Pro
- 6. คลิกปุ่มคำสั่ง Print
- 7. คลิกแถบคำสั่ง Name กำหนดเครื่องพิมพ์ที่ใช้งาน

| Print Drawing                              |                                                                                                    |
|--------------------------------------------|----------------------------------------------------------------------------------------------------|
| Printer<br>Name<br>\\SHOP\hp LaserJet 1160 | Properties                                                                                                |
| Print range<br>© Current sheet             | Settings<br>Number of copies<br>Rotate by 90 degrees<br>All colors as black<br>Remove object line weights |
| I Print excluded sheets I                  | Scale<br>Model 1 : 1 Tiling enabled<br>Best fit<br>Custom 1                                               |
| 0 0                                        | Current window     Preview     OK     Cancel                                                              |

- 8. คลิกเลือกช่อง Current sheet เป็นการเลือกหน้าปัจจุบันที่ใช้งาน
- 9. คลิกเลือกช่อง Number of copies เป็นการเลือกจำนวนหน้า 1 หน้าที่ใช้พิมพ์
   10. ใช้สำหรับกำหนดค่าสเกลการพิมพ์ชิ้นงาน 1:1

11. คลิกเลือกใช้การปรับอัตราส่วนพื้นที่แบบงาน ให้พอดีขนาดกระดาษแบบงาน
 12. คลิกปุ่มคำสั่ง Preview... ใช้สำหรับดูภาพก่อนพิมพ์ จะปรากฏกล่องโต้ตอบ

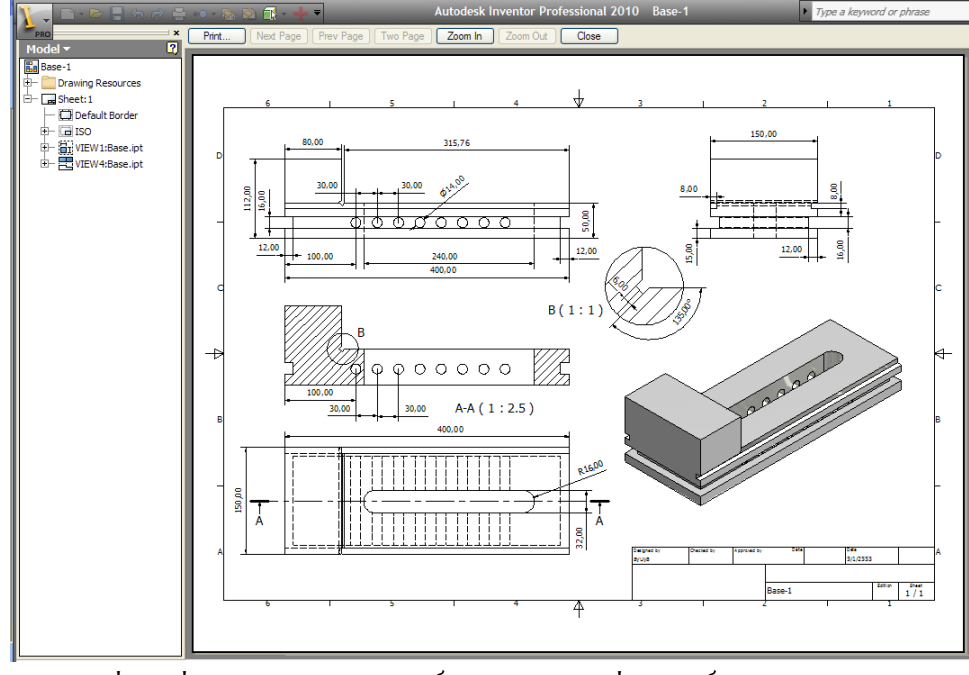

13. คลิกปุ่มคำสั่ง Print ยืนยันการพิมพ์ภาพออกทางเครื่องพิมพ์
 14. คลิกปุ่มคำสั่งบันทึก Save 📳 ไฟล์แบบงาน

| แบบประเมินผลการเรียนรู้                      |
|----------------------------------------------|
| การสร้างแบบงาน                               |
| ตอนที่ 1 จงตอบคำถามต่อไปนี้                  |
| จงความหมายและวิธีการใช้งาน ของการสร้างแบบงาน |
| 1. Base                                      |
|                                              |
| 2. Project                                   |
|                                              |
| 3. Auxiliary                                 |
|                                              |
| 4. Section                                   |
|                                              |
| 5. Detail                                    |
|                                              |
| 6. New Sheet                                 |
|                                              |
| จงความหมายและวิธีการใช้งาน ของการกำหนดขนาด   |
| 7. Dimensions                                |
|                                              |
| 8. Baseline                                  |
|                                              |
| 9. Ordinate                                  |
|                                              |
| 10. Retrieve                                 |
|                                              |
|                                              |

| แบบประเมินผลการเรียนรู้                         |
|-------------------------------------------------|
| การสร้างแบบงาน                                  |
| จงกวามหมายและวิธีการใช้งาน ของการแสดงรายละเอียด |
| 11. Text                                        |
|                                                 |
| 12. Feature                                     |
|                                                 |
| 13. Datum                                       |
|                                                 |
| 14. Balloon                                     |
|                                                 |
|                                                 |
| 15. Part List                                   |
|                                                 |
| 11. Centerline                                  |
|                                                 |
|                                                 |
| 12. Center Mark                                 |
|                                                 |
|                                                 |
| 13. Leader text                                 |
|                                                 |
|                                                 |
| 14. Break out                                   |
|                                                 |
|                                                 |
| 15. Create Sketch                               |
|                                                 |
|                                                 |

| แบบประเมินผลการเรียนรู้                                                                                                    |  |  |
|----------------------------------------------------------------------------------------------------|--|--|
| การสร้างแบบงาน                                                                                                    |  |  |
| ตอนที่ 2 จงตอบคำถามต่อไปนี้                                                                                                    |  |  |
| 1.การสร้างภาพฉาย ควยวิธีการใช้คำสั่ง Project ตรงกับการสร้างมุมมองภาพ ข้อใด                                                          |  |  |
| n. Auxiliary Views                                                                                                    |  |  |
| U. Detail Views                                                                                                    |  |  |
| A. Othographic Views                                                                                                    |  |  |
| <ol> <li>Section View</li> </ol>                                                                                                    |  |  |
| 2. การสร้างภาพชวย คือการมองภาพเป็นมุมมองภาพ ข้อใด                                                                                   |  |  |
| n. Auxiliary Views                                                                                                    |  |  |
| U. Detail Views                                                                                                    |  |  |
| ก. Othographic Views                                                                                                    |  |  |
| <ol> <li>Section View</li> </ol>                                                                                                    |  |  |
| 3. การสร้างภาพตัด คือการมองภาพเป็นมุมมองภาพ ข้อใด                                                                                   |  |  |
| n. Auxiliary Views                                                                                                    |  |  |
| U. Detail Views                                                                                                    |  |  |
| A. Othographic Views                                                                                                    |  |  |
| <ol> <li>Section View</li> </ol>                                                                                                    |  |  |
| 4. การกำหนดขนาดแบบงาน ถ้าต้องการใช้วิธีแบบกำหนดขนาดตามแกน Coordinate คือข้อใด                                                       |  |  |
| n. Baseline                                                                                                    |  |  |
| V. Ordinate                                                                                                    |  |  |
| n. Absolute                                                                                                    |  |  |
| 3. Incremental                                                                                                    |  |  |
| 5. ถ <sup>้</sup> าต <sup>้</sup> องการทำภาพประกอบ จะต <sup>้</sup> องมีการเลือกภาพประกอบที่เป็นภาพมุมมองหลัก คือข <sup>้</sup> อใด |  |  |
| n. Main Views                                                                                                    |  |  |
| U. Iso Views                                                                                                    |  |  |
| A. Othographic Views                                                                                                    |  |  |
| <ol> <li>Parent Views</li> </ol>                                                                                                    |  |  |
|                                                                                                    |  |  |

| แบบประเมินผลการเรียนรู้                                                          |
|----------------------------------------------------------------------------------|
| การสร้างแบบงาน                                                                   |
| 6. ถ้าต้องการทำการตัดภาพเพื่อดูชิ้นส่วนภายใน ภาพประกอบจะใช้กำสั่ง ข้อใด          |
| n. Section                                                                       |
| V. Break                                                                         |
| ค. Cut                                                                           |
| ۹. Detial                                                                        |
| 7. การสร้างภาพรายละเอียดเฉเพาะตำแหน่ง คือการมองภาพเป็นมุมมองภาพ ข้อใด            |
| n. Auxiliary Views                                                               |
| U. Detail Views                                                                  |
| ก. Othographic Views                                                             |
| <ol> <li>Section View</li> </ol>                                                 |
| 8. การทำตารางรายการวัสคุ มีการใช้ชื่อย่อ คือข้อใด                                |
| n. BAM                                                                           |
| U. BOM                                                                           |
| ก. BUM                                                                           |
| ۹. BEM                                                                           |
| 9. การกำหนดขนาดแบบงาน ให <sup>้</sup> พอดีกับขนาดกระดาษแบบ คือข <sup>้</sup> อใด |
| n. Scale to Fit                                                                  |
| U. Best Fit                                                                      |
| ก. Custom                                                                        |
| <ol> <li>Windows Fit</li> </ol>                                                  |
| 10. การตรวจสอบภาพก่อนพิมพ์ ต้องใช้ปุ่มคำสั่ง คือข้อใด                            |
| n. Pretest Views                                                                 |
| U. Test Views                                                                    |
| n. Print Views                                                                   |
| 3. Previews                                                                      |
|                                                                                  |
|                                                                                  |

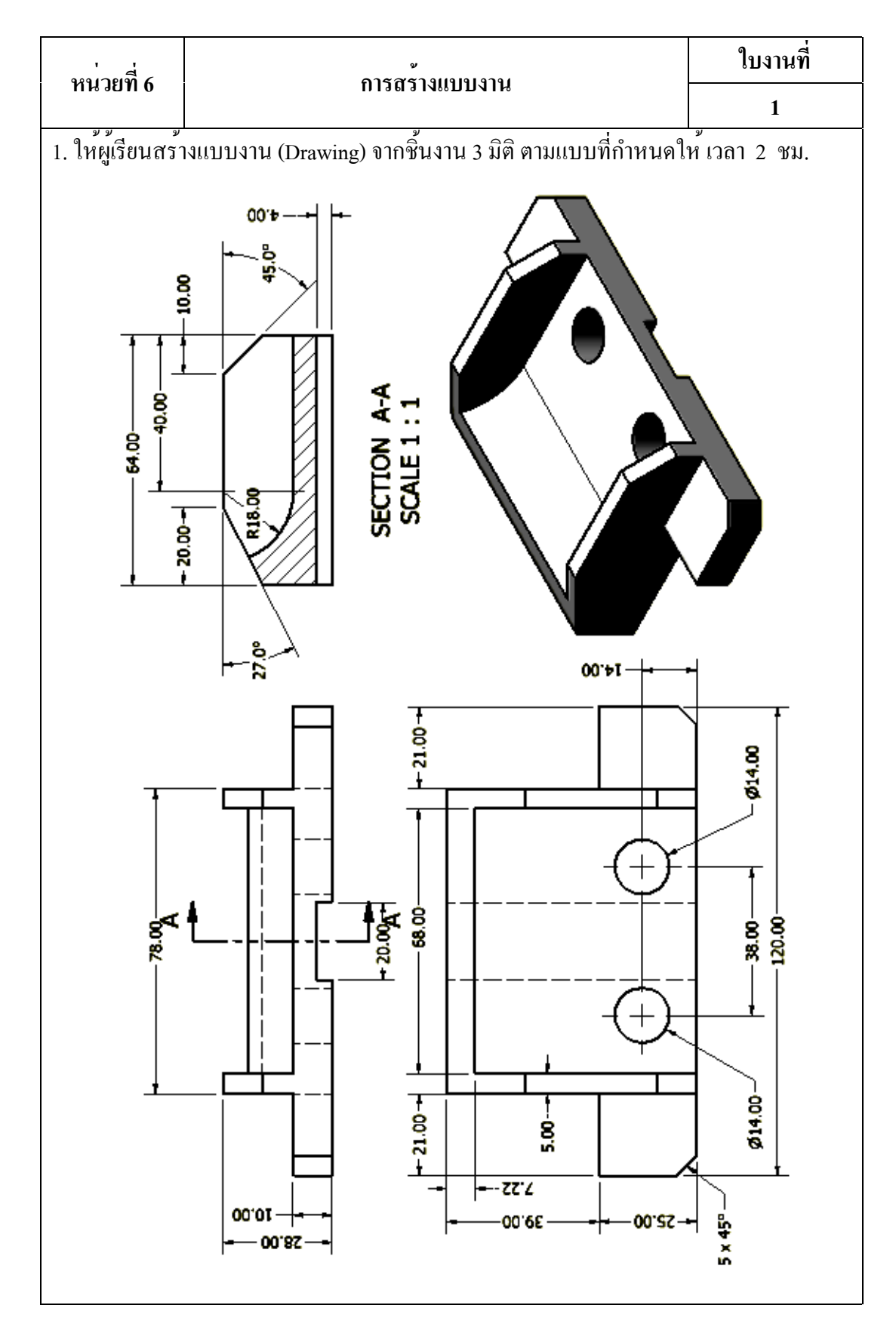

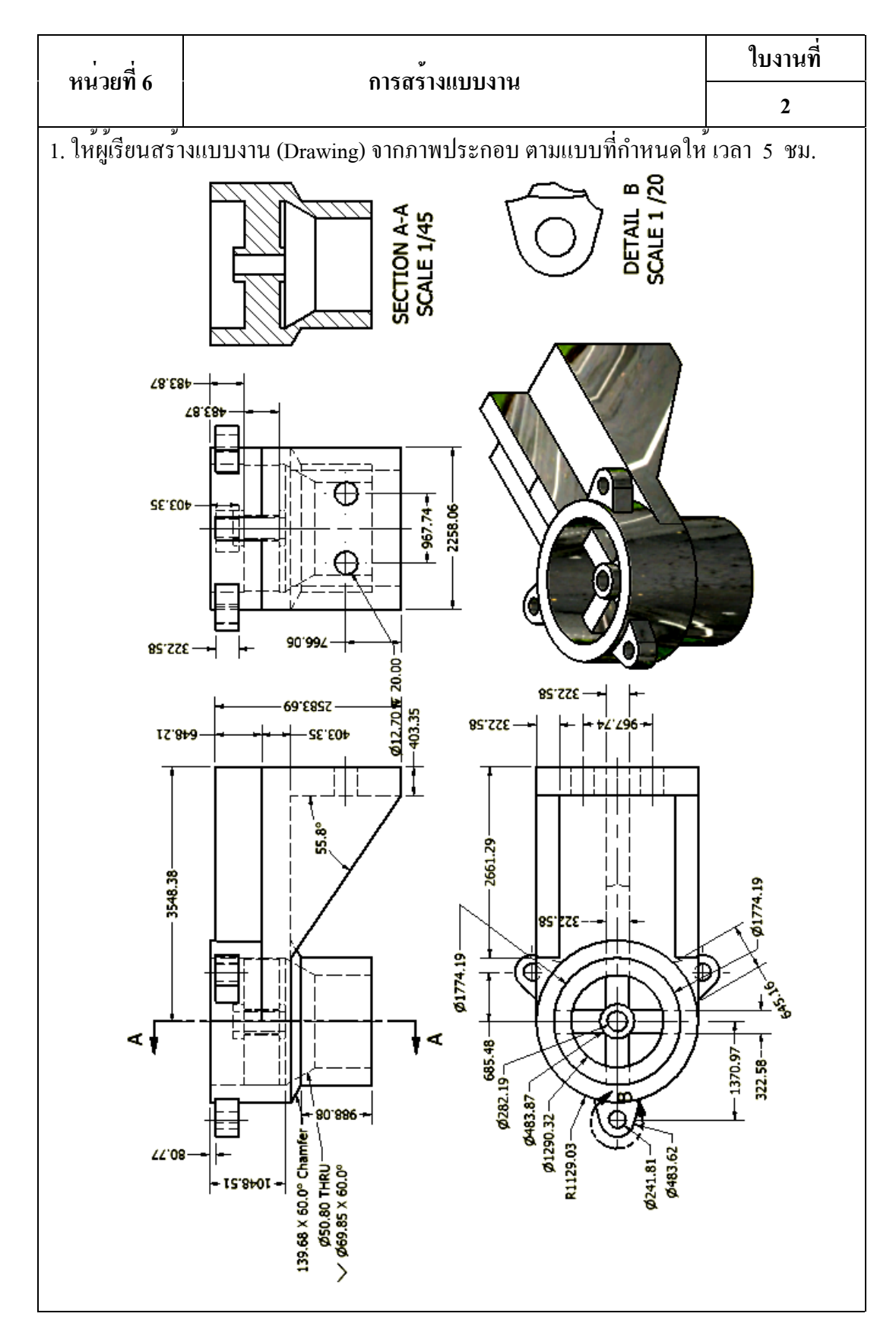

# บทที่ 7 การสร้างโปรแกรมเอ็นซึ่งานกัด 2 มิติ 3 มิติ (NC Milling Program)

แนวคิด

การใช้คอมพิวเตอร์ช่วยการผลิต จำเป็นต้องมีข้อมูลทางค้านไฟล์ชิ้นงาน (CAD File) หรือแบบสั่งงาน (Drawing File) โดยที่โปรแกรมคอมพิวเตอร์ช่วยผลิต จะกำหนดขั้นตอน วิธีการกัด ดอกกัด เงื่อนไขการกัด สร้างเส้นทางเดินกัด (Tool Path) ทำการจำลองการกัดงาน เพื่อตรวจสอบความเหมาะสมถูกต้อง จากนั้นโปรแกรมสร้างเอ็นซีโค้ด (NC-Code) แล้วส่ง ข้อมูลโปรแกรมเอ็นซีโค้ด เข้าสู่เครื่องจักรในขบวนการผลิตชิ้นส่วนค้วยเครื่องกัดซีเอ็นซี

# 1. หลักการเบื้องต<sup>้</sup>นการใช้โปรแกรม InventorCAM ในงานกัด

การผลิตชิ้นส่วนด้วยกัดเครื่องจักรซีเอ็นซี (CNC Milling) จำเป็นอย่างยิ่งที่นักศึกษา จะต้องทำความเข้าใจ เกี่ยวกับหลักการทำงาน (Operation) คำสั่ง NC Code (G Code, M Code) การเลือกเครื่องมือตัด (Cutting Tool) ค่าเงื่อน ใบการตัด (Cutting Condition) และการใช้ โปรแกรมช่วยการผลิต (Computer Aided Manufacturing) สำหรับใช้ในการกำหนดขั้นตอน วิธีการกัด (Machining) ในที่นี้จะการใช้โปรแกรมคอมพิวเตอร์ช่วยการผลิตของ InventorCAM ที่เป็นร่วมกันกับโปรแกรม Autodesk Inventor ในลักษณะแบบ Third Party ซึ่งจะทำให้การส่ง โอนถ่ายข้อมูลที่ค้านการออกแบบผลิตภัณฑ์ (CAD)ไปสู่การผลิตงานผลิต (CAM) ไค้ความ สมบูรณ์ และสามารถเปิด-ปิดโหมด InventorCAM สลับไปมาระหว่างAutodesk Inventor เพื่อ แก้ใบแบบโมเดลชิ้นงาน กับการผลิตได้สะดวกรวดเร็วเที่ยงตรง

# 1.1 การสร้างขบวนการผลิต โหมดคำสั่งช่วยการผลิต

ประกอบควยกลุ่มกำสั่ง จัดไฟล์ชิ้นงาน กำสั่งปรับปรุงแก้ไขไฟล์ กำสั่งสร้างและแก้ไข เครื่องมือตัด กำสั่งตั้งก่าต่างๆของ InventorCAM กำสั่งเลือกมุมมองการทำงาน กำสั่งออกจาก โปรแกรม ในแต่ละกลุ่มกำสั่งจะมีกำสั่งแยกย่อยๆอีก ฉะนั้นนักศึกษากวรจะต<sup>้</sup>องทำกวามเข้าใจ รายละเอียดจะทำให้สามารถทำงานได้มีประสิทธิภาพ รวดเร็วเวลาการผลิตสั้นลง

| รูป Icon  | คำสั่ง    | ความหมายและวิธีใช้                                                       |
|-----------|-----------|--------------------------------------------------------------------------|
| New       | New       | คำสั่งสร้างชนิดไฟล์ใหม่ ใช้เลือกวิธีขบวนการผลิต จะแยก                    |
|           |           | ย่อยให้กำหนดสร้างไฟล์เช่น Milling, Turning, Wire Cut                     |
| Milling   | Milling   | คำสั่งการกัด ใช <sup>้</sup> กำหนดวิธีแบบงานกัด (Milling) ซึ่งเป็นการ    |
|           |           | กัดชิ้นงาน กำหนดแกนเครื่องจักร จุดศูนย์ชิ้นงาน                           |
|           | Turning   | คำสั่งการกลึง ใช้กำหนดวิธีแบบงานกลึง (Turning) ซึ่งเป็น                  |
|           |           | การกลึงชิ้นงาน กำหนดแกนเครื่องจักร จุดศูนย์ชิ้นงาน                       |
| Turn-Mill | Turn-Mill | คำสั่งการกลึงและกัดเพิ่มเติม ใช้เครื่องกลึง (Turning) ที่มีชุด           |
|           |           | กัดงาน เป็นส่วนเสริมเพิ่มช่วยให <sup>้</sup> ทำงานร่วมกันได <sup>้</sup> |
| Mill-Turn | Mill-Turn | คำสั่งการกัดและกลึงเพิ่มเติม ใช้เครื่องกัด (Milling) ที่มีชุด            |
|           |           | กลึงงาน เป็นส่วนเสริมเพิ่มช่วยให้ทำงานร่วมกันได้                         |
| Wire Cut  | Wire Cut  | คำสั่งลวคตัด ใช้กำหนดวิธีแบบลวคตัด (Wire Cut) ซึ่งเป็น                   |
|           |           | การตัดชิ้นงาน ด้วยกระแสไฟฟ้า                                             |

ตารางที่ 7.1 คำสั่งช่วยการผลิต

ตารางที่ 7.1 คำสั่งช่วยการผลิต (ต่อ)

|                   | · ·         | S/                                                                                             |
|-------------------|-------------|------------------------------------------------------------------------------------------------|
| รูป Icon          | คำสั่ง      | ความหมายและวิธีการใช                                                                           |
| Open              | Open        | คำสั่งเปิดไฟล์การผลิต ใช้เป็นการนำไฟล์การผลิตเข้าสู่                                           |
|                   |             | โหมดกำสั่งกัดงานหรือ กำสั่งกลึงงาน                                                             |
| Recent            | Recent      | คำสั่งช่วยเปิดไฟล์เก่าที่ผ่านมา ใช้สำหรับเปิดไฟล์ชิ้นงาน                                       |
|                   |             | งานเก่าได้รวดเร็ว มีการเก็บงานเป็นลำดับก่อนหลัง                                                |
|                   | Сору        | คำสั่งคัคลอกไฟล <i>์</i> ใช <sup>้</sup> สำหรับคัคลอกไฟล <i>์</i> ที่ใช <i>้</i> แล <i>้</i> ว |
| Copy              |             | สะควกในการปรับเปลี่ยนได้ก่าต่างๆช่วยบันทึกไฟล์เก่า                                             |
|                   | Delete      | คำสั่งลบไฟล <i>์</i> ใช้สำหรับลบไฟล <i>์</i> ที่ไม <sup>่</sup> จำเป็นออกจากได <b>้</b>        |
| Delete            |             | อย่างรวดเร็ว ขณะเริ่มทำโปรแกรม                                                                 |
|                   | Manage      | คำสั่งจัดการค่ารูปแบบ ใช <i>้</i> เลือกตั้งค่าแต่ละแบบฟอร <i>์</i> ม                           |
| Manage Templates  | Templates   | การทำงานแต่ละขบวนการผลิต หรือแต่ละรูปแบบ                                                       |
|                   | New         | คำสั่งสร้างชนิคไฟล์เครื่องมือตัด (Cutting Tool) ใช้เลือก                                       |
| New               |             | วิธีขบวนการผลิต เช่น Milling, Turning, Wire Cut                                                |
|                   | Milling     | กำสั่งสร้างชนิคไฟล์เครื่องมือตัด (Cutting Tool) ใช้เลือก                                       |
| Milling           |             | วิธีขบวนการผลิตแบบ Milling                                                                     |
|                   | Turning     | คำสั่งสร้างชนิดไฟล์เครื่องมือตัด (Cutting Tool) ใช้เลือก                                       |
|                   |             | วิธีขบวนการผลิตแบบ Turning                                                                     |
|                   | Turn-Mill   | คำสั่งสร้างชนิคไฟล์เครื่องมือตัด (Cutting Tool) ใช้เลือก                                       |
| Tum-Mill          |             | วิธีขบวนการผลิตแบบ Turn-Milling                                                                |
|                   | Edit Tool   | คำสั่งแก้ไขชนิดไฟล์เกรื่องมือตัด (Cutting Tool) ใช้เลือก                                       |
| Edit Tool Library | Library     | วิธีขบวนการผลิต เช่น Milling, Turning, Wire Cut                                                |
| CAM Settings      | CAM         | คำสั่งตั้งค่าการผลิตของ InventorCAM ใช้เลือกกำหนด                                              |
|                   | Setting     | ตั้งก่าต่างๆ ของแต่ละรายละเอียด                                                                |
|                   | CAM         | คำสั่งมุมมองภาพ ใช <sup>้</sup> กำหนดเลือกระนาบมุมมองภาพ                                       |
|                   | Views       | ของแต่ละวิธีการผลิตเช่น ระนาบงานกัด ระนาบงานกลึง                                               |
| Exit InventorCAM  | Exit        | คำสั่งออกจากโหมด InventorCAM ใช้สำหรับออกจาก                                                   |
|                   | InventorCAM | โหมดการผลิต และเริ่มต <sup>ุ้</sup> นเข <sup>้</sup> าสู่โปรแกรมใหม่อีกครั้ง                   |

#### 1.2 CAM-Part

ใช้กำหนดข้อมูลทั่วไปของชิ้นงาน ได้แก่ การปฏิบัติการทำโปรแกรมการผลิตทุกๆ ขบวนการจะมีการเก็บข้อมูลอยู่ภายใต้โครงการ (CAM-Part) ผู้ปฏิบัติงานสามารถ กำหนดชื่อ งาน (Model name) ตำแหน่งพิกัด (Position) จำนวนจุดศูนย์งาน (Workpiece Zero) แกนอ้างอิง (Coordinate Systems) โปรแกรมควบคุมเครื่องจักร (CNC Controller)

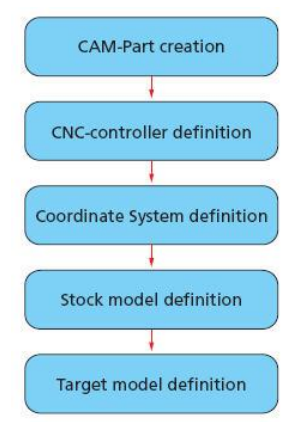

ภาพ 7.1 ผังลำดับขั้นตอนและกำหนดรายละเอียดของ CAM-Part

#### 1.3 Geometry

ใช้เลือกขอบเขตวัตถุในการผลิต สามารถแบ่งลักษณะตามรูปทรงชิ้นงาน ได้แก่ ขอบผิว (Edge) เส<sup>้</sup>น (Curve) พื้นผิว (Surface) วัตถุตัน (Solid) และรายละเอียดของข้อกำหนดวัตถุดิบ (Stock)และชิ้นส่วนสำเร็จ (Target) จะใช้ในการกำนวณการกัดแต่ละครั้ง โปรแกรมจะกำนวณ เศษเหลือจากการกัด (Rest Material) ในแต่ละขบวนการผลิต เพื่อใช้กำนวณเศษเหลือจากการกัด ของขบวนการที่ผ่านมาให้ เส<sup>้</sup>นทางเดินกัด (Tool Path) สั้นลงไม่เสียเวลาว่างเปล่ากับเส<sup>้</sup>นทางตัด อากาศ (Air Cutting)

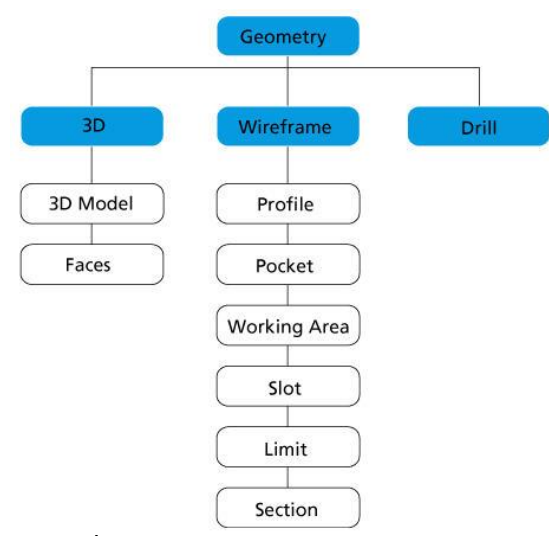

ภาพ 7.2 การแบ่งลักษณะรูปทรงสำหรับเลือกขอบเขตวัตถุ

#### 1.4 Operation

ใช้กำหนดลำดับและเลือกขั้นตอนการผลิตของโปรแกรม InventorCAM ซึ่งโปรแกรม InventorCAM ให้ผู้ปฏิบัติงานกำหนดจำนวนครั้งการกัด เลือกวัตถุที่ใช้กัด เครื่องมือตัดจาก ตารางเครื่องมือ เลือกแบบการกัด จำนวนครั้ง ลักษณะเส<sup>้</sup>นทางเดินแต่ละแบบการกัดให<sup>้</sup> เหมาะสมกับรูปลักษณะงานกัดนั้น

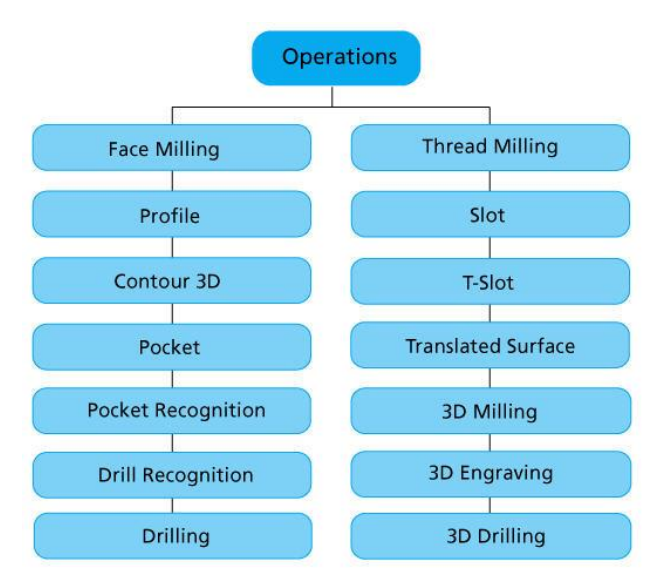

ภาพ 7.3 ผังแสดงชนิดการปฏิบัติงานกัด

# 1.5 แถบเมนูจัดการไฟล์ InventorCAM Manager

การปฏิบัติการผลิตในทุกขั้นตอนจะมีการรวบรวมอยู่ใน แถบคำสั่ง InventorCAM Manager ซึ่งจะประกอบค<sup>้</sup>วยรายละเอียดย่อยๆในแต่ละขบวนการและมีการจัดเรียงข<sup>้</sup>อมูล ตามลำดับ แบ่งออกเป็นส่วนดังนี้

1.5.1. CAM-Part header ใช้เก็บข้อมูลทั่วไปของชิ้นงานแบ่งออกเป็น

1 CoordSyS Manager คือ ระบบแกนอ้างอิง และกำหนดศูนย์ชิ้นงาน

2 Stock คือ วัตถุดิบของชิ้นงานกัด

3 Target คือ วัสดุชิ้นงานกัดหรือวัสดุชิ้นงานสำเร็จ

4 Setting คือ การตั้งค่าสำหรับของไฟล์ชิ้นงานกัด

1.5.2 Tool header ใช้เก็บค่าเครื่องมือตัด ชนิด ขนาด การจับยึด

1.5.3 Machining Process header ใช้ลำดับและเก็บข้อมูลค่าเงื่อนไขในแต่ละ

ขบวนการผลิต

1.5.4 Geometries header ใช้เก็บข้อมูลการเลือกขอบเขตวัตถุที่ใช้ในแต่ละขบวนการผลิต
1.5.5 Operation header ใช<sup>้</sup>จัดลำดับข้อมูลการเลือกวิธีและกำหนดรายละเอียดส่วนย่อยๆ ของการสร<sup>้</sup>างทางเดินตัด (Tool Path) และสามารถปรับเปลี่ยนแก้ไขได้แต่ละขบวนการผลิต

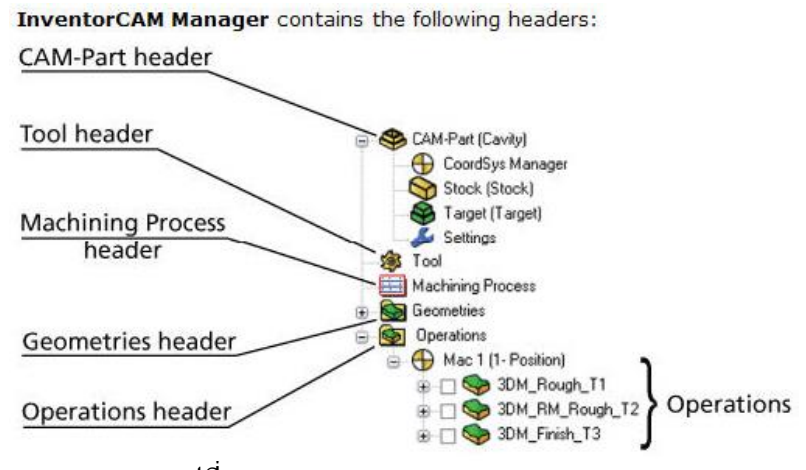

รูปที่ 7.4 InventorCAM Manager

1.6 การสร้างไฟล์ชิ้นงานกัด จากภาพสเก็ต 2 มิติ (2D Sketch)

#### ขั้นตอนที่ 1 การเปิดไฟล์แบบงานเก่า

 1. คลิกปุ่มคำสั่ง Open เพื่อเปิดไฟล์ชิ้นงาน Sketch ในหน่วยการเรียนที่ 3 โดยควร จะต้องที่ทำการสร้างโฟล์เดอร์สำหรับชิ้นงานกัด (mill-1) และไฟล์โมเดลชิ้นงานก็ควรใช้ชื่อ เดียวกันด้วย (mill-1) เพราะไฟล์ข้อมูลการผลิตทั้งหมดจะถูกบันทึกรวบรวมอยู่ภายในโฟล์เดอร์ เดียวกัน จะปรากฏกล่องโต้ตอบ Open

2. คลิกเลือกโฟล์เดอร์ mill-1 ն mill-1 ที่แถบคำสั่ง Lock in:

| BRO Get Started Tools | s InventorCAM 2010 Vault | Autodesk Inventor Pr                  | ofessional 2010                             |
|-----------------------|--------------------------|---------------------------------------|---------------------------------------------|
|                       | Open                     |                                       | ? 🛛                                         |
| New Open Projects     | Workspace Ubraries       | Look in: 🗁 mill-1                     | 🗸 🗿 🌶 🗁 🛄+                                  |
| Launch                | Content Center Files     | Name 🔺                                | Size Type I                                 |
| No Browser            |                          | ColdVersions                          | File Folder 9<br>198 KB Autodesk Inventor 9 |
| q                     |                          | 3                                     |                                             |
|                       |                          | <                                     | ×                                           |
|                       |                          | File name: mill-1                     | *                                           |
|                       |                          | Files of type: Autodesk Inventor File | s (*.iam;*.idw;*.dwg;*.ip 🖌                 |
|                       |                          | Project File: CADCAM-G2.ipi           | Projects                                    |
|                       |                          |                                       |                                             |
|                       |                          | Find Op                               | otions Open Cancel                          |

3. คลิกเลือกไฟล์ชิ้นงาน mill-1 และตรวจสอบชื่อในแถบ File name: พร้อมช่อง แสดงภาพชิ้นงาน (Preview)

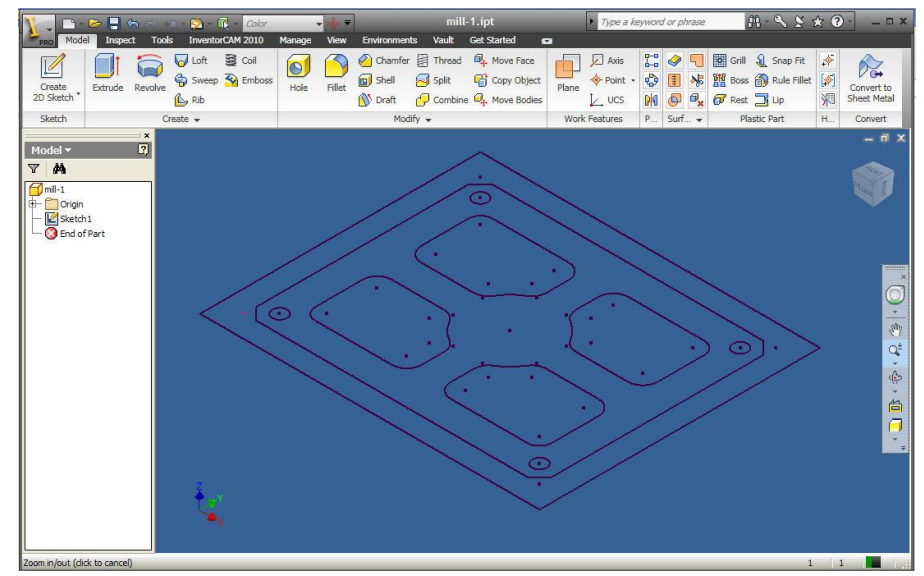

4. คลิกปุ่มคำสั่ง Open จะปรากฏหน้าจอการทำงาน โหมค Model

# ขั้นตอนที่ 2 สร้างวัตถุตันชิ้นหลัก (Feature Base)

- 1. คลิกปุ่มคำสั่ง Extrude เป็นคำสั่งยืดวัตถุ จะปรากฏกล่องข้อความ Extrude
- 2. คลิกเลือก Profile เป็นการเลือกวัตถุดวยเส้นรอบรูป
- 3. กลิกที่เส้นรอบรูป (Sketch Profile) เลือกเส้นทั้งหมด จะแสดงภาพเป็นก้อน

### สี่เหลี่ยม

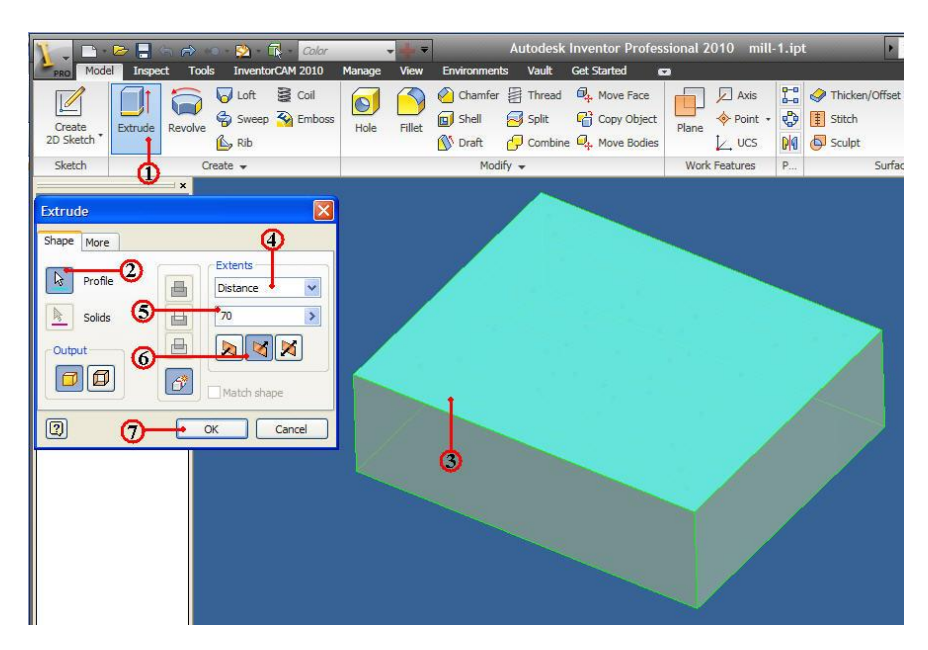

- 4. คลิกแถบคำสั่งเลือก Distance เป็นการเลือกชนิดการยืดแบบระยะทาง
- 5. คลิกแถบคำสั่งป้อนพิมพ์ค่า 70
- 6. คลิกเลือกทิศทางการยึดแบบพุ่งลงล่าง

7. คลิกปุ่มคำสั่ง OK ยืนยัน

#### ขั้นตอนที่ 3 สร้างขอบภายนอกชิ้นงาน ด<sup>้</sup>วยการตัดวัตถุตัน (Solid Cut)

- 1. คลิกเลือกแถบเมนู Browse Model เพื่อเลือกใช้ลำคับขั้นตอนการสร้าง
- 2. กลิกเมาส์ขวาที่เลือกแถบ Sketch1 ในส่วนย่อยของ Extrusion1จะเกิดแถบเมนู

#### คำสั่ง

3. คลิกเลือก Share Sketch เป็นการนำเอาเสนรอบรูป (Profile Sketch) กลับมาใช้ใหม่
 ใดอีก จะปรากฏเสนรอบรูปที่บนผิววัตถุตัน

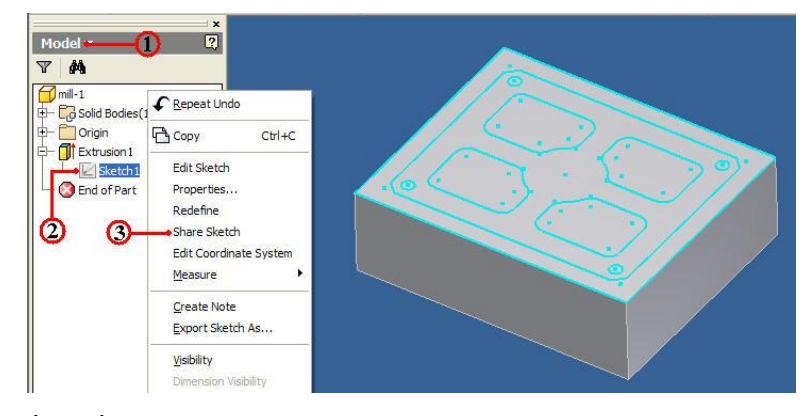

- 4. คลิกปุ่มคำสั่ง Extrude
- 5. คลิกปุ่มคำสั่ง Profile

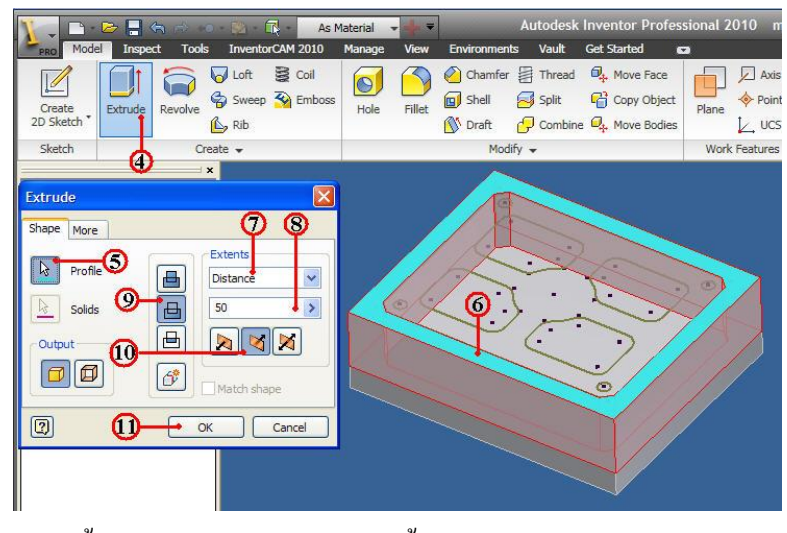

6. คลิกเลือกเส<sup>้</sup>นรอบรูป (Profile Sketch) เส<sup>้</sup>นขอบเขตแสคงกรอบนอกใน
 7. คลิกแถบคำสั่งเลือก Distance เป็นการเลือกชนิคการยึดแบบระยะทาง

8. คลิกแถบคำสั่งป้อนพิมพ์ค่า 50

9. คลิกปุ่มคำสั่ง Solid Cut เป็นแบบตัดเนื้อวัตถุออก

10. คลิกเลือกทิศทางการยึดแบบพุ่งลงล่าง

11. คลิกปุ่มคำสั่ง OK ยืนยัน ดังรูป

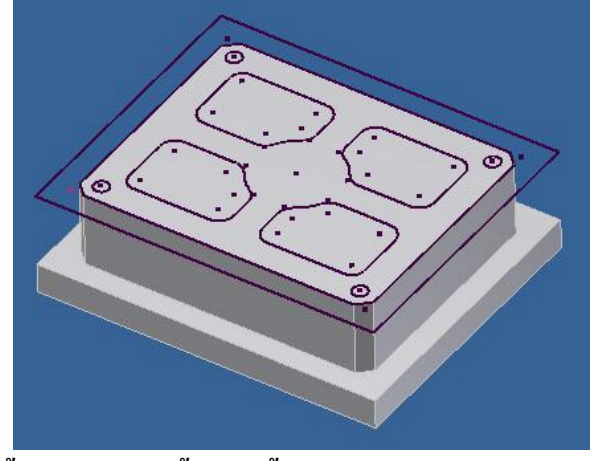

# ขั้นตอนที่ 4 สร<sup>้</sup>างหลุมภายในชิ้นงาน ด<sup>้</sup>วยการตัดวัตถุตัน (Solid Cut)

- 1. คลิกปุ่มคำสั่ง Extrude
- 2. คลิกปุ่มคำสั่ง (Profile Sketch)

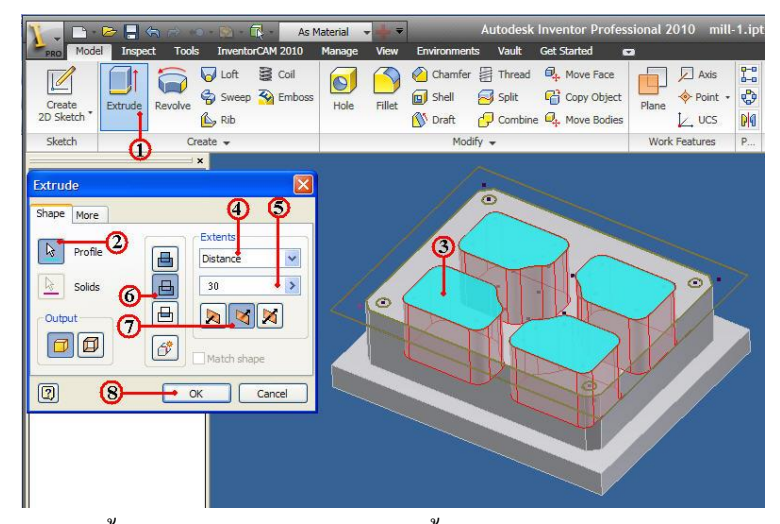

- 3. คลิกเลือกเส้นรอบรูป (Profile Sketch) เส้นขอบเขตแสดงกรอบนอกใน
- 4. คลิกแถบคำสั่งเลือก Distance เป็นการเลือกชนิดการยึดแบบระยะทาง

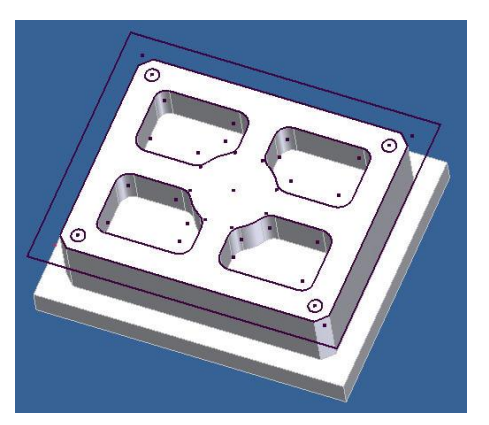

- 5. คลิกแถบคำสั่งป้อนพิมพ์ค่า 30
- 6. คลิกปุ่มคำสั่ง Solid Cut เป็นแบบตัคเนื้อวัตถุออก
- 7. คลิกเลือกทิศทางการยืดแบบพุ่งลงล่าง
- 8. คลิกปุ่มกำสั่ง OK ยืนยัน ดังรูป

#### ขั้นตอนที่ 5 สร้างรูเจาะแบบฝังบ่าฉาก (Counter Bore) ภายในชิ้นงาน

- 1. คลิกปุ่มคำสั่ง Hole จะปรากฏกล่อง โต<sup>้</sup>ตอบ Hole
- 2. คลิกแถบคำสั่ง Form Sketch เป็นการเลือกวัตถุอ้างอิงจากภาพเก็ต
- 3. กลิกเลือกตำแหน่งจุดศูนย์กลาง (Center) ของวัตถุอ้างอิงจากภาพเก็ต
- 4. คลิกเลือกแบบรูเจาะ Counter Bore
- 5. คลิกแถบคำสั่งขนาดความโตหัวฝัง ป<sup>้</sup>อนพิมพ<sup>์</sup>ค่า 16
- 6. กลิกแถบคำสั่งขนาคความลึกหัวฝัง ป้อนพิมพ์ค่า 11
- 7. กลิกแถบคำสั่งขนาดความโตรูเจาะ ป้อนพิมพ์ค่า 10
- 8. ค<u>ลิกแถบคำสั่งขนาดความลึกรูเจาะ ป้อนพิมพ์ค่า 40</u>

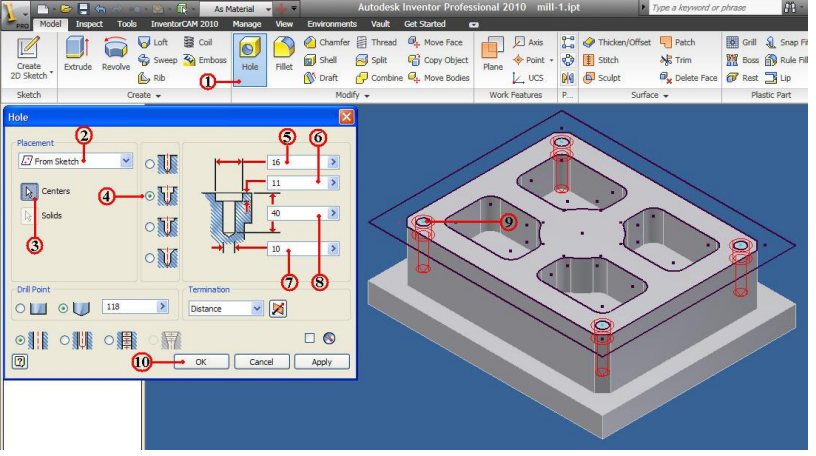

9. คลิกเลือกจุดศูนย<sup>์</sup>กลางวงกลม ที่ภาพสเก็ต (Sketch Profile) ของวงกลม 4 มุม 10. คลิกปุ่มกำสั่ง OK ยืนยัน

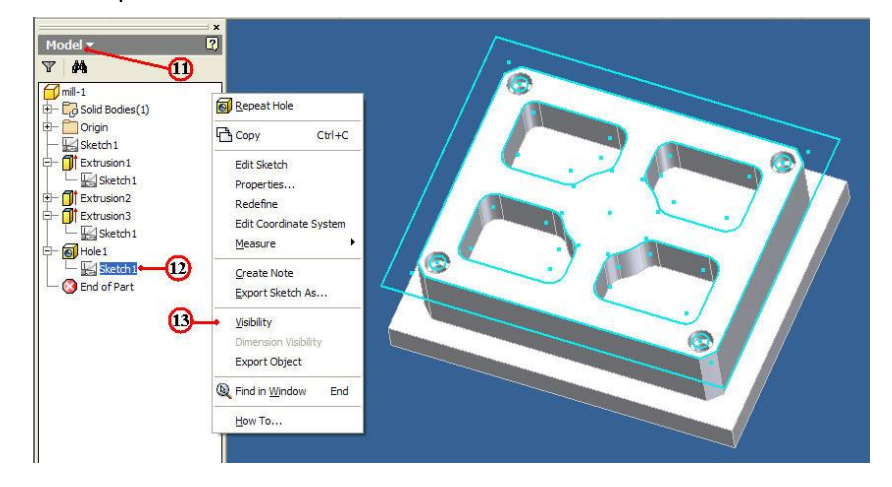

11. คลิกเลือกแถบเมนู Browse Model เพื่อเลือกใช้ลำคับขั้นตอนการสร้าง
 12. คลิกเมาสขวาที่เลือกแถบ Sketch1 ในส่วนย่อยของ Hole 1จะเกิดแถบเมนู
 ข้อความ
 13. คลิกเลือกเครื่องหมายถูกออกที่ Visibility เพื่อไม่ต้องการให้แสดง
 เส้นรอบรูป (Sketch Profile) ขณะปฏิบัติงานบนจอภาพ ดังรูป
 14. คลิกปุ่มคำสั่งบันทึกไฟล์ 🕞 หลังจากเสร็จสิ้น

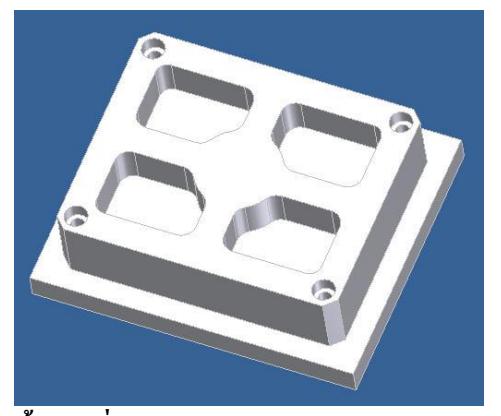

# การสร้างขบวนการกัดปาดหน้า ด้วยคำสั่ง Face ขั้นตอนที่ 1 การเปิดไฟล์ชิ้นงาน 3 มิติ ชื่อไฟล์ mill-1

- 1. กลิกปุ่มคำสั่ง Open จะปรากฏกล่องโต้ตอบ Open
- 2. คลิกเลือกโฟล์เคอร์ mill-1 📴 mil-1 ที่แถบคำสั่ง Lock in:

| PRO Get Started Tools | ⇒ 〒<br>s InventorCAM 2010 Vault s                     | Autodesk Invento                                                              | or Professional 2010                  |
|-----------------------|-------------------------------------------------------|-------------------------------------------------------------------------------|---------------------------------------|
| New Open Projects     | Open<br>Workspace<br>Ubraries<br>Content Center Files | Look in: imil-1<br>Name A<br>Octiversions<br>Imil-1                           | C C C C C C C C C C C C C C C C C C C |
|                       | Quick Launch                                          | File name: mil-1<br>Files of type: Autodesk Inve<br>Project File: CADCAM-G2.1 |                                       |

3. คลิกเลือกไฟล์ชิ้นงาน mill-1 และตรวจสอบชื่อในแถบ File name: พร้อมช่องแสดง ภาพชิ้นงาน (Preview)

- 4. คลิกปุ่มคำสั่ง Open จะปรากฏหน้าจอการทำงานโหมด Model
- 5. คลิกแถบเมนูคำสั่ง InventorCAM Ribbon Bar

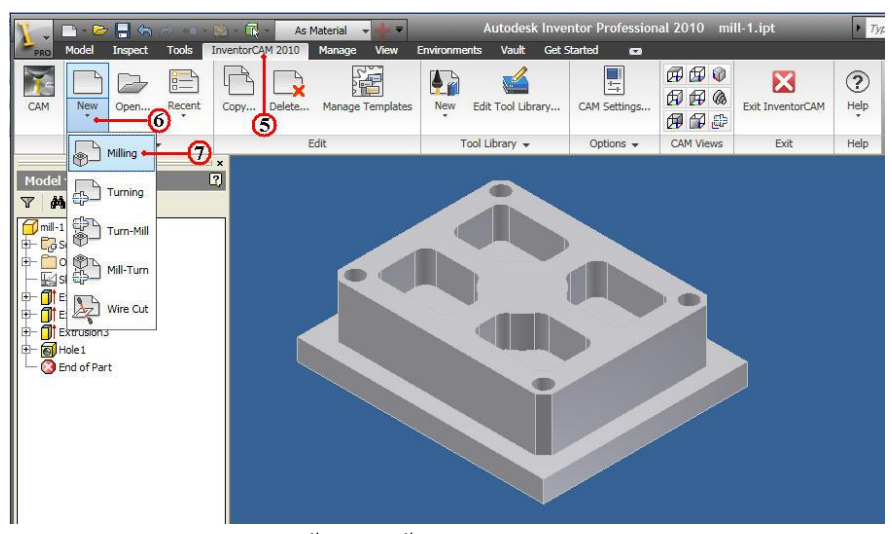

6. คลิกแถบคำสั่ง New เป็นสร้างไฟล์ข้อมูลใหม่ของไฟล์ InventorCAM

7. คลิกเลือกแถบคำสั่ง Milling 🕞 💷 เป็นการเลือกประเภทเครื่องจักรแบบงานกัด (Milling Machine) จะปรากฏกล่องโต<sup>้</sup>ตอบ New Milling Part

8. คลิกเลือกเครื่องหมายถูก 📝 ในช่อง Use Model file directory เป็นการให้ โปรแกรม InventorCAM กำหนดการเก็บบันทึกไฟล์ข้อมูลต่างๆ (CAM-Part) ของทุกๆ ขบวนการผลิตงานกัดชิ้นงาน ไว้ในโฟล์เดอร์เดียวกันกับไฟล์ชิ้นงาน (Part.ipt) อย่างอัตโนมัติ

| CAM-Part<br>CAM-Part | /Model                                       |
|----------------------|----------------------------------------------|
| 8                    | Juse Model file directory                    |
| Directory:           | E:\2_Student_CadCam_G2\chp7-1\mill- Browse   |
| Name:                | mill-1-                                      |
| Model name:          | nt_CadCam_G2\chp7-1\mill-1\mill-1.ipt Browse |

9. คลิกแถบชื่อนามสกุลไฟล์ CAM-Part ป้อนค่าพิมพ์ชื่อ mill-1 โดยปกติโปรแกรมจะตั้ง ชื่อนามสกุลไฟล์ให้ชื่อเดียวกันกับ ชื่อไฟล์โมเคลชิ้นส่วนโดยอัตโนมัติ

10. คลิกแถบที่อยู่ของตำแหน่งไฟล์โมเคลชิ้นส่วน คลิกปุ่มคำสั่ง Browse ให<sup>้</sup>ตรงกับชื่อ โมเคลชิ้นส่วนที่ใช<sup>้</sup>งาน โคยปกติโปรแกรมจะตั้งชื่อนามสกุลไฟล์ให<sup>้</sup>ชื่อเดียวกันกับ ชื่อไฟล์ โมเคลชิ้นส่วนโคยอัตโนมัติ

11. คลิกปุ่มคำสั่ง OK โปรแกรมจะทำโหลดชิ้นงานเริ่มเข้าสู่การสร้างข้อมูลการกัดงาน จะปรากฏกล่องโต<sup>้</sup>ตอบ Milling Part Data : MILL-1 12. คลิกปุ่มคำสั่ง Define เป็นการกำหนดแกนและจุดอ้างอิงของชิ้นงาน (Workpiece Zero) จะปรากฏกล่อง โต<sup>้</sup>ตอบ CoordSys

| 💩 Milling Part Data : MIL | L-1 ?X                                                                                              |
|---------------------------|----------------------------------------------------------------------------------------------------|
| CoordSys<br>Define        | CNC-Controller: FANUC  Axis type: None                                                              |
| Stock & Target model      | Default GCode numbers           Program number:         7001           Subroutine number:         1 |
| Facet tolerance:          | Tool options Mac options                                                                            |
| Work material             | Part settings Settings                                                                              |
| Save                      | Save & Exit Cancel                                                                                  |

13. คลิกแถบคำสั่ง Select face Select face ในช่องกรอบ Define CoordSys Option
 เป็นการเลือกประเภทการกำหนดจุดและแกนอ้างอิง ในที่จะเลือกแบบใช้พื้นผิวชิ้นงาน (Surface)
 14. คลิกแถบเมนูคำสั่ง Conner of model box ในช่องกรอบ Place CoordSys origin to
 เป็นการเลือกจุดและแกนอ้างอิง แบบอยู่ที่มุมด้านบนของกล่องขอบเขตชิ้นงานของผิวที่เลือก

15. คลิกแถบคำสั่ง Pick Face เป็นการเลือกกำหนดที่มุมของผิวชิ้นงาน

| Position:                    | <b>(</b> 5)                     |   |
|------------------------------|---------------------------------|---|
| Select Coordinate Sys        | Place CoordSys origin to        |   |
| Pick origin     Pick XY orig | Corner of model box             | 6 |
| Flip X&Y Flip around         | I X Flip around Y Flip around Z |   |
| Delta                        | Rotation around axis            |   |
| x: 0                         | X: 0                            |   |
| Z: 0 0                       | Y: 0 ♥<br>Z: 0 ♥                |   |
|                              |                                 |   |

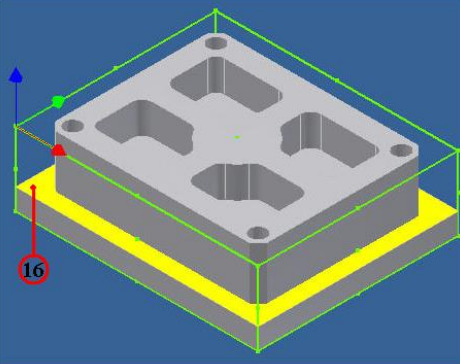

16. คลิกเลือกที่มุมผิวชิ้นงานด้านซ้าย จะปรากฏกล่องขอบเขตชิ้นงานและมีแสดงรูป แกนอ้างอิง (Workpiece Zero)

17. คลิกปุ่มคำสั่ง Finish สิ้นสุดการเลือก จะปรากฏกล่อง โต้ตอบ CoordSys Data

18. คลิกเลือกแถบคำสั่ง Machine CoordSys number ป้อนค่าพิมพ์ 1 เป็นชื่อของจุคและ แกนอ้างอิงเครื่องจักร (MCS)

|            | CoordSys Data                                                                             | CoordSys Manager |
|------------|-------------------------------------------------------------------------------------------|------------------|
|            | Position: 1 X: 0 Y: 0 Z: 0                                                                | MAC 1            |
| 0          | Machine CoordSys number:     1       Tool start level     50       Plane       OXY     VZ | • 20             |
| 20-        | Clearance level 10<br>Part Upper level 0                                                  | Finish           |
| <u>(2)</u> | Part Lower level -70<br>Tool Z-level -50                                                  |                  |
|            | Shift<br>X: 0 Y: 0 Z: 0                                                                   |                  |
|            | Rotation around           X:         0         Y:         0         Z:         0          |                  |
|            | Other Rotation around           X:         180         Y:         180                     |                  |
|            | Center of Rot.Origin based on Machine CoordSys (Sim. 5 Axis)<br>x: 0 Y: 0 Z: 0            |                  |
|            | Create planar surface at Part Lower level                                                 |                  |

19. คลิกเลือกแถบคำสั่ง Tool start level ป้อนค่าพิมพ์ 50 เป็นตำแหน่งความสูงแกน Z ก่อนจะเริ่มต้นก่อนเดินเข้าหาชิ้นงาน ควยการเกลื่อนที่เร็ว (Rapid)

20. คลิกเลือกแถบคำสั่ง Clearance level ป้อนค่าพิมพ<sup>์</sup> 10 เป็นระยะค่าเผื่อความสูงแกน Z ก่อนและหลังที่เครื่องมือตัดจะเดินตัดงาน ค<sup>้</sup>วยความอัตราป<sup>้</sup>อนตัด (Feed)

21. คลิกเลือกแถบคำสั่ง Part Upper level ป้อนค่าพิมพ์ 0 เป็นระยะค่าความสูงของค้าน ผิวบนสุดของชิ้นงาน

22. คลิกเลือกแถบคำสั่ง Part Lower level ป้อนค่าพิมพ์ -70 เป็นระยะค่าความลึกของผิว ค้านล่างสุดของชิ้นงาน

23. คลิกเลือกแถบคำสั่ง Tool Z-level ป้อนค่าพิมพ -50 เป็นระยะค่าความลึกสุดของ เครื่องมือตัดจะตัดชิ้นงาน

24. คลิกเลือกช่อง XY เป็นการเลือกระนาบการทำงาน XY

25. กลิกปุ่มคำสั่ง OK ยืนยัน จะปรากฏกล่อง โต<sup>้</sup>ตอบ CoordSys Manager

26. คลิกปุ่มคำสั่ง Finish สิ้นสุด โปรแกรมจะกลับไปที่กล่องข้อความ Milling Part Data : Mill-1 อีกครั้ง

#### ขั้นตอนที่ 2 กำหนดวัตถุดิบและชิ้นงานสำเร็จ (Stock & Target model)

 กลิกเลือกแถบคำสั่ง Stock **stock** เป็นการกำหนดขนาดวัตถุดิบใช้สำหรับ คำนวณเนื้อวัสดุก่อนและหลังขบวนการตัดทุกครั้ง จะปรากฏกล่องโต<sup>้</sup>ตอบ Stock Model

| CoordSys             |                          | Name:              |
|----------------------|--------------------------|--------------------|
|                      | CNC-Controller: FANUC    | Define stock by    |
| Define               | Axis type: 3 Axis        | Box(Auto)          |
| Stock & Target model | Default GCode numbers    | 3 Define           |
| Stock                | 1 Program number: 7001   | Self intersections |
| Terget               | Subroutine number:       | Check and fix      |
| Facet tolerance:     |                          | Concertainty int   |
| 0.1                  | Tool options Mac options |                    |
| 🥥 Work material —    | Partsettings             | Show on model      |
| None 🗸               | Settings                 | OK Cancel          |

- 2. คลิกเลือกแถบคำสั่ง Box(Auto) เป็นการกำหนคขนาควัตถุคิบแบบอัตโนมัติ
- 3. กลิกปุ่มคำสั่ง Define จะปรากฏกล่องโต้ตอบ 3D Box
- 4. คลิกเลือกช<sup>่</sup>องคำสั่ง Solid เป็นการเลือกชิ้นงานแบบวัตถุตัน (Solid Model)
- 5. คลิกเลือกที่ชิ้นงาน โปรแกรมจะสร้างกรอบ 3 มิติ แสดงขนาดวัตถุดิบ

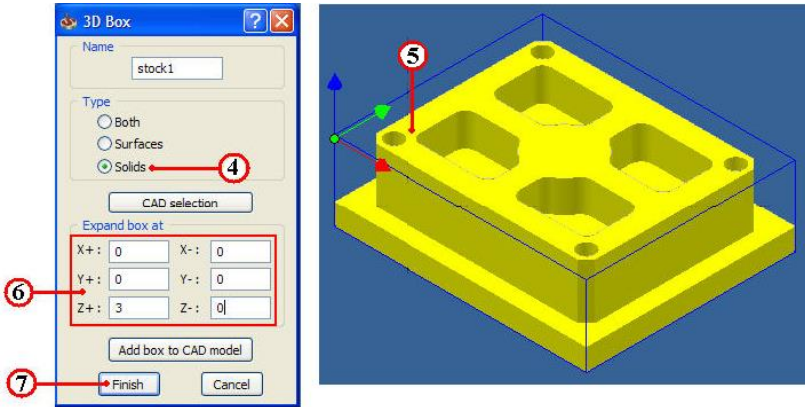

6. คลิกเลือกกรอบ Expand box at ปอน X Y Z ค่าพิมพ 0 นอกจากช่อง Z+ พิมพ์ค่า 3 เป็นการกำหนดเนื้อวัตถุคิบให้สูงขึ้นจากผิวชิ้นงาน 3 มม.

7. คลิกปุ่มคำสั่ง Finish สิ้นสุด จะปรากฏกล่องโต<sup>้</sup>ตอบ Stock model ย<sup>้</sup>อนกลับมาอีกครั้ง 8. คลิกปุ่มคำสั่ง OK ยืนยัน จะปรากฏกล่องโต<sup>้</sup>ตอบ Milling Part Data: MILL-1 ย<sup>้</sup>อนกลับมาอีก เพื่อกำหนดค่าอื่นๆต่อไป

> Milling Part Data : MILL-1 **?** 💩 Stock model 2 CoordSys Name: stock1 ~ Define stock by CNC-Controller: FANUC ~ Define Axis type: Define Stock & Target mode Default GCode numbers Stock 7001 Program number: Self intersections 1 9 Target 🔶 Subroutine number: Check and fix Facet tolerance: **(3)** 0.1 Mac options Tool options Show on model Show 🔵 Work material Part settings OK Cancel None Settings Save Save & Exit Cancel

9. คลิกปุ่มคำสั่ง Target ใช้เลือกวัตถุชิ้นงานสำเร็จ จะปรากฏกล่องโต<sup>้</sup>ตอบ Target Model 10. คลิกปุ่มคำสั่ง Define 3D Model จะปรากฏกล่องโต<sup>้</sup>ตอบ 3D Geo...

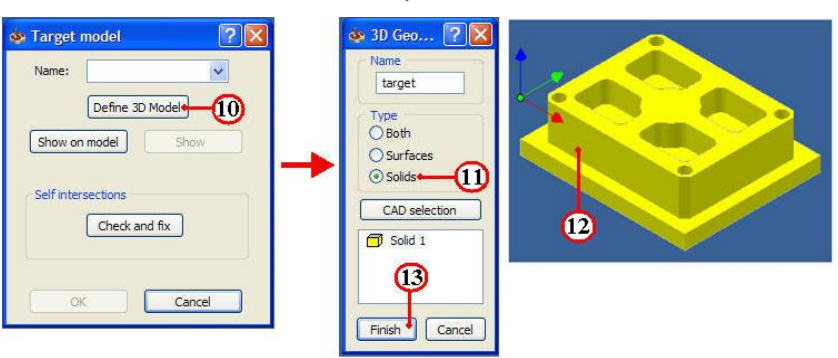

- 11. คลิกเลือกช่องคำสั่ง Solid
- 12. คลิกเลือกที่ชิ้นงาน เมื่อชิ้นงานถูกเลือกจะแสคงเป็นสีเหลือง
- 13. คลิกปุ่มคำสั่ง Finish สิ้นสุด จะปรากฏกล่องโต้ตอบ Target model ข้อนกลับมาอีก

ครั้ง

14. คลิกปุ่มกำสั่ง OK ยืนยัน จะปรากฏกล่อง โต<sup>้</sup>ตอบ Milling Part Data: MILL-1

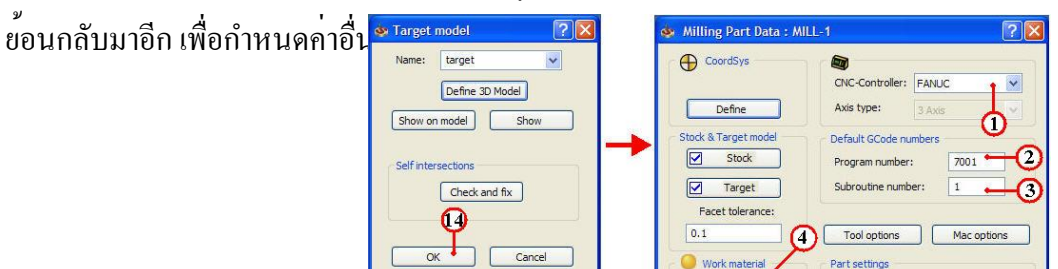

Mild Steel

Save

Settings

Cancel

Save & Exit

#### 6.3 ขั้นตอนที่ 3 กำหนด Controller เครื่องจักร โปรแกรม วัสดุชิ้นงาน

- 1. คลิกแถบคำสั่ง CNC-Controller เลือกค่า Fanuc
- 2. คลิกแถบคำสั่ง Program number: พิมพ์ค่า 7001 คือหมายเลขโปรแกรม
- 3. กลิกแถบคำสั่ง Subroutine number: พิมพ์ค่า 1 คือหมายเลขโปรแกรมย่อย
- 4. คลิกแถบคำสั่ง Work material เลือกค่า Mild Steel คือชนิดวัสดุที่นำมาใช้กัดงาน

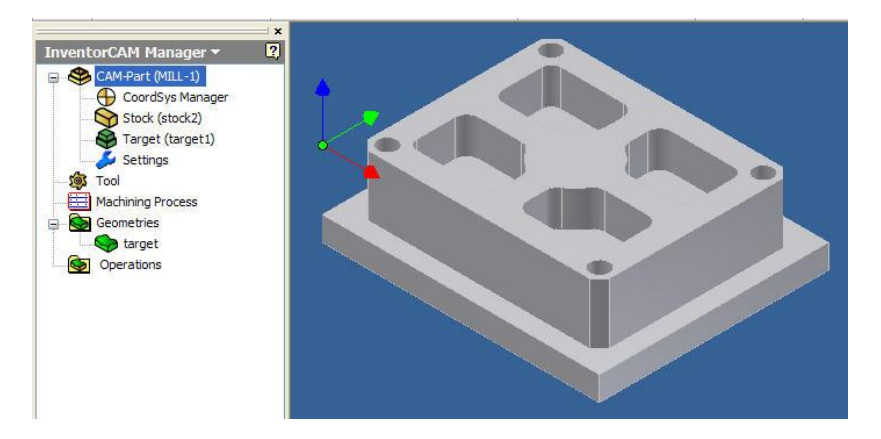

5. คลิกปุ่มคำสั่ง Save&Exit ยืนยันและออกจากกล่องโต<sup>้</sup>ตอบ

6. คลิกปุ่มคำสั่งบันทึกไฟล์ 📘 หลังจากเสร็จสิ้น

นักศึกษาควรจะรู<sup>้</sup>เงื่อนไขการตัดของวัสคุแต่ละชนิดก่อนทำการผลิต ซึ่งในโปรแกรมจะ มีการกำหนดเงื่อนไขการตัด (Cutting Condition) ตามแต่ละชนิดวัสดุให้ด้วย และหากมีการ ผิดพลาดหรือปรับปรุงแก้ไขก็ให้กลับไปทำตามวิธีการแต่ละข้อใหม่อีกครั้ง จนกว่าจะทำการ บันทึก (Save)ได้ จึงจะแสดงว่ากำหนดก่าของไฟล์ใน CAM-Part มีความสมบูรณ์

#### ขั้นตอนที่ 4 กำหนดเครื่องมือตัด (Tool) ด<sup>้</sup>วยหัวปาดหน<sup>้</sup>าแบบ Face Milling

1. คลิกแถบเมนูจัดการไฟล์ InvertorCAM Manager Browse

2. คลิกเมาส์ขวาที่แถบไฟล์ Tool 🔯 Tool แถบเมนูคำสั่งจะปรากฏ

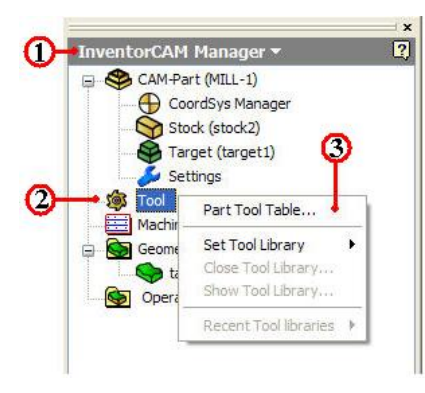

3. คลิกเลือกแถบคำสั่ง Part Tool Table จะปรากฏกล่องโต้ตอบ Part Tool Table

#### 4.คลิกเลือกแถบเมนู Edit

5. คลิกเลือกแถบคำสั่ง Add ใช้แสคงรูปร่างของชนิดของเครื่องมือตัดต่างๆ ในหน้าต่าง เครื่องมือตัด Tool Type

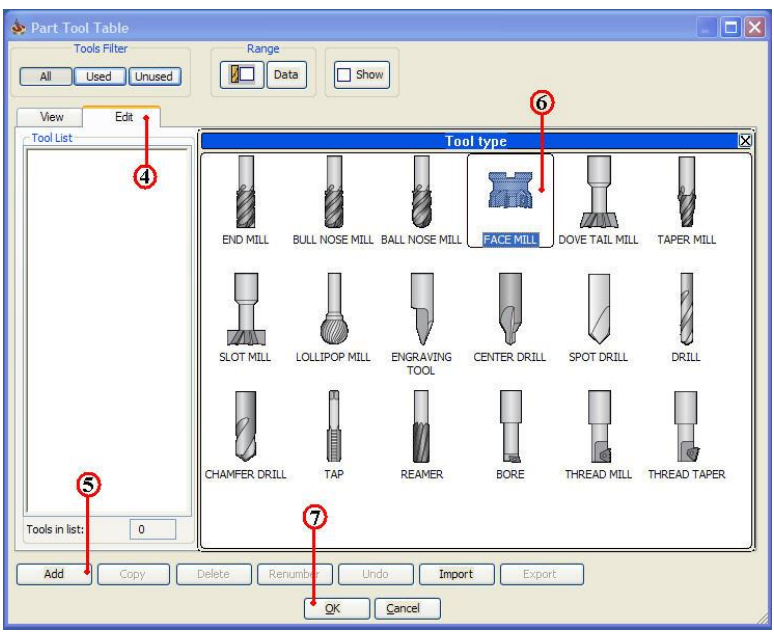

6. คลิกเลือกชนิคเครื่องมือตัด (Tool Type) ที่ FACE MILL

7. คลิกปุ่มคำสั่ง OK ยืนยัน จะปรากฏกล่องโต้ตอบ Part tool Table เพื่อกำหนดป้อนค่า รายละเอียดต่างๆของเครื่องมือตัดได้

8. คลิกเลือกค่าความ โตของหัวปาด (Diameter) พิมพ์ค่า 40 หรือเลือกใช้ค่าจากตาราง เครื่องมือตัด (Tool Table) ของโปรแกรม InventorCAM ก็ได้

| Tools Filter All Used Unused | Range Data Show                                                         |                     |                  |       |
|------------------------------|-------------------------------------------------------------------------|---------------------|------------------|-------|
| View Edit                    |                                                                         |                     |                  |       |
| 1 FACE MILL D40 mm           | Tool Topology Default Tool Da<br>Tool number                            | ta Tool Message Too | I Coolant Holder | Shape |
|                              | Tool parameters                                                         | ୍ଷ                  |                  |       |
|                              | Mm () Diameter (D):<br>Inch () Tip diameter (TD):<br>Corner radius (R): | 40 40               | - AD             |       |
|                              | Taper angle (A):<br>Arbor diameter (AD):                                | 0° 90<br>32         | SL T             | OHL   |
|                              | Mm  Total (TL):                                                         | 60                  | 0                | 0     |
|                              | Inch Outside holder (OHL)<br>Shoulder length (SL):                      | : 40<br>20          |                  | AR    |
|                              | Cutting (CL):<br>H length:                                              | 20                  |                  | -     |
| ools in list: 3              | Rough Number of flutes:                                                 | 4                   |                  |       |
| Add Copy                     | Delete Renumber Undo                                                    | Import              | Export           |       |

9. คลิกปุ่มคำสั่ง OK ยืนยัน ขั้นตอนที่ 5 การกัดปาดหน้า ด้วยคำสั่ง Face

1. คลิกแถบเมนูจัดการ ไฟล์ InvertorCAM Manager Browse

| CAM+Part (MILL-1)<br>CoordSys Manager<br>Stock (stock2)<br>Target (target1)<br>Settings | Add Operation Add Operation from Template<br>Add Operation from Process Template<br>Add Machining Process<br>Holes Recognition + Technology | • | Face Profile Contour 3D Pocket Drilling                |
|-----------------------------------------------------------------------------------------|----------------------------------------------------------------------------------------------------|---|--------------------------------------------------------|
| ool<br>achining Process<br>eometries<br>target                                          | Calculate All<br>GCode All<br>Calculate & GCode All                                                                                         | Þ | Thread Milling<br>Slot<br>T-Slot<br>Translated Surface |
| -2                                                                                      | Synchronize All<br>Synchronize & Calculate All<br>Check Synchronization for All                                                             |   | Pocket Recognition<br>Drill Recognition                |
|                                                                                         | Break Z-Levels Associativity for All                                                                                                    |   | HSS                                                    |
|                                                                                         | Simulate                                                                                                    |   | 3D Milling                                             |
|                                                                                         | Expand tree<br>Collapse tree                                                                                                    |   | 3D Engraving<br>3D Drilling                            |
|                                                                                         | Show tools in tree                                                                                                    |   | HSM                                                    |
|                                                                                         | Hide CoordSys in tree<br>Indent according to Tools<br>Indent according to Coordsys                                                          |   | Sim. 5 Axes                                            |

2. คลิกเมาส์ขวาที่แถบไฟล Operation 🎯 Operations แถบเมนูคำสั่งจะปรากฏ

3. คลิกเลือกแถบคำสั่ง Add Operation ใช้เลือกขบวนการผลิต

4. คลิกเลือกแถบคำสั่งย่อย ที่คำสั่ง Face...จะปรากกล่อง โต<sup>้</sup>ตอบ Face Milling Operation จะปรากฏกล่อง โต<sup>้</sup>ตอบ Face 5. กลิกปุ่มคำสั่ง Define ที่กล่อง โต้ตอบ Face Milling Operation

| r dee mining operation                                                                                                    | A PARTY CONTRACTOR OF A PARTY OF A PARTY OF A PARTY OF A PARTY OF A PARTY OF A PARTY OF A PARTY OF A PARTY OF A |                                                                               |
|----------------------------------------------------------------------------------------------------|----------------------------------------------------------------------------------------------------|-------------------------------------------------------------------------------|
| Technology<br>Face Milling                                                                                                    | Operation name                                                                                                  | Face1                                                                         |
| Geometry     Tool     Col     Col | CoordSys MAC 1 (1-Position)<br>Define I<br>Show<br>4th Axis Sth Axis<br>5                                       | Base Geometry<br>Model<br>Faces<br>Profile<br>Profile<br>Plane:<br>Chain List |
| Save Save & Calcula                                                                                                    | te Simulate GCode                                                                                               | Separate<br>Modily<br>Offset: 0<br>Apply to all                               |

6. คลิกเลือกแถบคำสั่ง Name ป้อนค่าพิมพ์ Face1

7. กลิกเลือกช่องคำสั่ง Faces ใช้เลือกชนิดของขอบเขตวัตถุ

8. คลิกปุ่มคำสั่ง Define จะปรากฏกล่องโต<sup>้</sup>ตอบ Select Faces

9. คลิกเลือกที่พื้นผิวชิ้นงาน แสดงผิวขอบเขตที่ถูกเลือกเป็นสีเหลือง และรูป Icon อยู่ใน กล่องโต<sup>้</sup>ตอบส่วนย่อยๆ Faces ชื่อ Face1 💋 Face 1

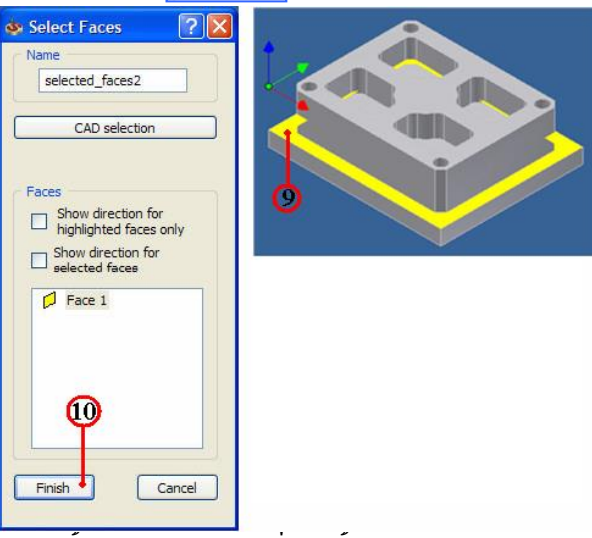

10. กลิกปุ่มกำสั่ง Finish สิ้นสุด จะปรากฏกล่องโต๋ตอบ Face Milling Geometry

11. กลิกปุ่มกำสั่ง Finish สิ้นสุด จะปรากฏกล่องโต้ตอบ Face Milling Operation อีกครั้ง เพื่อกำหนดขั้นตอนรายละเอียดอื่นๆ ต่อไป

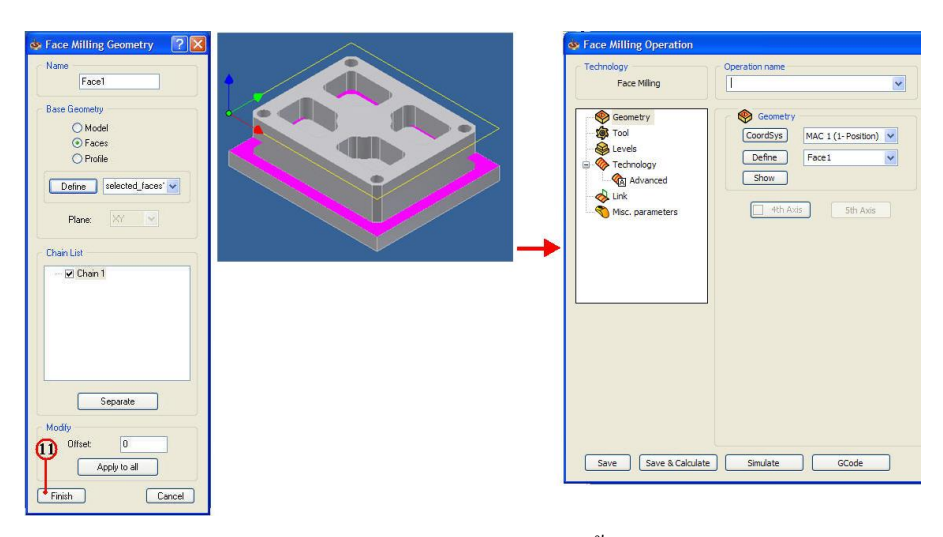

 12. คลิกแถบเมนูคำสั่งย่อย Tool זו לעחמים אות המיש אות המיש אות המי המיש אות המיש אות ה המיש אות המיש אות המיש אות המיש אות המיש אות המיש אות המיש אות המיש אות המיש אות המיש אות המיש אות המיש אות המיש אות המיש אות המיש אות המיש אות המיש אות המיש אות המיש אות המיש אות המי המינה אות המימי אות המיש אות המיש אות המיש אות המי

| 🔹 Face Milling Operation   |                                                       | See Choosing tool for operation                                                                                                    |
|----------------------------|-------------------------------------------------------|----------------------------------------------------------------------------------------------------|
| Technology<br>Face Milling | Operation name                                        | North Lines                                                                                                    |
| Geometry                   | Tool Type: Number: Deneter: Corner radius: Seext Data | Total Latt         File Total Topology: DataAl Total Data)         Total DataBlance         Produce         Produce         Pro |
| Save Save & Calculat       | te Simulate GCode                                     | Cotter (C): 20<br>Herefit: 100<br>Rough Number of futes 4<br>Add Copy Deters Import Export<br>Select Cannot                                                                                                    |

14. กลิกเลือกเครื่องมือตัดชนิด FACE MILL ที่กรอบกำสั่ง Tool List

| Technology                                                                                                    | Operation name                                                                                   | Template |
|----------------------------------------------------------------------------------------------------|--------------------------------------------------------------------------------------------------|----------|
| Face Milling                                                                                                    | FM_face1_T1                                                                                      |          |
| Construction Construction Cons | Tool<br>Type:<br>FACE MILL<br>Number: 1<br>Diameter: 40 mm<br>Corner radius: 0 mm<br>Select Data | 20 Vew   |
|                                                                                                    |                                                                                                  |          |

15. คลิกปุ่มคำสั่ง Select ยืนยันการเลือก Tool จะปรากฎกล่องโต้ตอบ Face Milling Operation และจะแสดงภาพ (Previews) ของ FACE MILL

16. คลิกแถบเมนูคำสั่งย่อย Level 
โยงาน เป็นกล่อง โต้ตอบ Face Milling Operation
17. คลิกเลือกแถบคำสั่ง Clearance level ป้อนค่าพิมพ์ 10 เป็นระยะเป็นระยะค่าเผื่อความ
สูงแกน Z ก่อนและหลังที่เครื่องมือตัดจะเดินตัดงาน ด้วยความอัตราป้อนตัด (Feed)

18. คลิกเลือกแถบคำสั่ง Safety distance ป้อนค่าพิมพ์ 5 เป็นระยะทางค่าเผื่อความ ปลอดภัยระหว่าง Clearance level กับ Upper level กำหนดความเร็วจากความสูงแกน Z ก่อนและ หลังที่เครื่องมือตัดจะเดินตัดงาน ค<sup>้</sup>วยความอัตราป้อนตัด (Feed)

19. คลิกเลือกแถบคำสั่ง Part Upper level ป้อนค่าพิมพ์ 3 เป็นระยะค่าเผื่อเนื้อวัตถุดิบ 3 มม.

20. คลิกเลือกแถบคำสั่ง Face depth ป้อนค่าพิมพ์ 3 เป็นระยะความลึกของการกัดงาน

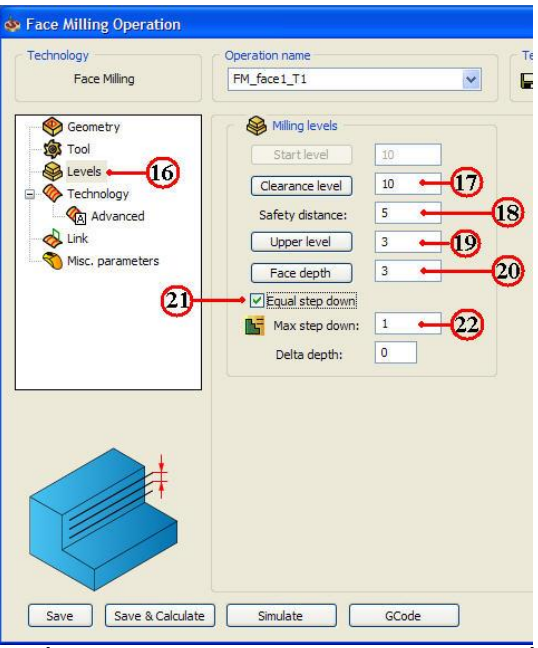

21. คลิกเลือกช่องคำสั่ง Equal step down เป็นระยะความลึกกัดแต่ละชั้นอย่างเท่าๆกัน

22. คลิกเลือกแถบคำสั่ง Max step down ป้อนค่าพิมพ 1 เป็นระยะความลึกครั้งละ 1 มม.

23. คลิกแถบเมนูคำสั่งข่อย Technology 🧑 Technology ในกล่องโต้ตอบ Face Milling Operation

24. กลิกเลือกแถบคำสั่ง Hatch เป็นการเลือกกัดแบบสลับไป-มา (ZigZag)

25.คลิกเลือกแถบคำสั่ง % of tool diameter ป้อนค่าพิมพ์ 30 เป็นค่าระยะการเหลื่อมกัน ของความโต Tool 26.คลิกเลือกแถบคำสั่ง Equal step over ใช้กำหนดค่าระยะขยับออกแนวรอบข้างของ ความโต Tool ครั้งละเท่าๆกัน

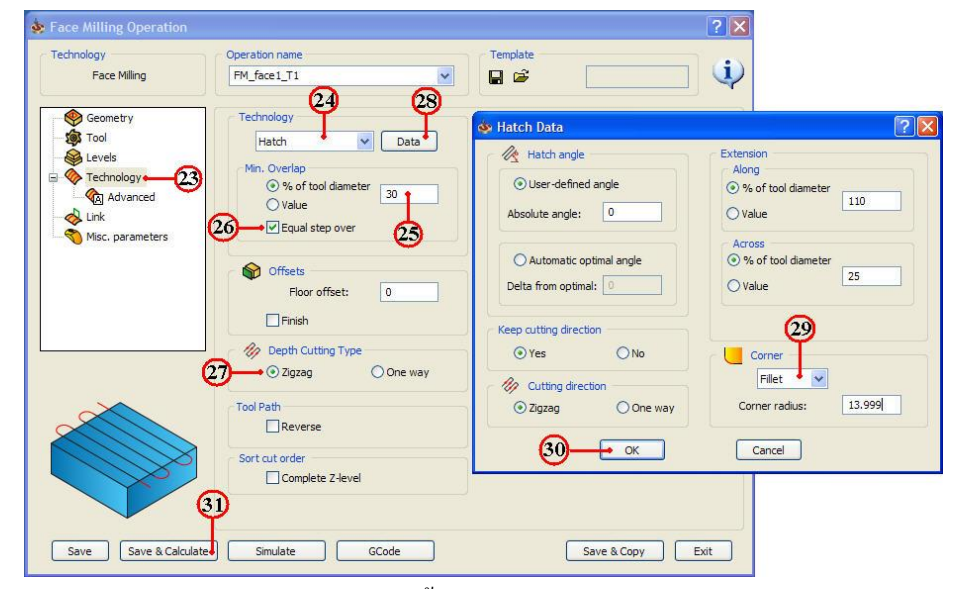

27.คลิกเลือกช่องแถบคำสั่ง Zigzag ใชวิธีการเคินกัคลงแบบ Zigzag

28. คลิกปุ่มคำสั่ง Data ใช้กำหนดรายละเอียดส่วนย่อยๆของการเดินกัด จะปรากฏกล่อง โต้ตอบ Hatch Data

29. กลิกเลือกแถบกำสั่ง Fillet ใช้วิธีการเดินเข้า-ออกแต่ละช่วงเป็นแบบส่วนโค้ง

30. คลิกเลือกปุ่มคำสั่ง OK ยืนยัน จะปรากฏกล่องโต้ตอบ Face Milling Operation

31. คลิกเลือกปุ่มคำสั่ง Save&Calculate **Save & Calculate** ยืนยัน โปรแกรมจะทำการ คำนวณเส<sup>้</sup>นทางเดินตัด และจะสร<sup>้</sup>าง Operation เพิ่มขึ้นในแถบคำสั่งเมนูจัดการไฟล<sup>์</sup> InventorCAM Manager

32. คลิกแถบคำสั่งไฟล์ FM\_face1\_T1 💽 FM\_face1\_T1 ซึ่งในส่วนเมนูคำสั่งย่อยๆของ Operation จะปรากฏเส<sup>้</sup>นทางเดินตัดปาดผิวชิ้นงานดังรูป

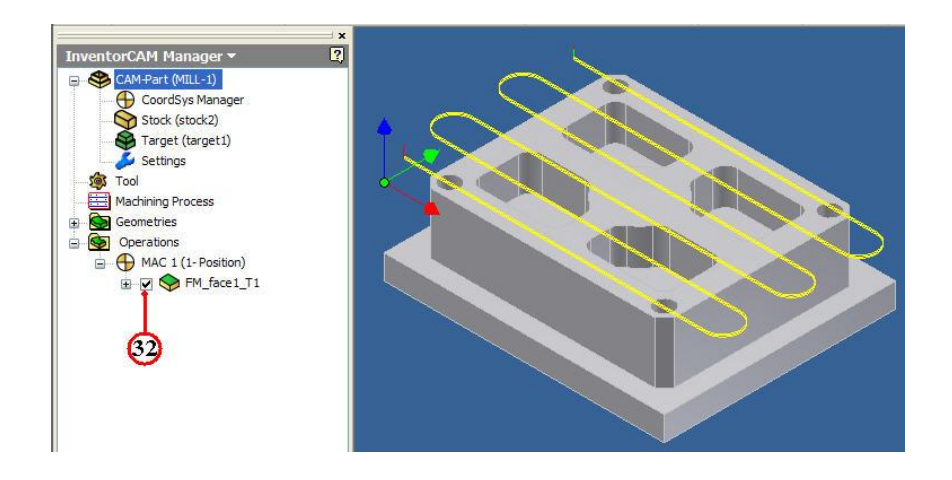

#### ขั้นตอนที่ 6 การตรวจสอบโปรแกรมการปาดหน้า คำสั่ง Simulate

1. กลิกเลือกปุ่มคำสั่ง Simulate จะปรากฏกล่องโต้ตอบ Simulation

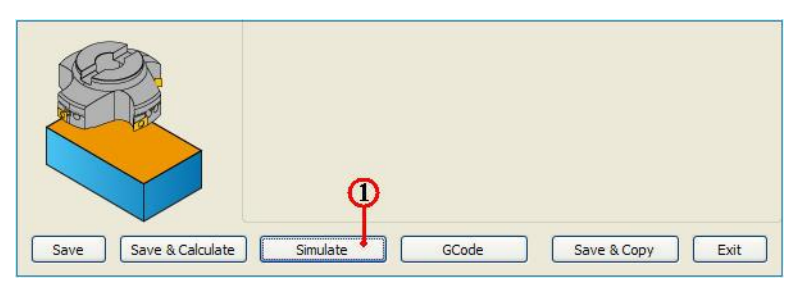

2. คลิกแถบเมนูคำสั่ง 3D เป็นการเลือกวิธีจำลองเส<sup>้</sup>นทางเดินตัด แบบดูเส<sup>้</sup>นทางเดินดอก กัด (Tool Path) ประกอบร่วมกับชิ้นงานสำเร็จ

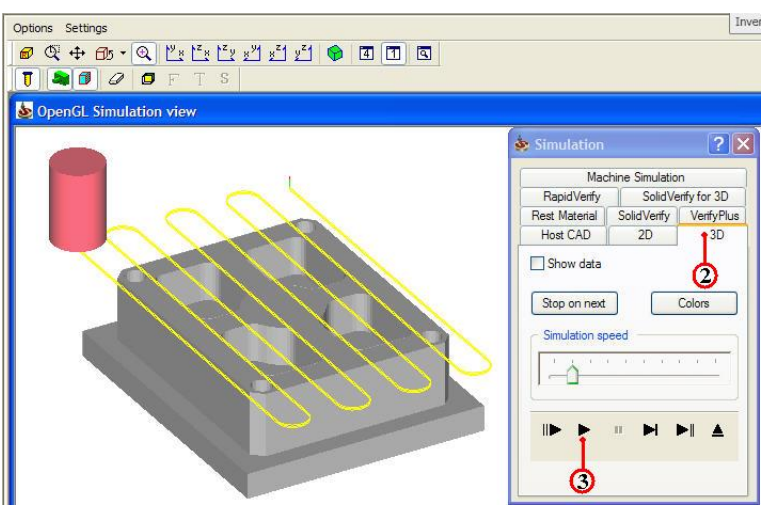

 3. คลิกปุ่มคำสั่ง Play וพื่อตรวจดูเส<sup>้</sup>นทางเดินตัด (Tool Path) ของ โปรแกรมปาดผิว และสามารถพลิกหมุนมุมมองชิ้นงานพร<sup>้</sup>อมกับจำลองเส<sup>้</sup>นทางเดินตัด ได<sup>้</sup>ด<sup>้</sup>วย
 4. คลิกแถบเมนูคำสั่ง Solid Verify เป็นการเลือกวิธีจำลองเส<sup>้</sup>นทางเดินตัดของขนาดดอก

4. คลกแถบเมนูคาสง Solid Verify เป็นการเลอกวรจาลองเสนทางเคนตดของขา กัดและตัดผ่านวัตถุตันจริง

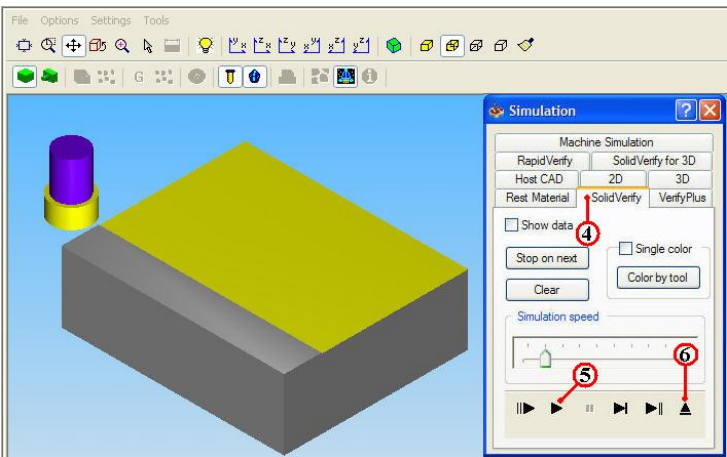

5. คลิกปุ่มคำสั่ง Play ▶ เพื่อตรวจคูเส<sup>้</sup>นทางเดินตัด (Tool Path) ของโปรแกรมปาดผิว และรูปร่างชิ้นงานที่เป็นวัตถุตัน (Solid Model) เพื่อพิจารณารูปร่างก่อนและหลังกัดชิ้นงาน

6. คลิกปุ่มคำสั่ง Ejector 🔺 เพื่อออกจากคำสั่ง Simulation จะปรากฏกล่องโต<sup>้</sup>ตอบ Face Milling Operation อีกครั้ง

## ขั้นตอนที่ 7 สร้างโปรแกรมเอ็นซีโค้ด (NC-Code) การปาดหน้า

1. กลิกเลือกปุ่มกำสั่ง GCode จะปรากฏกล่องโต้ตอบ Simulation

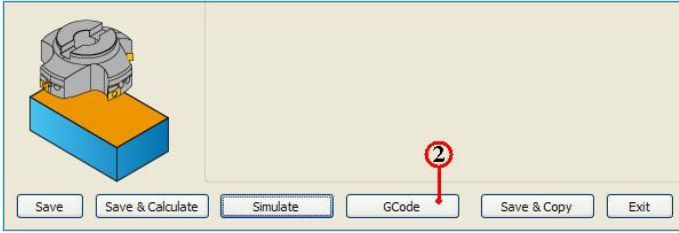

2. คลิกปุ่มคำสั่ง GCode โปรแกรมจะคำนวณเอ็นซีโปรแกรม แสดงออกมากับโปรแกรม

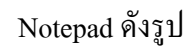

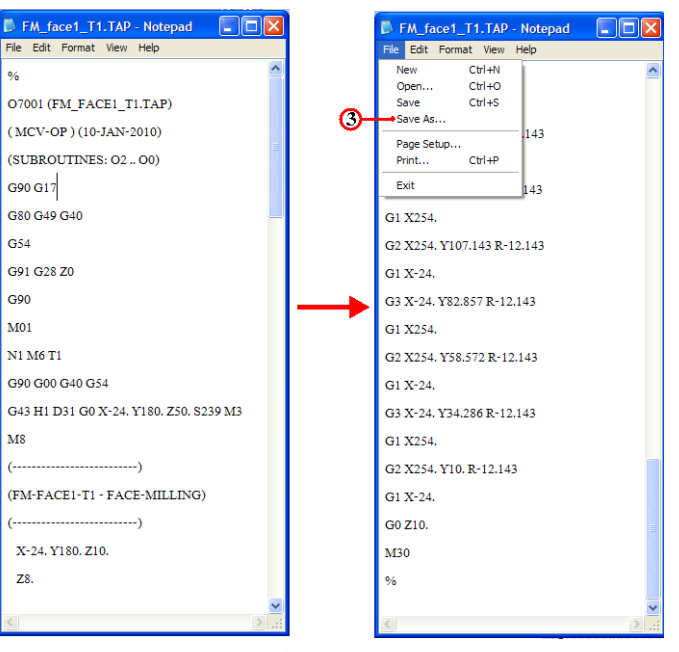

 3. คลิกเลือกเมนูคำสั่ง File และลากเมาส ์คลิกเลือก Save As สำหรับเก็บบันทึกตั้งชื่อไฟล์ ไว้ในโฟลเ์คอร์เดียวกันกับ โฟลเ์คอร์ mill-1

4. คลิกเลือกหาตำแหน่งโฟล์เคอร์ mill-1

5. คลิกแถบคำสั่ง File name: ป้อนชื่อโปรแกรมพิมพ์ 7001.nc และเปลี่ยนนามสกุลเป็น nc เพื่อใช้กับส<sup>่</sup>งโปรแกรมเข้าเครื่องกัด (CNC Milling)

|                        | and the second second |                        |           |        |
|------------------------|-----------------------|------------------------|-----------|--------|
| Save in                | n: 🔁 mill-1           | 1 1                    | 🖌 🛈 😰 🖸 🖸 |        |
| My Recent<br>Documents | MILL-1                | 4                      |           |        |
| Ivesktop<br>Ivesktop   |                       |                        |           |        |
| My Computer            |                       | 5                      |           | 6      |
|                        | File name:            | 7001.nc                | ~         | Save   |
| My Network             | Save as type:         | Text Documents (*.txt) | ~         | Cancel |
|                        |                       |                        |           |        |

6. คลิกปุ่มคำสั่ง Save บันทึกไฟล์

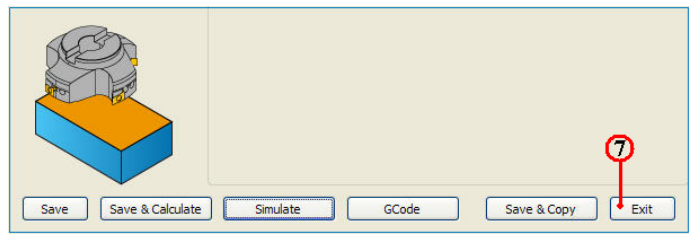

7. คลิกคำสั่ง Exit ยืนยัน ออกจากการทำโปรแกรมขบวนการผลิตปาคผิว (Facing)
 8. คลิกปุ่มคำสั่งบันทึกไฟล์ 🕞 หลังจากเสร็จสิ้น

9. คลิกเมาสขวาแถบคำสั่ง CAM-Part (MILL-1) จะปรากฏแถบคำสั่ง

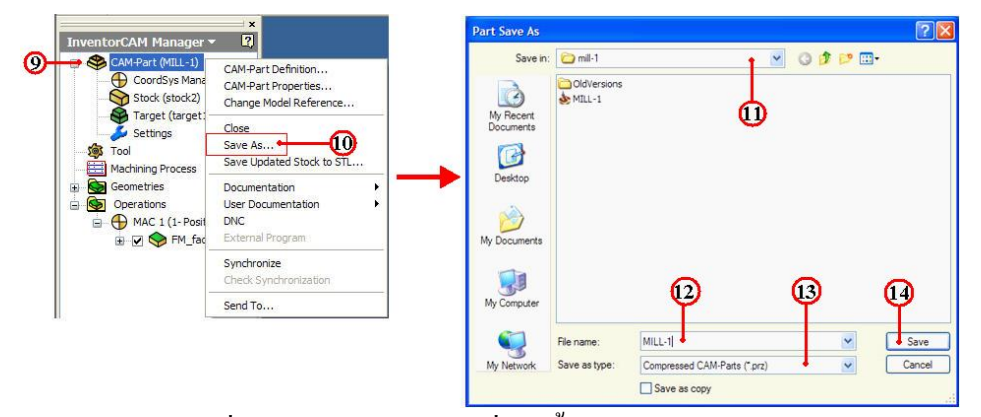

10. กลิกแถบคำสั่ง Save As จะปรากฏกล่อง โต้ตอบ Part Save As

11. คลิกเลือกแถบเมนู Save As เพื่อหาตำแหน่งเก็บบันทึก โฟลเ์คอร์ mill-1

12. คลิกเลือกแถบช่อง File name: ป้อนค่าพิมพ์ชื่อ MILL-1

13. กลิกเลือกแถบช่อง Save as type: Compressed CAM-Part (\*.prz)

14. คลิกปุ่มคำสั่ง Save บันทึกไฟล์สำหรับเปิดไฟล์ InventorCAM

# 3 การสร้างขบวนการกัดเส<sup>้</sup>นรอบรูป (Contour) คำสั่ง Profile ขั้นตอนที่ 1 การเปิดไฟล์ชิ้นงาน 3 มิติ ชื่อไฟล์ mill-1

- 1. กลิกปุ่มกำสั่ง Open จะปรากฏกล่องโต้ตอบ Open
- 2. คลิกเลือกโฟล์เคอร์ mill-1 📴 mill-1 ที่แถบคำสั่ง Lock in:

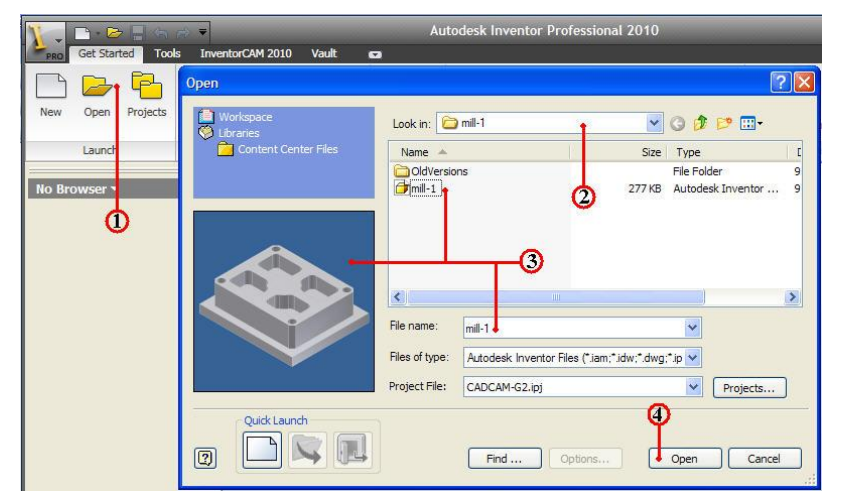

3. คลิกเลือกไฟล์ชิ้นงาน mill-1 และตรวจสอบชื่อในแถบ File name: พร้อมช่องแสดง ภาพชิ้นงาน (Preview)

4. กลิกปุ่มคำสั่ง Open จะปรากฏหน้าจอการทำงานโหมด Model

5. คลิกแถบเมนูคำสั่ง InventorCAM Ribbon Bar

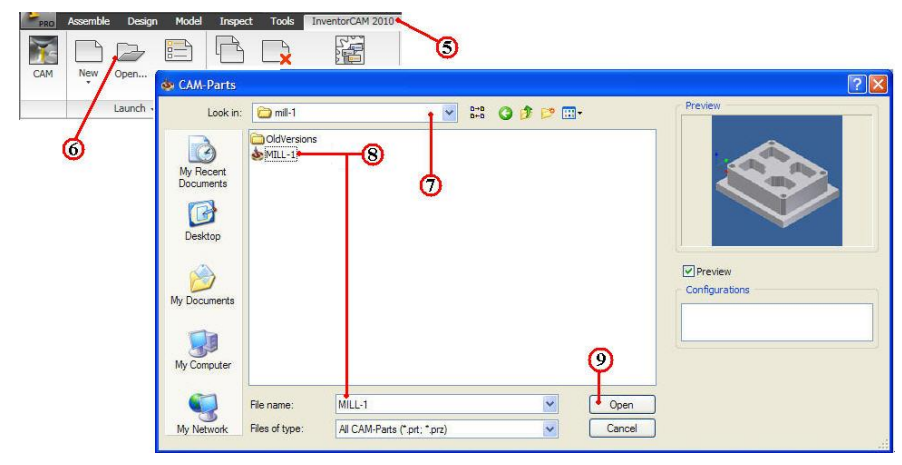

6. คลิกแถบคำสั่ง Open ใช้เปิดไฟล์ข้อมูลเก่าของไฟล์ InventorCAM

7. คลิกเลือกโฟลเ์คอร์ไฟล์ชิ้นงาน mill-1

8. คลิกไฟล์ชิ้นงาน MILL-1 ของชนิคไฟล์นามสกุล CAM-Part (\*.prt,\*.prz) และ ตรวจสอบชื่อในแถบ File name: พร*้*อมช่องแสคงภาพชิ้นงาน (Preview) 9. คลิกปุ่มคำสั่ง Open โปรแกรมโปรแกรมจัคการไฟล์โหลดข้อมูลที่ InventorCAM Manager

10. กลิกแถบเมนูจัดการไฟล์ InvertorCAM Manager Browse

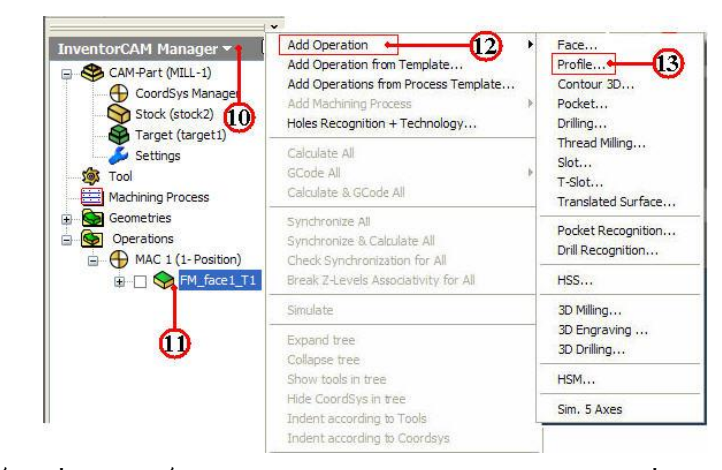

- 11. คลิกเมาส์ขวาที่แถบไฟล์ Operation 🖂 🗇 ฅ\_face1\_T1 แถบเมนูคำสั่งจะปรากฏ
- 12. คลิกเลือกแถบคำสั่ง Add Operation ใช้เลือกขบวนการผลิต
- 13. คลิกเลือกแถบคำสั่งย่อย ที่คำสั่ง Profile...จะปรากฏกล่องโต้ตอบ Profile Operation
- 14. คลิกปุ่มคำสั่ง Define ที่กล่องโต้ตอบ Profile Operation จะปรากฏกล่องโต้ตอบ

Geometry Edit

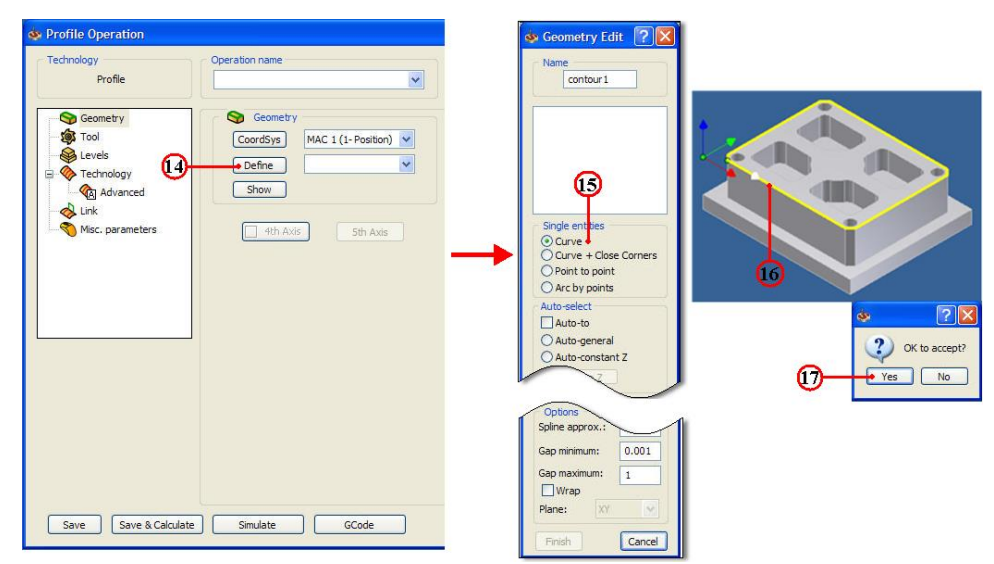

15. คลิกเลือกช่องกำสั่ง Curve ใช้เลือกชนิดของขอบเขตวัตถุ
 16. คลิกเลือกเส<sup>้</sup>นรอบรูปชิ้นงานจนครบ จะปรากฏกล่องโต<sup>้</sup>ตอบ
 17. คลิกปุ่มกำสั่ง Yes ยืนยัน

18. คลิกปุ่มคำสั่ง Finish เส<sup>้</sup>นรอบรูปชิ้นงานจะเปลี่ยนเป็นสีชมพู และจะกลับมาที่กล่อง โต<sup>้</sup>ตอบ Profile Operation อีกครั้ง

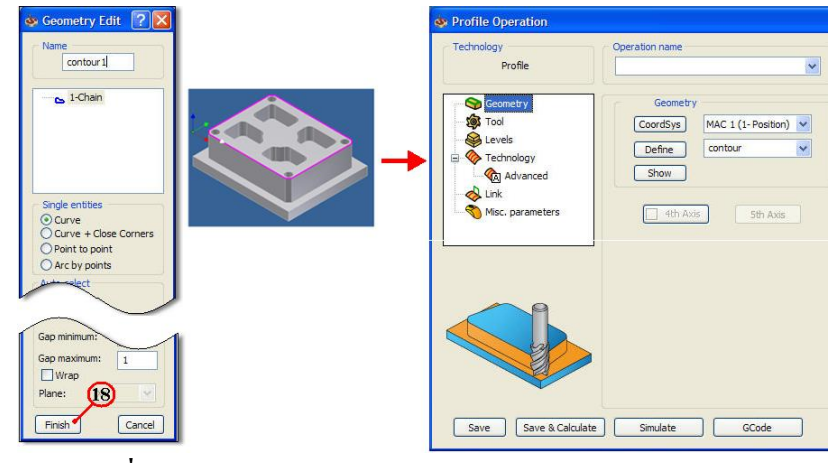

#### ขั้นตอนที่ 2 กำหนดเครื่องมือตัด (Cutting Tool) ชนิด END MILL

- 1. คลิกแถบคำสั่ง Tool จะปรากฏกล่องโต<sup>้</sup>ตอบ
- 2. กลิกปุ่มกำสั่ง Select ใช้เลือกเครื่องมือตัด (Cutting Tool)
- 3. คลิกปุ่มคำสั่ง Add ใช้ชนิดเครื่องมือตัด

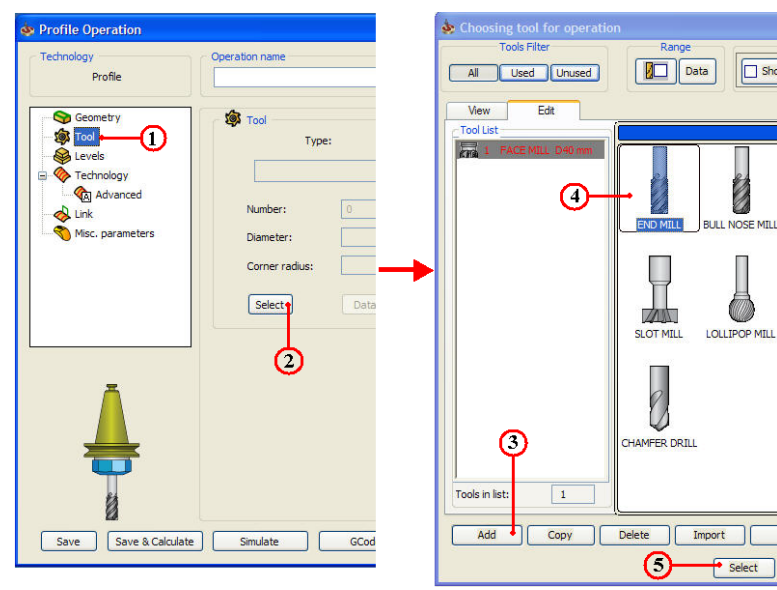

- 4. คลิกเลือก Icon ชนิคคอกกัด END MILL
- 5. คลิกปุ่มคำสั่ง Select ยืนยันการเลือก Tool
- 6. คลิกแถบชนิคเครื่องมือตัด END MILL
- 7. คลิกแถบความโตคอกกัค (Diameter) ป้อนค่าพิมพ์ 25 mm.

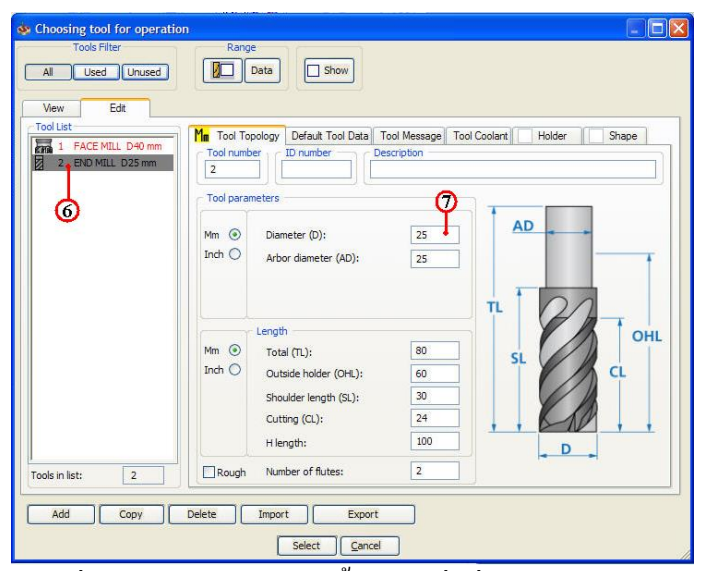

8. คลิกแถบเมนูคำสั่ง Default Tool Data ใช้กำหนดค่าเงื่อนไขการตัด (Cutting Condition) และกำหนดค่า Feed ,Speed ,Offset

9. กลิกเลือกชนิดวัสดุที่ใช้ทำเครื่องมือตัด (Tool material) กลิกเลือก None

| Tools Filter      | Range<br>Data Show                        |                                  |
|-------------------|-------------------------------------------|----------------------------------|
|                   |                                           |                                  |
| New Edit          |                                           |                                  |
| ol List           | Ma Tool Topology Pefault Tool Data Tool M | essage Tool Coolant Holder Shape |
| 2 END MILL 025 mm | Tool material                             |                                  |
|                   | None                                      | v                                |
|                   | 8                                         |                                  |
|                   | (®) Mm                                    | ⊖ Inch                           |
|                   | Feed EI (mm/min)                          | Spin                             |
|                   |                                           |                                  |
|                   | Peed XI.                                  | Spin rate: 1000                  |
|                   | Feed Z: 33                                | Spin finish: 1000                |
|                   | Feed finish: 100                          | Spin direction                   |
|                   |                                           | Occw                             |
|                   | 3D Model - entry only                     |                                  |
|                   |                                           |                                  |
|                   | Diameter offset number:                   | 52                               |
|                   | Length offset number:                     | 2                                |
| ls in list: 2     |                                           |                                  |
|                   |                                           |                                  |
| Add Copy          | Delete Import Export                      | J                                |
|                   | 10 Select Cancel                          |                                  |

10. กลิกเลือกปุ่มกำสั่ง Select ยืนยันการเลือก จะปรากฏกล่องโต้ตอบ Profile Operation

| 🕸 Profile Operation                                                      |                                                                                 |                            |          |             | ? 🛛  |
|--------------------------------------------------------------------------|---------------------------------------------------------------------------------|----------------------------|----------|-------------|------|
| Technology<br>Profile                                                    | Operation name F_contour_T2                                                     | ~                          | Template |             | 1    |
| Secrety<br>Sold<br>Fool<br>Fechnology<br>Caladvanced<br>Misc. parameters | Tool Type:<br>DO MIL<br>Number: [<br>Diameter: [<br>Corner radius: [<br>Select] | 2<br>25 mm<br>0 mm<br>Data |          |             |      |
| Save & Calculat                                                          | e) Simulate .                                                                   | GCode                      | C        | Save & Copy | Exit |

## ขั้นตอนที่ 3 กำหนดค่าระนาบความลึกการกัด (Level)

 1. คลิกแถบเมนูคำสั่งย่อย Level 
 2. คลิกเลือกแถบคำสั่ง Clearance level ป้อนค่าพิมพ์ 10 เป็นระยะเป็นระยะค่าเผื่อความ สูงแกน Z ก่อนและหลังที่เครื่องมือตัดจะเดินตัดงาน ค<sup>5</sup>ยความอัตราป<sup>้</sup>อนตัด (Feed)

3. คลิกเลือกแถบคำสั่ง Safety distance ป้อนค่าพิมพ 5 เป็นระยะทางค่าเผื่อความ ปลอดภัยระหว่าง Clearance level กับ Upper level กำหนดความเร็วจากความสูงแกน Z ก่อนและ หลังที่เครื่องมือตัดจะเดินตัดงาน ด*้*วยความอัตราป้อนตัด (Feed)

| Technology                                                    | Operation name                                                                                                    |    | Templat |
|---------------------------------------------------------------|----------------------------------------------------------------------------------------------------|----|---------|
| Profile                                                       | F_contour_T2                                                                                                    | ~  |         |
| Geometry<br>Stool<br>Levels<br>Technology<br>Advanced<br>Link | Willing levels       Start level       10       Clearance level       10       Safety distance:       5       Upper level       0 | -2 | -3      |
| Misc. parameters                                              | Profile depth 30 •<br>Delta depth: 0                                                                                              | ]  | -6      |

4. กลิกเลือกแถบคำสั่ง Part Upper level ป้อนค่าพิมพ์ 0 เป็นระยะผิวค้านบน

5. คลิกเลือกแถบคำสั่ง Profile depth ป<sup>้</sup>อนค<sup>่</sup>าพิมพ<sup>์</sup> 30 เป็นระยะความลึกของการกัดงาน ขั้นตอนที่ 4 กำหนดรูปแบบเส<sup>้</sup>นทางเดินตัด (Technology)

1. กลิกแถบเมนูกำสั่งย่อย Technology 💊 Technology ในกล่องโต้ตอบ Profile

Operation

2. คลิกเลือกแถบคำสั่ง Right เป็นการกำหนดค้านทางเดินของดอกกัด (ค้านนอก

ขอบเขต)

| chnology                     | Operation name               | Template                        |
|------------------------------|------------------------------|---------------------------------|
| Profile                      | F_contour_T2                 |                                 |
| S Geometry                   | Modify (2)                   | Offsets                         |
| Tool                         | Tool side:                   | Wall offset: 0                  |
| 😂 Levels<br>🔕 Technology 🛶 🚺 | Right Geometry               | Floor offset:                   |
| Advanced                     | Compensation -3              | Equal step down                 |
| 🗞 Link<br>🗞 Misc. narameters | Depth type                   | Rough - 5                       |
| The parameters               | Constant Pick                | Step down:                      |
|                              | Depth cutting type           | ✓ Finish ← (7)                  |
|                              | (4)                          | Number of passes: 1             |
|                              | Concernary Concernary        | Extension/Overlap: 0            |
|                              | Rest material\Chamfer        | Step down: 50 +(                |
| Â                            | None 🖌 Data                  | Clear offset                    |
| 1                            |                              | Offset: 10                      |
|                              | Use fillet size for last cut | Step over: 3                    |
|                              | Internal:                    | O Zigzag One way                |
|                              | (14) External:               | Complete Z-level Sort by chains |
|                              |                              | (13)                            |

- 3. เลือกช่องคำสั่ง Compensation เป็นการกำหนดค่าชดเชยความ โตดอกกัด
- 4. คลิกเลือกแถบคำสั่ง Constant เป็นการกำหนดค่ากัดลึกแบบกัดลึกอย่างละเท่าๆกัน
- 5. คลิกเลือกคำสั่ง Rough เป็นการกำหนดแบบการกัดหยาบ
- 6. คลิกเลือกแถบคำสั่ง Step down ป้อนค่าพิมพ์ 8 เป็นการกัคลึกครั้งละ 8 มม.
- 7. คลิกเลือกคำสั่ง Finish เป็นการกำหนดแบบการกัดละเอียด
- 8. กลิกเลือกแถบคำสั่ง Floor offset: ป้อนค่าพิมพ 1 เป็นการเผื่อเก็บกัดละเอียด 1 มม.
- 9. คลิกเลือกแถบคำสั่ง Number of Passess ป้อนค่าพิมพ์ 1
- 10. กลิกเลือกแถบกำสั่ง Step down ป้อนก่าพิมพ ์1 เป็นการกัคลึกครั้งละ 1 มม.

11. คลิกเลือกแถบคำสั่ง Clearance offset ป้อน offset ค่าพิมพ์ 10 เป็นการเผื่อเนื้อวัสดุ สำหรับกัดค้านข้างๆละ 10 มม.

12. คลิกเลือกแถบคำสั่ง Clearance offset ป้อน Step over ค่าพิมพ์ 3 เป็นระยะการขยับ แนวข้างคอกกัดครั้งละ 3 มม.

13. คลิกเลือกช่องคำสั่ง One way เป็นการกำหนดการเดินดอกกัด ไปในทิศทางเดียว
 14. คลิกปุ่มกำสั่ง Save&Calculate Save & Calculate เป็นการกำนวณเส้นทางเดินกัด
 จากค่าต่างๆที่ตั้งไว้ และหลังจากนั้นจะทำการบันทึกไฟล์ขบวนการกัดเส้นรอบรูป (Profile Operation) ทันที

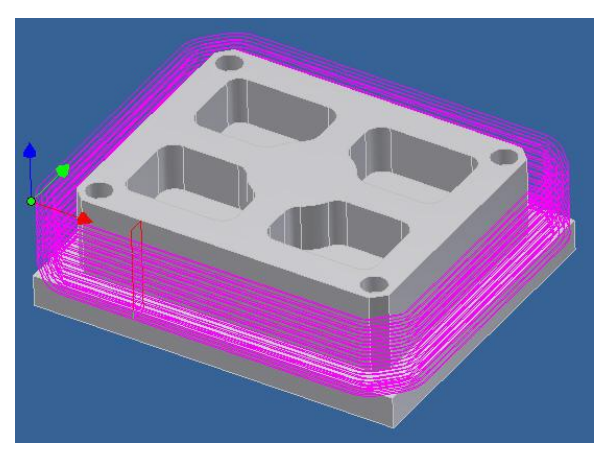

15. คลิกแถบเมนูคำสั่งข่อย Link นกล่องโต้ตอบ Profile Operation
 16. คลิกเลือกแถบคำสั่ง Arc ใช้กำหนควิธีการเดิน (Lead in) ของคอกกัดเข้า-ออกขณะ
 ทำการตัดชิ้นงานแบบสัมผัสส่วนโค้ง (Tangent)

17. คลิกเลือกแถบคำสั่ง Value ป้อนค่าพิมพ์ 25 เป็นการกำหนครัศมีการเดิน โค<sup>้</sup>งเข้าขณะ ทำการตัดชิ้นงาน

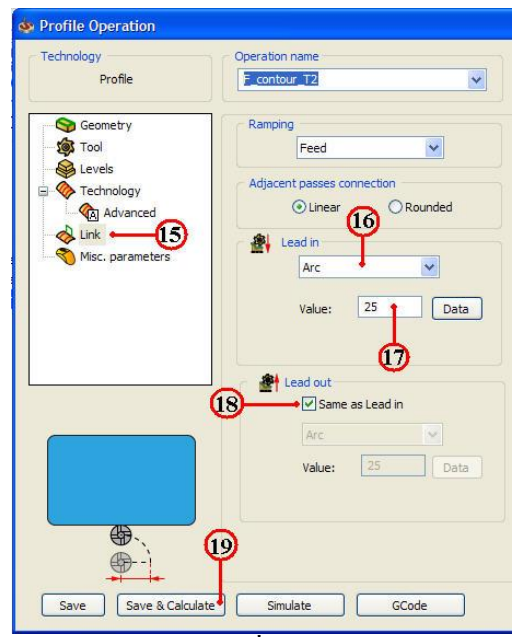

18. คลิกช<sup>่</sup>องคำสั่ง Same as lead in ของคำสั่ง Lead out เป็นการกำหนดขั้นตอนการเดิน ออกจากชิ้นงานเหมือนกับวิธีการเดินเข้าหาชิ้นงาน

19. คลิกปุ่มคำสั่ง Save&Calculate <u>Save & Calculate</u> เป็นการคำนวณเส<sup>้</sup>นทางเดินกัด จากค่าต่างๆที่ตั้งไว้ และหลังจากนั้นจะทำการบันทึกไฟล์ขบวนการกัดเส<sup>้</sup>นรอบรูป (Profile Operation) ทันที

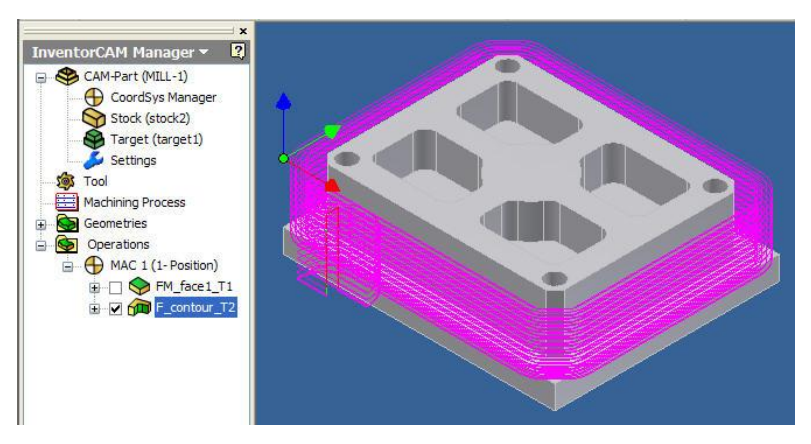

#### ขั้นตอนที่ 5 การตรวจสอบโปรแกรมการกัดเส<sup>้</sup>นรอบรูป คำสั่ง Simulate

1. กลิกแถบกำสั่ง Simulate ในกล่อง โตตอบ Profile Operation

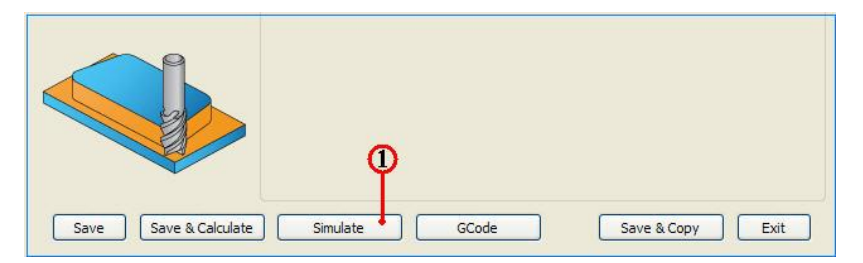

2. คลิกแถบเมนูคำสั่ง 3D เป็นการเลือกวิธีจำลองเส<sup>้</sup>นทางเคินตัด แบบดูเส<sup>้</sup>นทางเคินคอก กัด (Tool Path) ประกอบร<sup>่</sup>วมกับชิ้นงานสำเร็จ

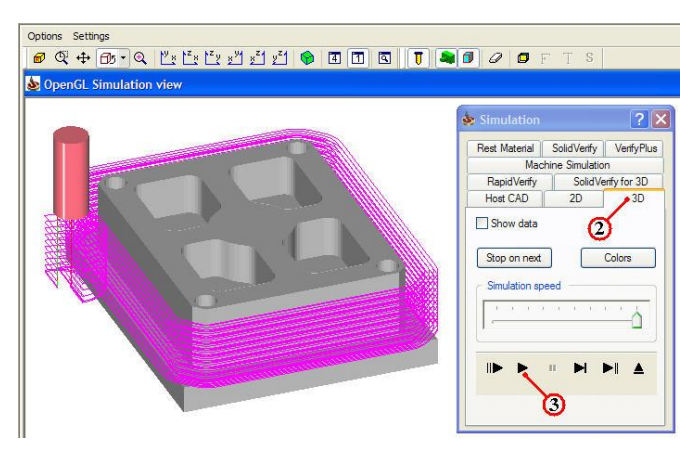

3. คลิกปุ่มคำสั่ง Play 💽 เพื่อตรวจดูเส<sup>้</sup>นทางเดินตัด (Tool Path) ของโปรแกรมปาดผิว และสามารถพลิกหมุนมุมมองชิ้นงานพร<sup>้</sup>อมกับจำลองเส<sup>้</sup>นทางเดินตัดได้ด<sup>้</sup>วย

4. คลิกแถบเมนูคำสั่ง Solid Verify เป็นการเลือกวิธีจำลองเส<sup>้</sup>นทางเดินตัดของขนาคดอก กัดและตัดผ่านวัตถุตันจริง

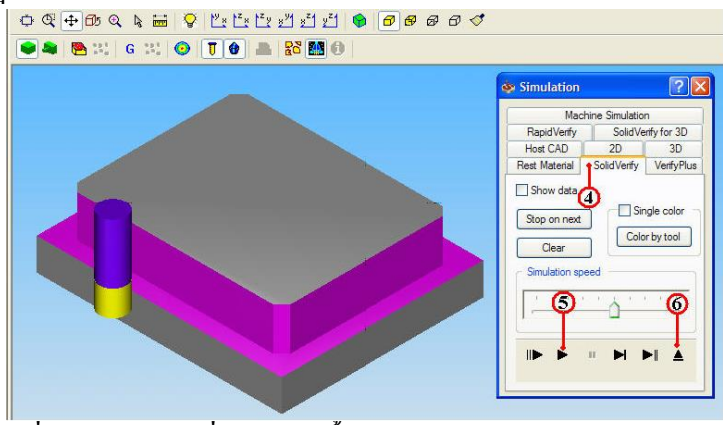

### ขั้นตอนที่ 6 สร้างโปรแกรมเอ็นซิโค้ด (NC-Code) เส<sup>้</sup>นรอบรูป

1. คลิกแถบคำสั่ง Geometry ในกล่องโต้ตอบ Profile Operation

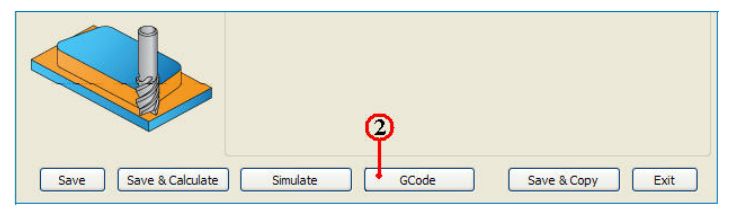

2. คลิกปุ่มคำสั่ง GCode โปรแกรมจะคำนวณเอ็นซีโปรแกรม แสดงออกมากับโปรแกรม Notepad ดังรูป

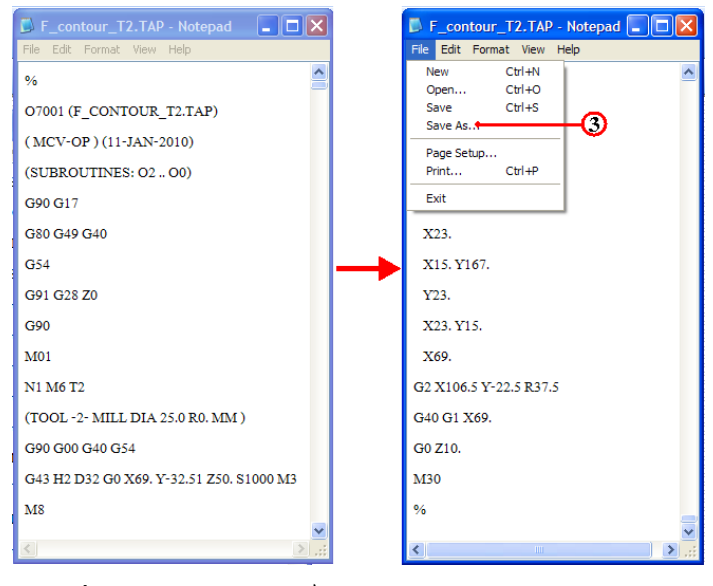

3. คลิกเลือกเมนูคำสั่ง File และลากเมาส<sup>์</sup>คลิกเลือก Save As สำหรับเก็บบันทึกตั้งชื่อไฟล*์* ไว้ในโฟล**์เคอร์เดียวกันกับ โฟล**์เคอร<sup>์</sup> mill-1

4. คลิกเลือกหาตำแหน่งโฟลเ์คอร์ mill-1

| Save As                |               |                       |            |     |     | ? 🛛    |
|------------------------|---------------|-----------------------|------------|-----|-----|--------|
| Save in:               | 🚞 mill-1      | 1                     | <b>v</b> ( | 3 🦻 | 📂 🛄 | •      |
| My Recent<br>Documents | Cim MILL-1    | 4                     |            |     |     |        |
| My Documents           |               |                       |            |     |     |        |
| My Computer            |               | 6                     |            |     |     | ø      |
|                        | File name:    | 7002.nc               |            |     | ~   | Save   |
| My Network             | Save as type: | Text Documents (*.bt) |            |     | *   | Cancel |
|                        | Encoding:     | ANSI                  |            |     | ~   |        |

5. คลิกแถบคำสั่ง File name: ป้อนชื่อโปรแกรมพิมพ์ 7002.nc และเปลี่ยนนามสกุลเป็น nc เพื่อใช้กับส่งโปรแกรมเข้าเครื่องกัด (CNC Milling)

6. คลิกปุ่มคำสั่ง Save บันทึกไฟล

|                       |                  | 9                |
|-----------------------|------------------|------------------|
| Save Save & Calculate | ] Simulate GCode | Save & Copy Exit |

7. คลิกคำสั่ง Exit ยืนยัน ออกจากการทำโปรแกรมขบวนการกัดเส<sup>้</sup>นรอบรูป (Profile)
 8. คลิกปุ่มคำสั่งบันทึกไฟล*์* 🕞 หลังจากเสร็จสิ้น

9. คลิกเมาสขวาแถบคำสั่ง CAM-Part (MILL-1) จะปรากฏแถบคำสั่ง

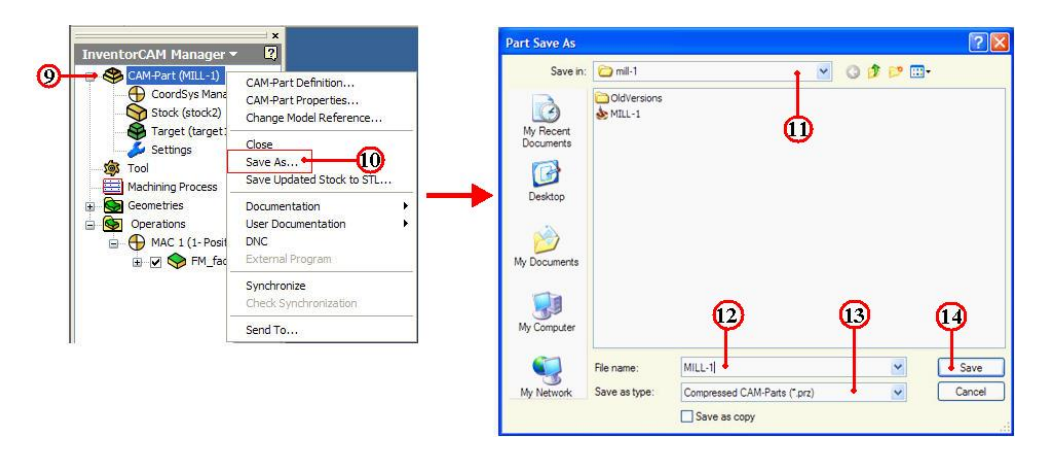

10. คลิกแถบคำสั่ง Save As จะปรากฏกล่องโตตอบ Part Save As

11. คลิกเลือกแถบเมนู Save As เพื่อหาตำแหน่งเก็บบันทึก โฟล์เคอร์ mill-1

12. คลิกเลือกแถบช่อง File name: ป้อนค่าพิมพ์ชื่อ MILL-1

13. กลิกเลือกแถบช่อง Save as type: Compressed CAM-Part (\*.prz)

14. กลิกปุ่มกำสั่ง Save บันทึกไฟล์สำหรับเปิคไฟล์ InventorCAM

### 4. การสร้างขบวนการกัดหลุม ด้วยคำสั่ง Pocket

#### ขั้นตอนที่ 1 การเปิดไฟล์ชิ้นงาน 3 มิติ ชื่อไฟล์ mill-1

- 1. คลิกปุ่มคำสั่ง Open จะปรากฏกล่องโต<sup>้</sup>ตอบ Open
- 2. คลิกเลือกโฟล์เดอร์ mill-1 📴 mill-1 ที่แถบคำสั่ง Lock in:

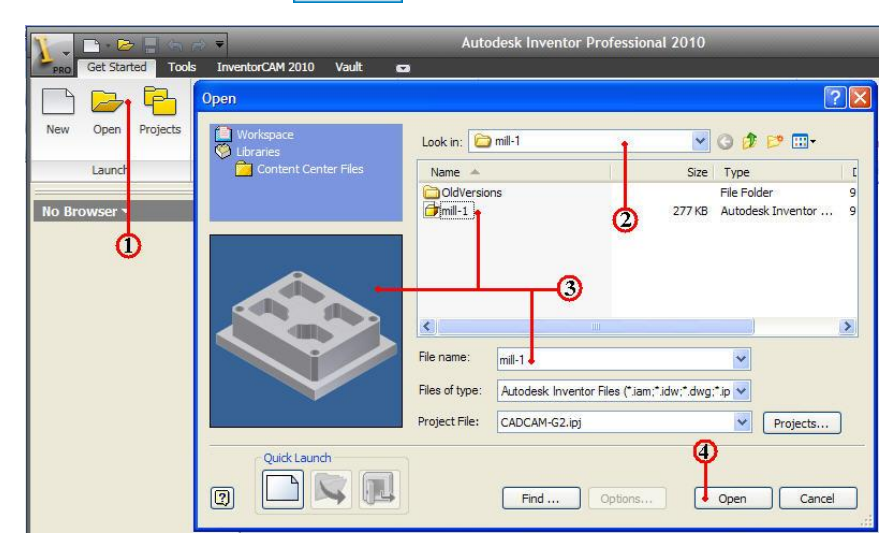

3. คลิกเลือกไฟล์ชิ้นงาน mill-1 และตรวจสอบชื่อในแถบ File name: พร<sup>้</sup>อมช<sup>่</sup>องแสดง ภาพชิ้นงาน (Preview)

4. คลิกปุ่มคำสั่ง Open จะปรากฏหน้าจอการทำงานโหมค Model

5. คลิกแถบเมนูคำสั่ง InventorCAM Ribbon Bar

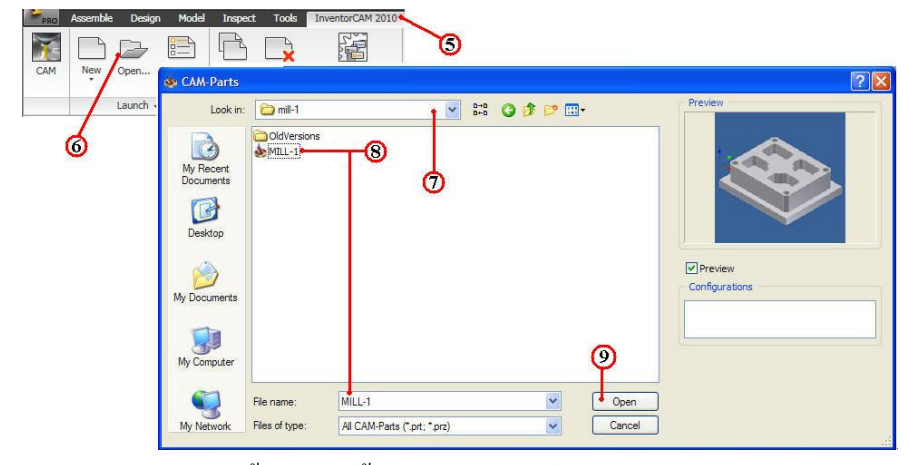

6. กลิกแถบกำสั่ง Open ใช้เปิดไฟล์ข้อมูลเก่าของไฟล์ InventorCAM

7. คลิกเลือกโฟลเ์คอร์ไฟล์ชิ้นงาน mill-1

8. คลิกไฟล์ชิ้นงาน MILL-1 ของชนิคไฟล์นามสกุล CAM-Part (\*.prt,\*.prz) และ ตรวจสอบชื่อในแถบ File name: พร้อมช่องแสดงภาพชิ้นงาน (Preview)

9. คลิกปุ่มคำสั่ง Open โปรแกรมโปรแกรมจัคการไฟล์โหลดข้อมูลที่ InventorCAM

Manager

10. คลิกแถบเมนูจัดการไฟล์ InvertorCAM Manager Browse

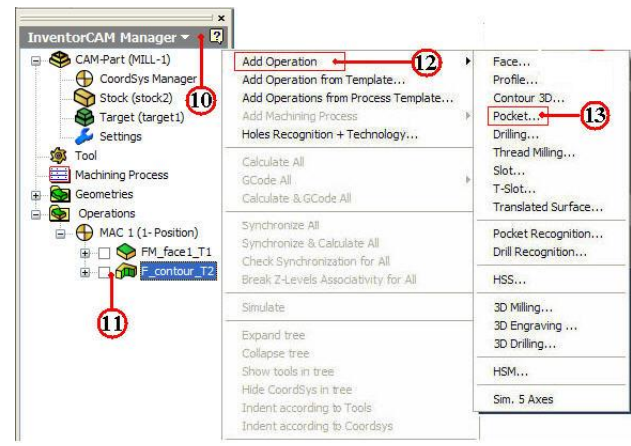

13. คลิกเลือกแถบคำสั่งย่อย ที่คำสั่ง Pocket...จะปรากฏกล่องโตตอบ Pocket Operation

14. คลิกปุ่มคำสั่ง Define ที่กล่องโต้ตอบ Pocket Operation จะปรากฏกล่องโต้ตอบ Geometry Edit

| 🕸 Pocket Operation                                                                            |                              | 💩 Geometry Edit 🛛 🔀                                                                                                    |   |
|-----------------------------------------------------------------------------------------------|------------------------------|----------------------------------------------------------------------------------------------------|---|
| Technology<br>Pocket                                                                          | Operation name               | Name<br>contour 1                                                                                                    | 1 |
| Connetry<br>Stool<br>Levels<br>Cathology<br>Cathology<br>Advanced<br>Inic<br>Misc. parameters | CoordSys MAC 1 (1- Position) | Single entities<br>⊙ Curve<br>○ Curve + Close Comers<br>○ Point to point<br>△ Arc by points<br>- Auto-select<br>→ Auto-select<br>→ Auto-sel |   |
| Save Save & Calcula                                                                           | ste Simulate GCode           | Options         50000           Spline approx.:         0.001           Gap maximum:         1           Wrap         Plane:           Finish         Cancel                                                                                                    |   |

- 15. กลิกเลือกช่องกำสั่ง Curve ใช้เลือกชนิดของขอบเขตวัตถุ
- 16. คลิกเลือกเส<sup>้</sup>นรอบรูปชิ้นงานจนครบ จะปรากฏกล่องโต<sup>้</sup>ตอบ
- 17. คลิกปุ่มคำสั่ง Yes ยืนยัน
- 18. ทำตามขั้นตอนที่ 16-17 โดยคลิกเลือกเส้นรอบรูปชิ้นงานจนครบ ทั้ง 4 หลุม

19. คลิกปุ่มคำสั่ง Finish เส<sup>้</sup>นรอบรูปชิ้นงานจะเปลี่ยนเป็นสีชมพู และจะกลับมาที่กล<sup>่</sup>อง โต<sup>้</sup>ตอบ Profile Operation อีกครั้ง

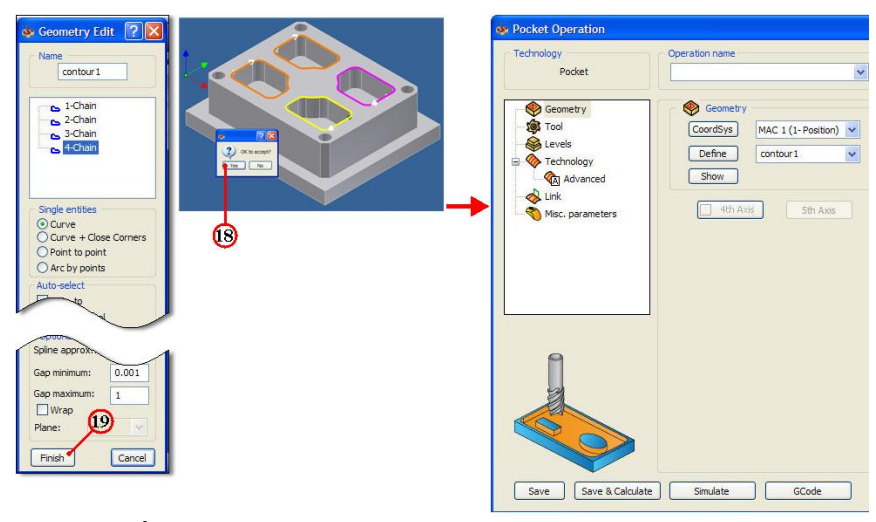

ขั้นตอนที่ 2 กำหนดเกรื่องมือตัด (Cutting Tool) ชนิด END MILL

- 1. คลิกแถบคำสั่ง Tool จะปรากฏกล่องโต<sup>้</sup>ตอบ
- 2. คลิกปุ่มคำสั่ง Select ใช้เลือกเครื่องมือตัด (Cutting Tool)

## 3. คลิกปุ่มกำสั่ง Add ใช้ชนิดเครื่องมือตัด

| Pocket Operation                                                                                                    |                                                               | Choosing tool for operation                                                   |
|----------------------------------------------------------------------------------------------------|---------------------------------------------------------------|-------------------------------------------------------------------------------|
| Technology<br>Pocket                                                                                                    | Operation name                                                | Tools Filter Range All Used Unused Data                                       |
| Geometry<br>Geometry<br>Callevels<br>Callevels<br>Callevel | Tool Type: Type: Number: Diameter: Corner radius: Select Data | Vew Edt<br>Tool List<br>2 END MILL D25 mm<br>SLOT MILL ENGR<br>SLOT MILL ENGR |
| Save & Calcula                                                                                                    | te Simulate GCode                                             | 3<br>Tools in list: 2<br>Add Copy Delete Import<br>5                          |

4. คลิกเลือก Icon ชนิคคอกกัค END MILL

5. คลิกปุ่มคำสั่ง Select ยืนยันการเลือก Tool

6. คลิกแถบชนิคเครื่องมือตัด END MILL

7. กลิกแถบความโตคอกกัด (Diameter) ป้อนค่าพิมพ์ 16 mm.

| Choosing tool for operation                                    |                                                                                                    |                                   |
|----------------------------------------------------------------|----------------------------------------------------------------------------------------------------|-----------------------------------|
| Tools Filter                                                   | Range                                                                                                    |                                   |
| All Used Unused                                                |                                                                                                    |                                   |
| View Edit                                                      |                                                                                                    |                                   |
| 1 FACE MILL D40 mm     2 END MILL D25 mm     3 END MILL D16 mm | Mm         Tool Topology         Default Tool Data         Tool A           Tool number         ID number         Descript           3         ID number         Descript | lessage Tool Coolant Holder Shape |
|                                                                | Tool parameters                                                                                                    |                                   |
| 6                                                              | Mm   Diameter (D):                                                                                                    | 16<br>16                          |
|                                                                | Length                                                                                                    |                                   |
|                                                                | Mm 💿 Total (TL):                                                                                                    | 80 SL                             |
|                                                                | Inch Outside holder (OHL):                                                                                                    | 60 CL                             |
|                                                                | Shoulder length (SL):                                                                                                    | 30                                |
|                                                                | Cutting (CL):                                                                                                    | 24                                |
|                                                                | H length:                                                                                                    | 100 D                             |
| Tools in list: 3                                               | Rough Number of flutes:                                                                                                    | 2                                 |
|                                                                |                                                                                                    |                                   |
| Add Copy                                                       | Delete Import Export                                                                                                    | J                                 |
|                                                                | Select Cancel                                                                                                    |                                   |

8. คลิกแถบเมนูคำสั่ง Default Tool Data ใช้กำหนดค่าเงื่อนไขการตัด (Cutting Condition) และกำหนดค่า Feed, Speed, Offset

9. กลิกเลือกชนิดวัสดุที่ใช้ทำเครื่องมือตัด (Tool material) กลิกเลือก None

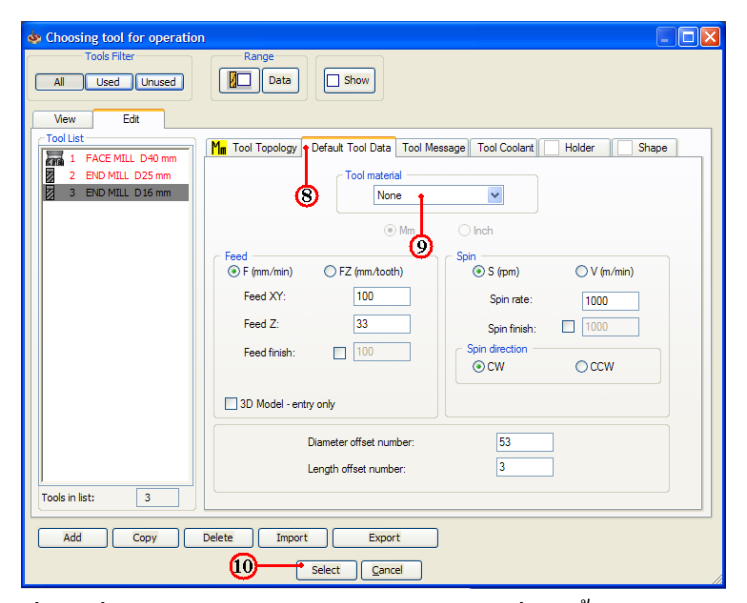

10. กลิกเลือกปุ่มกำสั่ง Select ยืนยันการเลือก จะปรากฏกล่องโต้ตอบ Pocket Operation

| hnology                                                                                                    | Operation name                                                                                   | Template |  |
|----------------------------------------------------------------------------------------------------|--------------------------------------------------------------------------------------------------|----------|--|
| Pocket                                                                                                    | P_contour2_T3                                                                                    |          |  |
| Ceometry Cometry Come | Tool<br>Type:<br>[PHD MILL<br>Number: 3<br>Diameter: 16 mm<br>Corner radius: 0 mm<br>Select Data | 3D View  |  |
| Ê                                                                                                    |                                                                                                  |          |  |

ขั้นตอนที่ 3 กำหนดค่าระนาบความลึกการกัด (Level)

1. คลิกแถบเมนูคำสั่งย่อย Level 💊 Levels ในกล่องโต้ตอบ Pocket Operation

2. คลิกเลือกแถบคำสั่ง Clearance level ป้อนค่าพิมพ์ 10 เป็นระยะเป็นระยะค่าเผื่อความ สูงแกน Z ก่อนและหลังที่เครื่องมือตัดจะเดินตัดงาน ควยความอัตราป้อนตัด (Feed)

 3. คลิกเลือกแถบคำสั่ง Safety distance ป้อนค่าพิมพ์ 5 เป็นระยะทางค่าเผื่อความ ปลอดภัยระหว่าง Clearance level กับ Upper level กำหนดความเร็วจากความสูงแถน Z ก่อนและ หลังที่เครื่องมือตัดจะเดินตัดงาน ด้วยความอัตราป้อนตัด (Feed)

4. คลิกเลือกแถบคำสั่ง Part Upper level ป้อนค่าพิมพ์ 0 เป็นระยะผิวค้านบน

5. คลิกเลือกแถบคำสั่ง Pocket depth ป<sup>้</sup>อนค<sup>่</sup>าพิมพ์ 30 เป็นระยะความลึกของการกัดงาน

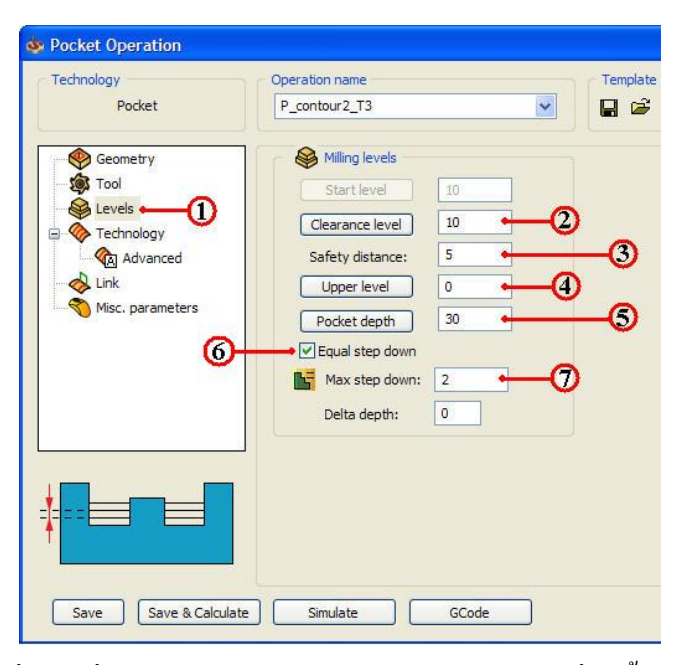

6. คลิกเลือกช่องคำสั่ง Equal step down เป็นระยะความลึกกัดแต่ละชั้นอย่างเท่าๆกัน

7. กลิกเลือกแถบกำสั่ง Max step down ป้อนก่าพิมพ์ 1 เป็นระยะความลึกครั้งละ 2 มม.

#### ขั้นตอนที่ 4 กำหนดรูปแบบเส<sup>ิ้</sup>นทางเดินตัด (Technology)

1. คลิกแถบเมนูคำสั่งข่อย Technology Technology ในกล่องโต้ตอบ Pocket

Operation

2. คลิกเลือกแถบคำสั่ง Hatch+Finish เป็นการกำหนดค<sup>้</sup>านทางเดินของคอกกัด แบบสลับ ไป-มา (ZigZag) และทำการเดินเก็บละเอียด (Contour Finish) ตามเส<sup>้</sup>นรอบรูป

3. คลิกเลือกแถบคำสั่ง % of tool diameter ป้อนค่าพิมพ์ 70 เป็นค่าระยะการเหลื่อมกัน ของความโต Tool

| 💩 Pocket Operation                                                     |                                                                                                    | ? 🗙                                                                                                    |
|------------------------------------------------------------------------|----------------------------------------------------------------------------------------------------|----------------------------------------------------------------------------------------------------|
| Technology<br>Pocket                                                   | Operation name<br>P_contour2_T3                                                                                                    | Template                                                                                                    |
| Geometry<br>Tool<br>Levels<br>Cal Advanced<br>Link<br>Misc. parameters | Technology     Data       Open Pockets     Data       © % of tool diameter     60       ○ Value     60       Use profile strategy     0 one way       ○ One way     Zigzag       ○ Approach from outside     Descend in Rapid to Cut level | Island offset:       0.5       4         Island offset:       0       6         Floor offset:       0.5       5         Island offset:       0.5       5         Island offset:       0.5       5 </td |
| Save & Calculate                                                       | Complete Z-level 3<br>Overlap<br>Overlap<br>Value<br>To<br>Value<br>Equal step over<br>Rest material/Chamfer<br>None<br>Data<br>Simulate<br>GCode                                                                                          | Total depth Each step down     Compensation     Use fillet size for last cut     Internal:     External:     Save & Copy     Exit                                                                                                    |

4. คลิกเลือกแถบคำสั่ง Wall offset: ป้อนค่าพิมพ์ 0.5 เป็นการเผื่อเก็บกัดละเอียดผนัง ด้านข้างตามเส<sup>้</sup>นรอบรูปหลุมกัด ระยะ 0.5 มม.

5. คลิกเลือกแถบคำสั่ง Floor offset: ป้อนค่าพิมพ์ 0.5 เป็นการเผื่อเก็บกัคละเอียคพื้น ด้านล่างของเส<sup>้</sup>นรอบรูปหลุมกัค ระยะ 0.5 มม.

6. คลิกเลือกช่องคำสั่ง Wall เป็นการกำหนดเส<sup>้</sup>นทางเดินกัดเก็บละเอียดผนังค<sup>้</sup>านข้างตาม เส<sup>้</sup>นรอบรูปหลุมกัด

7. คลิกเลือกช่องคำสั่ง Floor เป็นการกำหนดเส<sup>้</sup>นทางเดินกัดเก็บละเอียดพื้นด้านล่าง ของ เส<sup>้</sup>นรอบรูปหลุมกัด

8. เลือกช่องกำสั่ง Geometry ใช้เส้นทางเดินกัดเก็บละเอียครอบสุดท้ายที่ผนังค้านข้าง ตามเส้นรอบรูปหลุมกัด

9. เลือกช่องกำสั่ง Each step down ใช้เส้นทางเดินกัดเก็บละเอียดรอบสุดท้ายที่ผนัง ด้านข้างตามเส้นรอบรูปหลุมกัด ทุกๆกรั้งของกวามลึกกัดงาน (Depth of Cut)

10. เลือกช่องกำสั่ง Compensation เป็นการกำหนดค่าชดเชยกวามโตดอกกัด

11. คลิกปุ่มคำสั่ง Save&Calculate <u>Save & Calculate</u> เป็นการคำนวณเส<sup>้</sup>นทางเดินกัด จากค่าต่างๆที่ตั้งไว้ และหลังจากนั้นจะทำการบันทึกไฟล์ขบวนการกัดเส<sup>้</sup>นรอบรูป (Pocket Operation) ทันที

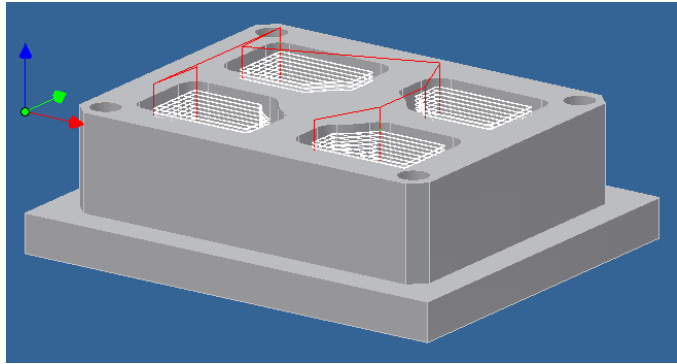

ขั้นตอนที่ 5 การตรวจสอบโปรแกรมการกัดหลุม คำสั่ง Simulate 1. คลิกเลือกปุ่มคำสั่ง Geometry จะปรากฏกล่อง โต<sup>้</sup>ตอบ Pocket Operation

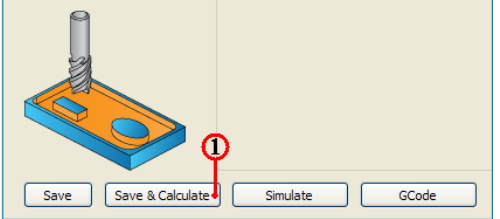
2. คลิกแถบเมนูคำสั่ง 3D เป็นการเลือกวิธีจำลองเส<sup>้</sup>นทางเคินตัด แบบดูเส<sup>้</sup>นทางเคินคอก กัด (Tool Path) ประกอบร<sup>่</sup>วมกับชิ้นงานสำเร็จ

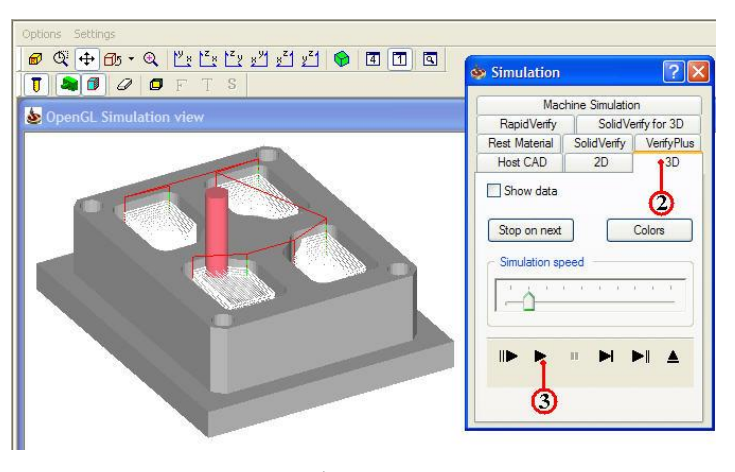

3. คลิกปุ่มคำสั่ง Play 🕨 เพื่อตรวจดูเส<sup>้</sup>นทางเคินตัด (Tool Path) ของโปรแกรมปาดผิว และสามารถพลิกหมุนมุมมองชิ้นงานพร<sup>้</sup>อมกับจำลองเส<sup>้</sup>นทางเคินตัดได้ด<sup>้</sup>วย

4. คลิกแถบเมนูกำสั่ง Solid Verify เป็นการเลือกวิธีจำลองเส<sup>้</sup>นทางเดินตัดของขนาดดอก กัดและตัดผ<sup>่</sup>านวัตถุตันจริง

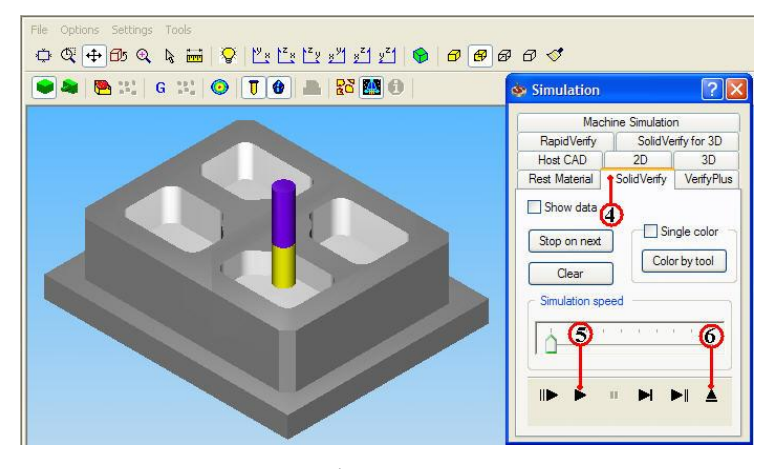

5. คลิกปุ่มกำสั่ง Play ▶ เพื่อตรวจดูเส<sup>้</sup>นทางเดินตัด (Tool Path) ของโปรแกรมปาดผิว และรูปร่างชิ้นงานที่เป็นวัตถุตัน (Solid Model) เพื่อพิจารณารูปร่างก่อนและหลังกัดชิ้นงาน

6. คลิกปุ่มคำสั่ง Ejector **ไ** เพื่อออกจากคำสั่ง Simulation จะปรากฏกล่องโต<sup>้</sup>ตอบ Pocket Operation อีกครั้ง

### ขั้นตอนที่ 6 สร้างโปรแกรมเอ็นซีโค้ด (NC-Code) การกัดหลุม

1. กลิกแถบคำสั่ง Geometry ในกล่องโต้ตอบ Pocket Operation

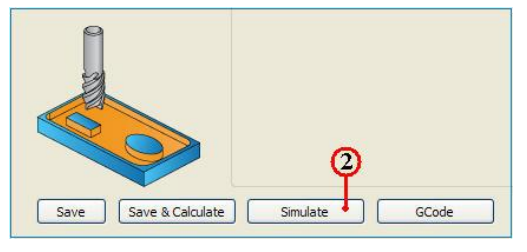

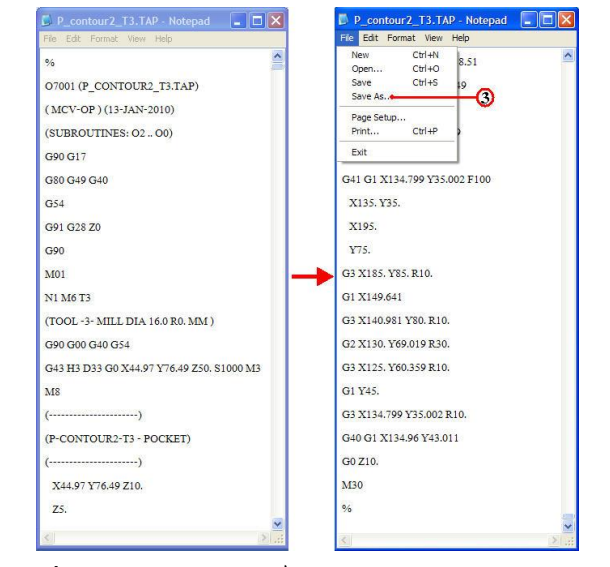

2. คลิกปุ่มคำสั่ง GCode โปรแกรมจะคำนวณเอ็นซีโปรแกรม แสดงออกมากับโปรแกรม

3. คลิกเลือกเมนูคำสั่ง File และลากเมาส<sup>์</sup>คลิกเลือก Save As สำหรับเก็บบันทึกตั้งชื่อไฟล<sup>์</sup> ไว้ในโฟล์เดอร์เคียวกันกับ โฟล์เดอร์ mill-1

4. คลิกเลือกหาตำแหน่งโฟลเ์ดอร์ mill-1

Notepad ดังรูป

| Save As                |               |                        |    |      | ? 🛛    |
|------------------------|---------------|------------------------|----|------|--------|
| Save in:               | 🔁 mill-1      | 1                      | 00 | 10 🛄 | •      |
| My Recent<br>Documents | MILL-1        | 4                      |    |      |        |
| My Documents           |               |                        |    |      |        |
| My Computer            |               | <b>5</b>               |    |      | စု     |
|                        | File name:    | 7003.nc                |    | ~    | Save   |
| My Network             | Save as type: | Text Documents (*.txt) |    | ~    | Cancel |
|                        | Encoding:     | ANSI                   |    | ~    |        |

5. คลิกแถบคำสั่ง File name: ป้อนชื่อโปรแกรมพิมพ์ 7003.nc และเปลี่ยนนามสกุลเป็น nc เพื่อใช้กับส่งโปรแกรมเข้าเครื่องกัด (CNC Milling)

6. คลิกปุ่มคำสั่ง Save บันทึกไฟล

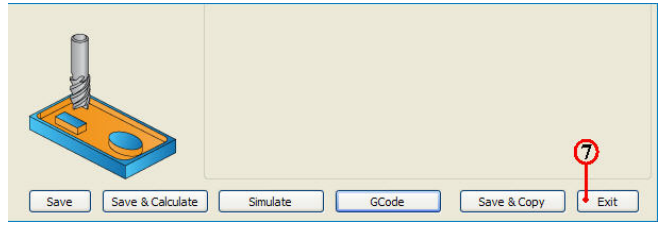

7. คลิกคำสั่ง Exit ยืนยัน ออกจากการทำโปรแกรมขบวนการผลิตกัดหลุม (Pocket)
 8. คลิกปุ่มคำสั่งบันทึกไฟล์ 📔 หลังจากเสร็จสิ้น

9. คลิกเมาสข์วาแถบคำสั่ง CAM-Part (MILL-1) จะปรากฏแถบคำสั่ง

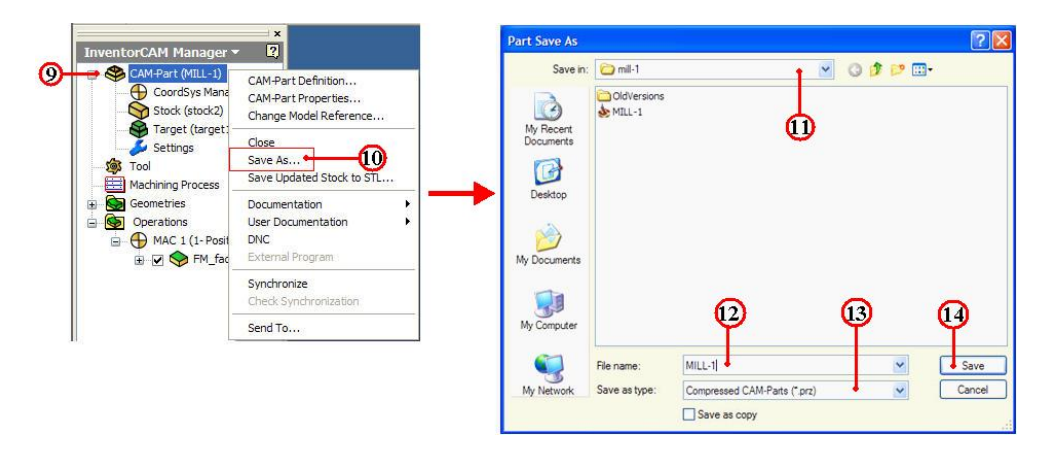

10. คลิกแถบคำสั่ง Save As จะปรากฏกล่องโตตอบ Part Save As

11. คลิกเลือกแถบเมนู Save As เพื่อหาตำแหน่งเก็บบันทึก โฟล์เคอร์ mill-1

12. คลิกเลือกแถบช่อง File name: ป้อนค่าพิมพ์ชื่อ MILL-1

13. กลิกเลือกแถบช่อง Save as type: Compressed CAM-Part (\*.prz)

14. คลิกปุ่มคำสั่ง Save บันทึกไฟล์สำหรับเปิคไฟล์ InventorCAM

# 5.การสร้างขบวน การเจาะรู ด้วยคำสั่ง Drilling

### ขั้นตอนที่ 1 การเปิดไฟล์ชิ้นงาน 3 มิติ ชื่อไฟล์ mill-1

- 1. คลิกปุ่มคำสั่ง Open จะปรากฏกล่องโต<sup>้</sup>ตอบ Open
- 2. คลิกเลือกโฟล์เคอร์ mill-1 🗀 mill-1 ที่แถบคำสั่ง Lock in:

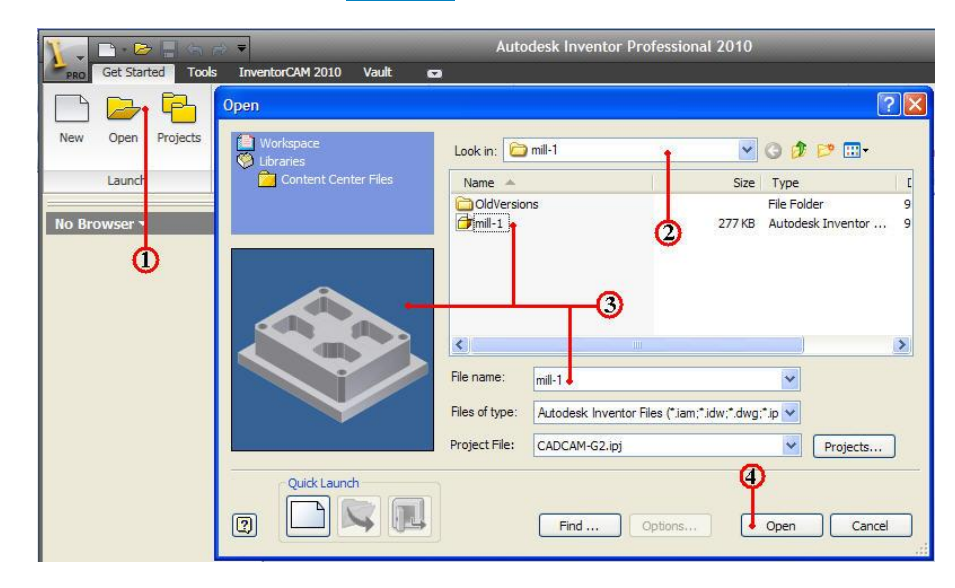

3. คลิกเลือกไฟล์ชิ้นงาน mill-1 และตรวจสอบชื่อในแถบ File name: พร้อมช่องแสคง ภาพชิ้นงาน (Preview)

4. คลิกปุ่มคำสั่ง Open จะปรากฏหน้าจอการทำงานโหมค Model

5. คลิกแถบเมนูคำสั่ง InventorCAM Ribbon Bar

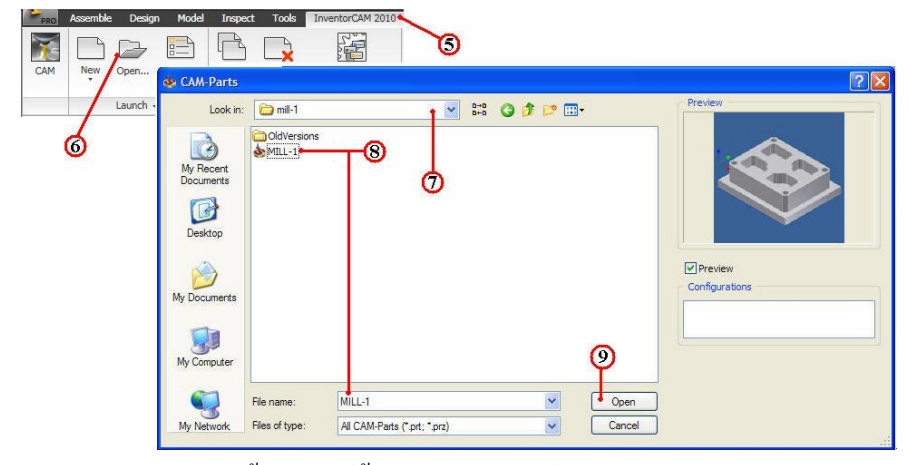

6. กลิกแถบกำสั่ง Open ใช้เปิดไฟล์ข้อมูลเก่าของไฟล์ InventorCAM

7. คลิกเลือกโฟลเ์ดอร์ไฟล์ชิ้นงาน mill-1

8. คลิกไฟล์ชิ้นงาน MILL-1 ของชนิคไฟล์นามสกุล CAM-Part (\*.prt,\*.prz) และ ตรวจสอบชื่อในแถบ File name: พร้อมช่องแสคงภาพชิ้นงาน (Preview)

9. คลิกปุ่มคำสั่ง Open โปรแกรมโปรแกรมจัดการไฟล์โหลดข้อมูลที่ InventorCAM

Manager

10. คลิกแถบเมนูจัดการไฟล์ InvertorCAM Manager Browse

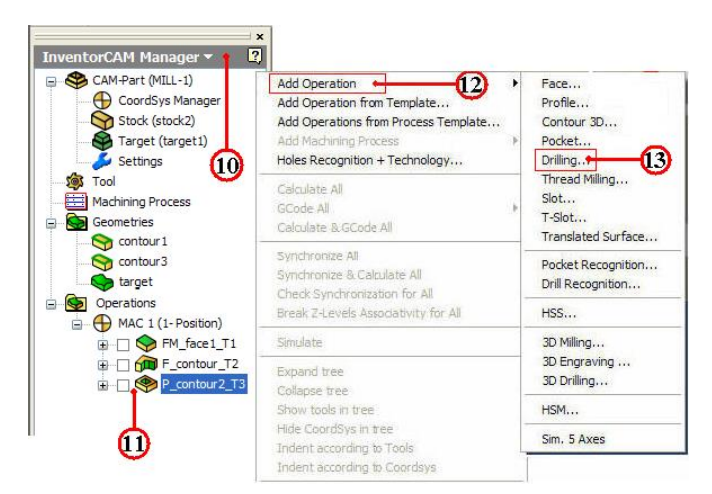

11. คลิกเมาส์ขวาที่แถบไฟล์ Operation ( P\_contour2\_T3 แถบเมนูคำสั่งจะปรากฏ
 12. คลิกเลือกแถบคำสั่ง Add Operation ใช้เลือกขบวนการผลิต

13. คลิกเลือกแถบคำสั่งย่อย ที่กำสั่ง Drill...จะปรากฏกล่อง โต้ตอบ Drilling Operation 14. กลิกปุ่มคำสั่ง Define ที่กล่อง โต้ตอบ Drilling Operation จะปรากฏกล่อง โต้ตอบ

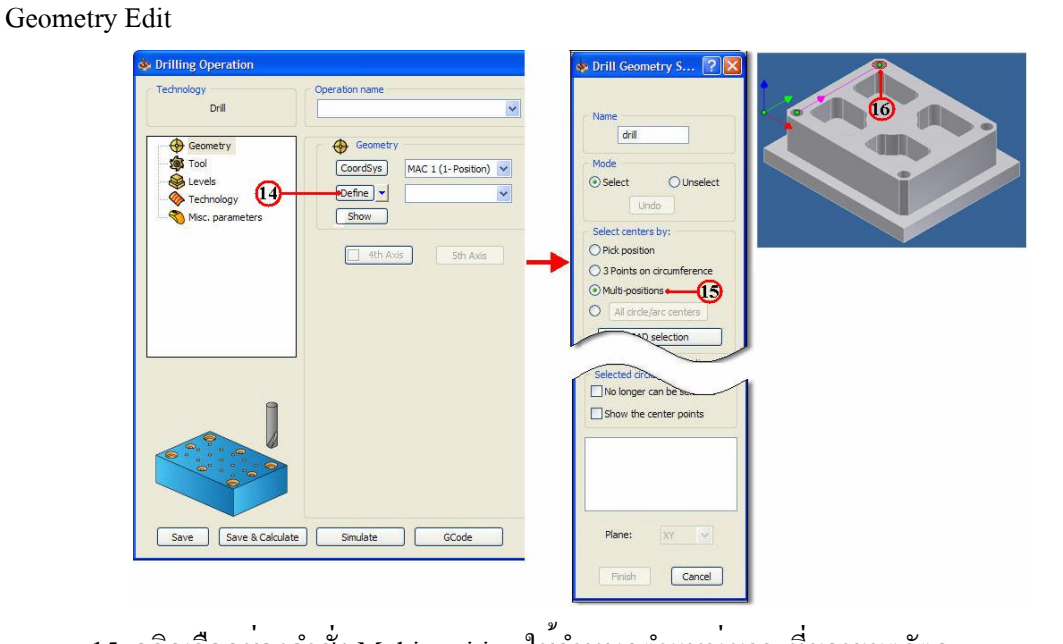

15. คลิกเลือกช่องคำสั่ง Multi position ใช้กำหนดตำแหน่งเจาะที่ขอบเขตวัตถุ

16. คลิกเลือกเส<sup>้</sup>นขอบวงกลมชิ้นงาน

17. กลิกเลือกเส<sup>้</sup>นขอบวงกลมชิ้นงานจนครบ 4 ตำแหน่ง และแสดงตำแหน่งค่า X,Y ด้วย

18. กลิกปุ่มกำสั่ง Finish สิ้นสุด จากนั้นจะปรากฏกล่อง โต้ตอบ Drilling Operation อีก

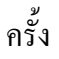

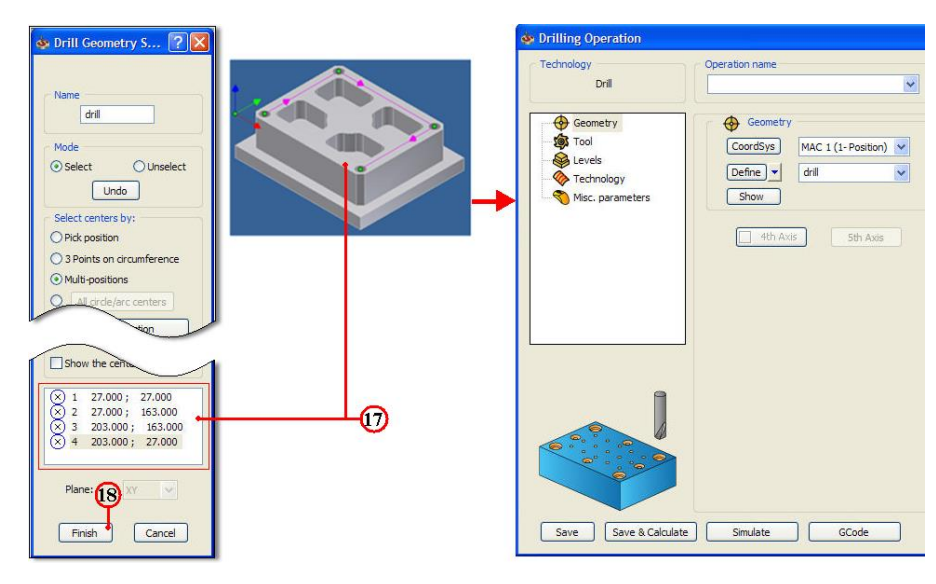

ขั้นตอนที่ 2 กำหนดเครื่องมือตัด (Cutting Tool) ชนิด Drill 1. คลิกแถบคำสั่ง Tool จะปรากฏกล่อง โต<sup>้</sup>ตอบ

- 2. คลิกปุ่มคำสั่ง Select ใช้เลือกเครื่องมือตัด (Cutting Tool)
- 3. คลิกปุ่มคำสั่ง Add ใช้ชนิดเครื่องมือตัด
- 4. คลิกเลือก Icon ชนิคคอกกัค DRILL

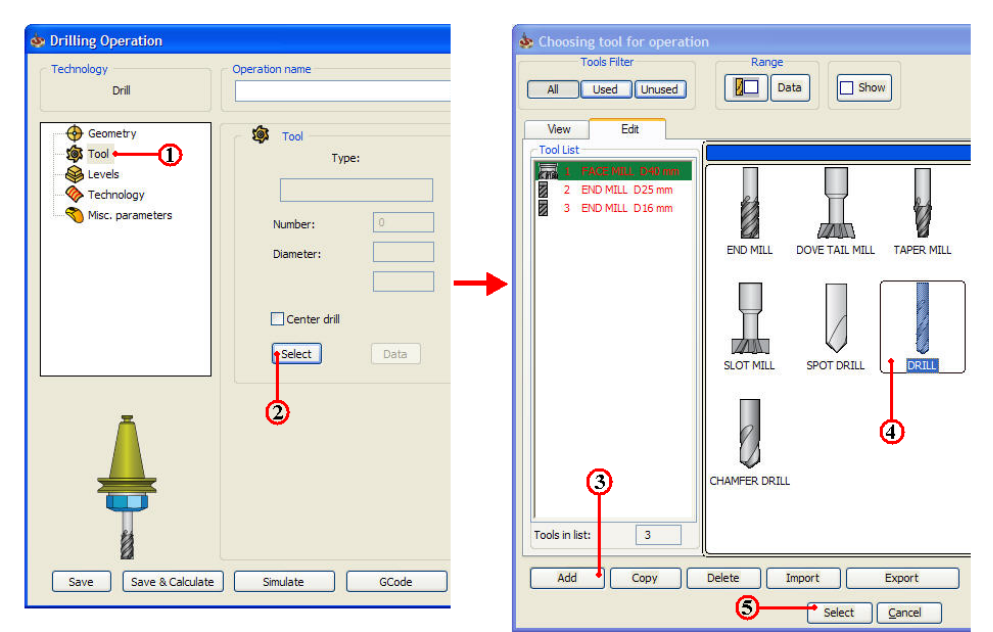

- 5. คลิกปุ่มคำสั่ง Select ยืนยันการเลือก Tool
- 6. คลิกแถบชนิดเครื่องมือตัด DRILL
- 7. กลิกแถบความโตดอกสว่าน (Diameter) ปอนค่าพิมพ์ 10 mm.

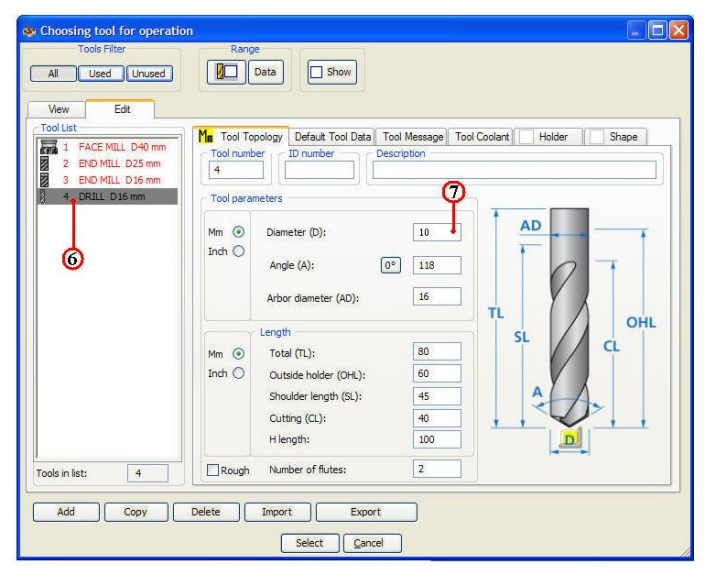

8. คลิกแถบเมนูคำสั่ง Default Tool Data ใช้กำหนดค่าเงื่อนไขการตัด (Cutting Condition) และกำหนดค่า Feed, Speed, Offset

9. คลิกเลือกชนิดวัสดุที่ใช้ทำเครื่องมือตัด (Tool material) คลิกเลือก None

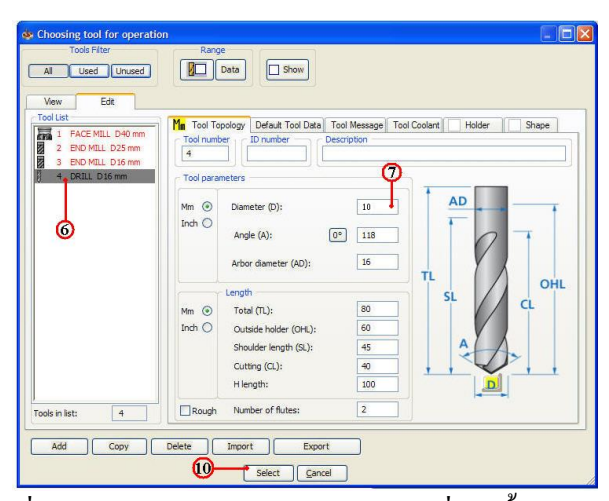

10. คลิกเลือกปุ่มคำสั่ง Select ยืนยันการเลือก จะปรากฏกล่อง โต<sup>้</sup>ตอบ Drilling Operation

| Drilling Operation                                            |                                                                                         | ? 🗵              |
|---------------------------------------------------------------|-----------------------------------------------------------------------------------------|------------------|
| Technology<br>Drill                                           | D_dril_T4                                                                               | Template         |
| Geonetry<br>Tool<br>Contents<br>Christian<br>Misc. parameters | Type:<br>DERAL<br>Nutber: 4<br>Dameter: 10 mm<br>Angle 110<br>Center dril<br>Getet Data | . 3D View        |
| Save & Calcula                                                | te] Smulatte CCode                                                                      | Save & Copy Exit |

### ขั้นตอนที่ 3 กำหนดค่าระนาบความลึกการเจาะ (Level)

1. กลิกแถบเมนูกำสั่งย่อย Level 💊 Levels ในกล่อง โต้ตอบ Drilling Operation

2. กลิกเลือกแถบคำสั่ง Clearance level ป้อนกาพิมพ 10 เป็นระยะเป็นระยะก่าเผื่อกวาม สูงแกน Z ก่อนและหลังที่เกรื่องมือตัดจะเดินเจาะงาน ด้วยกวามอัตราป้อนตัด (Feed)

| Technology                 | Operation name                                                                                                  |        | Templa   |
|----------------------------|----------------------------------------------------------------------------------------------------|--------|----------|
| Drill                      | D_drill_T4                                                                                                    | ~      |          |
| Geometry<br>Tool<br>Levels | Milling levels Start level 10 Clearance level 10 Safety distance: 5 Upper level 0 Drill depth 40 Delta depth: 0 | 2<br>4 | -3<br>-5 |
|                            | Cutter tip 6<br>Cutter tip 6<br>Full diameter                                                                   |        |          |

3. คลิกเลือกแถบคำสั่ง Safety distance ป้อนค่าพิมพ์ 5 เป็นระยะทางค่าเผื่อความ ปลอดภัยระหว่าง Clearance level กับ Upper level กำหนดความเร็วจากความสูงแกน Z ก่อนและ หลังที่เครื่องมือตัดจะเดินเจาะงาน ค<sup>้</sup>วยความอัตราป้อนตัด (Feed)

4. คลิกเลือกแถบคำสั่ง Part Upper level ป้อนค่าพิมพ์ 0 เป็นระยะผิวค้านบน

5. คลิกเลือกแถบคำสั่ง Drill depth ป้อนค่าพิมพ์ 40 เป็นระยะความลึกของการเจาะงาน

6. คลิกเลือกช่องคำสั่ง Cutter tip เป็นระยะความลึกเจาะที่ปลายคอกสว่าน

ขั้นตอนที่ 4 กำหนดรูปแบบเส<sup>ื้</sup>นทางเดินตัด (Technology)

1. คลิกแถบเมนูคำสั่งย่อย Technology Technology ในกล่องโต้ตอบ Drilling Operation

2. คลิกเลือกแถบคำสั่ง Default เป็นการกำหนคลำคับตำแหน่งเจาะตามลำคับการเลือก วัตถุ

3. คลิกเลือกปุ่มคำสั่ง Drill cycle type เป็นการกำหนดชนิดการเจาะ จะปรากฏกล่อง
 โต้ตอบ Drill Cycle

4. คลิกเลือกปุ่มคำสั่ง Peck เป็นการเจาะที่ระดับความลึกแต่ละครั้ง จะมีการถอยดอก สว่านขึ้นที่ระดับ Plane ทุกๆครั้งเพื่อคายเศษ โลหะ

5. คลิกเลือกปุ่มคำสั่ง Data เป็นการตั้งค่าวัฐจักรการเจาะ (Peck Drill) จะปรากฏกล่อง ป้อนค่าการเจาะ

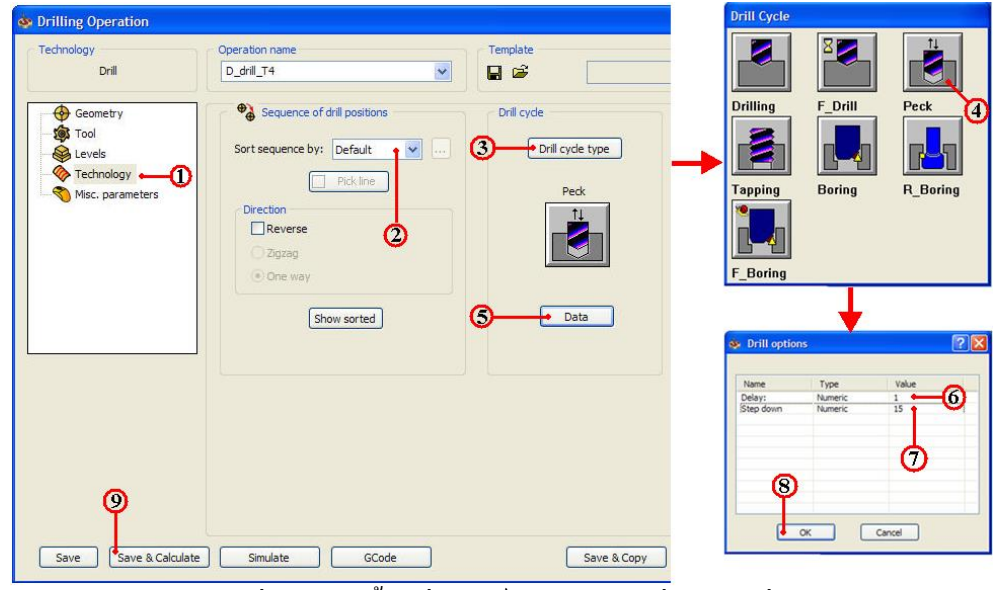

6. คลิกเลือกแถบคำสั่ง Delay ป้อนค่าพิมพ์ 1 เป็นหยุคหน่วงเวลาเมื่อเจาะถึงระดับความ ลึกสุดท้ายควยเวลา 1 วินาที 7. คลิกเลือกแถบคำสั่ง Step down ป้อนค่าพิมพ์ 1 เป็นการกัคลึกครั้งละ 1 มม.

8. คลิกปุ่มคำสั่ง OK ยืนยัน

9. คลิกปุ่มคำสั่ง Save&Calculate **Save & Calculate** เป็นการคำนวณเส<sup>้</sup>นทางเดินกัด จาก ค่าต่างๆที่ตั้งไว้ และหลังจากนั้นจะทำการบันทึกไฟล*์*งบวนการกัดเส<sup>้</sup>นรอบรูป (Drilling Operation) ทันที

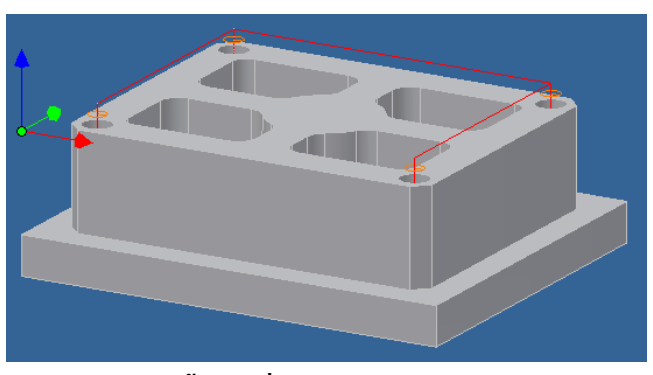

6. การตรวจสอบโปรแกรมการงานกัด ด้วยคำสั่ง Simulate

ขั้นตอนที่ 1 การตรวจสอบโปรแกรมการเจาะรู (Drilling)

1. กลิกเลือกปุ่มกำสั่ง Geometry จะปรากฏกล่อง โต้ตอบ Drilling Operation

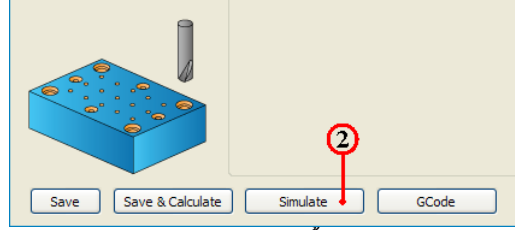

2. คลิกแถบเมนูคำสั่ง 3D เป็นการเลือกวิธีจำลองเส<sup>้</sup>นทางเดินตัด แบบดูเส<sup>้</sup>นทางเดินดอก กัด (Tool Path) ประกอบร่วมกับชิ้นงานสำเร็จ

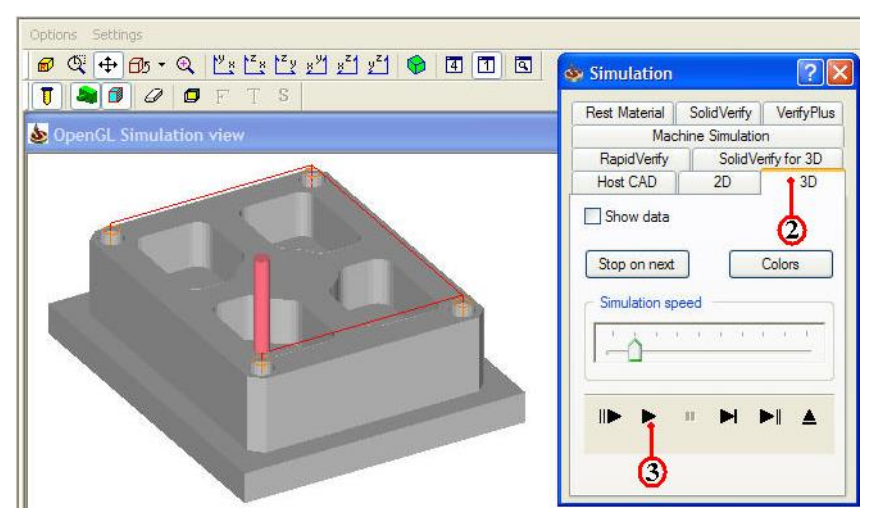

4. คลิกแถบเมนูคำสั่ง Solid Verify เป็นการเลือกวิธีจำลองเส<sup>้</sup>นทางเดินตัดของขนาดดอก กัดและตัดผ่านวัตถุตันจริง

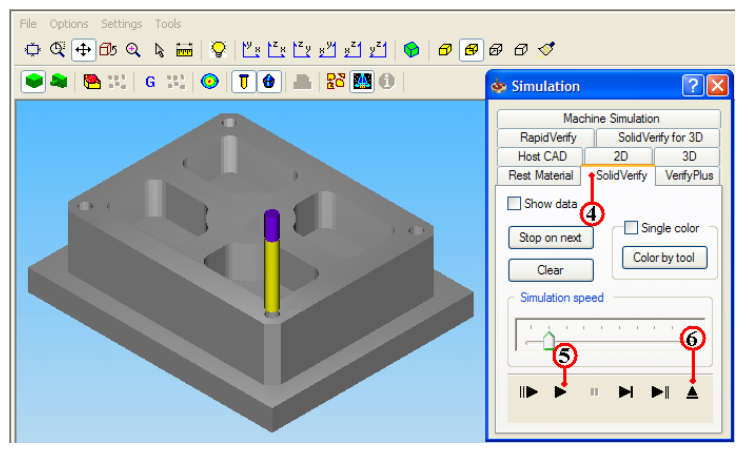

5. คลิกปุ่มคำสั่ง Play ▶ เพื่อตรวจคูเส<sup>้</sup>นทางเดินตัด (Tool Path) ของโปรแกรมปาดผิว และรูปร่างชิ้นงานที่เป็นวัตถุตัน (Solid Model) เพื่อพิจารณารูปร่างก่อนและหลังกัดชิ้นงาน

6. คลิกปุ่มคำสั่ง Ejector **ไ** เพื่อออกจากคำสั่ง Simulation จะปรากฏกล่องโต<sup>้</sup>ตอบ Pocket Operation อีกครั้ง

7. การสร้างโปรแกรมเอ็นซีโค้ดงานกัด ด้วยคำสั่ง GCode

### ขั้นตอนที่ 1 สร้างโปรแกรมเอ็นซีโค้ด การเจาะรู

1. คลิกแถบคำสั่ง Geometry ในกล่องโต้ตอบ Drilling Operation

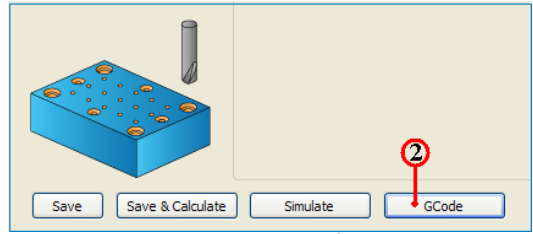

2. คลิกปุ่มคำสั่ง GCode โปรแกรมจะคำนวณเอ็นซีโปรแกรม แสดงออกมากับโปรแกรม

Notepad ดังรูป

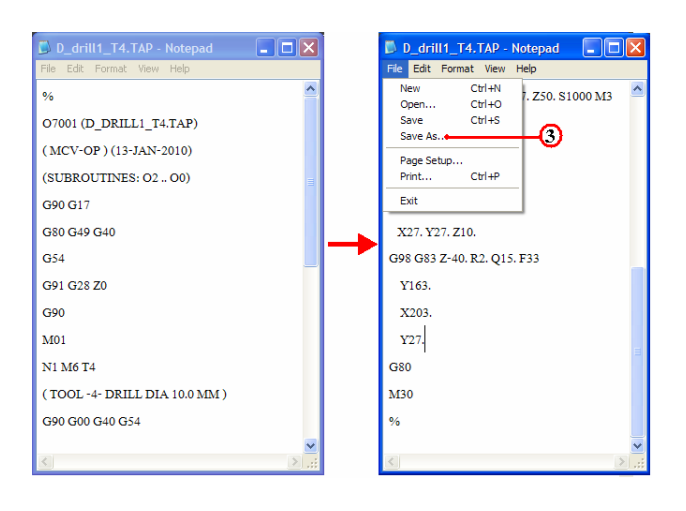

 คลิกเลือกเมนูคำสั่ง File และลากเมาส์คลิกเลือก Save As สำหรับเก็บบันทึกตั้งชื่อไฟล์ ไว้ในโฟลเ์คอร์เดียวกันกับ โฟลเ์คอร์ mill-1

4. คลิกเลือกหาตำแหน่งโฟลเ์คอร์ mill-1

| Save As                |               |                        |       | ? 🛛    |
|------------------------|---------------|------------------------|-------|--------|
| Save in:               | 🚞 mill-1      | 1                      | S 🕫 🛛 | °      |
| My Recent<br>Documents | MILL-1        | <b>a</b>               |       |        |
| My Documents           |               | Ş                      |       | ø      |
|                        | File name:    | 7004.nc                |       | Save   |
| My Network             | Save as type: | Text Documents (* txt) |       | Cancel |
|                        | Encoding:     | ANSI                   | ł     | •      |

5. คลิกแถบคำสั่ง File name: ป้อนชื่อโปรแกรมพิมพ<sup>์</sup> 7004.nc และเปลี่ยนนามสกุลเป็น nc เพื่อใช้กับส<sup>่</sup>งโปรแกรมเข้าเครื่องกัด (CNC Milling)

6. คลิกปุ่มคำสั่ง Save บันทึกไฟล

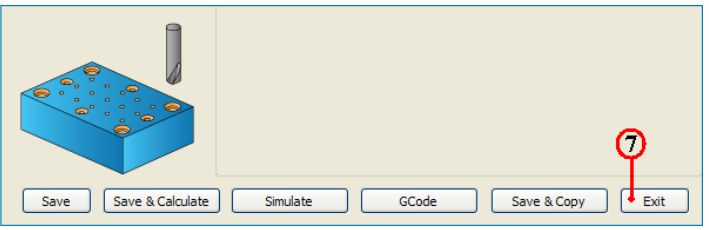

- 7. คลิกคำสั่ง Exit ยืนยัน ออกจากการทำโปรแกรมขบวนการผลิตเจาะรู (Drilling)
- 8. คลิกปุ่มคำสั่งบันทึกไฟล์ 📘 หลังจากเสร็จสิ้น
- 9. คลิกเมาส<sup>์</sup>ขวาแถบคำสั่ง CAM-Part (MILL-1) จะปรากฏแถบคำสั่ง

| Invento | orCAM Manager •                                                                                                    | × ?                                                                                                    | Par | t Save As                                     |               |                  |              |     |     | ? 🛛    |
|---------|----------------------------------------------------------------------------------------------------|----------------------------------------------------------------------------------------------------|-----|-----------------------------------------------|---------------|------------------|--------------|-----|-----|--------|
|         | CAM-Part (MILL-1)<br>CoordSys Mane<br>Stock (stock2)<br>Target (target: -<br>Settings<br>Tool<br>Machining Process<br>Geometries<br>Operations<br>MAC 1 (1-Posit<br>B-2 S FM_fac | CAM-Part Definition,<br>CAM-Part Properties<br>Change Model Reference<br>Close<br>Save As<br>Save Updated Stock to STL<br>Documentation<br>User Documentation<br>DNC<br>External Program |     | Save in:<br>Wy Recent<br>Documents<br>Desktop | Contractions  |                  |              | 0 2 | P   |        |
|         |                                                                                                    | Synchronize<br>Check Synchronization                                                                                                    |     |                                               |               | 62               |              | 12  | 6   | 0      |
|         |                                                                                                    | Send To                                                                                                    | М   | ly Computer                                   |               | Ψ                |              | Ψ   |     | 4      |
|         |                                                                                                    |                                                                                                    |     |                                               | File name:    | MILL-1           |              |     | · ( | Save   |
|         |                                                                                                    |                                                                                                    | N   | ly Network                                    | Save as type: | Compressed CAM-F | arts (*.prz) | 1   | · ( | Cancel |
|         |                                                                                                    |                                                                                                    |     |                                               |               | Save as copy     |              |     |     |        |

ווע אווווגנושאוווא Save As שבשו וועוונט גאאיט רמת Save As

- 11. คลิกเลือกแถบเมนู Save As เพื่อหาตำแหน่งเก็บบันทึกโฟลเ์คอร์ mill-1
- 12. กลิกเลือกแถบช่อง File name: ป้อนค่าพิมพ์ชื่อ MILL-1
- 13. กลิกเลือกแถบช่อง Save as type: Compressed CAM-Part (\*.prz)
- 14. คลิกปุ่มคำสั่ง Save บันทึกไฟล์สำหรับเปิดไฟล์ InventorCAM

| แบบประเมินผลการเรียนรู้                                                     |
|-----------------------------------------------------------------------------|
| การสร้างโปรแกรมเอ็นซึ่งานกัด 2 มิติ 3 มิติ                                  |
| ตอนที่ 1 จงตอบกำถามต่อไปนี้                                                 |
| จงบอกหลักการเบื้องต <sup>้</sup> นการใช <b>้โปรแกรม InventorCAM งานกั</b> ด |
| 1. CAM-Part                                                                 |
|                                                                             |
|                                                                             |
| 2. Geometry                                                                 |
|                                                                             |
|                                                                             |
| 3. Operation                                                                |
|                                                                             |
|                                                                             |
| 4. InventorCAM Manager                                                      |
|                                                                             |
|                                                                             |
| 5. CAM-Setting                                                              |
|                                                                             |
|                                                                             |
| 6. Edit Tool Library                                                        |
|                                                                             |
|                                                                             |
| 7. CAM Views                                                                |
|                                                                             |
|                                                                             |
| 8. Turn Mill                                                                |
|                                                                             |
|                                                                             |
|                                                                             |

| แบบประเมินผลการเรียนรู้                                                                                                  |
|----------------------------------------------------------------------------------------------------|
| การสร้างโปรแกรมเอ็นซึ่งานกัด 2 มิติ 3 มิติ                                                                               |
| ตอนที่ 2 จงตอบคำถาม วิธีการสร <sup>้</sup> างขบวนการผลิตสำหรับงานกัด (Milling)                                           |
| 1.การกำหนดจุดศูนย <sup>์</sup> งานอยู่บนมุมด <sup>้</sup> านบนของวัตถุของชิ้นส่วน คือข <sup>้</sup> อใด                  |
| n. Conner of Model Box                                                                                                   |
| <b>v</b> . Center of Revolution Face                                                                                     |
| P. Top Center of Model Box                                                                                               |
| <ol> <li>Conner Box on Project Z-level</li> </ol>                                                                        |
| 2. การสร้างขบวนการปาคหน้าผิวงาน ควรเลือก Tool ชนิคใด                                                                     |
| ก. End Mill                                                                                                    |
| <ol> <li>Bull End Mill</li> </ol>                                                                                        |
| <ol> <li>Face Mill</li> </ol>                                                                                            |
| <ol> <li>Ball End Mill</li> </ol>                                                                                        |
| 3. ถ้าเราต <sup>้</sup> องการกัดปาดหน้า แบบเดินกัดสลับไปมา คือข <sup>้</sup> อใด                                         |
| n. Zig                                                                                                    |
| V. Hatch                                                                                                    |
| A. Contour                                                                                                    |
| J. Zag                                                                                                    |
| 4. ถ้าต้องการกัดเส <sup>้</sup> นรอบรูป โดยเลือกทิศทางเดินชดเชยซ <sup>้</sup> าย-ขวา ให <i>้</i> เลือกข <sup>้</sup> อใด |
| n. Left                                                                                                    |
| V. Right                                                                                                    |
| ก. In-Out                                                                                                    |
| Image: Non-Side                                                                                                    |
| 5. ถ้าต้องการกัดเส้นรอบรูป โดยกำหนดความลึกครั้งสุดท้าย ให้เลือกข้อใด                                                     |
| n. Profile depth                                                                                                    |
| V. Contour depth                                                                                                    |
| A. Lower depth                                                                                                    |
| ۹. Max depth                                                                                                    |
|                                                                                                    |

| แบบประเมินผลการเรียนรู้                                                                                      |
|----------------------------------------------------------------------------------------------------|
| การสร <sup>้</sup> างโปรแกรมเอ็นซึ่งานกัด 2 มิติ 3 มิติ                                                      |
| 6.ถ้าต้องการกัดเส้นหลุม และกัดผนังข้างของหลุม จะเลือกรูปแบบวิธีการเดิน ข้อใด                                 |
| n. Hatch                                                                                                    |
| V. Contour                                                                                                   |
| ก. Hatch+Finish                                                                                              |
| <ol> <li>Wall Finish</li> </ol>                                                                              |
| 7. ถ้าต้องการกัดเส <sup>้</sup> นหลุม และมีค่าเผื่อเก็บละเอียดที่พื้นล่าง จะเลือกกำหนดค่า ข <sup>้</sup> อใด |
| n. Wall Offset                                                                                               |
| U. Floor Offset                                                                                              |
| ก. Wall Allowance                                                                                            |
| <ol> <li>Floor Allowance</li> </ol>                                                                          |
| 8. ถ้าเราต้องการเจาะรู ค <sup>้</sup> วยการใช <i>้</i> แบบวัฐจักรการเจาะรู G83 คือข <sup>้</sup> อใด         |
| n. Drill                                                                                                    |
| V. F_Drill                                                                                                   |
| ก. Tapping                                                                                                   |
| ۹. Peck                                                                                                    |
| 9. ถ้าเราต้องการเจาะรู ด้วยการกำหนดค่าความลึกในการเจาะรู คือข้อใด                                            |
| n. Depth Hole                                                                                                |
| U. Depth Level                                                                                               |
| ก. Drill Depth                                                                                               |
| <ol> <li>Drill Lower</li> </ol>                                                                              |
| 10. การตรวจสอบโปรแกรมขบวนการกัดและแสดงพร <sup>้</sup> อมกับแกนเครื่องจักร คือข <sup>้</sup> อใด              |
| n. 3D                                                                                                    |
| <b>v.</b> Machine Simulation                                                                                 |
| ก. Rest Material                                                                                             |
| <ol> <li>Solid Verify</li> </ol>                                                                             |
|                                                                                                    |
|                                                                                                    |

| แบบประเมินผลการเรียนรู้                                                                                        |
|----------------------------------------------------------------------------------------------------|
| การสร้างโปรแกรมเอ็นซึ่งานกัด 2 มิติ 3 มิติ                                                                     |
| 11. การตรวจสอบโปรแกรมขบวนการกัด เพื่อตรวจเช็คหาเศษเหลือจากการกัด คือข <sup>้</sup> อใด                         |
| n. 3D                                                                                                    |
| <b>v.</b> Machine Simulation                                                                                   |
| ก. Rest Material                                                                                               |
| ง. Solid Verify<br>12. ถ้าต้องการสร้างโปรแกรม NC Code ในแต่ละชนิดเครื่องจักร จะต <sup>้</sup> องเลือกที่ ข้อใด |
| n. CNC Controller                                                                                              |
| U. CNC Machine                                                                                                 |
| ก. Program CNC                                                                                                 |
| <ol> <li>Axis Machine</li> </ol>                                                                               |
| 13. การตั้งชื่อและนามสกุล โปรแกรมเอ็นซีโค้ด สำหรับ โปรแกรมควบคุมเครื่องจักร                                    |
| ของ Fanuc คือข้อใด                                                                                             |
| n. mill.mc                                                                                                    |
| U. 7001.mc                                                                                                    |
| <b>ก.</b> 7004.nc                                                                                              |
| ۹. pocket.nc                                                                                                   |
| 14. การตรวจสอบขบวนการกัดจากโปรแกรมเอ็นซี จะต <sup>้</sup> องตรวจสอบจากเครื่องกัดอีกครั้ง                       |
| โดยที่กำสั่งของการตรวจสอบจะอยู่ในโหมคใด                                                                        |
| ก. MEM                                                                                                    |
| ข. AUTO                                                                                                    |
| ก. DRY RUN                                                                                                    |
| 1. JOG                                                                                                    |
|                                                                                                    |
|                                                                                                    |
|                                                                                                    |
|                                                                                                    |

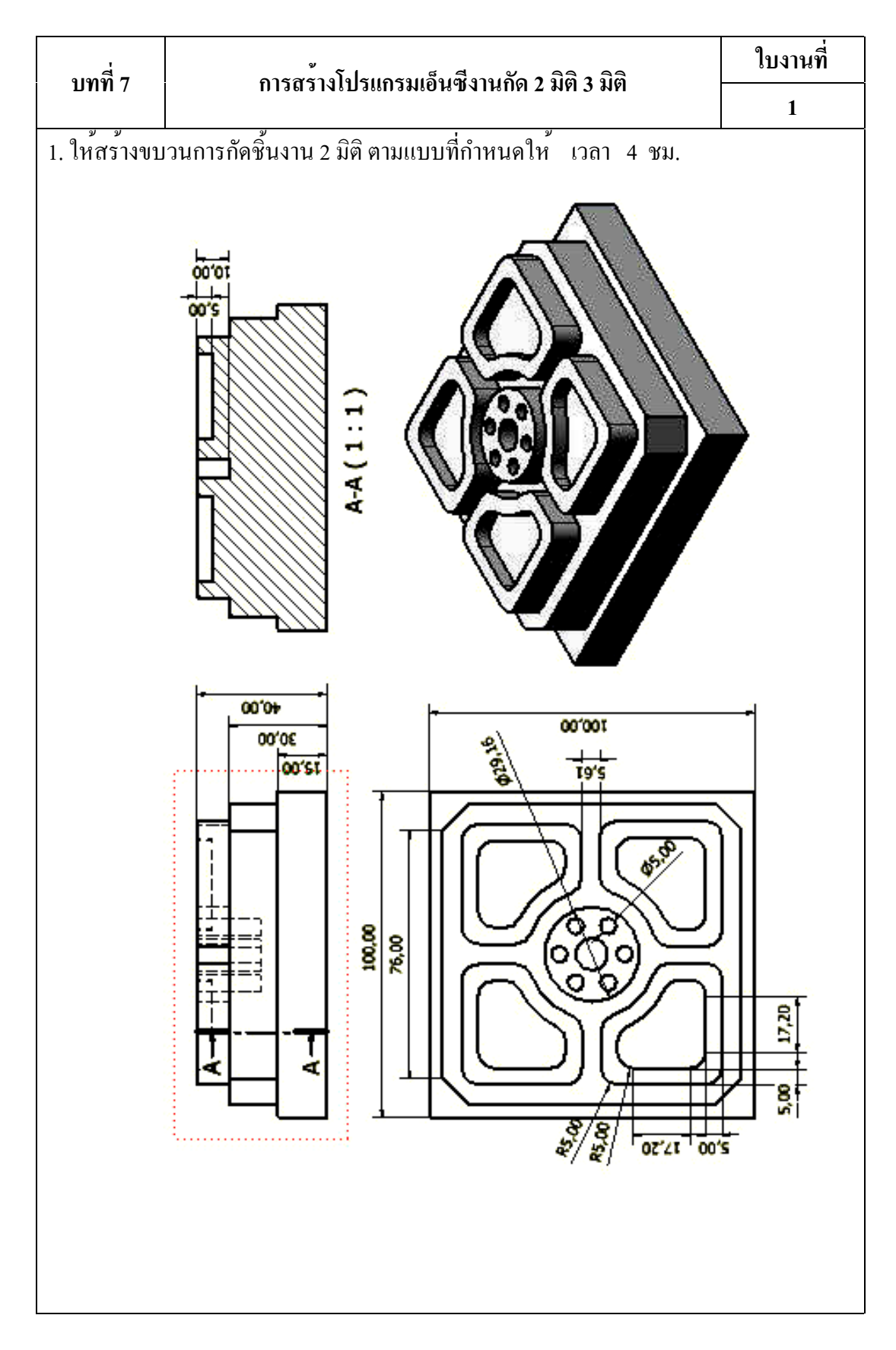

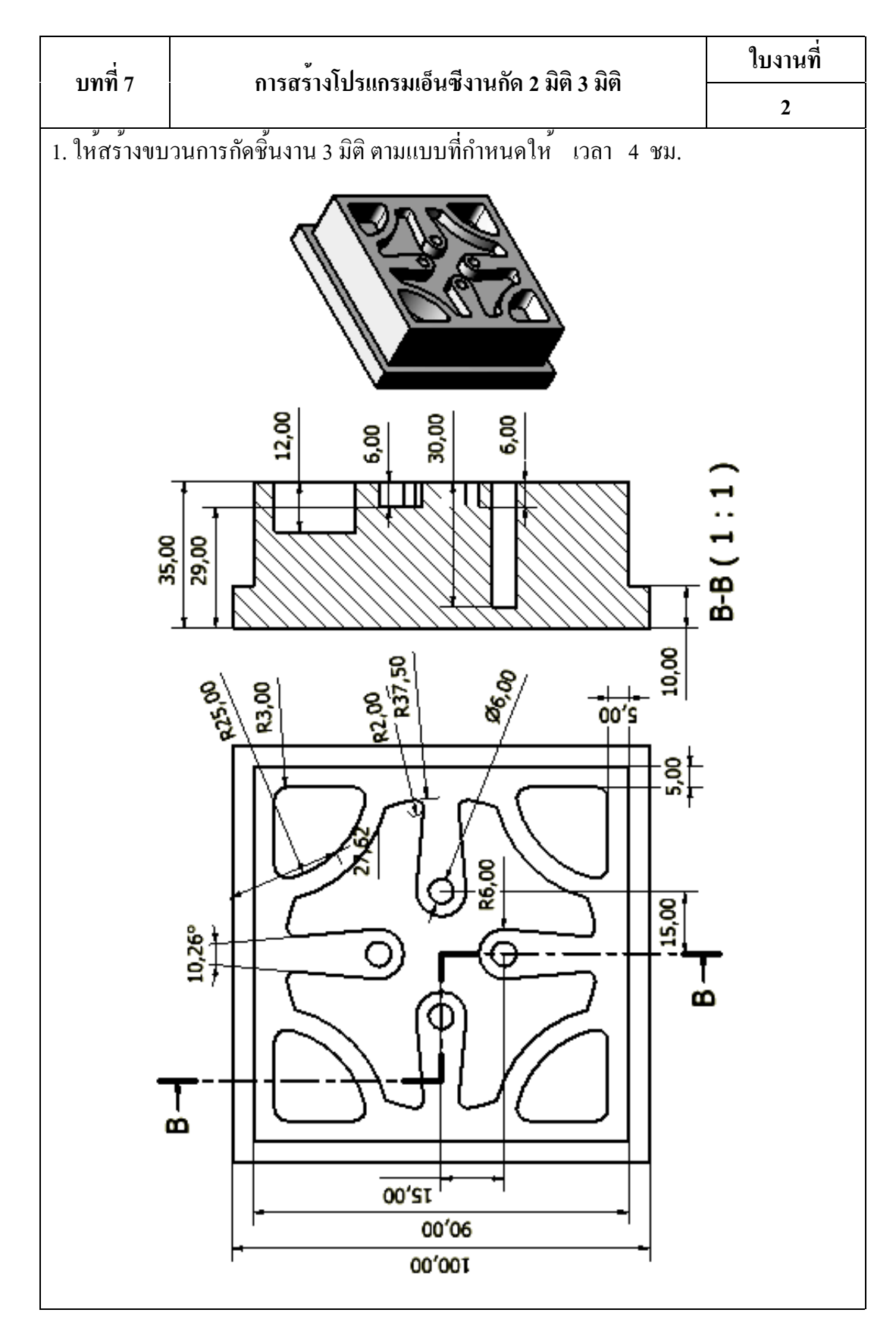

# บทที่ 8 การสร้างโปรแกรมเอ็นซึ่งานกลึง 2 มิติ

#### (NC Lathe Program)

#### แนวคิด

การใช้คอมพิวเตอร์ช่วยการผลิต งานกลึงซีเอ็นซี จะนำข้อมูลทางค้านไฟล์ชิ้นงาน หรือ แบบงาน และต้องมีการกำหนดศูนย์ชิ้นงาน แกนอ้างอิง (X,Z) โดยที่โปรแกรมคอมพิวเตอร์ช่วย ผลิต จะกำหนดรูปแบบการกลึง มีคกลึง เงื่อนไขการกลึง เส้นทางเดินกลึง (Tool Path) การ จำลองการกลึง เพื่อตรวจสอบความเหมาะสมถูกต้อง จากนั้นโปรแกรมสร้างเอ็นซีโค้ค (NC-Code) แล้วส่งข้อมูลโปรแกรมเอ็นซีโค้ค เข้าสู่เครื่องจักรในขบวนการผลิตชิ้นส่วนค้วย เครื่องกลึงซีเอ็นซี

### 1. หลักการใช้โปรแกรม InventorCAM งานกลึง

การผลิตชิ้นส่วนค<sup>้</sup>วยเครื่องกลึงซีเอ็นซี (CNC Lathe) จะมีหลักการทำงานที่แตกต่างจาก ชิ้นส่วนที่ผลิตค<sup>้</sup>วยเครื่องกัด นักศึกษาจะต<sup>้</sup>องมีความเข<sup>้</sup>าใจในลักษณะการทำงานของเครื่องจักรที่ ใช้ทำการผลิต เพื่อที่จะไค<sup>้</sup>ทำการวางแผนและกำหนดขบวนผลิตไค<sup>้</sup>อย่างถูกต<sup>้</sup>อง

#### 1.1 ลักษณะการทำงานของเครื่องกลึงซีเอ็นซี

 แกนการทำงานเครื่องจักรอยู่ 2 แกน คือแกน X และแกน Z โดยที่แกน X จะทำหน้า แกนที่กำหนดเส้นผ่าสูนย<sup>์</sup>กลาง (Diameter) และแกน Z จะทำหน้าที่กำหนดความยาว ส่วนแกน การหมุนจะเป็นแกน C

2. เครื่องมือตัด (Cutting Tool) จะเป็นลักษณะคมตัดเดียว (Single Blade) แบบอินเสร็ท (Insert) ด<sup>้</sup>ามมืดตัดและมืดอินเสร็ท ก็จะเป็นลักษณะการทำงานเฉเพาะเช่น มีดกลึงหยาบ มีดกลึง ละเอียด มีดตกร<sup>่</sup>อง มีดกลึงเกลียว

 3. ลักษณะการตัดเนื้อชิ้นงานจะตัด ได้ต่อเนื่อง ซึ่งลักษณะชิ้นงานวัตถุดิบจะต้องเป็นแท่ง ทรงกระบอกยาว และมีระบบป้อนชิ้นงานอัตโนมัติ (Automatic Bar Feed) จะทำให้เวลาในการ ผลิตชิ้นส่วนรวดเร็ว และควบคุมคุณภาพชิ้นงานได้ง่าย

 ลักษณะชิ้นงานที่ผลิตทั้งภายนอกและภายใน จะอยู่ในรูปทรงกระบอก เนื่องจาก ชิ้นงานจะทำหน้าหมุนอยู่กับที่ ระหว่างสูนย์ท้ายเครื่อง จากนั้นคมตัด (Cutting Tool) ของ เครื่องมือตัดจะวิ่งตามเส้นทางเดินตัด (Tool Path) เพื่อให้ได้รูปทรงที่ต้องการ

5. ป้อมมีค (Tool Post) เครื่องกลึงซีเอ็นซีจะเป็นแบบเทอเรท (Turret) สามารถใส่ค<sup>้</sup>ามมีค ตัค (Holder) ทั้งมีคปอกภายนอก (Turning) และมีคคว<sup>้</sup>าน (Boring) ซึ่งใช**้เวลาน**้อยมากในการ เปลี่ยนมีคกลึงในแต่ละขบวนการตัค

 6. คำสั่งการทำงานของเครื่องจักร NC-Code ที่ใช้ทำการปฏิบัติงานจะมี M-Code ควบคุม เครื่องจักรการจับยึดชิ้นงาน การป้อนชิ้นงาน และ G-Code ที่ใช้เขียนโปรแกรมจะอยู่ในรูปคำสั่ง ที่เป็นวัฐจักรที่แตกต่างกัน ซึ่งมีความจำเป็นมากสำหรับการเขียนโปรแกรม

7. ค<sup>่</sup>าชคเชยมีด (Compensation) เป็นการชคเชยที่รัสมีความ โตมีด (Tool Nose Radius ) และทิศทางของการเคลื่อนที่คมตัด ของขบวนการเส<sup>้</sup>นทางเดินตัด

8. แกนอ้างอิง (Coordinate Systems) และตำแหน่งศูนย์ชิ้นงาน (Workpiece Zero) ใน โปรแกรมซีเอ็นซึ่งานกลึง โดยที่ตำแหน่งจุดศูนย์งาน (X,Z) 0,0 จะอยู่กึ่งกลางที่ปลายชิ้นงาน แกน X จะทำหน้าที่กำหนดขนาดเส<sup>้</sup>นผ่าศูนย์กลางทิศทางจะเป็นก่าบวก แกน Z จะทำหน้าที่ตัด ชิ้นงานจะมีทิศทางเป็นก่าลบ 1.2 CAM-Part ใช้กำหนดข้อมูลทั่วไปของชิ้นงาน ใด้แก่ การปฏิบัติการทำโปรแกรมการ ผลิตทุกๆขบวนการจะมีการเก็บข้อมูลอยู่ภายใต้โครงการ (CAM-Part) ผู้ปฏิบัติงานสามารถ กำหนดชื่องาน (Model name) ตำแหน่งที่อยู่ไฟล์ใช้สำหรับเก็บไฟล์ข้อมูลการผลิต โปรแกรมควบคุมเครื่องจักร (CNC Controller) ตำแหน่งพิกัด (Position) จำนวนจุดศูนย์งาน (Workpiece Zero) แกนอ้างอิง (Coordinate Systems) กำหนดขนาดวัตถุดิบ (Material Boundary) การออกแบบจับยึดชิ้นชิ้นงาน (Clamp) กำหนดชนิดของชิ้นงานที่นำมาสร้างทางเดินตัด (Target Model)

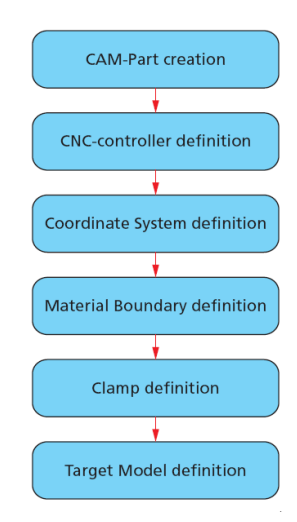

รูปที่ 8.1 ผังลำดับขั้นตอนและกำหนดรายละเอียดของ CAM-Part **1.3 Geometry** ใช้เลือกขอบเขตวัตถุในการผลิต ของโมเคลชิ้นงานสำเร็จ (Target) โดยที่ โปรแกรมจะการคำนวณเส<sup>้</sup>นทางเดินตัด (Tool Path) จากชิ้นงานวัตถุตัน (Solid) เส<sup>้</sup>นรอบรูป (Profile) หรือจากเส<sup>้</sup>นตัดโมเคลชิ้นงาน (Section) ของระนาบ ZX โดยที่ผู้ปฏิบัติจะต<sup>้</sup>องทำการ กำหนดตำแหน่งจุดทางเดินหรือเส<sup>้</sup>นทางเดินตัดเป็นแบบ 2มิติ ตามลักษณะรูปร่างของชิ้นงาน ซึ่ง สามารถเลือกจากขอบผิว (Edge) เส<sup>้</sup>น (Curve) พื้นผิว (Surface) วัตถุตัน (Solid)

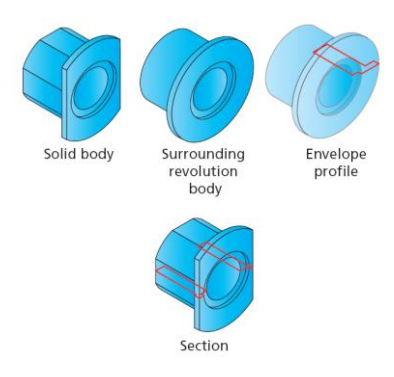

รูปที่ 8.2 การแบ่งลักษณะรูปทรงสำหรับเลือกขอบเขตวัตถุ

1.4 Operation ใช้กำหนดลำดับและเลือกขั้นตอนการผลิตของโปรแกรม InventorCAM ของ งานกลึงซีเอ็นซี ให้ผู้ปฏิบัติงานเลือกวิธีการกลึง วัฐจักรการทำงาน เลือกวัตถุที่ใช้กัด เครื่องมือ ตัดจากตารางเครื่องมือ เพื่อกำหนดเส<sup>้</sup>นทางเดินแต่ละแบบการกลึงให้เหมาะสม

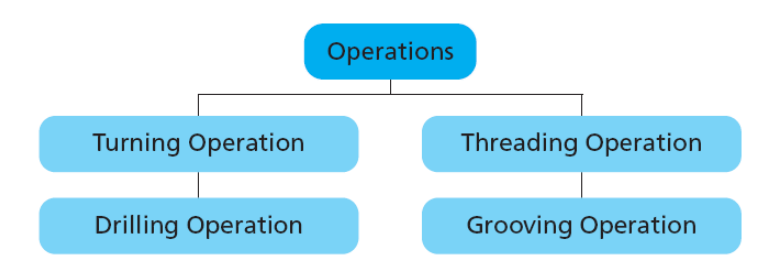

รูปที่ 8.3 ผังชนิดการปฏิบัติงานกลึง

1.4.1. Turning เป็นคำสั่งที่ใช้สำหรับขึ้นรูปชิ้นงานภายนอกภายใน ได้แก่งานปาด งาน ปอก งานคว<sup>้</sup>าน งานกลึงเรียว งานกลึงผิวส<sup>่</sup>วนโค<sup>้</sup>ง

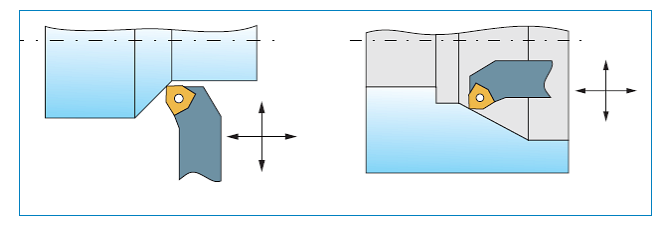

รูปที่ 8.4 ประเภทการกลึง ค<sup>้</sup>วยคำสั่ง Turning

1.4.2. Grooving เป็นคำสั่งที่ใช้สำหรับขึ้นรูปชิ้นงานตกร่องภายนอกและภายใน รวมทั้ง คำสั่งการตัดแบ่งส่วนชิ้นงาน (Cut Off)

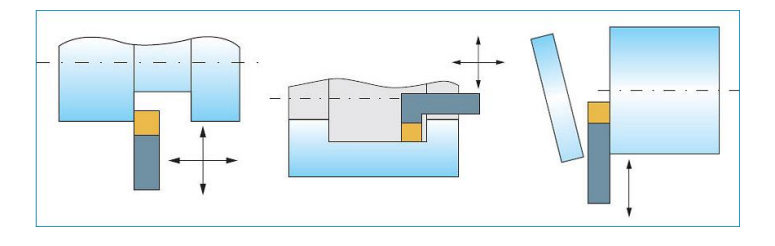

รูปที่ 8.5 ประเภทการกลึง ค<sup>้</sup>วยคำสั่ง Grooving 1.4.3. Threading เป็นคำสั่งที่ใช<sup>้</sup>สำหรับขึ้นรูปงานเกลียวภายนอกและภายใน ของ

มาตรฐานเกลียวแต่ละชนิด

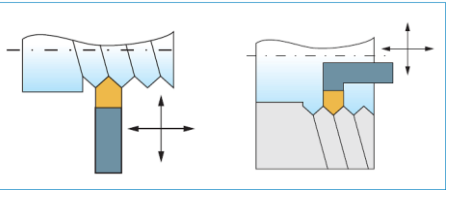

รูปที่ 8.6 ประเภทการกลึง ควยคำสั่ง Threading

1.4.4 Drilling เป็นคำสั่งที่ใช้สำหรับเจาะรู โคยมีให้เลือกใช้ของแต่ละวัฐจักรการเจาะ

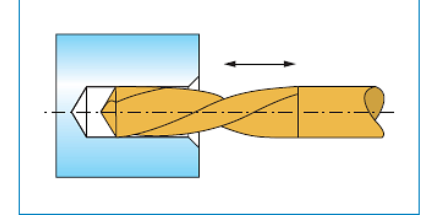

รูปที่ 8.7 ประเภทการกลึง ค<sup>้</sup>วยคำสั่ง Drilling

การปฏิบัติโปรแกรมงานกลึงจะมีระนาบการทำงาน ZX (ZX-Plane) และจุดเริ่มต<sup>้</sup>นศูนย์ ชิ้นงาน (Origin) ที่ปลายชิ้นงาน ดังนั้นนักศึกษาจะต้องกำหนดระนาบการสร้างภาพสเก็ตเส<sup>้</sup>น รอบรูปอยู่ที่ระนาบ XY (XY-Plane) ควรกำหนดจุดเริ่มต<sup>้</sup>นหรือศูนย์งาน (Workpiece Zero)ไว้ที่ ปลายชิ้นงาน เพื่อจะช่วยให้กำหนดระนาบการทำงานตามปกติ ซึ่งโปรแกรมจะทำการเลือก ระนาบให้อัตโนมัติ และยังสามารถกำหนดจุดเริ่มต<sup>้</sup>นกับระนาบทำงานใหม่ได้ แต่จะมีผลกับ ตำแหน่งค่า X,Zในโปรแกรม G-Code มีการกิดกำนวณจากจุดเริ่มต<sup>้</sup>น (Origin) เสมอ ดังนั้นจะ กวามแตกต่างกันกับการกำหนดจนาดในแบบสั่งงานได้

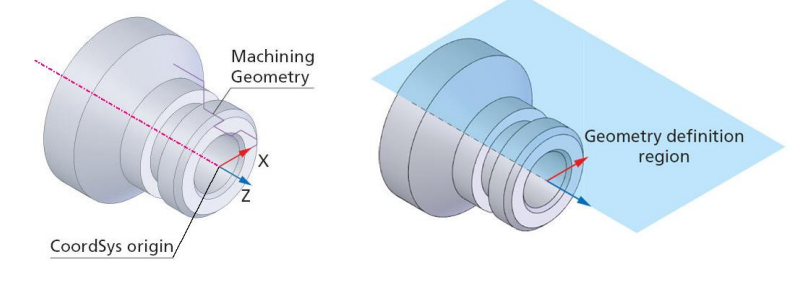

รูปที่ 8.8 กำหนดจุด Origin และ ZX- Plane ของงานกลึง

### 1.5. แถบเมนูจัดการไฟล์ InventorCAM Manager

การปฏิบัติการผลิตในทุกขั้นตอนจะมีการรวบรวมอยู่ใน แถบกำสั่ง InventorCAM Manager ซึ่งจะประกอบค<sup>้</sup>วยรายละเอียดย่อยๆ ในแต่ละขบวนการและมีการจัดเรียงข<sup>้</sup>อมูล ตามลำดับ แบ่งออกเป็นส่วนดังนี้

1.5.1 CAM-Part header ใช้เกีบข้อมูลทั่วไปของชิ้นงานแบ่งออกเป็น

- 1. CoordSyS Manager คือ ระบบแกนอ้างอิง และกำหนดศูนย์ชิ้นงาน
- 2. Stock คือ วัตถุดิบของชิ้นงานกัด
- 3. Target คือ วัสคุชิ้นงานกัดหรือวัสคุชิ้นงานสำเร็จ
- 4. Setting คือ การตั้งก่าสำหรับของไฟล์ชิ้นงานกัด

1.5.2 Tool header ใช้เกี่บค่าเครื่องมือตัด ชนิด ขนาด การจับยึด

1.5.3 Machining Process header ใช้ลำดับและเก็บข้อมูลค่าเงื่อนไขในแต่ละ ขบวนการผลิต

1.5.4 Geometries header ใช้เก็บข้อมูลการเลือกขอบเขตวัตถุที่ใช้ในแต่ละขบวนการผลิต
 1.5.5 Operation header ใช้จัดลำดับข้อมูลการเลือกวิธีและกำหนดรายละเอียดส่วนย่อยๆ
 ของการสร้างทางเดินตัด (Tool Path) และสามารถปรับเปลี่ยนแก้ไขได้แต่ละขบวนการผลิต

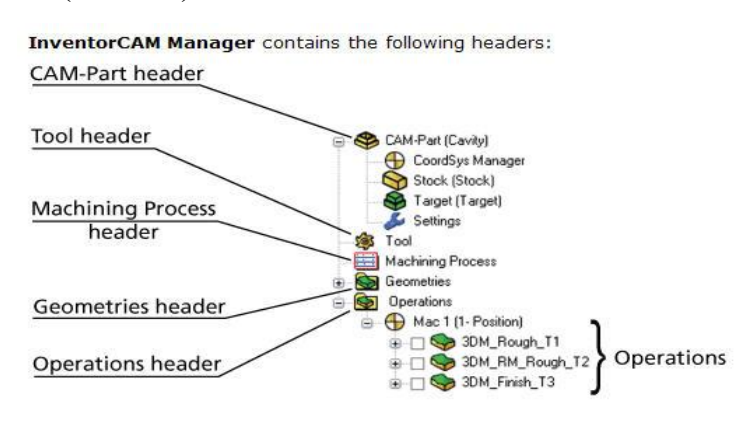

รูปที่ 8.9 แถบเมนูจัดการไฟล

1.6. การสร้างไฟล์ชิ้นงานกลึงจากภาพสเก็ต 2 มิติ (2D Sketch)

### ขั้นตอนที่ 1 การเปิดไฟล์ภาพสเก็ต 2 มิติ ของแบบงานเก่า

 กลิกปุ่มคำสั่ง Open เพื่อเปิดไฟล์ชิ้นงาน Sketch ในหน่วยการเรียนที่ 3 โดยควร จะต้องที่ทำการสร้างโฟล์เดอร์สำหรับชิ้นงานกลึง (Lathe-1) และไฟล์โมเดลชิ้นงานก็ควรใช้ชื่อ เดียวกันด้วย (Lathe-1) เพราะไฟล์ข้อมูลการผลิตทั้งหมดจะถูกบันทึกรวบรวมอยู่ภายในโฟล์ เดอร์เดียวกัน จะปรากฏกล่องโต<sup>้</sup>ตอบ Open

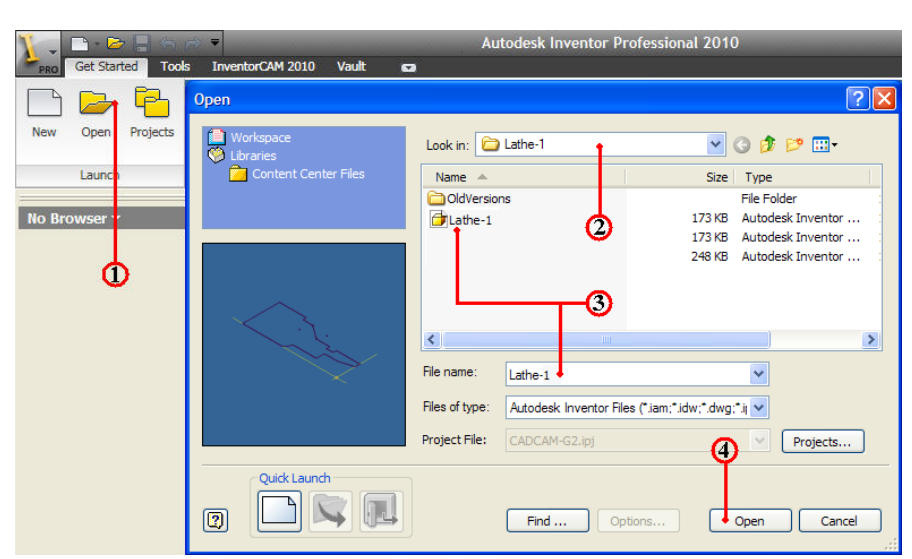

2. คลิกเลือกโฟล์เคอร์ Lathe-1 🔂 เก่แถบคำสั่ง Lock in:

3. คลิกเลือกไฟล์ชิ้นงาน Lathe-1 และตรวจสอบชื่อในแถบ File name: พร<sup>้</sup>อมช<sup>่</sup>อง แสคงภาพชิ้นงาน (Preview)

4. คลิกปุ่มคำสั่ง Open จะปรากฏหน้าจอการทำงานโหมด Model

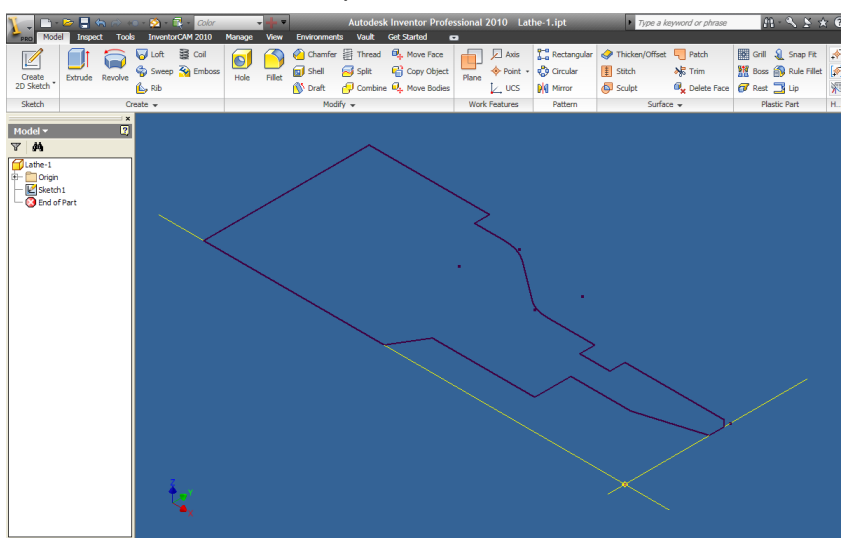

# ขั้นตอนที่ 2 สร<sup>้</sup>างวัตถุตันชิ้นหลัก (Feature Base)

- 1. คลิกปุ่มคำสั่ง Extrude เป็นคำสั่งยืดวัตถุ จะปรากฏกล่องข้อความ Extrude
- 2. กลิกเลือก Profile เป็นการเลือกวัตถุด้วยเส้นรอบรูป
- 3. กลิกที่เส<sup>้</sup>นรอบรูป (Sketch Profile) เลือกเส<sup>้</sup>นทั้งหมด จะแสดงภาพพื้นที่หน้าตัด

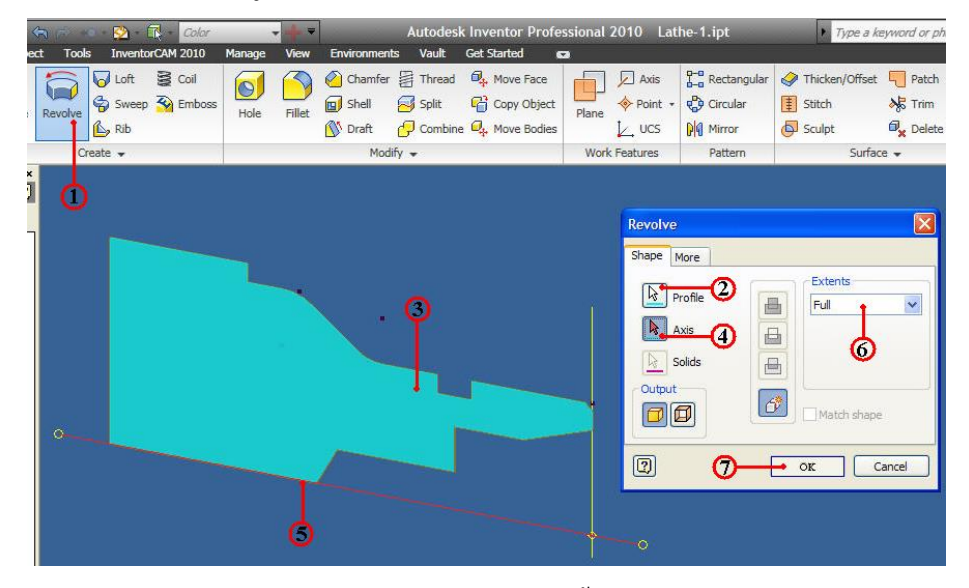

- 4. คลิกแถบคำสั่งเลือก Axis เป็นการเลือกแกนอ้างอิงการหมุนวัตถุ
- 5. คลิกเลือกแกนอ้างอิงหรือใช้เส้นขอบวัตถุกีได้
- 6. คลิกเลือกทิศทางการหมุนแบบเต็ม 360 องศา

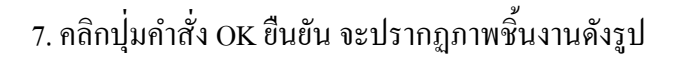

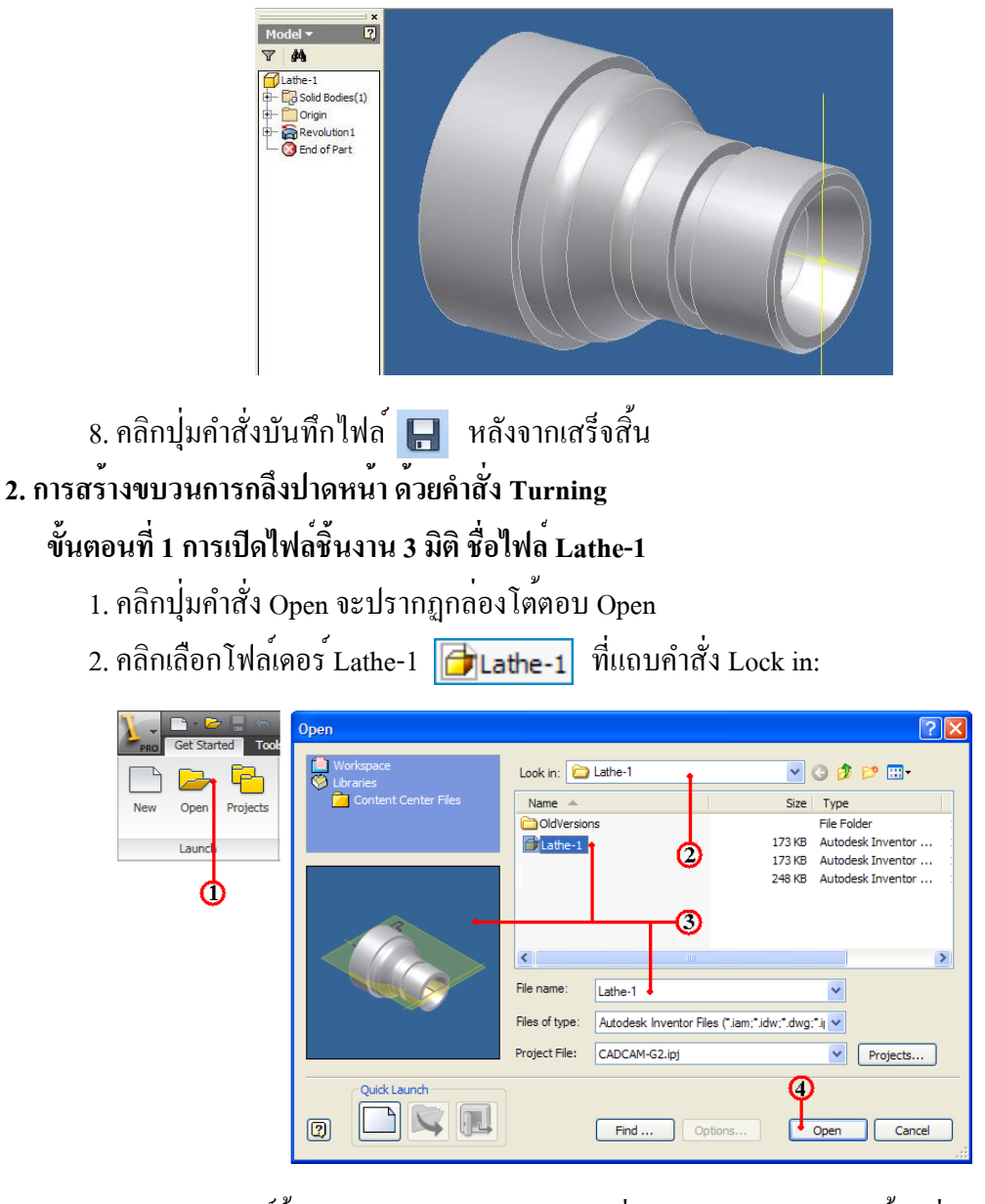

3. คลิกเลือกไฟล์ชิ้นงาน Lathe-1 และตรวจสอบชื่อในแถบ File name: พร<sup>้</sup>อมช<sup>่</sup>องแสดง ภาพชิ้นงาน (Preview)

4. คลิกปุ่มคำสั่ง Open จะปรากฏหน้าจอการทำงานโหมด Model

- 5. คลิกแถบเมนูคำสั่ง InventorCAM Ribbon Bar
- 6. คลิกแถบคำสั่ง New เป็นสร้างไฟล์ข้อมูลใหม่ของไฟล์ InventorCAM

7. คลิกเลือกแถบคำสั่ง Turning 🕞 🌆 เป็นการเลือกประเภทเครื่องจักรแบบงาน

กลึง (Lathe Machine) จะปรากฏกล่องโต้ตอบ New Turning Part

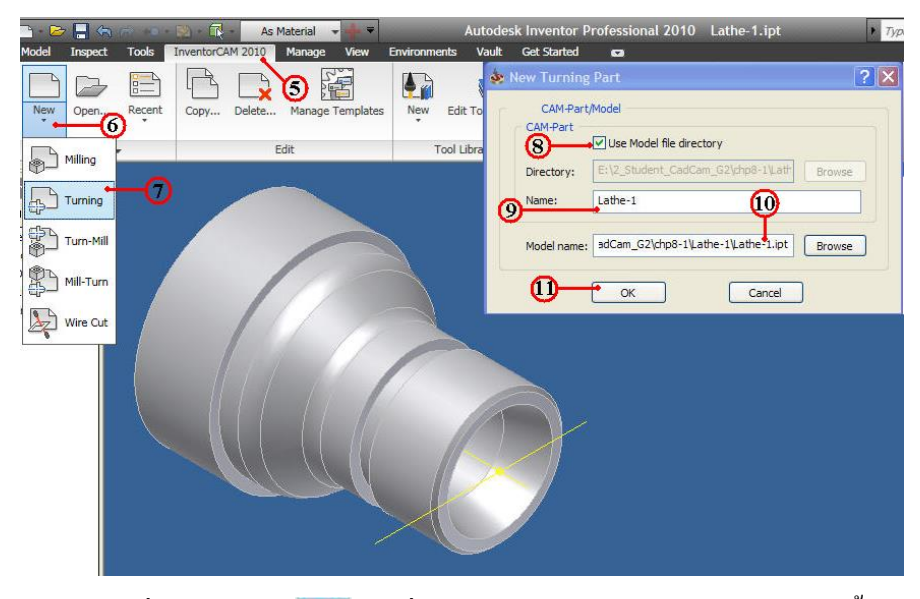

8. คลิกเลือกเครื่องหมายถูก 📝 ในช่อง Use Model file directory เป็นการให้ โปรแกรม InventorCAM กำหนดการเก็บบันทึกไฟล์ข้อมูลต่างๆ (CAM-Part) ของทุกๆ ขบวนการผลิตงานกัดชิ้นงาน ไว้ในโฟล์เดอร์เดียวกันกับไฟล์ชิ้นงาน (Part.ipt) อย่าง อัตโนมัติ

9. คลิกแถบชื่อนามสกุลไฟล์ CAM-Part ป้อนค่าพิมพ์ชื่อ Lathe-1 โคยปกติโปรแกรมจะ ตั้งชื่อนามสกุลไฟล์ให้ชื่อเดียวกันกับ ชื่อไฟล์โมเคลชิ้นส่วนโคยอัตโนมัติ

10. คลิกแถบที่อยู่ของตำแหน่งไฟล์โมเคลชิ้นส่วน คลิกปุ่มกำสั่ง Browse ให้ตรงกับชื่อ โมเคลชิ้นส่วนที่ใช*้*งาน โคยปกติโปรแกรมจะตั้งชื่อนามสกุลไฟล์ให<sup>้</sup>ชื่อเคียวกันกับ ชื่อไฟล*์* โมเคลชิ้นส่วนโดยอัตโนมัติ

11. คลิกปุ่มคำสั่ง OK โปรแกรมจะทำโหลดชิ้นงานเริ่มเข้าสู่การสร้างข้อมูลการกลึงงาน จะปรากฏกล่องโต<sup>้</sup>ตอบ Turning Part Data : LATHE-1

12. คลิกปุ่มคำสั่ง Define เป็นการกำหนดแกนและจุดอ้างอิงของชิ้นงาน (Workpiece Zero) จะปรากฏกล่อง โต<sup>้</sup>ตอบ CoordSys

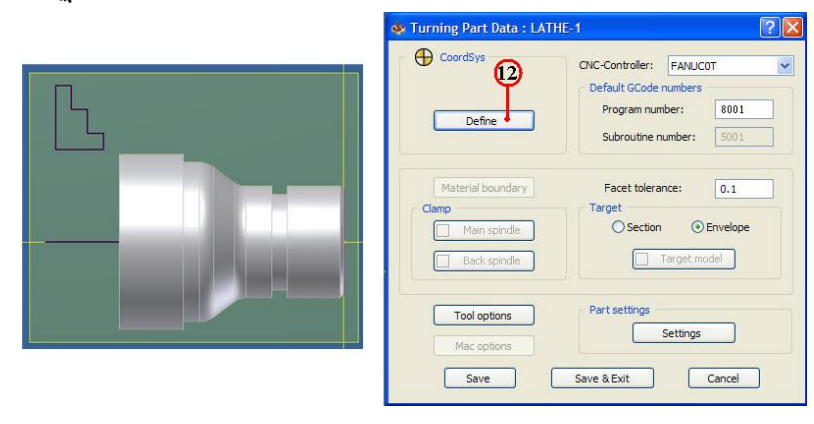

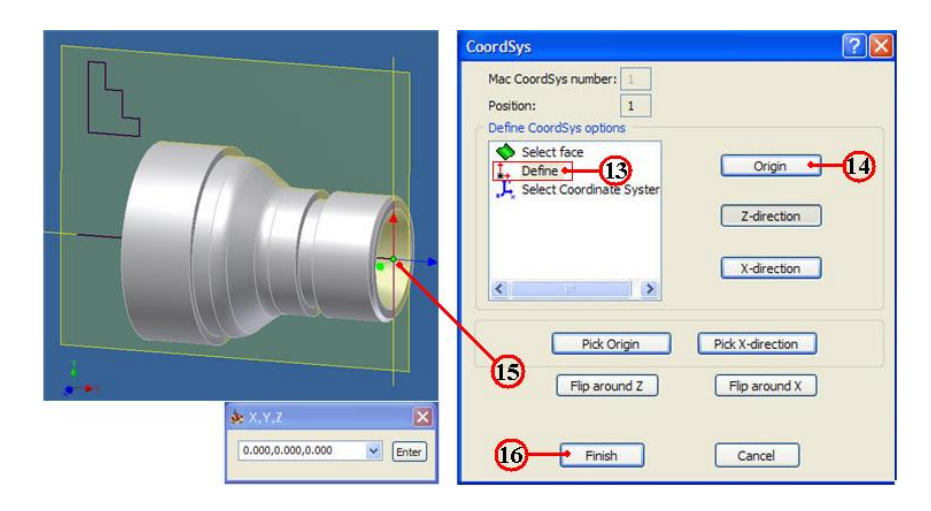

15. คลิกเลือกปลายชิ้นงานค้านขวา จะปรากฎกล่องตำแหน่ง X,Y.Z แสคงพิกัค 0,0,0 ของจุคศูนย์กลางชิ้นงานและมีแสคงรูปแกนอ้างอิง (Workpiece Zero) ในระนาบ ZX-Plane

16. คลิกปุ่มคำสั่ง Finish สิ้นสุด โปรแกรมจะกลับไปที่กล่องข้อความ Turning Part Data : LATHE-1 อีกครั้ง

ขั้นตอนที่ 2 กำหนดวัตถุดิบ การจับยึด และชิ้นงานสำเร็จ (Material boundary, Main spindle and Target)

1. คลิกเลือกแถบคำสั่ง Material boundary Material boundary เป็นการกำหนดขนาด
 ความโต ความยาวของวัตถุดิบ และใช้สำหรับคำนวณเนื้อวัสดุก่อนและหลังขบวนการตัดทุกครั้ง
 จะปรากฏกล่องโต ตอบ Material boundary

| 💩 Turning Part Data : LAT                                                                       | HE-1 ? 🛛                | 🔹 Material Boundary 🛛 💽 🔀                      |
|-------------------------------------------------------------------------------------------------|-------------------------|------------------------------------------------|
| CoordSys  Define  Material boundary  Clamp  Main spindle Back spindle  Tool options Mac options | CNC-Controller: FANUCOT | Define by<br>Cylinder<br>Pefine<br>OK 3 Cancel |
| save                                                                                            |                         |                                                |

- 2. คลิกเลือกแถบคำสั่ง Cylinder เป็นการกำหนดขนาดวัตถุดิบแบบแท่งทรงกระบอก
- 3. คลิกปุ่มคำสั่ง Define จะปรากฏกล่องโตตอบ Boundary (Cylinder)
- 4. คลิกเลือกช่องคำสั่ง Solid เป็นการเลือกชิ้นงานแบบวัตถุตัน (Solid Model)
- 5. คลิกเลือกที่ชิ้นงาน โปรแกรมจะสร้างกรอบ 2 มิติ แสดงขนาดวัตถุดิบ

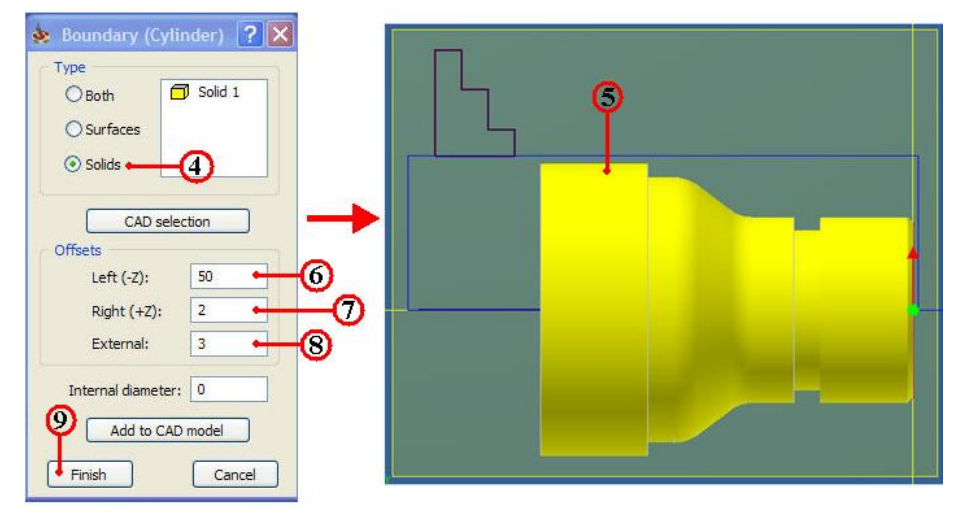

6. กลิกเลือกกรอบกำสั่ง Offsets ป้อนกาช่อง Left (-Z) พิมพ์ 50 เป็นความยาวงานค้านลึก

- 7. คลิกเลือกกรอบคำสั่ง Offsets ป้อนค่าช่อง Left (+Z) พิมพ์ 50 เป็นความยาวค้านหน้า
- 8. กลิกเลือกกรอบกำสั่ง Offsets ป้อนกาช่อง External พิมพ์ 3 เป็นความโตเพิ่มขึ้น 6 มม.

9. คลิกปุ่มคำสั่ง Finish สิ้นสุด โปรแกรมจะกลับไปที่กล่องข้อความ Turning Part Data : LATHE-1 อีกครั้ง

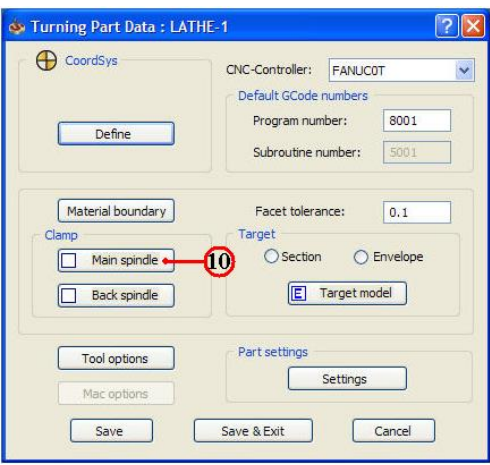

10. คลิกปุ่มคำสั่ง Main spindle **Main spinde** เป็นการเลือกขอบเขตวัตถุที่ใช<sup>้</sup>จับยึด (Chuck) ของเพลาหมุนหัวเครื่อง (Spindle) จะปรากฏกล่อง โต<sup>้</sup>ตอบ Chai...

11. คลิกเลือกช่องคำสั่ง Curve

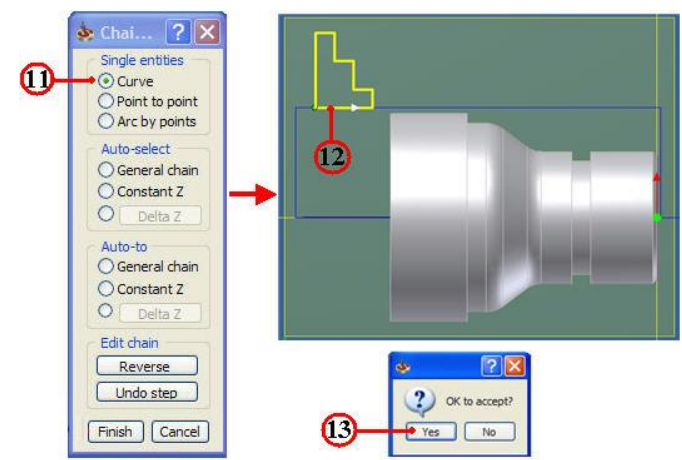

12. คลิกเลือกเส<sup>้</sup>นภาพสเก็ตรูปร่างฟันจับ จะปรากฏกล่องโต<sup>้</sup>ตอบ ให<sup>้</sup>ยืนยัน 13. คลิกปุ่มคำสั่ง Yes ยืนยัน จะปรากฏกล่องโต<sup>้</sup>ตอบ Clamp....

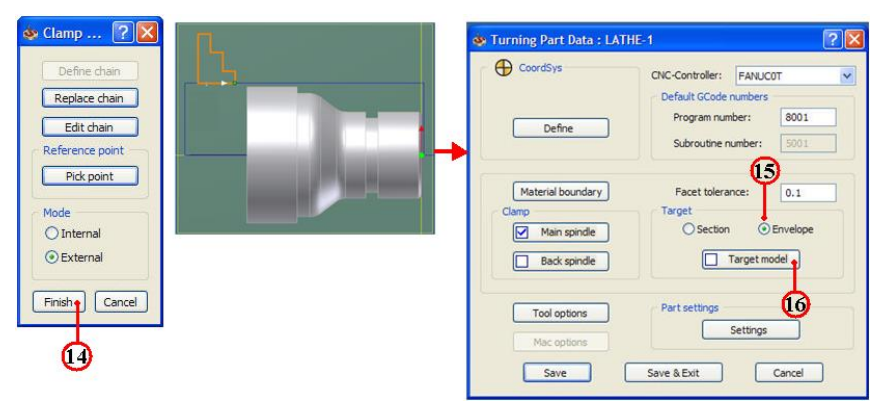

14. คลิกปุ่มคำสั่ง Finish สิ้นสุด โปรแกรมจะกลับไปที่กล่องโต้ตอบ Turning Part Data : LATHE-1 อีกครั้ง

15. กลิกปุ่มคำสั่ง Envelope เป็นการเลือกชนิดชิ้นงานสำเร็จจากวัตถุ 3 มิติ (Solid Model)

16. กลิกปุ่มกำสั่ง Target Model เป็นการกำหนดวัตถุชิ้นงาน จะปรากฏกล่องโต<sup>้</sup>ตอบ

#### Target Model

17. คลิกปุ่มคำสั่ง Define 3D Model

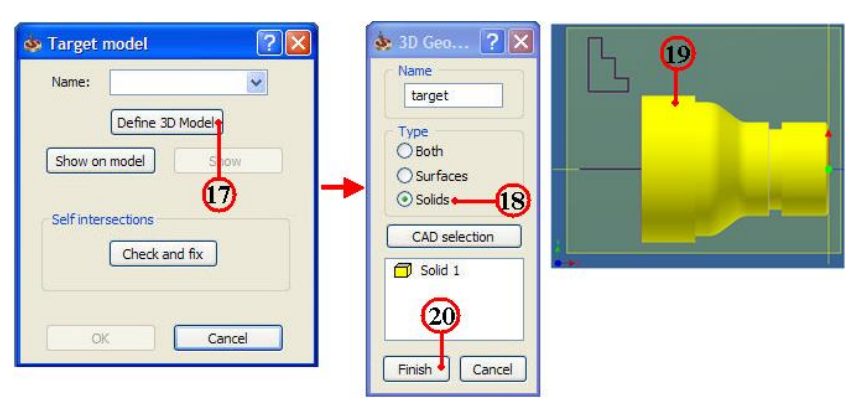

18. คลิกเลือกช่องกำสั่ง Solids ใช้กำหนดชนิดวัตถุตัน

19. คลิกเลือก โมเคลชิ้นงาน ชิ้นงานจะเปลี่ยนเป็นสีเหลืองเมื่อวัตถุถูกเลือก

20. กลิกปุ่มกำสั่ง Finish สิ้นสุด จะปรากฏกล่องโต้ตอบ Target Model

21. คลิกปุ่มคำสั่ง OK ยืนยัน โปรแกรมจะกลับไปที่กล่องโต<sup>้</sup>ตอบ Turning Part Data : LATHE-1 อีกครั้ง

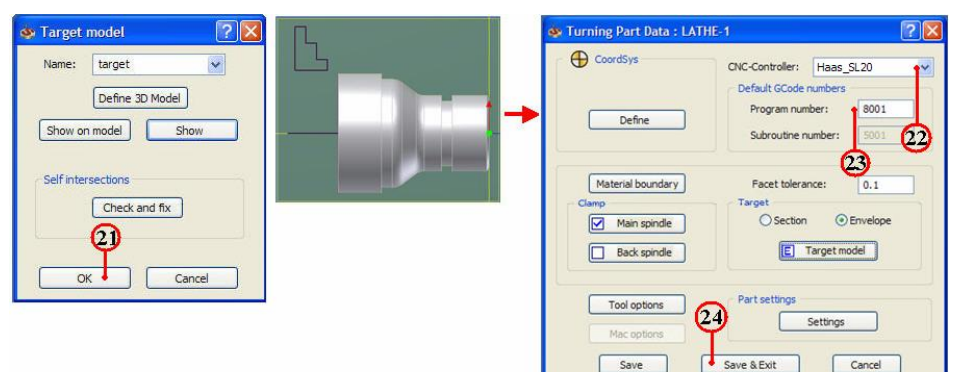

22. คลิกแถบคำสั่ง CNC-Controller เลือกค่า Hass\_SL\_20

23. คลิกแถบคำสั่ง Program number: พิมพ์ค่า 8001 คือหมายเลขโปรแกรม

24. กลิกปุ่มคำสั่ง Save&Exit ยืนยันและออกจากกล่องโต<sup>้</sup>ตอบ

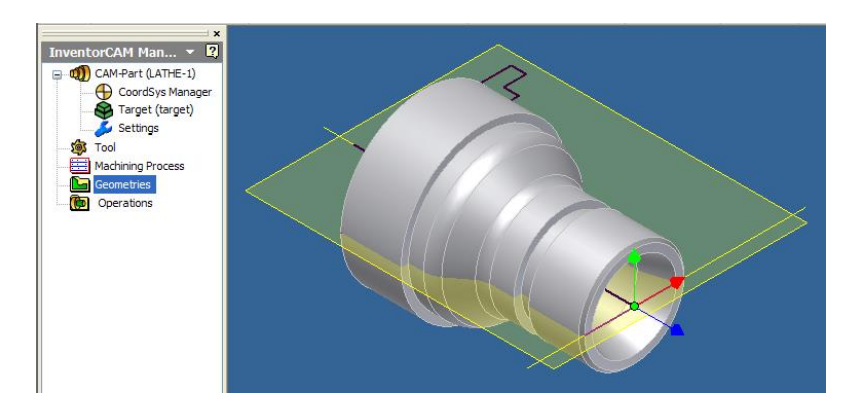

25. คลิกปุ่มคำสั่งบันทึกไฟล์ 日 หลังจากเสร็จสิ้น

นักศึกษาควรจะรู้เงื่อนไขการตัดของวัสดุแต่ละชนิดก่อนทำการผลิต ซึ่งในโปรแกรมจะ มีการกำหนดเงื่อนไขการตัด (Cutting Condition) ตามแต่ละชนิดวัสดุให้ด้วย และหากมีการ ผิดพลาดหรือปรับปรุงแก้ไขก็ให้กลับไปทำตามวิธีการแต่ละข้อใหม่อีกครั้ง จนกว่าจะทำการ บันทึก (Save) จึงจะแสดงว่ากำหนดค่าของไฟล์ใน CAM-Part มีความสมบูรณ์

### ขั้นตอนที่ 3 กำหนดเครื่องมือตัด (Tool) มีดปาดหน้า

1. กลิกแถบเมนูจัดการ ไฟล์ InvertorCAM Manager Browse

2. คลิกเมาส์ขวาที่แถบไฟล์ Tool 🔯 Tool แถบเมนูคำสั่งจะปรากฏ

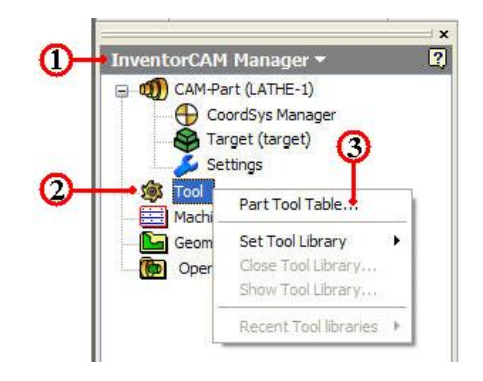

3. คลิกเลือกแถบคำสั่ง Part Tool Table จะปรากฏกล่องโต้ตอบ Part Tool Table
 4.คลิกเลือกแถบเมนู Edit

5. คลิกเลือกแถบคำสั่ง Add ใช้แสดงรูปร่างของชนิดของเครื่องมือตัดต่างๆ ในหน้าต่าง เครื่องมือตัด Tool Type

6. คลิกเลือกชนิคเครื่องมือตัด (Tool Type) ที่ EXT.Rough

7. คลิกปุ่มคำสั่ง OK ยืนยัน จะปรากฏกล่องโต<sup>้</sup>ตอบ Part tool Table เพื่อกำหนดป้อนค่า รายละเอียดต่างๆของเครื่องมือตัดได<sup>้</sup>

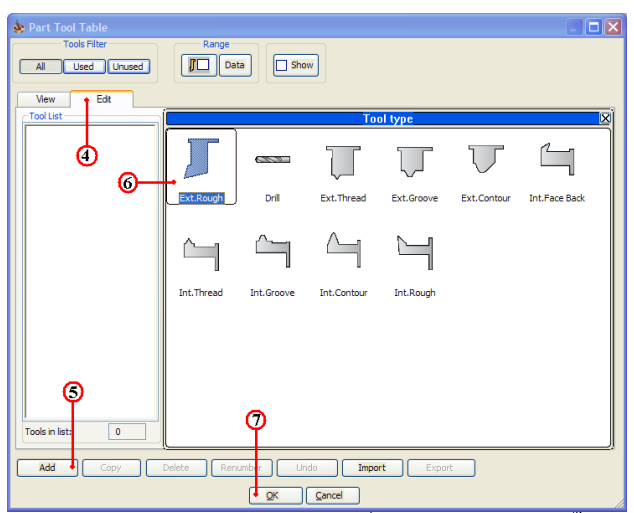

8. คลิกเลือกค่ามุมรวมเม็คมีค (Tip Angle) พิมพ์ค่า 60 หรือเลือกใช้ค่าจากตาราง เครื่องมือตัด (Tool Table) ของโปรแกรม InventorCAM ก็ได้

9. กลิกปุ่มกำสั่ง Add เพื่อทำการเพิ่มจำนวนมีคตัคที่ใช<sub>้</sub>เก็บละเอียค (Finish)

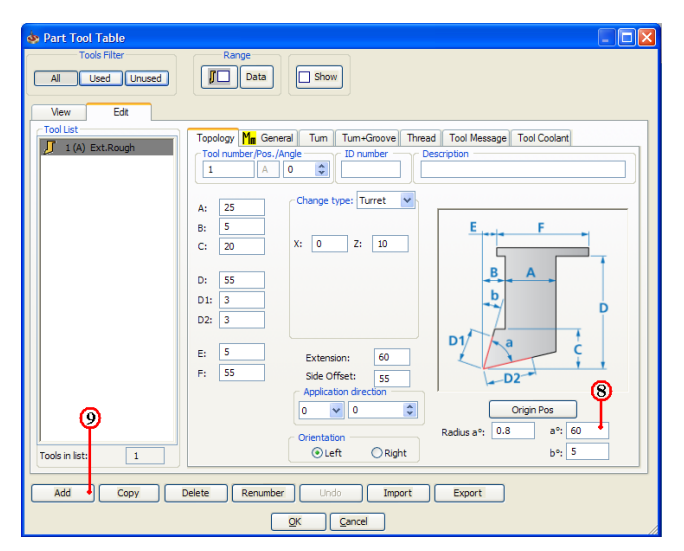

- 10. คลิกเลือกชนิคมีคปอกนอก ( EXT.Rough)
- 11. คลิกเลือกค่ามุมรวมเม็คมีด (Tip Angle) พิมพ์ค่า 35
- 12. คลิกปุ่มคำสั่ง OK ยืนยัน

| 💩 Part Tool Table                             | 💀 Part Tool Table 📃 🗌 🔀                                     |
|-----------------------------------------------|-------------------------------------------------------------|
| Tools Fiter Range All Used Unused Unused Uset | Tools Filter Range Al Used Unued Unued Show                 |
| Tool II (A) Tet Rouge                         | Tools in list:         2           Tools in list:         2 |
| Add Copy Delete Ren.                          | Add Copy Delete Renumber Undo Import Export  Cancel         |

# ขั้นตอนที่ 4 การปาดหน้า คำสั่ง Turning

- 1. กลิกแถบเมนูจัดการ ไฟล์ InvertorCAM Manager Browse
- 2. คลิกเมาส<sup>์</sup>ขวาที่แถบไฟล<sup>์</sup> Operation 🎯 Operations แถบเมนูคำสั่งจะปรากฏ
- 3. กลิกเลือกแถบคำสั่ง Add Operation ใช้เลือกขบวนการผลิต

| CAM-Part (LATHE-1)                                       | a                                                                                                |    | 4                                            |
|----------------------------------------------------------|--------------------------------------------------------------------------------------------------|----|----------------------------------------------|
| Target (target)<br>Settings<br>Tool<br>Machining Process | Add Add Operation from Template<br>Add Operations from Process Template<br>Add Machining Process | •  | Turning<br>Drilling<br>Threading<br>Grooving |
| Geometries                                               | Back Spindle                                                                                     | Þ. |                                              |
|                                                          | Calculate All<br>GCode All<br>Calculate & GCode All                                              | ×  |                                              |
| 9                                                        | Synchronize All                                                                                  |    |                                              |

4. คลิกเลือกแถบคำสั่งย่อย ที่คำสั่ง Turning...จะปรากฏกล่องโต้ตอบ Turning Operation
 5. คลิกปุ่มคำสั่ง Define ที่กล่องโต้ตอบ Face Milling Operation

| Fechnology<br>Turning                                                | Operation name                                                               | Contour                                                                                                    |
|----------------------------------------------------------------------|------------------------------------------------------------------------------|----------------------------------------------------------------------------------------------------|
| Geometry<br>Tool<br>Levels<br>Technology<br>Link<br>Misc. parameters | CoordSys MAC 1 (1-Poston) V<br>Define V<br>Show                              | Cincle partition                                                                                                    |
|                                                                      | Profile direction  Default  Reverse  Modify profile  Offset X:  Offset Z:  0 | O Curve<br>O Point to point<br>Arc by points<br>Auto-select                                                                                                    |
|                                                                      |                                                                              | Spline approvements of the spline approvement of the spline approvement of the spline approximate of the spline approximate of the spline approximat |
| Save Save & Calo                                                     | date Simulate GCode                                                          | End length: 0<br>Finish Cance                                                                                                    |

- 6. กลิกเลือกช่องกำสั่ง Point to Point ใช้เลือกชนิดแบบจุดต่อจุด
- 7. คลิกเลือกจุคศูนย์กลางชิ้นงาน จะเกิคกล่องข้อความให้ป้อนค่า 0,0,0
- 8. คลิกปุ่มคำสั่ง Enter ยืนยัน
- 9. กลิกเลือกจุดศูนย์กลางชิ้นงาน จะเกิดกล่องข้อกวามให้ป้อนก่า 60,0,0
- 10. คลิกปุ่มคำสั่ง Enter ยืนยัน
- 11. คลิกปุ่มคำสั่ง Accept chain ยอมรับ

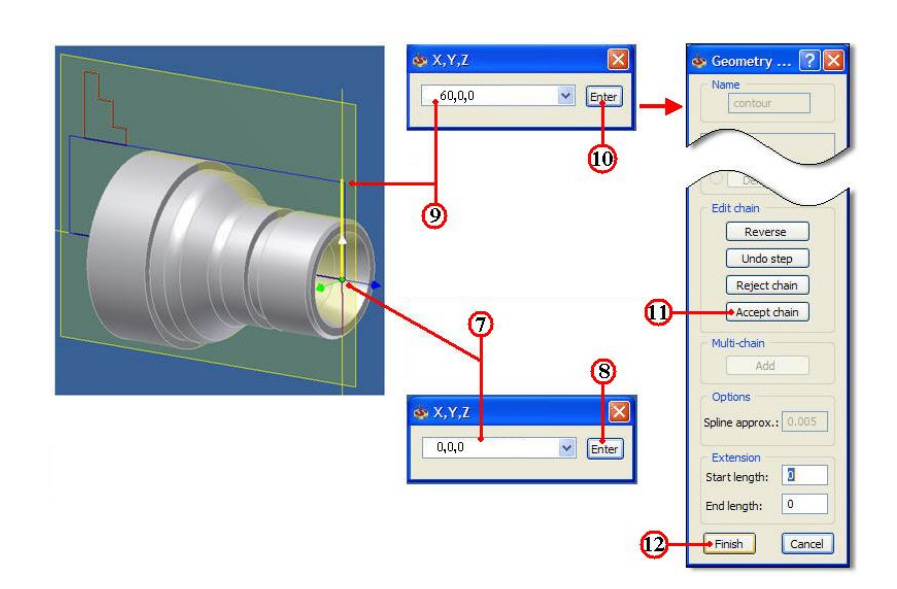

12. คลิกปุ่มคำสั่ง Finish เสร็จสิ้น โปรแกรมจะกลับไปที่กล่องโต้ตอบ Turning Part Data : LATHE-1 อีกครั้ง

13. คลิกแถบคำสั่ง Tool เป็นการกำหนดเครื่องมือตัด

14. คลิกปุ่มคำสั่ง Select เป็นการเลือกเครื่องมือตัด จะปรากฏกล่อง โต<sup>้</sup>ตอบ Choosing tool for operation

| 💩 Turning Operation                                         |                                                                                                    | or the choosing tool for operation            | n <sub>e</sub>                                                                                                    |
|-------------------------------------------------------------|----------------------------------------------------------------------------------------------------|-----------------------------------------------|----------------------------------------------------------------------------------------------------|
| Technology<br>Turning                                       | Operation name                                                                                           | Tools Filter All Used Unused                  | Range Data Show                                                                                                    |
| Geometry<br>Tool (3)<br>E Levels<br>Unk<br>Misc. parameters | Tool<br>Type:<br>Number: 0<br>Safety angle: 3<br>Safety envelope: 0.3<br>Select Data<br>Pick feed points | Vew Edt<br>Tool List<br>2 (A) Ext.Rough<br>15 | Topology         Mage         General         Tum         Tum+Groove           Tool number Pos./Angle         ID number         I         A         0         ID number           A:         25         Change type:         Turret         I         A         0         ID           B:         5         C:         20         X:         0         2:         10           D:         555         D1:         3         D2:         3         ID         ID |
| Save Save & Calculate                                       | e) Simulate GCode                                                                                        | Tools in list: 2<br>Add Copy                  | E: 5 Extension: 60<br>F: 55 Side Offset: 55<br>Application direction<br>0 0 0<br>Orientation<br>Orientation<br>Orientation<br>Oleft Original<br>Delete Import Export                                                                                                    |

15. กลิกเลือกแถบเครื่องมือตัด มีคกลึงหยาบ Tool number 1

16. คลิกปุ่มคำสั่ง Select ยืนยันการเลือก จะปรากฏกล่องโต้ตอบ Turning Part Data : LATHE-1 อีกครั้ง

17. คลิกแถบคำสั่ง Level เป็นการกำหนดค่าระยะเผื่อปลอดภัย (Safety Clearance) ของ มีคกลึงกับวัตถุดิบ ก่อนจะทำการตัดเฉือนชิ้นงาน

| 💩 Turning Operation                                                                            |                                                                                                    |
|------------------------------------------------------------------------------------------------|----------------------------------------------------------------------------------------------------|
| Technology<br>Turning<br>Tool<br>Cevels (Cover<br>Technology<br>Technology<br>Misc. parameters | Operation name<br>TR_contour_TIA<br>Safety distance<br>Value: 2<br>Optimize interoperational movements af |
| Save Save & Calculate                                                                          | Simulate GCode                                                                                            |

18. คลิกแถบคำสั่ง Value ป้อนค่าพิมพ์ 2

### ขั้นตอนที่ 5 กำหนดรูปแบบเส<sup>ิ้</sup>นทางเดินตัด (Technology)

1. กลิกแถบเมนูกำสั่งย่อย Technology 核 Technology ในกล่องโต้ตอบ Turning

Operation

2. คลิกเลือกแถบคำสั่ง Rough เป็นการกำหนดวิธีเดินตัดแบบการกลึงหยาบ

| 🔹 Turning Operation                      |                                                                                                    |                                                                                                    | 💩 Rough 🛛 💽 🔀                                                                                                    |
|------------------------------------------|----------------------------------------------------------------------------------------------------|----------------------------------------------------------------------------------------------------|----------------------------------------------------------------------------------------------------|
| Technology<br>Turning                    | Operation name TR_contour_T1A                                                                                                    | Template                                                                                                    | Einish allowance<br>ZX-ABS<br>Distance X: 0                                                                                                    |
| Ceometry<br>Tool<br>Levels<br>Cathrology | Work type<br>Rough<br>Modify Geometry<br>Descending motion<br>Whole geometry<br>Data<br>Split geometry along Z-axis<br>Distance:<br>Process type<br>O Long<br>Prace 3 | Rough/Copy     Step down (On Diameter)     Step down (On Diameter)     Oconstant Single     Value: 0.5     Semi-finish/Inish     Semi-finish/Inish     Semi-finish/Inish     Iso-Turning method     Iso-Turning method | Distance 2: 0.4<br>Rough Angle<br>Value: 0<br>Rough type<br>Smooth Stairs<br>Direction<br>One way<br>Retreat distance<br>Value: 0.2<br>Finish on rough geometry                                                                                                    |
| Save Save & Calculat                     | Mode<br>O Back O Front<br>Compensation<br>O No O Yes<br>O No<br>O Yes<br>With rapid<br>O Yes<br>E Simulate GCode                                                      | Finish<br>No<br>Semi-finish/Finish on<br>Entire geometry<br>Start extension:<br>End extension:<br>Save & Copy<br>Exit                                                                                                  | Semi-Finish     Cancel      Semi-finish     Cancel      Semi-finish     Cancel      Cancel      C |

3. กลิกเลือกช่องกำสั่ง Face เป็นการกำหนดวิธีการเดินแบบปาดหน้า

4. กลิกเลือกช่องกำสั่ง Font เป็นการกำหนดค้านหน้าสำหรับกลึงงาน

5. กลิกเลือกช่องกำสั่ง Compensation เป็นการกำหนดก่าชดเชยทางเดินตัด

6. คลิกเลือกช่องคำสั่ง Constant เป็นค่าการเดินตัดชิ้นงาน (Step down) กินลึกครั้งละ เท่าๆกัน

7. คลิกเลือกแถบกำสั่ง Value ป้อนค่าพิมพ 1 เป็นการกินลึกครั้งละ 0.5 มม.

8. คลิกปุ่มคำสั่ง Data เป็นการกำหนดค่าเผื่องานกลึงหยาบ

9. คลิกเลือกแถบคำสั่ง Distance Z: ป<sup>้</sup>อนค่าพิมพ<sup>์</sup> 0.4 เป็นค่าระยะเผื่อปาดหน้ากลึง ละเอียด 0.4 มม.

10. คลิกปุ่มคำสั่ง OK ยืนยัน

11. คลิกเลือกแถบคำสั่ง ISO-Turning method เป็นการกำหนดวิธีการกลึงละเอียดใน ลักษณะกึ่งละเอียด (Semi- finish)

12. คลิกปุ่มคำสั่ง Data เป็นการกำหนดค่าเผื่องานกลึงกึ่งละเอียด

13. คลิกเลือกแถบคำสั่ง Distance Z: ป้อนค่าพิมพ์ 0.2 เป็นระยะเผื่อกลึงละเอียด 0.2 มม.

14. คลิกปุ่มคำสั่ง OK ยืนยัน
15. คลิกปุ่มคำสั่ง Save&Calculate <u>Save & Calculate</u> เป็นการคำนวณเส<sup>้</sup>นทางเดินกลึง จากค่าต่างๆที่ตั้งไว้ และหลังจากนั้นจะทำการบันทึกไฟล*์*ขบวนการกลึงปาดหน้า (Facing) ทันที

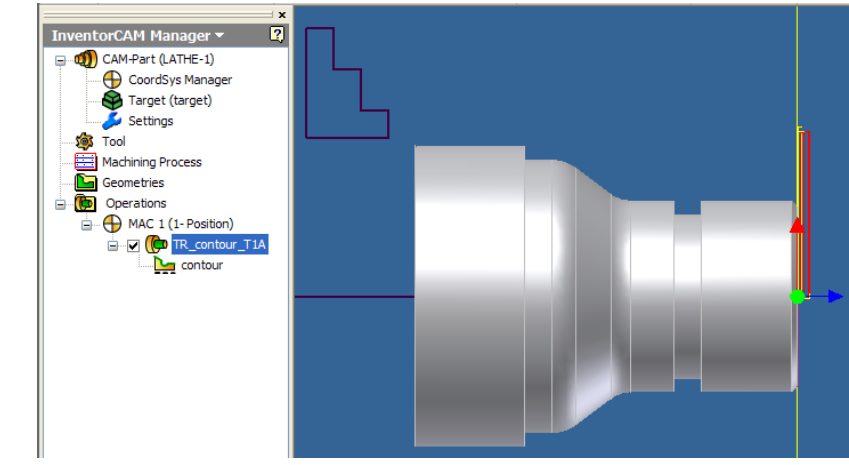

ขั้นตอนที่ 6 ตรวจสอบโปรแกรมการกลึงปาดหน้า คำสั่ง Simulation

1. คลิกแถบคำสั่ง Simulate ในกล่องโต<sup>้</sup>ตอบ Turning Operation

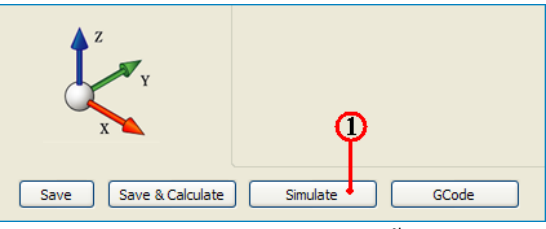

2. คลิกแถบเมนูคำสั่ง Turning เป็นการเลือกวิธีจำลองเส<sup>้</sup>นทางเดินตัด แบบดูเส<sup>้</sup>นทางเดิน มีคกลึง (Tool Path) ประกอบร่วมกับชิ้นงานสำเร็จ

3. คลิกปุ่มคำสั่ง Play 🕟 เพื่อตรวจดูเส<sup>้</sup>นทางเดินตัด (Tool Path) ของโปรแกรมปาดผิว และสามารถพลิกหมุนมุมมองชิ้นงานพร<sup>้</sup>อมกับจำลองเส<sup>้</sup>นทางเดินตัดได้ด<sup>้</sup>วย

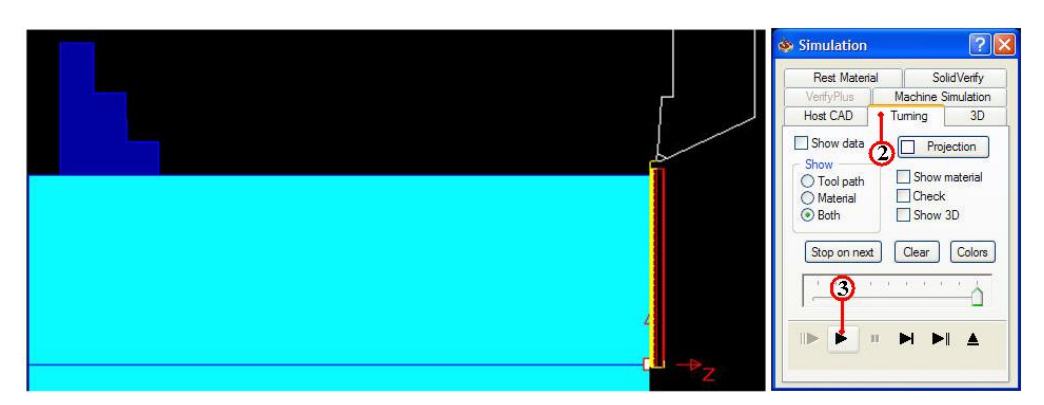

4. คลิกแถบเมนูคำสั่ง Solid Verify เป็นการเลือกวิธีจำลองเส<sup>้</sup>นทางเดินตัดของขนาดมีด กลึงและตัดผ่านวัตถุตันจริง

| 😻 Simulation                            | ? 🔀             |
|-----------------------------------------|-----------------|
| VerifyPlus Mac                          | hine Simulation |
| Host CAD Tumi                           | ng 3D           |
| Rest Material                           | SolidVerify     |
| Show data                               |                 |
| Stop on next                            | Single color    |
| Clear                                   | Color by tool   |
| Simulation speed —                      |                 |
| <b></b>                                 | <u> </u>        |
|                                         |                 |
| · · · · • • • • • • • • • • • • • • • • | + ►I Å          |
|                                         |                 |

 5. คลิกปุ่มคำสั่ง Play 
 เพื่อตรวจดูเส<sup>้</sup>นทางเดินตัด (Tool Path) ของโปรแกรมปาดผิว และรูปร่างชิ้นงานที่เป็นวัตถุตัน (Solid Model) เพื่อพิจารณารูปร่างก่อนและหลังกลึงชิ้นงาน
 6. คลิกปุ่มคำสั่ง Ejector 
 เพื่อออกจากคำสั่ง Simulation จะปรากฏกล่องโต<sup>้</sup>ตอบ

 Face Milling Operation อีกครั้ง

ขั้นตอนที่ 7 สร้างโปรแกรมเอ็นซิโค้ด (NC-Code) การกลึงปาดหน้า

1. กลิกแถบคำสั่ง Geometry ในกล่องโต้ตอบ Profile Operation

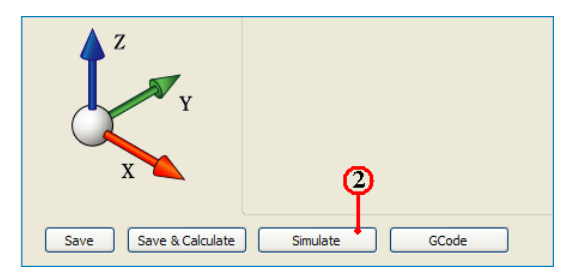

คลิกปุ่มคำสั่ง GCode โปรแกรมจะคำนวณเอ็นซีโปรแกรม แสดงออกมากับโปรแกรม

Notepad ดังรูป

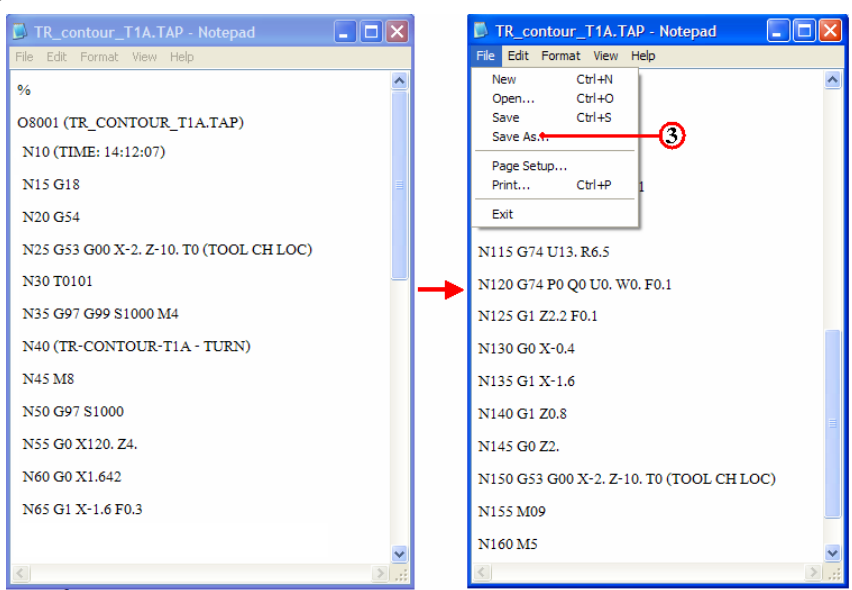

 คลิกเลือกเมนูคำสั่ง File และลากเมาส ์คลิกเลือก Save As สำหรับเก็บบันทึกตั้งชื่อไฟล์ ไว้ในโฟลเ์คอร ์เดียวกันกับ โฟลเ์คอร์ Lathe-1

4. คลิกเลือกหาตำแหน่งโฟลเ์คอร์ Lathe-1

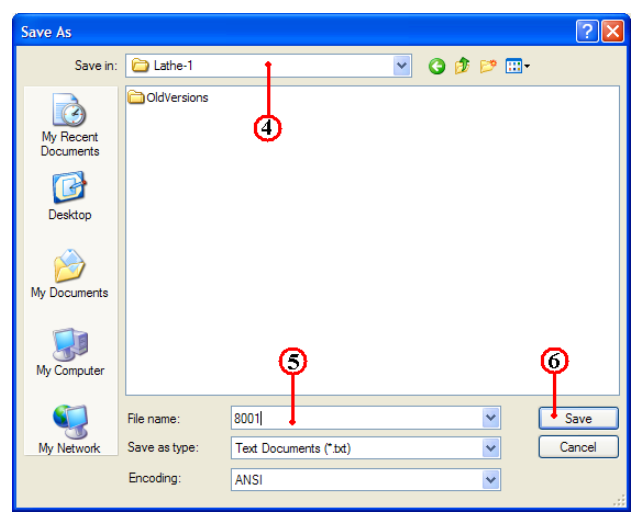

5. คลิกแถบคำสั่ง File name: ป้อนชื่อโปรแกรมพิมพ<sup>์</sup> 8001.nc และเปลี่ยนนามสกุลเป็น nc เพื่อใช้กับส<sup>่</sup>งโปรแกรมเข้าเครื่องกลึง (CNC Turning)

6. คลิกปุ่มคำสั่ง Save บันทึกไฟล ์

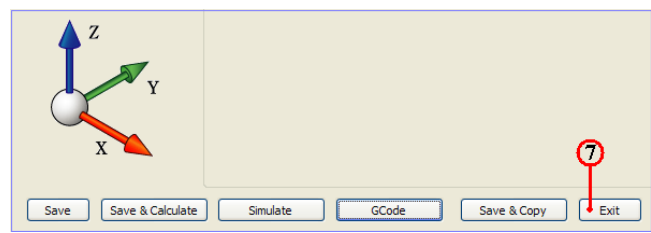

- 7. คลิกคำสั่ง Exit ยืนยัน ออกจากการทำโปรแกรมขบวนการผลิตปาคผิว (Facing)
- 8. คลิกปุ่มคำสั่งบันทึกไฟล์ 🛛 🔚 หลังจากเสร็จสิ้น
- 9. คลิกเมาสขวาแถบคำสั่ง CAM-Part (LATHE-1) จะปรากฏแถบคำสั่ง

|            | InventorCAM Manager 👻 | ×                                                                                                    | Part Save As                                 |               |              |           | ? 🛛     |
|------------|-----------------------|----------------------------------------------------------------------------------------------------|----------------------------------------------|---------------|--------------|-----------|---------|
| <b>9</b> - | CAM-Part (LATHE-J)    | CAM-Part Definition<br>CAM-Part Properties<br>Close Save As.t.<br>Save Updated Stock to STL<br>Documentation +<br>User Documentation +<br>DNC External Program | Save in<br>My Recent<br>Documents<br>Desktop | CldVersions   |              | ¥ 3 ₿ ₽ [ | <b></b> |
|            | -                     | Check Synchronization Send To                                                                                                    | My Documents                                 |               | ~            |           | 0       |
|            |                       |                                                                                                    | My Computer                                  |               | (12)         | 13        |         |
|            |                       |                                                                                                    |                                              | File name:    | LATHE-1      | ×         | Save    |
|            |                       |                                                                                                    | My Network                                   | Save as type: | Save as copy | z) • 💌    | Cancel  |

- 10. คลิกแถบคำสั่ง Save As จะปรากฏกล่องโต้ตอบ Part Save As
- 11. คลิกเลือกแถบเมนู Save As เพื่อหาตำแหน่งเก็บบันทึกโฟลเ์คอร์ Lathe-1
- 12. คลิกเลือกแถบช่อง File name: ป้อนค่าพิมพ์ชื่อ LATHE-1
- 13. คลิกเลือกแถบช่อง Save as type: Compressed CAM-Part (\*.prz)
- 14. คลิกปุ่มคำสั่ง Save บันทึกไฟล์สำหรับเปิคไฟล์ InventorCAM

# การสร้างขบวนการกลึงปอกผิวชิ้นงาน (Rough & Finishing) ด้วยคำสั่ง Turning ขั้นตอนที่ 1 การเปิดไฟล์ชิ้นงาน 3 มิติ ชื่อไฟล์ Lathe-1

- 1. คลิกปุ่มคำสั่ง Open จะปรากฏกล่องโต<sup>้</sup>ตอบ Open
- 2. คลิกเลือกโฟล์เคอร์ Lathe-1 🗗 [athe-1] ที่แถบคำสั่ง Lock in:

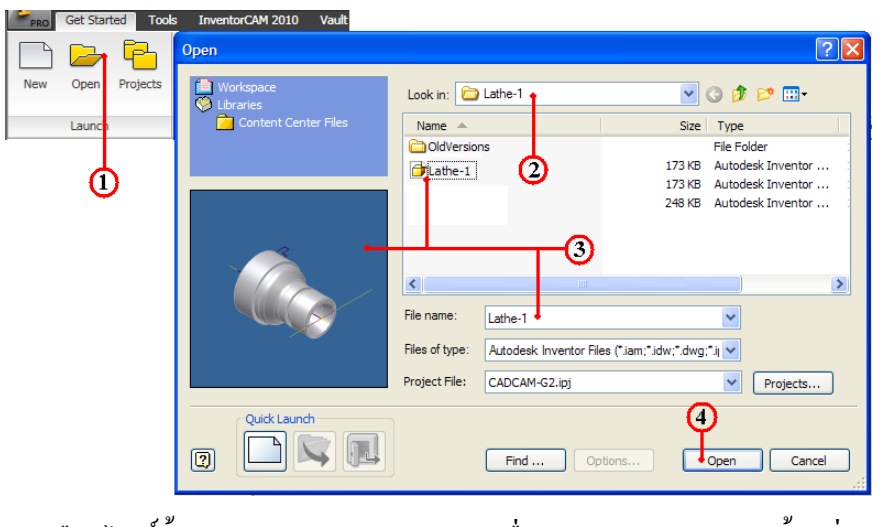

3. คลิกเลือกไฟล์ชิ้นงาน Lathe-1 และตรวจสอบชื่อในแถบ File name: พร้อมช่องแสดง ภาพชิ้นงาน (Preview)

- 4. คลิกปุ่มคำสั่ง Open จะปรากฏหน้าจอการทำงานโหมด Model
- 5. คลิกแถบเมนู Model
- 6. กลิกเมาส์ขวาแถบกำสั่ง Sketch ของกำสั่ง Revolution1

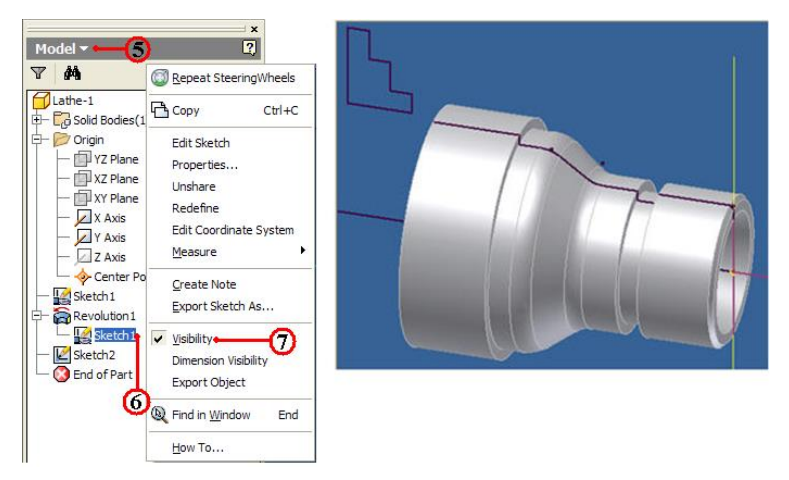

- 7. คลิกเลือกแถบคำสั่ง Visibility เป็นการแสดงเส<sup>้</sup>นรอบรูป ใช<sup>้</sup>กำหนดจุดทางเดินตัด
- 8. คลิกแถบเมนูคำสั่ง InventorCAM Ribbon Bar
- 9. กลิกแถบคำสั่ง Open ใช้เปิดไฟล์ข้อมูลเก่าของไฟล์ InventorCAM
- 10. คลิกเลือกโฟล**์เคอร์ไฟล์ชิ้นงาน LATHE**-1

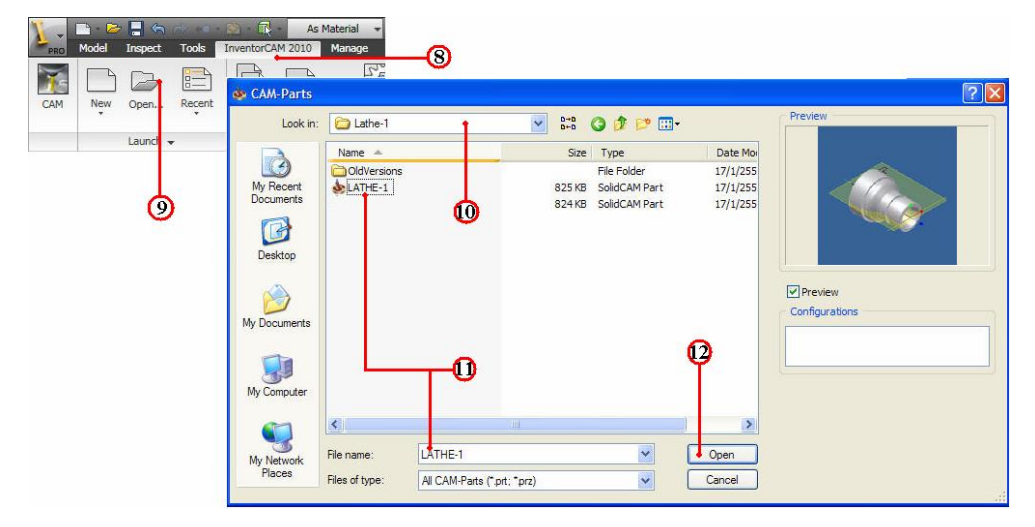

11. คลิกไฟล์ชิ้นงาน LATHE-1 ของชนิคไฟล์นามสกุล CAM-Part (\*.prt,\*.prz) และ ตรวจสอบชื่อในแถบ File name: พร<sup>้</sup>อมช<sup>่</sup>องแสดงภาพชิ้นงาน (Preview)

12. คลิกปุ่มคำสั่ง Open โปรแกรมโปรแกรมจัดการไฟล์โหลดข้อมูลที่ InventorCAM

Manager

13. คลิกแถบเมนูจัดการไฟล์ InvertorCAM Manager Browse

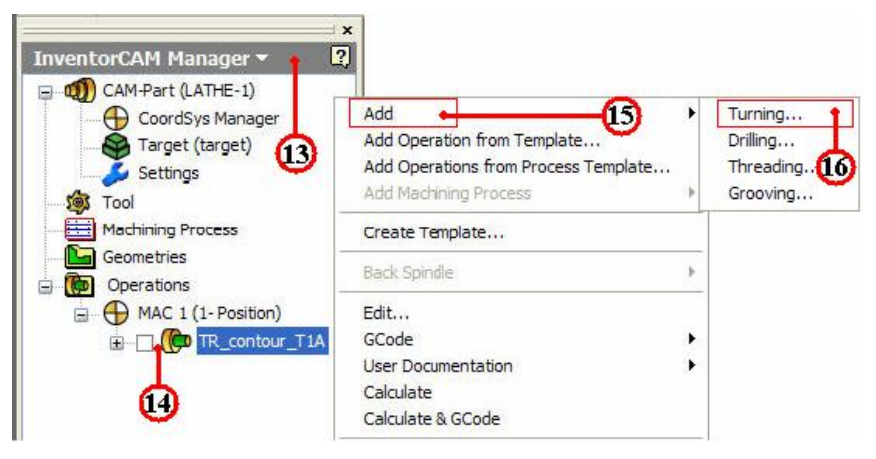

14. คลิกเมาส์ขวาที่แถบไฟล์ Operation ( Tr\_contour\_TIA) แถบเมนูคำสั่งจะปรากฏ
 15. คลิกเลือกแถบคำสั่ง Add Operation ใช้เลือกขบวนการผลิต

16. คลิกเลือกแถบคำสั่งย่อย ที่คำสั่ง Turning...จะปรากฏกล่องโต<sup>้</sup>ตอบ Turning

Operation

17. คลิกปุ่มคำสั่ง Define ที่กล่องโต้ตอบ Turning Operation จะปรากฏกล่องโต้ตอบ Geometry Edit

18. คลิกเลือกช่องคำสั่ง Curve และ Point to Point (จุคต่อจุค) เป็นการกำหนดขอบเขต วัตถุ

19. คลิกเลือกเส<sup>้</sup>นรอบรูปชิ้นงานจนครบ จะปรากฏกล่องโต<sup>้</sup>ตอบ

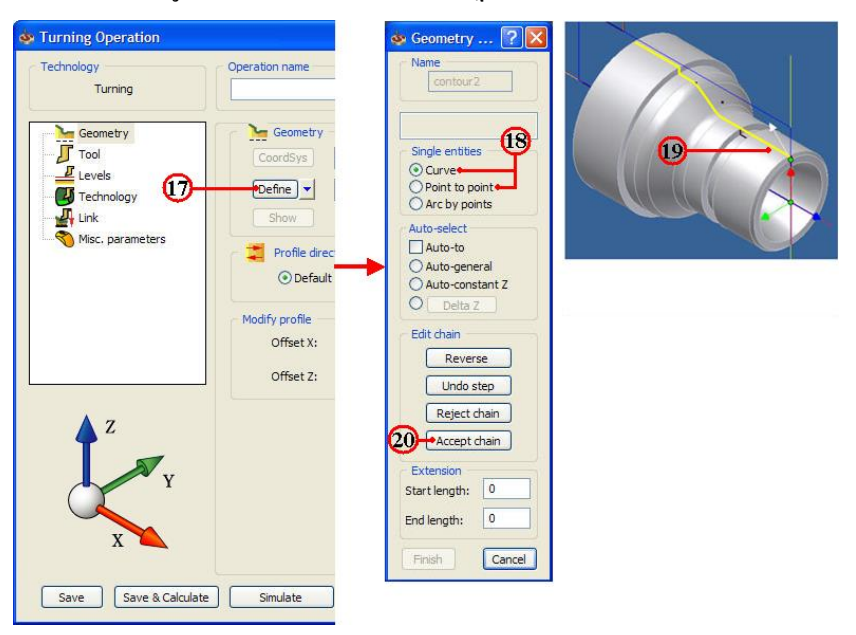

20. กลิกปุ่มคำสั่ง Accept chain ยอมรับเส้นขอบเขต

21. คลิกปุ่มคำสั่ง Finish เส<sup>้</sup>นรอบรูปชิ้นงานจะเปลี่ยนเป็นสีชมพู และจะกลับมาที่กล่อง โต<sup>้</sup>ตอบ Turning Operation อีกครั้ง

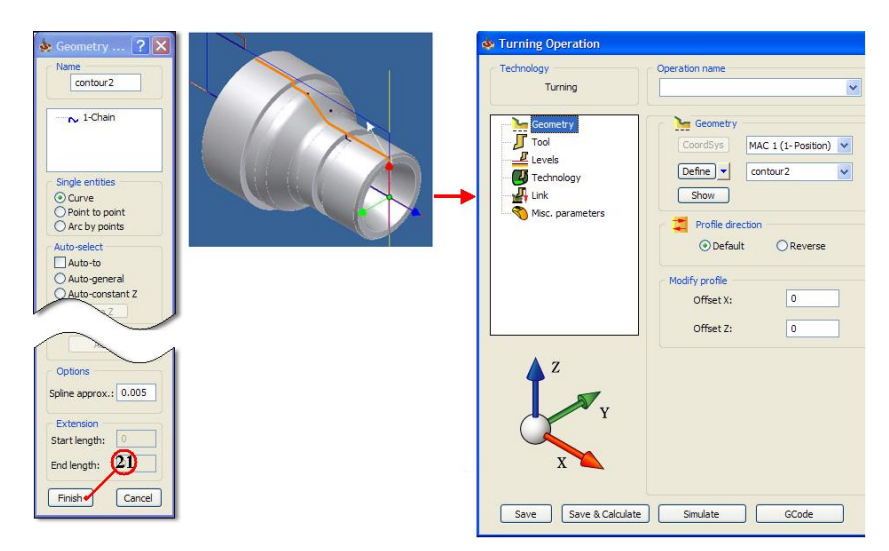

ขั้นตอนที่ 2 กำหนดเครื่องมือตัด (Cutting Tool) มืดปอกผิว

1. กลิกแถบคำสั่ง Tool เป็นการกำหนดเกรื่องมือตัด

2. คลิกปุ่มคำสั่ง Select เป็นการเลือกเครื่องมือตัด จะปรากฏกล่องโต<sup>้</sup>ตอบ Choosing tool for operation

3. คลิกเลือกแถบเครื่องมือตัด มีคกลึงหยาบ Tool number 1

4. คลิกปุ่มคำสั่ง Select ยืนยันการเลือก จะปรากฏกล่องโต้ตอบ Turning Part Data : LATHE-1 อีกครั้ง

| la Turning Operation                                         |                                                                                                    | or the choosing tool for operation           | n                                                                                                    |
|--------------------------------------------------------------|----------------------------------------------------------------------------------------------------|----------------------------------------------|----------------------------------------------------------------------------------------------------|
| Technology<br>Turning                                        | Operation name                                                                                                    | Tools Filter All Used Unused                 | Range<br>Data Show                                                                                                    |
| Geometry<br>Levels<br>Technology<br>Link<br>Misc. parameters | Tool<br>Type:<br>Number: 0<br>Safety angle: 3<br>Safety angle: 3<br>Safety envelope: 0.3<br>• Select Data<br>Pick feed points | Vew Edt<br>Tool List<br>2 (A) Ext.Rough<br>3 | Topology         Me General         Tum         Tum+Groove           Tool number /Pos./Angle         ID number         ID number           1         A         0         ID number           A:         25         ID number         ID number           A:         25         ID number         ID number           A:         25         ID number         ID number           Change type:         Turret         ID number         ID number           B:         5         ID number         ID number           D:         100         ID number         ID number         ID number           D:         100         ID number         ID number         ID number           D:         100         ID number         ID number         ID number           D:         100         ID number         ID number         ID number           D:         100         ID number         ID number         ID number           E:         5         Extension:         ID number         ID number           ID number         ID number         ID number         ID number         ID number           ID number         ID number         ID number         ID number <td< td=""></td<> |
|                                                              |                                                                                                    | Tools in list: 2<br>Add Copy                 | Delete Import Export                                                                                                    |
| Save Save & Calculate                                        | Simulate GCode                                                                                                    |                                              | 4 Select Cancel                                                                                                    |

5. คลิกแถบคำสั่ง Level เป็นการกำหนดค่าระยะเผื่อปลอดภัย (Safety Clearance) ของมีด กลึงกับวัตถุดิบ ก่อนจะทำการตัดเฉือนชิ้นงาน 6. คลิกแถบคำสั่ง Value ป<sup>้</sup>อนค่าพิมพ์ 2

| ġ | Turning Operation                                                 |                                                                                                    |
|---|-------------------------------------------------------------------|----------------------------------------------------------------------------------------------------|
|   | Technology<br>Turning<br>Geometry<br>Tool<br>Levels<br>Technology | Operation name TR_contour2_TIA  Safety distance Value: 2 Optimize interconerational movements after 1 |
|   | Misc. parameters                                                  | Simulate GCode                                                                                        |

#### ขั้นตอนที่ 3 กำหนดรูปแบบเส<sup>้</sup>นทางเดินตัด (Technology)

1. คลิกแถบเมนูคำสั่งย่อย Technology ( Technology ในกล่อง โต้ตอบ Turning Operation

2. คลิกเลือกแถบคำสั่ง Rough เป็นการกำหนควิธีเคินตัดแบบการกลึงหยาบ

3. คลิกเลือกช่องคำสั่ง Long เป็นการกำหนดการเดินแบบปอกผิว

4. คลิกเลือกช่องคำสั่ง External เป็นการกำหนดวิธีการกลึงปอกผิวนอกชิ้นงาน

5. กลิกเลือกช่องกำสั่ง Compensation เป็นการกำหนดก่าชดเชยทางเดินตัด

6. คลิกเลือกช่อง Yes เป็นการกำหนดคำสั่งการเดินตัดแบบวัฐจักร (Cycle)

7. คลิกเลือกช่องคำสั่ง Constant เป็นค่าการเดินตัดชิ้นงาน (Step down) กินลึกครั้งละ

เท่าๆกัน คลิกช่อง Value ป้อนค่าพิมพ์ 3 เป็นการกินลึกครั้งละ (Depth of Cut) 3 มม.

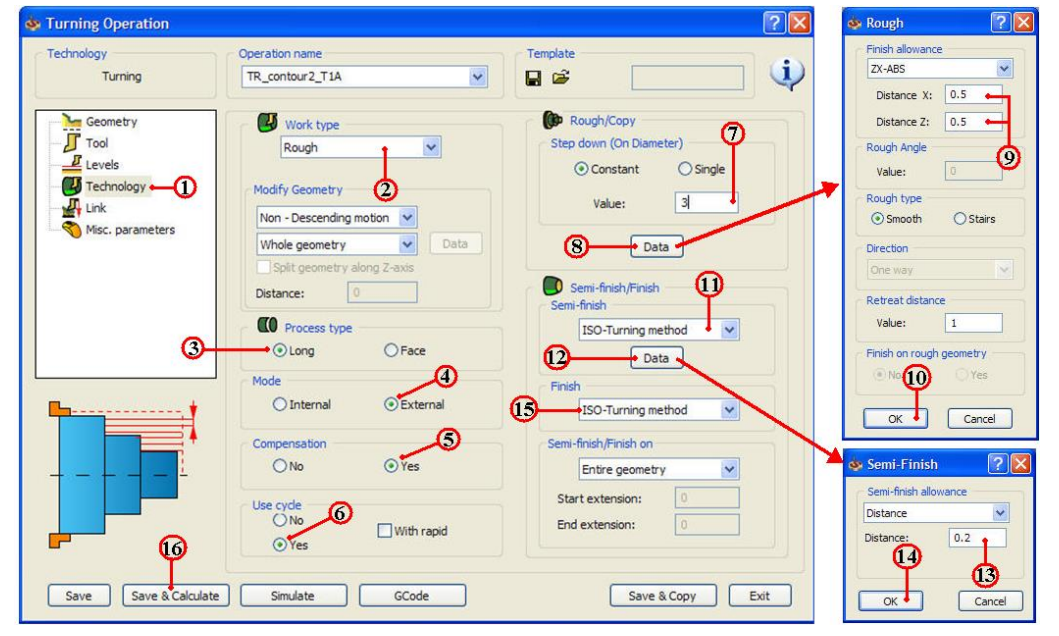

8. คลิกปุ่มคำสั่ง Data เป็นการกำหนดค่าเผื่องานกลึงหยาบ

9. คลิกเลือกแถบคำสั่ง ZX-ABS: ป้อนค่าพิมพ์ X: 0.5 , Y: 0.5 เป็นค่าระยะเผื่อกลึง ละเอียค ปอกผิวรอบตัวข้างละ 0.5 มม.

10. คลิกปุ่มคำสั่ง OK ยืนยัน

11. คลิกเลือกแถบคำสั่ง ISO-Turning method เป็นการกำหนดวิธีการกลึงละเอียดใน ลักษณะกึ่งละเอียด (Semi- finish)

12. คลิกปุ่มกำสั่ง Data เป็นการกำหนดค่าเผื่องานกลึงกึ่งละเอียด

13. คลิกเลือกแถบคำสั่ง Distance ป้อนค่าพิมพ์ 0.2 เป็นระยะเผื่อกลึงละเอียด 0.2 มม.

14. คลิกปุ่มคำสั่ง OK ยืนยัน

15. คลิกเลือกแถบคำสั่ง ISO-Turning method เป็นการกลึงละเอียค (Finish) ที่ผิวสุดท<sup>้</sup>าย 16. คลิกปุ่มคำสั่ง Save&Calculate <u>Save & Calculate</u> เป็นการคำนวณเส<sup>้</sup>นทางเดินกลึง จากค่าต่างๆที่ตั้งไว้ และหลังจากนั้นจะทำการบันทึกไฟล*์*ขบวนการกลึงปาดหน้า (Facing) ทันที

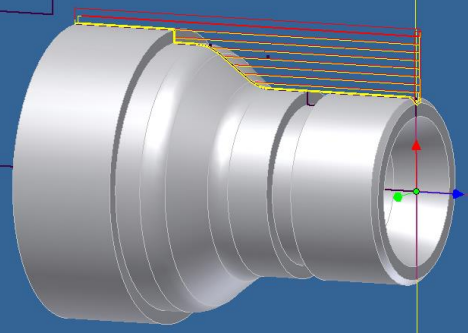

ขั้นตอนที่ 4 การตรวจสอบโปรแกรมการกลึงปอกผิว คำสั่ง Simulation 1. คลิกแถบคำสั่ง Simulate ในกล่องโต<sup>้</sup>ตอบ Turning Operation

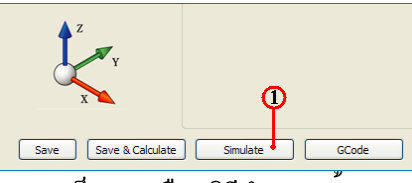

2. คลิกแถบเมนูคำสั่ง Turning เป็นการเลือกวิธีจำลองเส<sup>้</sup>นทางเคินตัด แบบดูเส<sup>้</sup>นทางเคิน มีคกลึง (Tool Path) ประกอบร่วมกับชิ้นงานสำเร็จ

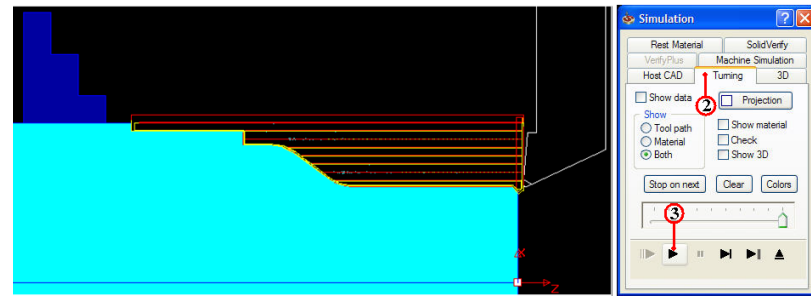

3. คลิกปุ่มกำสั่ง Play 💽 เพื่อตรวจดูเส<sup>้</sup>นทางเดินตัด (Tool Path) ของโปรแกรมปาดผิว และสามารถพลิกหมุนมุมมองชิ้นงานพร<sup>้</sup>อมกับจำลองเส<sup>้</sup>นทางเดินตัดได<sup>้</sup>ด้วย

4. คลิกแถบเมนูคำสั่ง Solid Verify เป็นการเลือกวิธีจำลองเส<sup>้</sup>นทางเดินตัดของขนาดมีด กลึงและตัดผ่านวัตถุตันจริง

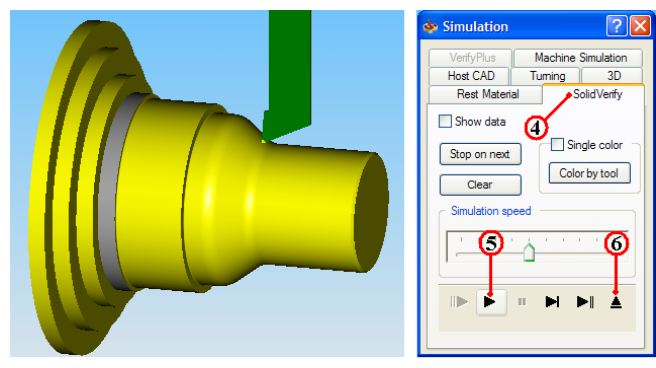

5. คลิกปุ่มคำสั่ง Play 🕟 เพื่อตรวจดูเส<sup>้</sup>นทางเดินตัด (Tool Path) ของ โปรแกรมปาดผิว และรูปร่างชิ้นงานที่เป็นวัตถุตัน (Solid Model) เพื่อพิจารณารูปร่างก่อนและหลังกลึงชิ้นงาน

6. คลิกปุ่มคำสั่ง Ejector 🔺 เพื่อออกจากคำสั่ง Simulation จะปรากฏกล่องโต<sup>้</sup>ตอบ Turning Operation อีกครั้ง

ขั้นตอนที่ 5 สร้างโปรแกรมเอ็นซีโค้ด (NC-Code) การกลึงปอกผิว

1. กลิกแถบคำสั่ง Geometry ในกล่องโต้ตอบ Turning Operation

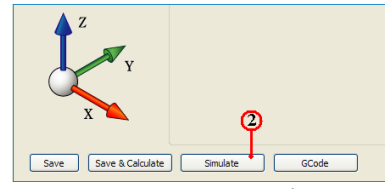

2. คลิกปุ่มคำสั่ง GCode โปรแกรมจะคำนวณเอ็นซีโปรแกรม แสดงออกมากับโปรแกรม

Notepad ดังรูป

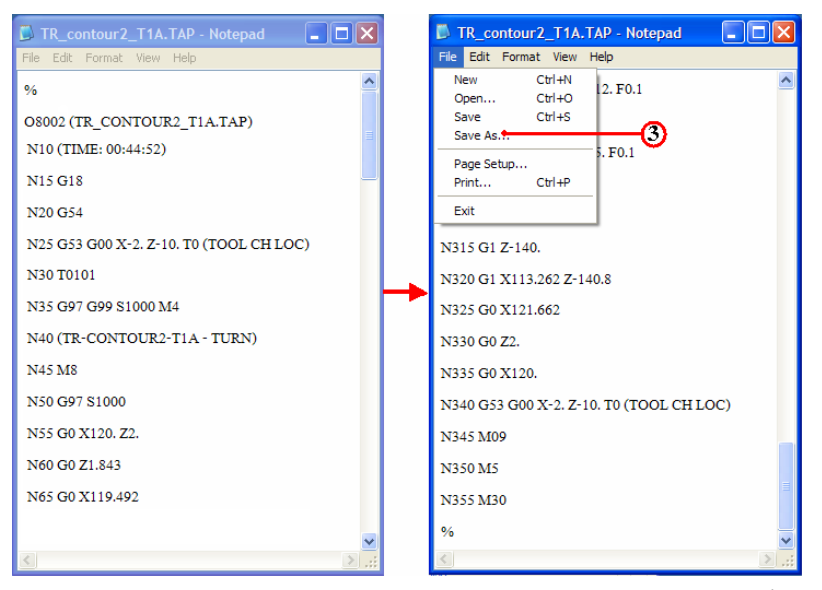

3. คลิกเลือกเมนูคำสั่ง File และลากเมาส์คลิกเลือก Save As สำหรับเก็บบันทึกตั้งชื่อไฟล์ ไว้ในโฟล์เคอร์เคียวกันกับ โฟล์เคอร์ Lathe-1

4. คลิกเลือกหาตำแหน่งโฟลเ์คอร์ Lathe-1

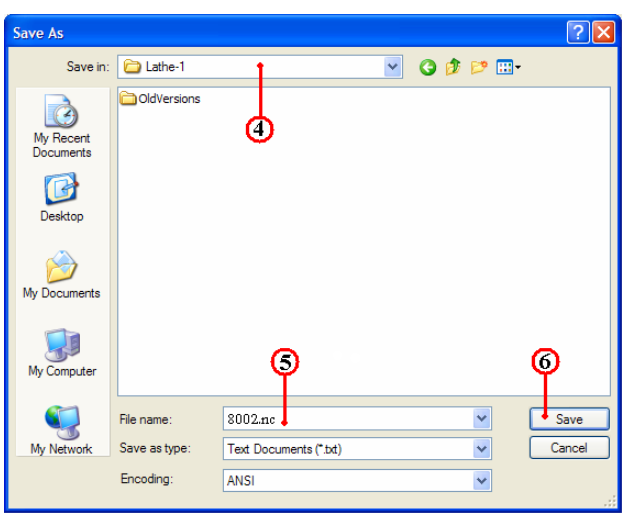

5. คลิกแถบคำสั่ง File name: ป้อนชื่อโปรแกรมพิมพ<sup>์</sup> 8002.nc และเปลี่ยนนามสกุลเป็น nc เพื่อใช<sup>้</sup>กับส<sup>่</sup>งโปรแกรมเข<sup>้</sup>าเครื่องกลึง (CNC Turning)

6. คลิกปุ่มคำสั่ง Save บันทึกไฟล์

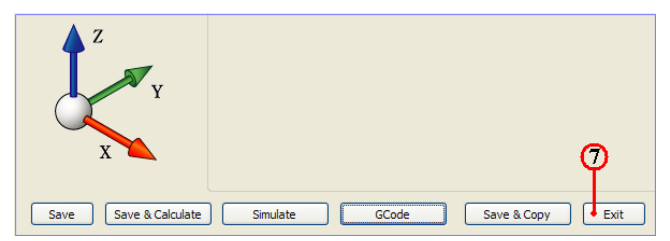

- 7. คลิกคำสั่ง Exit ยืนยัน ออกจากการทำโปรแกรมขบวนการผลิตปาคผิว
- 8. คลิกปุ่มคำสั่งบันทึกไฟล์ 日 หลังจากเสร็จสิ้น

9. คลิกเมาสขวาแถบคำสั่ง CAM-Part (LATHE-1) จะปรากฏแถบคำสั่ง

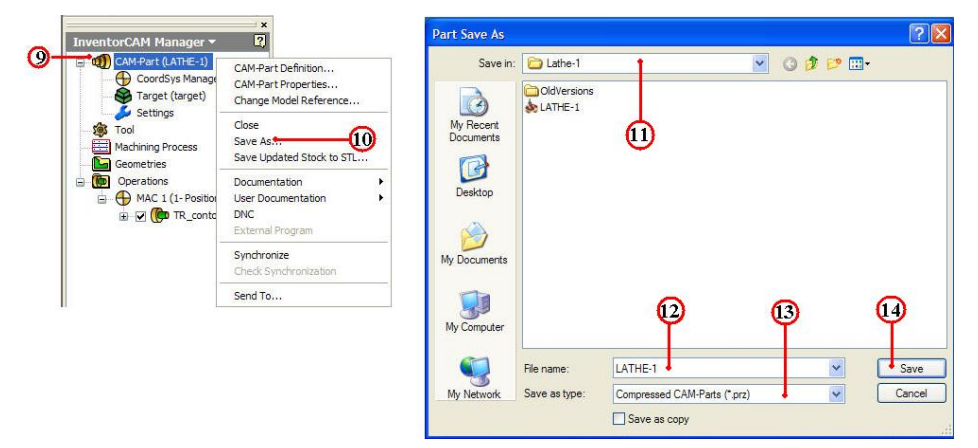

10. กลิกแถบคำสั่ง Save As จะปรากฏกล่องโต้ตอบ Part Save As

11. คลิกเลือกแถบเมนู Save As เพื่อหาตำแหน่งเก็บบันทึกโฟลเ์คอร์ Lathe-1

12. คลิกเลือกแถบช่อง File name: ป้อนค่าพิมพ์ชื่อ LATHE-1

13. คลิกเลือกแถบช่อง Save as type: Compressed CAM-Part (\*.prz)

14. กลิกปุ่มกำสั่ง Save บันทึกไฟล์สำหรับเปิคไฟล์ InventorCAM

4. การสร้างขบวนการกลึงเซาะร่อง ด้วยคำสั่ง Grooving

# ขั้นตอนที่ 1 การเปิดไฟล์ชิ้นงาน 3 มิติ ชื่อไฟล์ Lathe-1

1. คลิกปุ่มคำสั่ง Open จะปรากฏกล่องโต<sup>้</sup>ตอบ Open

2. คลิกเลือกโฟล์เคอร์ Lathe-1 🔂 เล่นอนคำสั่ง Lock in:

# 3. คลิกเลือกไฟล์ชิ้นงาน Lathe-1 และตรวจสอบชื่อในแถบ File name: พร<sup>้</sup>อมช<sup>่</sup>องแสดง

| Get Started Tools | InventorCAM 2010 Vault                        |                              |               |                                                |         |
|-------------------|-----------------------------------------------|------------------------------|---------------|------------------------------------------------|---------|
| 🗅 🕞 📴             | Open                                          |                              |               |                                                | ? 🛛     |
| New Open Projects | Workspace<br>Ubraries<br>Content Center Files | Look in: C                   | Lathe-1       | Size Type<br>File Folder<br>173 KB Autodesk Ir | ventor  |
| Û                 |                                               | <                            | 3             | 173 KB Autodesk In<br>248 KB Autodesk In       | iventor |
|                   |                                               | File name:<br>Files of type: | Lathe-1       | Viam:1idw:1dwo:1ii V                           |         |
|                   |                                               | Project File:                | CADCAM-G2.ipj | ✓ Pr                                           | ojects  |
|                   |                                               |                              | Find Option   | 4<br>s                                         | Cancel  |

- 4. คลิกปุ่มคำสั่ง Open จะปรากฏหน้าจอการทำงานโหมด Model
- 5. คลิกแถบเมนู Model

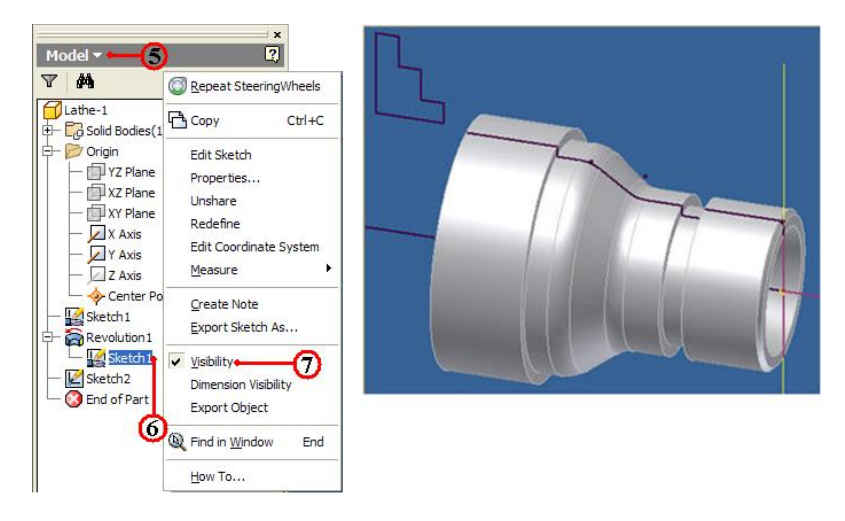

6. คลิกเมาส์ขวาแถบคำสั่ง Sketch ของกำสั่ง Revolution1

7. กลิกเลือกแถบคำสั่ง Visibility เป็นการแสดงเส<sup>้</sup>นรอบรูป ใช<sup>้</sup>กำหนดจุดทางเดินตัด

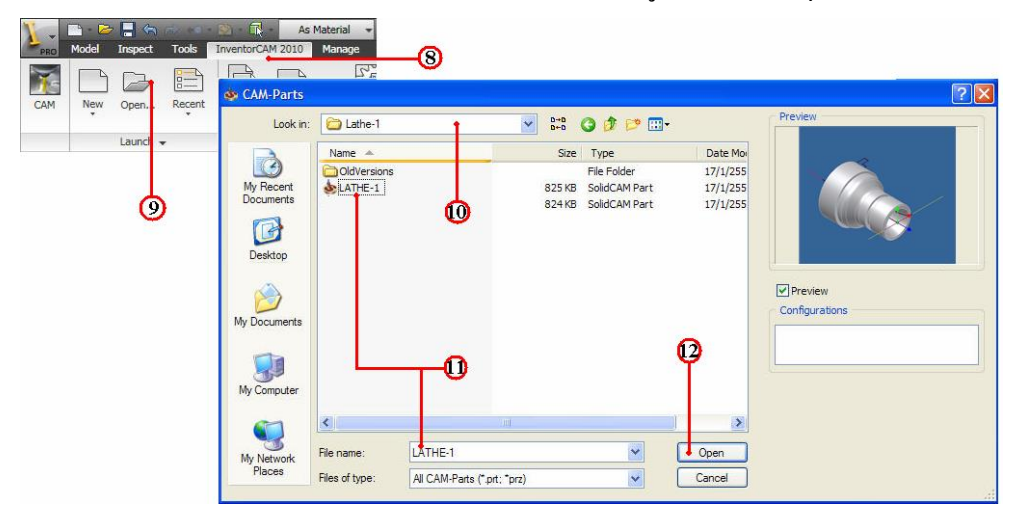

8. คลิกแถบเมนูคำสั่ง InventorCAM Ribbon Bar

9. คลิกแถบคำสั่ง Open ใช้เปิดไฟล์ข้อมูลเก่าของไฟล์ InventorCAM

10. คลิกเลือกโฟลเ์คอร์ไฟล์ชิ้นงาน LATHE-1

11. คลิกไฟล์ชิ้นงาน LATHE-1 ของชนิดไฟล์นามสกุล CAM-Part (\*.prt,\*.prz) และ ตรวจสอบชื่อในแถบ File name: พร้อมช่องแสดงภาพชิ้นงาน (Preview)

12. คลิกปุ่มคำสั่ง Open โปรแกรมโปรแกรมจัดการไฟล์โหลดข<sup>้</sup>อมูลที่ InventorCAM Manager

13. คลิกแถบเมนูจัดการใฟล์ InvertorCAM Manager

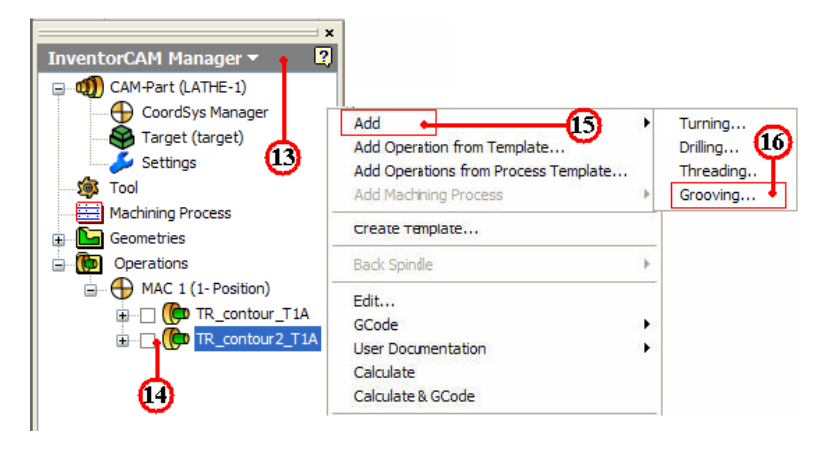

14. คลิกเมาสขวาที่แถบไฟล์ Operation 🌘 เถบเมนูคำสั่งจะปรากฏ

15. คลิกเลือกแถบคำสั่ง Add Operation ใช้เลือกขบวนการผลิต

16. คลิกเลือกแถบคำสั่งย่อย ที่คำสั่ง Grooving...จะปรากฎกล่องโต้ตอบ Grooving

Operation

17. กลิกปุ่มคำสั่ง Define ที่กล่อง โต้ตอบ Grooving Operation จะปรากฏกล่อง โต้ตอบ

Geometry Edit

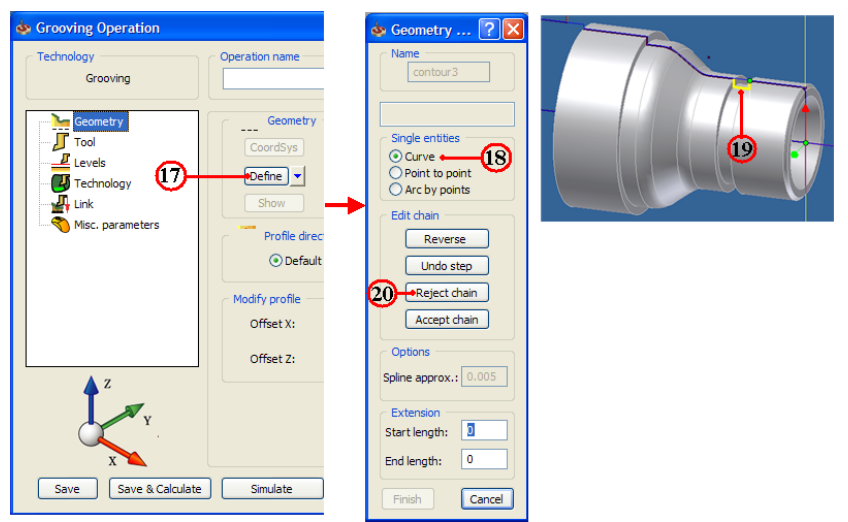

- 18. คลิกเลือกช่องคำสั่ง Curve เป็นการกำหนดขอบเขตวัตถุ
- 19. กลิกเลือกเส<sup>้</sup>นรอบรูปชิ้นงานจนครบ จะปรากฏกล<sup>่</sup>องโต<sup>้</sup>ตอบ
- 20. คลิกปุ่มคำสั่ง Accept chain ยอมรับเส<sup>้</sup>นขอบเขต

21. คลิกปุ่มคำสั่ง Finish เส<sup>้</sup>นรอบรูปชิ้นงานจะเปลี่ยนเป็นสีชมพู และจะกลับมาที่กล่อง โต<sup>้</sup>ตอบ Grooving Operation อีกครั้ง

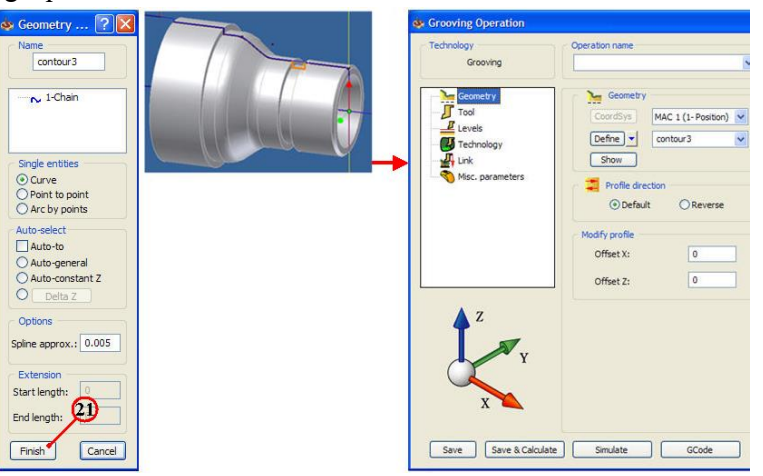

ขั้นตอนที่ 2 กำหนดเครื่องมือตัด (Cutting Tool) มีดเซาะร่อง

- 1. คลิกแถบคำสั่ง Tool เป็นการกำหนดเครื่องมือตัด
- 2. กลิกปุ่มคำสั่ง Select เป็นการเลือกเครื่องมือตัด จะปรากฏกล่อง โต้ตอบ Choosing tool

#### for operation

- 3. คลิกปุ่มคำสั่ง Add
- 4. คลิกเลือก Icon มีคเซาะร่องภายนอก (Ext.Groove)
- 5. คลิกปุ่ม Select ยืนยันการเลือกมีด

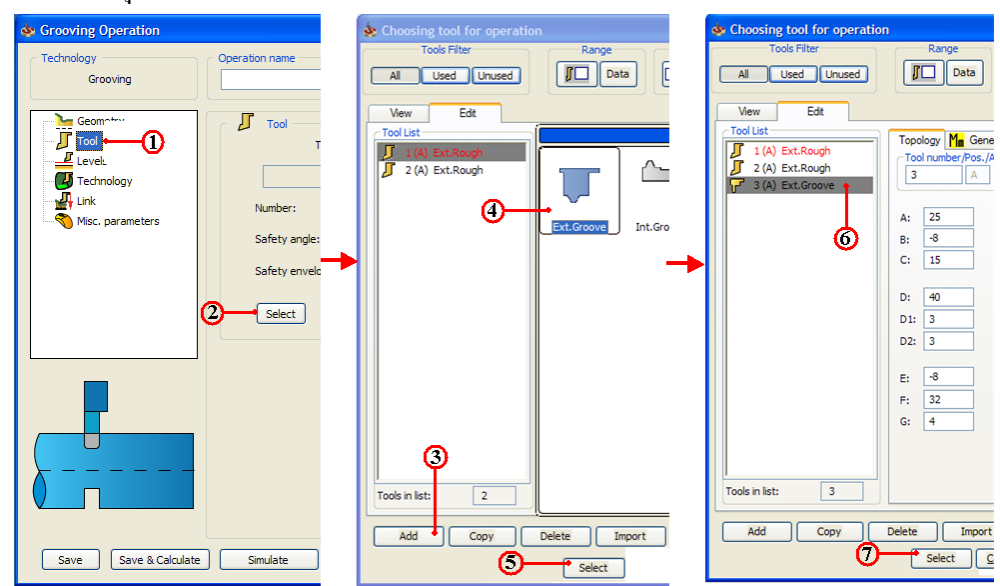

6. คลิกเลือกแถบรายการมีคกลึง 3(A) Ext.Groove

7. กลิกปุ่ม Select ยืนยันการเลือกมีด จะปรากฏกลอง โต้ตอบ Turning Operation

8. คลิกแถบคำสั่ง Level เป็นการกำหนดค่าระยะเผื่อปลอดภัย (Safety Clearance) ของมีด กลึงกับวัตถุดิบ ก่อนจะทำการตัดเลือนชิ้นงาน

9. คลิกแถบคำสั่ง Value ป้อนค่าพิมพ์ 2

| 💩 Turning Operation                                                                |                                                         |
|------------------------------------------------------------------------------------|---------------------------------------------------------|
| Technology<br>Turning                                                              | Operation name TR_contour2_T1A                          |
| Geometry<br>Tool<br>Levels S<br>Geometry<br>Technology<br>Link<br>Misc. porameters | Value: 2<br>Optimize interoperational movements after t |
| Save Save & Calculate                                                              | Simulate GCode                                          |

ขั้นตอนที่ 3 กำหนดรูปแบบเส<sup>ิ้</sup>นทางเดินตัด (Technology)

1. คลิกแถบเมนูคำสั่งย่อย Technology 💊 Technology ในกล่อง โต้ตอบ Turning

Operation

2. คลิกเลือกแถบคำสั่ง Rough เป็นการกำหนดวิชีเดินตัดแบบการกลึงเซาะร่องหยาบ

3. กลิกปุ่มคำสั่ง Data เป็นการกำหนดค่าเผื่องานกลึงเซาะร่องหยาบ

4. คลิกเลือกแถบคำสั่ง ZX-ABS: ป้อนค่าพิมพ์ X: 0.5 , Y: 0.5 เป็นค่าระยะเผื่อกลึงเซาะ ร่องละเอียค รอบตัวข้างละ 0.5 มม.

| 💩 Grooving Operation                       |                                                                    |                                                                                | ? 🗙 | 🕸 Rough                                                                                      | 2 🛛                                                                  |
|--------------------------------------------|--------------------------------------------------------------------|--------------------------------------------------------------------------------|-----|----------------------------------------------------------------------------------------------|----------------------------------------------------------------------|
| Technology<br>Grooving                     | Operation name<br>GR_contour3_T3A                                  | Template                                                                       | ) 🗘 | Offset type ZX-ABS                                                                           | Step down <ul> <li>Constant</li> <li>Single</li> </ul>               |
| Tool<br>Levels<br>Link<br>Misc. parameters | Rough Data<br>2<br>3<br>Process type                               | Semi-finish/Finish<br>Semi-finish<br>Turn-Groove method                        |     | Distance Z: 0.5<br>Groove step                                                               | Value: 1<br>Step over 5<br>Mode<br>Side to side v<br>Smooth © Stairs |
|                                            | © Long O Face<br>Mode<br>O Internal O External<br>Use cycle<br>Yes | Frish<br>13<br>EISO-Turning method<br>Semi-finish/Finish on<br>Entire geometry |     | Inde     Outs     O                                                                          | Value: 1                                                             |
|                                            | Second offset                                                      | Start extension: 0<br>End extension: 0                                         |     | Semi-Finish ?<br>Semi-finish allowance<br>ZX-ABS V<br>Distance X: 0.2 U<br>Distance Z: 0.2 U |                                                                      |

5. คลิกเลือกช่องคำสั่ง Constant เป็นค่าการเดินตัดชิ้นงาน (Step down) กินลึกครั้งละ เท่าๆกัน คลิกช่อง Value ป้อนค่าพิมพ์ 1 เป็นการกินลึก (Depth of Cut) ครั้งละ 1 มม.

6. คลิกเลือกช่องคำสั่ง Constant เป็นค่าการเดินตัดเซาะร่อง (Groove step) กินค้านข้าง ครั้งละเท่าๆกัน คลิกช่อง Value ป้อนค่าพิมพ์ 1 เป็นการกินค้านข้าง (Step over) ครั้งละ 1 มม.

7. คลิกปุ่มคำสั่ง OK ยืนยัน

8. คลิกเลือกช่องคำสั่ง Long เป็นการกำหนดการเดินเซาะร่องตามแนวยาว

9. คลิกเลือกช่องคำสั่ง External เป็นการกำหนดวิธีเซาะร่องผิวนอกชิ้นงาน

10. คลิกเลือกช่อง Yes เป็นการกำหนดคำสั่งการเคินตัดเซาะร่องแบบวัฐจักร (Cycle)

11. กลิกปุ่มคำสั่ง Data เป็นการกำหนดค่าเผื่องานกลึงเซาะร่องละเอียด

12. คลิกเลือกแถบคำสั่ง ZX-ABS: ป้อนค่าพิมพ์ X: 0.2 , Y: 0.2 เป็นค่าระยะเผื่อกลึงเซาะ ร่องละเอียค ปอกผิวรอบตัวข้างละ 0.2 มม.

13. คลิกปุ่มคำสั่ง OK ยืนยัน

14. คลิกเลือกแถบคำสั่ง ISO-Turning method เป็นการกลึงละเอียด (Finish) ที่ผิวสุดท<sup>้</sup>าย

15. คลิกปุ่มคำสั่ง Save&Calculate <u>Save & Calculate</u> เป็นการคำนวณเส<sup>้</sup>นทางเดินกลึง จากค่าต่างๆที่ตั้งไว้ และหลังจากนั้นจะทำการบันทึกไฟล*์*งบวนการกลึงเซาะร่องทันที

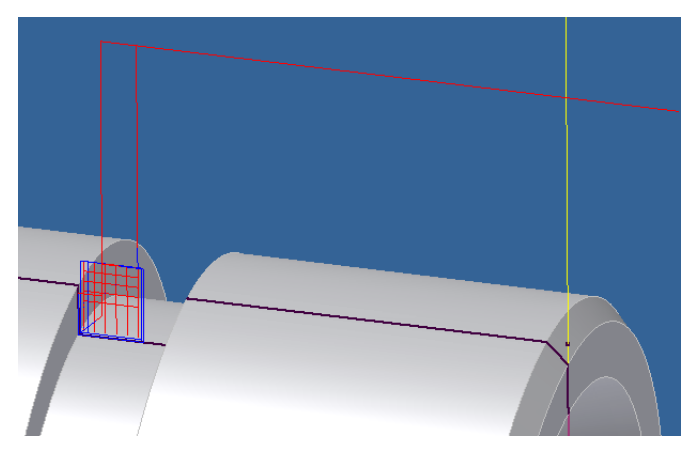

ขั้นตอนที่ 4 การตรวจสอบโปรแกรมการกลึงเซาะร่อง คำสั่ง Simulation 1. คลิกแถบคำสั่ง Simulate ในกล่องโต<sup>้</sup>ตอบ Turning Operation

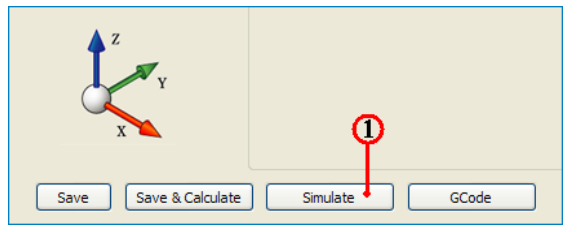

2. คลิกแถบเมนูคำสั่ง Grooving เป็นการเลือกวิธีจำลองเส<sup>้</sup>นทางเดินตัดเซาะร่อง แบบดู เส<sup>้</sup>นทางเดินมีคกลึงเซาะร่อง (Tool Path) ประกอบร่วมกับชิ้นงานสำเร็จ

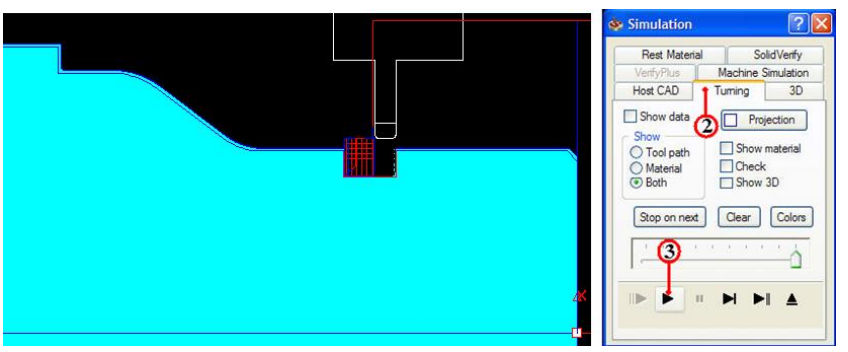

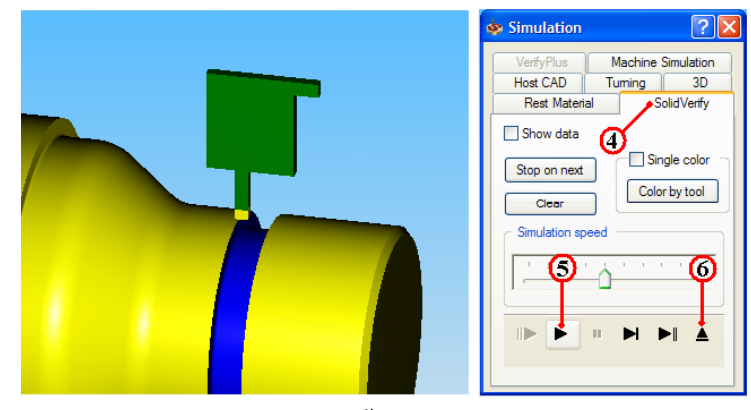

5. คลิกปุ่มคำสั่ง Play ▶ เพื่อตรวจดูเส<sup>้</sup>นทางเดินตัด (Tool Path) ของโปรแกรมปาดผิว และรูปร่างชิ้นงานที่เป็นวัตถุตัน (Solid Model) เพื่อพิจารณารูปร่างก่อนและหลังกลึงชิ้นงาน

6. คลิกปุ่มคำสั่ง Ejector **ไ** เพื่อออกจากคำสั่ง Simulation จะปรากฏกล่องโต<sup>้</sup>ตอบ Grooving Operation อีกครั้ง

# ขั้นตอนที่ 5 สร้างโปรแกรมเอ็นซีโค้ด (NC-Code) การกลึงเซาะร่อง

1. กลิกแถบคำสั่ง Geometry ในกล่องโต้ตอบ Grooving Operation

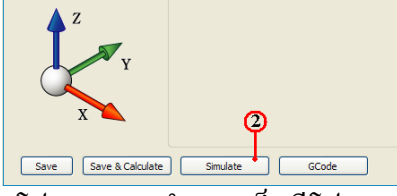

2. คลิกปุ่มคำสั่ง GCode โปรแกรมจะคำนวณเอ็นซีโปรแกรม แสดงออกมากับโปรแกรม Notepad ดังรูป

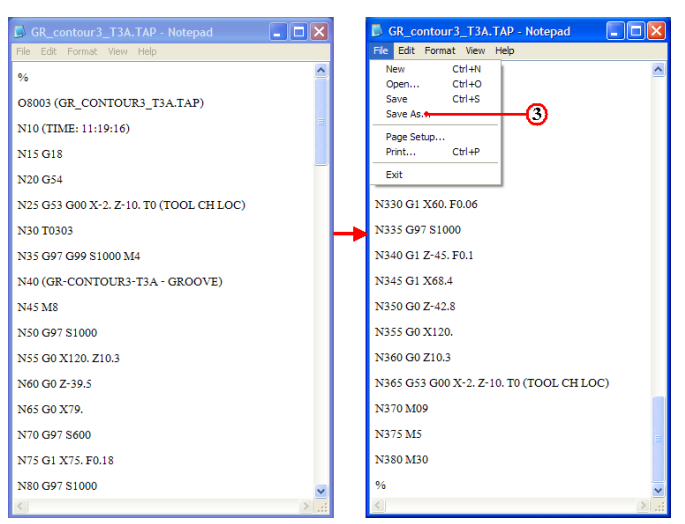

 คลิกเลือกเมนูคำสั่ง File และลากเมาส์คลิกเลือก Save As สำหรับเก็บบันทึกตั้งชื่อไฟล์ ไว้ใน โฟล์เดอร์เดียวกันกับ โฟล์เดอร์ Lathe-1

4. คลิกเลือกหาตำแหน่งโฟลเ์ดอร์ Lathe-1

| Save As                |               |                        |       |          | ? 🔀      |
|------------------------|---------------|------------------------|-------|----------|----------|
| Save in:               | 🗀 Lathe-1     | 1                      | 💌 🔇 🕬 | • 🖽 🏷    |          |
| My Recent<br>Documents | CldVersions   | 4                      |       |          |          |
| Desktop                |               |                        |       |          |          |
| My Documents           |               |                        |       |          |          |
| My Computer            |               | 6                      |       | (        | <b>)</b> |
|                        | File name:    | 8003.nc                |       | <u> </u> | Save     |
| My Network             | Save as type: | Text Documents (*.txt) |       | ¥        | Cancel   |
|                        | Encoding:     | ANSI                   |       | *        |          |

5. คลิกแถบคำสั่ง File name: ป้อนชื่อโปรแกรมพิมพ<sup>์</sup> 8003.nc และเปลี่ยนนามสกุลเป็น nc เพื่อใช<sup>้</sup>กับส<sup>่</sup>งโปรแกรมเข้าเครื่องกลึง (CNC Turning)

6. คลิกปุ่มคำสั่ง Save บันทึกไฟล

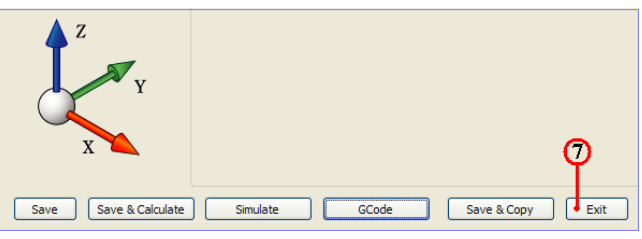

7. คลิกคำสั่ง Exit ยืนยัน ออกจากการทำโปรแกรมขบวนการผลิตกลึงเซาะร่อง
 8. คลิกปุ่มคำสั่งบันทึกไฟล ์ 🕞 หลังจากเสร็จสิ้น

9. คลิกเมาสขวาแถบคำสั่ง CAM-Part (LATHE-1) จะปรากฏแถบคำสั่ง

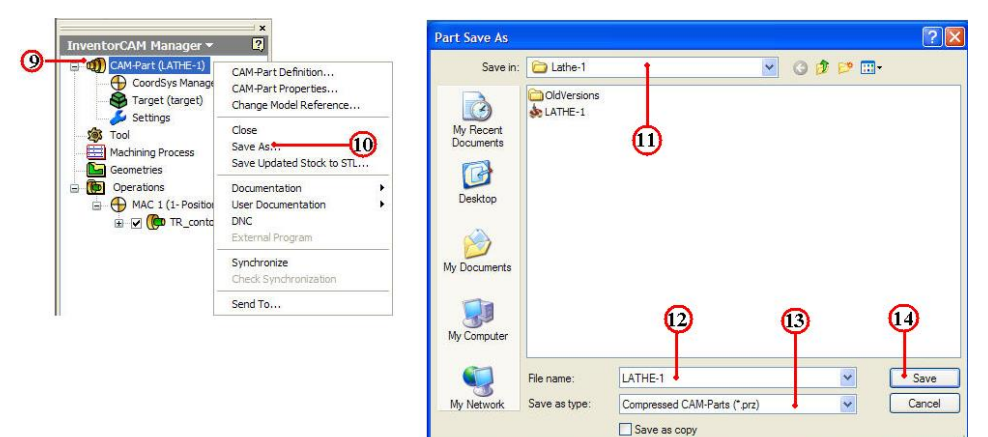

- 10. คลิกแถบคำสั่ง Save As จะปรากฏกล่อง โต่ตอบ Part Save As
- 11. คลิกเลือกแถบเมนู Save As เพื่อหาตำแหน่งเก็บบันทึกโฟลเ์คอร์ Lathe-1
- 12. คลิกเลือกแถบช่อง File name: ป้อนค่าพิมพ์ชื่อ LATHE-1
- 13. กลิกเลือกแถบช่อง Save as type: Compressed CAM-Part (\*.prz)
- 14. กลิกปุ่มกำสั่ง Save บันทึกไฟล์สำหรับเปิดไฟล์ InventorCAM
- 5. การสร้างขบวนการกลึงเกลียว ด้วยคำสั่ง Threading
  - ขั้นตอนที่ 1 การเปิดไฟล์ชิ้นงาน 3 มิติ ชื่อไฟล์ Lathe-1
    - 1. คลิกปุ่มคำสั่ง Open จะปรากฏกล่องโต<sup>้</sup>ตอบ Open
    - 2. คลิกเลือกโฟล์เคอร์ Lathe-1 🔂 เล่นองคำสั่ง Lock in:

3. คลิกเลือกไฟล์ชิ้นงาน Lathe-1 และตรวจสอบชื่อในแถบ File name: พร<sup>้</sup>อมช<sup>่</sup>องแสดง ภาพชิ้นงาน (Preview)

| PRO | Get Star | ted Tool | s Inven        | torCAM 2010 Vault    |                |                |                                |                                                       |  |
|-----|----------|----------|----------------|----------------------|----------------|----------------|--------------------------------|-------------------------------------------------------|--|
|     |          | P        | Open           |                      |                |                |                                | ?                                                     |  |
| New | Open     | Projects | iii w<br>S Lib | orkspace<br>oraries  | Look in: 🚞     | Lathe-1        | ~                              | G 🦻 📂 🖽 -                                             |  |
|     | Launc    |          |                | Content Center Files | Name 🔺         |                | Size                           | Туре                                                  |  |
|     | ļ        | <u>۱</u> |                |                      | CldVersion     | ° (2)          | 173 KB                         | File Folder<br>Autodesk Inventor<br>Autodesk Inventor |  |
|     |          |          |                |                      |                |                | 248 KB                         | Autodesk Inventor                                     |  |
|     |          |          |                |                      | File name:     | Lathe-1        |                                | <b>v</b>                                              |  |
|     |          |          |                |                      | Files of type: | Autodesk Inver | ntor Files (*.iam;*.idw;*.dwg; |                                                       |  |
|     |          |          |                |                      | Project File:  | CADCAM-G2.ip   | j                              | Projects                                              |  |
|     |          |          | 2              | Quick Launch         |                | Find           | Options                        | Open Cancel                                           |  |

4. คลิกปุ่มคำสั่ง Open จะปรากฏหน้าจอการทำงานโหมด Model

- 5. คลิกแถบเมนู Model
- 6. คลิกเมาสขวาแถบคำสั่ง Sketch ของคำสั่ง Revolution1
- 7. คลิกเลือกแถบคำสั่ง Visibility เป็นการแสดงเส<sup>้</sup>นรอบรูป ใช<sup>้</sup>กำหนดจุดทางเดินตัด

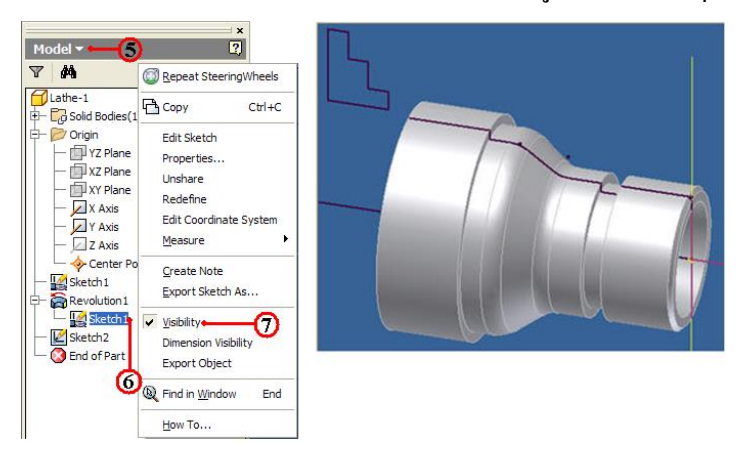

8. คลิกแถบเมนูคำสั่ง InventorCAM Ribbon Bar

9. คลิกแถบคำสั่ง Open ใช้เปิดไฟล์ข้อมูลเก่าของไฟล์ InventorCAM

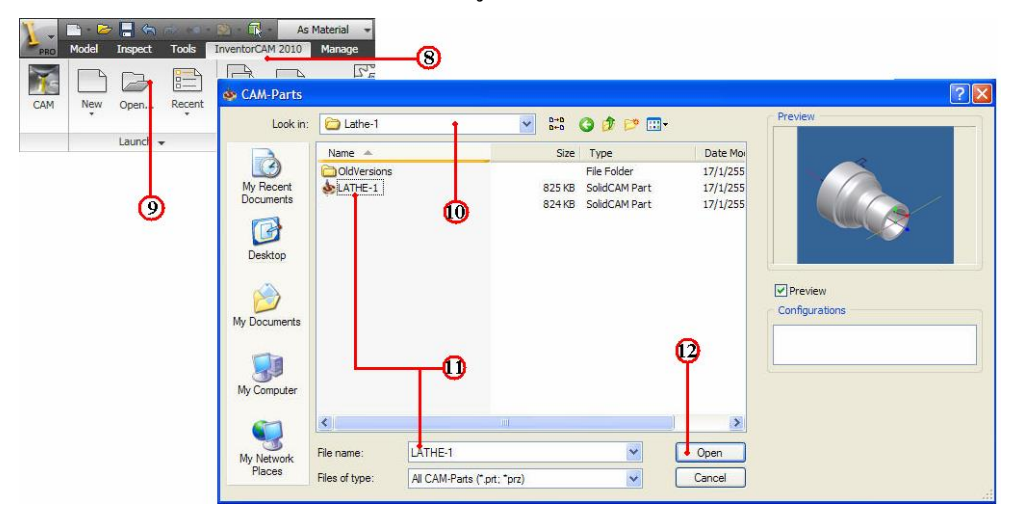

10. กลิกเลือกโฟลเ์ดอร์ไฟล์ชิ้นงาน LATHE-1

11. คลิกไฟล์ชิ้นงาน LATHE-1 ของชนิดไฟล์นามสกุล CAM-Part (\*.prt,\*.prz) และ ตรวจสอบชื่อในแถบ File name: พร<sup>้</sup>อมช<sup>่</sup>องแสดงภาพชิ้นงาน (Preview)

12. คลิกปุ่มคำสั่ง Open โปรแกรมโปรแกรมจัดการไฟล์โหลดข<sup>้</sup>อมูลที่ InventorCAM Manager

13. คลิกแถบเมนูจัดการไฟล์ InvertorCAM Manager Browse

14. คลิกเมาสขวาที่แถบไฟล์ Operation 🍈 แถบเมนูคำสั่งจะปรากฏ

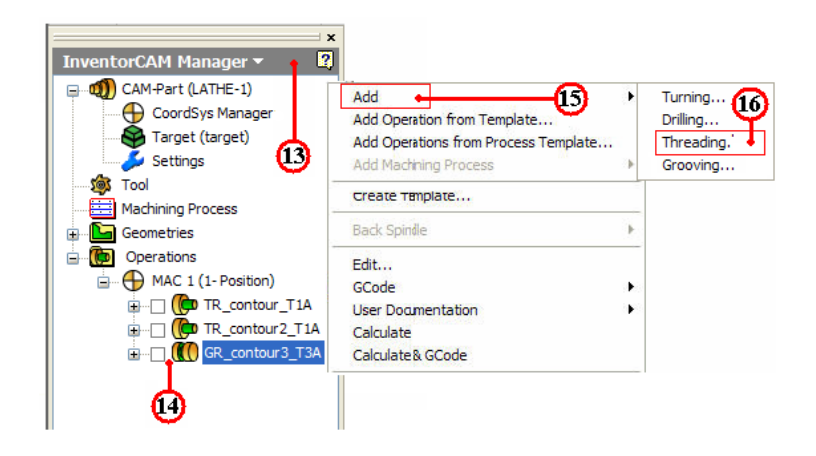

- 15. คลิกเลือกแถบคำสั่ง Add Operation ใชเลือกขบวนการผลิต
- 16. คลิกเลือกแถบคำสั่งย่อย ที่คำสั่ง Threading...จะปรากฏกล่อง โต้ตอบ Threading

Operation

17. คลิกปุ่มคำสั่ง Define ที่กล่องโต้ตอบ Threading Operation จะปรากฏกล่องโต้ตอบ Geometry Edit

18. คลิกเลือกช<sup>่</sup>องคำสั่ง Curve เป็นการกำหนดขอบเขตวัตถุ

19. คลิกเลือกเส้นรอบรูปชิ้นงานจนครบ จะปรากฏกล่อง โต้ตอบ

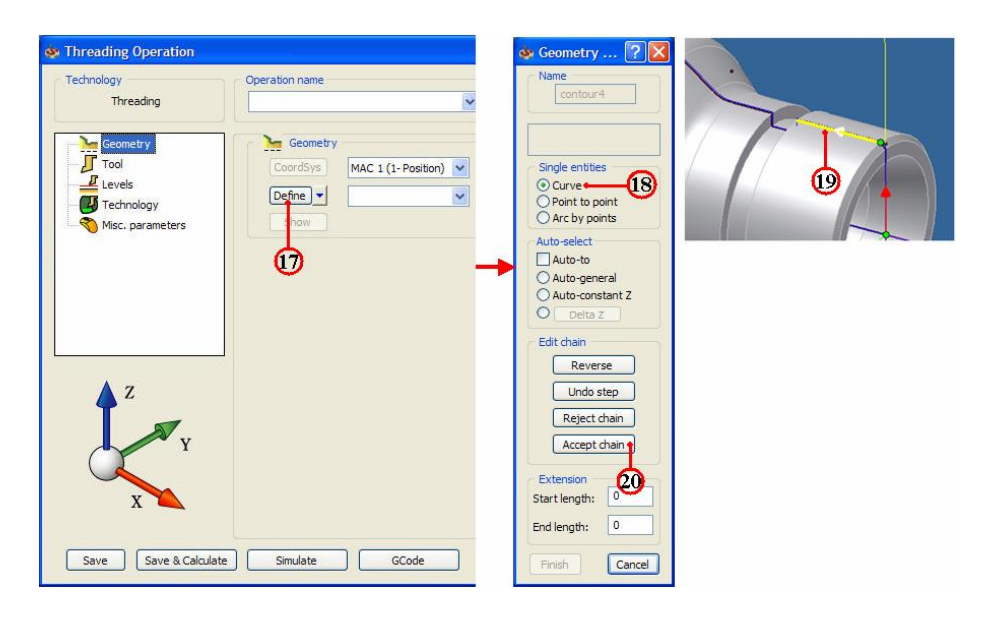

20. คลิกปุ่มคำสั่ง Accept chain ยอมรับเส้นขอบเขต

21. คลิกปุ่มคำสั่ง Finish เส<sup>้</sup>นรอบรูปชิ้นงานจะเปลี่ยนเป็นสีชมพู และจะกลับมาที่กล<sup>่</sup>อง โต<sup>้</sup>ตอบ Threading Operation อีกครั้ง

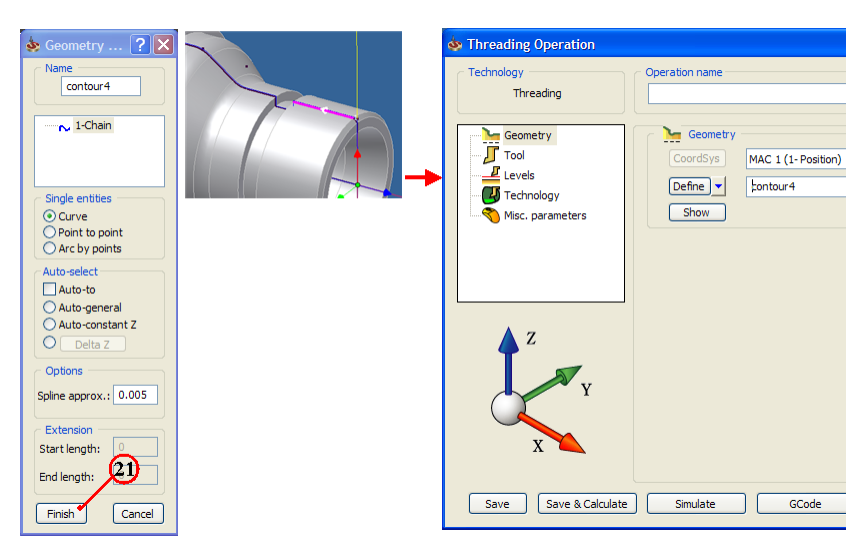

#### ขั้นตอนที่ 2 กำหนดเครื่องมือตัด (Cutting Tool) มีดกลึงเกลียว

- 1. กลิกแถบกำสั่ง Tool เป็นการกำหนดเครื่องมือตัด
- 2. คลิกปุ่มคำสั่ง Select เป็นการเลือกเครื่องมือตัด จะปรากฏกล่องโตตอบ Choosing tool

#### for operation

- 3. คลิกปุ่มคำสั่ง Add
- 4. คลิกเลือก Icon มีคกลึงเกลี่ยวนอก (Ext.Thread)
- 5. คลิกเลือกแถบรายการมีคกลึงเกลียว 3(A) Ext.Thread

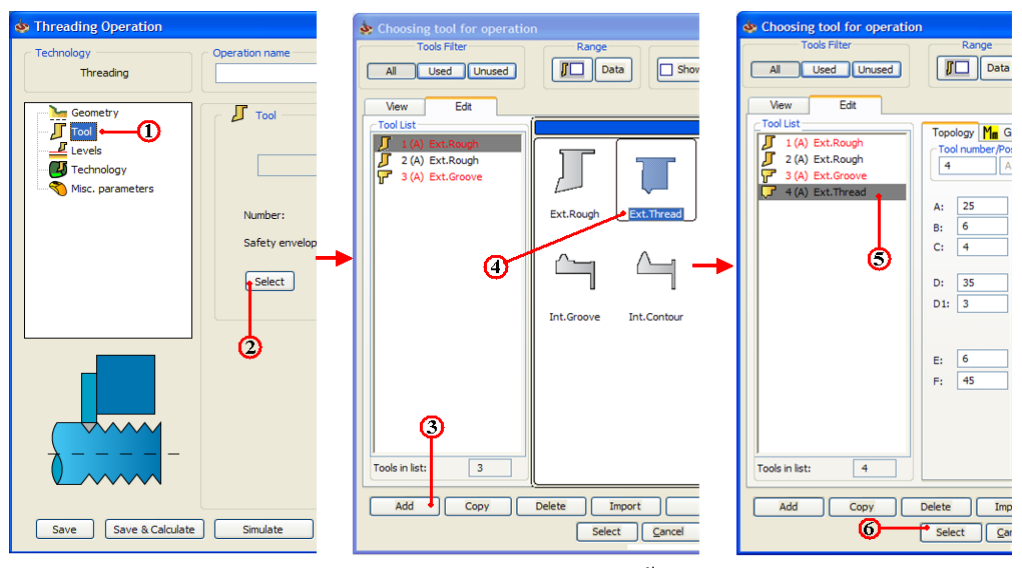

6. กลิกปุ่ม Select ยืนยันการเลือกมีด จะปรากฏกล่องโต้ตอบ Threading Operation

7. คลิกแถบคำสั่ง Level เป็นการกำหนดค่าระยะเผื่อปลอดภัย (Safety Clearance) ของมีด กลึงกับวัตถุดิบ ก่อนจะทำการตัดเลือนชิ้นงาน

8. คลิกแถบคำสั่ง Value ป้อนค่าพิมพ์ 2

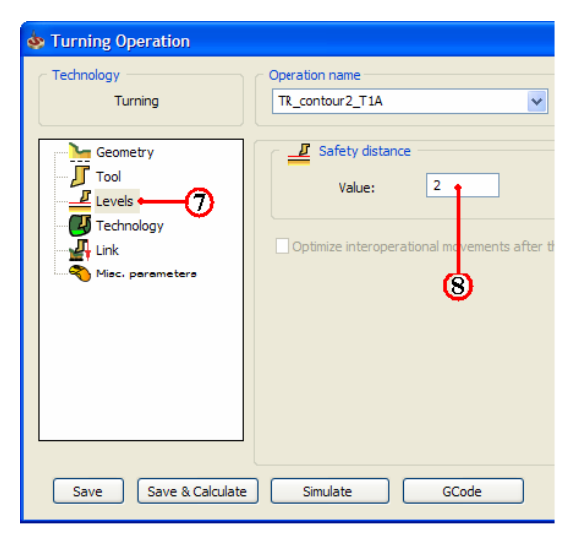

# ขั้นตอนที่ 3 กำหนดรูปแบบเส<sup>้</sup>นทางเดินตัด (Technology)

1. คลิกแถบเมนูคำสั่งย่อย Technology **Technology** ในกล่อง โต<sup>้</sup>ตอบ Threading Operation

- 2. คลิกเลือกช่องคำสั่ง Long เป็นการกำหนดการเดินกลึงเกลียวตามแนวยาว
- 3. คลิกเลือกช่องคำสั่ง External เป็นการกลึงเกลียวภายนอก
- 4. คลิกเลือกช่อง Yes กำหนดค่า Finish วิชีการกลึงเกลียวเก็บละเอียดที่ผิวลึกสุดท<sup>้</sup>าย
- 5. กลิกเลือกช่องกำสั่ง Multiple เป็นก่าการเดินตัดชิ้นงาน ลักษณะการกินลึกลงซ้ำๆกัน
- 6. กลิกเลือกช่องกำสั่ง MM เป็นก่าการกำหนดหน่วยระยะพิตเป็น เมตริก

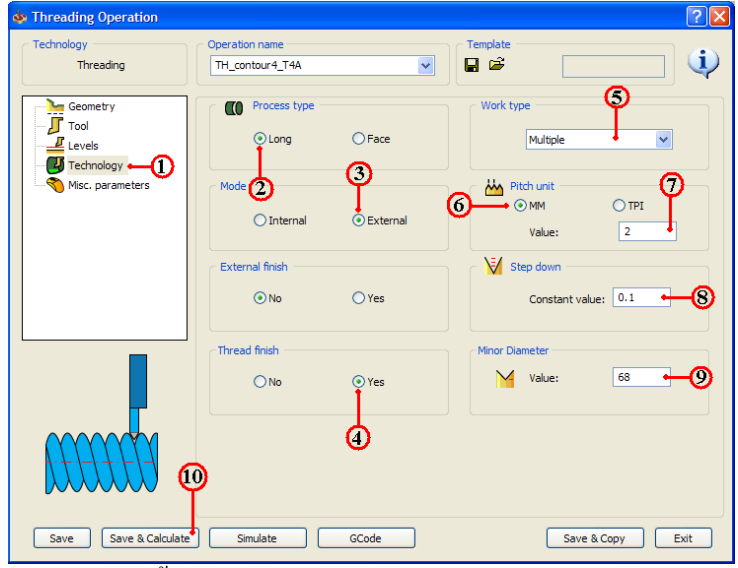

7. คลิกเลือกช่อง Value ป้อนค่าพิมพ์ 2 เป็นระยะพิตเท่ากับ 2 มม.

8. คลิกเลือกช่องคำสั่ง Constant value ป้อนค่าพิมพ 0.1 กำหนดค่าคงที่ในกินลึกของ

เกลี่ยว

9. กลิกเลือกช่องกำสั่ง Value ป้อนก่าพิมพ 68 เป็นก่าโตเล็กสุดที่โก่นเกลียว

10. คลิกปุ่มคำสั่ง Save&Calculate <u>Save & Calculate</u> เป็นการคำนวณเส<sup>้</sup>นทางเดินกลึง จากค่าต่างๆที่ตั้งไว้ และหลังจากนั้นจะทำการบันทึกไฟล*์*ขบวนการกลึงเกลียว (Threading) ทันที

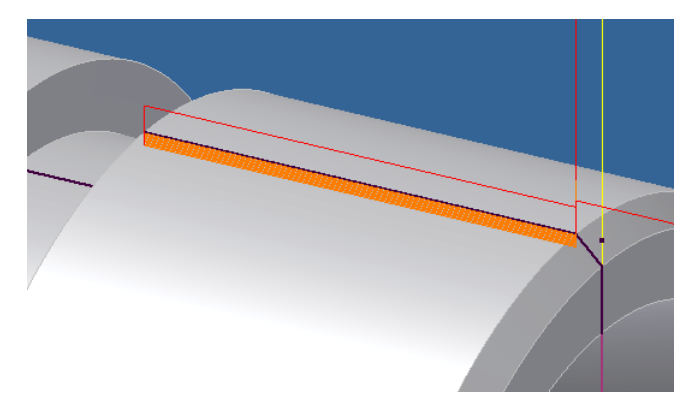

#### ขั้นตอนที่ 4 การตรวจสอบโปรแกรมการกลึงเกลียว คำสั่ง Simulation

1. กลิกแถบคำสั่ง Simulate ในกล่องโต้ตอบ Threading Operation

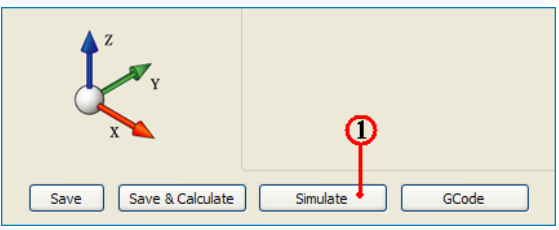

2. คลิกแถบเมนูคำสั่ง Threading เป็นการเลือกวิธีจำลองเส<sup>้</sup>นทางเคินกลึงเกลียว แบบดู เส<sup>้</sup>นทางเคินมีคกลึงเกลียว (Tool Path) ประกอบร่วมกับชิ้นงานสำเร็จ

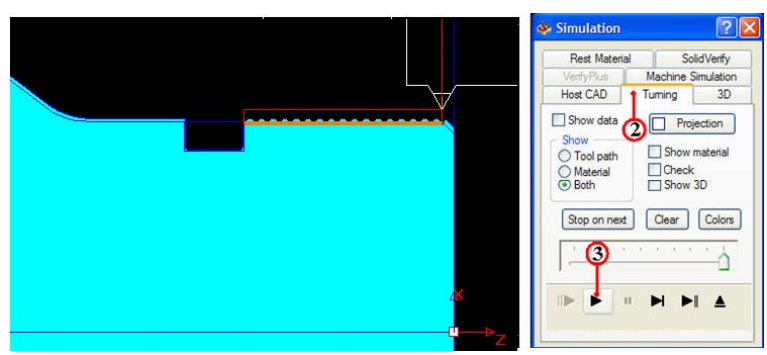

3. คลิกปุ่มคำสั่ง Play **>** เพื่อตรวจดูเส<sup>้</sup>นทางเคินกลึงเกลียว (Tool Path) ของ โปรแกรมกลึงเกลียว และสามารถพลิกหมุนมุมมองชิ้นงานพร<sup>้</sup>อมกับจำลองเส<sup>้</sup>นทางเคินตัดได<sup>้</sup> ด้วย

4. คลิกแถบเมนูคำสั่ง Solid Verify เป็นการเลือกวิธีจำลองเส<sup>้</sup>นทางเดินตัดของขนาดมีด กลึงกลึงเกลียว และตัดผ<sup>่</sup>านวัตถุตันจริง 5. คลิกปุ่มคำสั่ง Play ▶ เพื่อตรวจดูเส<sup>้</sup>นทางเดินตัด (Tool Path) ของโปรแกรมปาดผิว และรูปร่างชิ้นงานที่เป็นวัตถุตัน (Solid Model) เพื่อพิจารณารูปร่างก่อนและหลังกลึงชิ้นงาน

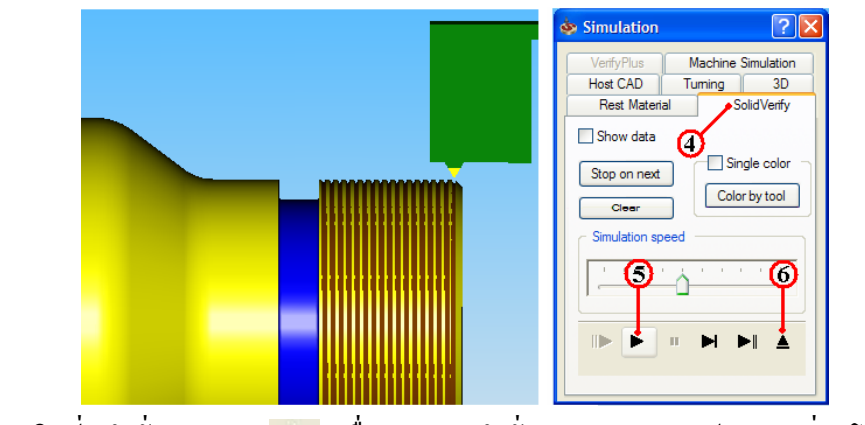

6. คลิกปุ่มคำสั่ง Ejector 🔺 เพื่อออกจากคำสั่ง Simulation จะปรากฏกล่องโต<sup>้</sup>ตอบ Threading Operation อีกครั้ง

ขั้นตอนที่ 5 สร้างโปรแกรมเอ็นซีโค้ด (NC-Code) การกลึงเกลียว

1. กลิกแถบคำสั่ง Geometry ในกล่องโต้ตอบ Threading Operation

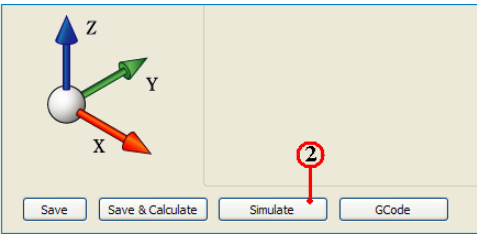

2. คลิกปุ่มคำสั่ง GCode โปรแกรมจะคำนวณเอ็นซีโปรแกรม แสดงออกมากับโปรแกรม

Notepad ดังรูป

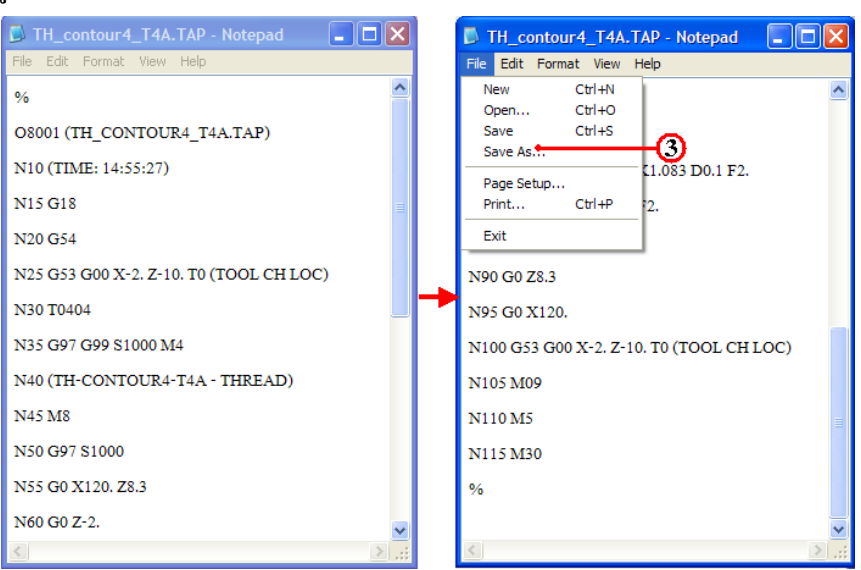

 3. คลิกเลือกเมนูคำสั่ง File และลากเมาส ์คลิกเลือก Save As สำหรับเก็บบันทึกตั้งชื่อไฟล์ ไว้ในโฟลเ์คอร์เดียวกันกับ โฟลเ์คอร์ Lathe-1

4. คลิกเลือกหาตำแหน่งโฟลเ์คอร์ Lathe-1

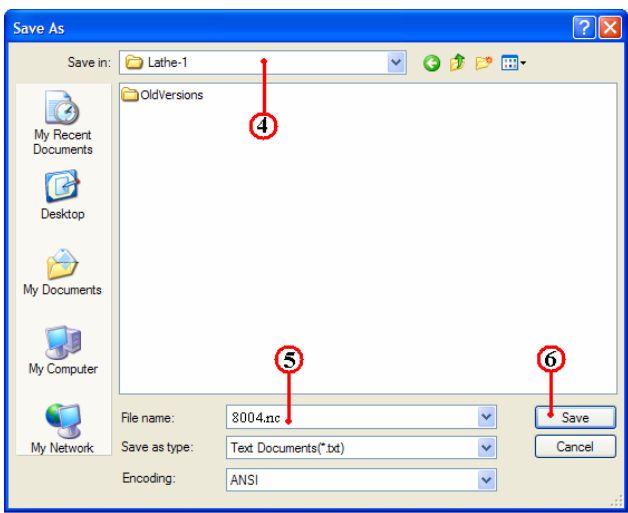

5. คลิกแถบคำสั่ง File name: ป้อนชื่อโปรแกรมพิมพ์ 8004.nc และเปลี่ยนนามสกุลเป็น nc เพื่อใช้กับส่งโปรแกรมเข้าเครื่องกลึง (CNC Turning)

6. คลิกปุ่มคำสั่ง Save บันทึกไฟล ์

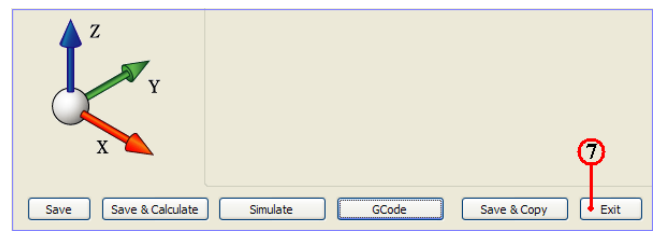

- 7. คลิกคำสั่ง Exit ยืนยัน ออกจากการทำโปรแกรมขบวนการกลึงเกลียว
- 8. คลิกปุ่มคำสั่งบันทึกไฟล์ 📘 หลังจากเสร็จสิ้น
- 9. คลิกเมาส<sup>์</sup>ขวาแถบคำสั่ง CAM-Part (LATHE-1) จะปรากฏแถบคำสั่ง

|            | InventorCAM Manager 💌                                                                                                    | ×                                                                                                    | Part Save As                                 |               |                            |                         | ? 🛛    |
|------------|----------------------------------------------------------------------------------------------------|----------------------------------------------------------------------------------------------------|----------------------------------------------|---------------|----------------------------|-------------------------|--------|
| <b>9</b> - | CAM-Part (LATHE-1)<br>CoordSys Manage<br>Target (Larget)<br>Settings<br>Tool<br>Maching Process<br>Ceometries<br>Dependions<br>Maching Process                                                                                                    | CAM-Part Definition<br>CAM-Part Properties<br>Change Model Reference<br>Close<br>Save Lost<br>Save Updated Stock to STL<br>Documentation | Save in<br>My Recent<br>Documents<br>Desktop | Lathe-1       | 1                          | <ul> <li>O D</li> </ul> | P      |
|            | MAC 1 (L <sup>a</sup> Posicio)     Mac 1 (L <sup>a</sup> Posicio)     Mac 1 (L <sup>a</sup> Posi | DNC<br>External Program                                                                                                    | . 🤌                                          |               |                            |                         |        |
|            | -                                                                                                    | Check Synchronization                                                                                                    | My Documents                                 |               |                            |                         |        |
|            |                                                                                                    | Send To                                                                                                    | My Computer                                  |               | P                          | 13                      | 14     |
|            |                                                                                                    |                                                                                                    |                                              | File name:    | LATHE-1                    |                         | Save   |
|            |                                                                                                    |                                                                                                    | My Network                                   | Save as type: | Compressed CAM-Parts (*.pr | z)                      | Cancel |
|            |                                                                                                    |                                                                                                    |                                              |               | Save as copy               |                         |        |

- 10. คลิกแถบคำสั่ง Save As จะปรากฏกล่องโต้ตอบ Part Save As
- 11. คลิกเลือกแถบเมนู Save As เพื่อหาตำแหน่งเก็บบันทึกโฟลเ์คอร์ Lathe-1
- 12. คลิกเลือกแถบช่อง File name: ป้อนค่าพิมพ์ชื่อ LATHE-1
- 13. คลิกเลือกแถบช่อง Save as type: Compressed CAM-Part (\*.prz)
- 14. คลิกปุ่มคำสั่ง Save บันทึกไฟล์สำหรับเปิดไฟล์ Inventor CAM

# 6. การสร้างขบวนการเจาะรูชิ้นงาน ด้วยคำสั่ง Dirlling

#### ขั้นตอนที่ 1 การเปิดไฟล์ชิ้นงาน 3 มิติ ชื่อไฟล์ Lathe-1

- 1. คลิกปุ่มคำสั่ง Open จะปรากฏกล่องโต<sup>้</sup>ตอบ Open
- 2. คลิกเลือกโฟล์เคอร์ Lathe-1 🔂 🚮 แกบคำสั่ง Lock in:

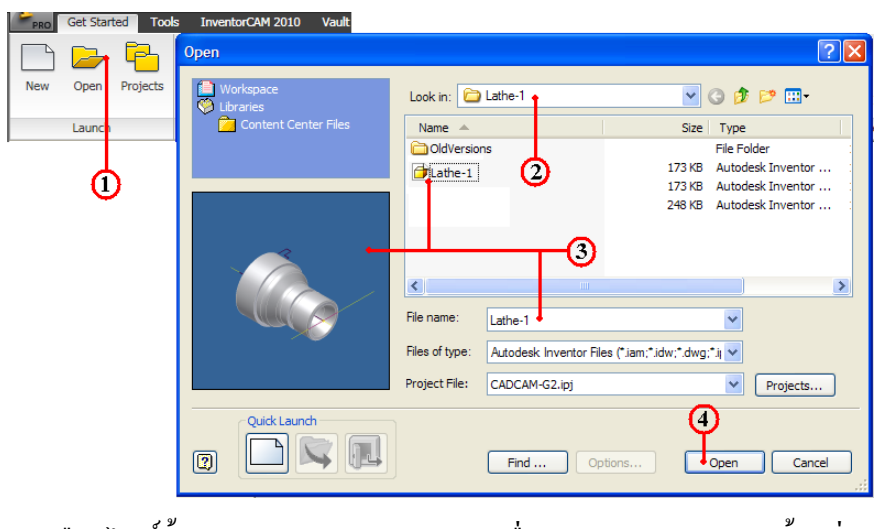

3. คลิกเลือกไฟล์ชิ้นงาน Lathe-1 และตรวจสอบชื่อในแถบ File name: พร<sup>้</sup>อมช<sup>่</sup>องแสดง ภาพชิ้นงาน (Preview)

- 4. คลิกปุ่มคำสั่ง Open จะปรากฏหน้าจอการทำงานโหมด Model
- 5. คลิกแถบเมนู Model
- 6. คลิกเมาส์ขวาแถบคำสั่ง Sketch ของคำสั่ง Revolution1

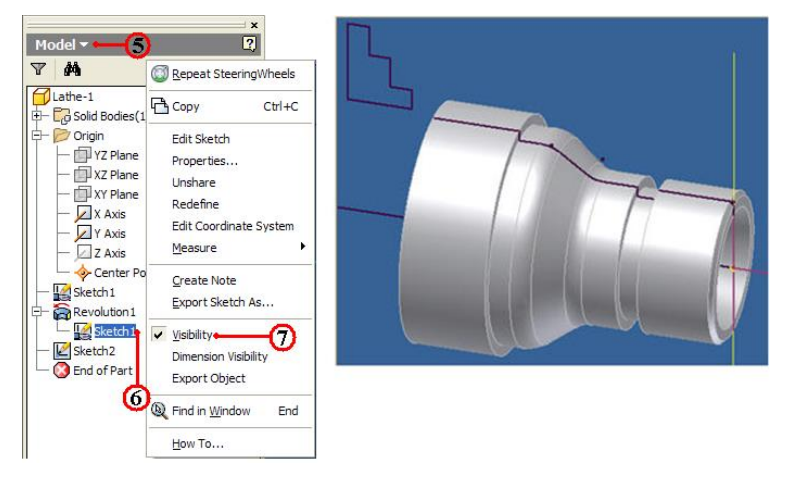

- 7. คลิกเลือกแถบคำสั่ง Visibility เป็นการแสดงเส<sup>้</sup>นรอบรูป ใช<sup>้</sup>กำหนดจุดทางเดินตัด
- 8. คลิกแถบเมนูคำสั่ง InventorCAM Ribbon Bar
- 9. กลิกแถบคำสั่ง Open ใช้เปิดไฟล์ข้อมูลเก่าของไฟล์ InventorCAM
- 10. กลิกเลือก โฟลเ์ดอร์ไฟล์ชิ้นงาน LATHE-1

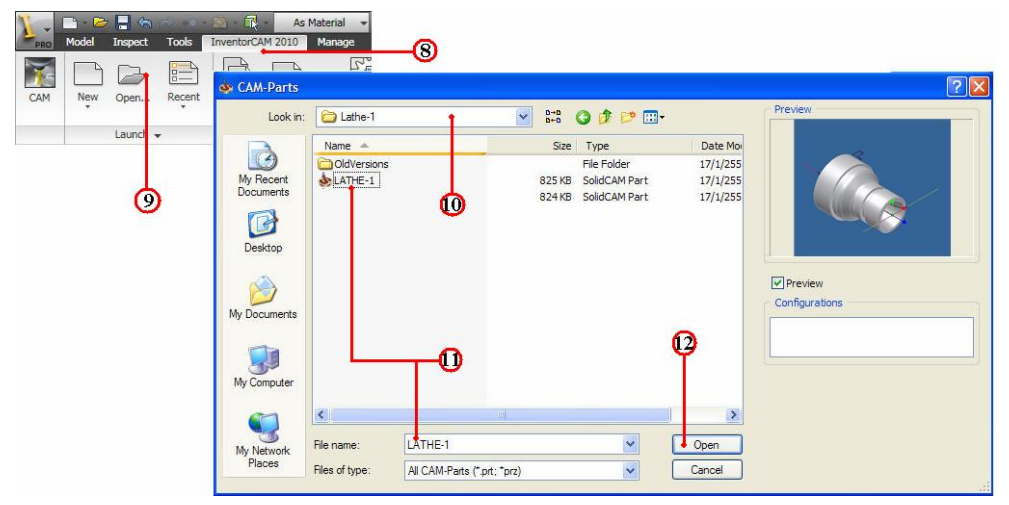

11. คลิกไฟล์ชิ้นงาน LATHE-1 ของชนิคไฟล์นามสกุล CAM-Part (\*.prt,\*.prz) และ ตรวจสอบชื่อในแถบ File name: พร<sup>้</sup>อมช<sup>่</sup>องแสดงภาพชิ้นงาน (Preview)

12. คลิกปุ่มคำสั่ง Open โปรแกรมโปรแกรมจัดการไฟล์โหลดข้อมูลที่ InventorCAM

Manager

13. คลิกแถบเมนูจัดการไฟล์ InvertorCAM Manager Browse

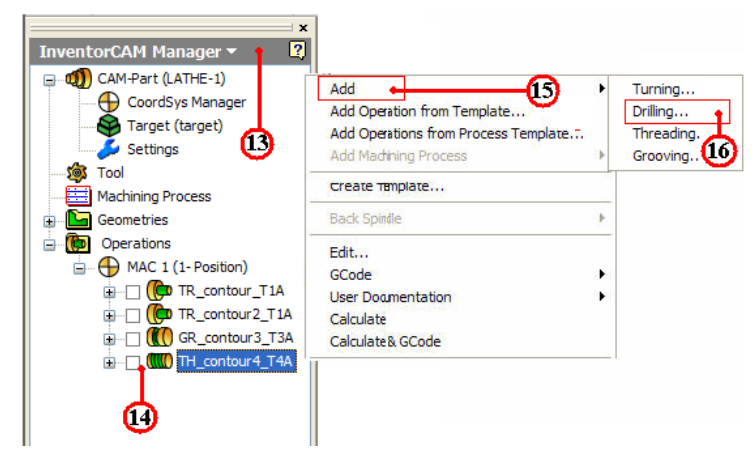

- 14. คลิกเมาส<sup>์</sup>ขวาที่แถบไฟล์ Operation แถบเมนูคำสั่งจะปรากฏ
- 15. คลิกเลือกแถบคำสั่ง Add Operation ใชเลือกขบวนการผลิต
- 16. คลิกเลือกแถบคำสั่งย่อย ที่คำสั่ง Drilling...จะปรากฏกล่องโต้ตอบ Drilling

Operation

17. กลิกแถบคำสั่ง Geometry ทำการตรวจเช็กตำแหน่งศูนย์ชิ้นงานที่ MAC 1 (1- Position)

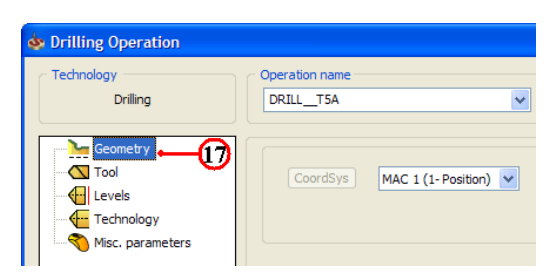

### ์ ขั้นตอนที่ 2 กำหนดเครื่องมือตัด (Cutting Tool) ดอกสว่านความโตขนาด 20 มม.

1. คลิกแถบคำสั่ง Tool เป็นการกำหนดเครื่องมือตัด

2. คลิกปุ่มคำสั่ง Select เป็นการเลือกเครื่องมือตัด จะปรากฏกล่องโตตอบ Choosing tool

for operation

3. คลิกปุ่มคำสั่ง Add

4. คลิกเลือก Icon คอกสว่าน (Drill) ป้อนค่าโตคอกสว่านพิมพ์ 20

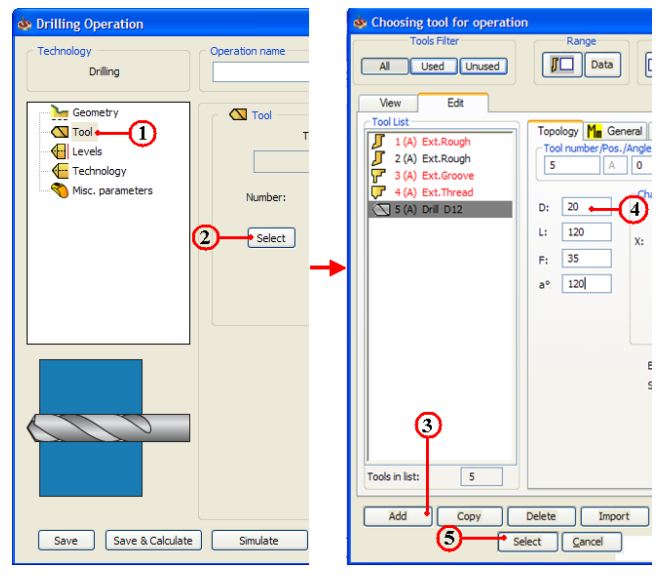

 6. คลิกปุ่ม Select ยืนยันการเลือกคอกสว่าน จะปรากฏกล่อง โต้ตอบ Drilling Operation
 7. คลิกแถบคำสั่ง Level เป็นการกำหนดค่าระยะเผื่อปลอดภัย (Safety Clearance) ของมีด กลึงกับวัตถุดิบ ก่อนจะทำการตัดเฉือนชิ้นงาน
 8. คลิกแถบคำสั่ง Value ป<sup>้</sup>อนค่าพิมพ์ 2

| 💩 Drilling Operation                                                                                                    |                                     |           |
|----------------------------------------------------------------------------------------------------|-------------------------------------|-----------|
| Technology<br>Drilling                                                                                                    | Operation name DRILL_T5A            | ~         |
| Geometry<br>Geometry<br>Geomet | Safety distance<br>Value: 2         |           |
| Misc. parameters                                                                                                    | Optimize interoperational movements | after the |

# ขั้นตอนที่ 3 กำหนดรูปแบบเส<sup>้</sup>นทางเดินตัด (Technology)

1. คลิกแถบเมนูคำสั่งข่อย Technology 🖗 Technology ในกล่องโต้ตอบ Threading

Operation

- 2. คลิกปุ่มคำสั่ง Pick ในกรอบคำสั่ง Drill start position
- 3. ป้อนก่ากำหนดตำแหน่งจุดเริ่มต้นการเจาะ แถบก่า Z พิมพ์ 0 และแถบก่า X พิมพ์ 0
- 4. คลิกปุ่ม OK ยืนยัน
- 5. คลิกปุ่มคำสั่ง Pick ในกรอบคำสั่ง Drill end position
- 6. ป้อนก่ากำหนดตำแหน่งจุดกวามถึกการเจาะ แถบก่า Z พิมพ์ -80 และแถบก่า X พิมพ์

0

7. คลิกปุ่ม OK ยืนยัน

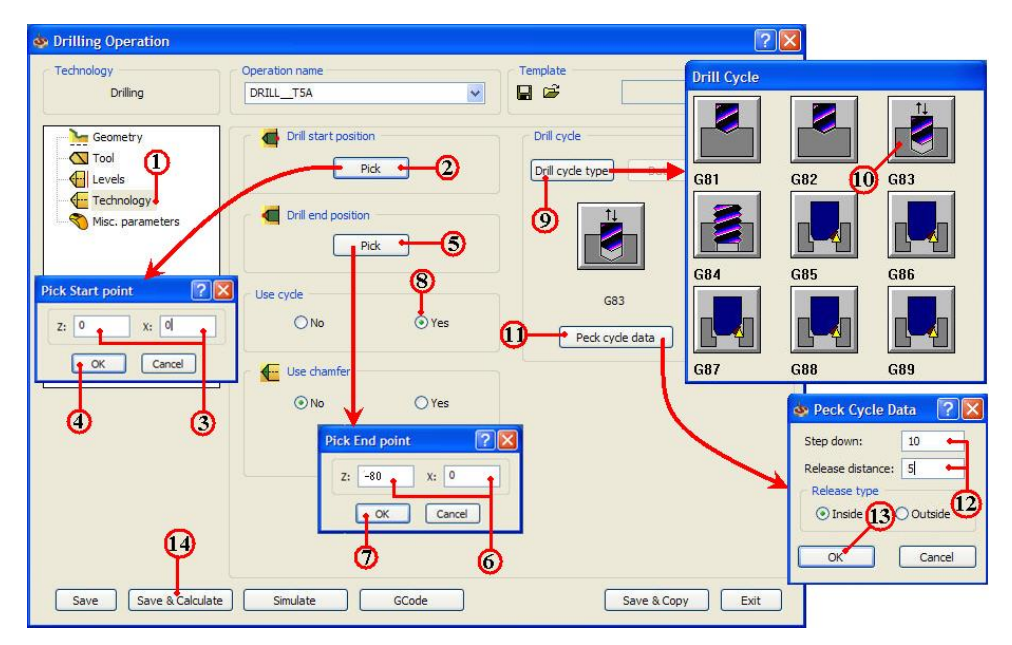

8. คลิกช่องกำสั่ง Yes เป็นการกำหนดวิธีการทำงานแบบวัฐจักร (Cycle)

9. กลิกปุ่มกำสั่ง Drill Cycle type ใช้เลือกชนิคกำสั่งวัฐจักรเจาะต่างๆ

10. คลิกเลือก Icon คำสั่งวัฐจักรเจาะ G83

11. คลิกปุ่มคำสั่ง Pick cycle data

12. ป้อนค่าความลึกเจาะแต่ละครั้ง (step down) พิมพ์ 10 และค่าระยะการถอยคายเศษ (Release distance) พิมพ์ 5

13. คลิกปุ่ม OK ยืนยัน

14. คลิกปุ่มคำสั่ง Save&Calculate <u>Save & Calculate</u> เป็นการคำนวณเส<sup>้</sup>นทางเดินกลึง จากค่าต่างๆที่ตั้งไว้ และหลังจากนั้นจะทำการบันทึกไฟล์เจาะรู (Drilling) ทันที

# ขั้นตอนที่ 4 การเจาะรูขยาย ด้วยดอกสว่านความโตขนาด 35 มม.

- 1. คลิกแถบเมนูจัดการไฟล์ InvertorCAM Manager Browse
- 2. คลิกเมาส์ขวาที่แถบไฟล์ Operation แถบเมนูคำสั่งจะปรากฏ
- 3. คลิกเลือกแถบคำสั่ง Add Operation ใช้เลือกขบวนการผลิต

| CoordSys Manager<br>Target (target)                                       | Add Add Operation from Template<br>Add Operations from Process Template<br>Add Madtining Process | • | Turning<br>Drilling<br>Threading.<br>Grooving |
|---------------------------------------------------------------------------|--------------------------------------------------------------------------------------------------|---|-----------------------------------------------|
| Machining Process                                                         | Create Template                                                                                  | • |                                               |
| Operations     Operations     MAC 1 (1- Position)     MAC 1 (1- Position) | Edit<br>GCode                                                                                    | • |                                               |
|                                                                           | Calculate<br>Calculate<br>Calculate& GCode                                                       |   |                                               |

4. คลิกเลือกแถบคำสั่งย่อย ที่คำสั่ง Drilling...จะปรากฏกล่อง โต<sup>้</sup>ตอบ Drilling Operation

5. กลิกแถบคำสั่ง Geometry ทำการตรวจเช็กตำแหน่งศูนย์ชิ้นงานที่ MAC 1 (1- Position)

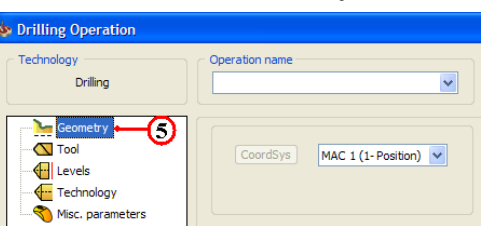

ขั้นตอนที่ 5 กำหนดเครื่องมือตัด (Cutting Tool) ดอกสว่านความโตขนาด 35 มม.

1. คลิกแถบคำสั่ง Tool เป็นการกำหนดเครื่องมือตัด

2. คลิกปุ่มคำสั่ง Select เป็นการเลือกเครื่องมือตัด จะปรากฏกล่องโต้ตอบ Choosing tool

for operation

| 💩 Drilling Operation           | log Choosing tool for operation                                                                                                    |
|--------------------------------|----------------------------------------------------------------------------------------------------|
| Drilling Operation name        | Al Used Unused                                                                                                    |
| Misc. parameters               | Verw         Edt           Too Lide         Too log         Mg General           1 (A) Ext.Rough         5 (A) Ext.Rough         6 (A) 0           3 (A) Ext.Grove         6 (A) 0         0           4 (A) Ext.Thread         0         35 (A) 0           5 (A) 0 HI 012         11 100         X:           F:         40         a* 120 |
| Save Save & Calculate Simulate | 3<br>Tools in list: 6<br>Add Copy Delete Import<br>S Select Cance                                                                                                    |

3. คลิกปุ่มคำสั่ง Add

4. คลิกเลือก Icon ดอกสว่าน (Drill) ป้อนค่าโตดอกสว่านพิมพ์ 35

5. คลิกปุ่ม Select ยืนยันการเลือกดอกสว่าน จะปรากฏกล่อง โต้ตอบ Drilling Operation

6. คลิกแถบคำสั่ง Level เป็นการกำหนดค่าระยะเผื่อปลอดภัย (Safety Clearance) ของมีด กลึงกับวัตถุดิบ ก่อนจะทำการตัดเลือนชิ้นงาน

7. คลิกแถบคำสั่ง Value ป้อนค่าพิมพ์ 2

| 💠 Drilling Operation   |                                           |      |  |  |  |  |
|------------------------|-------------------------------------------|------|--|--|--|--|
| Technology<br>Drilling | Operation name DRILL_T5A                  |      |  |  |  |  |
| Tool                   | Safety distance 7<br>Value: 2             | **** |  |  |  |  |
| Misc. parameters       | Optimize interoperational movements after |      |  |  |  |  |

ขั้นตอนที่ 6 กำหนดรูปแบบเส<sup>้</sup>นทางเดินตัด (Technology)

1. คลิกแถบเมนูคำสั่งย่อย Technology 🤷 Technology ในกล่อง โต้ตอบ Threading

Operation

- 2. คลิกปุ่มคำสั่ง Pick ในกรอบคำสั่ง Drill start position
- 3. ป้อนก่ากำหนดตำแหน่งจุดเริ่มต<sup>้</sup>นการเจาะ แถบก่า Z พิมพ<sup>์</sup> 0 และแถบก่า X พิมพ<sup>์</sup> 0
- 4. คลิกปุ่ม OK ยืนยัน
- 5. กลิกปุ่มคำสั่ง Pick ในกรอบคำสั่ง Drill end position
- 6. ป้อนค่ากำหนดตำแหน่งจุดความลึกการเจาะ แถบค่า Z พิมพ์ -38 และแถบค่า X พิมพ์

0

7. คลิกปุ่ม OK ยืนยัน

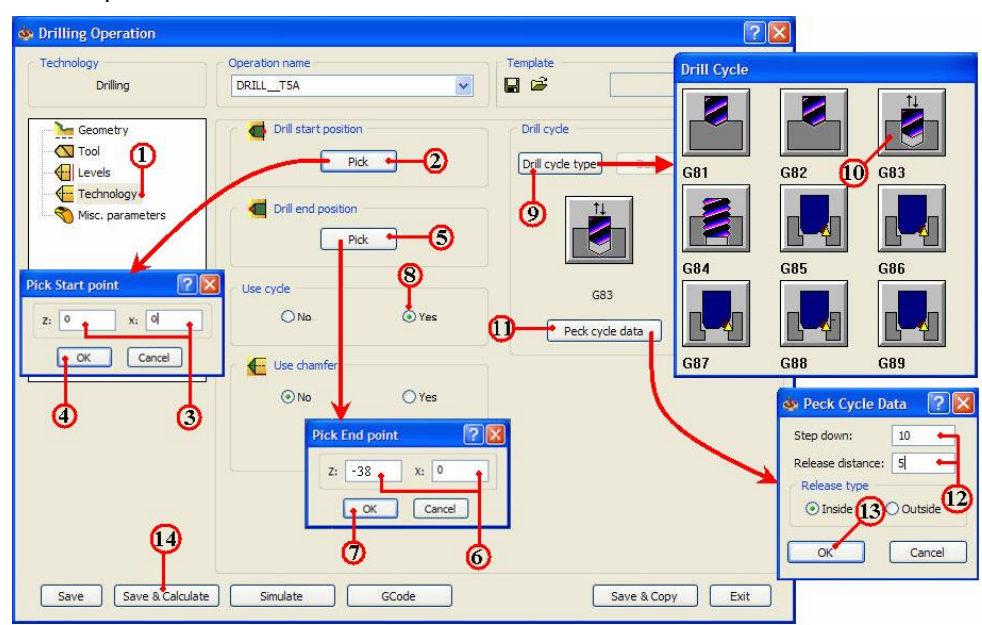

8. คลิกช่องกำสั่ง Yes เป็นการกำหนดวิธีการทำงานแบบวัฐจักร (Cycle)

9. คลิกปุ่มคำสั่ง Drill Cycle type ใชเลือกชนิดคำสั่งวัฐจักรเจาะต่างๆ

10. คลิกเลือก Icon คำสั่งวัฐจักรเจาะ G83

11. คลิกปุ่มคำสั่ง Pick cycle data

12. ป้อนค่าความถึกเจาะแต่ละครั้ง (step down) พิมพ์ 10 และค่าระยะการถอยคายเศษ (Release distance) พิมพ์ 5

13. คลิกปุ่ม OK ยืนยัน

14. คลิกปุ่มคำสั่ง Save&Calculate <u>Save & Calculate</u> เป็นการคำนวณเส<sup>้</sup>นทางเดินกลึง จากค่าต่างๆที่ตั้งไว้ และหลังจากนั้นจะทำการบันทึกไฟล์เจาะรู (Drilling) ทันที

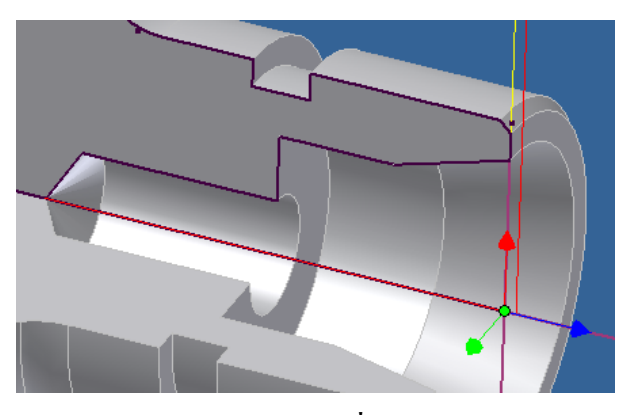

ขั้นตอนที่ 7 การตรวจสอบโปรแกรมการเจาะรู คำสั่ง Simulation

1. คลิกแถบคำสั่ง Simulate ในกล่องโต้ตอบ Drilling Operation

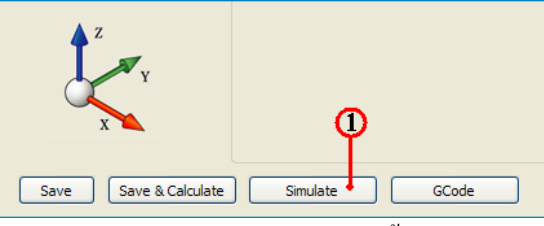

2. คลิกแถบเมนูคำสั่ง Drilling เป็นการเลือกวิธีจำลองเส<sup>้</sup>นทางเคินเจาะรู แบบดูเส<sup>้</sup>นทาง เดินคอกสว่านเจาะรู (Tool Path) ประกอบร่วมกับชิ้นงานสำเร็จ

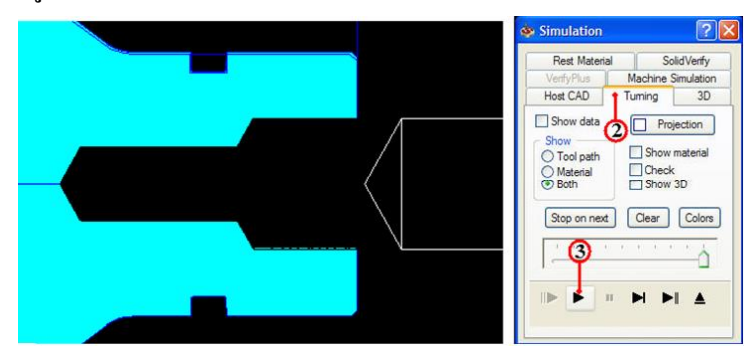

4. คลิกแถบเมนูคำสั่ง Solid Verify เป็นการเลือกวิธีจำลองเส<sup>้</sup>นทางเดินตัดของขนาดดอก สว่านเจาะรูและตัดผ่านวัตถุตันจริง

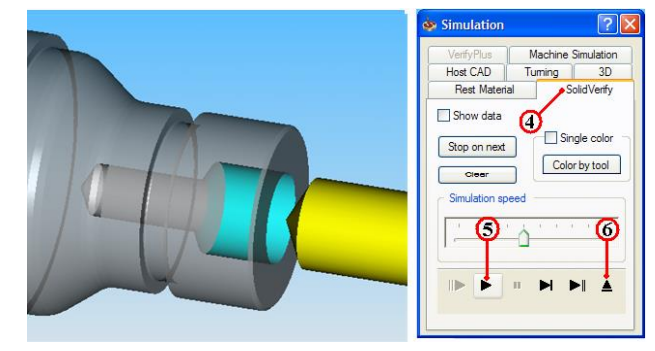

5. คลิกปุ่มคำสั่ง Play וพื่อตรวจดูเส<sup>้</sup>นทางเดินตัด (Tool Path) ของโปรแกรมเจาะรู
 และรูปร่างชิ้นงานที่เป็นวัตถุตัน (Solid Model) เพื่อพิจารณารูปร่างก่อนและหลังเจาะรูชิ้นงาน
 6. คลิกปุ่มคำสั่ง Ejector (พื่อออกจากคำสั่ง Simulation จะปรากฏกล่องโต<sup>้</sup>ตอบ

Drilling Operation อีกครั้ง

ขั้นตอนที่ 7 สร้างโปรแกรมเอ็นซิโค้ด (NC-Code) การเจาะรู

1. กลิกแถบกำสั่ง Geometry ในกล่อง โต้ตอบ Drilling Operation

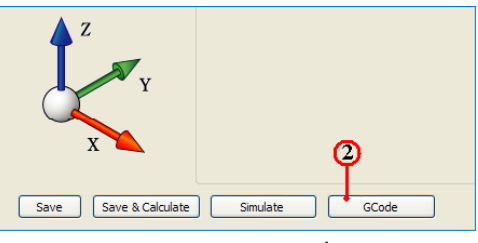

2. คลิกปุ่มคำสั่ง GCode โปรแกรมจะคำนวณเอ็นซีโปรแกรม แสดงออกมากับโปรแกรม

Notepad ดังรูป

| 🕞 DRILLT6A.TAP - Notepad 📃 🗖 🗙          | DRILL_T6A. TAP - Notepad                |
|-----------------------------------------|-----------------------------------------|
| File Edit Format View Help              | File Edit Format View Help              |
| %                                       | New Ctrl+N LL)                          |
| O8001 (DRILL_T6A.TAP)                   | Save Ctrl+S                             |
| N10 (TIME: 01:38:53)                    | Bace Setup                              |
| N15 G18                                 | Print Ctrl+P                            |
| N20 G54                                 | Exit                                    |
| N25 G53 G00 X-2. Z-10. T0 (TOOL CH LOC) | N65 G83 Z-38, R2, Q10, F0,3             |
| N30 T0606                               | N70 G80                                 |
| N35 G97 G99 S1000 M4                    | N75 G0 X120.                            |
| N40 (DRILLT6A - DRILL)                  | N80 G53 G00 X-2. Z-10. T0 (TOOL CH LOC) |
| N45 M8                                  | N85 M09                                 |
| N50 G97 S1000                           | N90 M5                                  |
| N55 G0 X120. Z2.                        | N95 M30                                 |
| N60 G0 X0.                              | %                                       |
| S                                       | <                                       |

 คลิกเลือกเมนูคำสั่ง File และลากเมาส ์คลิกเลือก Save As สำหรับเก็บบันทึกตั้งชื่อไฟล์ ไว้ในโฟลเ์คอร ์เดียวกันกับ โฟลเ์คอร์ Lathe-1

4. คลิกเลือกหาตำแหน่งโฟลเ์คอร์ Lathe-1

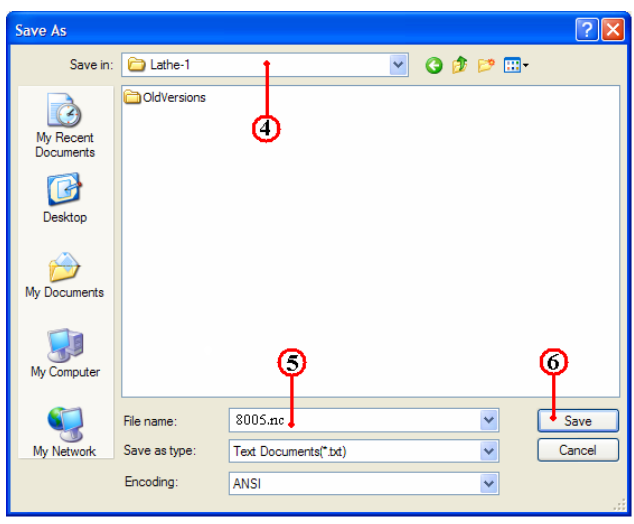

5. คลิกแถบคำสั่ง File name: ป้อนชื่อโปรแกรมพิมพ์ 8005.nc และเปลี่ยนนามสกุลเป็น nc เพื่อใช้กับส่งโปรแกรมเข้าเครื่องกลึง (CNC Turning)

6. คลิกปุ่มคำสั่ง Save บันทึกไฟล ์

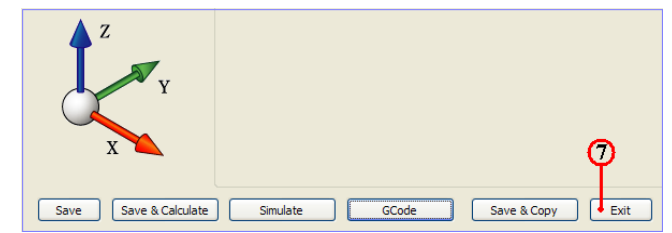

- 7. คลิกคำสั่ง Exit ยืนยัน ออกจากการทำโปรแกรมขบวนการเจาะรู
- 8. คลิกปุ่มคำสั่งบันทึกไฟล์ 📘 หลังจากเสร็จสิ้น
- 9. คลิกเมาสขวาแถบคำสั่ง CAM-Part (LATHE-1) จะปรากฏแถบคำสั่ง

|            | InventorCAM Manager 🔻                                                                                                    | ×                                                                    | Part Save As           |               |                           |          | ? 🛛    |
|------------|----------------------------------------------------------------------------------------------------|----------------------------------------------------------------------|------------------------|---------------|---------------------------|----------|--------|
| <b>9</b> - | CAM-Part (LATHE-1)                                                                                                    | CAM-Part Definition<br>CAM-Part Properties<br>Change Model Reference | Save in:               | Cathe-1       |                           | S 🔊 🖻    |        |
|            | Tool<br>Machining Process                                                                                                    | Close<br>Save As<br>Save Updated Stock to STL                        | My Recent<br>Documents |               | Ó                         |          |        |
|            | Operations     Operations     Operation     MAC 1 (1- Position     Operation     Operation | Documentation +<br>User Documentation +<br>DNC<br>External Program   | Desktop                |               |                           |          |        |
|            |                                                                                                    | Synchronize<br>Check Synchronization                                 | My Documents           |               |                           |          |        |
|            | -                                                                                                    | Send To                                                              | <b>3</b>               |               | (12)                      | (13)     | (14)   |
|            |                                                                                                    |                                                                      | My Computer            |               | ĭ                         | <u> </u> |        |
|            |                                                                                                    |                                                                      |                        | File name:    | LATHE-1                   | ~        | Save   |
|            |                                                                                                    |                                                                      | My Network             | Save as type: | Compressed CAM-Parts (*,p | vrz) 🖡 🚩 | Cancel |
|            |                                                                                                    |                                                                      |                        |               | Save as copy              |          |        |

- 10. คลิกแถบคำสั่ง Save As จะปรากฏกล่องโต้ตอบ Part Save As
- 11. คลิกเลือกแถบเมนู Save As เพื่อหาตำแหน่งเก็บบันทึกโฟลเ์คอร์ Lathe-1
- 12. คลิกเลือกแถบช่อง File name: ป้อนค่าพิมพ์ชื่อ LATHE-1
- 13. คลิกเลือกแถบช่อง Save as type: Compressed CAM-Part (\*.prz)
- 14. กลิกปุ่มกำสั่ง Save บันทึกไฟล์สำหรับเปิดไฟล์ InventorCAM

# 7. การสร้างขบวนการคว้านรู (Boring) ด้วยคำสั่ง Turning

#### ขั้นตอนที่ 1 การเปิดไฟล<sup>์</sup>ชิ้นงาน 3 มิติ ชื่อไฟล<sup>์</sup> Lathe-1

- 1. คลิกปุ่มคำสั่ง Open จะปรากฏกล่อง โต<sup>้</sup>ตอบ Open
- 2. คลิกเลือกโฟล์เคอร์ Lathe-1 🔂 เสนีย-1 ที่แถบคำสั่ง Lock in:

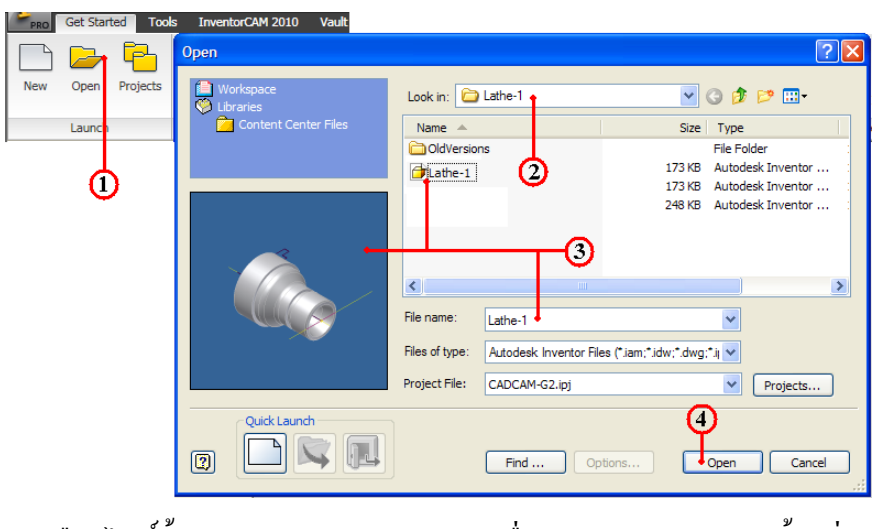

3. คลิกเลือกไฟล์ชิ้นงาน Lathe-1 และตรวจสอบชื่อในแถบ File name: พร้อมช่องแสดง ภาพชิ้นงาน (Preview)

- 4. คลิกปุ่มคำสั่ง Open จะปรากฏหน้าจอการทำงานโหมด Model
- 5. คลิกแถบเมนู Model
- 6. คลิกเมาส์ขวาแถบคำสั่ง Sketch ของคำสั่ง Revolution1

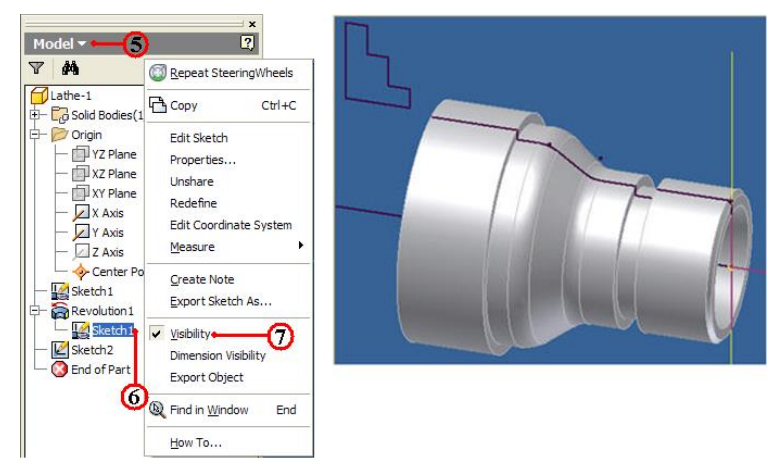
- 7. คลิกเลือกแถบคำสั่ง Visibility เป็นการแสดงเส<sup>้</sup>นรอบรูป ใช<sup>้</sup>กำหนดจุดทางเดินตัด
- 8. คลิกแถบเมนูคำสั่ง InventorCAM Ribbon Bar
- 9. กลิกแถบคำสั่ง Open ใช้เปิดไฟล์ข้อมูลเก่าของไฟล์ InventorCAM
- 10. กลิกเลือก โฟลเ์ดอร์ไฟล์ชิ้นงาน LATHE-1

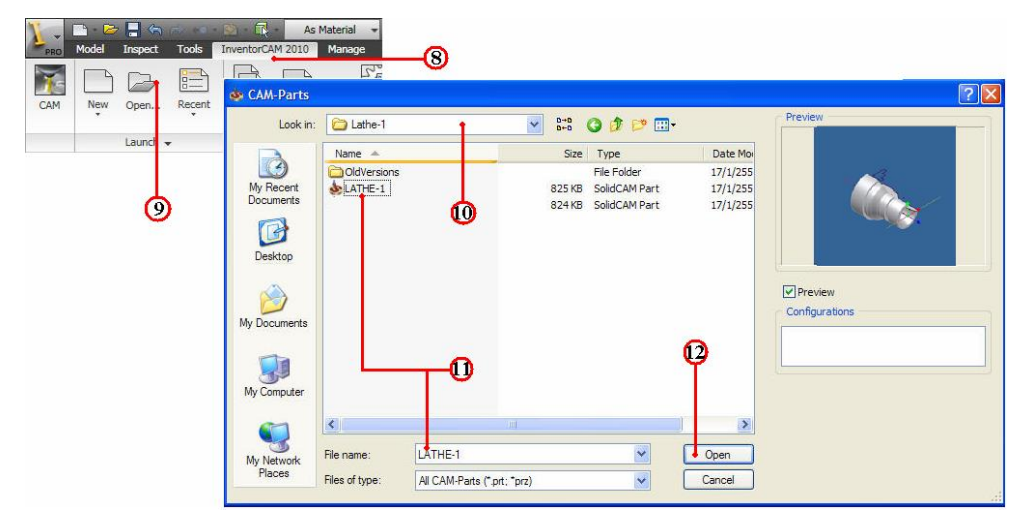

11. คลิกไฟล์ชิ้นงาน LATHE-1 ของชนิคไฟล์นามสกุล CAM-Part (\*.prt,\*.prz) และ ตรวจสอบชื่อในแถบ File name: พร<sup>้</sup>อมช<sup>่</sup>องแสดงภาพชิ้นงาน (Preview)

12. คลิกปุ่มกำสั่ง Open โปรแกรมโปรแกรมจัคการไฟล์โหลดข้อมูลที่ InventorCAM

Manager

13. คลิกแถบเมนูจัดการไฟล์ InvertorCAM Manager Browse

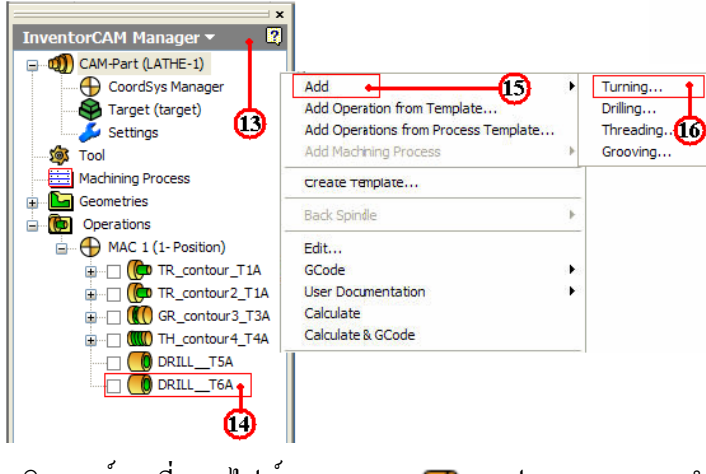

- 14. คลิกเมาสขวาที่แถบไฟล์ Operation 🕕 จะปรากฏแถบเมนูคำสั่ง
- 15. คลิกเลือกแถบคำสั่ง Add Operation ใช้เลือกขบวนการผลิต
- 16. คลิกเลือกแถบคำสั่งย่อย ที่คำสั่ง Turning...จะปรากฏกล่องโต้ตอบ Turning

Operation

17. คลิกปุ่มคำสั่ง Define ที่กล่องโต้ตอบ Turning Operation จะปรากฏกล่องโต้ตอบ Geometry Edit

- 18. คลิกเลือกช<sup>่</sup>องคำสั่ง Curve เป็นการกำหนดขอบเขตวัตถุ
- 19. คลิกเลือกเส<sup>้</sup>นรอบรูปชิ้นงานจนครบ จะปรากฏกล่องโต<sup>้</sup>ตอบ

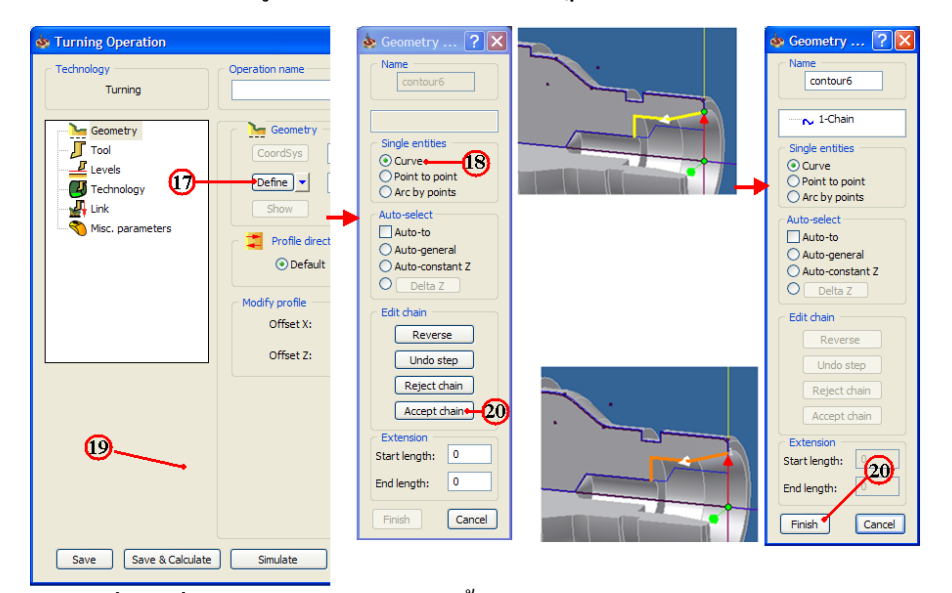

- 20. คลิกปุ่มคำสั่ง Accept chain ยอมรับเส<sup>้</sup>นขอบเขต
- 21. คลิกปุ่มคำสั่ง Finish เส<sup>้</sup>นรอบรูปชิ้นงานจะเปลี่ยนเป็นสีชมพู และจะกลับมาที่กล่อง

โตตอบ Turning Operation อีกครั้ง

## ขั้นตอนที่ 2 กำหนดเครื่องมือตัด (Cutting Tool) มีดคว<sup>้</sup>านรู (Boring)

- 1. คลิกแถบคำสั่ง Tool เป็นการกำหนดเครื่องมือตัด
- 2. คลิกปุ่มคำสั่ง Select เป็นการเลือกเครื่องมือตัด จะปรากฏกล่องโต้ตอบ Choosing tool

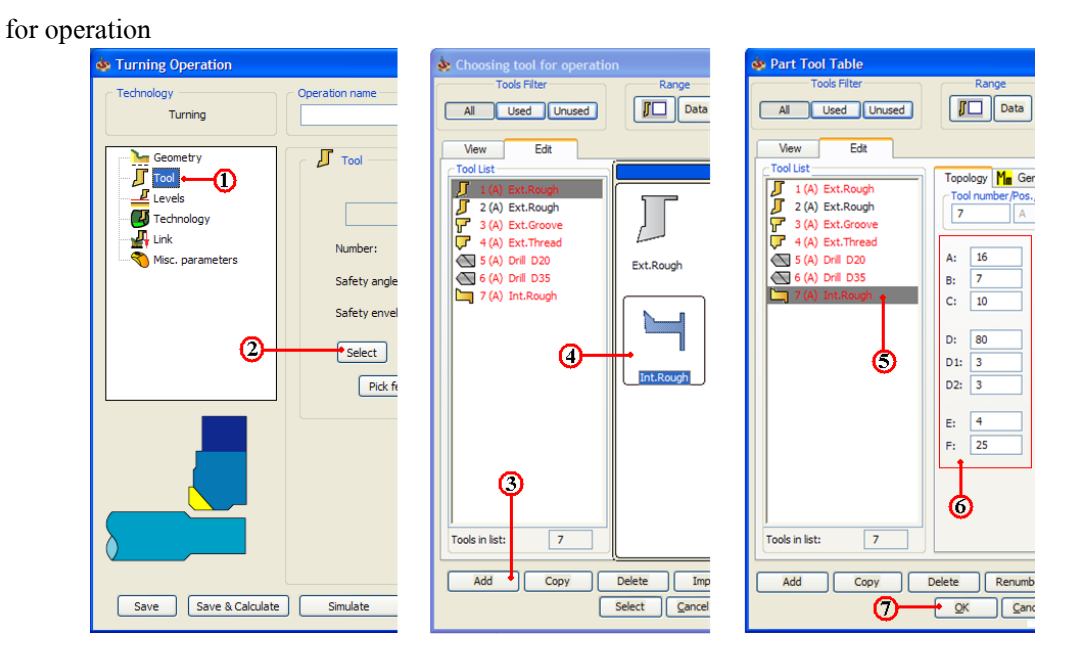

3. คลิกเลือกแถบคำสั่ง Add ใช้แสดงรูปร่างของชนิดของเครื่องมือตัดต่างๆ ในหน้าต่าง เครื่องมือตัด Tool Type

4. คลิกเลือก Icon มีคควานรูใน (Int.Rough)

5. คลิกเลือกแถบเมนูมีคคว<sup>้</sup>านรูใน (Int.Rough)

6. คลิกป้อนค่ารายละเอียคมีคกว้านรู ของตารางเครื่องมือตัด (Tool Table) พิมพ์ค่าต่างๆ ตามขนาดที่กำหนดไว้

7. คลิกปุ่มคำสั่ง OK ยืนยัน จะปรากฏกล่องโต้ตอบ Turning Part Data : LATHE-1 อีก ครั้ง

8. คลิกแถบคำสั่ง Level เป็นการกำหนดค่าระยะเผื่อปลอดภัย (Safety Clearance) ของมีด กลึงกับวัตถุดิบ ก่อนจะทำการตัดเฉือนชิ้นงาน

9. คลิกแถบคำสั่ง Value ป้อนค่าพิมพ์ 2

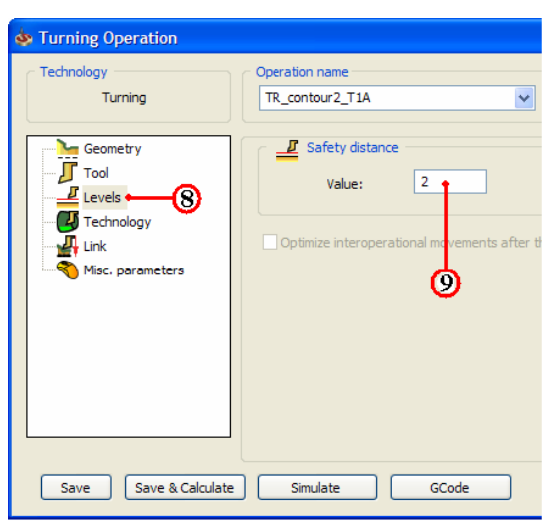

ขั้นตอนที่ 3 กำหนดรูปแบบเส<sup>้</sup>นทางเดินตัด (Technology)

1. คลิกแถบเมนูคำสั่งย่อย Technology **Technology** ในกล่อง โต<sup>้</sup>ตอบ Turning Operation

2. คลิกเลือกแถบคำสั่ง Rough เป็นการกำหนดวิชีเดินตัดแบบการกลึงคว<sup>้</sup>านรูในชิ้นงาน

3. กลิกเลือกช่องกำสั่ง Long เป็นการกำหนดการเดินแบบคว<sup>้</sup>านรู

4. คลิกเลือกช่องคำสั่ง External เป็นการกำหนดวิธีการกลึงคว<sup>้</sup>านรูในชิ้นงาน

5. กลิกเลือกช่องกำสั่ง Compensation เป็นการกำหนดก่าชดเชยทางเดินตัด

6. คลิกเลือกช่อง Yes เป็นการกำหนดคำสั่งการเดินตัดแบบวัฐจักร (Cycle)

7. คลิกเลือกช่องคำสั่ง Constant เป็นค่าการเคินตัดชิ้นงาน (Step down) กินลึกครั้งละ เท่าๆกัน คลิกช่อง Value ป้อนค่าพิมพ์ 3 เป็นการกินลึกครั้งละ (Depth of Cut) 1 มม.

## 8. คลิกปุ่มคำสั่ง Data เป็นการกำหนดค่าเผื่องานกลึงหยาบ

| 🎄 Turning Operation                                                      |                                                                                                    | 2                                                                                                    | 🔀 💩 Rough 💽 🔀                                                                                       |
|--------------------------------------------------------------------------|----------------------------------------------------------------------------------------------------|----------------------------------------------------------------------------------------------------|----------------------------------------------------------------------------------------------------|
| Technology<br>Turning                                                    | Operation name<br>TR_contour7_T7A                                                                                                    | Template                                                                                                    | Finish allowance       ZX-ABS       Distance X:                                                     |
| Coometry<br>Tool<br>Levels<br>Technology (1)<br>Link<br>Misc. parameters | Work type       Rough       Modify Geometry       Non - Descending motion       Whole geometry       Split geometry along 2-axis       Distance: | Rough/Copy     Step down (On Diameter)     O Constant Single     Value:     1     Semi-finish/Finish     Semi-finish/Finish     Semi-finish/Finish | Distance Z: 0.5<br>Rough Angle<br>Value: 0<br>Rough type<br>Smooth O Stairs<br>Direction<br>One way |
| 3                                                                        | Mode<br>Internal                                                                                                    | ISO-Turning method V<br>Data<br>Finish<br>ISO-Turning method V                                                                                     | Value: 1<br>Finish on rough geometry<br>© No (10) O Yes<br>OK Cancel                                |
|                                                                          | Compensation<br>○ No ○ Yes<br>Use cycle<br>○ No<br>○ Yes<br>With rapid<br>○ Yes<br>ate Simulate GCode                                            | Semi-mising/misin on<br>Entire geometry V<br>Start extension: 0<br>End extension: 0                                                                | Semi-Finish ?<br>Semi-finish allowance<br>Distance<br>Distance: 0.2<br>13<br>13                     |

9. คลิกเลือกแถบคำสั่ง ZX-ABS: ป้อนค่าพิมพ์ X: 0.5 , Y: 0.5 เป็นค่าระยะเผื่อกลึง ละเอียค คว้านรูในรอบตัวข้างละ 0.5 มม.

10. คลิกปุ่มคำสั่ง OK ยืนยัน

11. คลิกเลือกแถบคำสั่ง ISO-Turning method เป็นการกำหนดวิธีการกลึงคว<sup>้</sup>านรูละเอียด ในลักษณะกึ่งละเอียด (Semi- finish)

12. คลิกปุ่มคำสั่ง Data เป็นการกำหนดค่าเผื่องานกลึงควานรูกึ่งละเอียด

13. กลิกเลือกแถบคำสั่ง Distance ป้อนค่าพิมพ 0.2 เป็นระยะเผื่อกลึงละเอียด 0.2 มม.

14. คลิกปุ่มคำสั่ง OK ยืนยัน

15. คลิกเลือกแถบคำสั่ง ISO-Turning method เป็นการคว<sup>้</sup>านละเอียด (Finish) ที่ผิว สุดท<sup>้</sup>าย

16. คลิกปุ่มคำสั่ง Save&Calculate <u>Save & Calculate</u> เป็นการคำนวณเส<sup>้</sup>นทางเดินกลึง จากค่าต่างๆที่ตั้งไว้ และหลังจากนั้นจะทำการบันทึกไฟล*์*งบวนการคว<sup>้</sup>านรูใน (Boring) ทันที

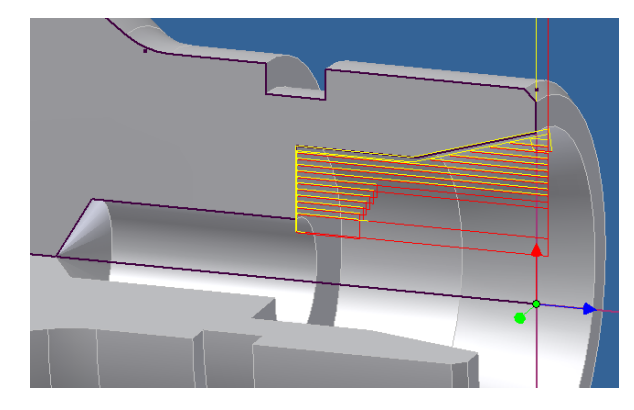

## 8. การตรวจสอบโปรแกรมงานกลึง ด<sup>้</sup>วยคำสั่ง Simulation ขั้นตอนที่ 1 การตรวจสอบโปรแกรมการคว<sup>้</sup>านรู

1. กลิกแถบคำสั่ง Simulate ในกล่องโต้ตอบ Turning Operation

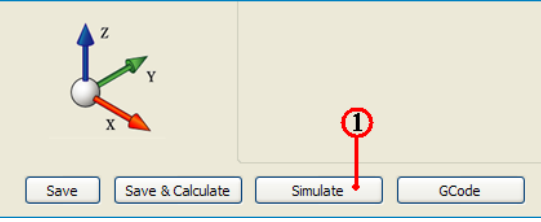

2. คลิกแถบเมนูกำสั่ง Turning เป็นการเลือกวิธีจำลองเส<sup>้</sup>นทางเคินตัด แบบดูเส<sup>้</sup>นทางเคิน มีคกลึง (Tool Path) ประกอบร่วมกับชิ้นงานสำเร็จ

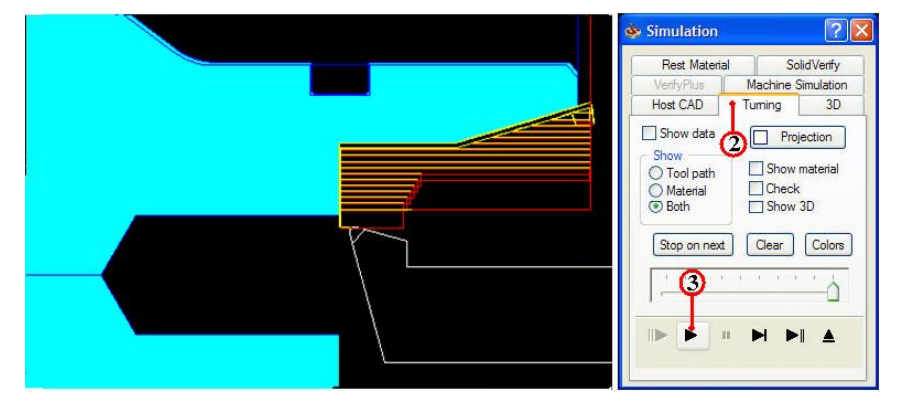

3. คลิกปุ่มคำสั่ง Play ▶ เพื่อตรวจดูเส<sup>้</sup>นทางเดินตัด (Tool Path) ของโปรแกรมปาดผิว และสามารถพลิกหมุนมุมมองชิ้นงานพร<sup>้</sup>อมกับจำลองเส<sup>้</sup>นทางเดินตัดได<sup>้</sup>ด้วย

4. คลิกแถบเมนูคำสั่ง Solid Verify เป็นการเลือกวิธีจำลองเส<sup>้</sup>นทางเคินตัดของขนาคมีด กลึงและตัดผ่านวัตถุตันจริง

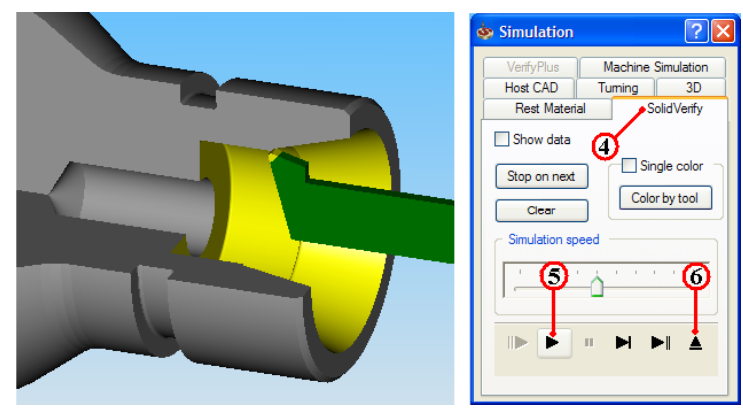

5. คลิกปุ่มคำสั่ง Play 🕨 เพื่อตรวจดูเส<sup>้</sup>นทางเดินตัด (Tool Path) ของโปรแกรมกลึง คว<sup>้</sup>านรูและรูปร่างชิ้นงานที่เป็นวัตถุตัน (Solid Model) เพื่อพิจารณารูปร่างก่อนและหลังกลึง ชิ้นงาน

6. คลิกปุ่มคำสั่ง Ejector **ไ** เพื่อออกจากคำสั่ง Simulation จะปรากฏกล่องโต<sup>้</sup>ตอบ Turning Operation อีกครั้ง

9. สร้างโปรแกรมเอ็นซีโค้ดงานกลึง ด้วยคำสั่ง GCode

ขั้นตอนที่ 1 สร้างโปรแกรมเอ็นซิโค้ด การคว้านรู

1. กลิกแถบคำสั่ง Geometry ในกล่องโต้ตอบ Turning Operation

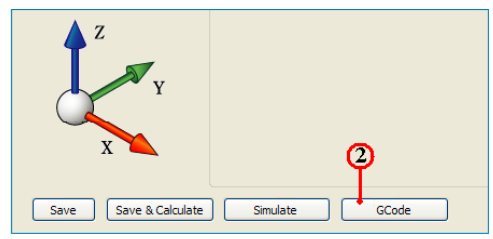

2. คลิกปุ่มคำสั่ง GCode โปรแกรมจะคำนวณเอ็นซีโปรแกรม แสดงออกมากับโปรแกรม Notepad ดังรูป

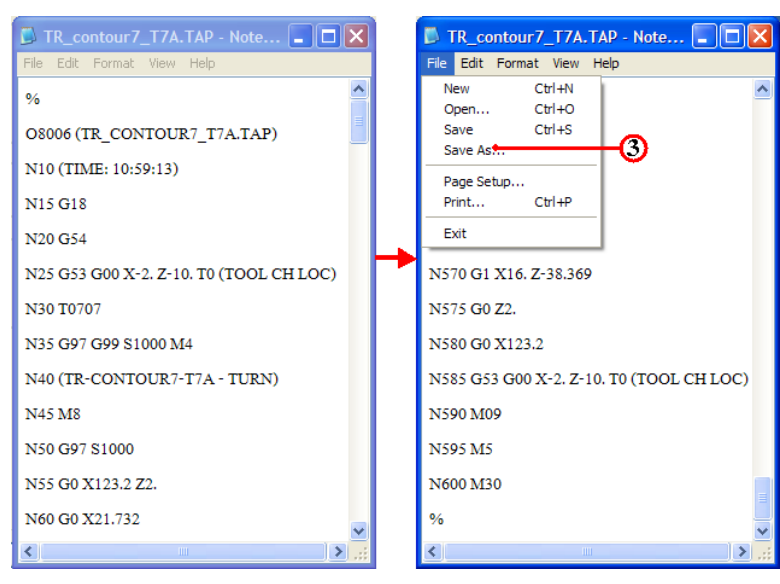

 3. คลิกเลือกเมนูคำสั่ง File และลากเมาส คลิกเลือก Save As สำหรับเก็บบันทึกตั้งชื่อไฟล์ ไว้ในโฟลเ์คอร์เคียวกันกับ โฟลเ์คอร์ Lathe-1

| Save As                |               |                        |       |         | ? 🛛    |
|------------------------|---------------|------------------------|-------|---------|--------|
| Save in:               | 🗀 Lathe-1     | 1                      | 💌 🔇 💋 | 5 📂 🛄 • |        |
| My Recent<br>Documents | Cold Versions | 4                      |       |         |        |
| Desktop                |               |                        |       |         |        |
| My Documents           |               |                        |       |         |        |
| My Computer            |               | 6                      |       |         | ø      |
| <b></b>                | File name:    | 8006.nc                |       | ~       | Save   |
| My Network             | Save as type: | Text Documents (*.txt) |       | *       | Cancel |
|                        | Encoding:     | ANSI                   |       | ~       | .::    |

4. คลิกเลือกหาตำแหน่งโฟลเ์คอร์ Lathe-1

5. คลิกแถบคำสั่ง File name: ป้อนชื่อโปรแกรมพิมพ์ 8006.nc และเปลี่ยนนามสกุลเป็น nc เพื่อใช้กับส<sup>่</sup>งโปรแกรมเข้าเครื่องกลึง (CNC Turning)

6. คลิกปุ่มคำสั่ง Save บันทึกไฟล์

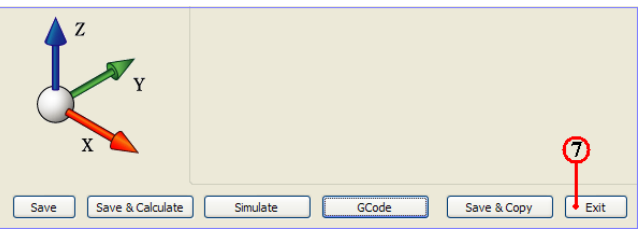

- 7. คลิกคำสั่ง Exit ยืนยัน ออกจากการทำโปรแกรมขบวนการผลิตการคว<sup>้</sup>านรู
- 8. คลิกปุ่มคำสั่งบันทึกไฟล์ 📘 หลังจากเสร็จสิ้น

9. คลิกเมาสขวาแถบคำสั่ง CAM-Part (LATHE-1) จะปรากฏแถบคำสั่ง

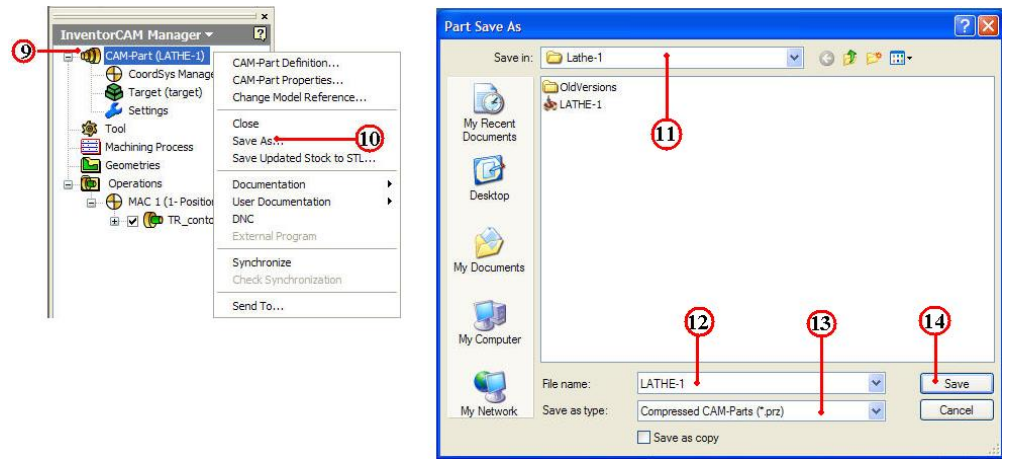

- 10. กลิกแถบคำสั่ง Save As จะปรากฏกล่องโต้ตอบ Part Save As
- 11. คลิกเลือกแถบเมนู Save As เพื่อหาตำแหน่งเก็บบันทึกโฟลเ์คอร์ Lathe-1
- 12. คลิกเลือกแถบช่อง File name: ป้อนค่าพิมพ์ชื่อ LATHE-1
- 13. กลิกเลือกแถบช่อง Save as type: Compressed CAM-Part (\*.prz)
- 14. คลิกปุ่มคำสั่ง Save บันทึกไฟล์สำหรับเปิคไฟล์ InventorCAM

| แบบประเมินผลการเรียนรู้                                                     |  |  |  |
|-----------------------------------------------------------------------------|--|--|--|
| การสร้างโปรแกรมเอ็นซึ่งานกลึง 2 มิติ                                        |  |  |  |
| ตอนที่ 1 จงตอบกำถามต่อไปนี้                                                 |  |  |  |
| จงบอกหลักการเบื้องต <sup>้</sup> นการใช <b>้โปรแกรม InventorCAM งานกลึง</b> |  |  |  |
| 1. CAM-Part                                                                 |  |  |  |
|                                                                             |  |  |  |
|                                                                             |  |  |  |
| 2. Geometry                                                                 |  |  |  |
|                                                                             |  |  |  |
|                                                                             |  |  |  |
| 3. Operation                                                                |  |  |  |
|                                                                             |  |  |  |
|                                                                             |  |  |  |
| 4. InventorCAM Manager                                                      |  |  |  |
| لا بر بر ال                                                                 |  |  |  |
| 5. จงบอกลักษณะการทำงานของเครื่องกล ซีเอ็นซี มา 5 ขอ                         |  |  |  |
| 1                                                                           |  |  |  |
|                                                                             |  |  |  |
| 2                                                                           |  |  |  |
|                                                                             |  |  |  |
| 3                                                                           |  |  |  |
|                                                                             |  |  |  |
| 4                                                                           |  |  |  |
|                                                                             |  |  |  |
| 5                                                                           |  |  |  |
|                                                                             |  |  |  |
| 6                                                                           |  |  |  |
|                                                                             |  |  |  |
|                                                                             |  |  |  |

| แบบประเมินผลการเรียนรู้                                                                                                    |  |  |
|----------------------------------------------------------------------------------------------------|--|--|
| การสร้างโปรแกรมเอ็นซึ่งานกลึง 2 มิติ                                                                                                    |  |  |
| ตอนที่ 2 จงตอบคำถาม วิธีการสร้างขบวนการผลิตสำหรับงานกลึง (Turning)                                                                                                    |  |  |
| 1.การกำหนดจุดศูนย <sup>์</sup> งานอยู่กึ่งกลางหมุนที่ผิวหน <i>้</i> าปลายชิ้นงานกลึง คือข <sup>้</sup> อใด                                                                                                    |  |  |
| n. Conner of Model Box                                                                                                    |  |  |
| <b>v</b> . Center of Revolution Face                                                                                                    |  |  |
| P. Top Center of Model Box                                                                                                    |  |  |
| <ol> <li>Conner Box on Project Z-level</li> </ol>                                                                                                    |  |  |
| 2. การสร้างขบวนการกลึงปาดหน้า ควรเลือก Tool ชนิดใด                                                                                                    |  |  |
| ก. Rough Ext.                                                                                                    |  |  |
| U. Groove Ext.                                                                                                    |  |  |
| ก. Thread Ext.                                                                                                    |  |  |
| Image: Notice of the second second se |  |  |
| 3. ถ้าเราต้องการกลึงปาดหน้า ตามรูปร่างผิวหน้าชิ้นงาน คือข้อใด                                                                                                    |  |  |
| n. Rough                                                                                                    |  |  |
| ч. Сору                                                                                                    |  |  |
| A. Contour                                                                                                    |  |  |
| 3. Profile                                                                                                    |  |  |
| 4. ถ้าต้องการกลึงปอกผิว ตามแนวยาวรูปร่างผิวภายนอกชิ้นงาน ให้เลือกข้อใด                                                                                                    |  |  |
| n. Face                                                                                                    |  |  |
| V. Long                                                                                                    |  |  |
| ก. Ext.                                                                                                    |  |  |
| Int.                                                                                                    |  |  |
| 5. ถ้าต้องการกลึงปอกผิว โดยการกินลึกอย่างละเท่าๆกัน ให้เลือกข้อใด                                                                                                    |  |  |
| n. Equal                                                                                                    |  |  |
| V. Constant                                                                                                    |  |  |
| ก. Min                                                                                                    |  |  |
| ۹. Max                                                                                                    |  |  |
|                                                                                                    |  |  |

| แบบประเมินผลการเรียนรู้                                                                                                    |  |  |
|----------------------------------------------------------------------------------------------------|--|--|
| การสร้างโปรแกรมเอ็นซึ่งานกลึง 2 มิติ                                                                                                    |  |  |
| 6.ถ้าต้องการกลึงเซาะร่อง และเผื่อเก็บละเอียคผนังข้าง จะเลือกช่องกำสั่ง ข้อใด                                                                                                    |  |  |
| n. Finish                                                                                                    |  |  |
| v. Semi Finish                                                                                                    |  |  |
| ก. Rough                                                                                                    |  |  |
| <ol> <li>Semi Groove</li> </ol>                                                                                                    |  |  |
| 7. ถ้าต้องการกลึงเซาะร่อง แล้วกำหนดการเดินแบบวัฐจักรเซาะร่อง คือข้อใด                                                                                                    |  |  |
| n. Use Fine                                                                                                    |  |  |
| <b>v</b> . Use Compensation                                                                                                    |  |  |
| ก. Use Total                                                                                                    |  |  |
| Image: state of the state of the state of t |  |  |
| 8. ถ <sup>้</sup> าต <sup>้</sup> องการกลึงเกลียว แบบมีการปอกผิวหลังกลึงเกลียวเสร็จสิ้น คือข <sup>้</sup> อใด                                                                                                    |  |  |
| n. Process type                                                                                                    |  |  |
| v. Thread Finish                                                                                                    |  |  |
| <ol> <li>A. External Finish</li> </ol>                                                                                                    |  |  |
| Image: Nork type                                                                                                    |  |  |
| 9. ถ <sup>้</sup> าต <sup>้</sup> องเลือกกลึงเกลียว แบบใช <i>้</i> วัฐจักรการกลึงเกลียวจะ ไค <sup>้</sup> G-Code  คือข <sup>้</sup> อใค                                                                                                    |  |  |
| n. G73                                                                                                    |  |  |
| ข. G74                                                                                                    |  |  |
| <b>ก.</b> G75                                                                                                    |  |  |
| ۹. G76                                                                                                    |  |  |
| 10. ถ <sup>้</sup> าเราต <sup>้</sup> องการเจาะรู ค <sup>้</sup> วยการใช <i>้</i> แบบวัฐจักรการเจาะรู G83 คือข <sup>้</sup> อใด                                                                                                    |  |  |
| n. Drill                                                                                                    |  |  |
| V. F_Drill                                                                                                    |  |  |
| ก. Tapping                                                                                                    |  |  |
| J. Peck                                                                                                    |  |  |
|                                                                                                    |  |  |
|                                                                                                    |  |  |

| แบบประเมินผลการเรียนรู้                                                                                                    |  |  |
|----------------------------------------------------------------------------------------------------|--|--|
| การสร้างโปรแกรมเอ็นซึ่งานกลึง 2 มิติ                                                                                                    |  |  |
| 11. ถ้าเราต้องการเจาะรู ด้วยการกำหนดตำแหน่งเริ่มต้นในการเจาะรู คือข้อใด                                                                                                    |  |  |
| n. First Point                                                                                                    |  |  |
| U. Start Point                                                                                                    |  |  |
| ก. Drill Start Position                                                                                                    |  |  |
| Image: Image of the second second sec |  |  |
| 12. ถ้าต้องการกลึงคว้านรู ตามแนวยาวรูปร่างผิวภายในชิ้นงาน ให้เลือก Mode ข้อใด                                                                                                    |  |  |
| n. Face                                                                                                    |  |  |
| V. Long                                                                                                    |  |  |
| ก. Internal.                                                                                                    |  |  |
| 3. External                                                                                                    |  |  |
| 13. ถ <sup>้</sup> าต <sup>้</sup> องการกลึงคว <sup>้</sup> านรู แบบใช <sub>้</sub> วัฐจักรการกลึงคว <sup>้</sup> านรู จะไค <sup>้</sup> G-Code คือข <sup>้</sup> อใด                                                                                                    |  |  |
| n. G73                                                                                                    |  |  |
| ข. G74                                                                                                    |  |  |
| ค. G75                                                                                                    |  |  |
| ۹. G76                                                                                                    |  |  |
| 14. การตรวจสอบโปรแกรมขบวนการกลึง โดยแสดงเฉพาะ Tool Path เท่านั้น คือข้อใด                                                                                                    |  |  |
| n. 3D                                                                                                    |  |  |
| U. Host CAD                                                                                                    |  |  |
| ก. Rest Material                                                                                                    |  |  |
| <ol> <li>Solid Verify</li> </ol>                                                                                                    |  |  |
| 15. ตรวจสอบโปรแกรมขบวนการกลึง โดยแสดง Tool Path และ Tool แบบ 2 มิติ คือข <sup>้</sup> อใด                                                                                                    |  |  |
| n. 3D                                                                                                    |  |  |
| v. Turning                                                                                                    |  |  |
| ก. Rest Material                                                                                                    |  |  |
| <ol> <li>Solid Verify</li> </ol>                                                                                                    |  |  |
|                                                                                                    |  |  |

| แบบประเมินผลการเรียนรู้                                                                    |  |  |
|--------------------------------------------------------------------------------------------|--|--|
| การสร้างโปรแกรมเอ็นซึ่งานกลึง 2 มิติ                                                       |  |  |
| 16. ถ้าต้องการสร้างโปรแกรม NC Code ในแต่ละชนิดเครื่องจักร จะต้องเลือกที่ ข้อใด             |  |  |
| n. CNC Controller                                                                          |  |  |
| U. CNC Machine                                                                             |  |  |
| ก. Turning CNC                                                                             |  |  |
| Image: New York                                                                            |  |  |
| 17. การตั้งชื่อและนามสกุล โปรแกรมเอ็นซีโคค สำหรับ โปรแกรมควบคุมเครื่องจักร                 |  |  |
| ของ Fanuc คือข้อใด                                                                         |  |  |
| n. T008.mc                                                                                 |  |  |
| V. 8001.mc                                                                                 |  |  |
| ก. 8004.nc                                                                                 |  |  |
| ۹. Rough.nc                                                                                |  |  |
| 18. การตรวจสอบขบวนการกลึงจากโปรแกรมเอ็นซี จะต <sup>้</sup> องตรวจสอบจากเครื่องกลึงอีกครั้ง |  |  |
| โดยที่กำสั่งของการตรวจสอบจะอยู่ใน โหมดใด                                                   |  |  |
| n. MEM                                                                                     |  |  |
| ข. AUTO                                                                                    |  |  |
| ก. DRY RUN                                                                                 |  |  |
| a. JOG                                                                                     |  |  |
|                                                                                            |  |  |
|                                                                                            |  |  |
|                                                                                            |  |  |
|                                                                                            |  |  |
|                                                                                            |  |  |
|                                                                                            |  |  |
|                                                                                            |  |  |
|                                                                                            |  |  |
|                                                                                            |  |  |
|                                                                                            |  |  |

| 4                                   | »<br>۲۱ κ σ σ σ σ σ                                   | ใบงานที่ |
|-------------------------------------|-------------------------------------------------------|----------|
| บทท 8 การสรางเปรแกรมเอนซงานกลง 2 มต |                                                       | 1        |
| 1. ให้สร้างขบ                       | เวนการกลึงชิ้นงาน 2 มิติ ตามแบบที่กำหนดให้ เวลา 3 ชม. |          |
| 1. ให้สร้างขา                       | มวนการกลึงชิ้นงาน 2 มิติ ตามแบบที่กำหนดให้ เวลา 3 ชม. |          |
|                                     | 00'0+Z                                                |          |
|                                     |                                                       |          |
|                                     | 1 - 130'00<br>1 - 130'00                              |          |
|                                     |                                                       |          |
| 120'00                              |                                                       |          |

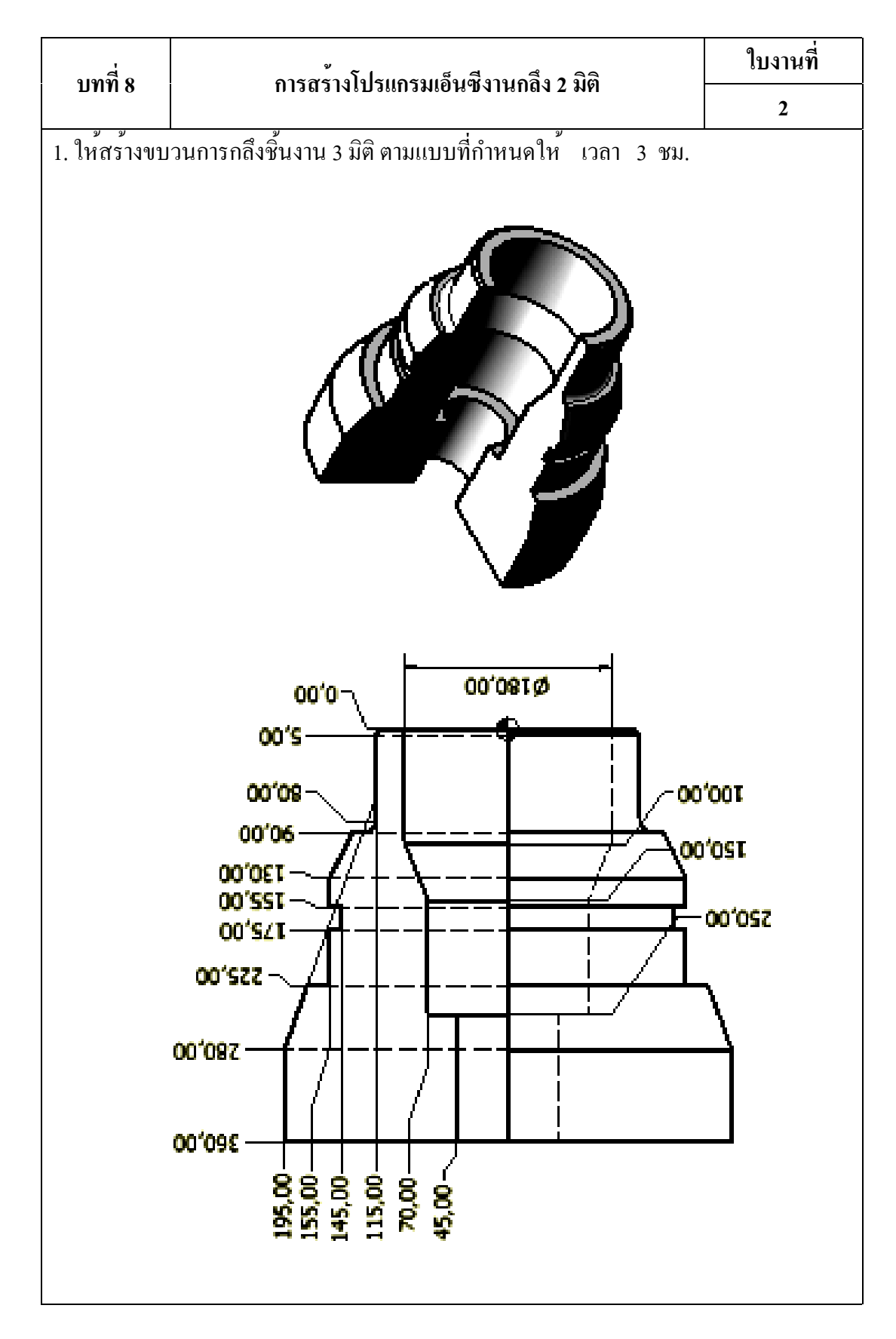

## บรรณานุกรม

จตุรงค์ ถังกาพินธุ์ และ สมชาย ชูแก้ว , ออกแบบและเขียนแบบวิศวกรรมด้วยโปรแกรม Autodesk

Inventor Professional (ฉบับมืออาชีพ). กรุงเทพฯ : สมาคมส่งเสริมเทคโนโลยี (ไทยญี่ปุ่น), 2547.

เอกสารประกอบการฝึกอบรม , Autodesk Inventor 2009 Essentials Volume 1 Autodesk Inc.

กรุงเทพฯ : เอ็นอาร์ ออโตเมชั่น ซีสเต็มส ์ จำกัด , 2008.

เอกสารประกอบการฝึกอบรม , Autodesk Inventor 2009 Essentials Volume 2 Autodesk

Inc. กรุงเทพฯ : เอ็นอาร ์ออโตเมชั่น ซิสเต็มส ์จำกัด , 2008.

Autodesk ,Inc. InventorCAM Milling Training Course 2.5D Milling .: USA.,2009

Autodesk ,Inc. InventorCAM Turning Training Course : USA., 2009

- Curtis Waguespack. Mastering Autodesk Inventor 2010. Canada: Wiley Publishing Inc., 2009.
- Jensen, C., Helsel, J., and Short D. Engineering Drawing and Design. Seventh Edition. Newyork : Mc Graw Hill Book Company., 2008.

James V. Valentino and Joseph Goldenberg. Introduction to Computer Numerical

Control (CNC) Third Edition. New Jersey : Pearson Education Inc., 2003.

P Nageswara Rao. CAD/CAM Principles and Applications. Newyork : Mc Graw Hill Book Company., 2002.

www. autodesk.com/education

www. InventorCAM.com

www. SolidCAM.com